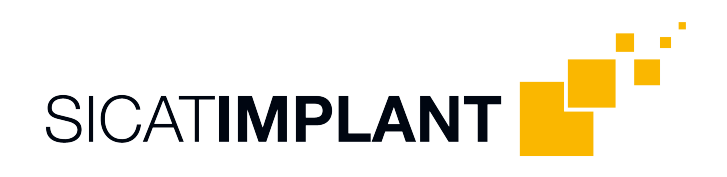

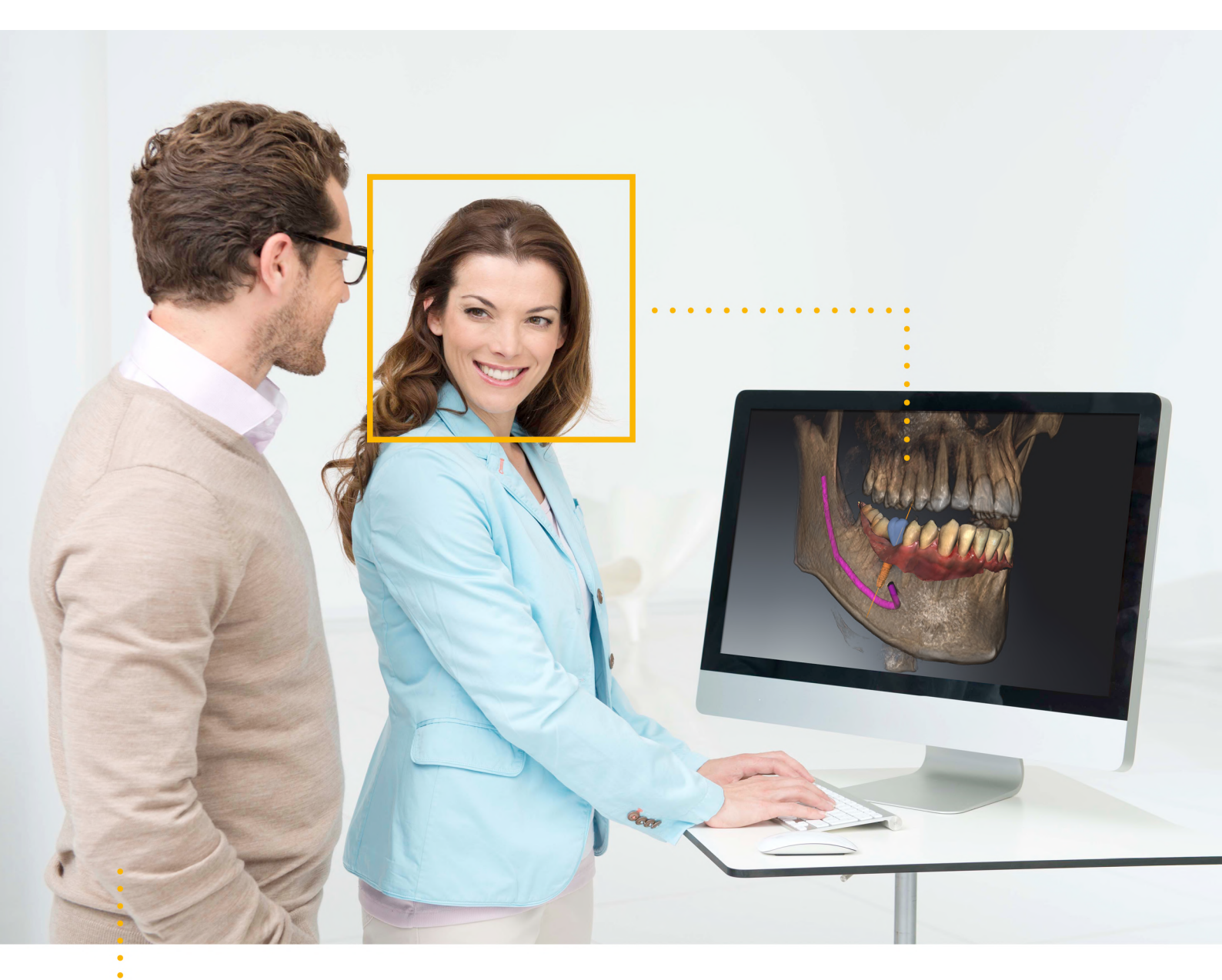

## SICAT IMPLANT VERZIÓ 2.0.20

Használati utasítás | Magyar

# A HASZNÁLATI UTASÍTÁSOK ÖSSZEÁLLÍTÁSA

Ez a dokumentum a használati utasítás két változatát tartalmazza SICAT Implant:

- SICAT Implant Standalone /Önálló/
- SICAT Implant, mintSIDEXIS 4-modul

Az egyes használati utasítások tartalmazzák az összes információt, amelyre egy adott változathoz szüksége van. Ha például SICAT Implant kizárólag a SIDEXIS 4-modul kerül használatra, csak el kell olvasnia a használati utasítás megfelelő részét. A SIDEXIS 4 a Dentsply Sirona képalkotó szoftvere.

Az egyetlen kivétel a címke és a hátlap magyarázata, a gyártóra és a támogatásra vonatkozó információk, valamint a használati utasítás cikkszáma. Ezeket az információkat megtalálja a teljes dokumentum végén.

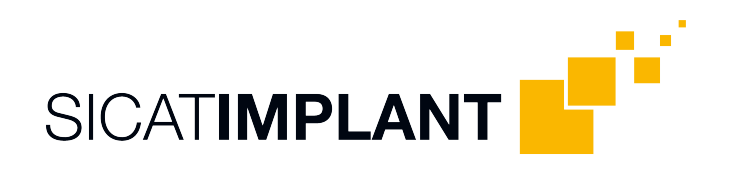

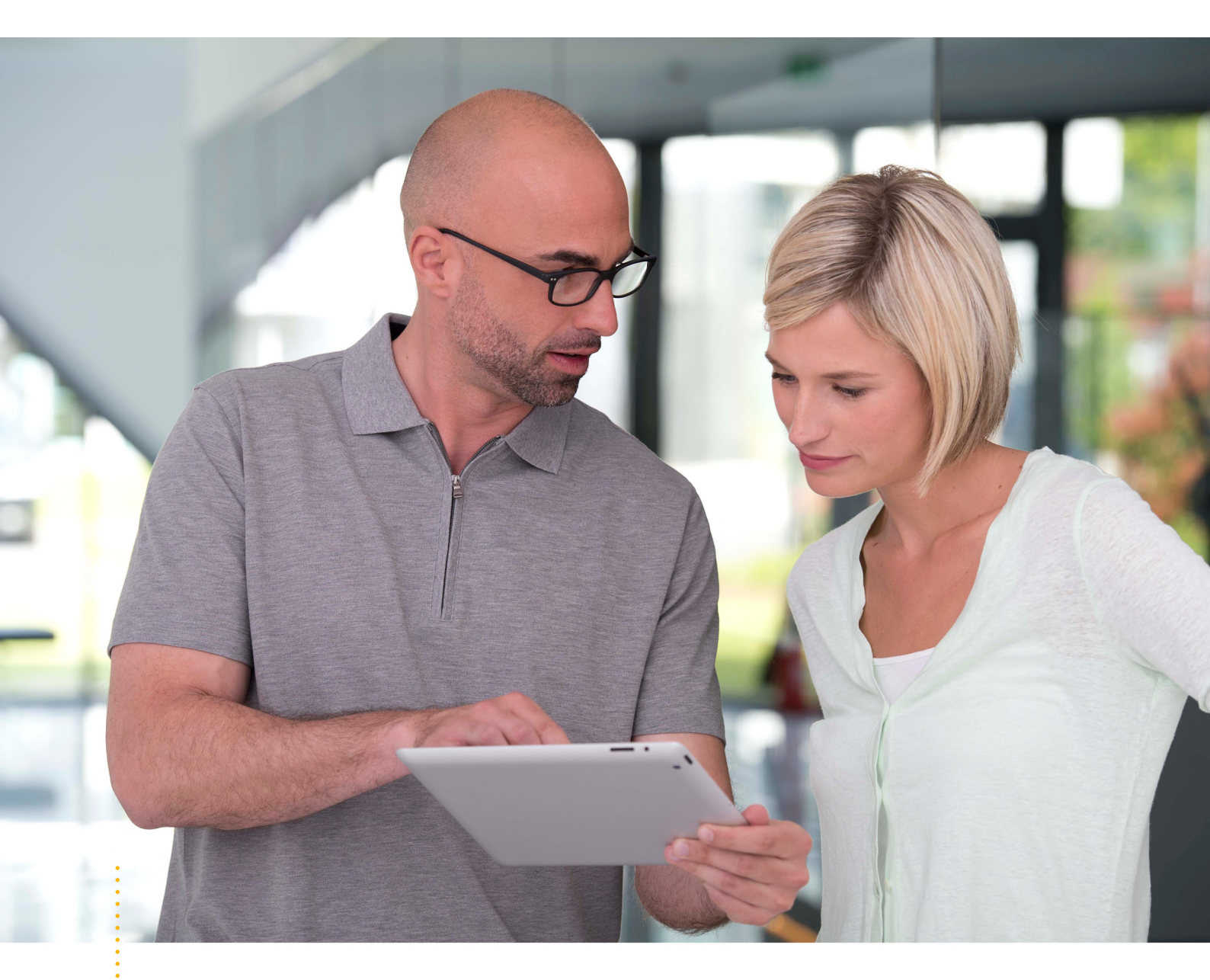

## SICAT IMPLANT VERZIÓ 2.0.20

Használati utasítás | Magyar | Standalone

# TARTALOMJEGYZÉK - Standalone

| 1  | Rendeltetés és javallatok |                                                                                |    |
|----|---------------------------|--------------------------------------------------------------------------------|----|
| 2  | Klinikai előny 10         |                                                                                |    |
| 3  | Rend                      | szerkövetelmények                                                              | 11 |
| 4  | Bizto                     | nsági információk                                                              | 13 |
|    | 4.1                       | A veszélyességi szintek meghatározása                                          | 14 |
|    | 4.2                       | Az üzemeltető személyzet képesítése                                            | 15 |
| 5  | Hasz                      | nált szimbólumok és kiemelések                                                 | 16 |
| 6  | A has                     | ználati utasítás áttekintése                                                   | 17 |
| 7  | A SIC                     | AT Suite áttekintése                                                           | 18 |
| 8  | A SIC                     | AT Suite alkalmazás telepítése                                                 | 20 |
| 9  | A SIC                     | AT Implantadatbázis telepítése                                                 | 26 |
| 10 | Vége                      | zze el a tesztlépéseket az operációs rendszer frissítése után                  | 28 |
| 11 | Frissi                    | ítse vagy javítsa meg a SICAT Suite programot                                  | 31 |
| 12 | Frissi                    | ítse vagy javítsa ki a SICAT Suite programot                                   | 32 |
| 13 | Külöı                     | nleges szolgáltatások ebben a verzióban                                        | 33 |
| 14 | Támo                      | ogatott furatsablonok és hüvelyrendszerek                                      | 36 |
| 15 | A SIC                     | AT Implant standard munkafolyamata                                             | 39 |
| 16 | A SIC                     | AT Suite alkalmazás elindítása                                                 | 43 |
| 17 | A SIC                     | AT Suite felhasználói felülete                                                 | 44 |
|    | 17.1                      | A "SICAT Suite Home" ablak áttekintése                                         | 46 |
| 18 | Váltá                     | s a SICAT alkalmazások között                                                  | 48 |
| 19 | Nyiss                     | a meg a használati utasítást                                                   | 49 |
| 20 | Licen                     | ıcek                                                                           | 50 |
|    | 20.1                      | Nyissa meg az "Licencek" ablakot                                               | 53 |
|    | 20.2                      | Aktiválja a munkaállomás-licenceket egy aktív internet-kapcsolat használatával | 54 |
|    | 20.3                      | Aktiválja a munkaállomás-licenceket kézzel, aktív internet-kapcsolat nélkül    | 56 |
|    | 20.4                      | Adja vissza a munkaállomás-licenceket a licenckészletbe                        | 58 |
|    | 20.5                      | Hálózati licencek aktiválása                                                   | 59 |
| 21 | Beteg                     | gnyilvántartók                                                                 | 61 |
|    | 21.1                      | Nyissa meg az "Betegnyilvántartók" ablakot                                     | 63 |
|    | 21.2                      | Betegnyilvántartó hozzáadása                                                   | 64 |
|    | 21.3                      | Aktiváljon egy másik betegnyilvántartót                                        | 66 |
|    | 21.4                      | Betegnyilvántartók eltávolítása                                                | 68 |
| 22 | Adati                     | import                                                                         | 69 |
|    | 22.1                      | Támogatott DICOM formátum                                                      | 71 |
|    |                           |                                                                                |    |

|    | 22.2  | Válassza ki az importálni kívánt adatokat                                                    |     |
|----|-------|----------------------------------------------------------------------------------------------|-----|
|    | 22.3  | Válasszon egy importálási opciót                                                             |     |
|    | 22.4  | Hozzon létre új betegrekordot adatok importálásával                                          |     |
|    | 22.5  | Adjon hozzá adatokat egy meglévő betegrekordhoz                                              |     |
| 23 | Beteg | gfájlok                                                                                      |     |
|    | 23.1  | Nyissa meg az "betegakta áttekintés" ablakot                                                 |     |
|    | 23.2  | Keresse meg és rendezze a betegfájlokat a betegnyilvántartóban                               | 81  |
|    | 23.3  | Aktiválja a betegfájlokat                                                                    |     |
|    | 23.4  | Dolgozzon aktív betegfájllal                                                                 |     |
|    | 23.5  | A betegrekordok attribútumainak módosítása                                                   |     |
|    | 23.6  | Nyissa meg a 3D-s röntgenfelvételt vagy tervezési projekteket a betegrekordok áttekintéséből |     |
|    | 23.7  | SICAT Implant tanulmányok a SICAT Suite programban                                           |     |
|    | 23.8  | Zárja be az aktív betegfájlokat, és mentse el az abban található tervezési projekteket       |     |
|    | 23.9  | Betegfájlok és betegnyilvántartók törlése                                                    |     |
|    | 23.10 | Törölje a 3D-s röntgenképeket vagy tervezési projekteket a betegfájlokból                    |     |
| 24 | A SIC | AT Implant felhasználói felülete                                                             |     |
|    | 24.1  | -<br>Munkafolyamat szerszámlista                                                             |     |
|    | 24.2  | Objektum léc                                                                                 | 100 |
|    | 24.3  | Tervek váltása és kezelése                                                                   | 101 |
|    | 24.4  | Objektumok kezelése az objektumböngészővel                                                   | 102 |
|    | 24.5  | Objektumok adminisztrációja a szerszámléc objektummal                                        | 104 |
|    | 24.6  | SICAT Implant Objektumok                                                                     | 105 |
| 25 | Munk  | katerületek                                                                                  | 107 |
|    | 25.1  | A panoráma munkaterület áttekintése                                                          | 108 |
|    | 25.2  | A Igazított implantátum munkaterület áttekintése                                             | 110 |
|    | 25.3  | Az MPR / radiológia munkaterület áttekintése                                                 | 111 |
|    | 25.4  | Munkaterület megváltoztatása                                                                 | 112 |
|    | 25.5  | Állítsa be és állítsa vissza a munkaterületek elrendezését                                   | 113 |
|    | 25.6  | Készítsen képernyőképeket a munkaterületekről                                                | 114 |
| 26 | Néze  | tek                                                                                          | 115 |
| 20 | 26.1  | A nézetek testreszabása                                                                      | 116 |
|    | 26.2  | Aktív nézet váltása                                                                          |     |
|    | 26.3  | A nézetek maximalizálása és visszaállítása                                                   |     |
|    | 26.4  | Állítsa be és állítsa vissza a 2D nézetek fénverejét és kontrasztját                         |     |
|    | 26.5  | Nézetek nagyítása és szakaszok áthelyezése                                                   |     |
|    | 26.6  | Görgesse végig a rétegeket a 2D rétegnézetekben                                              | 123 |
|    | 26.7  | A célkereszt és a keret eltolása, elrejtése és megjelenítése                                 | 124 |
|    | 26.8  | Vizsgálati ablakok eltolása, elrejtése, megjelenítése és maximalizálása                      | 125 |
|    | 26.9  | Nézetek döntése                                                                              | 127 |
|    | 26.10 | Nézetek elforgatása                                                                          | 128 |
|    | 26.11 | -<br>Forgassa el a nézeteket az aktív implantátum körül                                      | 129 |
|    |       |                                                                                              |     |

|    | 26.12  | Kapcsolja ki és be az optikai lenyomatok színes ábrázolását       | 131 |
|----|--------|-------------------------------------------------------------------|-----|
|    | 26.13  | A megjelenítések visszaállítása                                   | 132 |
|    | 26.14  | Képernyőképek készítése a nézetekről                              | 133 |
| 27 | A 3D-: | s nézetek testreszabása                                           | 134 |
|    | 27.1   | A 3D-s nézetirányának módosítása                                  | 135 |
|    | 27.2   | Változtassa meg a 3D nézet megjelenítési típusát                  | 136 |
|    | 27.3   | Konfigurálja az aktív megjelenítési típust a 3D nézethez          | 137 |
|    | 27.4   | A 3D nézet kivágási módjának megváltoztatása                      | 138 |
|    | 27.5   | Clipping terület fixálása                                         | 140 |
|    | 27.6   | A kötet automatikus forgatása                                     | 141 |
| 28 | Terve  | k kezelése                                                        | 142 |
|    | 28.1   | Terv megnvitása                                                   | 144 |
|    | 28.2   | Tervek zárolása és engedélvezése                                  | 145 |
|    | 28.3   | Terv átnevezése                                                   | 146 |
|    | 28.4   | Tervleírás hozzáadása és megváltoztatása                          | 147 |
|    | 28.5   | Új terv létrehozása                                               | 148 |
|    | 28.6   | Terv másolása                                                     | 149 |
|    | 28.7   | Terv eltávolítása                                                 | 150 |
|    | 28.8   | Terv exportálása                                                  | 151 |
|    | 28.9   | Terv importálása                                                  | 153 |
| 29 | Szürk  | seértékek                                                         | 154 |
|    | 29.1   | Szürkeértékek beállítása                                          | 156 |
| 20 | Állíta | a ha a kötettélelést és a nanavéma tevületét                      | 150 |
| 30 | 20.1   | Kötetfelbentés igazítása                                          | 160 |
|    | 20.2   | Panorámatorillot igazítása                                        | 165 |
|    | 50.2   |                                                                   | 105 |
| 31 | Távol  | lság- és szögmérések                                              | 168 |
|    | 31.1   | Távolságmérés hozzáadása                                          | 169 |
|    | 31.2   | Szögmeres hozzaadasa                                              | 170 |
|    | 31.3   | Meresek, egyes meresi pontok es a mert ertekek eltolasa           | 172 |
| 32 | Optik  | ai lenyomatok                                                     | 174 |
|    | 32.1   | Optikai lenyomatok importálása                                    | 176 |
|    |        | 32.1.1 Töltse le az optikai lenyomatokat a hubról                 | 177 |
|    |        | 32.1.2 Importálja az optikai lenyomatot fájlból                   | 181 |
|    |        | 32.1.3 A SICAT alkalmazás optikai lenyomatainak újrafelhasználása | 184 |
|    | 32.2   | Az optikai lenyomatok regisztrálása és ellenőrzése                | 186 |
| 33 | Jelölj | je meg és állítsa be a mandibula idegeit                          | 190 |
|    | 33.1   | Mandibuláris ideg megjelölése                                     | 191 |
|    | 33.2   | Mozgasson, adjon hozzá és távolítson el idegpontokat              | 193 |
|    |        |                                                                   |     |

| 34 | Impla | antátumok tervezése                                                            | 195 |
|----|-------|--------------------------------------------------------------------------------|-----|
|    | 34.1  | Implantátum hozzáadása                                                         | 197 |
|    | 34.2  | Implantátumok eltolása és igazítása                                            | 200 |
|    | 34.3  | Forgassa el az implantátumokat a tengelyük körül                               | 202 |
|    | 34.4  | Módosítsa az implantátum méretét és modelljét                                  | 203 |
|    | 34.5  | Az implantátumok specifikus beállítása                                         | 205 |
|    | 34.6  | Megnevezések (foghelyzetek) módosítása                                         | 206 |
|    | 34.7  | Elrejteni és megmutatni a biztonsági területeket                               | 207 |
|    | 34.8  | Csatornák elrejtése és megjelenítése                                           | 208 |
|    | 34.9  | Távolságra vonatkozó figyelmeztetések                                          | 209 |
| 35 | Táma  | asz tervezése                                                                  | 210 |
|    | 35.1  | Támaszok hozzáadása                                                            | 211 |
|    | 35.2  | Forgassa a támasztékokat az implantátum tengelye körül                         | 213 |
|    | 35.3  | Angulációk, támaszmérések és támaszmodellek módosítása                         | 214 |
|    | 35.4  | Támaszok elrejtése és megjelenítése                                            | 216 |
| 36 | Hüve  | ly tervezése                                                                   | 217 |
|    | 36.1  | -<br>Hüvely hozzáadása                                                         | 218 |
|    | 36.2  | Furatsablon és hüvelyrendszer módosítása                                       | 221 |
|    | 36.3  | Hüvelymodellek megváltoztatása                                                 | 222 |
|    | 36.4  | Hüvelypozíció megváltoztatása                                                  | 223 |
|    | 36.5  | Hüvelyek elrejtése és megjelenítése                                            | 225 |
| 37 | Rend  | lelési folyamat                                                                | 226 |
|    | 37.1  | A SICAT furatsablonok kosárba helyezése                                        | 227 |
|    | 37.2  | A kosár kinyitása                                                              | 229 |
|    | 37.3  | Ellenőrizze a kosarat és zárja le a rendelést                                  | 230 |
|    | 37.4  | Zárja le a rendelést egy aktív internetkapcsolattal                            | 231 |
|    | 37.5  | Végezze el a rendelési lépéseket a SICAT portálon                              | 232 |
|    | 37.6  | A SICAT WebConnector                                                           | 233 |
|    | 37.7  | Rendelés lezárása aktív internetkapcsolat nélkül                               | 235 |
| 38 | Ехро  | rtálás a CEREC GUIDE-hoz                                                       | 239 |
|    | 38.1  | A CEREC Guide esetében exportáljon optikai lenyomatok alapján SIXD formátumban | 240 |
|    | 38.2  | A CEREC Guide esetében exportáljon optikai lenyomatok alapján SSI formátumban  | 243 |
| 39 | Tervj | elentés elkészítése                                                            | 245 |
| 40 | Adat  | export                                                                         | 249 |
| -  | 40.1  | -<br>Nyissa meg az "Adatok átvitele" ablakot                                   | 250 |
|    | 40.2  | Adatok exportálása                                                             | 251 |
| 41 | Beáll | ítások                                                                         | 252 |
|    | 41.1  | Általános beállítások használata                                               | 253 |
|    | 41.2  | Monitor kalibrálása az SMPTE tesztképpel                                       | 255 |
|    | 41.3  | Praxisinformációk felhasználása                                                | 257 |

|    | 41.4   | A hub h    | asználatának engedélyezése és letiltása               | 258 |
|----|--------|------------|-------------------------------------------------------|-----|
|    | 41.5   | Vizualiz   | ációs beállítások módosítása                          | 260 |
|    | 41.6   | A SICAT    | Implant beállítások módosítása                        | 262 |
|    |        | 41.6.1     | Előnyben részesített implantátum-sorozatok beállítása | 263 |
|    |        | 41.6.2     | Állítsa be a biztonsági területeket                   | 265 |
|    |        | 41.6.3     | Csatornák beállítása                                  | 266 |
| 42 | Támo   | ogatás     |                                                       | 267 |
|    | 42.1   | Támoga     | atási információk megnyitása                          | 268 |
|    | 42.2   | Elérhet    | őségek és támogatási eszközök                         | 269 |
|    | 42.3   | Info       |                                                       | 270 |
| 43 | Adate  | ok megr    | nyitása írásvédetten                                  | 271 |
| лл | 7ária  | he a SI    |                                                       | 272 |
| 44 | Zaija  | De a Siv   |                                                       | 215 |
| 45 | A SIC  | AT Suite   | e bezárása                                            | 274 |
| 46 | Biller | ntyűpara   | ancsok                                                | 275 |
| 47 | Távo   | lítsa el a | SICAT Implantadatbázist                               | 276 |
| 48 | Távo   | lítsa el a | SICAT Suite alkalmazást                               | 277 |
|    |        | , .        | · · · ·                                               |     |
| 49 | Bizto  | nsagi m    | egjegyzesek                                           | 279 |
| 50 | Ponte  | osság      |                                                       | 286 |
|    | Szósz  | zedet      |                                                       | 287 |
|    | Kulcs  | szóiegv    | zék                                                   | 289 |
|    |        | .,         |                                                       |     |

## 1 RENDELTETÉS ÉS JAVALLATOK

A SICAT Implant szoftver a maxillo-facialis terület képinformációinak megjelenítésére. A képadatok orvosi szkennerekből származnak, például CT és DVT szkennerekből. A SICAT Implant emellett egy tervezési és szimulációs szoftver, amely támogatja a képzett fogorvost a fogbeültetések tervezésében és a szájsebészeti beavatkozások tervezésében. Az implantátumtervek exportálhatók a SICAT Implant-ból, és input információként szolgálnak a CAD (Computer-Aided Design) és a Rapid-Prototyping-Systeme rendszerek számára.

### ELLENJAVALLATOK

Nincsenek ellenjavallatok.

A SICAT Implant-t egy teljes kezelési munkafolyamat során használják, amely különféle orvosi eszközök használatát igényli. Ezekkel a termékekkel be kell tartani a gyártó használati utasításában szereplő ellenjavallatokat.

## BETEG-CÉLCSOPORT

A beteg-célcsoportra vonatkozóan nincsenek kizárási kritériumok.

A SICAT Implant-t egy teljes kezelési munkafolyamat során használják, amely különféle orvosi eszközök használatát igényli. Ezen termékek esetében be kell tartani azokat a javallatokat, amelyek tartalmazzák a beteg-célcsoportot, a gyártó használati utasítás szerint.

## VÁRHATÓ FELHASZNÁLÓK

A várható felhasználók képzett dentális szakemberek, mint pl. fogorvosok.

## 2 KLINIKAI ELŐNY

A SICAT Implant rendeltetésszerű használata biztosítja, hogy a beteg olyan kezelést kapjon, amelyet

- 3D röntgensugarak alapján terveznek, és ezért épp olyan pontos sőt még pontosabb, mint egy 2D röntgensugarak alapján tervezett kezelés irányított műtéttel kombinálva
- (pl. fúrósablon használata), olyan pontos, mint egy nem irányított, szabd kézzel elvégzett kezelés, sőt, ennél pontosabb, és kevesebb műtét utáni fájdalmat és duzzanatot eredményezhet, mint egy szabd kézzel elvégzett kezelés.

# 3 RENDSZERKÖVETELMÉNYEK

|                     | Ha a rendszere nem felel meg a rendszerkövetelményeknek, előfor-<br>dulhat, hogy a szoftver nem indul el, vagy nem megfelelően műkö-<br>dik. |                                                                                                   |  |  |
|---------------------|----------------------------------------------------------------------------------------------------|---------------------------------------------------------------------------------------------------|--|--|
| VIGYAZAT            | A szoftver telepítése előtt ellenőrizze, hogy rendszere megfelel-e a minimális<br>szoftver és hardver követelményeknek.                      |                                                                                                   |  |  |
|                     |                                                                                                    |                                                                                                   |  |  |
| Processzor          |                                                                                                    | Quad Core 2,3 GHz                                                                                 |  |  |
| RAM memória         |                                                                                                    | 8 GB                                                                                              |  |  |
| Grafikus kártya     |                                                                                                    | Dedikált*                                                                                         |  |  |
|                     |                                                                                                    | DirectX 11 vagy magasabb                                                                          |  |  |
|                     |                                                                                                    | 2 GB grafikus memória                                                                             |  |  |
|                     |                                                                                                    | Aktuális illesztőprogram legalább WDDM 1.0 tá-<br>mogatással                                      |  |  |
| Képernyő            |                                                                                                    | Legalább 1920x1080 képpont felbontása 100-125<br>százalékos méretezési szinten **                 |  |  |
|                     |                                                                                                    | Maximális felbontás 3840x2160 pixel, 100-200<br>százalékos méretezési szinten                     |  |  |
| Szabad tárhely a me | revlemezen                                                                                                    | 20 GB és további tárhely az adathalmazok szá-<br>mára                                             |  |  |
| Adathordozók        |                                                                                                    | Hozzáférés a telepítési fájlokat tartalmazó külső<br>adathordozóhoz.                              |  |  |
| Beviteli eszközök   |                                                                                                    | Billentyűzet, egér                                                                                |  |  |
| Hálózat             |                                                                                                    | Ethernet, 100 Mbit/s, 1000 Mbit/s javasolt                                                        |  |  |
| Nyomtató a beteg tá | ijékoztatásához                                                                                                    | Legalább 300 dpi                                                                                  |  |  |
|                     |                                                                                                    | Papírméret A4 vagy US Letter                                                                      |  |  |
| Operációs rendszer  |                                                                                                    | Windows 7 SP1 (64 Bit) KB2670838-al                                                               |  |  |
|                     |                                                                                                    | Windows 8.1 (64 Bit, Desktop)                                                                     |  |  |
|                     |                                                                                                    | Windows 10 (64 Bit, Desktop)                                                                      |  |  |
|                     |                                                                                                    | Ezeket az operációs rendszereket a Microsoft ál-<br>tal támogatott mértékben és ideig támogatjuk. |  |  |
| Böngésző            |                                                                                                    | Microsoft Edge                                                                                    |  |  |
|                     |                                                                                                    | Mozilla Firefox                                                                                   |  |  |
|                     |                                                                                                    | Google Chrome                                                                                     |  |  |
|                     |                                                                                                    | A JavaScriptet aktiválni kell.                                                                    |  |  |
|                     |                                                                                                    | Be kell állítani egy standard böngészőt.                                                          |  |  |
| PDF-Viewer          |                                                                                                    | Például Adobe Reader DC vagy újabb                                                                |  |  |

| SIDEXIS 4 | 4.3.1 vagy újabb verzió (SiPlanAPI V5)                                                                                                    |
|-----------|----------------------------------------------------------------------------------------------------|
| Hub       | 2.X verzió a 2.1-es verziótól                                                                                                    |
|           | * A SICAT Suite csak az NVIDIA GeForce 960 GTX teljesítményszintjénél magasabb<br>dedikált grafikus kártyákat támogatja. Az integrált grafikus kártyák nem támoga-<br>tottak. |
| ĺ         | ** Az alacsony képernyőfelbontás és a magas méretezési szint kombinációja azt<br>eredményezheti, hogy a szoftver nem jeleníti meg teljesen a felület egyes részeit.           |
|           | A monitort úgy kell beállítani, hogy helyesen jelenítse meg az SMPTE tesztképet.<br>Információt a alatt talál.                                                                |

## SZOFTVERKÖVETELMÉNYEK

A SICAT Suite a következő szoftverösszetevőket igényli, és telepíti azokat, ha még nem állnak rendelkezésre:

- Microsoft .NET Framework 4.6.2
- CodeMeter licenckezelő szoftver 7.10a
- SQL Server Compact Edition 4.0
- SICAT WebConnector

A SICAT WebConnector bizonyos portokat igényel a SICAT szerverrel való kommunikációhoz. A tűzfalban engedélyezni kell a portokat:

| PROTOKOLL          | CSATLAKOZÁSI IRÁNY | PORT        |
|--------------------|--------------------|-------------|
| НТТР               | Kimenő             | 80          |
| HTTPS              | Kimenő             | 443         |
| FTPS - menedzsment | Kimenő             | 21          |
| FTPS - Adatátvitel | Kimenő             | 49152-65534 |

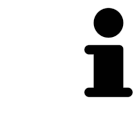

A SICAT WebConnector nélkül is végezhet rendelést. Információt a *Rendelési fo-lyamat* [>Oldal 226 - Standalone] alatt talál.

## 4 BIZTONSÁGI INFORMÁCIÓK

Fontos, hogy olvassa el a következő, biztonsággal kapcsolatos fejezeteket:

- A veszélyességi szintek meghatározása [>Oldal 14 Standalone]
- Az üzemeltető személyzet képesítése [>Oldal 15 Standalone]
- Biztonsági megjegyzések [>Oldal 279 Standalone]

Amennyiben a termékkel kapcsolatban súlyos események (például súlyos sérülések) fordulnak elő, ezeket be kell jelenteni a gyártónak és az illetékes hatóságoknak.

## 4.1 A VESZÉLYESSÉGI SZINTEK MEGHATÁROZÁSA

Ez a használati utasítás a következő biztonsági jelöléseket használja a kezelőszemélyzet vagy a betegek sérüléseinek és anyagi károk keletkezésének megelőzésére:

| <u>♪</u>   | Veszélyes helyzetet az, amelyet ha nem kerülnek el, könnyű sérülést                                      |
|------------|----------------------------------------------------------------------------------------------------|
| VIGYÁZAT   | okozhat.                                                                                                 |
| MEGJEGYZÉS | Olyan információkat jelöl, amelyeket fontosnak, de a biztonság<br>szempontjából nem relevánsak tartanak. |

## 4.2 AZ ÜZEMELTETŐ SZEMÉLYZET KÉPESÍTÉSE

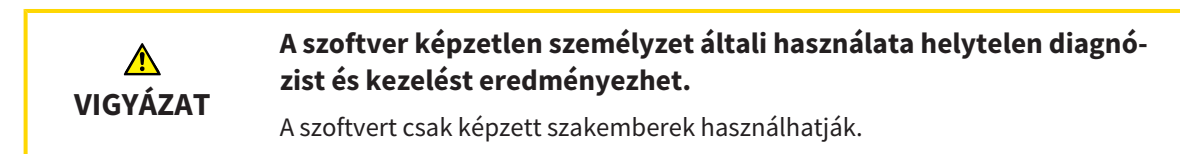

A szoftver használatához a következő követelményeknek kell megfelelni:

- Elolvasta a használati utasítást.
- Ismeri a szoftver alapvető felépítését és funkcióit.

# 5 HASZNÁLT SZIMBÓLUMOK ÉS KIEMELÉSEK

### SZIMBÓLUMOK

Ez a használati utasítás a következő szimbólumokat használja:

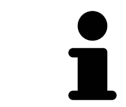

Az Értesítési szimbólum további információkat, például alternatív megközelítéseket jelöl.

## KIEMELÉSEK

A SICAT Suite által megjelenített szövegek és elemek kijelölése **félkövér** betűvel van kiemelve. Ez a következő objektumokra vonatkozik a felhasználói felületen:

- Területek megnevezése
- Gombok megnevezése
- Szimbólumok megnevezése
- Értesítések és üzenetek szövege a képernyőn

## UTASÍTÁSOK

Az utasítások számozott listaként került megírásra:

- ☑ A követelményeket ezzel a szimbólummal jelöltük.
- 1. A lépéseket számokkal jelöltük.
  - A köztes eredményeket ezzel a szimbólummal jelölik és behúzzák.
- 2. A köztes eredmények után további lépések következnek.
- 3. **Opcionális vagy feltételes lépés:** Opcionális vagy feltételes lépés esetén a lépés célját vagy állapotát kettőspont előzi meg.
- ► A végeredményeket ezzel a szimbólummal jelöltük.
  - A csak egy lépésből álló utasításokat ezzel a szimbólummal jelöltük.

#### BETEGADATOK

A bemutatott betegnevek fiktívek. A valódi emberekkel való bármilyen hasonlóság tehát puszta véletlen. Különösen nincs kapcsolat a minta-betegnevek és a megjelenített betegadatok között.

# 6 A HASZNÁLATI UTASÍTÁS ÁTTEKINTÉSE

A SICAT Implant a SICAT Suite része más alkalmazásokkal együtt. A SICAT Suite képezi azt a keretet, amelyben a SICAT alkalmazások futnak. Az alkalmazásokat ezért a SICAT Suite programmal együtt telepítik. Információt a *A SICAT Suite alkalmazás telepítése* [>Oldal 20 - Standalone] alatt talál.

A telepítést követően a SICAT Suite két változatban használható. Egyes kezelési lépések a változattól függően eltérnek. Ezért ez a használati utasítás külön kezelik a változatokat:

- Standalone verzió
- SIDEXIS 4-modul

A SICAT Suite telepítésekor nem kell változatot választania.

Az alkalmazásokat a SICAT Suite programmal együtt távolítjuk el. Információt a *Távolítsa el a SICAT Suite* alkalmazást [>Oldal 277 - Standalone] alatt talál.

## 7 A SICAT SUITE ÁTTEKINTÉSE

A SICAT Suite a következő alkalmazásokat tartalmazza:

- SICAT Implant a SICAT Implant rendeltetésszerű használatát a SICAT Implant kezelési útmutatóban találja.
- SICAT Implant a SICAT Implant rendeltetésszerű funkcióját a SICAT funkció kezelési útmutatóban találja.
- SICAT Implant a SICAT Air rendeltetésszerű használatát a SICAT Air kezelési útmutatóban találja.
- SICAT Implant a SICAT Endo rendeltetésszerű használatát a SICAT Endo kezelési útmutatóban találja.

#### NYELVEK

A SICAT Suite a következő nyelveket támogatja a felhasználói felületen:

- Angol
- Német
- Francia
- Japán
- Spanyol
- Olasz
- Holland
- Portugál
- Orosz

### ENGEDÉLYEZÉS

A következő lépések szükségesek a licenc megszerzéséhez egy SICAT-alkalmazáshoz vagy egy egyes funkcióhoz:

- Vegye fel a kapcsolatot helyi értékesítési partnerével.
- Megkapja az utalványkódot.
- Ön létrehoz egy licenckulcsot a SICAT portálon az utalványkódjából (elérhető a SICAT honlapján keresztül).
- A SICAT hozzáadja a licenckulcsot az aktiválási kulcshoz.
- Az aktiválókulccsal aktiválja a SICAT alkalmazásokat vagy az egyes funkciókat a SICAT Suite programban. Az aktiválás a SICAT Suite munkaállomás-licenceihez és a helyi praxishálózat licenckiszolgálóján lévő hálózati licencekhez történik.

## TELJES VERZIÓ ÉS MEGTEKINTŐI MÓD

A SICAT Suite kétféle módban indulhat:

- Ha legalább egy SICAT alkalmazáshoz aktiválta a megtekintői licencet, a SICAT Suite megjelenítő módban indul el.
- Ha legalább egy SICAT alkalmazáshoz aktiválta a teljes verzió licencet, a SICAT Suite teljes verzióként indul.

Általánosan érvényes:

- Az aktivált teljes verzió licenccel rendelkező alkalmazások teljes verzióként indulnak.
- Az aktivált megtekintői licenccel rendelkező alkalmazások megtekintői módban indulnak.
- Az aktivált licenc nélküli alkalmazások nem indulnak el.
- A SICAT Suite telepítésekor nem kell változatot választania.

## 8 A SICAT SUITE ALKALMAZÁS TELEPÍTÉSE

| <u>♪</u><br>VIGYÁZAT | <ul> <li>A szoftver megváltoztatása azt eredményezheti, hogy a szoftver<br/>nem indul el, vagy nem megfelelően működik.</li> <li>1. Ne végezzen változtatásokat a szoftver telepítésén.</li> <li>2. Ne törölje és ne változtassa meg a szoftver telepítési könyvtárának egyik<br/>összetevőjét sem.</li> </ul> |
|----------------------|----------------------------------------------------------------------------------------------------|
| ▲<br>VIGYÁZAT        | <b>A sérült telepítési adathordozók meghiúsíthatják a telepítést.</b><br>Óvatosan bánjon a telepítési médiumot, és megfelelően tárolja azt.                                                                                                    |
| <u>^</u><br>VIGYÁZAT | Ha a rendszere nem felel meg a rendszerkövetelményeknek, előfor-<br>dulhat, hogy a szoftver nem indul el, vagy nem megfelelően műkö-<br>dik.<br>A szoftver telepítése előtt ellenőrizze, hogy rendszere megfelel-e a minimális<br>szoftver és hardver követelményeknek.                                        |
| <u>^</u><br>VIGYÁZAT | Az elégtelen jogosultságok miatt a szoftver telepítése vagy a szoft-<br>verfrissítés meghiúsulhat.<br>A szoftver telepítésekor vagy frissítésekor ellenőrizze, hogy rendelkezik-e meg-<br>felelő jogosultsággal a rendszerén.                                                                                  |
| i                    | A Windows <b>Autostart</b> funkciója lehet, hogy ki van kapcsolva a számítógépén. Eb-<br>ben az esetben megnyithatja az optikai adathordozót a Windows fájlkezelőben,<br>és manuálisan elindíthatja a <b>SICATSuiteSetup.exe</b> fájlt, ahol a fájlnév tartalmaz-<br>za a SICAT Suite verzióját.               |

A SICAT Suite telepítéséhez tegye a következőket:

- A számítógép megfelel a rendszer követelményeinek. Információt a *Rendszerkövetelmények* [>Oldal 11 - Standalone] alatt talál.
- ☑ A SICAT Suite letölthető a SICAT honlapjáról.
- 1. Helyezze a SICAT Suite telepítési médiumot a számítógép optikai meghajtójába.
  - Megnyílik az Autostart ablak.
- 2. Ha a letölthető SICAT Suite programot vásárolta meg, akkor töltse le az ISO fájlt a SICAT honlapjáról, és használja ezt a fájlt a telepítéshez.

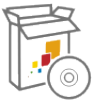

- 3. Az **Autostart** ablakban válassza a **SICATSuiteSetup.exe futtatása** opciót, ahol a fájlnév tartalmazza a SICAT Suite verzióját.
  - A szoftverkövetelmények telepítésre kerülnek, ha még nem állnak rendelkezésre a számítógépen.

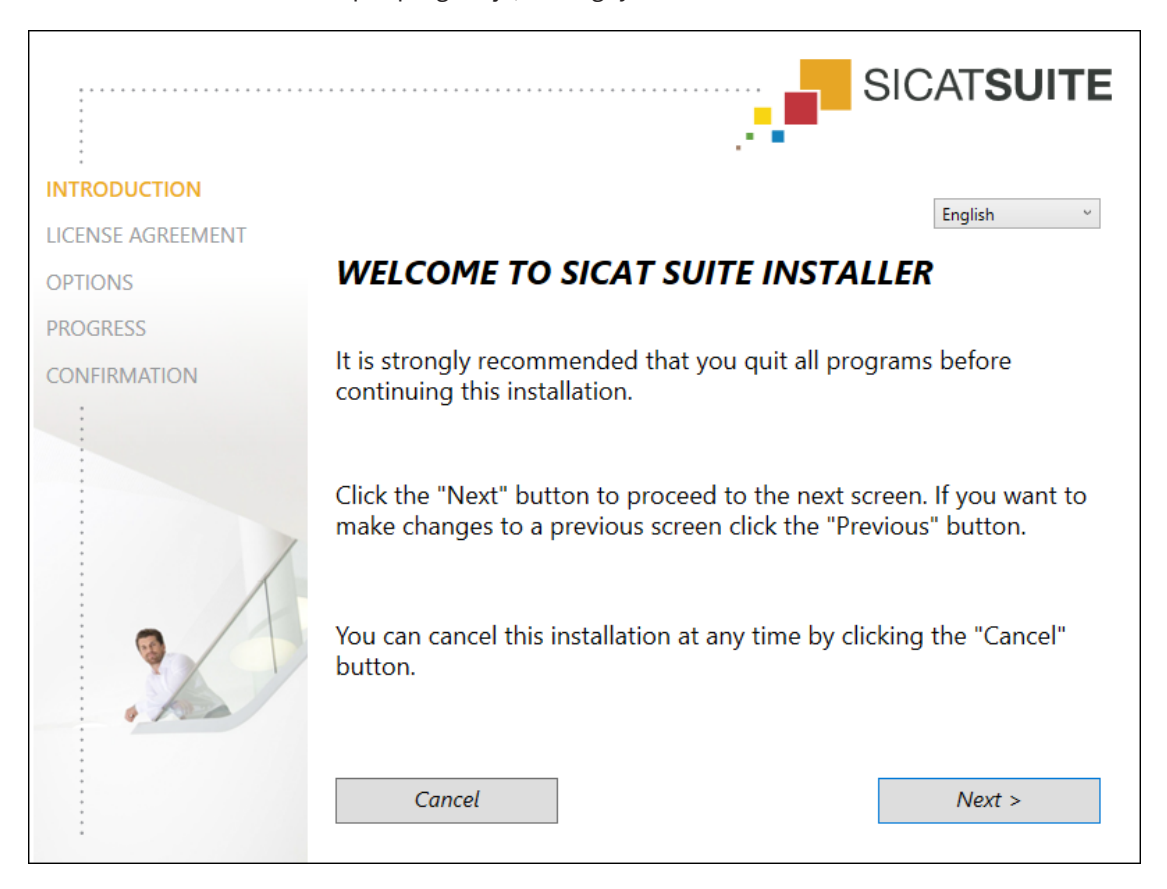

Elindul a SICAT Suite telepítőprogramja, és megnyílik a **BEVEZETÉS** ablak:

4. A **BEVEZETÉS** ablak jobb felső sarkában válassza ki a SICAT Suite telepítőprogramjának kívánt nyelvét, és kattintson a **Tovább**.gombra.

#### ► Megnyílik a **LICENCMEGÁLLAPODÁS** ablak:

|                   | SICATSUITE                                                                                                    |
|-------------------|----------------------------------------------------------------------------------------------------|
| INTRODUCTION      | Installation and use of SICAT Suite requires acceptance of the                                                                                                    |
| LICENSE AGREEMENT | following license agreement:                                                                                                    |
| OPTIONS           | SICAT Suite End User License Agreement (EULA)                                                                                                    |
| PROGRESS          | This is a legally valid agreement between you (either as a natural person or as legal person)<br>and SICAT GmbH & Co. KG (hereinafter referred to as SICAT) for the SICAT Suite software<br>and the integrated SICAT applications, SICAT Function, SICAT Endo, SICAT Air and SICAT<br>Implant (hereinafter collectively referred to as SICAT Suite), which includes all associated<br>medias and plug-ins, any printed material and documentation that might exist, in online<br>format or electronic format, including but not limited to the implant database, and the<br>version as viewer (hereinafter referred to as SICAT Suite). By installing, copying or<br>otherwise using SICAT Suite you agree to this end user license agreement. SICAT Suite is<br>property of SICAT and it is protected by copyright law and international copyright<br>agreements as well as by other laws and agreements relating to intellectual property.<br>Under this license agreement, SICAT grants you a non-exclusive, non-transferable license<br>to use SICAT Suite subject to the following terms and conditions.<br><b>1) Intended use</b> |
|                   | The integrated SICAT Suite applications are intended for the following uses:<br>SICAT Function is a software for visualization and segmentation of imaging information<br>of the maxillofacial region. The imaging data originates from medical scanners such as<br>I accept the terms of the License Agreement<br>I do not accept the terms of the License Agreement                                                                                                    |
|                   | Cancel < Previous Next >                                                                                                    |

5. Olvassa el teljes egészében a Végfelhasználói licencszerződést, jelölje be a **Elfogadom a licenc**szerződést jelölőnégyzetet, és kattintson a **Tovább** elemre.

|              |                                               | SICAT <b>SUITE</b> |
|--------------|-----------------------------------------------|--------------------|
| INTRODUCTION | Where would you like to install the software? |                    |
| OPTIONS      | C:\Program Files\SICAT                        | Browse             |
| PROGRESS     |                                               | Restore default    |
| CONFIRMATION |                                               |                    |
|              | Create shortcut to SICAT Suite on my desktop  |                    |
|              | Cancel < Previous                             | Install >          |

#### Megnyílik a **OPCIÓK** ablak:

6. A merevlemez azon mappájának megváltoztatásához, ahová a SICAT Suite telepítőprogramja telepíti a SICAT Suite programot, kattintson a **Keresés** gombra.

Megnyílik az Mappa kiválasztása ablak.

- 7. Keresse meg azt a mappát, amelyben a SICAT Suite telepítőprogramja létrehozza a "SICAT Suite" könyvtárat, majd kattintson az **OK** gombra.
  - A SICAT Suite telepítőprogram beilleszti a kiválasztott mappa elérési útját a Hol kívánja telepíteni a szoftvert mezőbe.
- 8. Ha elérhető, jelölje be vagy törölje a jelet a **Hozzon létre egy parancsikont az asztalon** négyzetből.
- 9. Kattintson a **Telepítés** gombra.

| Megn | yílik a | ELÖ | REHA | LADÁS | ablak: |
|------|---------|-----|------|-------|--------|
|------|---------|-----|------|-------|--------|

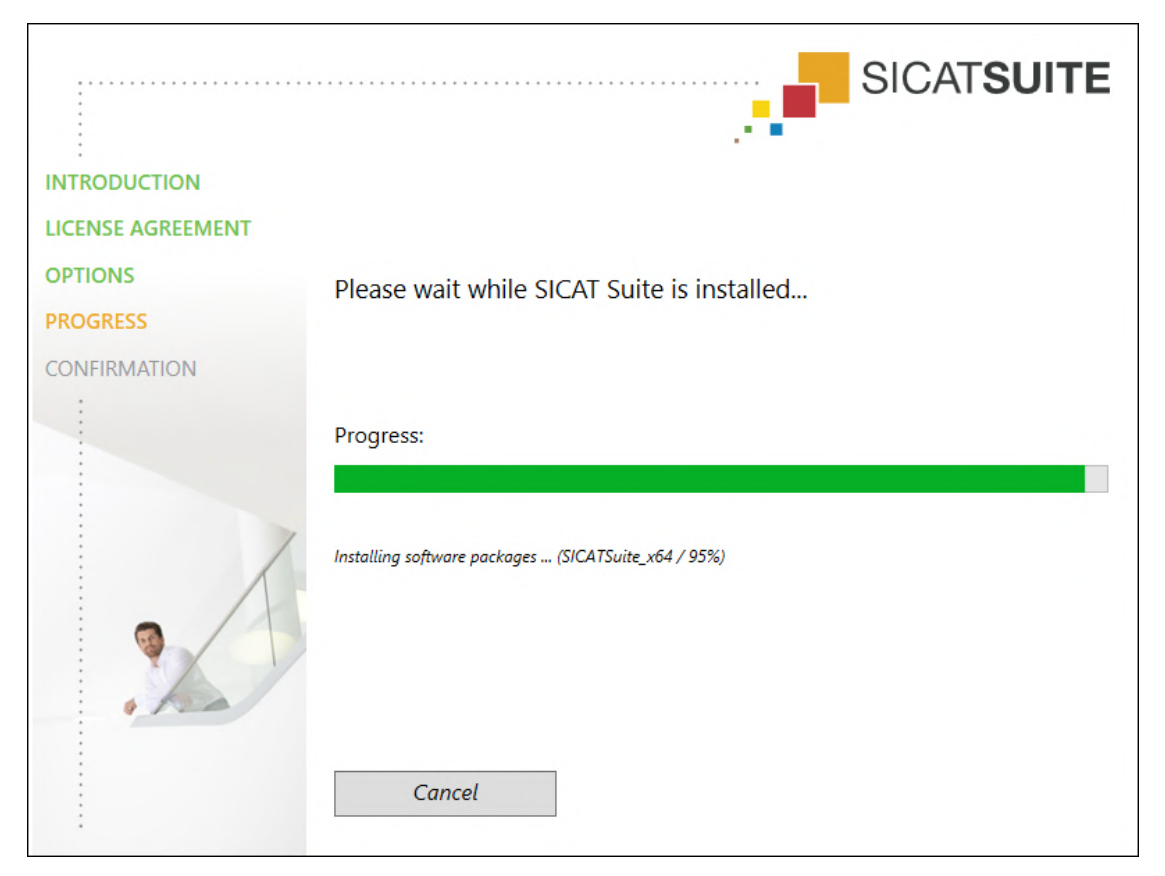

- A SICAT Suite és a fennmaradó szoftverkövetelmények telepítésre kerülnek.
- A telepítés befejezése után megnyílik a **IGAZOLÁS** ablak:

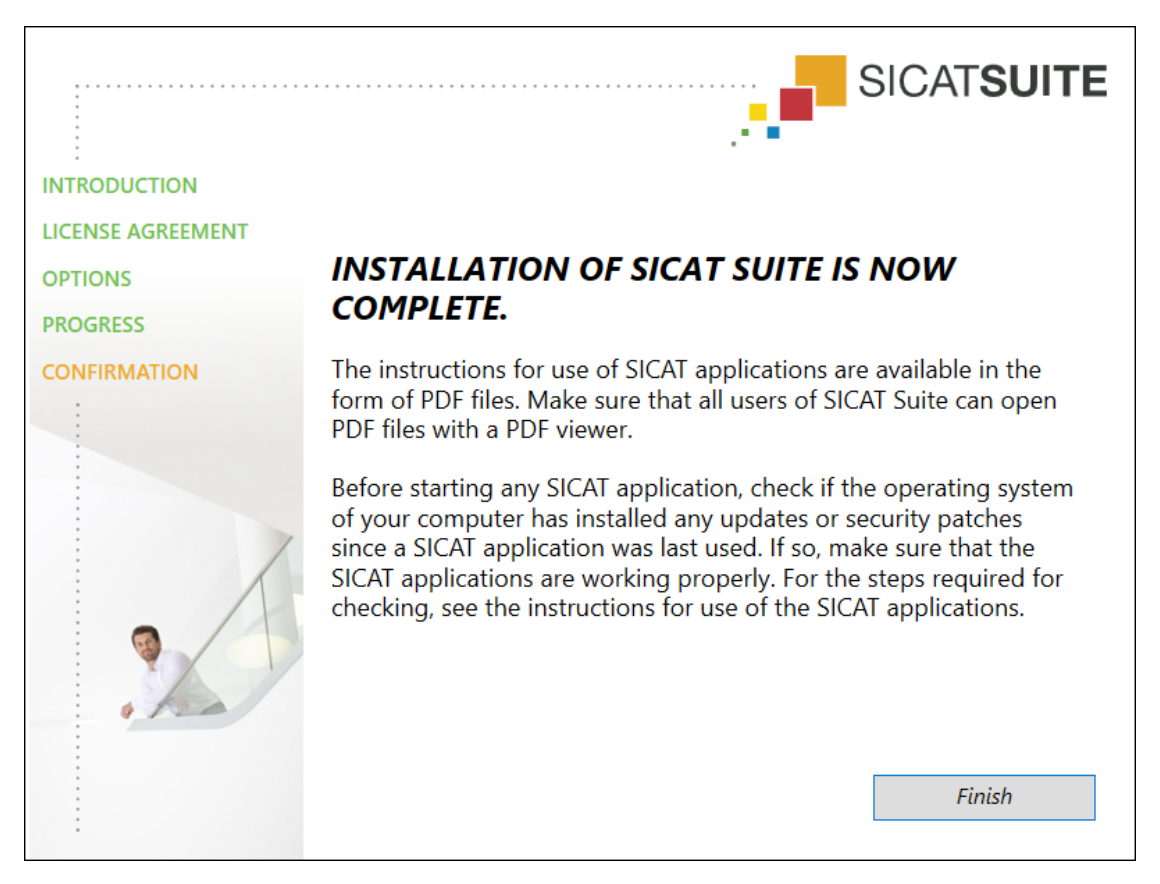

- 10. Kattintson a **Befejezés** gombra.
  - ► A SICAT Suite telepítőprogramja bezárul.
  - A SICAT Implant adatbázis telepítőprogram automatikusan elindul. Erről további információt a A SICAT Implantadatbázis telepítése [>Oldal 26 - Standalone] alatt talál.

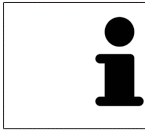

A SICAT Implant adatbázis telepítésének későbbi manuális elindításához indítsa el a **SICATImplantDatabaseSetup.exe** fájlt a SICAT Suite telepítési adathordozón, ahol a fájlnév tartalmazza a SICAT Implant adatbázis verzióját.

# 9 A SICAT IMPLANTADATBÁZIS TELEPÍTÉSE

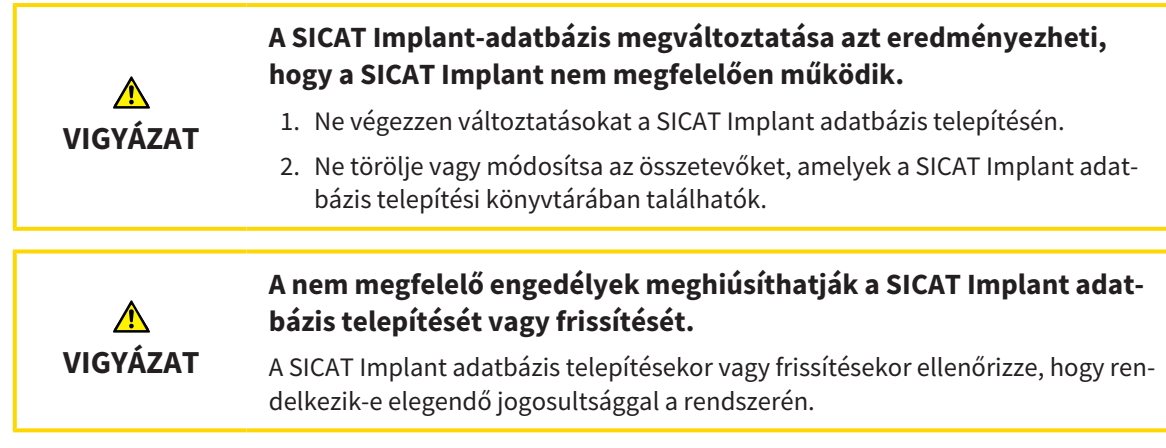

A SICAT Implant adatbázis telepítése a SICAT Suite telepítése után automatikusan elindul. Alternatív megoldásként a telepítést később is elindíthatja manuálisan.

- ☑ A SICAT Suite már telepítve van.
- ☑ A SICAT Implant adatbázis nincs telepítve.
- ☑ A SICAT Suite nincs elindítva.
- Ha a SICAT Implant adatbázis telepítőprogram még nem indult el, indítsa el a SICATImplantDatabaseSetup.exe fájlt a SICAT Suite telepítő médiumról vagy a letöltött verzió ISO fájljából, ahol a fájlnév tartalmazza a SICAT Implant adatbázis verzióját.
  - A SICAT Implant adatbázis telepítőprogram elindul.

|              | SICAT <b>IMPLANT</b> DATA                                                          | BASE         |  |
|--------------|------------------------------------------------------------------------------------|--------------|--|
| OPTIONS      |                                                                                    | English v    |  |
| PROGRESS     | Welcome to SICAT Implant Databa                                                    | se Installer |  |
| CONFIRMATION | It is strongly recommended that you quit all proc<br>continuing this installation. | grams before |  |
|              | Where would you like to install the SICAT Implant Database?                        |              |  |
|              | C:\ProgramData\SICAT                                                               | Browse       |  |
|              | Cancel                                                                             | Install >    |  |

2. A **OPCIÓK** ablak jobb felső sarkában válassza ki a kívánt nyelvet a SICAT Implant adatbázis telepítőprogramhoz.

- 3. A telepítési mappát a **Keresés** gombra kattintva módosíthatja.
  - Megnyílik az Mappa kiválasztása ablak.
- 4. Keresse meg a kívánt mappát, és kattintson az **OK** gombra.
- 5. Kattintson a **Telepítés** gombra.
  - ► A SICAT Implant adatbázis telepítésre kerül.
  - A telepítés befejezése után megnyílik a **IGAZOLÁS** ablak.
- 6. Kattintson a **Befejezés** gombra.
  - ► A SICAT Implant adatbázis telepítőprogram bezárul.

# 10 VÉGEZZE EL A TESZTLÉPÉSEKET AZ OPERÁCIÓS RENDSZER FRISSÍTÉSE UTÁN

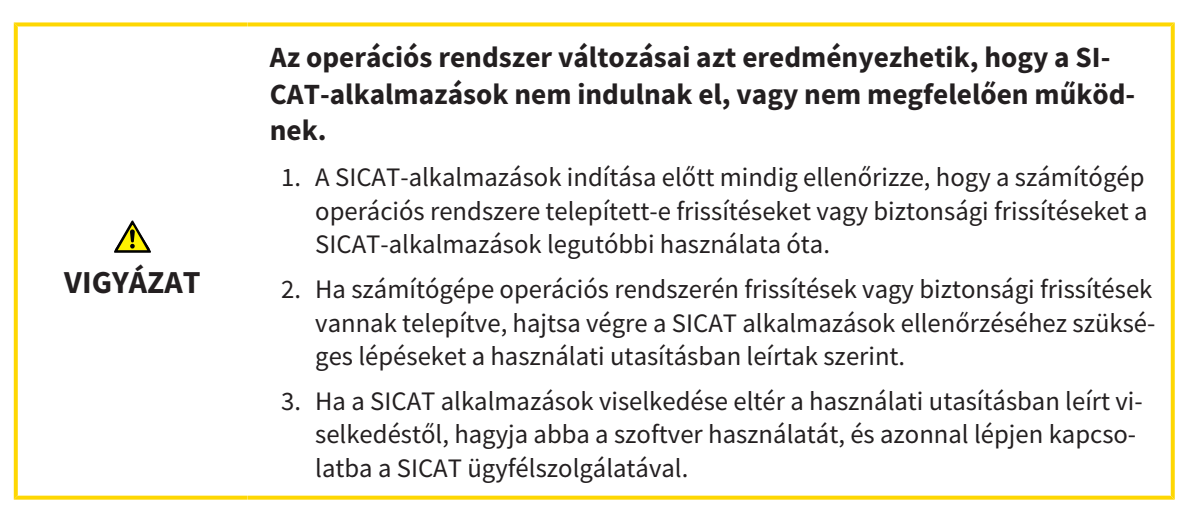

Ha a számítógép operációs rendszerében lettek frissítések telepítve, akkor győződjön meg arról, hogy a SICAT Implant megfelelően működik. Hajtsa végre a következő tesztlépéseket. Ha eltéréseket észlel egy tesztlépés során, akadályozza meg a SICAT Implant további használatát az érintett számítógépen, és lépjen kapcsolatba a SICAT ügyfélszolgálatával.

## ELŐKÉSZÍTÉS

- 1. Indítsa el a SICAT Suite programot önálló verzióként a **Windows**gomb megnyomásával, a **SICAT Suite** beírásával és a **SICAT Suite** szimbólumra kattintással.
- 2. Annak biztosítása érdekében, hogy senki ne változtasson akaratlanul, törölje a beteg "Patient Axx" -jét.
- 3. Importálja a referenciaadatkészletet a "SICATSuite\_ReferenceDataset\_2.0.zip" fájlból. Az adatkészletet a SICAT Suite telepítő médiumán találja meg.
- 4. Nyissa meg a "Patient Axx" referenciaadatkészletet a SICAT Implant-ben.

### BEÁLLÍTÁSOK

- Győződjön meg arról, hogy az FDI fogszáma aktív. Információt a Általános beállítások használata [>Oldal 253 - Standalone] alatt talál.
- 2. Győződjön meg arról, hogy a "PR" nézetirány aktív. Információt a *Vizualizációs beállítások módosítása* [>Oldal 260 Standalone] alatt talál.

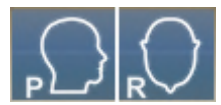

- 3. Ellenőrizze, hogy az implantátumok körüli biztonsági zónák az alábbiak szerint vannak-e beállítva. Információt a *Állítsa be a biztonsági területeket* [> Oldal 265 - Standalone] alatt talál.
  - Minimális laterális távolság: 1,5 mm
  - Minimális apikális távolság: 2,0 mm
- 4. Győződjön meg arról, hogy az implantátum pilot-furatcsatornái az alábbiak szerint vannak beállítva. Információt a *Csatornák beállítása* [> Oldal 266 - Standalone] alatt talál.
  - Pilótafurat-csatorna átmérő: 2,0 mm
  - Hossz: 15,0 mm
- 5. Ellenőrizze, hogy a célkereszt és a keret látható-e. Információt a *A célkereszt és a keret eltolása, elrejtése és megjelenítése* [>Oldal 124 - Standalone] alatt talál.

### PANORÁMA MUNKATERÜLET

- 1. Váltson a munkaterületre **Panoráma**. Információt a *Munkaterület megváltoztatása* [>Oldal 112 Standalone] alatt talál.
- 2. Állítsa vissza a munkaterület elrendezését. Információt a *Állítsa be és állítsa vissza a munkaterüle*tek elrendezését [> Oldal 113 - Standalone] alatt talál.
- 3. Állítsa vissza a nézeteket. Információt a *A megjelenítések visszaállítása* [>Oldal 132 Standalone] alatt talál.
- Győződjön meg arról, hogy a Vizsgálati ablak megjelenítése standard méretben ábrázolástípus Panoráma nézet be van állítva. Információt a Vizsgálati ablakok eltolása, elrejtése, megjelenítése és maximalizálása [>Oldal 125 - Standalone] alatt talál.
- 5. Győződjön meg arról, hogy a **Panoráma** nézetben a **Fényerő** és a **Kontraszt** értékei megegyeznek az 50% -os standard értékkel. Információt a *Állítsa be és állítsa vissza a 2D nézetek fényerejét és kontrasztját* [▶Oldal 120 Standalone] alatt talál.
- 6. Az **Objektum böngésző**-ben bontsa ki a **Implantátumok** csoportot.
- 7. Az implantátum 36 fókuszálásához kattintson duplán az **Objektum böngésző** megfelelő bejegyzésére.

8. Hasonlítsa össze a **Panoráma** nézetet a következő képpel:

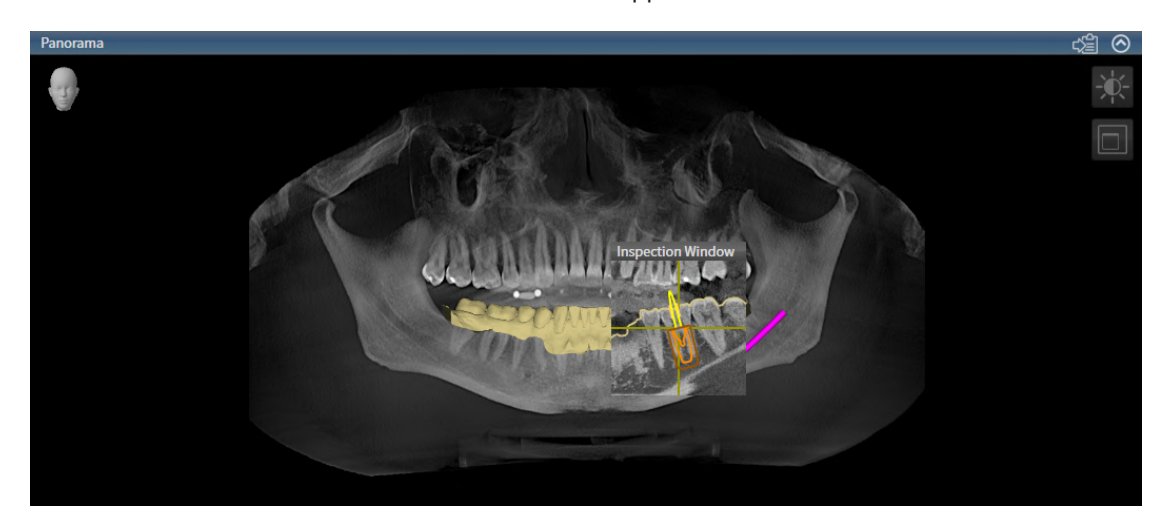

### IMPLANTÁTUMHOZ IGAZÍTOTT MUNKATERÜLET

- 1. Váltson a munkaterületre **Igazított implantátum**. Információt a *Munkaterület megváltoztatása* [>Oldal 112 Standalone] alatt talál.
- 2. Állítsa vissza a munkaterület elrendezését. Információt a Állítsa be és állítsa vissza a munkaterületek elrendezését [> Oldal 113 - Standalone] alatt talál.
- 3. Állítsa vissza a nézeteket. Információt a *A megjelenítések visszaállítása* [>Oldal 132 Standalone] alatt talál.
- Győződjön meg arról, hogy a Longitudinális; Transzverzális és a Axiális nézetben a Fényerő és a Kontraszt értékei megegyeznek az 50% -os standard értékkel. Információt a Állítsa be és állítsa vissza a 2D nézetek fényerejét és kontrasztját [►Oldal 120 - Standalone] alatt talál.
- 5. Aktiválja a 36-os implantátumot az **Objektum böngésző** vagy a nézetekben az implantátumra kattintva.
- 6. Hasonlítsa össze a nézeteket: Longitudinális, Transzverzális és Axiális a következő képernyőképpel. Különösen ellenőrizze a hosszmért értéket, a szögmért értéket és a következő objektumok helyzetét a képadatokhoz képest: Távolságmérés, szögmérés, optikai lenyomat, mandibula ideg, implantátum, biztonsági terület, pilot-furatcsatorna és hüvely.

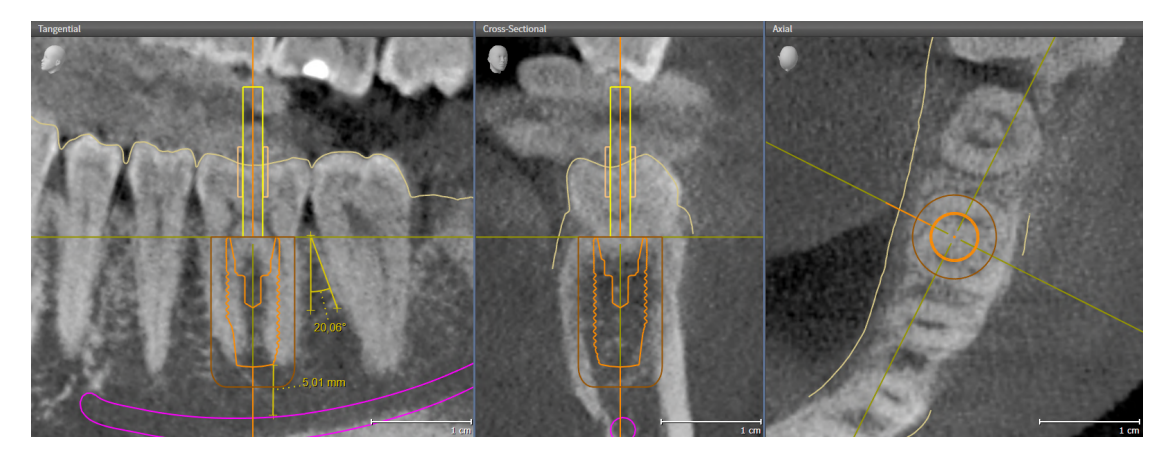

## 11 FRISSÍTSE VAGY JAVÍTSA MEG A SICAT SUITE PROGRAMOT

## A SICAT SUITE ALKALMAZÁS TELEPÍTÉSE

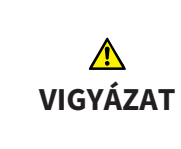

#### Az elégtelen jogosultságok miatt a szoftver telepítése vagy a szoftverfrissítés meghiúsulhat.

A szoftver telepítésekor vagy frissítésekor ellenőrizze, hogy rendelkezik-e megfelelő jogosultsággal a rendszerén.

A SICAT Suite frissítéséhez indítsa el a SICAT Suite telepítőprogramját, és kattintson a **Frissítés** gombra. Ehhez a telepítőprogram először eltávolítja a SICAT Suite régi verzióját. Minden adat és beállítás megmarad.

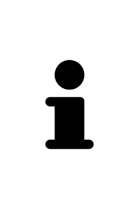

A SICAT Suite önálló verziójának új verziójához frissített betegrekordok szükségesek. Az első verzió első indításakor vagy egy elavult betegrekord-nyilvántartó aktiválásakor a SICAT Suite megkérdezi, hogy frissíteni szeretné-e a betegrekordnyilvántartót. Ha megerősíti az üzenetet, a SICAT Suite automatikusan frissíti a betegrekord-nyilvántartót. **VIGYÁZAT! A SICAT Suite régebbi verzióival már nem használhatja a frissített betegrekord-nyilvántartót.** 

## A SICAT SUITE ALKALMAZÁS KIJAVÍTÁSA

A SICAT Suite javításához indítsa el a SICAT Suite telepítőprogramját, és kattintson a **Javítás** gombra. Minden adat és beállítás megmarad.

A SICAT Suite frissítése és javítása egyaránt a SICAT Suite telepítőprogramját használja. Információt a A SICAT Suite alkalmazás telepítése [>Oldal 20 - Standalone] alatt talál.

# 12 FRISSÍTSE VAGY JAVÍTSA KI A SICAT SUITE PROGRAMOT

## SICAT IMPLANT ADATBÁZIS AKTUALIZÁLÁS

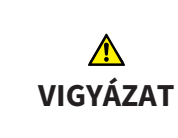

#### A nem megfelelő engedélyek meghiúsíthatják a SICAT Implant adatbázis telepítését vagy frissítését.

A SICAT Implant adatbázis telepítésekor vagy frissítésekor ellenőrizze, hogy rendelkezik-e elegendő jogosultsággal a rendszerén.

- ☑ A SICAT Suite már telepítve van.
- ☑ A Database SICAT Implant előző verziója már telepítve van.
- ☑ A SICAT Suite nincs elindítva.
- Töltse le a V2.0 vagy újabb verziószámú SICAT Implant adatbázist a SICAT Implant jelenlegi verziójához a www.sicat.com webhelyről. A SICAT Implant adatbázis a Szolgáltatások> Letöltések menüben található.
- 2. Indítsa el a letöltött **SICATImplantDatabaseSetup.exe fájlt**, ahol a fájlnév tartalmazza az Adatbázis SICAT Implant verzióját.
  - Megnyílik az OPCIÓK ablak.
- 3. Kattintson a **Frissítés** gombra.
  - ► A SICAT Implant adatbázis frissítésre kerül.
  - A frissítés befejezése után megnyílik a IGAZOLÁS ablak.
- 4. Kattintson a **Befejezés** gombra.
  - Bezárul a IGAZOLÁS ablak.

### SICAT IMPLANT ADATBÁZIS JAVÍTÁSA

- ☑ A SICAT Suite már telepítve van.
- ☑ A SICAT Implant adatbázis már telepítve van.
- ☑ A SICAT Suite nincs elindítva.
- 1. Kattintson a Windows-Vezérlőpult-ban a Programok és Jellemzők-ra.
  - Megnyílik az Programok és Jellemzők ablak.
- 2. Kattintson a SICAT Implant adatbázis bejegyzésre.
- 3. Kattintson a Javítás gombra.
  - A SICAT Implant adatbázis telepítőprogram elindul.
- 4. Kattintson a Javítás gombra.
  - A javítás befejezése után megnyílik a **IGAZOLÁS** ablak.
- 5. Kattintson a **Befejezés** gombra.
  - Bezárul a IGAZOLÁS ablak.

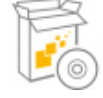

# 13 KÜLÖNLEGES SZOLGÁLTATÁSOK EBBEN A VERZIÓBAN

Bizonyos területeken vannak különbségek attól függően, hogy a SICAT Implant külön-külön használja, vagy más szoftverhez kapcsolódik.

## BETEG- ÉS KÖTEGADATOK

A SICAT Suite önálló verziója tartalmazza a betegakták és a kötetadatok saját központi kezelését. A SI-CAT Suite önálló verziójában a betegakták fogalma összehasonlítható a klasszikus betegaktákkal:

- A betegaktákat a betegnyilvántartókban tárolják, amelyek összehasonlíthatók az iratszekrényekkel.
- A betegakta aktiválása összehasonlítható a betegakta eltávolításával az iratszekrényből és az asztalra helyezésével.
- A betegadatoknak a betegaktából történő megnyitása a SICAT-alkalmazásokban összehasonlítható a lapok eltávolításával a betegaktából.
- A 3D röntgen felvétele a betegaktába összehasonlítható a 2D röntgen felvétel a klasszikus betegaktához történő hozzáfüzéssel.
- A 3D röntgenkép számos tervezési projekt alapja lehet. A tervezési projektek szintén a betegakta részét képezik.
- A 3D röntgenképet a kapcsolódó tervezési projektekkel együtt tanulmánynak nevezzük.

A betegakta-nyilvántartás kezelésével kapcsolatos információkért lásd: *Betegnyilvántartók* [>Oldal 61 - Standalone]. A betegakták kezelésével kapcsolatos információkért lásd: *Betegfájlok* [>Oldal 79 - Standalone].

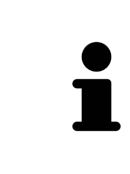

A betegakták mellett el kell mentenie a SICAT alkalmazások felhasználói beállításait is. Az egyes felhasználók felhasználói beállításait külön-külön, két könyvtárban találja meg. Ezeket a könyvtárakat a % %appdata%\SICAT GmbH & Co. KG és a % localappdata% \ SICAT GmbH & Co. KG a Windows fájlkezelő címsorába történő megadásával nyithatja meg.

## BEÁLLÍTÁSOK

Önálló verzióban a SICAT Suite maga kezeli az összes beállítást. Információt a *Beállítások* [>Oldal 252 - Standalone] alatt talál.

### LICENCEK

Az önálló verzió és a SICAT Suite más szoftverekhez csatlakoztatott verziói ugyanazokat a licenceket használják. A SICAT Suite telepítésekor nem kell kiválasztania egy verziót.

## TANULMÁNYOK MEGNYITÁSA ÍRÁSI HOZZÁFÉRÉSSEL VAGY ANÉLKÜL

A SICAT Implant-tanulmányok módosításainak elvégzéséhez és mentéséhez a következő feltételeknek kell teljesülniük:

- A SICAT Implant teljes verziójának licencét aktiválni kell.
- Egy betegnyilvántartónak aktívnak kell lennie.

Ellenkező esetben nem lehet módosítani és menteni a SICAT Implant-tanulmányokat. Ha aktiválta a SI-CAT Implant megtekintői licencét, megtekintheti a 3D röntgenképeket és a SICAT Implant-tanulmányokat.

Az alábbi táblázat bemutatja, hogy mely funkciók érhetők el, amikor aktiválják a licencet egy SICAT alkalmazáshoz és egy betegnyilvántartó aktiválva van:

| FUNKCIÓ                         | ALKALMAZÁS TELJES<br>VERZIÓ LICENC ÉS A<br>BETEGNYILVÁNTARTÓ<br>AKTIVÁLVA | ALKALMAZÁS-MEGJE-<br>LENÍTŐI LICENC ÉS<br>BETEGNYILVÁNTARTÓ<br>NINCS AKTIVÁLVA | SEM ALKALMAZÁS-<br>MEGJELENÍTŐI LI-<br>CENC ÉS SEM BETEG-<br>NYILVÁNTARTÓ<br>NINCS AKTIVÁLVA |
|---------------------------------|---------------------------------------------------------------------------|--------------------------------------------------------------------------------|----------------------------------------------------------------------------------------------|
| Támogatási terület              | lgen                                                                      | lgen                                                                           | lgen                                                                                         |
| Általános beállítások           | lgen                                                                      | lgen                                                                           | lgen                                                                                         |
| SICAT Implant-beállí-<br>tások  | lgen                                                                      | lgen                                                                           | Nem                                                                                          |
| Adatexport                      | lgen                                                                      | Nem                                                                            | Nem                                                                                          |
| betegnyilvántartó ke-<br>zelése | Igen                                                                      | Nem                                                                            | Nem                                                                                          |
| Betegfájlok kezelése            | lgen                                                                      | Nem                                                                            | Nem                                                                                          |
| Adatimport                      | lgen                                                                      | Nem                                                                            | Nem                                                                                          |
| Segítségnyújtás                 | lgen                                                                      | lgen                                                                           | lgen                                                                                         |

Az alábbi táblázat bemutatja, hogy mely funkciók érhetők el, amikor a SICAT Implant licenc és a betegnyilvántartó be van kapcsolva:

| FUNKCIÓ                                            | A SICAT IMPLANT A<br>TELJES VERZIÓ LI-<br>CENC ÉS A BETEG-<br>NYILVÁNTARTÓ AKTI-<br>VÁLVA | A SICAT IMPLANT A<br>MEGTEKINTŐ LICENC<br>ÉS A BETEGNYILVÁN-<br>TARTÓ AKTIVÁLVA | NINCS AKTIVÁLVA A<br>SICAT IMPLANT LI-<br>CENC ÉS A BETEG-<br>NYILVÁNTARTÓ |
|----------------------------------------------------|-------------------------------------------------------------------------------------------|---------------------------------------------------------------------------------|----------------------------------------------------------------------------|
| Változtasson a SICAT<br>Implant-tanulmányo-<br>kon | lgen                                                                                      | Nem                                                                             | Nem                                                                        |
| Az adatok megnyitása<br>megtekintés módban         | Nem                                                                                       | lgen                                                                            | Nem                                                                        |

Bizonyos feltételek mellett az aktivált alkalmazási licenc ellenére sem módosíthatja, sem mentheti el a SICAT Implant-tanulmányokat. Az ok lehet például egy folyamatban lévő rendelési folyamat.

Önálló verzióban a licenc állapota befolyásolja a **SICAT Suite Home** ablakban elérhető funkciókat is. Információt a *A "SICAT Suite Home" ablak áttekintése* [>Oldal 46 - Standalone] alatt talál.

További információt a Adatok megnyitása írásvédetten [> Oldal 271 - Standalone] alatt talál.

# 14 TÁMOGATOTT FURATSABLONOK ÉS HÜVELYRENDSZEREK

A SICAT Implant a következő furatsablonokat támogatja:

| FURATSABLONOK                                         | LEÍRÁS                                                                                                    | TOVÁBBI INFORMÁCIÓ                                                                                                    |  |
|-------------------------------------------------------|----------------------------------------------------------------------------------------------------|----------------------------------------------------------------------------------------------------|--|
| SICAT <b>CLASSIC</b> GUIDE                            | Furatsablon röntgensablon alapján, ame-<br>lyet a beteg visel a 3D röntgenfelvételhez.<br>Küldje el a gipszmodellre rögzített rönt-<br>gensablont a SICAT-nak. A furatsablon ter-<br>vezése és gyártása a SICAT-nál történik.                                                                          | Részletes leírás, javallatok<br>és ellenjavallatok, átfogó<br>munkafolyamat:<br>https://www.sicat.com/<br>("Implantológia - Furat-<br>sablonok" terület)    |  |
| SICAT <b>OPTI</b> GUIDE                               | Olyan optikai benyomáson alapuló sablon<br>fúrása, amelyet a SICAT Implant regisztrál a<br>3D röntgenadatokkal. A furatsablon terve-<br>zése és gyártása a SICAT-nál történik.                                                                                                    |                                                                                                    |  |
| SICAT <b>OPTI</b> GUIDE<br>gipszmodell felvétellel    | Furatsablon a gipszmodellből készült opti-<br>kai lenyomat alapján, a SICAT-nál. Küldje<br>ehhez el a megfelelő gipszmodellt a SICAT-<br>nak. A furatsablon tervezése és gyártása a<br>SICAT-nál történik.                                                                                             |                                                                                                    |  |
| SICAT <b>DIGITAL</b> GUIDE                            | Olyan optikai lenyomaton alapuló furatsab-<br>lon modell, amelyet a SICAT Implant a 3D<br>röntgenadatokkal regisztráltak. A furatsab-<br>lon modellt tervezése a SICAT-nál történik.<br>A furatsablont az Ön praxisában vagy egy<br>partner laboratóriumban állítják elő.                              |                                                                                                    |  |
| SICAT <b>DIGITAL</b> GUIDE<br>gipszmodell felvétellel | Digitális furatsablon a gipszmodellből ké-<br>szült optikai lenyomat alapján, a SICAT-nál.<br>Küldje ehhez el a megfelelő gipszmodellt a<br>SICAT-nak. A furatsablon modellt tervezése<br>a SICAT-nál történik. A furatsablont az Ön<br>praxisában vagy egy partner laboratórium-<br>ban állítják elő. |                                                                                                    |  |
| CEREC Guide 2 és CEREC<br>Guide 3                     | Olyan optikai benyomáson alapuló sablon<br>fúrása, amelyet a SICAT Implant regisztrál a<br>3D röntgenadatokkal. A furatsablon terve-<br>zése és gyártása a praxisában történik.                                                                                                    | Részletes leírás, javallatok<br>és ellenjavallatok, átfogó<br>munkafolyamat:<br>https://www.dentsplysi-<br>rona.com<br>(Terület "CEREC Implan-<br>tológia") |  |
| A SICAT Implant a kovelkező nűvelyrendszerek tervezeset tamogatja | A SICAT Implant a | következő hüvel | vrendszerek ter | vezését támogatja: |
|-------------------------------------------------------------------|-------------------|-----------------|-----------------|--------------------|
|-------------------------------------------------------------------|-------------------|-----------------|-----------------|--------------------|

| HÜVELYRENDSZER                                                         | LEÍRÁS                                                                                                    | TOVÁBBI INFORMÁCIÓ                                                                                                    |
|------------------------------------------------------------------------|----------------------------------------------------------------------------------------------------|----------------------------------------------------------------------------------------------------|
| Teljesen elkészült sebé-<br>szeti rendszerek külön-<br>böző gyártóktól | Lehetővé teszi a teljesen irányí-<br>tott műtétet, a kezdeti fúrástól<br>az implantátum behelyezéséig.                                                                                                    | A SICAT Implant biztosítja, hogy a<br>megfelelő főhüvely csak az adott im-<br>plantátumgyártó specifikációi szerint<br>tervezhető ("a gyártó protokollja sze-<br>rint"). Ez vonatkozik mind a megfelelő<br>implantátumokkal való kompatibili-<br>tásra, mind az adott implantátum-hü-<br>vely kombinációk megengedett diszk-<br>rét hüvelypozícióira.<br>Teljesen befejezett sebészeti rendsze-<br>rek, amelyeket jelenleg a SICAT műtéti<br>útmutatók támogatnak:<br>https: //www.sicat.com/ |
|                                                                        |                                                                                                    | (terület "Letöltések - Implantológia")<br>A CEREC Guide által jelenleg támoga-<br>tott teljes sebészeti rendszerek:<br>https://www.dentsplysirona.com/<br>(terület "CEREC Implantológia ")                                                                                                    |
|                                                                        |                                                                                                    | További információk az adott gyártó<br>teljes körű műtéti rendszeréről:<br>A gyártó honlapja                                                                                                    |
| SICAT Sleeve-in-Sleeve                                                 | Hüvelyrendszer, amely egy kül-<br>ső hüvelyből áll, amelynek kül-<br>ső átmérője 5 mm és belső át-<br>mérője 3,5 mm, valamint egy<br>sor belső hüvelyből, amelyek<br>belső átmérője 1,6 mm és 2,9<br>mm között van. Lehetővé teszi<br>egy pilot- és legalább egy bőví-<br>tőfurat készítését az állkapocs-<br>ban.  | Belső hüvely behelyezhető egy külső<br>hüvelybe. A külső hüvely tetszőleges<br>magasságra tervezhető. Rendeléskor<br>egy vagy két belső hüvely választható.                                                                                                    |
| SICAT Pilot Sleeve                                                     | A SICAT pilothüvelyek külső át-<br>mérője 3 mm, és különböző<br>belső átmérője pedig 1,1 mm<br>és 2,3 mm között van. Lehetővé<br>teszi egy vezetett pilotfurat ké-<br>szítését az állkapocsban.                                                                                                    | A SICAT pilothüvelyek tetszőleges ma-<br>gasságban megtervezhetők.                                                                                                    |
| CEREC Guide Drill Keys                                                 | Három virtuális hüvelyből álló,<br>különböző átmérőjű hüvely-<br>rendszer a tervezéshez, ame-<br>lyek megfelelnek a megfelelő<br>CEREC Guide Drill Keys-nek, le-<br>vonva az 1 mm magas tartót. A<br>CEREC Guide Drill Keys lehető-<br>vé teszi, hogy pilot- és bővítő<br>furatokat vezessenek az állka-<br>pocsba. | A hüvelyek tetszőleges magasságban<br>megtervezhetők.<br>További információ, különös tekintet-<br>tel a támogatott implantációs rendsze-<br>rekre / műtéti készletekre és a beállí-<br>tandó tervezési paraméterekre (hü-<br>velymodellek és hüvelypozíciók):<br>https: //www.dentsplysirona.com<br>("CEREC Implantology" terület)                                                                                                    |

Az alábbi táblázat áttekintést nyújt arról, hogy általában melyik hüvelyrendszert melyik fúrósablon támogatja:

| HÜVELYRENDSZER                                                    | SICAT CLASSICGUIDE<br>SICAT OPTIGUIDE<br>SICAT DIGITALGUIDE | CEREC GUIDE                                               |
|-------------------------------------------------------------------|-------------------------------------------------------------|-----------------------------------------------------------|
| Teljesen elkészült sebészeti rendsze-<br>rek különböző gyártóktól | lgen                                                        | lgen<br>(CEREC Guide 3, bizonyos<br>gyártókra korlátozva) |
| SICAT Sleeve-in-Sleeve                                            | lgen                                                        | Nem                                                       |
| SICAT Pilot Sleeve                                                | lgen                                                        | Nem                                                       |
| CEREC Guide Drill Keys                                            | lgen                                                        | lgen<br>(CEREC Guide 2)                                   |

# 15 A SICAT IMPLANT STANDARD MUNKAFOLYAMATA

| <u>∱</u><br>VIGYÁZAT | A SICAT Suite és az abban található SICAT-alkalmazások közös hasz-<br>nálata a számítógépes hálózaton vagy a tárolóhálózaton belül más<br>eszközökkel korábban ismeretlen kockázatokat okozhat a betegek,<br>a felhasználók és más emberek számára.<br>Győződjön meg arról, hogy a szervezetén belül vannak szabályok a hálózatával<br>kapcsolatos kockázatok azonosítására, elemzésére és értékelésére. |
|----------------------|----------------------------------------------------------------------------------------------------|
| Â                    | A SICAT alkalmazásadatok megbízhatatlan hálózati fájlrendszerre<br>történő mentése adatvesztést okozhat.                                                                                                    |
| VIGYÁZAT             | A hálózati rendszergazdával együtt győződjön meg arról, hogy a SICAT alkalma-<br>zás adatai biztonságosan elmenthetők-e a kívánt hálózati fájlrendszerben.                                                                                                    |
| ♪<br>VIGYÁZAT        | A hálózati környezet megváltoztatása új kockázatokat jelenthet.<br>Ilyenek például a hálózati konfiguráció megváltoztatása, további<br>eszközök vagy alkatrészek csatlakoztatása a hálózathoz, az eszkö-<br>zök vagy alkatrészek elválasztása a hálózattól és a hálózati eszközök<br>vagy összetevők frissítése vagy frissítése.<br>Végezzen új hálózati kockázatelemzést minden hálózati kapcsolaton.   |
| <u>♪</u><br>VIGYÁZAT | A kiberbiztonsági kérdések jogosulatlan hozzáférést eredményez-<br>hetnek a beteginformációihoz, és kockázatot jelenthetnek a beteg-<br>információk biztonságára vagy integritására nézve.<br>Ha problémákat gyanít a SICAT alkalmazás kiberbiztonságával kapcsolatban,<br>azonnal lépjen kapcsolatba az ügyfélszolgálattal.                                                                             |
|                      | Az információs rendszer biztonsági rései illetéktelen hozzáférést<br>eredményezhetnek a beteg adataihoz, és kockázatot jelenthetnek a<br>beteg adatainak biztonságára vagy integritására.                                                                                                    |
| <u>♪</u><br>VIGYÁZAT | <ol> <li>Győződjön meg arról, hogy házirendje van-e a szervezeten belül az informá-<br/>ciós rendszer környezetét fenyegető biztonsági fenyegetések azonosítására<br/>és megelőzésére.</li> </ol>                                                                                                    |
|                      | <ol> <li>Telepítsen egy aktuális víruskeresőt és futtassa.</li> <li>Győződjön meg arról, hogy a víruskereső definíciós fájljai rendszeresen frissülnek.</li> </ol>                                                                                                    |
| Λ<br>VIGYÁ7ΔΤ        | Munkaállomásához való illetéktelen hozzáférés kockázatot jelent-<br>het a betegadatok magánéletére és integritására.                                                                                                    |
| VIGYAZAT             | Korlátozza a munkaállomáshoz való hozzáférést arra jogosult személyekkel.                                                                                                    |

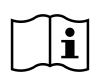

Mielőtt elkezdené használni a SICAT Suite programot, fontos, hogy elolvassa ezt a használati utasítást, különös tekintettel az összes biztonsági információra. Tartsa kéznél ezeket az utasításokat a jövőbeni információkutatáshoz.

### TELEPÍTÉS

A SICAT Suite és a SICAT Implant adatbázis telepítésének módja aA SICAT Suite alkalmazás telepítése [>Oldal 20 - Standalone] és aA SICAT Implantadatbázis telepítése [>Oldal 26 - Standalone] alatt található.

### A TELJES VERZIÓ FELOLDÁSA

- 1. Ha SICAT Implant licencet vásárolt, aktiválja a licencet a teljes verzió feloldásához. Információt a *Licencek* [> Oldal 50 Standalone] alatt talál.
- 2. Az adatok mentése érdekében hozzon létre legalább egy betegnyilvántartót és aktiválja azt. Információt a *Betegnyilvántartók* [>Oldal 61 - Standalone] alatt talál.

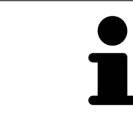

Ha még nem vásárolt SICAT Implant licencet, nyisson meg egyetlen 3D röntgenképet Viewer módban. Információt a *Adatok megnyitása írásvédetten* [>Oldal 271 - Standalone] alatt talál.

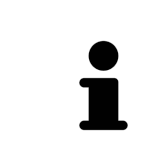

Ha a számítógép, amelyen a SICAT Suite fut, hálózati környezetben található, és a hálózati konfiguráció ezt lehetővé teszi, a betegnyilvántartókat és az azokban lévő betegaktákat hálózati fájlrendszerbe mentheti. Ehhez általában a hálózati fájlrendszernek támogatnia kell az NFS vagy az SMB protokollt. Információt a *Betegnyilvántartók* [>Oldal 61 - Standalone] alatt talál.

## START

A SICAT Suite indításának módja a A SICAT Suite alkalmazás elindítása [>Oldal 43 - Standalone] részben található.

## BEÁLLÍTÁSOK

Módosítsa a kívánt beállításokat a **Beállítások** területen. Információt a *Beállítások* [>Oldal 252 - Standalone] alatt talál.

### ADATKÉSZLET MEGNYITÁSA

- 1. Importálja a 3D röntgenképet a betegnyilvántartóba. Információt a Adatimport [> Oldal 69 Standalone] alatt talál.
- 2. Betegfájlok kereséséhez és az importált adatok kezeléséhez kövesse a *Betegfájlok* [> Oldal 79 *Standalone]* alatt található utasításokat.
- A Betegfájlok adatainak kezeléséhez nyissa meg a betegjegyzéket a SICAT Implant-ben. Információt a Nyissa meg a 3D-s röntgenfelvételt vagy tervezési projekteket a betegrekordok áttekintéséből [>Oldal 87 - Standalone] alatt talál.

### MUNKA LÉPÉSEI A SICAT IMPLANT-BAN

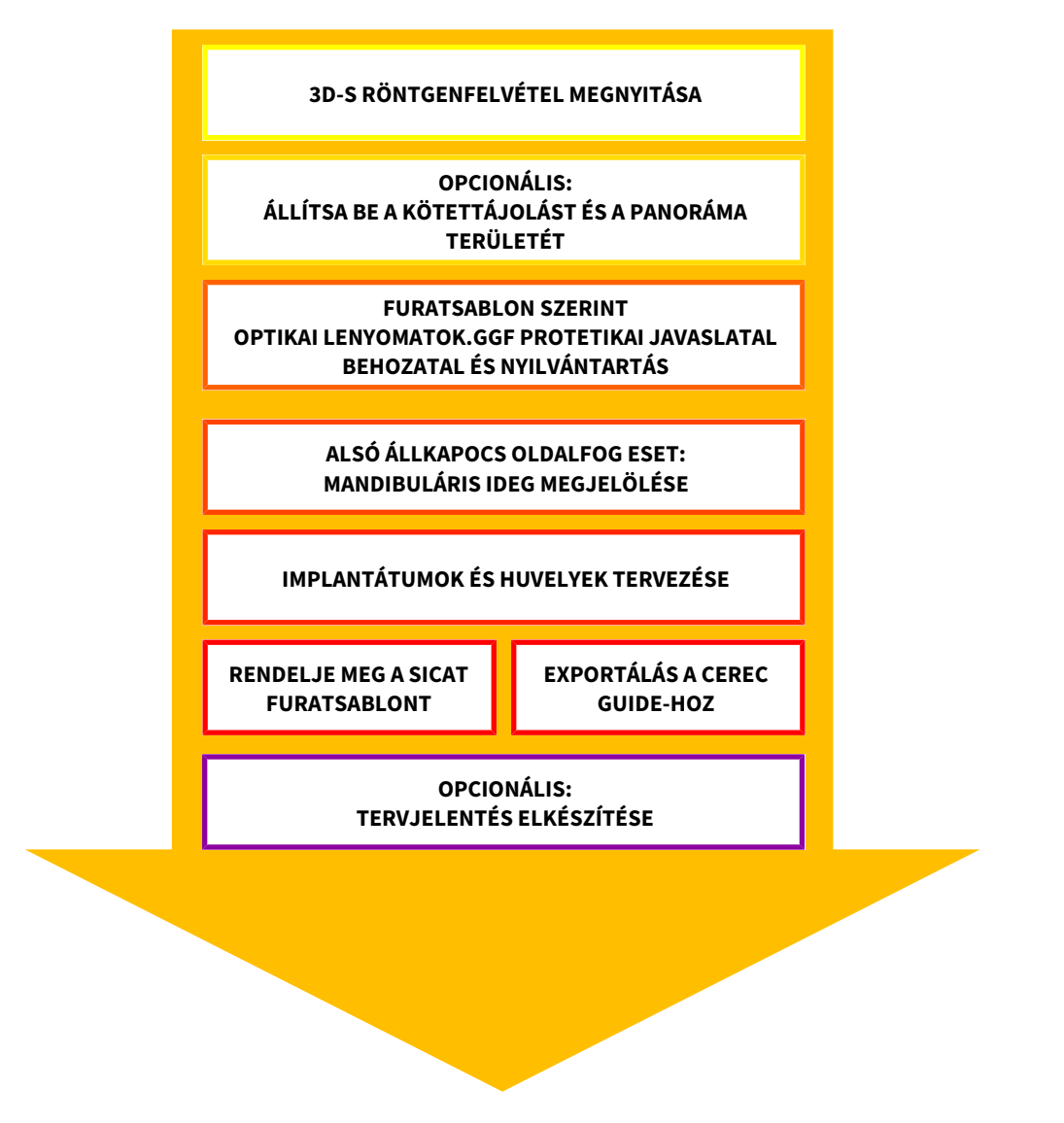

- 1. Szükség esetén állítsa be a kötettájolást és a panorámaterületet. Információt a Állítsa be a kötettájolást és a panoráma területét [>Oldal 158 - Standalone] alatt talál.
- Szükség esetén a kívánt furatsablonhoz (lásd: Támogatott furatsablonok és hüvelyrendszerek [>Oldal 36 - Standalone]), vagy ha az implantátum tervezéséhez szükséges, importálja és regisztrálja az optikai lenyomatokat, szükség esetén pedig a protetikai javaslatot is, a 3D röntgen adatokkal. Információt a Optikai lenyomatok [>Oldal 174 - Standalone] alatt talál.
- 3. Ha posterior mandibularis esetről van szó, jelölje meg a megfelelő mandibularis ideget. Információt a *Jelölje meg és állítsa be a mandibula idegeit* [>Oldal 190 Standalone] alatt talál.
- Tervezze meg az implantátumokat, szükség esetén a tartóelemeket és hüvelyeket. Válassza ki a kívánt furatsablont és a kívánt hüvelyrendszert. Erről információkat találhat az Implantátumok tervezése [>Oldal 195 Standalone], Támasz tervezése [>Oldal 210 Standalone] és a Hüvely tervezése [>Oldal 217 Standalone] alatt.
- 5. Rendeljen SICAT furatsablont, vagy exportálja saját tervét a CEREC útmutató elkészítéséhez. Erről információkat talál a *Rendelési folyamat* [►Oldal 226 Standalone] és Exportálás a CEREC GUIDE-hoz [►Oldal 239 Standalone] részben.

6. Szükség esetén létrehozhat egy tervezési jelentést saját dokumentációjához vagy az OP-hoz. Információt a *Tervjelentés elkészítése* [>Oldal 245 - Standalone] alatt talál.

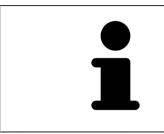

Szükség esetén exportálja az adatokat, például egy második vélemény megszerzéséhez. Erről információkat talál a *Tervek kezelése* [>Oldal 142 - Standalone] és *Adatexport* [>Oldal 249 - Standalone] részben.

## AZ ADATKÉSZLETTEL VÉGZETT MUNKA BEFEJEZÉSE VAGY SZÜNETELTETÉSE

 A munka befejezéséhez vagy megszakításához mentsen a Aktív betegfájl bezárásával. Információt a A SICAT Suite bezárása [> Oldal 274 - Standalone] alatt talál.

## HASZNÁLATI UTASÍTÁS ÉS TÁMOGATÁS

A használati utasítás a **SICAT Suite Segítségnyújtás** ablakban található. Információt a *Nyissa meg a használati utasítást* [>Oldal 49 - Standalone] alatt talál.

További támogatást a **Támogatás** területen talál. Információt a *Támogatás* [> Oldal 267 - Standalone] alatt talál.

# 16 A SICAT SUITE ALKALMAZÁS ELINDÍTÁSA

A SICAT Suite elindításához tegye a következőket:

☑ A SICAT Suite már sikeresen telepítve van. Információt a A SICAT Suite alkalmazás telepítése [≻Oldal 20 - Standalone] alatt talál.

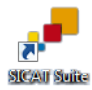

- Ha a telepítés során létrejött egy asztali parancsikon, kattintson a **SICAT Suite** ikonra a Windows asztalon.
- Elindul a SICAT Suite, és megnyílik a SICAT Suite Home ablak. Információt a A "SICAT Suite Home" ablak áttekintése [>Oldal 46 - Standalone] alatt talál.

Szintén elindíthatja a SICAT Suite programot a **Windows**gomb megnyomásával, a **SICAT Suite** beírásával és a **SICAT Suite** szimbólumra kattintással.

| ≡ |                              | Filters $\checkmark$ |
|---|------------------------------|----------------------|
| ώ | Best match                   |                      |
|   | Jesktop app                  |                      |
|   | Apps                         |                      |
|   | 📧 Uninstall SICAT Suite      |                      |
|   | 🚰 SICAT Suite Upload Manager |                      |
| ŝ |                              |                      |
| 2 |                              |                      |
|   | , ∕⊃ sicat Suite             |                      |

# 17 A SICAT SUITE FELHASZNÁLÓI FELÜLETE

A SICAT Suite felhasználói felülete a következő részekből áll:

| Ħ | <b>a</b> [] & | 🕈 Brown Bana 06.04.3977 💕 💕 💕 💕 🔝 | /᠍ # ? |  |
|---|---------------|-----------------------------------|--------|--|
|   |               |                                   | 1      |  |
|   |               |                                   |        |  |
|   |               |                                   |        |  |
|   |               |                                   |        |  |
|   |               |                                   | 2      |  |
|   |               |                                   | -      |  |
|   |               |                                   |        |  |
|   |               |                                   |        |  |
|   |               |                                   |        |  |
|   |               |                                   |        |  |
|   |               |                                   |        |  |
| 1 | Navigáo       | ciós léc                          |        |  |
| 2 | Alkalma       | azási terület                     |        |  |

- A SICAT Suite tetején található Navigationsleiste füleket mutat a különböző ablakok és alkalmazások közötti váltáshoz.
- A SICAT Suite további részében található Alkalmazási terület, az aktív SICAT alkalmazás felhasználói felületét mutatja.

A **Navigációs léc** három különböző területből áll. A bal és a jobb oldali terület mindig látható. A SICAT Suite csak akkor jeleníti meg a középső területet, ha a betegrekord jelenleg aktiválva van.

A bal oldali terület a következő füleket tartalmazza:

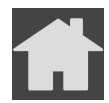

 SICAT Suite Home - Információt a A "SICAT Suite Home" ablak áttekintése [> Oldal 46 - Standalone] alatt talál.

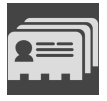

Betegfájlok - Információt a Betegfájlok [>Oldal 79 - Standalone] alatt talál.

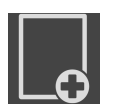

Új adatok hozzáadása - Információt a Adatimport [>Oldal 69 - Standalone] alatt talál.

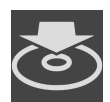

Adatok továbbadása - Információt a Adatexport [> Oldal 249 - Standalone] alatt talál.

A középső terület a következő füleket tartalmazza:

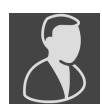

Aktív betegfájl - Információt a Dolgozzon aktív betegfájllal [>Oldal 84 - Standalone] alatt talál.

 Alkalmazások - Információt a Váltás a SICAT alkalmazások között [>Oldal 48 - Standalone] alatt talál.

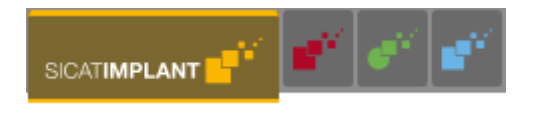

A jobb oldali terület a következő füleket tartalmazza:

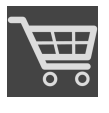

Kosár - Információt a Rendelési folyamat [>Oldal 226 - Standalone] alatt talál.

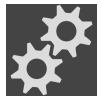

Beállítások - Információt a Beállítások [>Oldal 252 - Standalone] alatt talál.

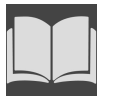

Támogatás - Információt a Támogatás [> Oldal 267 - Standalone] alatt talál.

# 17.1 A "SICAT SUITE HOME" ABLAK ÁTTEKINTÉSE

A SICAT Suite Home ablak üdvözli Önt, amikor elindítja a SICAT Suite önálló verzióját:

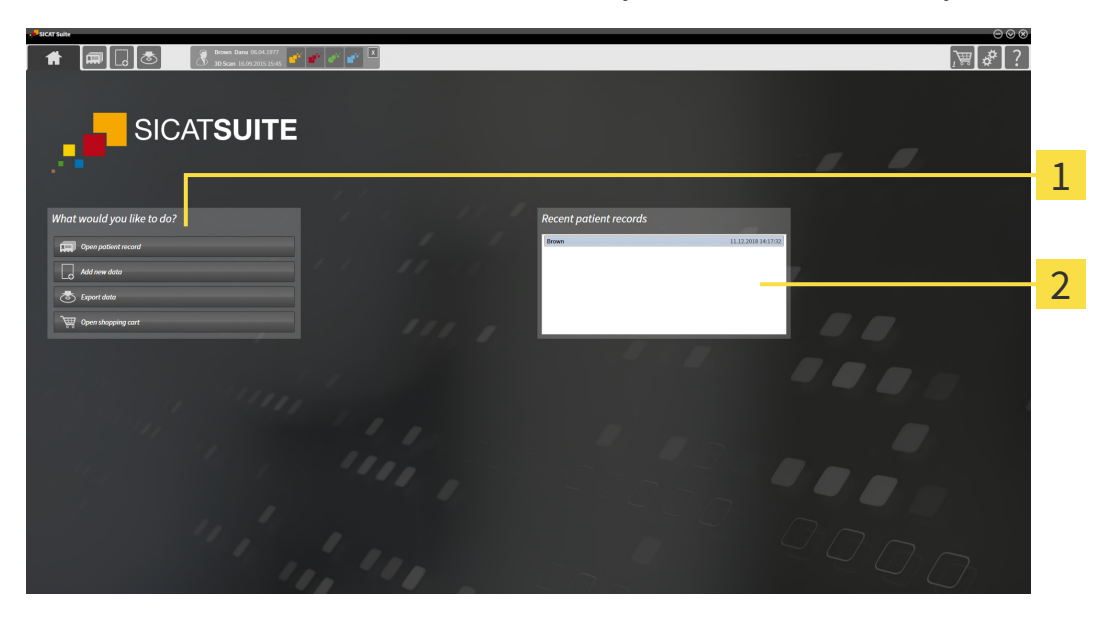

#### **1** Mit akar csinálni terület

#### 2 Utolsó betegfájlok terület

A **SICAT Suite Home** ikonra kattintva bármikor visszatérhet ehhez az ablakhoz. A **SICAT Suite Home** ablak tartalma a következő paraméterektől függ:

- Aktiválási állapot és a licencek típusa
- A betegnyilvántartók állapota

Ha nincs aktiválva licenc, a **SICAT Suite Home** ablakban csak egy jegyzet jelenik meg, a **Licenc aktivá**lása gomb.

Ha legalább egy SICAT-alkalmazás nézői licence aktiválva van, de a SICAT-alkalmazás teljes verziójának licence nincs aktiválva, a SICAT Suite megtekintő módban fut. Ebben a módban nem lehet kapcsolatot létesíteni a betegnyilvántartókkal, nem lehet betegnyilvántartókat létrehozni, és a betegadatok importálására, szerkesztésére és mentésére szolgáló funkciók nem állnak rendelkezésre. Ezért csak a **Új adatok megtekintése** gomb és a **Licenc aktiválása** a **SICAT Suite Home** ablakban áll rendelkezésre.

Ha a teljes verzió licenc aktiválva van, de a SICAT Suite programban nem hoztak létre és nem aktiváltak betegrekord-tárolót, akkor létrehozhat betegrekord-raktárakat, de a betegadatok importálásának, szerkesztésének és mentésének funkciói nem állnak rendelkezésre. Ezért csak a **Új adatok megtekintése** gomb és a **Betegnyilvántartó létrehozása** a **SICAT Suite Home** ablakban áll rendelkezésre. Ha egy teljes verzió licenc aktiválva van, és a SICAT Suite-ben létrehoztak és aktiváltak egy betegrekordraktárt, a következő gombok állnak rendelkezésre a **SICAT Suite Home** ablakban a **Mit akar csinálni** területen:

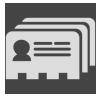

Megnyitás - Információt a Betegfájlok [>Oldal 79 - Standalone] alatt talál.

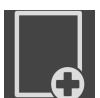

**Új adatok hozzáadása** - Információt a Adatimport [> Oldal 69 - Standalone] alatt talál.

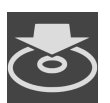

Adatok továbbadása - Információt a Adatexport [>Oldal 249 - Standalone] alatt talál.

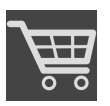

- Kosár Információt a Rendelési folyamat [> Oldal 226 Standalone] alatt talál.
- Ezenkívül a Utolsó betegfájlok terület megmutatja a legutóbb megnyitott betegfájlok listáját. A megnyitáshoz kattintson duplán ezekre a betegfájlokra.

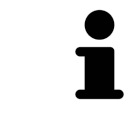

Ha a **A beteginformációkat anonimizálva mutassa** beállítás aktív, a **SICAT Suite Home** ablak elrejti a **Utolsó betegfájlok**-t.

# 18 VÁLTÁS A SICAT ALKALMAZÁSOK KÖZÖTT

A SICAT alkalmazások közötti váltáshoz kövesse az alábbiakat:

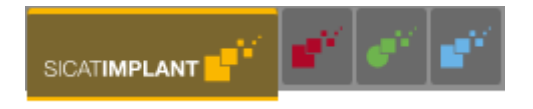

- A Navigációs léc sávban kattintson a kívánt SICAT alkalmazás nevét tartalmazó gombra.
- ► A SICAT Suite a kiválasztott alkalmazásra vált.

# 19 NYISSA MEG A HASZNÁLATI UTASÍTÁST

A SICAT alkalmazások használati utasításai PDF fájlok formájában érhetők el a **Támogatás** ablakon keresztül.

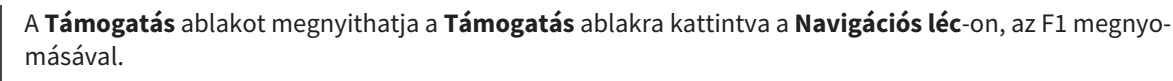

A **Támogatás** ablak így néz ki:

| SICAT Suite Help                                                         |                                                                                                    | $\Theta \otimes \otimes$ |   |
|--------------------------------------------------------------------------|----------------------------------------------------------------------------------------------------|--------------------------|---|
| <ul> <li>Instructions for use</li> <li>Support</li> <li>About</li> </ul> | No application for viewing the instructions for use is registered on your computer.<br>Install and register an application for viewing PDF files, for example Adobe Reader, available for free download from<br>www.adobe.com. |                          | 1 |
|                                                                          | SICATIMPLANT                                                                                                    |                          | 2 |
|                                                                          | SICAT <b>AIR</b>                                                                                                    |                          |   |
|                                                                          |                                                                                                    |                          |   |

- **1** Használati utasítás fül
- 2 Használati utasítás ablak

A kívánt segítséget a Mutassa a használati utasítást gombra kattintva nyithatja meg.

# 20 LICENCEK

A SICAT Suite csak azokat a SICAT-alkalmazásokat jeleníti meg, amelyekre licencet aktivált.

| i | Ha a funkciók <b>Új adatok hozzáadása</b> vagy <b>Új adatok megtekintése</b> az aktivált<br>licencek megléte miatt a korábban exportált adatkészletek elérhetők aktivált SI-<br>CAT Implant licenc nélkül is.                                                                                                    |
|---|----------------------------------------------------------------------------------------------------|
| 1 | A hálózati licencek használatához először be kell állítania egy licenckiszolgálót a<br>helyi gyakorló hálózatban, és csatlakoznia kell a SICAT Suite programhoz a li-<br>cenckiszolgálóhoz.                                                                                                    |
| i | A licenckiszolgáló gyakorlati hálózatban történő beállításáról a WIBU-SYSTEMS<br>AG gyártótól származó CodeMeter licenckezelő szoftver használati útmutatójá-<br>ban, valamint a <i>SICAT Suite 2.0 licenckiszolgáló telepítésének</i> rövid útmutatójá-<br>ban olvashat a szükséges fájlokkal együtt megtalálhatja a SICAT Suite <i>licencki-</i><br><i>szolgáló telepítési</i> könyvtárában. |

A következő típusú licencek léteznek:

- Megtekintői licenc, amellyel korlátlan ideig használhatja az alkalmazást néző módban.
- Demó licenc, amely ideiglenes hozzáférést biztosít egy vagy több SICAT alkalmazás teljes verziójához.
- Teljes verzió licenc, amellyel korlátlanul férhet hozzá egy vagy több SICAT alkalmazás teljes verziójához.

Ezeket a licenceket munkaállomás- és hálózati licencként egyaránt megszerezheti:

- Munkaállomás-licenc használatával a SICAT alkalmazásokat egy megadott számítógépen használhatja.
- Hálózati licenccel a SICAT alkalmazásokat a helyi gyakorló hálózat több számítógépén is használhatja.

### LICENC BESZERZÉSE

A következő lépések szükségesek a licenc megszerzéséhez egy SICAT-alkalmazáshoz vagy egy egyes funkcióhoz:

- Vegye fel a kapcsolatot helyi értékesítési partnerével.
- Megkapja az utalványkódot.
- Ön létrehoz egy licenckulcsot a SICAT portálon az utalványkódjából (elérhető a SICAT honlapján keresztül).
- A SICAT hozzáadja a licenckulcsot az aktiválási kulcshoz.
- Az aktiválókulccsal aktiválja a SICAT alkalmazásokat vagy az egyes funkciókat a SICAT Suite programban. Az aktiválás a SICAT Suite munkaállomás-licenceihez és a helyi praxishálózat licenckiszolgálóján lévő hálózati licencekhez történik.

## LICENC AKTIVÁLÁSA ÉS DEAKTIVÁLÁSA

A következő a munkaállomás-licencekre és a hálózati licencekre vonatkozik:

- Licenckulcsokat csak az Ön országában jóváhagyott SICAT-alkalmazásokhoz kap.
- Ha aktiválja a teljes verzió licencet, automatikusan megkapja a megtekintői licencet minden olyan alkalmazáshoz, amelyet az Ön országában engedélyeztek.
- Ha visszaküldi a SICAT alkalmazás teljes verziójának licencét, automatikusan megkapja a megtekintői licencet, feltéve, hogy az alkalmazást az Ön országában jóváhagyták.

A következő csak a munkaállomás-licencekre vonatkozik:

- Ha egy számítógépen aktivál egy aktiválási kulcsot egy munkaállomás-licenchez, akkor a mellékelt licenc a számítógéphez van kötve, és egy másik számítógépen már nem aktiválható. Az aktiváló kulcs több licencet is tartalmazhat a SICAT alkalmazásokhoz vagy funkciókhoz.
- A munkaállomás-licenceket egymástól függetlenül inaktiválhatja az egyes SICAT-alkalmazásokhoz vagy az egyes funkciókhoz. A visszaszolgáltatott munkaállomás-licencek engedélyei újraaktiválhatók ugyanazon vagy különböző számítógépeken.

A következő csak a hálózati licencekre vonatkozik:

- Hálózati licencek használata esetén a SICAT Suite használata közben a számítógépen lévő felhasználók egy hálózati licencet kaphatnak a SICAT alkalmazásokhoz vagy funkciókhoz. Ez idő alatt a hálózati licencet letiltják a többi felhasználó számára.
- Ha hálózati licencet használ, akkor a hálózati licenc automatikusan visszatér a praxis hálózat licenckiszolgálójára, amikor a SICAT Suite bezárul.
- Ha hálózati licencről munkaállomás-licencre vált, a hálózati licenc automatikusan visszatér a licenchálózat szerveréhez a praxis hálózatában.
- Ha nem zárja be megfelelően a SICAT Suite programot, és elveszíti a kapcsolatot a licenckiszolgálóval a praxis hálózatban, akkor a hálózati licencet egy meghatározott idő után az alkalmazással automatikusan felszabadítja a többi felhasználó.

### TOVÁBBI TÉNYKEDÉSEK

A **licencek** ablakban áttekintést kaphat a számítógépén aktivált licencekről. Bemutató licencek esetén a SICAT Suite megmutatja a licencek lejárati idejét. Információt a *Nyissa meg az "Licencek" ablakot* [>Oldal 53 - Standalone] alatt talál.

Kétféleképpen aktiválhatja a munkaállomás-licenceket:

- Ha a SICAT Suite programot futtató számítógép aktív internetkapcsolattal rendelkezik, a licenc aktiválása automatikusan elvégezhető. Információt a Aktiválja a munkaállomás-licenceket egy aktív internet-kapcsolat használatával [>Oldal 54 Standalone] alatt talál.
- Ha szeretné, vagy ha a számítógépen, amelyen a SICAT Suite fut, nincs aktív internetkapcsolat, a licenckérési fájlok használatával manuálisan aktiválhatja a licencet. Az ilyen licenckérési fájlokat fel kell töltenie a SICAT webhelyére. Cserébe licenc aktiválási fájlt kap, amelyet a SICAT Suite programban kell aktiválnia. Információt a Aktiválja a munkaállomás-licenceket kézzel, aktív internet-kapcsolat nélkül [>Oldal 56 - Standalone] alatt talál.

Deaktiválhatja az egyes alkalmazások vagy a funkciók külön-külön a licenceket. Miután deaktiválta a munkaállomás-licencet, megadhatja ugyanazt vagy egy másik aktiválási kulcsot. A visszaszolgáltatott munkaállomás-licencek engedélyei újraaktiválhatók ugyanazon vagy különböző számítógépeken. Információt a *Adja vissza a munkaállomás-licenceket a licenckészletbe* [>Oldal 58 - Standalone] alatt talál.

A hálózati licencek aktiválásának módja a *Hálózati licencek aktiválása* [>Oldal 59 - Standalone] részben található.

## 20.1 NYISSA MEG AZ "LICENCEK" ABLAKOT

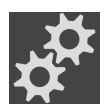

1. A Navigációs léc ablakban kattintson az Beállítások ikonra.

- Megnyílik az Beállítások ablak.
- S
- 2. Kattintson a **Licencek** fülre.
  - Megnyílik a Licencek ablak:

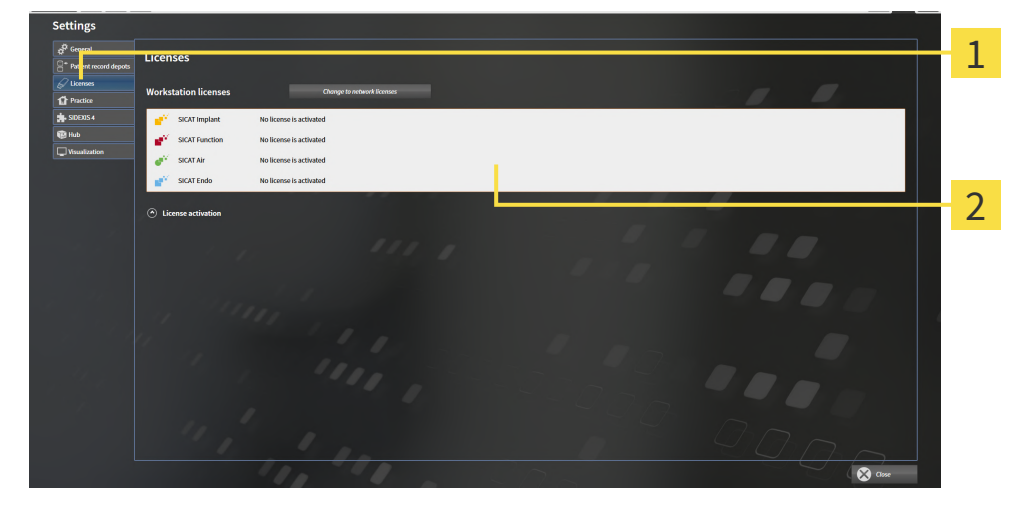

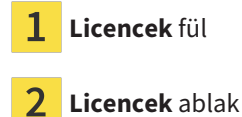

Tegye a következők egyikét:

- Aktiválja a munkaállomás-licenceket egy aktív internet-kapcsolat használatával [>Oldal 54 Standalone]
- Aktiválja a munkaállomás-licenceket kézzel, aktív internet-kapcsolat nélkül [>Oldal 56 Standalone]
- Hálózati licencek aktiválása [>Oldal 59 Standalone]
- Adja vissza a munkaállomás-licenceket a licenckészletbe [>Oldal 58 Standalone]

# 20.2 AKTIVÁLJA A MUNKAÁLLOMÁS-LICENCEKET EGY AKTÍV INTERNET-KAPCSOLAT HASZNÁLATÁVAL

| MEGJEGYZÉS | <b>A betegnyilvántartást be kell zárni</b><br>A licencek bármilyen módosítása előtt be kell zárnia az aktív betegfájl. |
|------------|----------------------------------------------------------------------------------------------------|
|            |                                                                                                    |
|            | A kosárnak üresnek kell lennie                                                                                         |
| MEGJEGYZÉS | A kosárnak üresnek kell lennie, mielőtt változtathatna a licencen.                                                     |

- ☑ Legalább egy SICAT alkalmazásnak vagy egyetlen funkciónak hiányzik egy aktivált munkaállomás-licence.
- $\ensuremath{\,^{\textcircled{\sc only}}}$  A számítógépen, amelyen a SICAT Suite fut, nincs aktív internetkapcsolat.
- ☑ A Licencek ablak már nyitva van. Információt a Nyissa meg az "Licencek" ablakot [►Oldal 53 Standalone] alatt talál.
- 1. A Licencek ablakban kattintson az Licenc aktiválása gombra.
  - A Licenc aktiválása terület felnyílik:

| ttings                           |                                                                                                    |  |
|----------------------------------|----------------------------------------------------------------------------------------------------|--|
| Seneral<br>Patient record depots | Licenses                                                                                                    |  |
| kenses<br>ractice                | Workstation licenses Change to network licenses                                                                                                    |  |
| ĐRS 4                            | 💕 SICAT Implant No license is active                                                                                                    |  |
|                                  | SIGAT Function No license is active                                                                                                    |  |
|                                  | ♂ <sup>V</sup> SIGAT Air No license is active                                                                                                    |  |
|                                  | 💕 SICAT Endo No license is active                                                                                                    |  |
|                                  |                                                                                                    |  |
|                                  | Lifter your activities of the second second se                                                                                                    |  |
|                                  | 1000-000-000-000-000-000-000-00-00-00-00                                                                                                    |  |
|                                  | Char                                                                                                    |  |
|                                  | 2. Choose the activation method.                                                                                                    |  |
|                                  | Online activation in a fully attention of the value of the value of th |  |
|                                  | Start while activation                                                                                                    |  |
|                                  |                                                                                                    |  |
|                                  |                                                                                                    |  |
|                                  |                                                                                                    |  |
|                                  |                                                                                                    |  |
|                                  |                                                                                                    |  |
|                                  |                                                                                                    |  |
|                                  |                                                                                                    |  |

- 1 Licenc aktiválása gomb
- 2 Írja be az aktiválási kulcsot terület
- **3** Online aktiválás indítása gomb
- 2. Írja be az aktiválási kulcsot a **Írja be az aktiválási kulcsot** mezőbe.
- 3. Kattintson a Online aktiválás indítása gombra.

- 4. Ha megnyílik egy **Windows tűzfal** ablak, engedélyezze a SICAT Suite számára az internet-hozzáférést.
- A telepített alkalmazások vagy egyes funkciók megvásárolt licencei a licenckészletből származnak, és a jelenlegi számítógépen a SICAT Suite programban aktiválódnak.
- Megnyílik az Benachrichtigungsfenster ablak, és a következő üzenet jelenik meg: A licenc aktiválása sikeres volt.

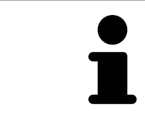

A SICAT alkalmazás újraaktiválásához használhatja a **Használja az ügyfél aktiválási kulcsát** aktiválási kulcsot a **Írja be az aktiválási kulcsot** gombra kattintva. A mező törléséhez az aktuális licenckulccsal kattintson a **Kiürítés** gombra.

# 20.3 AKTIVÁLJA A MUNKAÁLLOMÁS-LICENCEKET KÉZZEL, AKTÍV INTERNET-KAPCSOLAT NÉLKÜL

#### A betegnyilvántartást be kell zárni MEGJEGYZÉS

A licencek bármilyen módosítása előtt be kell zárnia az aktív betegfájl.

#### A kosárnak üresnek kell lennie MEGJEGYZÉS

A kosárnak üresnek kell lennie, mielőtt változtathatna a licencen.

A licencek kézi vagy aktív internetkapcsolat nélküli aktiválásához tegye a következőket:

- ☑ Legalább egy SICAT alkalmazásnak vagy egyetlen funkciónak hiányzik egy aktivált munkaállomás-licence.
- ☑ A Licencek ablak már nyitva van. Információt a Nyissa meg az "Licencek" ablakot [►Oldal 53 Standalone] alatt talál.
- 1. A Licencek ablakban kattintson az Licenc aktiválása ikonra.
  - A Licenc aktiválása terület felnyílik.
- 2. A Kézi aktiválás területen kattintson az Megjelenítés ikonra.
  - A Kézi aktiválás terület felnyílik:

| Settings                                                                                                    |                                        |
|----------------------------------------------------------------------------------------------------|----------------------------------------|
| e <sup>®</sup> Consent<br>S <sup>™</sup> Patient red<br><sup>®</sup> S <sup>™</sup> Patient red<br><sup>®</sup> S <sup>™</sup> Patient red<br><sup>®</sup> S <sup>™</sup> Patient red<br><sup>®</sup> S <sup>™</sup> S <sup>™</sup> S <sup>™</sup> S <sup>™</sup> S <sup>™</sup> S <sup>™</sup> S <sup>™</sup> S <sup>™</sup>                                                                                                    | 1                                      |
| Ø transe         Workstation licenses         Ounge to network licenses                                                                                                    |                                        |
| start implant No license is active                                                                                                    |                                        |
| Vouviliation No license is active                                                                                                    |                                        |
| SICAT Air No license is active                                                                                                    |                                        |
|                                                                                                    |                                        |
| ⊙ License activation                                                                                                    |                                        |
| 1. Enter your a ditwidion key.                                                                                                    | 2                                      |
| 2. Choose the activation method.                                                                                                    | 2                                      |
| Online activation (recommended) Manual activation Dealine largese articular is a fully activative process requires activation activation Choice this extension for supervised in one the colline or thatian is and provide                                                                                                    | ······································ |
| Control and the second of a long second second      |                                        |
| Cupy the title out compare diministeric connection and get to inversion and get to inversion and get to inversion and get to inversion and get to inversion and get the instructions of the instructions of th | 4                                      |
| Trid Benne                                                                                                    |                                        |
| a, Ande downloanding van ekense occuration me nom SLAN, doe tre Loog and accrose <mark>downloand no real</mark><br>activation.<br>Please make sure that the activation key is correct.                                                                                                    | 5                                      |
| Loof and extinute.                                                                                                    |                                        |
|                                                                                                    | 6                                      |
|                                                                                                    | Close                                  |
| 1 Licenc aktiválása <b>1 Demó-Licenc</b> gomb                                                                                                    |                                        |
|                                                                                                    |                                        |
| <b>Íria be az aktiválási kulcsot</b> terü-                                                                                                    | _                                      |
| <b>1</b> Iet <b>5</b> Teljes verzió vagy megtekintői licenc                                                                                                    | gomb                                   |
| <b>3 Megjelenítés 6 Betölteni és aktiválni</b> gomb                                                                                                    |                                        |

- 3. Ha egy teljes verzió licencet szeretne aktiválni, kattintson a **Teljes verzió vagy megtekintői licenc** gombra.
- 4. Ha egy Demó-Licencet szeretne aktiválni, kattintson a Demó-Licenc gombra.
  - Megnyílik egy Windows File Explorer ablak.

- 5. Ha egy teljes verzió licencet szeretne aktiválni, kattintson a **OK** gombra.
  - A WibuCmRaC fájlkiterjesztéssel rendelkező licenckérési fájl létrehozásra kerül és a kiválasztott mappába kerül.
- 6. Másolja a licenckérési fájlt egy aktív internetkapcsolattal rendelkező számítógépre, például USBmeghajtóval.
- 7. Nyisson meg egy webböngészőt az aktív internetkapcsolattal rendelkező számítógépen, és nyissa meg a http://www.sicat.com/register webhelyet.
- 8. Kövesse az aktiválási webhely utasításait.
  - A telepített alkalmazások vagy egyes funkciók megszerzett licencei a licenckészletből származnak.
  - A SICAT licenckiszolgáló a WibuCmRaU fájlkiterjesztéssel generál egy licencaktiváló fájlt, amelyet le kell töltenie a számítógépére.
- 9. Másolja vissza a letöltött licencaktiváló fájlt arra a számítógépre, amelyen a SICAT Suite fut.
- 10. Ellenőrizze, hogy a írja be az aktiválási kulcsot mező a megfelelő kulcsot tartalmazza-e.
- 11. A Licencek ablakban kattintson az Betölteni és aktiválni gombra.
  - Megnyílik egy Windows File Explorer ablak.
- 12. Keresse meg a licencaktiváló fájlt, jelölje ki, és kattintson a **OK** elemre.
- A licencaktiváló fájlban található licenc a SICAT Suite programba van telepítve az aktuális számítógépen.
- Megnyílik az Benachrichtigungsfenster ablak, és a következő üzenet jelenik meg: A licenc aktiválása sikeres volt.

# 20.4 ADJA VISSZA A MUNKAÁLLOMÁS-LICENCEKET A LICENCKÉSZLETBE

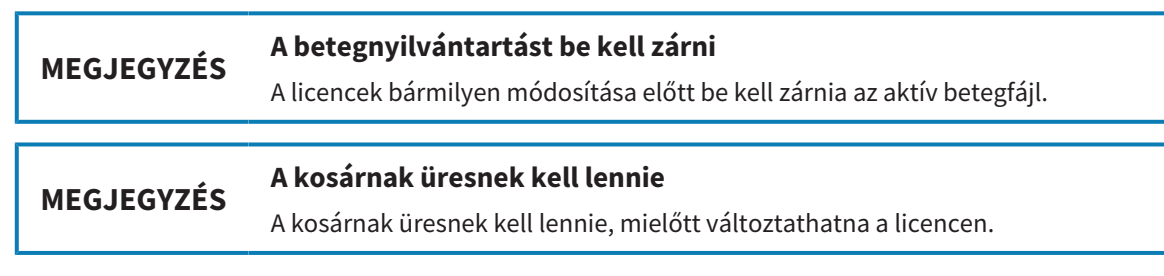

A teljes verzió licenc deaktiválásához és a licenckészletbe történő visszaküldéséhez kövesse az alábbiakat:

- ☑ Már aktiválta a SICAT alkalmazás teljes verziójának licencét.
- 🗹 A számítógépen, amelyen a SICAT Suite fut, nincs aktív internetkapcsolat.
- ☑ A Licencek ablak már nyitva van. Információt a Nyissa meg az "Licencek" ablakot [≻Oldal 53 Standalone] alatt talál.

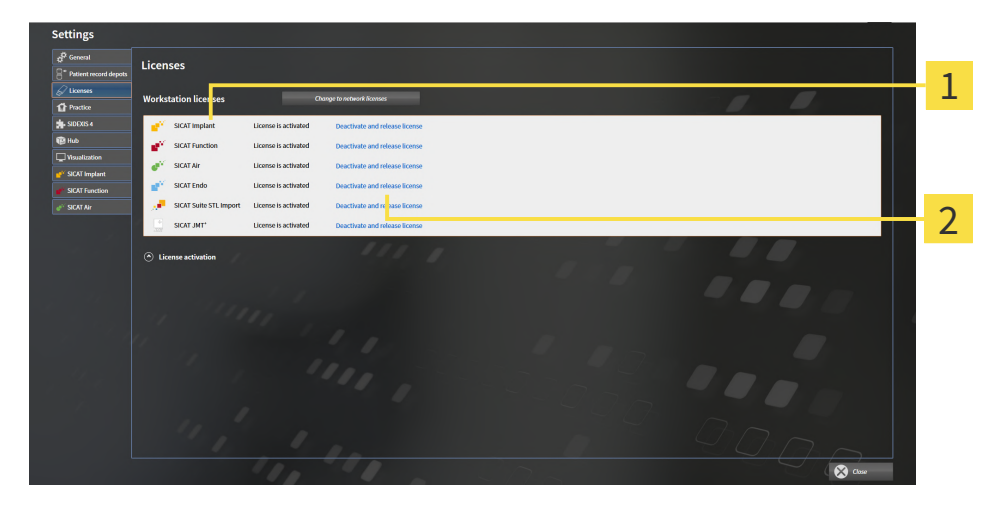

- 1 A SICAT-alkalmazások és az egyes funkciók licencállapota
- 2 Licenc deaktiválása feloldása gomb
- A Licencek ablakban kattintson a kívánt SICAT-alkalmazás vagy egy egyedi függvény sorára a Licenc deaktiválása feloldása-ben.
- A kiválasztott licenc visszakerül a licenckészletbe, és újra aktiválható.
- Megnyílik az Benachrichtigungsfenster ablak, és a következő üzenet jelenik meg: A licenc sikeresen visszakerült a licenckészletbe.
- Licenc nélkül egy alkalmazás csak megtekintési módban érhető el. Amikor az összes SICAT-alkalmazás licencei visszakerültek a licenckészletbe, a SICAT Suite teljesen átkapcsol megtekintési módba.

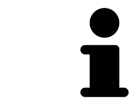

Ha aktív internetkapcsolat nélkül szeretné kikapcsolni a licencet egy számítógépen, kérjük, lépjen kapcsolatba a SICAT ügyfélszolgálatával.

## 20.5 HÁLÓZATI LICENCEK AKTIVÁLÁSA

#### A betegnyilvántartást be kell zárni MEGJEGYZÉS

A licencek bármilyen módosítása előtt be kell zárnia az aktív betegfájl.

#### A kosárnak üresnek kell lennie MEGJEGYZÉS

A kosárnak üresnek kell lennie, mielőtt változtathatna a licencen.

Az aktiválási folyamat elindításához tegye a következőket:

- ☑ Legalább egy SICAT alkalmazásnak vagy egyetlen funkciónak hiányzik egy aktivált munkaállomás-licenc.
- ☑ Beállított egy licenckiszolgálót.
- A számítógépen, amelyen a SICAT Suite fut, aktív hálózati kapcsolat van azzal a hálózattal, amelyen a licenckiszolgáló található.
- ☑ A Licencek ablak már nyitva van. Információt a Nyissa meg az "Licencek" ablakot [►Oldal 53 Standalone] alatt talál.
- 1. A Licencek ablakban kattintson az Váltson hálózati licencekre gombra.
  - A SICAT Implant információkat jelenít meg a hálózati licencekről és a Licencszerver terület megnyílik:

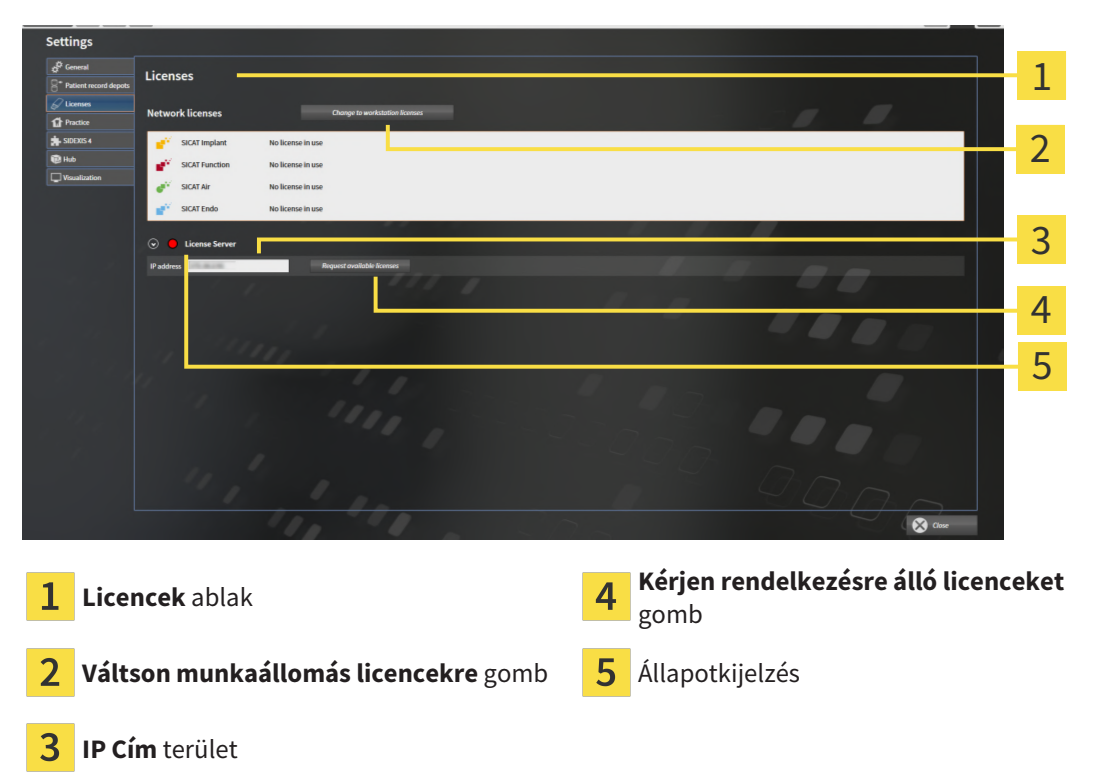

2. A IP Cím területen írja be a licenckiszolgáló IP-címét a gyakorló hálózatban.

- 3. Kattintson a Kérjen rendelkezésre álló licenceket gombra.
- ► A SICAT Suite kapcsolatot létesít a licenckiszolgálóval.
- Az alkalmazásokhoz vagy az egyes funkciókhoz megszerzett licenceket a licenckészletből vesszük, és a jelenlegi számítógépen a SICAT Suite-ben használjuk.
- Az állapotkijelzés vörösről zöldre vált.
- A Licencszerver terület bezárul.

# 21 BETEGNYILVÁNTARTÓK

## BIZTOSÍTÁS

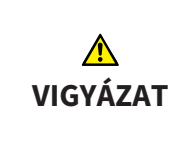

Az adatok biztonsági mentésének mechanizmusának hiánya a betegrekord-raktárban a betegadatok visszavonhatatlan veszteségéhez vezethet.

Győződjön meg arról, hogy az összes betegfájlról rendszeresen biztonsági másolatot készít.

Ön felelős a betegadatok biztonsági mentéséért a betegnyilvántartókban. A **Betegnyilvántartók** részben láthatja, hogy hol vannak a betegnyilvántartók. Ha eltávolította a betegrekord-raktárakat a **Az Ön betegnyilvántartói** listából, a SICAT Suite már nem jeleníti meg a megfelelő betegrekord-raktárakat, bár továbbra is elérhetők a megfelelő adathordozón.

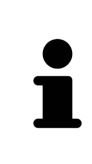

A betegakták mellett el kell mentenie a SICAT alkalmazások felhasználói beállításait is. Az egyes felhasználók felhasználói beállításait külön-külön, két könyvtárban találja meg. Ezeket a könyvtárakat a % %appdata%\SICAT GmbH & Co. KG és a % localappdata% \ SICAT GmbH & Co. KG a Windows fájlkezelő címsorába történő megadásával nyithatja meg.

### ADATBIZTONSÁG

| <u>♪</u><br>VIGYÁZAT | A SICAT alkalmazásadatok megbízhatatlan hálózati fájlrendszerre<br>történő mentése adatvesztést okozhat.<br>A hálózati rendszergazdával együtt győződjön meg arról, hogy a SICAT alkalma-<br>zás adatai biztonságosan elmenthetők-e a kívánt hálózati fájlrendszerben.                                                                                                    |
|----------------------|----------------------------------------------------------------------------------------------------|
| ▲<br>VIGYÁZAT        | A SICAT Suite és az abban található SICAT-alkalmazások közös hasz-<br>nálata a számítógépes hálózaton vagy a tárolóhálózaton belül más<br>eszközökkel korábban ismeretlen kockázatokat okozhat a betegek,<br>a felhasználók és más emberek számára.<br>Győződjön meg arról, hogy a szervezetén belül vannak szabályok a hálózatával<br>kancsolatos kockázatok azonocítácára, elemzőcére és értékelésére |
|                      |                                                                                                    |
| ▲<br>VIGYÁZAT        | A hálózati környezet megváltoztatása új kockázatokat jelenthet.<br>Ilyenek például a hálózati konfiguráció megváltoztatása, további<br>eszközök vagy alkatrészek csatlakoztatása a hálózathoz, az eszkö-<br>zök vagy alkatrészek elválasztása a hálózattól és a hálózati eszközök<br>vagy összetevők frissítése vagy frissítése.<br>Végezzen új hálózati kockázatelemzést minden hálózati kapcsolaton.  |

## ÁLTALÁNOS INFORMÁCIÓK

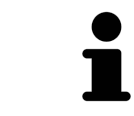

A betegnyilvántartó helyek adminisztrációja csak akkor érhető el, ha a SICAT Suite alkalmazásban engedélyezve van egy alkalmazásengedély.

A SICAT Suite önálló verziójának új verziójához frissített betegrekordok szükségesek. Az első verzió első indításakor vagy egy elavult betegrekord-nyilvántartó aktiválásakor a SICAT Suite megkérdezi, hogy frissíteni szeretné-e a betegrekordnyilvántartót. Ha megerősíti az üzenetet, a SICAT Suite automatikusan frissíti a betegrekord-nyilvántartót. VIGYÁZAT! A SICAT Suite régebbi verzióival már nem használhatja a frissített betegrekord-nyilvántartót.

A SICAT Suite a következőképpen kezeli a betegadatokat:

- A beteg összes 3D-s képe és az összes kapcsolódó tervezési projekt betegfájlokba van rendezve.
- A betegfájlokat a betegnyilvántartókban tárolják.
- A betegnyilvántartókat egy helyi vagy egy hálózati fájlrendszer mappái tárolják.

A SICAT Suite legalább egy betegnyilvántartót igényel, hogy teljes verzióként fusson. Számos betegnyilvántartó kezelhető. Egyszerre azonban csak egy betegnyilvántartó lehet aktív. Csak egy SICAT Suite férhet hozzá egyidejűleg a helyi fájlrendszeren és a hálózati fájlrendszeren is a betegnyilvántartóhoz. Csak az aktív betegnyilvántartóból szerkesztheti és mentheti a betegfájlokat.

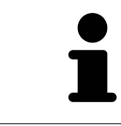

A hálózati fájlrendszerek betegnyilvántartójához bizonyos minimális sávszélességű hálózati kapcsolat szükséges. Információt a *Rendszerkövetelmények* [>Oldal 11 - Standalone] alatt talál.

Az alábbi műveletek állnak rendelkezésre a betegnyilvántartók kezeléséhez:

- Nyissa meg az "Betegnyilvántartók" ablakot [>Oldal 63 Standalone]
- Betegnyilvántartó hozzáadása [> Oldal 64 Standalone]
- Aktiváljon egy másik betegnyilvántartót [> Oldal 66 Standalone]
- Betegnyilvántartók eltávolítása [>Oldal 68 Standalone]

# 21.1 NYISSA MEG AZ "BETEGNYILVÁNTARTÓK" ABLAKOT

A Betegnyilvántartók ablak megnyitásához tegye a következőket:

- \*\*\*
- A Navigációs léc ablakban kattintson az Beállítások ikonra.
   Megnyílik az Beállítások ablak.

| $\frown$ |  |
|----------|--|
|          |  |
|          |  |
| Ā        |  |
|          |  |

- 2. Kattintson a Betegnyilvántartók fülre.
  - Megnyílik a Betegnyilvántartók ablak:

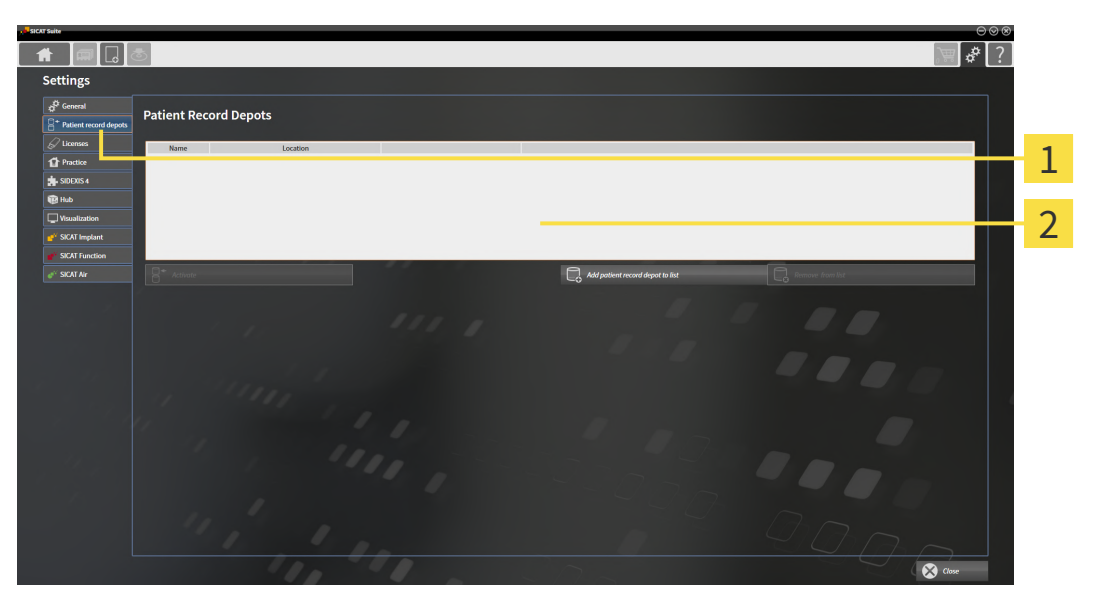

**1** Betegnyilvántartók fül

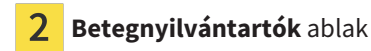

Tegye a következők egyikét:

- Betegnyilvántartó hozzáadása [> Oldal 64 Standalone]
- Aktiváljon egy másik betegnyilvántartót [>Oldal 66 Standalone]
- Betegnyilvántartók eltávolítása [>Oldal 68 Standalone]

# 21.2 BETEGNYILVÁNTARTÓ HOZZÁADÁSA

| ▲<br>VIGYÁZAT | Az adatok biztonsági mentésének mechanizmusának hiánya a beteg-<br>rekord-raktárban a betegadatok visszavonhatatlan veszteségéhez<br>vezethet.                                                                 |  |  |
|---------------|----------------------------------------------------------------------------------------------------|--|--|
|               | Győződjön meg arról, hogy az összes betegfájlról rendszeresen biztonsági má-<br>solatot készít.                                                                                                    |  |  |
| l             | A SICAT Suite a betegnyilvántartókat fájlrendszerbe menti. Mappánként csak egy<br>betegnyilvántartót tud tárolni. Ezért a mappának, amelyben új betegnyilvántar-<br>tót szeretne menteni, üresnek kell lennie. |  |  |
| i             | A SICAT Suite meglévő betegnyilvántartót ad hozzá, ha a következő feltételek tel-<br>jesülnek: A kiválasztott mappa már tartalmaz egy betegnyilvántartót, de nem<br>szerepel a betegnyilvántartók listájában.  |  |  |

Új betegnyilvántartó létrehozásához vagy meglévő betegnyilvántartó hozzáadásához tegye a következőket:

☑ A Betegnyilvántartók ablak már nyitva van. Információt a Nyissa meg az "Betegnyilvántartók" ablakot [>Oldal 63 - Standalone] alatt talál.

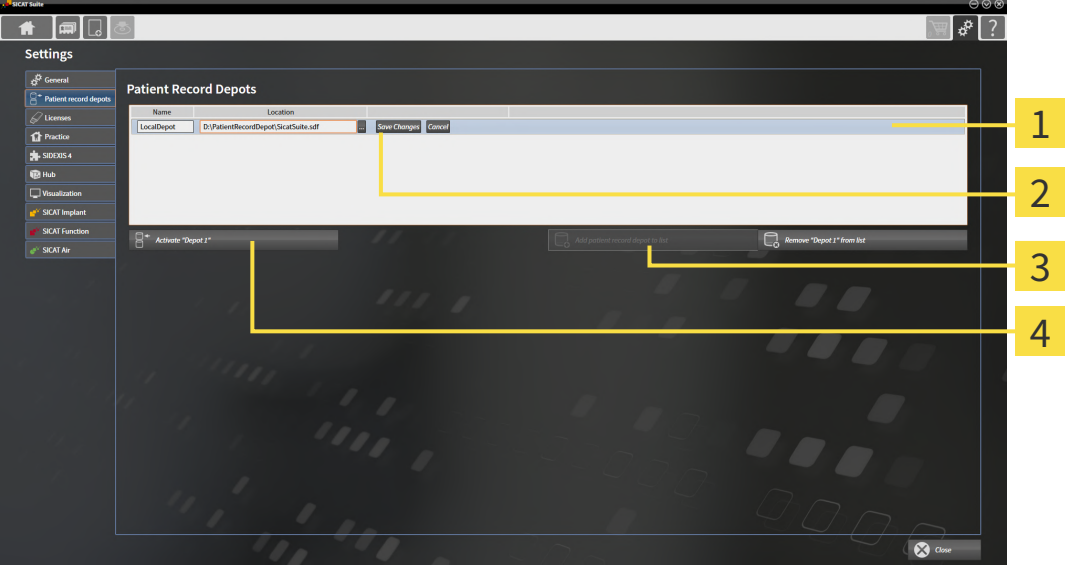

- **1** Az új betegnyilvántartó sora
- 2 Keresés gomb

 A betegnyilvántartót fűzze hozzá a listához gomb
 Gomb a kiválasztott betegnyilvántartó aktiválásához

- 1. A **Betegnyilvántartók** ablakban kattintson az **A betegnyilvántartót fűzze hozzá a listához** gombra.
  - A SICAT Suite új sort ad hozzá az új betegrekord-raktárakhoz a Az Ön betegnyilvántartói listához.
- 2. Az új betegrekord-sorban kattintson a Keresés gombra.
  - Megnyílik az Keresés ablak.
- 3. A Keresés ablakban válassza ki a kívánt mappát, majd kattintson a OK gombra.

- A Keresés ablak bezárul, és a SICAT Suite hozzáadja a kívánt mappa elérési útját az új betegrekord-raktár sorához.
- 4. Az új betegrekord-sorban kattintson a **Név** mezőbe, és adjon meg egy felismerhető nevet az új betegnyilvántartó számára.
- 5. Amíg az új betegnyilvántartó továbbra is ki van jelölve, kattintson a Változás mentése.elemre.
  - ► Ha a betegfájl jelenleg aktív, megerősítő üzenet nyílik meg.
- 6. A megerősítő üzenetben kattintson a **Betegnyilvántartó cseréje (betegfájl bezárásra kerül)** gombra.
- A SICAT Suite a betegfájlokat a beteg aktaiktatóba menti. A megfelelő sor betűtípusa félkövérre változik.
- A SICAT Suite deaktiválja a betegnyilvántartót, amely korábban aktív volt. A megfelelő sor betűtípusa normálisra változik.

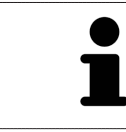

A Megszakítás gombra kattintva törölheti a betegnyilvántartó hozzáadását.

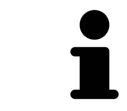

A létrehozott betegnyilvántartót a megfelelő mappában található SDF fájl alapján ismerheti fel.

# 21.3 AKTIVÁLJON EGY MÁSIK BETEGNYILVÁNTARTÓT

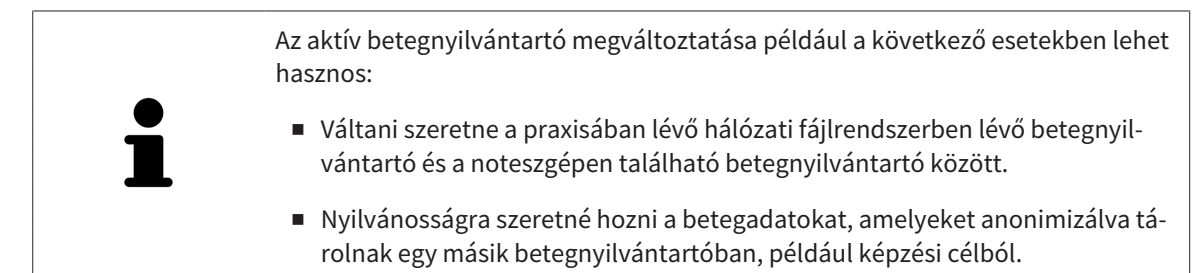

Egy másik betegnyilvántartó aktiválásához tegye a következőket:

- ☑ Nincs aktív betegfájl. Ha a betegfájl aktív, a SICAT Suite automatikusan bezárja.
- ☑ Az aktiválni kívánt betegnyilvántartó egy másik számítógép egyik SICAT Suite programjában sem nyílik meg.
- A Betegnyilvántartók ablak már nyitva van. Információt a Nyissa meg az "Betegnyilvántartók" ablakot [>Oldal 63 - Standalone] alatt talál.

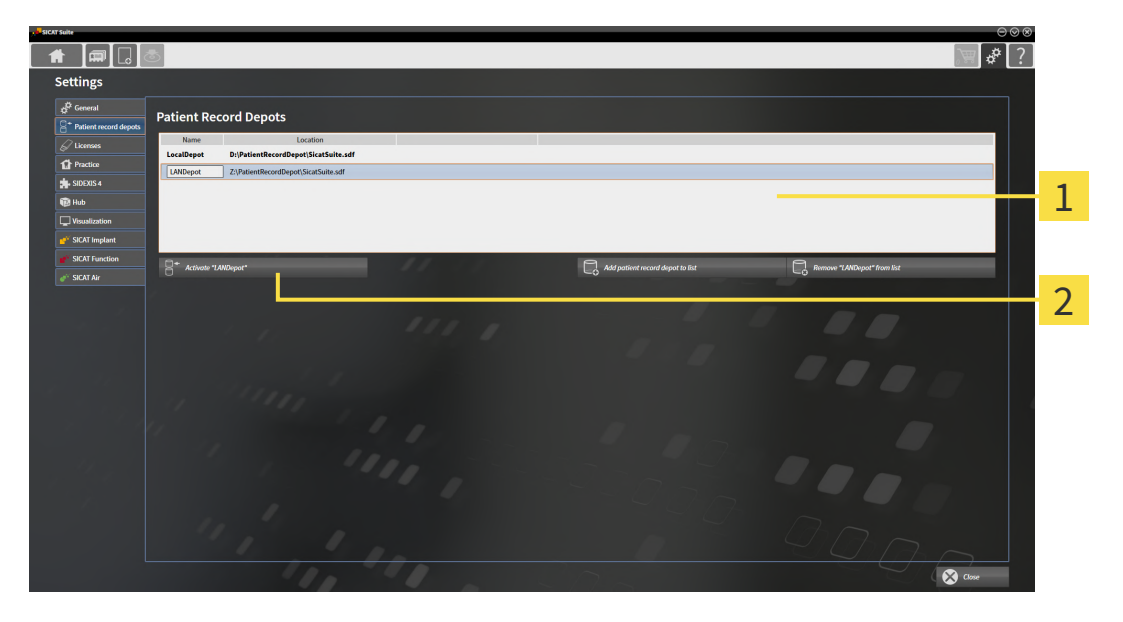

- 1 Lista Az Ön betegnyilvántartói
- 2 Gomb a kiválasztott betegnyilvántartó aktiválásához
- 1. A **Betegnyilvántartók** ablakban kattintson a kívánt betegnyilvántartóra a **Az Ön betegnyilvántartói** listában.
- 2. Kattintson a gombra a kiválasztott betegnyilvántartó aktiválásához.
  - ► Ha a betegfájl jelenleg aktív, megerősítő üzenet nyílik meg.
- A megerősítő üzenetben kattintson a Betegnyilvántartó cseréje (betegfájl bezárásra kerül) gombra.
- ► A SICAT Suite aktiválja a kiválasztott betegnyilvántartót.

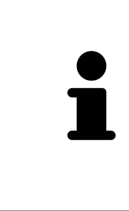

A SICAT Suite önálló verziójának új verziójához frissített betegrekordok szükségesek. Az első verzió első indításakor vagy egy elavult betegrekord-nyilvántartó aktiválásakor a SICAT Suite megkérdezi, hogy frissíteni szeretné-e a betegrekordnyilvántartót. Ha megerősíti az üzenetet, a SICAT Suite automatikusan frissíti a betegrekord-nyilvántartót. VIGYÁZAT! A SICAT Suite régebbi verzióival már nem használhatja a frissített betegrekord-nyilvántartót.

# 21.4 BETEGNYILVÁNTARTÓK ELTÁVOLÍTÁSA

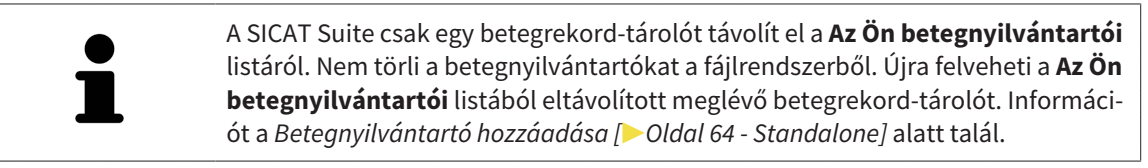

A betegnyilvántartó eltávolításához a Az Ön betegnyilvántartói listából tegye a következőket:

- ☑ Nincs nyitott betegfájl.
- A Betegnyilvántartók ablak már nyitva van. Információt a Nyissa meg az "Betegnyilvántartók" ablakot [> Oldal 63 - Standalone] alatt talál.

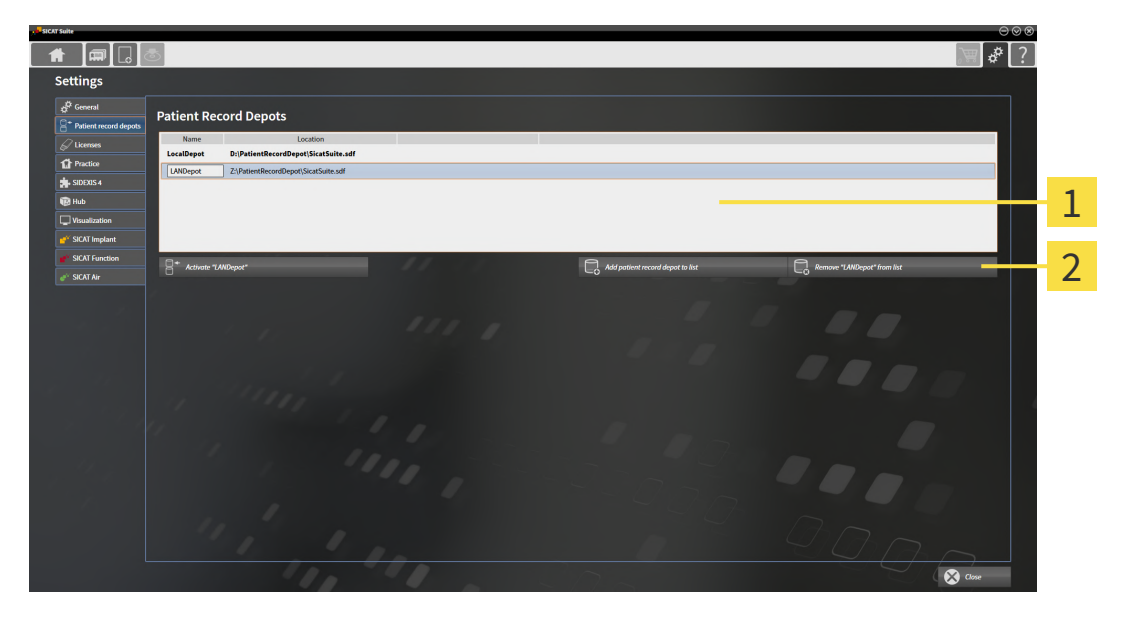

#### 1 Lista Az Ön betegnyilvántartói

- 2 Gomb a kiválasztott betegnyilvántartó eltávolításához
- 1. A **Betegnyilvántartók** ablakban kattintson a kívánt betegnyilvántartóra a **Az Ön betegnyilvántartói** listában.

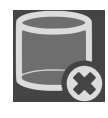

- 2. Kattintson a gombra a kiválasztott betegnyilvántartó eltávolításához.
- A SICAT Suite a kiválasztott betegrekord-tárolót eltávolítja a Az Ön betegnyilvántartói listáról.

# 22 ADATIMPORT

| ▲<br>VIGYÁZAT | A nem megfelelő 3D-s röntgenfelvételek helytelen diagnózist és ke-<br>zelést eredményezhetnek.                                                                                                    |  |  |
|---------------|----------------------------------------------------------------------------------------------------|--|--|
|               | Mindig ellenőrizze a megjelenített 3D röntgenképek minőségét, integritását és<br>helyes beállítását.                                                                                                    |  |  |
|               | Az orodoti odotok törlége odotvogztést okozbat                                                                                                    |  |  |
| VIGYÁZAT      | Importálás után ne törölje az eredeti adatokat.                                                                                                    |  |  |
| •             |                                                                                                    |  |  |
| i             | Az adatok importálása csak akkor érhető el, ha engedélyt aktiváltak, és létrehoz-<br>ták és aktiválták a betegnyilvántartó tárolót. Licenc vagy betegnyilvántartó nél-<br>kül csak Viewer módban nyithat meg adatokat. Információt a Adatok megnyitása<br>írásvédetten [>Oldal 271 - Standalone] alatt talál. |  |  |

A SICAT Suite 3D röntgenképeket a következő adatformátumokból importálhat:

- SICAT Suite DICOM adatok
- 3D röntgenképek (DICOM, erről információkat a Támogatott DICOM formátum [>Oldal 71 Standalone] alatt talál)
- SICAT Implant adatok
- SICAT furatsablon rendelési adatok
- GALILEOS Wrap&Go adatok

Két beállítás határozza meg, hogy a SICAT Suite hogyan importálja a 3D röntgenképeket az aktív betegrekord-raktárba:

- Az importálási beállítások határozzák meg, hogy a SICAT Suite importál-e egy 3D röntgenképet, nem importálja-e, felülírja-e a meglévő 3D röntgenképet, vagy létrehoz-e másolatot.
- A hozzárendelési beállítások határozzák meg azt a betegfájlt, amelyhez a SICAT Suite hozzárendel egy importált 3D röntgen expozíciót.

Ha a SICAT alkalmazások tanulmányai rendelkezésre állnak egy adatfájlban, a SICAT Suite importálja a vizsgálatokat a 3D röntgenképekkel együtt.

### IMPORTÁLJA A 3D RÖNTGENKÉP BEÁLLÍTÁSAIT

Ha a betegfájlok az aktív betegnyilvántartásban találhatók, akkor a 3D röntgenfelvételek különböző importbeállításokat választhat ki. Az elérhető importbeállítások attól függenek, hogy az importálandó adatok azonosítója megegyezik-e az aktív betegnyilvántartóban lévő betegfájl azonosítójával.

Minden 3D röntgen expozícióhoz külön is kiválaszthatja az importálási beállítást:

| ADATTÍPUS                                                                                      | AZ ID MEGEGYEZIK                                                                                                    | AZ ID NEM EGYEZIK<br>MEG                                                                    | MINDIG ELÉRHETŐ                                                                       |
|------------------------------------------------------------------------------------------------|----------------------------------------------------------------------------------------------------|---------------------------------------------------------------------------------------------|---------------------------------------------------------------------------------------|
| SICAT Suite DICOM<br>adatok<br>SICAT Implant adatok<br>SICAT furatsablon ren-<br>delési adatok | A meglévő fölülírása -<br>a SICAT Suite importál-<br>ja a 3D röntgenképet,<br>és felülírja a meglévő<br>adatrekordot azonos<br>azonosítóval. | <b>Hozzáadás</b> – A SICAT<br>Suite új adatrekord-<br>ként importálja a 3D<br>röntgenképet. | <b>Ne adja hozzá</b> – A SI-<br>CAT Suite nem impor-<br>tálja a 3D röntgenké-<br>pet. |
| Harmadik féltől szár-<br>mazó DICOM-adatok<br>Galileos Wrap&Go ada-<br>tok                     | Pluszban hozzáadni –<br>A SICAT Suite a 3D<br>röntgenképet egy meg-<br>lévő adatrekord máso-<br>lataként importálja.                         | <b>Hozzáadás</b> – A SICAT<br>Suite új adatrekord-<br>ként importálja a 3D<br>röntgenképet. | <b>Ne adja hozzá</b> – A SI-<br>CAT Suite nem impor-<br>tálja a 3D röntgenké-<br>pet. |

## A BETEGREKORD-HOZZÁRENDELÉS ATTRIBÚTUM-ÖSSZEHASONLÍTÁSA

A SICAT Suite elemzi az importálandó adatok különféle attribútumait. Ezek a következő attribútumok:

- Vezetéknév
- Utónév
- Születés dátuma
- Betegazonosító, például a társadalombiztosítási szám vagy a praxis belső betegazonosítója

### A BETEGREKORD-HOZZÁRENDELÉS BEÁLLÍTÁSA

Az alábbi listában látható az importálási lehetőség, amelyet a SICAT Suite javasol az attribútumok öszszehasonlításától függően:

- Az importálandó adatok minden attribútuma megegyezik az aktív betegnyilvántartóban lévő betegrekord attribútumaival: A Hozzáadás a meglévő betegaktához opciót és a megfelelő betegfájlt javasolja.
- Az importálandó adatok nem minden attribútuma felel meg az aktív betegnyilvántartóban lévő betegrekord tulajdonságainak: A Új betegfájl létrehozása opciót javasolja.

Mindkét esetben manuálisan hozzárendelheti az adatokat egy másik betegrekordhoz.

Adatok exportálásához tegye a következőket a bemutatott sorrendben:

- Válassza ki az importálni kívánt adatokat [>Oldal 72 Standalone]
- Válasszon egy importálási opciót [>Oldal 74 Standalone]
- Adjon hozzá adatokat egy meglévő betegrekordhoz [>Oldal 76 Standalone]

vagy

■ Hozzon létre új betegrekordot adatok importálásával [>Oldal 75 - Standalone]

# 22.1 TÁMOGATOTT DICOM FORMÁTUM

DICOM-adatkészletek importálásakor a SICAT Suite olyan adatkészleteket támogat, amelyek megfelelnek a következő feltételeknek:

- Az adatrekord DICOM 3.0 formátumú.
- Az adatrekord csak párhuzamos rétegeket tartalmaz.
- Az adatrekord tömörítetlen, JPEG-tömörített vagy JPEG 2000-es tömörített.
- Az adatrekord a következő lista egyik támogatott típusának felel meg.

A támogatott rekordtípusok:

- CT Image
- Digital X-Ray Image
- Digital Intraoral X-Ray Image
- X-Ray 3D Craniofacial Image
- Secondary Capture Image (grayscale) (csak modalitásra CT)
- Multiframe Grayscale Word Secondary Capture Image (csak modalitásra CT)

További kritériumokat a DICOM megfelelőségi nyilatkozatában talál, amelyet a SICAT kérésre szívesen megad. A hátoldalon megtalálja a szükséges elérhetőségeket.

# 22.2 VÁLASSZA KI AZ IMPORTÁLNI KÍVÁNT ADATOKAT

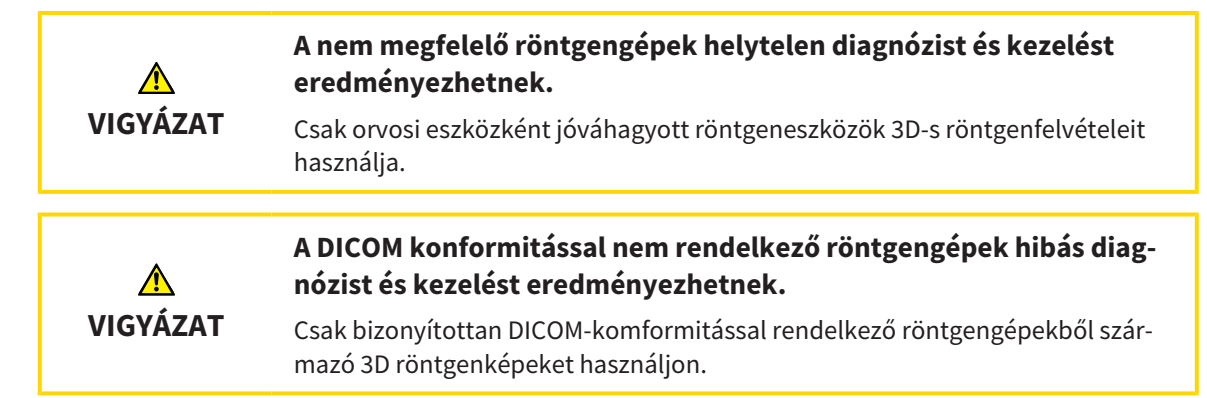

Adatok importálásához az aktív betegnyilvántartóba az alábbiak szerint járjon el:

- - 1. A Navigációs léc ablakban kattintson az Új adatok ikonra.

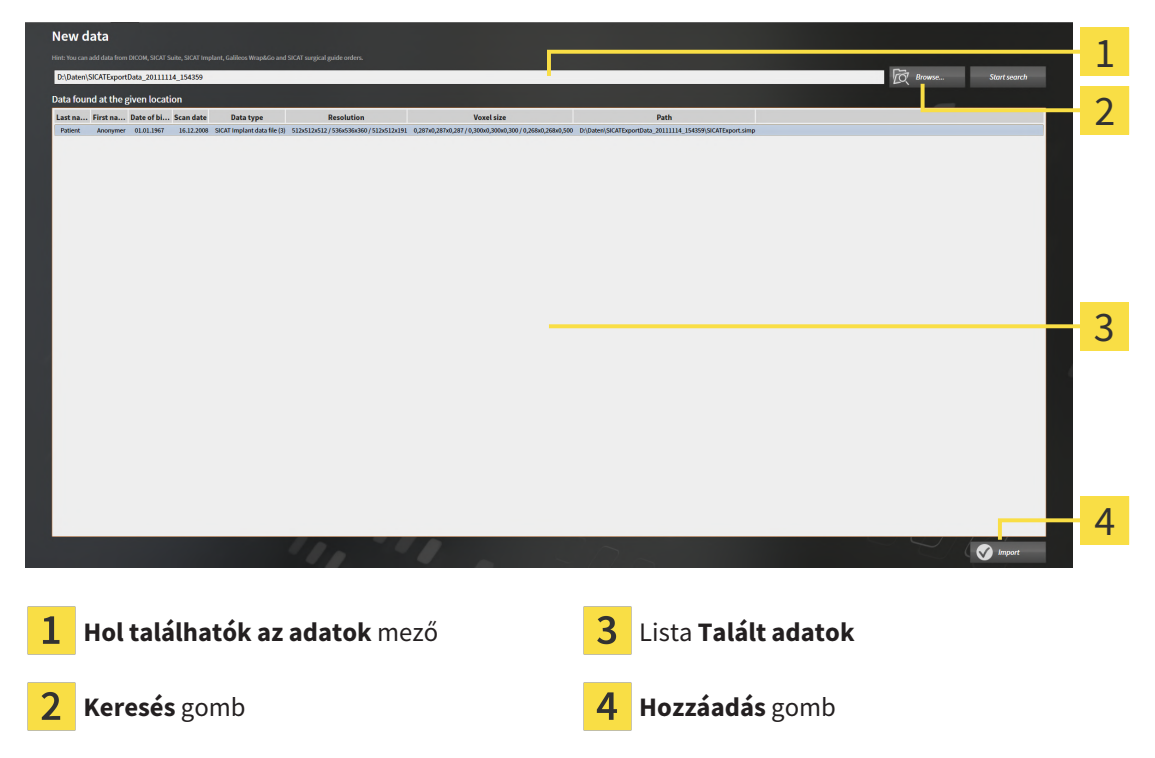

Megnyílik a Új adatok ablak:

- 2. Kattintson a **Keresés** gombra.
  - Megnyílik az Fájl vagy könyvtár kiválasztása ablak.
- 3. A **Fájl vagy könyvtár kiválasztása** ablakban válassza ki a kívánt fájlt vagy mappát, majd kattintson a **OK** gombra.
- A SICAT Suite bezárja a Fájl vagy könyvtár kiválasztása ablakot, és a kijelölt fájl vagy mappa elérési útját áthelyezi a Hol találhatók az adatok-be.
- ► Ha kompatibilis fájlt választott, a SICAT Suite megjeleníti a fájl tartalmát a **Talált adatok** listában.
- Ha kiválasztott egy mappát, a SICAT Suite megkeresi a mappát és az összes almappát. A SICAT Suite olyan kompatibilis fájlokat mutat, amelyek a **Talált adatok** listában keresett mappák egyikében találhatók.
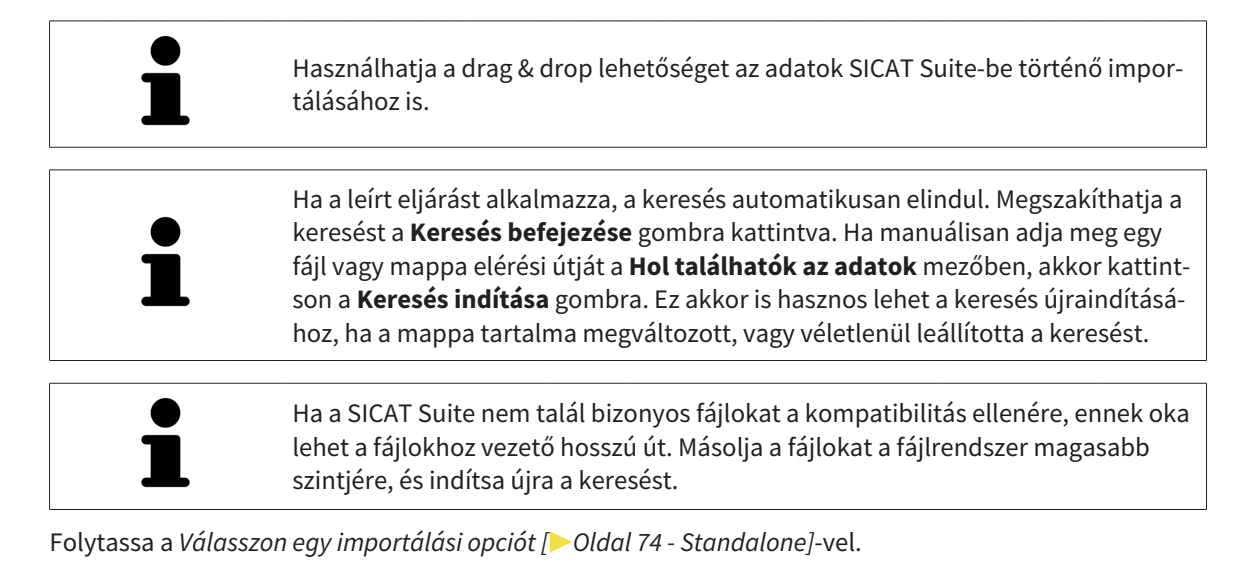

# 22.3 VÁLASSZON EGY IMPORTÁLÁSI OPCIÓT

Az egyes vizsgálatokhoz válassza ki az importálási lehetőséget, tegye a következőket:

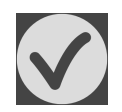

- 1. Válassza ki a kívánt tanulmányt a **Talált adatok** listából, majd kattintson a **Hozzáadás** gombra.
  - Megnyílik a Hozzáadás ablak:

| Scan date                                                 | Modified                                       | Details                                                                                         | Import Status | Action                      | Wa         | rnings |  |
|-----------------------------------------------------------|------------------------------------------------|-------------------------------------------------------------------------------------------------|---------------|-----------------------------|------------|--------|--|
| 16.12.2008                                                | 11.12.2018                                     | GALILEOS data with optica<br>surface scan data<br>integrated (512x512x512<br>0,287x0,287x0,287) | l<br>New      | O Do not import    Import   |            |        |  |
|                                                           | 11.12.2018                                     | ICAT/Kavo data<br>(536x536x360<br>0,300x0,300x0,300)                                            | New           | O not import O Import       |            |        |  |
|                                                           | 11.12.2018                                     | CT data (512x512x191                                                                            | New           | 🔿 Do not import 💿 Import    |            |        |  |
| ssigning<br>Create n                                      | to patien<br>ew patient                        | nt record<br>record                                                                             |               |                             |            |        |  |
| Assigning<br>Create n<br>Last nam                         | to patien<br>ew patient<br>e                   | nt record<br>record<br>First na                                                                 | me            | Date of birth               | Patient-ID |        |  |
| Ssigning<br>Create n<br>Last nam<br>Patient               | to patien<br>ew patient                        | nt record<br>record<br>First na<br>Anony                                                        | me<br>mer     | Date of birth<br>01.01.1967 | Patient-ID |        |  |
| Assigning<br>Create n<br>Last nam<br>Patient<br>Assign to | ; to patien<br>ew patient<br>e<br>o existing p | nt record<br>record<br>First na<br>Anony<br>atient record                                       | me<br>mer     | Date of birth<br>01.01.1967 | Patient-ID |        |  |
| Create n<br>Last nam<br>Patient<br>Assign to              | to patient<br>ew patient<br>e<br>p existing p  | nt record<br>record<br>First na<br>Anony<br>atient record                                       | me<br>mer     | Date of birth<br>01.01.1967 | Patient-ID |        |  |
| Select                                                    | to patient<br>ew patient<br>e<br>p existing p  | nt record<br>record<br>First na<br>Anony<br>atient record                                       | me<br>mer     | Date of birth<br>01.01.1967 | Patient-ID |        |  |

#### 1 Akció oszlop

- A Hozzáadás ablakban válassza ki a következő bejegyzések egyikét az egyes tanulmányokhoz a Akció oszlopból: Ne adja hozzá, Pluszban hozzáadni, Hozzáadás vagy A meglévő fölülírása. Az opciók részletes leírása az Adatimport [>Oldal 69 - Standalone] alatt található.
- ▶ Valamennyi tanulmány esetében egyénileg meghatározott, hogy importálni akarja-e vagy sem.

Tegye a következők egyikét:

- Adjon hozzá adatokat egy meglévő betegrekordhoz [>Oldal 76 Standalone]
- Hozzon létre új betegrekordot adatok importálásával [> Oldal 75 Standalone]

# 22.4 HOZZON LÉTRE ÚJ BETEGREKORDOT ADATOK IMPORTÁLÁSÁVAL

 Adatok importálásával új betegrekordot hozhat létre, ha az aktív betegrekordraktárban még nincs ugyanazzal az attribútumkombinációval ellátott betegrekord.

| rt                                                            |                                                            |                          | $\ominus$ $\otimes$ $\otimes$ |
|---------------------------------------------------------------|------------------------------------------------------------|--------------------------|-------------------------------|
| D Scans and Planning Proj                                     | ects                                                       |                          |                               |
| Scan date Modified De                                         | tails Import Status                                        | Action                   | Warnings                      |
| GALILEOS o<br>16.12.2008 11.12.2018 integrated<br>0,287x0,283 | lata with optical<br>n data New<br>512x512x512<br>(x0,287) | ○ Do not import 	 Import | _                             |
| ICAT/Kavo (<br>11.12.2018 (536x536x3<br>0,300x0,300           | lata<br>60 New<br>(x0,300)                                 | 🖲 Do not import 🔘 Import |                               |
| 11.12.2018 CT data (51<br>0,268x0,268                         | 2x512x191 New<br>(x0,500)                                  | 🔿 Do not import 🖲 Import |                               |
| ssigning to patient record<br>Create new patient record       |                                                            |                          |                               |
| Last name                                                     | First name                                                 | Date of birth            | Patient-ID                    |
| Patient                                                       | Anonymer                                                   | 01.01.1967               |                               |
| Assign to existing patient reco                               | ord                                                        |                          |                               |
|                                                               |                                                            |                          |                               |
|                                                               |                                                            |                          | Proceed 🚫 Cancel              |

#### 1 Opciók Új betegfájl létrehozása

#### 2 Folytatás gomb

Az importálni kívánt adatok új betegrekordhoz rendeléséhez tegye a következőket:

- A Hozzárendelés a betegaktához területen válassza a Új betegfájl létrehozása opciót, és kattintson a Folytatás gombra.
- A SICAT Suite új betegrekordot hoz létre a kiválasztott adatok attribútumaival.
- A SICAT Suite importálja a kiválasztott adatokat és hozzárendeli az új betegrekordhoz.
- A betegfájl áttekintés ablak megnyílik, és a SICAT Suite kiemeli az importált betegrekordot a Betegfájlok listában. Információt a Betegfájlok [>Oldal 79 - Standalone] alatt talál.

## 22.5 ADJON HOZZÁ ADATOKAT EGY MEGLÉVŐ BETEGREKORDHOZ

VIGYÁZAT

#### A beteg nevének vagy a 3D röntgenképnek a helytelen hozzárendelése a beteg képeinek összecserélését okozhatja.

Ellenőrizze, hogy az importálandó vagy a SICAT alkalmazásba már beillesztett 3D röntgenkép a beteg helyes nevéhez és a helyes felvételinformációkhoz van rendelve.

A SICAT Suite automatikusan kiválasztja a **Hozzáadás a meglévő betegaktához** opciót a társított betegrekorddal, ha a következő feltétel fennáll: Az importálandó adatok minden attribútuma megegyezik az aktív beteg betegrekordjának attribútumaival rekordraktár.

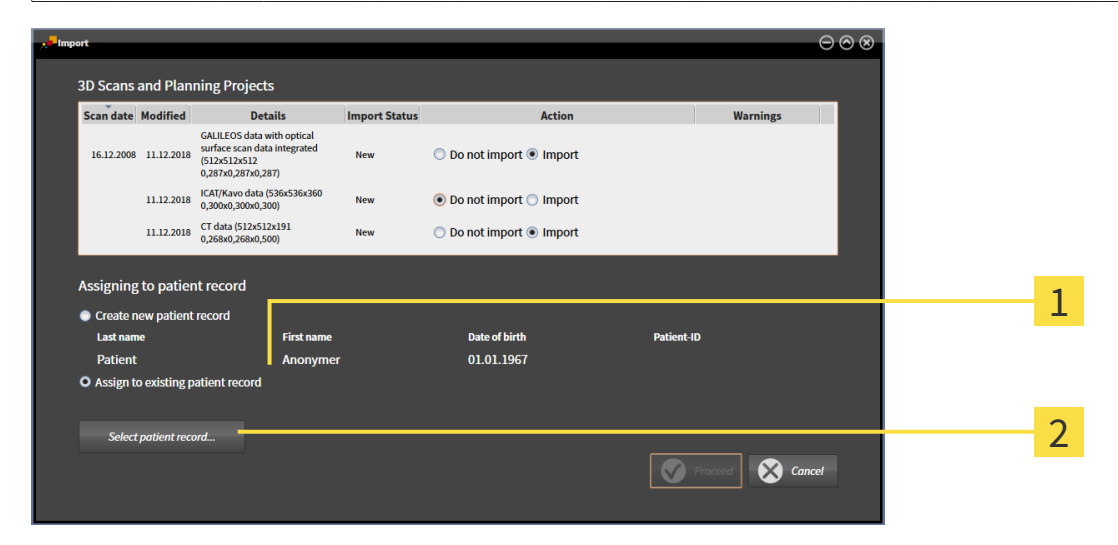

#### 1 Opciók Hozzáadás a meglévő betegaktához

#### 2 Betegakta kiválasztása gomb

Az importálni kívánt adatok kézi hozzárendeléséhez egy meglévő betegrekordhoz az alábbiak szerint járjon el:

☑ Az aktív betegrekord-raktár legalább egy betegrekordot tartalmaz.

1. A **Hozzárendelés a betegaktához** területen válassza a **Hozzáadás a meglévő betegaktához** opciót, és kattintson a **Betegakta kiválasztása** gombra.

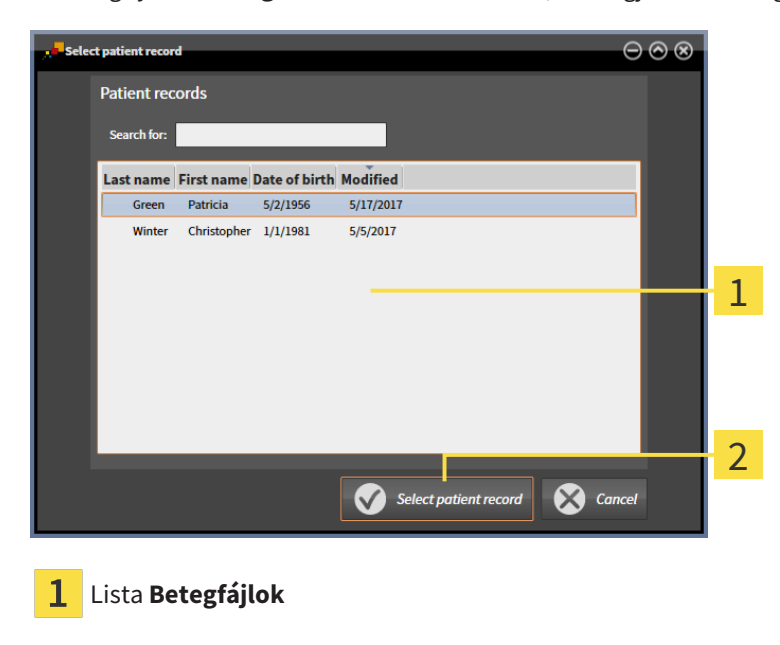

Megnyílik a **Betegakta kiválasztása** ablak, és megjeleníti a meglévő betegfájlok listáját:

- 2. Kattintson a kívánt betegrekordra, majd kattintson a Betegakta kiválasztása gombra.
  - Bezárul a **Betegakta kiválasztása** ablak.

Betegakta kiválasztása gomb

2

A Hozzáadás ablak a kiválasztott betegrekord attribútumait mutatja.

| Scan date                                                                       | Modified                                                             | Details                                                                                      | Import Status          | Action                                    | War                      | nings |  |
|---------------------------------------------------------------------------------|----------------------------------------------------------------------|----------------------------------------------------------------------------------------------|------------------------|-------------------------------------------|--------------------------|-------|--|
| 16.12.2008                                                                      | 11.12.2018                                                           | GALILEOS data with<br>optical surface scan da<br>integrated (512x512x5<br>0,287x0,287x0,287) | ta<br>2 New            | O Do not import    Import                 |                          |       |  |
|                                                                                 | 11.12.2018                                                           | ICAT/Kavo data<br>(536x536x360<br>0,300x0,300x0,300)                                         | New                    | <ul> <li>Do not import </li> </ul>        |                          |       |  |
|                                                                                 | 11 12 2019                                                           | CT data (512x512x191                                                                         | New                    | Do not import    Import                   |                          |       |  |
| Assigning                                                                       | to patier                                                            | 0,268x0,268x0,500)                                                                           | IVEW                   | - bonocimport e import                    |                          |       |  |
| Assigning<br>Create n                                                           | to patier<br>ew patient                                              | 0,268x0,268x0,500)<br>nt record<br>: record                                                  | tname                  | Do not import @ import                    | Patient-ID               |       |  |
| Assigning<br>Create n<br>Last nam<br>Patient                                    | to patier<br>ew patient<br>e                                         | 0,268x0,268x0,500)<br>nt record<br>: record<br>Firs                                          | t name                 | Date of birth<br>01.01.1967               | Patient-ID               |       |  |
| Assigning<br>Create n<br>Last nam<br>Patient<br>O Assign to                     | to patient<br>ew patient<br>e                                        | 0,268x0,268x0,500)<br>Int record<br>: record<br>First<br>An<br>batient record                | t name<br>onymer       | Date of birth<br>01.01.1967               | Patient-ID               |       |  |
| Assigning<br>Create n<br>Last nam<br>Patient<br>Assign to<br>Brown              | to patien<br>ew patient<br>e<br>o existing p                         | 0,268x0,268x0,500)<br>nt record<br>: record<br>Firs<br>An<br>natient record<br>Da            | tname<br>onymer        | Date of birth<br>01.01.1967<br>06.04.1977 | Patient-ID<br>64069164 — |       |  |
| Assigning<br>Create no<br>Last nam<br>Patient<br>O Assign to<br>Brown<br>Select | to patient<br>ew patient<br>e<br>o existing p<br><i>patient reco</i> | 0,268x0,268x0,500)<br>nt record<br>record<br>Firs<br>An<br>hatient record<br>Da              | t name<br>onymer<br>na | Date of birth<br>01.01.1967<br>06.04.1977 | Patient-ID<br>64069164 — |       |  |
| Assigning<br>Create nu<br>Last nam<br>Patient<br>Assign to<br>Brown<br>Select   | to patier<br>ew patient<br>e<br>o existing p<br>patient recc         | 0.263x0.263x0.5500)<br>nt record<br>record<br>Firs<br>An<br>hatient record<br>Da             | name<br>onymer<br>na   | Date of birth<br>01.01.1967<br>06.04.1977 | Patient-ID<br>64069164 — |       |  |

1 A kiválasztott betegrekord attribútumai

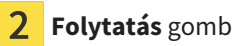

3. A Hozzáadás ablakban kattintson az Folytatás gombra.

4. Ha az importálandó adatok attribútumai nem egyeznek a kiválasztott betegrekord attribútumaival, figyelmeztető üzenet jelenik meg:

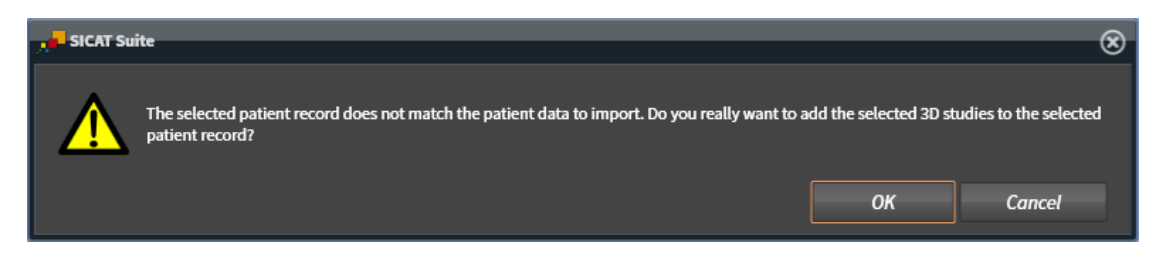

- 5. Ha továbbra is importálni szeretné az adatokat, kattintson a **OK** elemre.
- A SICAT Suite importálja a kiválasztott adatokat és hozzárendeli a meglévő betegrekordhoz.
- A betegfájl áttekintés ablak megnyílik, és a SICAT Suite kiemeli az importált betegrekordot a Betegfájlok listában. Információt a Betegfájlok [>Oldal 79 - Standalone] alatt talál.

# 23 BETEGFÁJLOK

A betegfájlok több 3D vizsgálatot is tartalmazhatnak. Egy tanulmány egy 3D-s röntgenfelvételből és a kapcsolódó tervezési projektből áll. Ezenkívül a betegfájlok tartalmazhatnak a tervezés során keletkezett dokumentumokat.

Az alábbi műveletek állnak rendelkezésre a betegfájlok kezeléséhez:

- Nyissa meg az "betegakta áttekintés" ablakot [> Oldal 80 Standalone]
- Keresse meg és rendezze a betegfájlokat a betegnyilvántartóban [>Oldal 81 Standalone]
- Aktiválja a betegfájlokat [>Oldal 83 Standalone]
- Nyissa meg a 3D-s röntgenfelvételt vagy tervezési projekteket a betegrekordok áttekintéséből [>Oldal 87 - Standalone]
- Dolgozzon aktív betegfájllal [> Oldal 84 Standalone]
- A betegrekordok attribútumainak módosítása [> Oldal 86 Standalone]
- Betegfájlok és betegnyilvántartók törlése [> Oldal 93 Standalone]
- Törölje a 3D-s röntgenképeket vagy tervezési projekteket a betegfájlokból [> Oldal 94 Standalone]

Az adatok importálásához és az adatok betegfájlból történő exportálásához további adatok állnak rendelkezésre:

- Adatimport [> Oldal 69 Standalone]
- Adatexport [>Oldal 249 Standalone]

23.1 NYISSA MEG AZ "BETEGAKTA ÁTTEKINTÉS" ABLAKOT

A betegfájl áttekintés ablak megnyitásához tegye a következőket:

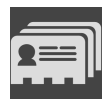

- A Navigációs léc ablakban kattintson az Betegfájlok ikonra.
- Megnyílik a betegfájl áttekintés ablak:

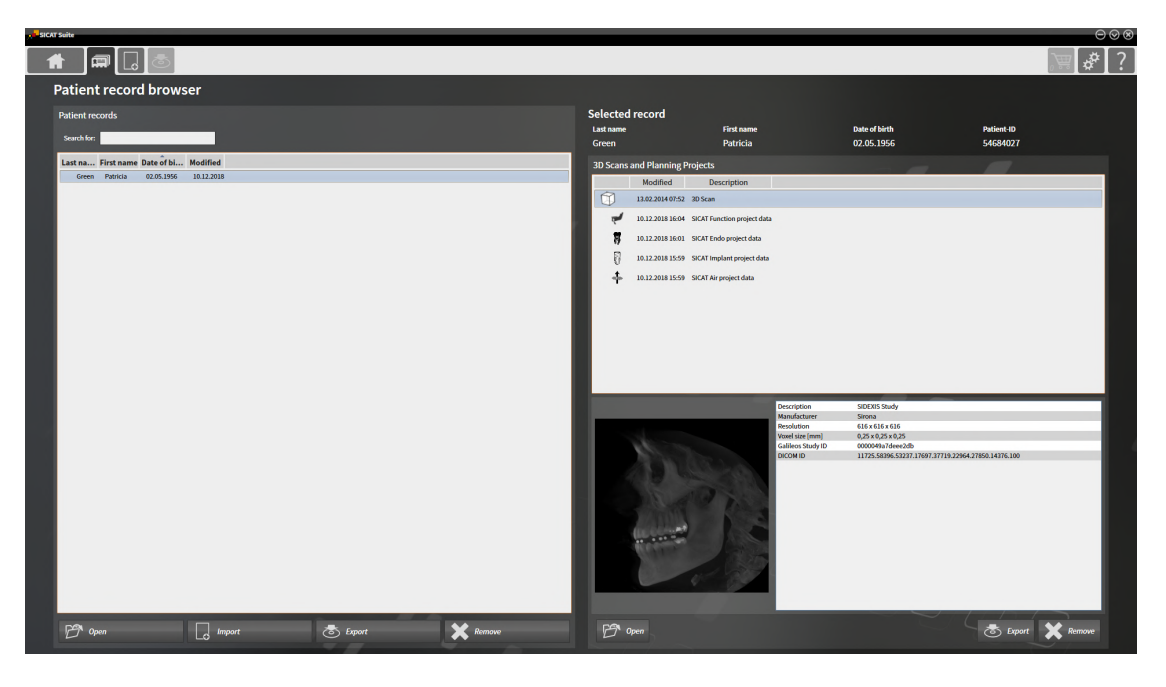

Tegye a következők egyikét:

- Keresse meg és rendezze a betegfájlokat a betegnyilvántartóban [>Oldal 81 Standalone]
- Aktiválja a betegfájlokat [>Oldal 83 Standalone]
- Nyissa meg a 3D-s röntgenfelvételt vagy tervezési projekteket a betegrekordok áttekintéséből [>Oldal 87 - Standalone]
- Dolgozzon aktív betegfájllal [>Oldal 84 Standalone]
- A betegrekordok attribútumainak módosítása [>Oldal 86 Standalone]
- Betegfájlok és betegnyilvántartók törlése [>Oldal 93 Standalone]
- Törölje a 3D-s röntgenképeket vagy tervezési projekteket a betegfájlokból [>Oldal 94 Standalone]

## 23.2 KERESSE MEG ÉS RENDEZZE A BETEGFÁJLOKAT A BETEGNYILVÁNTARTÓBAN

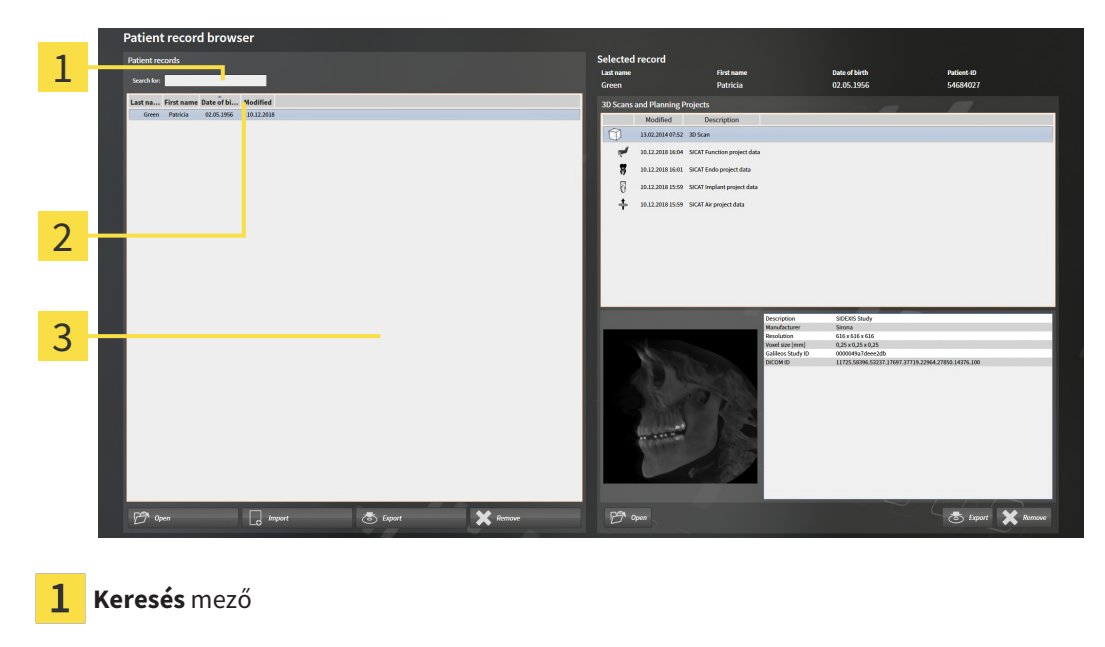

- 2 Oszlopcímek attribútumokkal
- 3 Lista Betegfájlok

## BETEGNYILVÁNTARTÁSOK KERESÉSE

A SICAT Suite az összes betegrekord attribútumában keresi a beírt keresési szöveget.

Egy betegfájl kereséséhez tegye a következőket:

- A betegfájl áttekintés ablak már nyitva van. Információt a Nyissa meg az "betegakta áttekintés" ablakot [>Oldal 80 - Standalone] alatt talál.
  - Írja be a keresett szöveget a **Keresés** mezőbe.
- A Betegfájlok lista minden olyan betegrekordot megmutat, amely egy attribútumban tartalmazza a bevitt keresési szöveget.

A SICAT Suite megkezdi a keresést, amint elkezdi a gépelést.

#### RENDEZZE A BETEGFÁJLOKAT ATTRIBÚTUMOK SZERINT

A betegfájlokat a következő attribútumok szerint rendezheti:

- Vezetéknév
- Utónév
- Születés dátuma
- Megváltoztatva

Egy betegfájl attribútum szerinti kereséséhez tegye a következőket:

☑ A betegfájl áttekintés ablak már nyitva van. Információt a Nyissa meg az "betegakta áttekintés" ablakot [►Oldal 80 - Standalone] alatt talál.

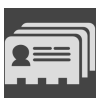

- 1. A Betegfájlok listában kattintson a kívánt attribútum oszlopcímére.
  - A **Betegfájlok** listát a kívánt attribútum sorrendjében.
- 2. A Betegfájlok listában kattintson ismét a kívánt attribútum oszlopcímére.
  - A SICAT Suite a kívánt attribútum fordított sorrendjében rendezi a **Betegfájlok** listát.

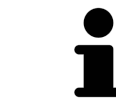

Alapértelmezés szerint a betegrekordok a módosított dátum csökkenő sorrendjében vannak rendezve.

## 23.3 AKTIVÁLJA A BETEGFÁJLOKAT

A betegfájlok kezeléséhez aktiválja az alábbiak szerint azokat:

 A betegfájl áttekintés ablak már nyitva van. Információt a Nyissa meg az "betegakta áttekintés" ablakot [>Oldal 80 - Standalone] alatt talál.

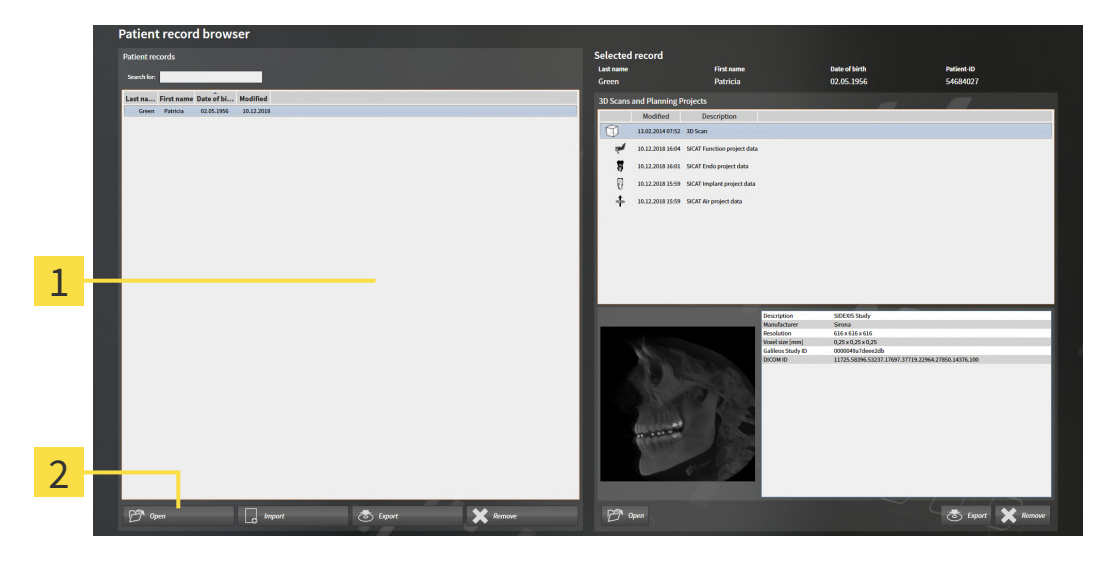

- 1 Lista Betegfájlok
- 2 Gomb a kiválasztott betegfájl aktiválásához
- 1. Válassza ki a kívánt betegfájlt a Betegfájlok listából.
- 2. Kattintson a gombra a kiválasztott betegfájl aktiválásához.
- ► A SICAT Suite aktiválja a kiválasztott betegfájlt .

Folytassa a Dolgozzon aktív betegfájllal [>Oldal 84 - Standalone]-vel.

## 23.4 DOLGOZZON AKTÍV BETEGFÁJLLAL

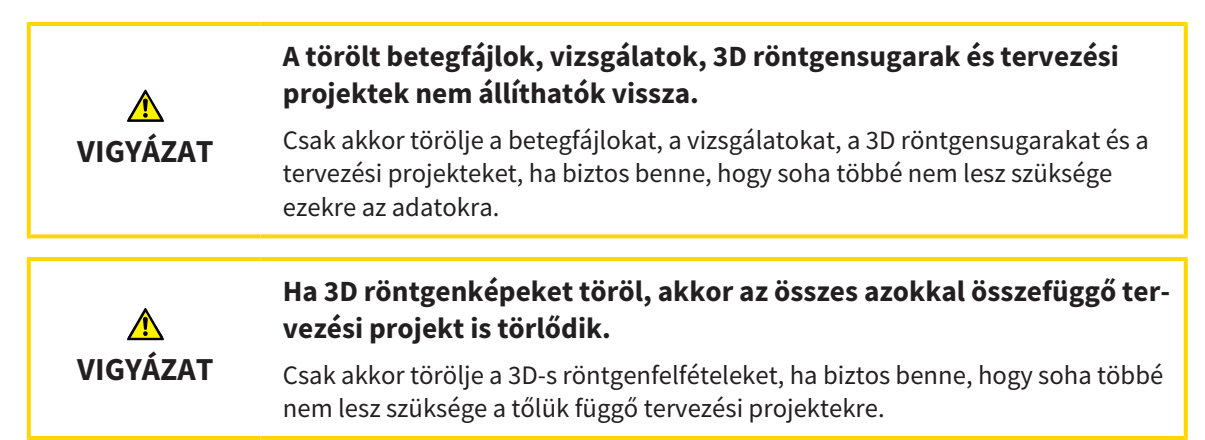

Egy betegfájllal történő munkához tegye a következőket:

☑ Egy betegfájl már aktív. Információt a Aktiválja a betegfájlokat [►Oldal 83 - Standalone] alatt talál.

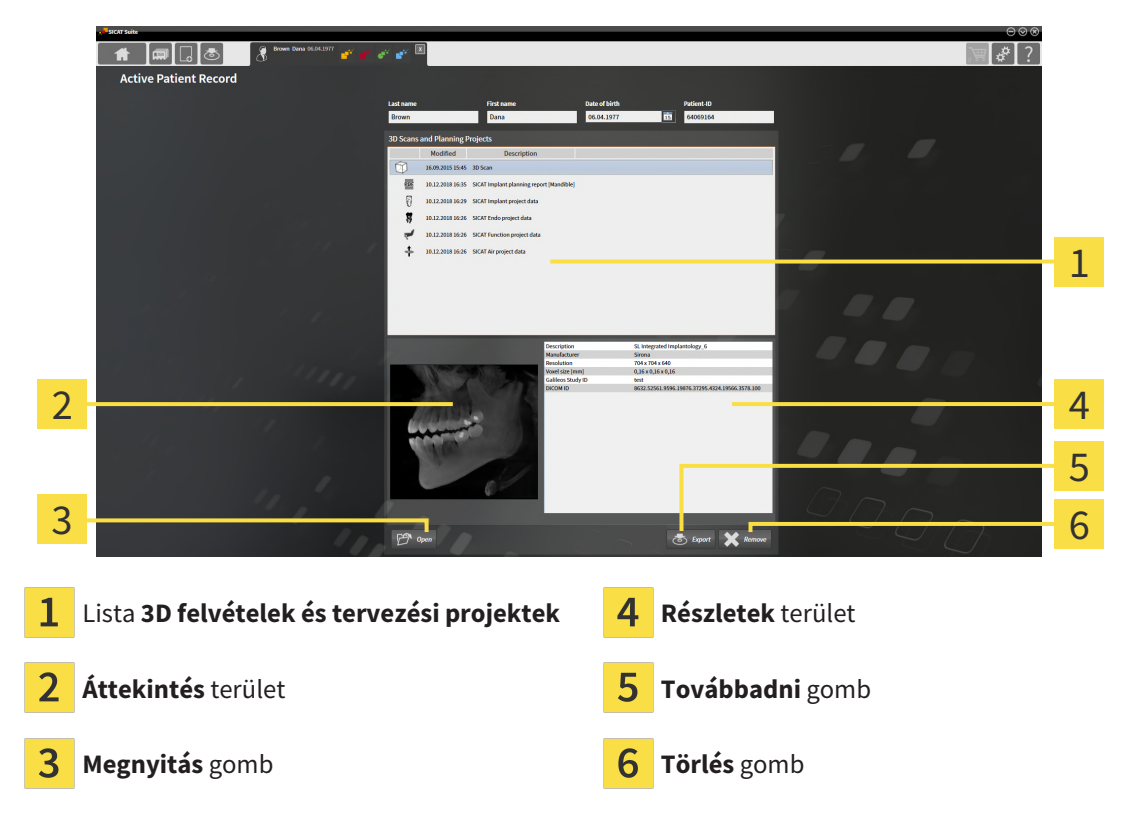

- 1. A **Aktív betegfájl** ablakban a **3D felvételek és tervezési projektek** válassza ki a kívánt 3D-s röntgenfelvételt, vagy válassza ki a tervprojektet.
  - Az Áttekintés terület a kiválasztott 3D röntgenfelvétel vagy a kiválasztott tervezési projekt előnézetét mutatja.
  - Az Részletek terület a kiválasztott 3D röntgenfelvétel vagy a kiválasztott tervezési projekt részleteit, pl. DICOM metaadatokat mutatja.
- 2. A kiválasztott 3D röntgenfelvétel megnyitásához egy SICAT alkalmazásban vagy a társított SICAT alkalmazás kiválasztott tervezési projektjében kattintson a **Megnyitás** gombra.

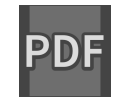

3. A kiválasztott dokumentum megnyitásához a szokásos PDF-megjelenítőben először egy titkosítatlan verziót kell menteni a **Megnyitás** gombra kattintva. Megnyílik egy Windows File Explorer ablak.

- 4. Váltson át arra a könyvtárra, amelybe menteni kívánja a dokumentumot.
- 5. Írjon be egy nevet a **Fájlnév** mezőbe, és kattintson a **Mentés** gombra.
  - Bezáródik a Windows File Explorer ablak.
  - A SICAT Implant a dokumentumot PDF fájlként menti.
  - A SICAT Implant megnyitja a dokumentumot a szokásos PDF nézőben.
- 6. A kiválasztott vizsgálat exportálásához az aktív betegrekordból kattintson a **Továbbadni** gombra. Információt a *Adatexport* [> Oldal 249 Standalone] alatt talál.
- A kiválasztott 3D röntgenfelvétel vagy a kiválasztott tervezési projekt törléséhez az aktív betegrekordból kattintson a Törlés gombra. Információt a Törölje a 3D-s röntgenképeket vagy tervezési projekteket a betegfájlokból [>Oldal 94 - Standalone] alatt talál.
- 8. Az aktív betegrekord attribútumainak módosításáról lásd: A betegrekordok attribútumainak módosítása [>Oldal 86 - Standalone].

## 23.5 A BETEGREKORDOK ATTRIBÚTUMAINAK MÓDOSÍTÁSA

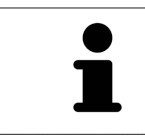

Az aktív betegnyilvántartó minden egyes betegfájlja attribútum-kombinációjának egyedinek kell lennie.

A betegrekord következő attribútumait módosíthatja:

- Vezetéknév
- Utónév
- Születés dátuma
- Beteg azonosító

A betegrekordok attribútumainak megváltoztatásához tegye a következőket:

☑ Egy betegfájl már aktív. Információt a Aktiválja a betegfájlokat [►Oldal 83 - Standalone] alatt talál.

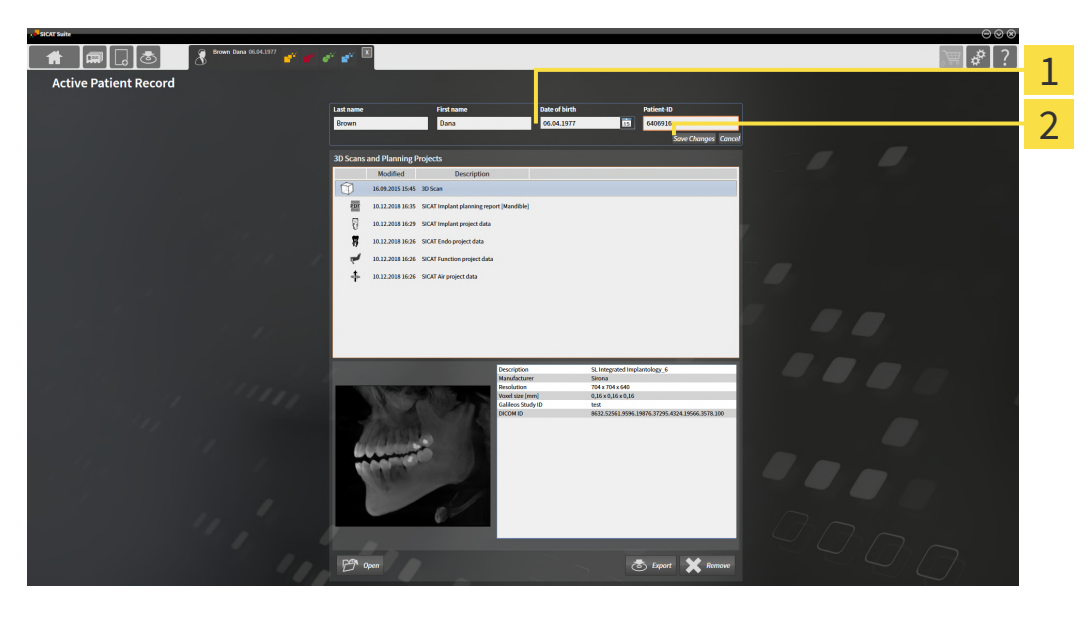

- 1 Attribútum mezők
- 2 Változás mentése gomb
- 1. A **Aktív betegfájl** ablakba írja be a szükséges értékeket az attribútum mezőkbe.
- 2. Kattintson a Változás mentése gombra.
- A SICAT Suite elmenti a változtatásokat.

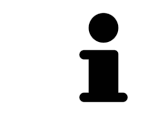

A betegazonosító nem egyezik a DICOM azonosítóval. Bármelyik kívánt azonosítót megadhatja betegazonosítóként, például a társadalombiztosítási számot vagy a praxis belső betegazonosítóját.

## 23.6 NYISSA MEG A 3D-S RÖNTGENFELVÉTELT VAGY TERVEZÉSI PROJEKTEKET A BETEGREKORDOK ÁTTEKINTÉSÉBŐL

|          | A beteg nevének vagy a 3D röntgenképnek a helytelen hozzárendelé-<br>se a beteg képeinek összecserélését okozhatja.                                                      |  |  |  |  |  |
|----------|----------------------------------------------------------------------------------------------------|--|--|--|--|--|
| VIGYÁZAT | Ellenőrizze, hogy az importálandó vagy a SICAT alkalmazásba már beillesztett<br>3D röntgenkép a beteg helyes nevéhez és a helyes felvételinformációkhoz van<br>rendelve. |  |  |  |  |  |
| Â        | A nem megfelelő röntgengépek helytelen diagnózist és kezelést<br>eredményezhetnek.                                                                                       |  |  |  |  |  |
| VIGYÁZAT | Csak orvosi eszközként jóváhagyott röntgeneszközök 3D-s röntgenfelvételeit<br>használja.                                                                                 |  |  |  |  |  |
|          | A nem megfelelő 3D-s röntgenfelvételek helytelen diagnózist és ke-<br>zelést erodményezbetnek                                                                            |  |  |  |  |  |
| VIGYÁZAT | zelest eredmenyezhetnek.<br>Mindig ellenőrizze a megjelenített 3D röntgenképek minőségét, integritását és                                                                |  |  |  |  |  |
|          | helyes beállítását.                                                                                                    |  |  |  |  |  |

3D röntgenkép vagy tervezési projekt megnyitásához a betegfájl áttekintés-ból, tegye a következőket:

A betegfájl áttekintés ablak már nyitva van. Információt a Nyissa meg az "betegakta áttekintés" ablakot [>Oldal 80 - Standalone] alatt talál.

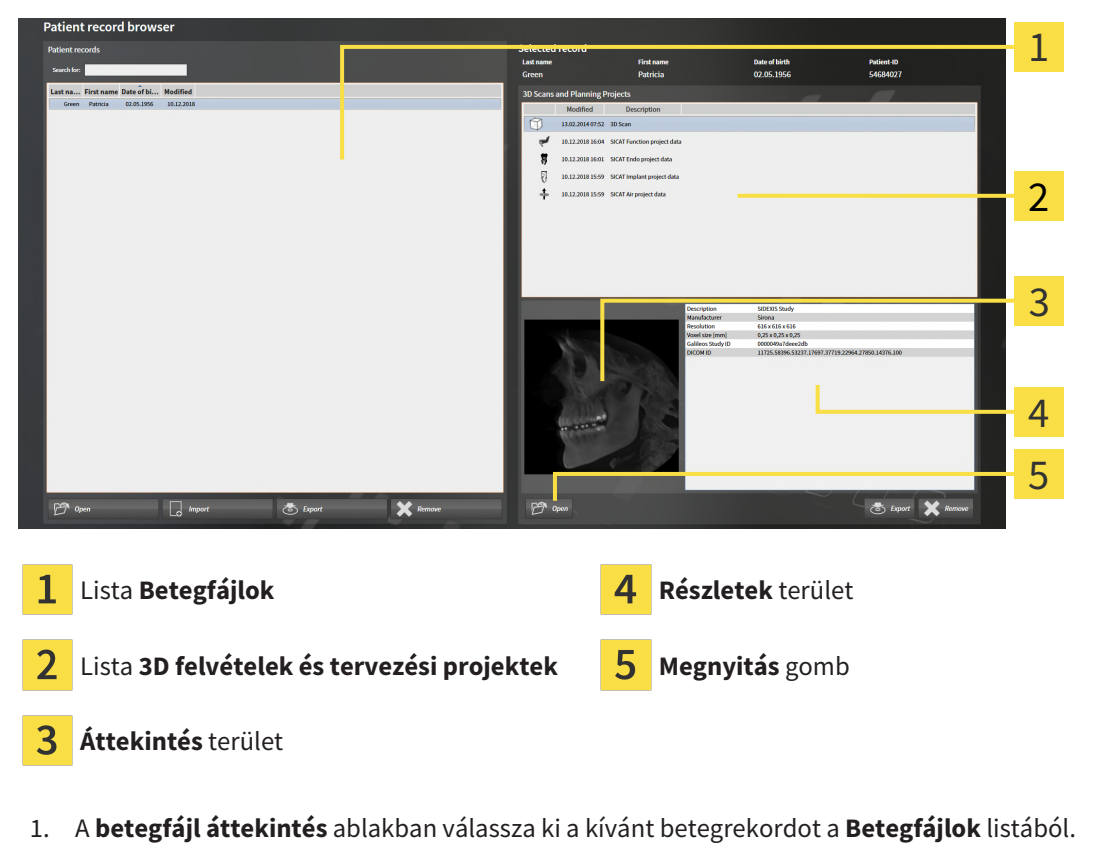

A Kiválasztott akta területen a 3D felvételek és tervezési projektek lista mutatja az összes 3D röntgent, tervezési projekteket és a kiválasztott betegrekord PDF fájljait.

- 2. A **3D felvételek és tervezési projektek** listából válassza ki a kívánt adatrekordot vagy dokumentumot.
  - Az Áttekintés és a Részletek területek a kiválasztott adatrekordra vagy dokumentumra vonatkozó információkat mutatják.

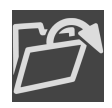

- 3. Kattintson a Megnyitás gombra.
- ► Ha kiválasztott egy adatrekordot, akkor az megnyílik egy SICAT alkalmazásban.

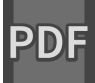

Ha kiválasztott egy dokumentumot, megnyílik a Windows Fájlkezelő ablaka, és bármelyik könyvtárba mentheti a dokumentumot. Ezután megnyithatja a dokumentumot a szokásos PDF-megjelenítőben.

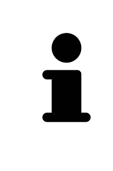

Ha egy 3D röntgenképet társított vizsgálat nélkül nyit meg, és csak egy SICAT alkalmazás licencét aktiválta, akkor ez a SICAT alkalmazás elindul. Ha 3D-röntgenképet nyit meg több kapcsolódó vizsgálattal, és több SICAT-alkalmazáshoz van engedélye, akkor elindul az alkalmazás, amelynek tanulmányát utoljára módosították.

# 23.7 SICAT IMPLANT TANULMÁNYOK A SICAT SUITE PROGRAMBAN

| <u>♪</u><br>VIGYÁZAT | A DICOM konformitással nem rendelkező röntgengépek hibás diag-<br>nózist és kezelést eredményezhetnek.<br>Csak bizonyítottan DICOM-komformitással rendelkező röntgengépekből szár-<br>mazó 3D röntgenképeket használjon.                                                                                                    |
|----------------------|----------------------------------------------------------------------------------------------------|
| ▲<br>VIGYÁZAT        | <b>A nem megfelelő 3D-s röntgenfelvételek helytelen diagnózist és ke-<br/>zelést eredményezhetnek.</b><br>Mindig ellenőrizze a megjelenített 3D röntgenképek minőségét, integritását és<br>helyes beállítását.                                                                                                    |
| ▲<br>VIGYÁZAT        | <b>A nem megfelelő röntgengépek helytelen diagnózist és kezelést<br/>eredményezhetnek.</b><br>Csak orvosi eszközként jóváhagyott röntgeneszközök 3D-s röntgenfelvételeit<br>használja.                                                                                                    |
| ▲<br>VIGYÁZAT        | A nem megfelelő megjelenítési minőség hibás diagnózist és kezelést<br>eredményezhet.<br>A SICAT alkalmazás használata előtt ellenőrizze például az SMPTE tesztkép se-<br>gítségével, hogy a megjelenítés minősége megfelelő-e.                                                                                                    |
| <u>♪</u><br>VIGYÁZAT | <ul> <li>A nem megfelelő környezetmegjelenítési minőség hibás diagnózist<br/>és kezelést eredményezhet.</li> <li>1. Tervezést csak akkor végezzen, ha a környezeti feltételek lehetővé teszik a<br/>megfelelő megjelenítési minőséget. Például ellenőrizze, hogy a világítás ele-<br/>gendő-e.</li> <li>2. Az SMPTE tesztminta segítségével ellenőrizze, hogy a megjelenítés minősé-<br/>ge megfelelő-e.</li> </ul> |

A **betegfájl áttekintés** információkat jelenít meg a SICAT Implant-tanulmányokról, ha a **3D felvételek és tervezési projektek** területen kiválasztott egy SICAT Implant-tanulmányt.

| Last name  |                  | First name                                                                                                    | Dat                 | te of birth                       |           | Patient-ID |     |      |
|------------|------------------|----------------------------------------------------------------------------------------------------|---------------------|-----------------------------------|-----------|------------|-----|------|
| Frances    |                  | Jorden                                                                                                    | 9/                  | 27/1963                           | 15        | 69474173   |     |      |
| 3D Scans a | and Planning     | Projects                                                                                                    |                     |                                   |           |            |     |      |
|            | Modified         | Description                                                                                                    |                     |                                   |           |            |     |      |
| Â          | 9/16/2015 3:45   | . 3D Scan                                                                                                    |                     |                                   |           |            |     |      |
| Ħ          | 1/25/2019 1:52   | . SICAT Endo project data                                                                                       |                     |                                   |           |            |     | 1    |
| Ð          | 1/18/2019 9:34   | . SICAT Implant project data                                                                                    | а                   |                                   |           |            |     | _    |
| ~          | 1/17/2019 4:51 F | M SICAT Function project dat                                                                                    | ta                  |                                   |           |            |     |      |
| +          | 1/17/2019 4:51 F | M SICAT Air project data                                                                                        |                     |                                   |           |            |     |      |
|            |                  |                                                                                                    |                     |                                   |           |            |     |      |
|            |                  |                                                                                                    |                     |                                   |           |            |     |      |
|            |                  |                                                                                                    |                     |                                   |           |            |     |      |
|            |                  |                                                                                                    |                     |                                   |           |            |     |      |
|            |                  |                                                                                                    |                     |                                   |           |            |     | 2    |
|            |                  |                                                                                                    |                     |                                   |           |            |     | 2    |
| _          | _                |                                                                                                    |                     |                                   |           | _          |     | _    |
|            |                  |                                                                                                    | Plans               | 1 in progress                     |           |            |     | _    |
|            |                  |                                                                                                    | Last opened plan    | Plan 17.01.2019 16:51<br>Mandible |           |            |     |      |
|            | A CONTRACTOR     | Contract of the second                                                                                          | Ontical impressions | s 1 CAD/CAM case                  |           |            |     |      |
| 1000       | Starley and      | Sec. Distant                                                                                                    | Implants            | 46                                |           |            |     | _    |
|            |                  | A CARGON AND AND                                                                                                | Surgical guide      | SICAT OPTIGUIDE                   |           |            |     |      |
| 125-5162   |                  |                                                                                                    | Sleeve system       | Dentsply Sirona - EV Guid         | led Surge | ery        |     |      |
| IN STREET  | A A A            | Manager                                                                                                    |                     |                                   |           |            |     |      |
| 233462     | ANDARY           | ANAKA DKK                                                                                                    |                     |                                   |           |            |     | 2    |
|            |                  |                                                                                                    |                     |                                   |           |            |     | S    |
|            |                  | in the main of the second second second second second second second second second second second second second s |                     |                                   |           |            |     |      |
|            |                  |                                                                                                    |                     |                                   |           |            |     |      |
|            |                  |                                                                                                    |                     |                                   |           |            |     |      |
|            |                  |                                                                                                    |                     |                                   |           |            |     |      |
|            | E.               |                                                                                                    |                     |                                   |           |            |     |      |
|            |                  |                                                                                                    |                     |                                   |           |            |     |      |
|            |                  |                                                                                                    |                     |                                   |           |            |     |      |
| 1          |                  |                                                                                                    |                     |                                   |           |            |     |      |
|            |                  |                                                                                                    | _                   | _                                 |           | -          | -   |      |
| FA 0       | pen              |                                                                                                    |                     |                                   | 7         | 5 Export   | Rem | iove |
|            |                  |                                                                                                    |                     |                                   |           |            |     |      |
|            |                  |                                                                                                    |                     |                                   |           |            |     |      |
|            |                  |                                                                                                    |                     |                                   |           |            |     |      |

- 1 Kiválasztott SICAT Implant-vizsgálat
- 2 Áttekintés terület
- **3** Részletek terület

#### A Áttekintés terület a Panoráma nézetet mutatja:

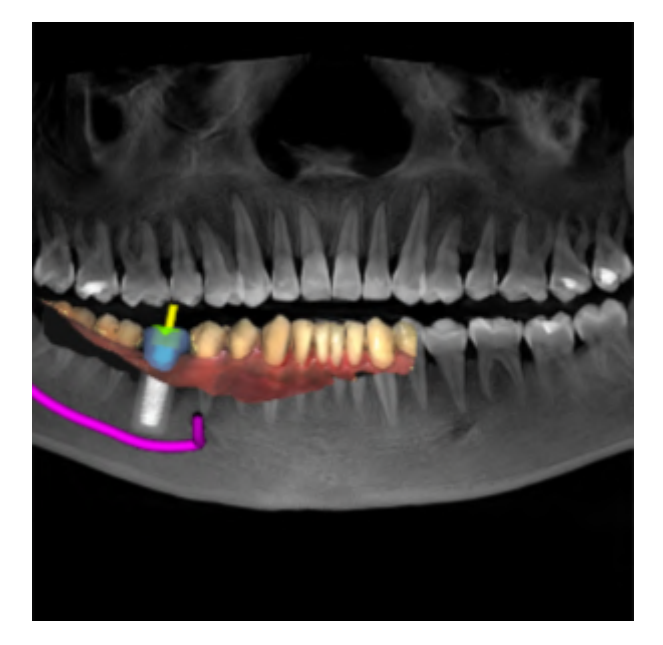

A **Részletek** terület a következő információkat mutatja:

- A tervek száma és állapota
- Információ az utoljára megnyitott tervről
  - Név
  - Állkapocs
  - Importált CAD / CAM esetek száma
  - Tervezett implantátumok foghelyzete
  - Tervezett furatsablonok
  - Tervezett hüvelyrendszerek

# 23.8 ZÁRJA BE AZ AKTÍV BETEGFÁJLOKAT, ÉS MENTSE EL AZ ABBAN TALÁLHATÓ TERVEZÉSI PROJEKTEKET

|           | Brown Dana |              | 11 | x |
|-----------|------------|--------------|----|---|
| $\square$ | 3D Scan    | SICATIMPLANT |    |   |

Az aktív betegrekord bezárásához és a benne lévő tervezési projektek mentéséhez tegye a következőket:

- X
- Kattintson az **Bezárás** gombra az aktív betegrekord területen.
- A SICAT Suite bezárja az aktív betegfájlt, és elmenti a tervezési projektekben végrehajtott változtatásokat.

# 23.9 BETEGFÁJLOK ÉS BETEGNYILVÁNTARTÓK TÖRLÉSE

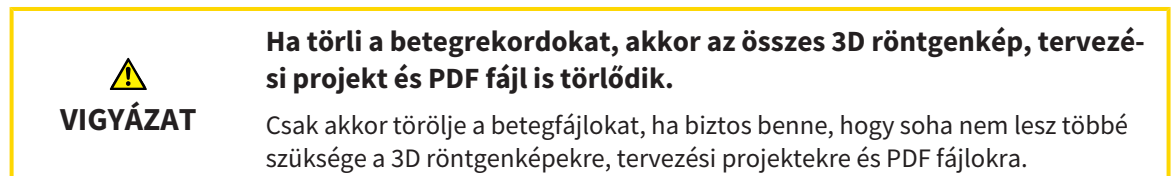

A betegrekord és az összes benne található 3D felvétel és tervezési projekt törléséhez kövesse az alábbiakat:

A betegfájl áttekintés ablak már nyitva van. Információt a Nyissa meg az "betegakta áttekintés" ablakot [>Oldal 80 - Standalone] alatt talál.

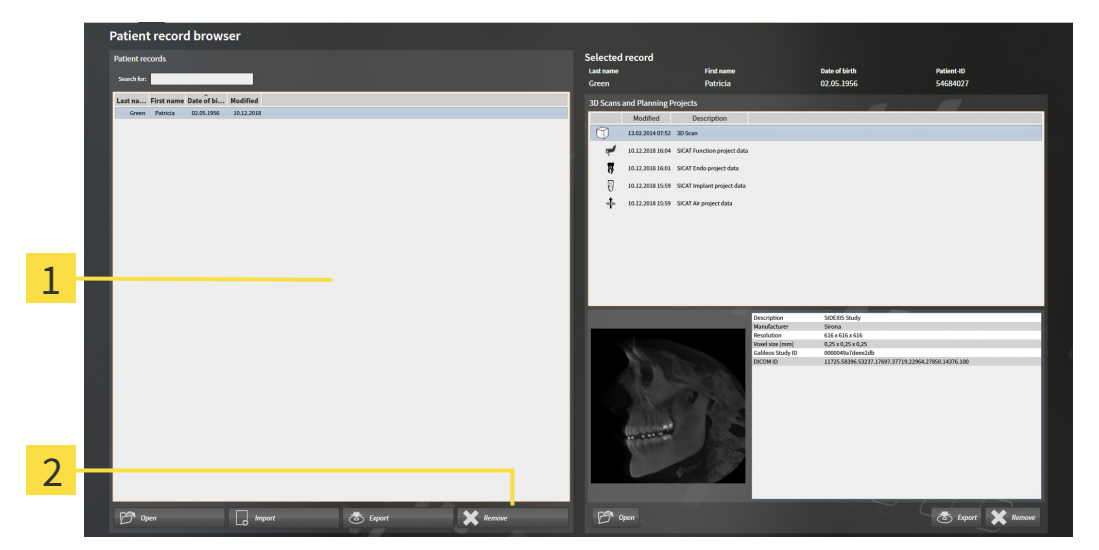

#### 1 Lista Betegfájlok

- 2 Gomb a kiválasztott betegfájl törléséhez
- 1. A betegfájl áttekintés ablakban válassza ki a kívánt betegrekordot a Betegfájlok listából.
- 2. Kattintson a gombra a kiválasztott betegfájl törléséhez.
  - Megnyílik egy megerősítő üzenet:

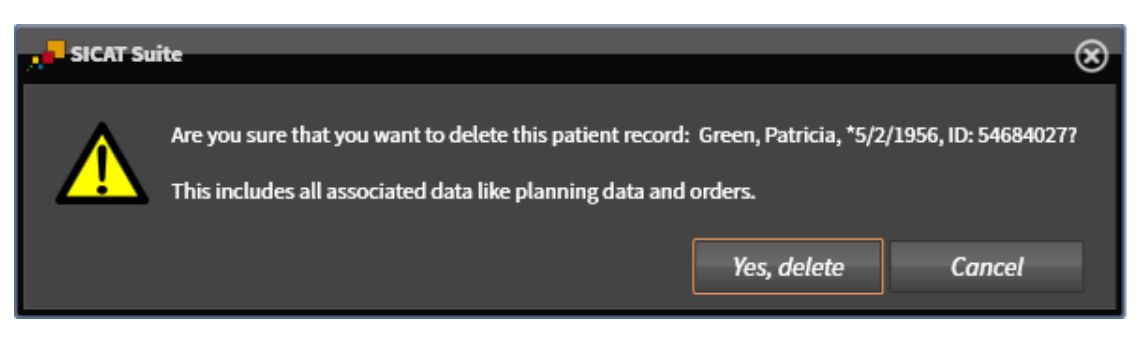

- 3. Ha törölni szeretné a kijelölt adatokat, kattintson a megerősítő üzenetben a **Igen, törlés** elemre.
- A SICAT Suite törli a kiválasztott betegrekordot, valamint az összes benne lévő 3D felvételt és tervezési projektet az aktív betegrekord-raktárból, és eltávolítja őket a Betegfájlok listáról.

## 23.10 TÖRÖLJE A 3D-S RÖNTGENKÉPEKET VAGY TERVEZÉSI PROJEKTEKET A BETEGFÁJLOKBÓL

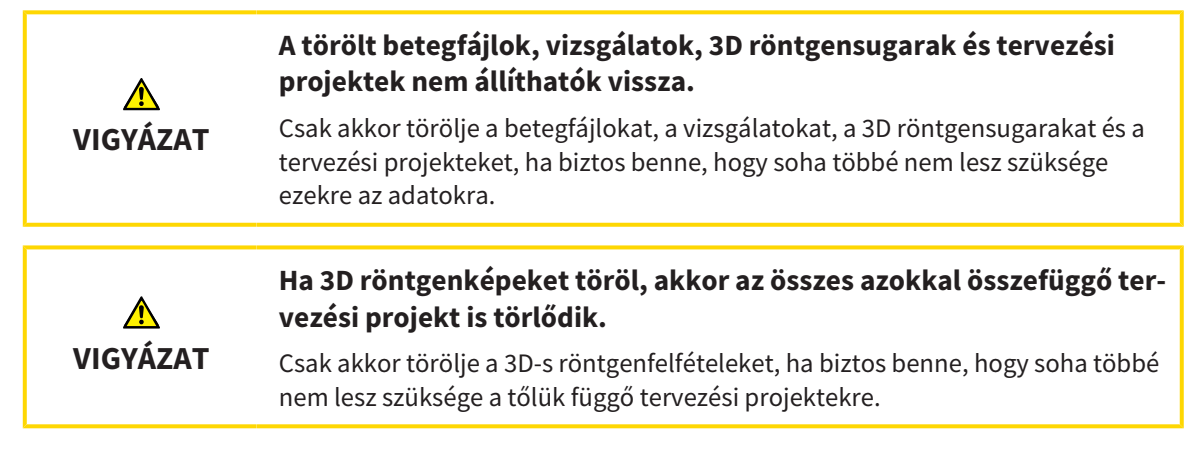

3D-s röntgenkép vagy tervezési projekt törléséhez tegye a következőket:

 A betegfájl áttekintés ablak már nyitva van. Információt a Nyissa meg az "betegakta áttekintés" ablakot [>Oldal 80 - Standalone] alatt talál.

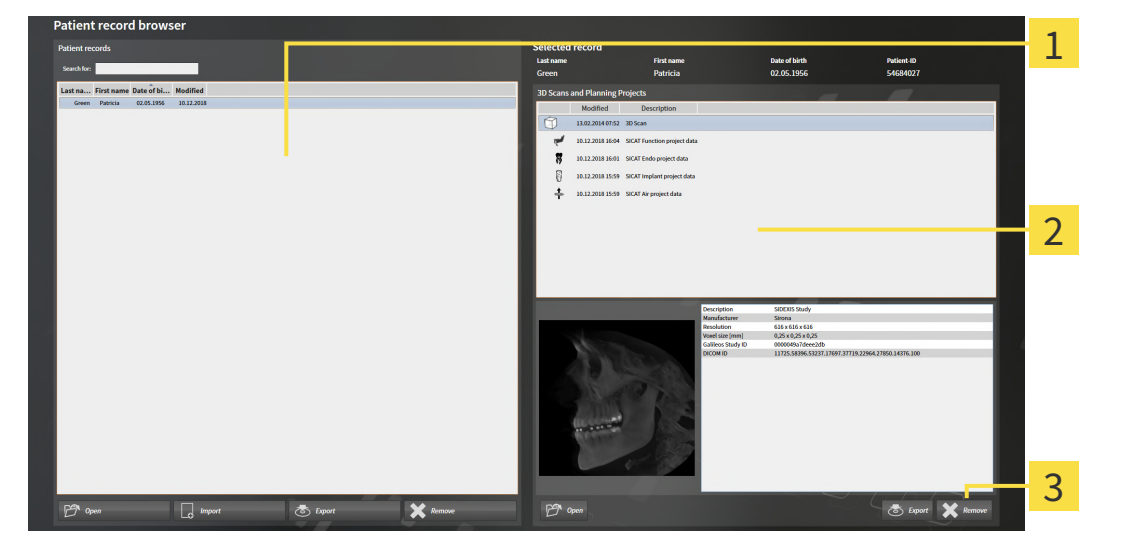

1 Lista Betegfájlok

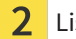

Lista **3D felvételek és tervezési projektek** 

- **3** Törlés gomb
- 1. A betegfájl áttekintés ablakban válassza ki a kívánt betegrekordot a Betegfájlok listából.
  - A Kiválasztott akta területen a 3D felvételek és tervezési projektek lista mutatja az összes 3D röntgent, tervezési projektet.
- 2. A **3D felvételek és tervezési projektek** listából válassza ki a kívánt 3D röntgenképet vagy a kívánt tervezési projektet.

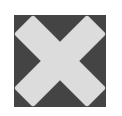

3. Kattintson a **Törlés** gombra.

Megnyílik egy megerősítő üzenet:

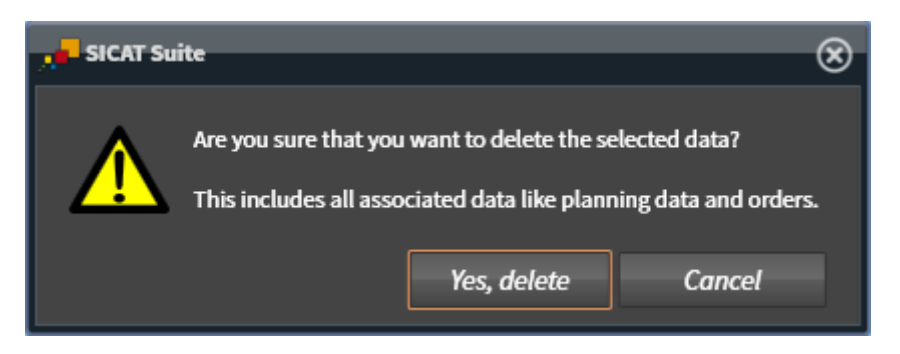

- 4. Ha törölni szeretné a kijelölt adatokat, kattintson a megerősítő üzenetben a Igen, törlés elemre.
- A SICAT Suite törli a kiválasztott 3D röntgenképet vagy a kiválasztott tervezési projektet a betegrekordból és a 3D felvételek és tervezési projektek listából.

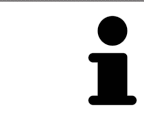

A **Aktív betegfájl** ablakban a betegfájlokból is törölhet 3D felvételeket vagy tervezési projekteket. Információt a *Dolgozzon aktív betegfájllal* [>Oldal 84 - Standalone] alatt talál.

# 24 A SICAT IMPLANT FELHASZNÁLÓI FELÜLETE

A SICAT Implant felhasználói felülete a következő részekből áll:

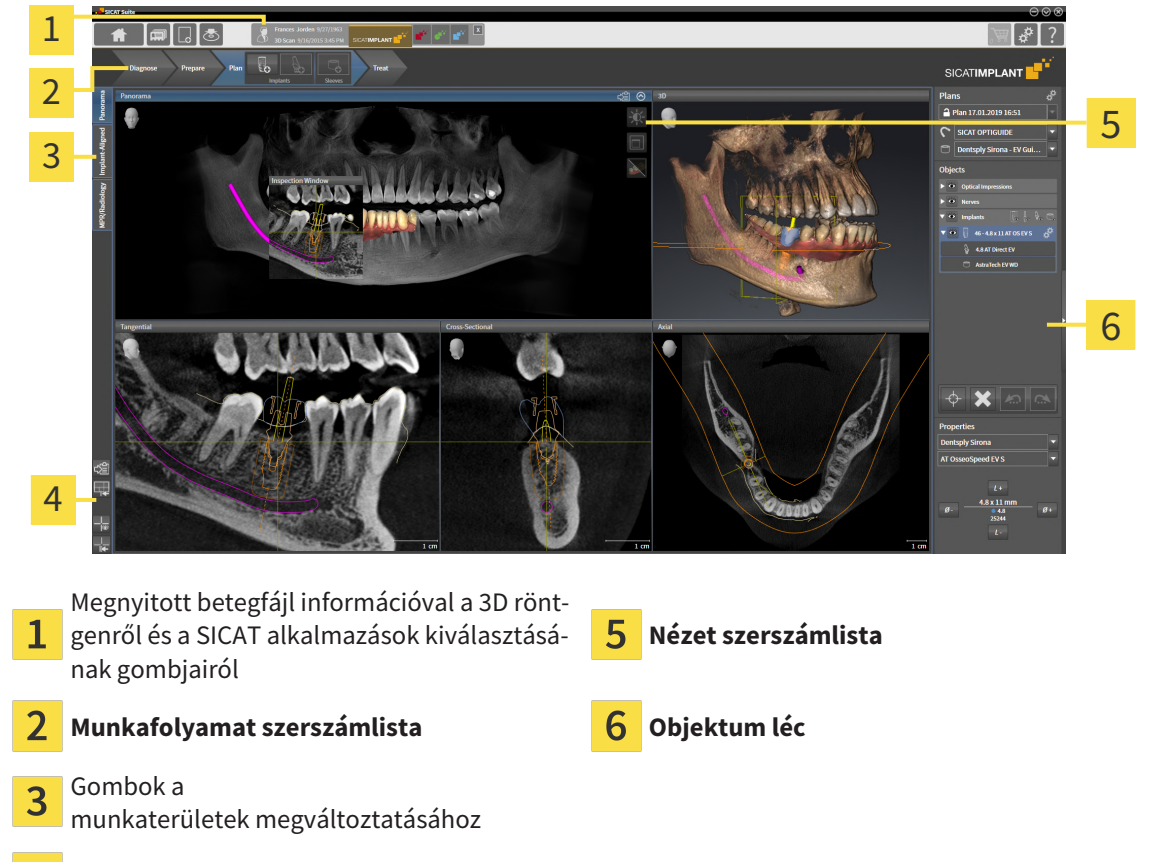

#### 4 Munkaterület szerszámlista

- A Munkafolyamat szerszámlista különféle munkafolyamat-lépésekből áll, amelyek az alkalmazás munkafolyamatának fő eszközeit tartalmazzák. Ide tartoznak azok az eszközök, amelyekkel diagnosztikai és tervezési objektumokat adhat hozzá és importálhat. Erről információkat talál a Workflow-Werkzeugleiste [>Oldal 97 Standalone] címen.
- A Munkaterület régió a felhasználói felület része a Munkafolyamat szerszámlista alatt. Megmutatja a SICAT Implant aktív munkaterületét. Minden munkaterület egy adott nézetkészletet tartalmaz. Információt a Munkaterületek [>Oldal 107 - Standalone] alatt talál.
- A Nézet szerszámlista csak az aktív nézetet mutatja. Eszközöket tartalmaz a megfelelő nézet megjelenítésének adaptálására. Erről információkat talál a A nézetek testreszabása [>Oldal 116 - Standalone] és A 3D-s nézetek testreszabása [>Oldal 134 - Standalone] részben.
- Az Objektum léc eszközöket tartalmaz a diagnosztikai objektumok kezeléséhez és az objektumok tervezéséhez. Erről információkat talál a Objektum léc [> Oldal 100 - Standalone] és SICAT Implant Objektumok [> Oldal 105 - Standalone] részben.
- A Munkaterület szerszámlista olyan eszközöket tartalmaz, amelyek megváltoztatják a munkaterületek általános beállításait és az azokban található összes nézetet, valamint dokumentálják a munkaterületek tartalmát. Erről információkat talál a A célkereszt és a keret eltolása, elrejtése és megjelenítése [> Oldal 124 Standalone], A megjelenítések visszaállítása [> Oldal 132 Standalone], Állítsa be és állítsa vissza a munkaterületek elrendezését [> Oldal 113 Standalone], valamint a Készítsen képernyőképeket a munkaterületekről [> Oldal 114 Standalone] részben.

## 24.1 MUNKAFOLYAMAT SZERSZÁMLISTA

A SICAT Implant a Munkafolyamat szerszámlista négy munkafolyamat-lépésből áll:

- 1. Diagnosztizálni
- 2. Előkészítés
- 3. Tervezés
- 4. Kezelés

## A MUNKAFOLYAMAT LÉPÉSEINEK KIBONTÁSA ÉS ÖSSZECSUKÁSA

Kibonthatja és összecsukhatja a munkafolyamat lépéseit, ha rájuk kattint.

#### 1. "DIAGNOSZTIKA" MUNKAFOLYAMAT LÉPÉS

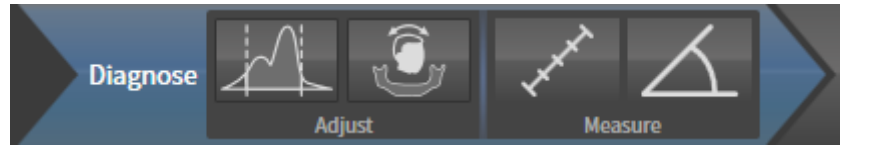

A következő eszközök állnak rendelkezésre a **Diagnosztizálni** munkafolyamat lépésben:

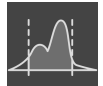

 Szürkeértékek beállítása - Információt a Szürkeértékek beállítása [>Oldal 156 - Standalone] alatt talál. Ez az eszköz csak a nem Sirona-eszközök kötetéhez érhető el és szükséges.

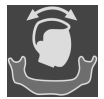

 Állítsa be a kötettájolást és a panoráma területét - Erről információkat talál a Kötetfelbontás igazítása [>Oldal 160 - Standalone] és a Panorámaterület igazítása [>Oldal 165 - Standalone].

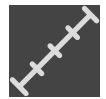

 Távolságmérés hozzáadása (D) - Információt a Távolságmérés hozzáadása [>Oldal 169 - Standalone] alatt talál.

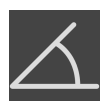

 Szögmérés hozzáadása (A) - Információt a Szögmérés hozzáadása [>Oldal 170 - Standalone] alatt talál.

## 2. "ELŐKÉSZÍTÉS" MUNKAFOLYAMAT LÉPÉS

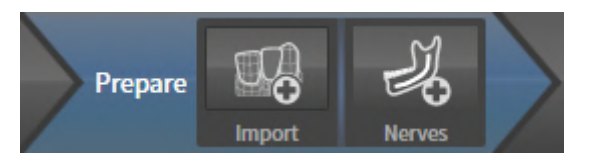

A következő eszközök állnak rendelkezésre a **Előkészítés** munkafolyamat lépésben:

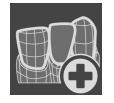

Optikai lenyomatok importálása és regisztrálása - Információt a Optikai lenyomatok [> Oldal 174
 - Standalone] alatt talál.

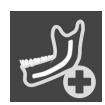

 Mandibuláris ideg megjelölése - Információt a Jelölje meg és állítsa be a mandibula idegeit [>Oldal 190 - Standalone] alatt talál

#### 3. "TERVEZÉS" MUNKAFOLYAMAT LÉPÉS

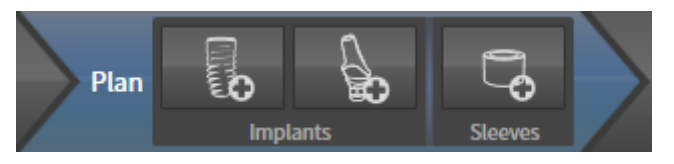

A következő eszközök állnak rendelkezésre a Tervezés munkafolyamat lépésben:

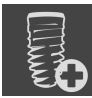

 Implantátum hozzáadása - Információt a Implantátum hozzáadása [> Oldal 197 - Standalone] alatt talál.

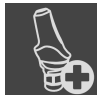

 Támasz hozzáadása az (aktív) implantátumhoz - Információt a Támaszok hozzáadása [> Oldal 211 - Standalone] alatt talál

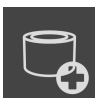

 Hüvely hozzáadása az implantátumhoz - Információt a Hüvely hozzáadása [>Oldal 218 - Standalone] alatt talál

## 4. "KEZELÉS" MUNKAFOLYAMAT LÉPÉS

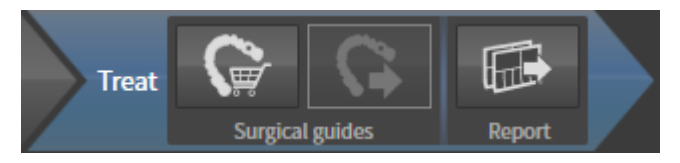

A következő eszközök állnak rendelkezésre a Kezelés munkafolyamat lépésben:

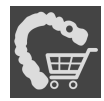

Rendelje meg a SICAT furatsablont - Információt a A SICAT furatsablonok kosárba helyezése [> Oldal 227 - Standalone] alatt talál.

 Exportálás a CEREC GUIDE-hoz - Információt a Exportálás a CEREC GUIDE-hoz [>Oldal 239 - Standalone] alatt talál.

 Tervjelentés elkészítése - Információt a Tervjelentés elkészítése [>Oldal 245 - Standalone] alatt talál.

# 24.2 OBJEKTUM LÉC

| Plans — L                             |   |                        |
|---------------------------------------|---|------------------------|
| ☐ Plan 17.01.2019 16:51               |   |                        |
| C No Surgical Guide ▼                 |   |                        |
| Objects                               |   |                        |
| Optical Impressions                   |   |                        |
| - <mark>3</mark>                      |   |                        |
|                                       |   |                        |
| Properties5                           |   |                        |
|                                       |   |                        |
|                                       |   |                        |
|                                       |   |                        |
|                                       |   |                        |
|                                       |   |                        |
|                                       |   |                        |
|                                       | _ |                        |
| 1 Terület Tervek                      | 4 | Objektum szerszámlista |
| 2 Objektum böngésző                   | 5 | Tulajdonságok terület  |
| Objektumok elrejtése gomb vagy Objek- |   |                        |

**tumok megjelenítése** gomb

Az **Objektum léc** a következő elemeket tartalmazza:

- A SICAT Implant a diagnosztikai és a tervezési objektumokat kezeli. A **Tervek** területen módosíthatja és kezelheti a terveket, valamint megváltoztathatja a fúrási sablont és a jelenleg nyitott terv hüvelyrendszerét. Erről információkat talál a *Tervek váltása és kezelése* [>Oldal 101 - Standalone] és Furatsablon és hüvelyrendszer módosítása [>Oldal 221 - Standalone] részben.
- Az Objektum böngésző kategorizált listát jelenít meg az összes olyan diagnosztikai és tervezési objektumból, amelyeket hozzáadott vagy importált az aktuálisan megnyitott tervhez. Az Objektum böngésző automatikusan csoportosítja az objektumokat. Például a Mérések az összes mérőobjektumot tartalmazza. Összecsukhatja vagy kibonthatja az objektumcsoportokat, aktiválhatja az objektumokat és az objektumcsoportokat, valamint elrejtheti és megjelenítheti az objektumokat és az objektumcsoportokat. Erről információkat talál a Objekte mit dem Objekt-Browser verwalten [>Ol-dal 102 Standalone] címen.
- Az Objektum szerszámlista olyan eszközöket tartalmaz, amelyek az objektumokra összpontosíthatnak, objektumokat vagy objektumcsoportokat eltávolítanak, valamint az objektumműveleteket vagy az objektumcsoport-műveleteket visszavonják vagy visszavonják. Információt a Objektumok adminisztrációja a szerszámléc objektummal [>Oldal 104 - Standalone] alatt talál.
- A **Tulajdonságok** területen megtekintheti az aktív objektum legfontosabb tulajdonságait, és bizonyos objektumokra megváltoztathatja azokat.

Az **Objektum léc** láthatóságát az **Objektum léc** jobb oldalán található két gombbal módosíthatja: **Objektumok elrejtése** és **Objektumok megjelenítése** 

A SICAT Implant-ben elérhető objektumok a SICAT Implant Objektumok [>Oldal 105 - Standalone] alatt találhatók.

## 24.3 TERVEK VÁLTÁSA ÉS KEZELÉSE

A kezelés megtervezése mindig olyan terven alapul, amely diagnosztikai és tervezési tárgyakat tartalmaz. A jelenleg nyitott tervet a **Tervek** területen ismeri fel:

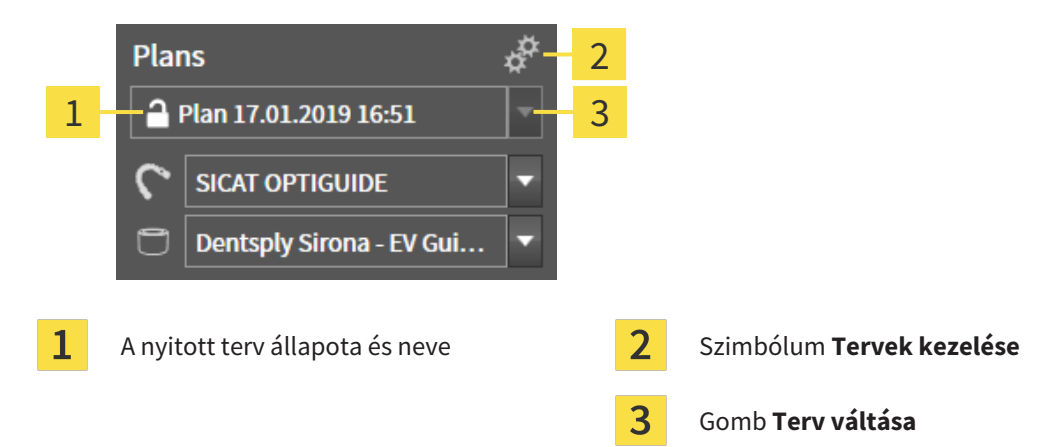

## TERV VÁLTÁSA

☑ Két vagy több terv szerepel a tanulmányban.

- 1. Kattintson a Terv váltása gombra.
  - A SICAT Implant mutat egy listát a tervekkel.
- 2. Kattintson a megnyitni kívánt tervre.
- A SICAT Implant menti és bezárja az eddig nyitott tervet.
- ► A SICAT Implant megnyitja a kívánt tervet.

#### TERVEK KEZELÉSE

A **Tervek kezelése** szimbólummal előhívhatja a **Tervek kezelése** ablakot. További információt a *Tervek kezelése* [►Oldal 142 - Standalone] alatt talál.

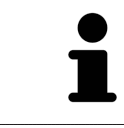

#### A furatsablon és a hüvelyrendszer cseréje A fúrósablon és a hüvelyrendszer cseréjével kapcsolatos információkért lásd: *Furatsablon és hüvelyrendszer módosítása* [>Oldal 221 - Standalone].

## 24.4 OBJEKTUMOK KEZELÉSE AZ OBJEKTUMBÖNGÉSZŐVEL

#### AZ OBJEKTUMCSOPORTOK ÖSSZECSUKÁSA ÉS KIBONTÁSA

Az objektumcsoport összecsukásához és kibontásához tegye a következőket:

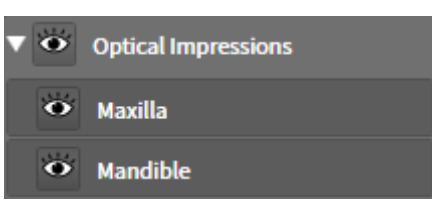

☑ A kívánt objektumcsoport jelenleg kibontva.

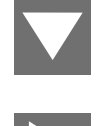

Az objektumcsoport összecsukódik.

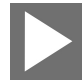

2. A kívánt objektumcsoport mellett kattintson az **Csoport megnyitása** ikonra.

1. A kívánt objektumcsoport mellett kattintson az Csoport összezárása ikonra.

Az objektumcsoport megnyílik.

#### OBJEKTUMOK OBJEKTUMCSOPORTOK AKTIVÁLÁSA

Egyes eszközök csak aktív objektumok vagy objektumcsoportok számára érhetők el.

Egy objektum vagy objektumcsoport aktiválásához tegye a következőket:

- ☑ A kívánt objektum vagy objektumcsoport jelenleg inaktív.
  - Kattintson a kívánt objektumra vagy objektumcsoportra.
  - A SICAT Implant kikapcsol egy korábban aktivált objektumot vagy egy korábban aktivált objektumcsoportot.
  - A SICAT Implant aktiválja a kívánt objektumot vagy a kívánt objektumcsoportot.
  - A SICAT Implant kiemeli az objektumot vagy az objektumcsoportot színében az Objektum böngésző-ban.

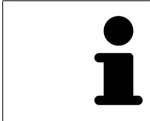

Bizonyos objektumokat nézetekben is aktiválhat, ha rákattint az objektumokra.

## OBJEKTUMOK ÉS OBJEKTUMCSOPORTOK ELREJTÉSE ÉS MEGJELENÍTÉSE

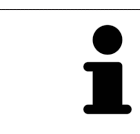

Ez a funkció csak bizonyos objektumtípusoknál érhető el.

Objektum vagy objektumcsoport elrejtéséhez és megjelenítéséhez tegye a következőket: Ø A kívánt objektum vagy objektumcsoport jelenleg megjelenítve.

- Ó
- 1. Kattintson a kívánt objektum vagy objektumcsoport mellett az **Mutatva** ikonra vagy az **Néhány mutatva** ikonra.

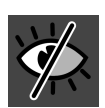

- A SICAT Implant az objektumot vagy az objektumcsoportot.
- A SICAT Implant az Elrejtve szimbólumot mutatja az objektum vagy az objektumcsoport mellett.

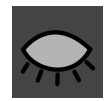

- 2. Kattintson a kívánt objektum vagy objektumcsoport mellett az **Elrejtve** ikonra.
- A SICAT Implant mutatja az objektumot vagy az objektumcsoportot.
- A SICAT Implant az Mutatva szimbólumot mutatja az objektum vagy az objektumcsoport mellett.

A biztonsági területek, csatornák, támaszok és hüvelyek elrejtésével és bemutatásával kapcsolatos információk a következő helyen találhatók:

- Elrejteni és megmutatni a biztonsági területeket [>Oldal 207 Standalone]
- Csatornák elrejtése és megjelenítése [>Oldal 208 Standalone]
  - Támaszok elrejtése és megjelenítése [> Oldal 216 Standalone]
  - Hüvelyek elrejtése és megjelenítése [>Oldal 225 Standalone]

## 24.5 OBJEKTUMOK ADMINISZTRÁCIÓJA A SZERSZÁMLÉC **OBJEKTUMMAL**

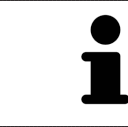

Ez a funkció csak bizonyos objektumtípusoknál érhető el.

### OBJEKTUMOKRA FÓKUSZÁLNI

Ezzel a funkcióval objektumokat kereshet a nézetekben.

Ha egy objektumra kíván fókuszálni, tegye a következőket:

🗹 A kívánt objektum már aktív. Erről információkat talál a Objekte mit dem Objekt-Browser verwalten [>Oldal 102 - Standalone] címen.

☑ Az objektumra lehet fókuszálni.

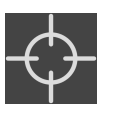

- Kattintson a Fókusztálja az aktív objektumot (F) ikonra.
- A SICAT Implant a nézetek fókuszpontját az aktív objektumra helyezi át.
- A SICAT Implant az aktív objektumot mutatja a nézetekben.

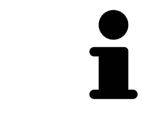

Az objektumokra is fókuszálhat, ha duplán kattint rájuk az Objektum böngésző alkalmazásban. Egyes objektumokra is fókuszálhat, ha duplán kattint rájuk a nézetekben.

## OBJEKTUMOK OBJEKTUMCSOPORTOK ELTÁVOLÍTÁSA

Egy objektum vagy objektumcsoport eltávolításához tegye a következőket:

I A kívánt objektum vagy objektumcsoport már aktív. Erről információkat talál a Objekte mit dem Ob*jekt-Browser verwalten* [>Oldal 102 - Standalone] címen.

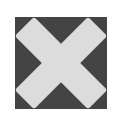

- Kattintson a Távolítsa el az objektum / aktív csoportot (Elt.) ikonra.
- A SICAT Implant eltávolítja az objektumot vagy az objektumcsoportot.

## AZ OBJEKTUM MŰVELETEK VISSZAVONÁSA ÉS MEGISMÉTLÉSE

Az utolsó objektum- vagy csoportművelet visszavonásához és újbóli végrehajtásához tegye a következőket:

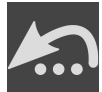

Kattintson a Az utolsó objektum-/csoportművelet visszavonása (Ctrl + Z) ikonra. 1.

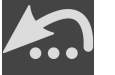

► A SICAT Implant törli az utolsó objektum- vagy csoportműveletet.

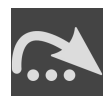

2. Kattintson a Végezze el újra az objektum-/csoportműveletet (Ctrl + Y) ikonra.

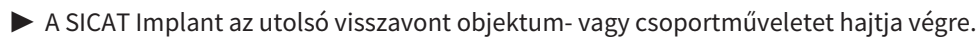

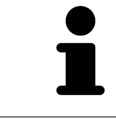

A visszavonás és az ismételt végrehajtás csak addig érhető el, amíg a tanulmány nyitott egy SICAT alkalmazásban.

## 24.6 SICAT IMPLANT OBJEKTUMOK

Az **Objektum böngésző** csoportosítja a SICAT Implant alkalmazásspecifikus objektumcsoportokat és objektumokat az alábbiak szerint:

- Optikai lenyomatok restaurációkkal
- Idegek
- Támogatással és hüvellyel ellátott implantátumok

#### "OPTIKAI LENYOMATOK" OBJEKTUMCSOPORT

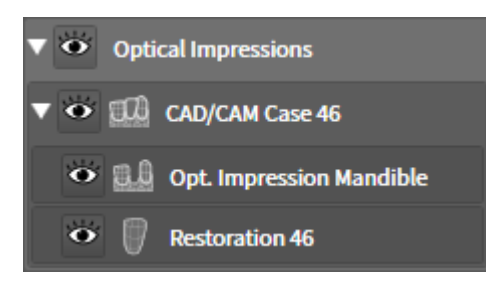

A SICAT Implant több CAD / CAM esetet importálhat. Minden importált CAD / CAM esethez a SICAT Implant a **Optikai lenyomatok** a **Objektum böngésző** objektumcsoportban mutatja a S**CAD/CAM-eset** alárendelt objektumcsoportot a megfelelő foghelyzetekkel. A **CAD/CAM-eset** objektumcsoport a következő objektumokat tartalmazhatja:

- Opt. lenyomat Maxilla
- Opt. lenyomat Mandibula
- Egy vagy több Helyreállítás-objektumok megfelelő fogpozíciókkal

Aktív CAD / CAM esetén a SICAT Implant a **Tulajdonságok** d területen mutatja az importálás dátumát és formátumát. A **Tulajdonságok** területen a felvétel dátuma és a rögzítési rendszer jelenik meg az aktív optikai benyomás érdekében.

Ha eltávolítja az egyik objektumot egy CAD / CAM esetből, a SICAT Implant eltávolítja a társított CAD / CAM esetet. A CAD / CAM esetek eltávolítása visszafordíthatatlan.

#### **OBJEKTUMCSOPORT "IDEGEK"**

| V 🙆 Ne | rves                   |
|--------|------------------------|
| • 🚽    | Left mandibular nerve  |
| • 🚽    | Right mandibular nerve |

Ha egy mandibuláris ideget jelöl meg, akkor a SICAT Implant a **Idegek** objektumcsoportot jeleníti meg az **Objektum böngésző** alkalmazásban. A **Idegek** objektumcsoport a következő objektumokat tartalmazhatja:

- Bal mandibuláris ideg
- Jobb mandibuláris ideg

Az idegek fókuszálásakor az utolsó aktív idegpontra történik a fókuszálás.

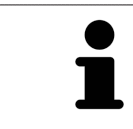

Ha egy ideg el van rejtve, az ideget tervező néhány funkció le van tiltva. Mutassa meg újra az ideget a funkciók újraaktiválásához.

### OBJEKTUMCSOPORT "IMPLANTÁTUMOK"

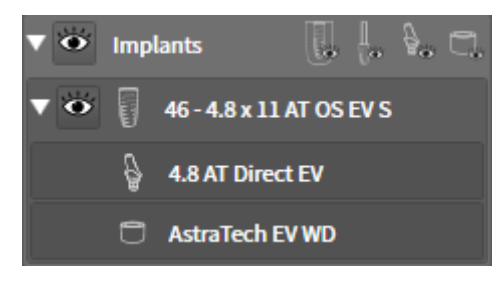

Minden tervezett implantátum esetében az **Objektum böngésző** SICAT Implant a **Implantátumok** alárendelt objektumcsoportot mutat a **Implantátum** fogazattal, az implantátum átmérője milliméterben, az implantátum hossza milliméterben és az implantátum sora. A **Implantátum** objektumcsoport a következő objektumokat tartalmazhatja:

- Támasz szöge fokban a ferde támaszok, a platform és a támsor esetében
- Hüvely

Az implantátumok és a támaszok fókuszálásakor a hangsúly az implantátum okkluzális pontján van. A hüvelyek fókuszálásakor a hüvely központjára történik a fókuszálás.

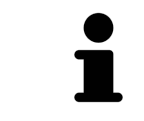

Ha az implantátum el van rejtve, az implantátum, a támpont és a hüvely tervezésének egyes funkciói deaktiválva vannak. Jelenítse meg újra az implantátumot a funkciók újraaktiválásához.

# 25 MUNKATERÜLETEK

A SICAT alkalmazások különböző nézetekben mutatják be a tanulmányokat, és a nézetek összeállításait a munkaterületeken rendezik.

Három különböző munkaterület van a SICAT Implant-ben:

- Panoráma munkaterület További információkért lásd: A panoráma munkaterület áttekintése [>Oldal 108 - Standalone].
- Igazított implantátum munkaterület További információkért lásd: A Igazított implantátum munkaterület áttekintése [>Oldal 110 Standalone]
- MPR / radiológia munkaterület További információkért lásd: Az MPR / radiológia munkaterület áttekintése [> Oldal 111 - Standalone].

A következő műveletek érhetők el a munkaterületek és az azokat tartalmazó nézetek számára:

- Munkaterület megváltoztatása [>Oldal 112 Standalone].
- Állítsa be és állítsa vissza a munkaterületek elrendezését [>Oldal 113 Standalone].
- A nézetek testreszabása [>Oldal 116 Standalone].
- További lehetőségek vannak a 3D nézet adaptálására. Információt a A 3D-s nézetek testreszabása
   [>Oldal 134 Standalone] alatt talál.
- Dokumentálhatja az aktív munkaterület tartalmát. Információt a Készítsen képernyőképeket a munkaterületekről [> Oldal 114 - Standalone] alatt talál.

## 25.1 A PANORÁMA MUNKATERÜLET ÁTTEKINTÉSE

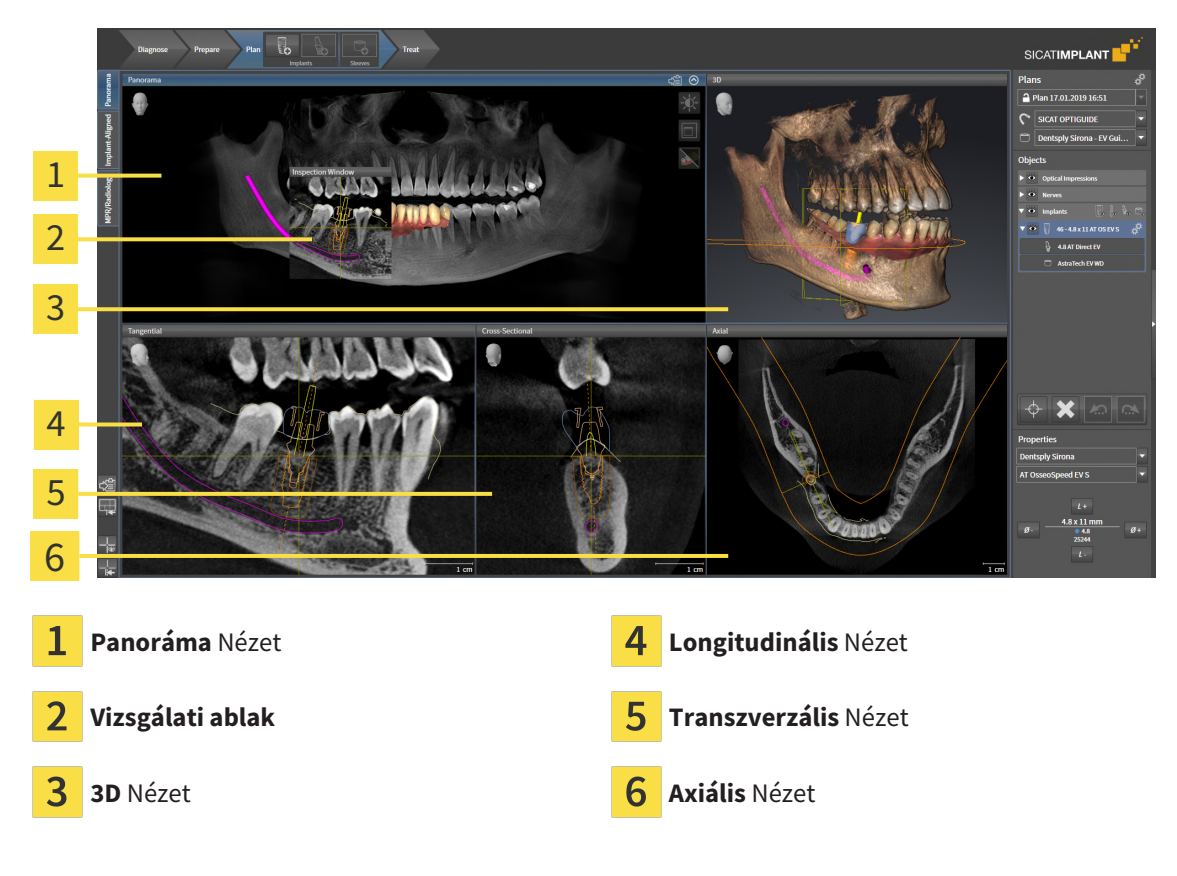

#### PANORÁMA NÉZET

A **Panoráma**-nézet megfelel egy virtuális ortopantomogramnak (OPG). Egy bizonyos vastagságú merőleges vetületet mutat a panoráma görbére. A panoráma görbét és a vastagságot úgy állíthatja be, hogy mindkét állkapocsnak megfeleljen. Információt a *Panorámaterület igazítása* [>Oldal 165 - Standalone] alatt talál.

#### VIZSGÁLATI ABLAK

A **Vizsgálati ablak** be van ágyazva a **Panoráma** nézetbe. A **Panoráma** nézethez hozzáadja a harmadik dimenziót a panoráma görbével párhuzamos rétegek megjelenítésével. Áthelyezheti, elrejtheti, megjelenítheti és maximalizálhatja a **Vizsgálati ablak** elemet. Információt a *Vizsgálati ablakok eltolása, elrejtése, megjelenítése és maximalizálása* [>Oldal 125 - Standalone] alatt talál.

#### **3D NÉZET**

A **3D** nézet a nyitott tanulmány 3D-s ábrázolását mutatja.

### LONGITUDINÁLIS NÉZET

A Longitudinális nézet a panoráma görbét érintő rétegeket mutat.

#### TRANSZVERZÁLIS NÉZET

A **Transzverzális** nézet a panoráma görbével merőleges rétegeket mutat.
### AXIÁLIS NÉZET

Alapértelmezés szerint a **Axiális** nézet felűről mutatja a rétegeket. Megváltoztathatja a **Axiális** nézetirányát. Információt a *Vizualizációs beállítások módosítása* [>Oldal 260 - Standalone] alatt talál.

A nézetek funkciói a A nézetek testreszabása [>Oldal 116 - Standalone] és a A 3D-s nézetek testreszabása [>Oldal 134 - Standalone] alatt találhatók.

## 25.2 A IGAZÍTOTT IMPLANTÁTUM MUNKATERÜLET ÁTTEKINTÉSE

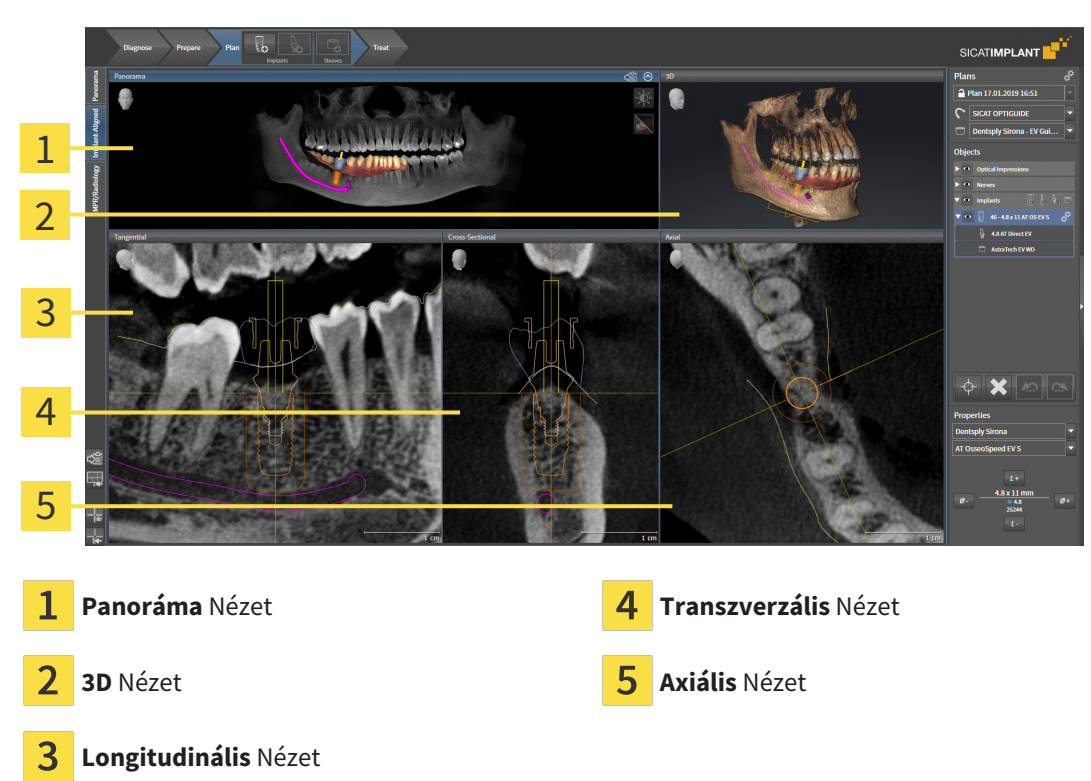

Használja a **Igazított implantátum** munkaterületet az implantátumok pontos elhelyezéséhez és igazításához, valamint a tervezés ellenőrzéséhez. További információt a *Implantátumok eltolása és igazítása* [>Oldal 200 - Standalone] alatt talál.

A **Igazított implantátum** munkaterület ugyanazokat a nézeteket kínálja, mint a **Panoráma** munkaterület. A rétegek nézetei azonban mindig összhangban vannak az aktív implantátummal. Amint megváltoztatja az aktív implantátum helyzetét vagy illesztését, vagy megváltoztatja az aktív implantátumot, a SI-CAT Implantennek megfelelően igazítja a réteg nézeteket, hogy mindhárom dimenzióban mindig az optimális implantátum keresztmetszet legyen látható.

Ezenkívül a **Igazított implantátum** munkaterületen megtekintheti a **Longitudinális** és **Transzverzális** elforgathatja az implantátumot, hogy optimálisan értékelhesse tervezését minden irányból, és szükség esetén állítsa be. További információt a *Forgassa el a nézeteket az aktív implantátum körül* [>> Oldal 129 - Standalone] alatt talál.

A nézetek funkciói a A nézetek testreszabása [>Oldal 116 - Standalone] és a A 3D-s nézetek testreszabása [>Oldal 134 - Standalone] alatt találhatók.

Minél pontosabban van beállítva a kötet igazítása és a panoráma görbe, annál könnyebb megtervezni az implantátumokat a **Igazított implantátum** munkaterületen. További információt a *Állítsa be a kötettájolást és a panoráma területét* [> Oldal 158 - Standalone] alatt talál.

## 25.3 AZ MPR / RADIOLÓGIA MUNKATERÜLET ÁTTEKINTÉSE

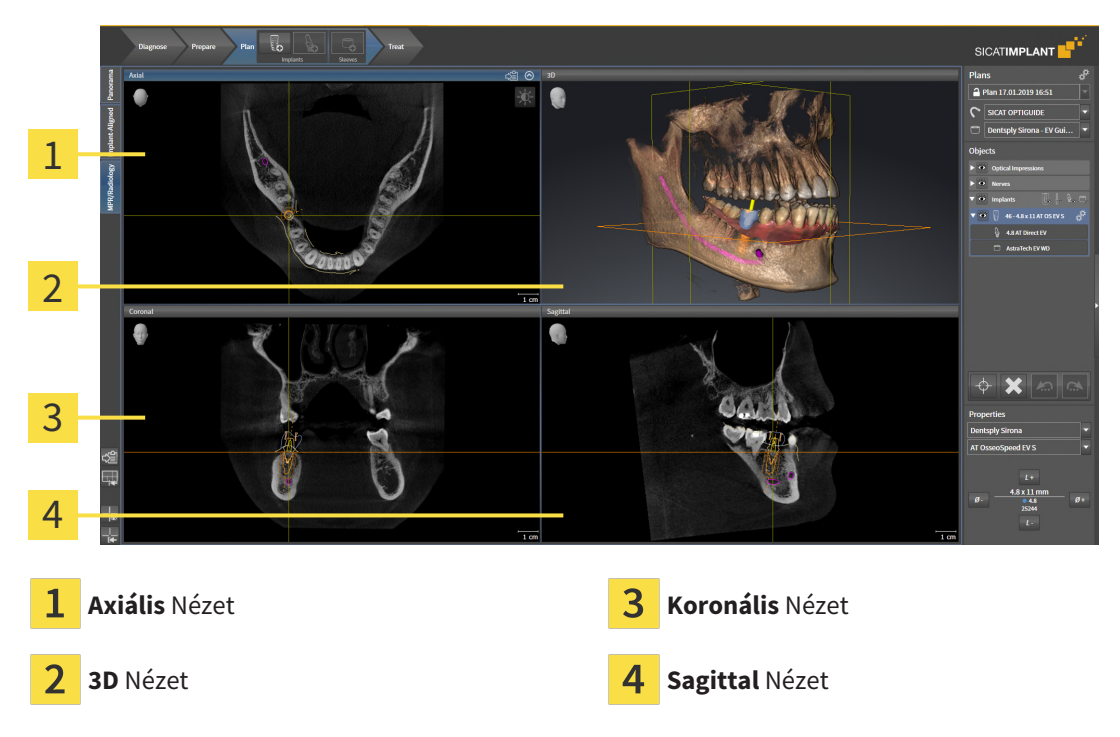

### AXIÁLIS NÉZET

Alapértelmezés szerint a **Axiális** nézet felűről mutatja a rétegeket. Megváltoztathatja a **Axiális** nézetirányát. Információt a *Vizualizációs beállítások módosítása* [>Oldal 260 - Standalone] alatt talál.

#### 3D NÉZET

A **3D** nézet a nyitott tanulmány 3D-s ábrázolását mutatja.

#### KORONÁLIS NÉZET

A Koronális nézet elölről mutatja a rétegeket.

#### SAGITTAL NÉZET

Alapértelmezés szerint a **Sagittal** nézet jobbról mutatja a rétegeket. Megváltoztathatja a **Sagittal** nézetirányát. Információt a *Vizualizációs beállítások módosítása* [>Oldal 260 - Standalone] alatt talál.

A nézetek funkciói a Nézetek testreszabása [>Oldal 116 - Standalone] és a A 3D-s nézetek testreszabása [>Oldal 134 - Standalone] alatt találhatók.

## 25.4 MUNKATERÜLET MEGVÁLTOZTATÁSA

A munkaterület megváltoztatásához tegye a következőket:

- A munkaterület bal felső sarkában kattintson a kívánt munkaterület fülére.
- Megnyílik a kiválasztott munkaterület.

## 25.5 ÁLLÍTSA BE ÉS ÁLLÍTSA VISSZA A MUNKATERÜLETEK ELRENDEZÉSÉT

#### TESTRESZABHATJA AZ AKTÍV MUNKATERÜLET ELRENDEZÉSÉT

Az aktív munkaterület elrendezésének beállításához tegye a következőket:

- 1. Vigye az egérmutatót a két vagy több nézet közötti határ fölé.
  - Az egérmutató megváltozik:

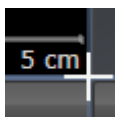

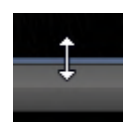

- 2. Kattintson az egér bal gombjával, és tartsa lenyomva az egér bal gombját.
- 3. Mozgassa az egeret.
  - A határ helyzete megváltozik.
  - A nézetek mérete a határ minden oldalán változik.
- 4. Engedje el az egér bal gombját.
- A SICAT Implant megőrzi a határ aktuális helyzetét és a nézetek aktuális méretét a határ minden oldalán.

#### ÁLLÍTSA VISSZA AZ AKTÍV MUNKATERÜLET ELRENDEZÉSÉT

Az aktív munkaterület elrendezésének visszaállításához tegye a következőket:

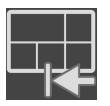

- A Munkaterület szerszámlista ablakban kattintson az Állítsa vissza az aktív munkaterület elrendezését ikonra.
- A SICAT Implant visszaállítja az aktív munkaterületet a szokásos elrendezésre. Ez azt jelenti, hogy a szoftver minden nézetet normál méretben jelenít meg.

# 25.6 KÉSZÍTSEN KÉPERNYŐKÉPEKET A MUNKATERÜLETEKRŐL

Dokumentáció céljából átmásolhatja a munkaterületek képernyőképeit a Windows vágólapjára.

#### MÁSOLJA A MUNKATERÜLET KÉPERNYŐKÉPÉT A WINDOWS VÁGÓLAPJÁRA

A munkaterület képernyőképének a Windows vágólapra másolásához tegye a következőket:

☑ A kívánt munkaterületet már aktív. Információt a *Munkaterület megváltoztatása* [►Oldal 112 - Standalone] alatt talál.

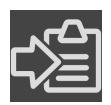

A munkaterület eszköztárában kattintson a Másolja az aktív munkaterület képernyőképét a vágólapra ikonra.

A SICAT Implant a munkaterületről készített képernyőképet a Windows vágólapjára másolja.

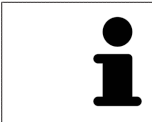

A vágólapról készített képernyőképeket sok alkalmazásba beillesztheti, például képszerkesztő szoftverbe és szövegszerkesztőbe. A legtöbb alkalmazásban a beillesztendő billentyűparancs a Ctrl + V.

# 26 NÉZETEK

A nézeteket a munkaterületek tartalmazzák. A különböző munkaterületek és nézetek leírása a *Munka te-rületek* [>Oldal 107 - Standalone] alatt található.

Testreszabhatja a nézeteket. Erről információkat talál a *A nézetek testreszabása* [>Oldal 116 - Standalone] és *A 3D-s nézetek testreszabása* [>Oldal 134 - Standalone] részben.

### 26.1 A NÉZETEK TESTRESZABÁSA

A nézetek testreszabásának egyes eszközei csak az aktív nézetben érhetők el. A nézet aktiválásával kapcsolatban lásd: *Aktív nézet váltása* [>Oldal 118 - Standalone].

Az aktív nézet a következő elemeket tartalmazza:

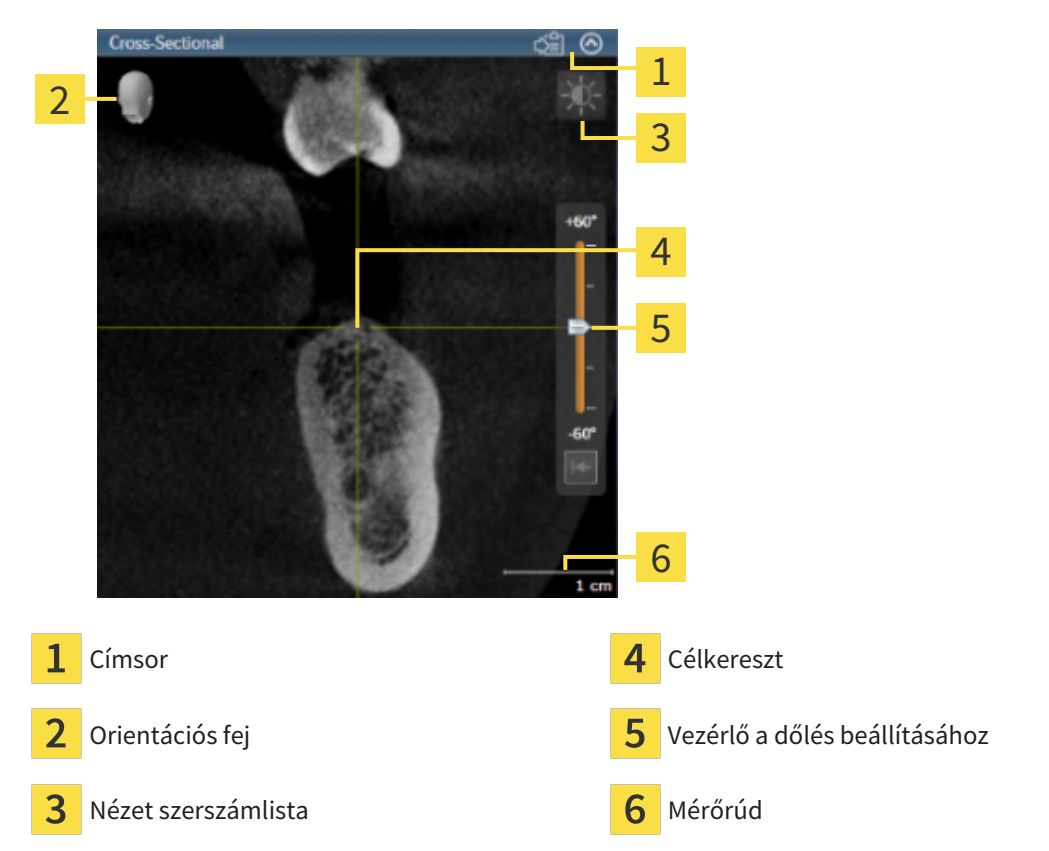

A 2D rétegek nézete célkeresztet mutat. A célkereszt metszésvonalak más réteg nézetekkel. A SICAT Implant szinkronizálja az összes réteg nézetet egymással. Ez azt jelenti, hogy az összes célkereszt ugyanabba a helyzetbe mutat a 3D röntgenadatokon belül. Ez lehetővé teszi anatómiai struktúrák hozzárendelését a nézetek között.

A 3D nézet olyan kereteket jelenít meg, amelyek a 2D rétegek nézeteinek aktuális helyzetét képviselik.

A nézetek testreszabásához a következő műveletek állnak rendelkezésre:

- Aktív nézet váltása [>Oldal 118 Standalone]
- A nézetek maximalizálása és visszaállítása [>Oldal 119 Standalone]
- Állítsa be és állítsa vissza a 2D nézetek fényerejét és kontrasztját [>Oldal 120 Standalone]
- Nézetek nagyítása és szakaszok áthelyezése [>Oldal 122 Standalone]
- Görgesse végig a rétegeket a 2D rétegnézetekben [>Oldal 123 Standalone]
- A célkereszt és a keret eltolása, elrejtése és megjelenítése [>Oldal 124 Standalone]
- Vizsgálati ablakok eltolása, elrejtése, megjelenítése és maximalizálása [>Oldal 125 Standalone]
- Nézetek döntése [>Oldal 127 Standalone]
- Nézetek elforgatása [>Oldal 128 Standalone]
- Forgassa el a nézeteket az aktív implantátum körül [>Oldal 129 Standalone]
- Kapcsolja ki és be az optikai lenyomatok színes ábrázolását [> Oldal 131 Standalone]
- A megjelenítések visszaállítása [> Oldal 132 Standalone]

További lehetőségek vannak a **3D** nézet adaptálására. Információt a *A 3D-s nézetek testreszabása [*>O*l*dal 134 - Standalone] alatt talál.

Dokumentálhatja az aktív nézet tartalmát. Információt a *Képernyőképek készítése a nézetekről* [>Oldal 133 - Standalone] alatt talál.

## 26.2 AKTÍV NÉZET VÁLTÁSA

Csak az aktív nézetben jelenik meg a Nézet szerszámlista és a címsor.

Egy Nézet aktiválásához tegye a következőket:

1. Vigye az egérmutatót a kívánt nézet fölé:

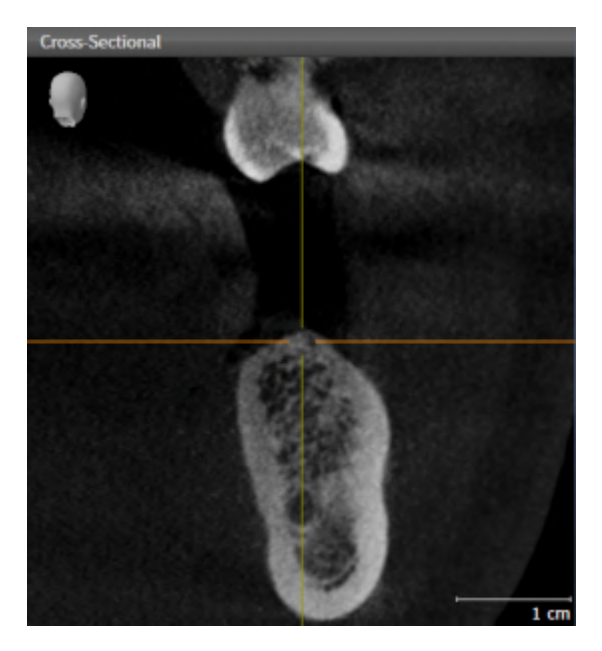

- 2. Kattintson a kívánt nézetre.
- ► A SICAT Implant aktiválja a nézetet:

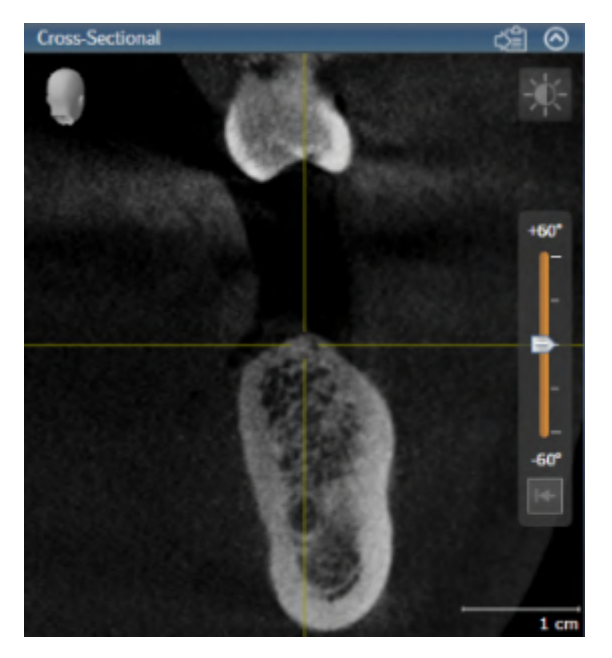

Az aktivált nézetet a kék címsorról ismerheti fel.

## 26.3 A NÉZETEK MAXIMALIZÁLÁSA ÉS VISSZAÁLLÍTÁSA

A nézet maximalizálásához és az előző méret visszaállításához tegye a következőket:

- ☑ A kívánt Nézet már aktív. Erről információkat talál a *Aktív nézet váltása* [►Oldal 118 Standalone] alatt.
- ☑ A kívánt Nézet már nem aktív.

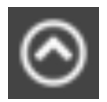

- 1. A kívánt nézet címsorában kattintson a Maximalizálás ikonra.
  - A SICAT Implant maximalizálja a nézetet.

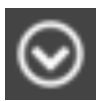

- 2. A maximalizált nézet címsorában kattintson a **Helyreállítás** ikonra.
  - ► A SICAT Implant visszaállítja a nézetet az előző méretre.

A nézetek maximalizálása és korábbi méretük helyreállítása érdekében a következő alternatívák állnak rendelkezésre:

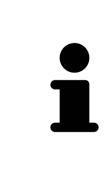

- A nézet maximalizálásához kattintson duplán a kívánt nézet címsorára is.
- A nézet korábbi méretének visszaállításához kattintson duplán a maximalizált nézet címsorára is.

## 26.4 ÁLLÍTSA BE ÉS ÁLLÍTSA VISSZA A 2D NÉZETEK FÉNYEREJÉT ÉS KONTRASZTJÁT

A 2D nézet fényerejének és kontrasztjának beállításához tegye a következőket: Ø A kívánt 2D-s Nézet már aktív. Információt a *Aktív nézet váltása* [>Oldal 118 - Standalone] alatt talál.

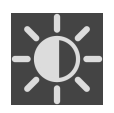

- Vigye az egérmutatót a 2D nézet Nézet szerszámlista az Fényerő és kontraszt Beállítás szimbólum fölé.
  - Megnyílik a Fényerő és kontraszt Beállítás átlátszó ablak:

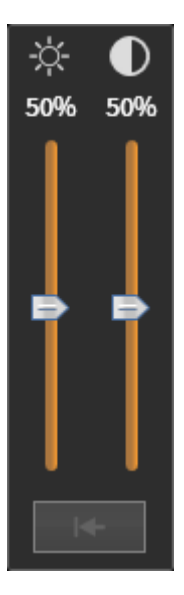

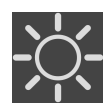

- 2. Vigye az egérmutatót a **Fényerő** csúszkára.
- 3. Kattintson és tartsa lenyomva az egér bal gombját, és mozgassa az egérmutatót felfelé vagy lefelé.
   ▶ A SICAT Implant a 2D nézet fényerejét a Fényerő csúszka helyzetének megfelelően állítja be.
- 4. Engedje el az egér bal gombját.
  - A SICAT Implant fenntartja a 2D nézet aktuális fényerejét.

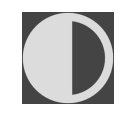

- 5. Vigye az egérmutatót a Kontraszt csúszkára.
- 6. Kattintson a bal egérgombbal, tartsa lenyomva a bal egérgombot, és mozgassa az egérmutatót felfelé vagy lefelé.
  - A SICAT Implant a 2D nézet kontrasztját a **Kontraszt** csúszka helyzetének megfelelően állítja be.
- 7. Engedje el az egér bal gombját.
  - A SICAT Implant fenntartja a 2D nézet aktuális kontrasztját.
- 8. Vigye az egérmutatót az átlátszó Fényerő és kontraszt Beállítás ablakból.
- ▶ Bezáródik a Fényerő és kontraszt Beállítás átlátszó ablak.

A 2D nézet fényerejének és kontrasztjának alapértelmezett értékekre történő visszaállításához kattintson a **Fényerő és kontraszt visszaállítása** ikonra.

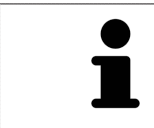

Az összes 2D rétegnézet fényereje és kontrasztja össze van kapcsolva egymással.

# 26.5 NÉZETEK NAGYÍTÁSA ÉS SZAKASZOK ÁTHELYEZÉSE

#### NÉZET ZOOMOLÁSA

A zoomolás növeli vagy csökkenti a nézet tartalmát.

Egy nézet zoomolásához tegye a következőket:

- 1. Vigye az egérmutatót a kívánt nézet fölé.
- 2. Forgassa az egér kerekét előre.
  - A nézet nagyításra kerül.
- 3. Forgassa az egér kerekét hátra.
- A nézet kicsinyítésre kerül.

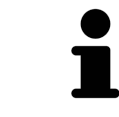

Alternatív megoldásként rákattinthat az egér kerekére, és az egeret felfelé vagy lefelé mozgathatja a nagyításhoz vagy kicsinyítéshez.

#### EGY NÉZET KIVÁGÁSÁNAK ELTOLÁSA

Egy nézet kivágásának eltolásához tegye a következőket:

- 1. Vigye az egérmutatót a kívánt nézet fölé.
- 2. Kattintson és tartsa lenyomva az egér jobb gombját.
  - Az egérmutató megváltozik.
- 3. Mozgassa az egeret.
  - ► A nézet kivágása az egérmutató mozgásának megfelelően változik.
- 4. Engedje el az egér jobb gombját.
- ► A SICAT Implant fenntartja nézet aktuális kivágását.

### 26.6 GÖRGESSE VÉGIG A RÉTEGEKET A 2D RÉTEGNÉZETEKBEN

A rétegek 2D-s réteg nézetben történő görgetéséhez tegye a következőket:

- 1. Vigye az egérmutatót a kívánt 2D-s réteg nézet fölé.
- 2. Kattintson és tartsa lenyomva az egér bal gombját.
  - A mutató kétirányú nyíllá változik.
- 3. Mozgassa az egeret felfelé vagy lefelé.
  - A Transzverzális réteg kivételével a rétegek párhuzamosan mozognak.
  - A Transzverzális réteg a panoráma görbe mentén mozog.
  - A SICAT Implant az aktuális fókuszpontnak megfelelően állítja be a többi nézet rétegeit és célkeresztjét.
  - A SICAT Implant az aktuális fókuszponthoz igazítja a keretet a **3D** nézetben.
- 4. Engedje el az egér bal gombját.
- ▶ A SICAT Implant megtartja az aktuális váltást.

## 26.7 A CÉLKERESZT ÉS A KERET ELTOLÁSA, ELREJTÉSE ÉS MEGJELENÍTÉSE

#### A CÉLKERESZT ELTOLÁSA

A célkereszt 2D-s réteg nézetben történő eltolásához tegye Célkereszt:

- ☑ Jelenleg az összes célkereszt és keret megjelenik.
- 1. Vigye az egérmutatót a célkereszt közepére a kívánt nézetben.
  - A mutató célkeresztté változik.

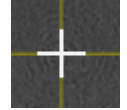

- 2. Kattintson és tartsa lenyomva az egér bal gombját.
- 3. Mozgassa az egeret.
  - A nézet célkeresztje az egér mozgását követi.
  - A SICAT Implant az aktuális fókuszpontnak megfelelően állítja be a többi nézet rétegeit és célkeresztjét.
  - A SICAT Implant az aktuális fókuszponthoz igazítja a keretet a **3D** nézetben.
- 4. Engedje el az egér bal gombját.
- A SICAT Implant megtartja a célkereszt aktuális helyzetét.

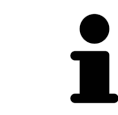

Kettős kattintással 2D nézetben is azonnal áthelyezheti a célkeresztet az egérmutató helyzetébe.

### A CÉLKERESZT ÉS A KERET ELREJTÉSE ÉS MEGJELENÍTÉSE

Az összes célkereszt és keret elrejtéséhez és megjelenítéséhez tegye a következőket:

☑ Jelenleg az összes célkereszt és keret megjelenik.

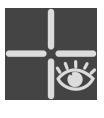

- 1. A Munkaterület szerszámlista ablakban kattintson az A célkereszt és a keret elrejtése ikonra.
  - A SICAT Implant elrejti a célkeresztet a 2D rétegek nézetében.
  - A SICAT Implant elrejti a keretet a 3D nézetben.

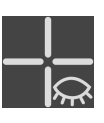

- 2. Kattintson a A célkereszt és a keret megjelenítése ikonra.
  - A SICAT Implant megjeleníti a célkeresztet az összes 2D rétegnézetben.
  - ► A SICAT Implant megjeleníti a keretet a **3D** nézetben.

## 26.8 VIZSGÁLATI ABLAKOK ELTOLÁSA, ELREJTÉSE, MEGJELENÍTÉSE ÉS MAXIMALIZÁLÁSA

#### VIZSGÁLATI ABLAK ELTOLÁSA

A Vizsgálati ablak eltolásához tegye a következőket:

- ☑ a munkaterület Panoráma már nyitva van. Erről információkat talál a Aktív munkaterület váltása
   [►Oldal 112 Standalone] alatt.
- ☑ A Vizsgálati ablak már látható:

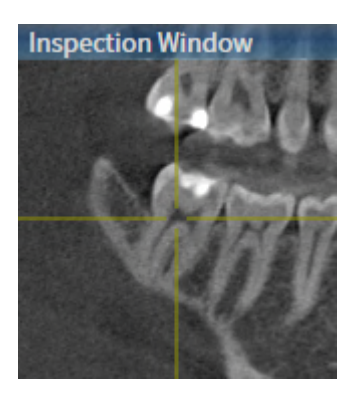

- 1. A Panoráma nézetben vigye az egérmutatót a Vizsgálati ablak címsorra.
  - A mutató kézzé változik.
- 2. Kattintson és tartsa lenyomva az egér bal gombját.
- 3. Mozgassa az egeret.
  - A Vizsgálati ablak követi az egérmutató mozgását.
  - A SICAT Implant az aktuális fókuszpontnak megfelelően állítja be a többi nézet rétegeit és célkeresztjét.
  - A SICAT Implant az aktuális fókuszponthoz igazítja a keretet a **3D** nézetben.
- 4. Engedje el az egér bal gombját.
- A SICAT Implant megtartja a jelenlegi Vizsgálati ablak pozíciót.

A VIZSGÁLATI ABLAK ELREJTÉSE, MEGJELENÍTÉSE ÉS MAXIMALIZÁLÁSA

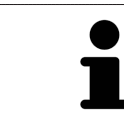

A Vizsgálati ablak beállítása szimbólum egyidejűleg állapotkijelző és kapcsoló.

A Vizsgálati ablak elrejtéséhez, megjelenítéséhez és maximalizálásához tegye a következőket:

- ☑ a munkaterület **Panoráma** már nyitva van. Információt a *Munkaterület megváltoztatása* [≻Oldal 112 Standalone] alatt talál.
- A Vizsgálati ablak már látható.
- 1. Vigye az egérmutatót a Panoráma Nézet szerszámlista elemére a Vizsgálat ablak beállítása fölé.
  - A SICAT Implant a vizsgaablak beállításának szimbólumait mutatja:

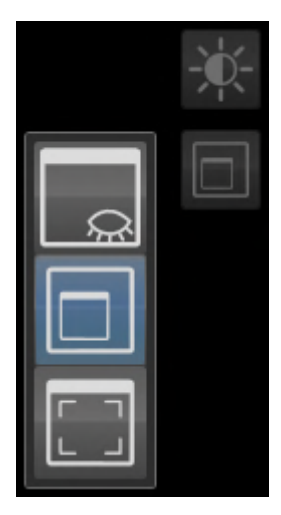

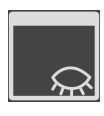

- 2. Kattintson a Vizsgálati ablak elrejtése ikonra.
  - A Vizsgálati ablak elrejti a SICAT Implant-et.

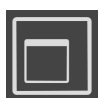

- 3. Kattintson a Vizsgálati ablak megjelenítése standard méretben ikonra.
   A Vizsgálati ablak megmutatja a SICAT Implant-et.
- 4. Kattintson a Vizsgálati ablak megjelenítése maximálva ikonra.
  - A SICAT Implant maximalizálja a vizsgálati ablakot.

## 26.9 NÉZETEK DÖNTÉSE

A **Panoráma** munkaterületen megtekintheti a **Longitudinális** és **Transzverzális** dőlést. Ily módon optimalizálhatja az igazítást mindkét nézetben egy adott anatómiai szerkezet (például egy fog) vagy egy tervezési objektum megtekintéséhez.

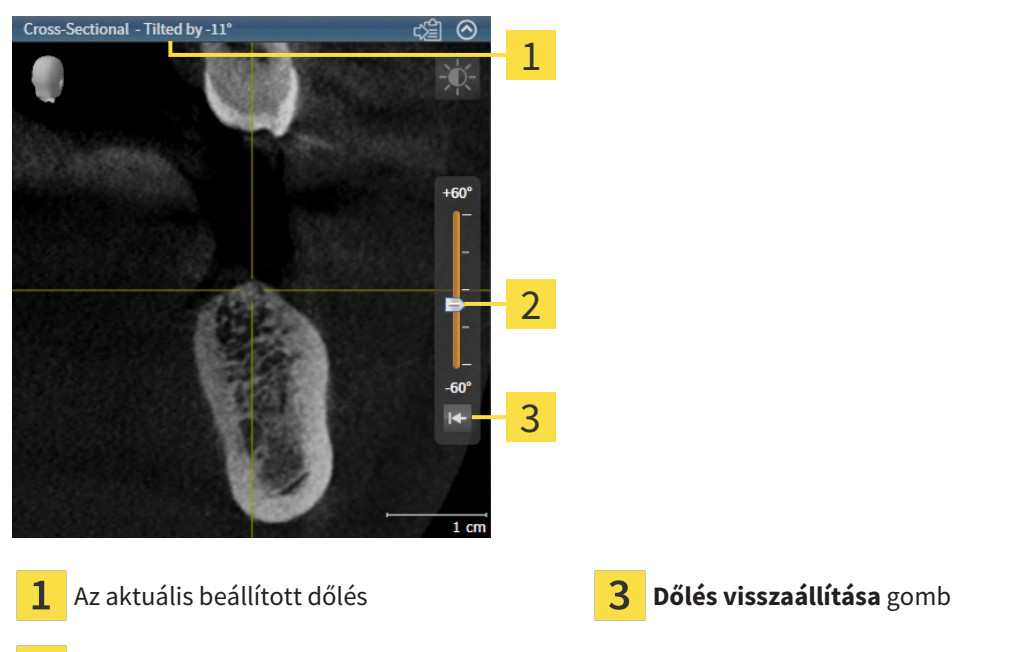

2 Vezérlő a dőlés beállításához

- ☑ a munkaterület **Panoráma** már nyitva van. Információt a *Munkaterület megváltoztatása* [►Oldal 112 Standalone] alatt talál.
- A Longitudinális vagy a Transzverzális nézet már aktív. Információt a Aktív nézet váltása [> Oldal 118 Standalone] alatt talál.
  - A dőlés beállításához mozgassa a csúszkát felfelé vagy lefelé a kívánt lejtésig, miközben az egérgombot lenyomva tartja. A dőlést úgy is megváltoztathatja, hogy rákattint a csúszkára, és használja a **fel** és **le** nyílgombokat.
- A SICAT Implant megdönti az aktív nézetet és megmutatja az aktuálisan beállított dőlést az aktív nézet címsorában.
- A SICAT Implant frissíti a célkereszt vonalát a **Longitudinális** vagy a **Transzverzális** nézetben.
- A SICAT Implant a megfelelő keretet megdönti a **3D** nézetbe.

A **Dőlés visszaállítása** gombra kattintva állíthatja 0 ° -ra a dőlést.

### 26.10 NÉZETEK ELFORGATÁSA

A **Panoráma** munkaterületen elforgathatja a **Longitudinális** nézetet. Például elforgathatja a nézetet a mandibula ideg jelölésére úgy, hogy a mandibularis ideg emelkedő ága egy rétegben legyen látható.

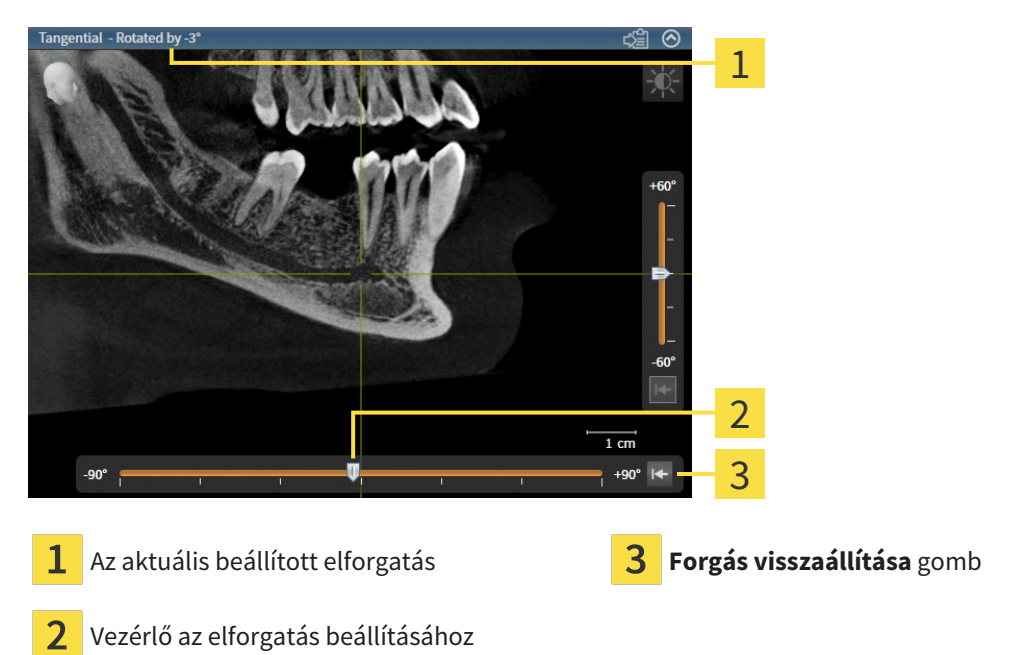

- ☑ a munkaterület **Panoráma** már nyitva van. Információt a *Munkaterület megváltoztatása* [►Oldal 112 Standalone] alatt talál.
- ☑ A Longitudinális nézet már aktív. Információt a *Aktív nézet váltása* [≻Oldal 118 Standalone] alatt talál.
  - Az elforgatás beállításához mozgassa a csúszkát felfelé vagy lefelé a kívánt lejtésig, miközben az egérgombot lenyomva tartja. Az elforgatást úgy is megváltoztathatja, hogy rákattint a csúszkára, és használja a **fel** és **le** nyílgombokat.
- A SICAT Implant elforgatja az aktív nézetet és megmutatja az aktuálisan beállított dőlést az aktív nézet címsorában.
- A SICAT Implant elforgatja a célkereszt megfelelő vonalát a **Transzverzális** és a **Axiális**. nézetekben.
- ► A SICAT Implant a megfelelő keretet elforgatja a **3D** nézetben.

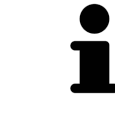

A forgatás a célkereszt aktuális pozíciója körül történik. Ha a nézetet egy másik pozíció körül akarja forgatni, akkor először erre a helyzetre fókuszáljon.

A Forgás visszaállítása gombra kattintva állíthatja 0°-ra a forgatást.

## 26.11 FORGASSA EL A NÉZETEKET AZ AKTÍV IMPLANTÁTUM KÖRÜL

Ezenkívül a **Igazított implantátum** munkaterületen a **Longitudinális** és **Transzverzális** nézetben elforgathatja az implantátumot, hogy optimálisan értékelhesse tervezését minden irányból, és szükség esetén állítsa be.

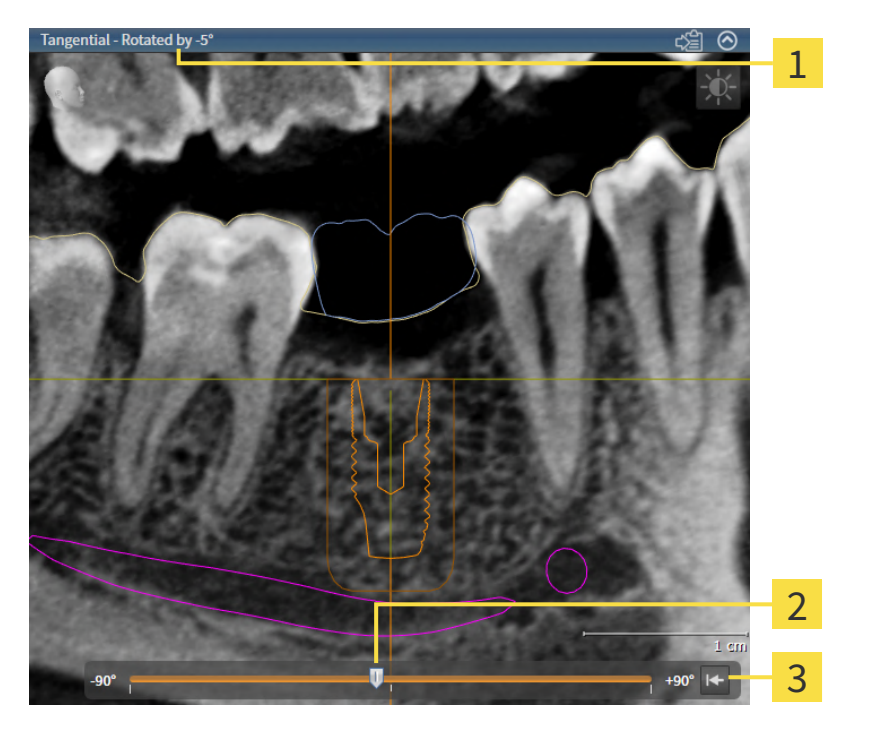

- 1
   Az aktuális beállított elforgatás
   3
   Forgás visszaállítása gomb
- 2 Vezérlő az elforgatás beállításához
- ☑ a munkaterület **Igazított implantátum** már nyitva van. Információt a *Munkaterület megváltoztatása* [►Oldal 112 Standalone] alatt talál.
- 1. Aktiválja azt az implantátumot, amely körül a nézetet el akarja forgatni, a **Objektumok** alatt vagy a nézetben az implantátumra kattint.
- 2. Aktiválja a **Longitudinális** vagy a **Transzverzális** nézetet, amelyet az aktív implantátum körül akar forgatni.
- 3. Az elforgatás beállításához mozgassa a csúszkát felfelé vagy lefelé a kívánt lejtésig, miközben az egérgombot lenyomva tartja. Az elforgatást úgy is megváltoztathatja, hogy rákattint a csúszkára, és használja a **fel** és **le** nyílgombokat.
- A SICAT Implant egyszerre forgatja a Longitudinális és Transzverzális elemeket, és mindkét nézet címsorában megjeleníti az aktuálisan beállított forgatás.
- A SICAT Implant elforgatja a célkeresztet a **Axiális** nézetben.
- A SICAT Implant a megfelelő keretet elforgatja a **3D** nézetben.

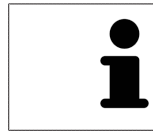

A **Forgás visszaállítása** gombra kattintva állíthatja 0 ° -ra a forgatást.

## 26.12 KAPCSOLJA KI ÉS BE AZ OPTIKAI LENYOMATOK SZÍNES ÁBRÁZOLÁSÁT

Az optikai megjelenítések automatikusan színesen jelennek meg a **Panoráma** és **3D** fájlban, ha korábban aktiválta a színes optikai lenyomatokat és importálta őket .

A színes ábrázolást optikai lenyomatoknál monokróm megjelenítésre válthatja, ha csak kizárólag az alak és a geometria pontos felismerése a fontos.

A **Panoráma** vagy a **3D** nézet már aktív. Információt a *Aktív nézet váltása* [> Oldal 118 - Standalone] alatt talál.

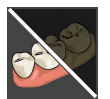

- 1. A Nézet szerszámlista ablakban kattintson az Az optikai lenyomat érdekében kapcsolja ki a színes kijelzőt ikonra.
  - A SICAT Implant a színábrázolást monokróm ábrázolásra kapcsolja.

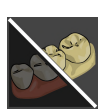

- 2. A Nézet szerszámlista ablakban kattintson az Az optikai lenyomat érdekében kapcsolja be a színes kijelzőt ikonra.
  - A SICAT Implant a monokróm kijelzőt színesre kapcsolja.

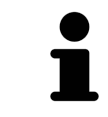

Ha az **3D** nézetben átkapcsolja az optikai megjelenítések színes megjelenítését, akkor a kijelző a **Panoráma**-ban is be van kapcsolva. Ez fordítva is igaz.

## 26.13 A MEGJELENÍTÉSEK VISSZAÁLLÍTÁSA

Az összes nézet alaphelyzetbe állításához tegye a következőket:

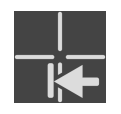

- A Munkaterület szerszámlista ablakban kattintson az A megjelenítések visszaállítása ikonra.
- A SICAT Implant visszaállítja az összes nézetet a zoom alapértelmezett értékeire, a szakaszok eltolására, a görgetésre, a célkereszt eltolására és a Vizsgálati ablak-re.
- A SICAT Implant visszaállítja a **3D** nézet látóvonalát az alapértelmezett értékre.
- ► A SICAT Implant a nézetek elforgatását 0 ° -ra állítja vissza.

## 26.14 KÉPERNYŐKÉPEK KÉSZÍTÉSE A NÉZETEKRŐL

Dokumentációs célokból képernyőképeket készíthet a nézetekről, és a következő módon adhatja ki őket:

• Másolás a Windows vágólapjára.

#### MÁSOLJA EGY NÉZET KÉPERNYŐKÉPÉT A WINDOWS VÁGÓLAPJÁRA

A nézet képernyőképének a Windows vágólapra másolásához tegye a következőket:

☑ A kívánt Nézet már aktív. Információt a Aktív nézet váltása [> Oldal 118 - Standalone] alatt talál.

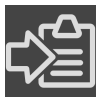

A nézet címsorában kattintson a Képernyőkép másolása vágólapra (Ctrl + C) ikonra.

A SICAT Implant a nézet képernyőképét a Windows vágólapjára másolja.

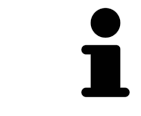

A vágólapról készített képernyőképeket sok alkalmazásba beillesztheti, például képszerkesztő szoftverbe és szövegszerkesztőbe. A legtöbb alkalmazásban a beillesztendő billentyűparancs a Ctrl + V.

# 27 A 3D-S NÉZETEK TESTRESZABÁSA

A **3D** nézet nézési irányát bármikor megváltoztathatja. Erről információkat talál a *A 3D-s Nézetirány Változtatása* [>Oldal 135 - Standalone] alatt.

A következő műveletek állnak rendelkezésre a **3D** nézet konfigurálásához:

- Változtassa meg a 3D nézet megjelenítési típusát [>Oldal 136 Standalone]
- Konfigurálja az aktív megjelenítési típust a 3D nézethez [>Oldal 137 Standalone]
- A 3D nézet kivágási módjának megváltoztatása [>Oldal 138 Standalone]
- Clipping terület fixálása [>Oldal 140 Standalone]

A kötetet automatikusan is elforgathatja. Információt a *A kötet automatikus forgatása* [>Oldal 141 - *Standalone]* alatt talál.

## 27.1 A 3D-S NÉZETIRÁNYÁNAK MÓDOSÍTÁSA

A **3D** nézetirányának módosításának két módja van:

- Interaktív változtatás
- Válassza ki a standard nézetirányt

#### A 3D-S NÉZETIRÁNY INTERAKTÍV MÓDOSÍTÁSA

A **3D** nézetirány interaktív megváltoztatásához tegye a következőket:

- 1. Vigye az egérmutatót a **3D** nézet fölé.
- 2. Kattintson és tartsa lenyomva az egér bal gombját.
  - A mutató kézzé változik.
- 3. Mozgassa az egeret.
  - A nézetirány az egér mozgásának megfelelően változik.
- 4. Engedje el az egér bal gombját.
- A SICAT Implant megtartja a **3D** nézet aktuális irányát.

#### VÁLASSZA KI A STANDARD NÉZETIRÁNYT

Normál nézetirány kiválasztásához a 3D nézetben tegye a következőket:

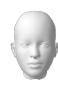

- 1. Mozgassa az egérmutatót a **3D** nézetben az Orientációs fej szimbólum fölé.
  - Megnyílik a Nézetirány átlátszó ablak:

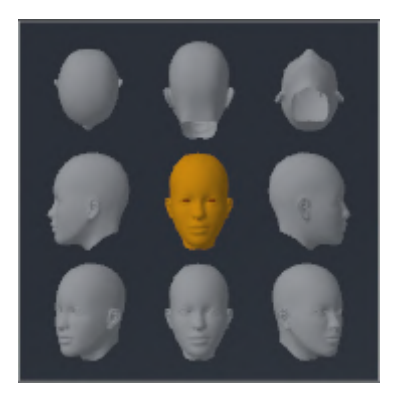

- Az átlátszó **Nézetirány** ablak közepén a kiemelt Orientációs fej mutatja az aktuális nézési irányt.
- 2. Kattintson a Orientációs fej szimbólumra, amely a kívánt normál nézési irányt mutatja.
  - A **3D** nézet iránya az Ön választása szerint változik.
- 3. Vigye az egérmutatót az átlátszó Nézetirány ablakból.
- Bezáródik a Nézetirány átlátszó ablak.

## 27.2 VÁLTOZTASSA MEG A 3D NÉZET MEGJELENÍTÉSI TÍPUSÁT

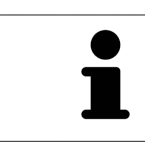

Minden megjelenítési típus minden munkaterületen elérhető.

A **3D** nézet megjelenítési típusának váltásához tegye a következőket:

☑ A **3D** - nézet már aktív. Erről információkat talál a Aktív nézet váltása [≻Oldal 118 - Standalone] alatt.

- 1. Mozgassa az egérmutatót a **3D** nézet **Nézet szerszámlista** az **Kijelzésmód átkapcsolása** szimbólum fölé.

  - Megnyílik a Kijelzésmód átkapcsolása átlátszó ablak:

- 2. Kattintson a kívánt megjelenítési típus szimbólumára.
  - A SICAT Implant aktiválja a kívánt megjelenítési típust.
- 3. Vigye az egérmutatót az átlátszó Kijelzésmód átkapcsolása ablakból.
- Bezáródik a Kijelzésmód átkapcsolása átlátszó ablak.

### 27.3 KONFIGURÁLJA AZ AKTÍV MEGJELENÍTÉSI TÍPUST A 3D NÉZETHEZ

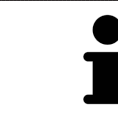

Az átlátszó **Aktív kijelzésmód konfigurációja** ablak csak azokat a beállításokat mutatja, amelyek az aktív megjelenítési típus szempontjából relevánsak.

A **3D** nézet konfigurálásához tegye a következőket:

- ☑ A 3D nézet már aktív. Információt a Aktív nézet váltása [≻Oldal 118 Standalone] alatt talál.
- A kívánt megjelenítési fajta már aktív. Információt a Változtassa meg a 3D nézet megjelenítési típusát
   [>Oldal 136 Standalone] alatt talál.

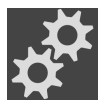

 Mozgassa az egérmutatót a 3D nézet Nézet szerszámlista az Aktív kijelzésmód konfigurációja szimbólum fölé.

Megnyílik a Aktív kijelzésmód konfigurációja átlátszó ablak:

| Bo         | one            |
|------------|----------------|
| Valu       | ue <b>1544</b> |
| Air        | Bones          |
|            |                |
| Transparen | ⊂y 84%         |
| Opaque     | Transparent    |
|            | Ū              |
|            |                |
| Soft 1     | tissue         |
| Value      | 2183           |
| Air        | Bones          |
|            | •              |
| Transparen | су 85%         |
| Opaque     | Transparent    |
|            |                |
|            |                |
|            |                |

- 2. Mozgassa a kívánt csúszkát.
  - A SICAT Implant a **3D** nézetet csúszka helyzetének megfelelően állítja be.
- 3. Vigye az egérmutatót az átlátszó Aktív kijelzésmód konfigurációja ablakból.

Bezáródik a Aktív kijelzésmód konfigurációja átlátszó ablak.

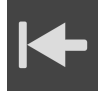

A **Állítsa vissza az aktív kijelzőtípus konfigurációját az alapértelmezett értékre** gombra kattintva állíthatja vissza az alapértelmezett beállításokat.

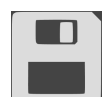

Az aktuális beállításokat alapértelmezettként mentheti a **Alapértelmezésként mentse az aktív megje**lenítési típus konfigurációját gombra kattintva.

### 27.4 A 3D NÉZET KIVÁGÁSI MÓDJÁNAK MEGVÁLTOZTATÁSA

A **3D** nézetben átmenetileg levághatja a kötet egyes részeit a fennmaradó rész jobb vizsgálata vagy a tervezési objektumok kötetben való jobb megítélése érdekében ("Clipping").

A kötetet levághatja az adott munkaterület 2D réteg nézeteinek egyikén és / vagy a fókuszpont körüli területen. A Clipping terület általában szinkronban van a többi nézettel. Fixálhatja azonban a beállított Clipping területet is. További információt a *Clipping terület fixálása* [>Oldal 140 - Standalone] alatt talál.

A 3D nézet szakaszmódjának váltásához tegye a következőket:

☑ A 3D - nézet már aktív. Információt a Aktív nézet váltása [>Oldal 118 - Standalone] alatt talál.

- 1. Mozgassa az egérmutatót a **3D** nézet **Nézet szerszámlista** az **Kivágási mód átkapcsolása** szimbólum fölé.
- Megnyílik a Kivágási mód átkapcsolása átlátszó ablak:

- 2. Kattintson a kívánt Kivágási mód szimbólumára.
  - A SICAT Implant aktiválja a kívánt kivágási módot.
- 3. Vigye az egérmutatót az átlátszó Kivágási mód átkapcsolása ablakból.
- Bezáródik a Kivágási mód átkapcsolása átlátszó ablak.

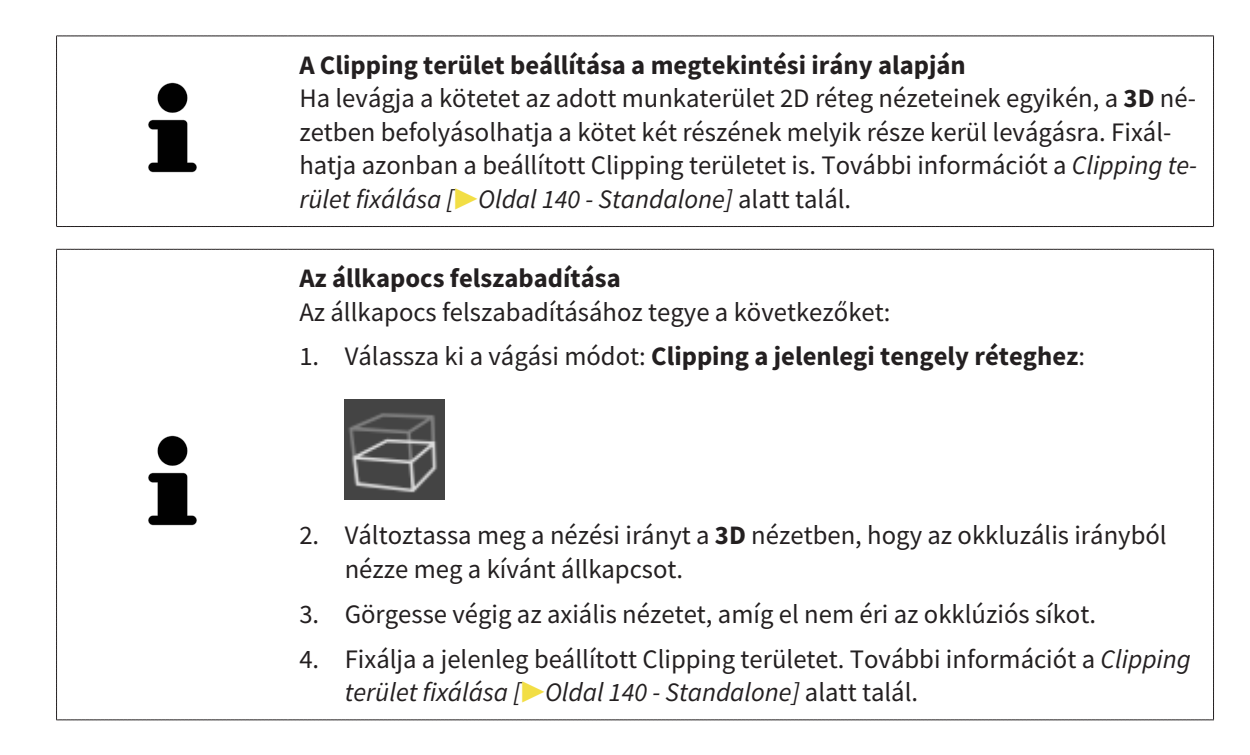

## 27.5 CLIPPING TERÜLET FIXÁLÁSA

A 3D nézetben jelenleg beállított vágási terület kijavításához tegye a következőket:

- ☑ A 3D nézet már aktív. Információt a Aktív nézet váltása [>Oldal 118 Standalone] alatt talál.
- ☑ Kiválasztott egy vágási módot, amelyben a kötet egy részét ideiglenesen levágja. Információt a A 3D nézet kivágási módjának megváltoztatása [≻Oldal 138 - Standalone] alatt talál.

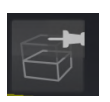

- Kattintson a szomszédos tűre a Nézet szerszámlista-ban.
   ► A SICAT Implant rögzíti az aktuális Clipping területet.
- 2. Kattintson a szomszédos tűre a Nézet szerszámlista-ban.
   A SICAT Implant eltávolítja az aktuális Clipping terület rögzítését.

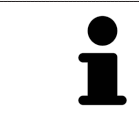

Ha másik vágási módot választ, a Clipping terület automatikusan feloldódik.

### 27.6 A KÖTET AUTOMATIKUS FORGATÁSA

A **3D** nézetek összes munkaterületének automatikus elforgatásához tegye a következőket:

☑ A **3D** nézete már aktív. Információt a Aktív nézet váltása [≻Oldal 118 - Standalone] alatt talál.

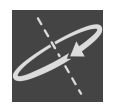

#### 1. Kattintson a Automatikus forgás gombra.

A SICAT Implant automatikusan elkezdi forgatni a kötetet a főtengelye körül.

2. Az automatikus forgatás leállításához kattintson ismét a **Automatikus forgás** gombra vagy a **3D** nézet bármely részére.

# 28 TERVEK KEZELÉSE

A vizsgálat során több alternatív kezelési tervet is létrehozhat egy beteg számára. Ez lehetővé teszi a tervek gyors váltását a tervek összehasonlítása és a műtét végleges tervének meghatározása érdekében. Ezenkívül a SICAT furatsablon rendelésekor, a CEREC Guide exportálásakor és a terv exportálásakor a SI-CAT Implant automatikusan létrehozza a nyitott terv másolatát "Befejezett" állapotban. A "Befejezett" állapotban további változtatások nem lehetségesek.

A kezelés tervezésének bármely pontján mindig nyitva áll egy terv. A kezelés tervezésének bármely időpontján egy terv mindig nyitva áll. Minden tervezési funkció a nyitott tervhez kapcsolódik. Például, ha hozzáad egy távolságmérést, a mérés hozzáadódik a nyitott tervhez. Azok a tervek, amelyeket később nyit meg később, vagy amelyeket korábban importált, ugyanolyan állapotúak, mint a tervek lezárásakor vagy exportálásakor.

A tervek kezelése a következő intézkedéseket tartalmazza:

- Tervek váltása [> Oldal 101 Standalone] és Terv megnyitása [> Oldal 144 Standalone]
- Tervek zárolása és engedélyezése [> Oldal 145 Standalone]
- Tervek átnevezése [>Oldal 146 Standalone]
- Tervleírás hozzáadása és megváltoztatása [>Oldal 147 Standalone]
- Új tervek létrehozása [>Oldal 148 Standalone]
- Tervek másolása [> Oldal 149 Standalone]
- Tervek eltávolítása [>Oldal 150 Standalone]
- Tervek exportálása [>Oldal 151 Standalone] és importálása [>Oldal 153 Standalone]

További információ a **Tervek** területről az**Objektum léc**-ban a *Tervek váltása és kezelése* [>Oldal 101 - Standalone] részben található.

#### HÍVJA BE A "TERVEK KEZELÉSE" ABLAKOT

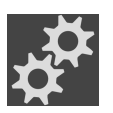

• A Tervek területen kattintson a Tervek kezelése ikonra.

| Plans in Progress                                                                     |                    | Sinalized Dlans       | ×.                       | 3     |
|---------------------------------------------------------------------------------------|--------------------|-----------------------|--------------------------|-------|
| Name                                                                                  | Changed on         | Name                  | Status Finalized on      |       |
| Plan 19.02.2019 10:16                                                                 |                    |                       | 💦 19.02.2019 10:26       |       |
| Plan 19.02.2019 10:19                                                                 |                    |                       | 19.02.2019 10:17         |       |
| ☐ Plan 10.12.2018 15:26                                                               |                    |                       | 🕞 19.02.2019 10:15       |       |
|                                                                                       |                    | Plan 10.12.2010 10.20 |                          | 4     |
| Description Plan 10.12.2018 16:26      You can enter a description for the plan here. |                    | Copen plan            | Close                    | 5     |
| Folyamatban lévő ter                                                                  | <b>vek</b> terület | 4 Gon                 | nbok a tervek kezelés    |       |
| -                                                                                     |                    |                       |                          | séhez |
| 2 Tervleírás                                                                          |                    | 5 Ter                 | <b>v megnyitása</b> gomb | séhez |

► A SICAT Implantmegnyitja a **Tervek kezelése** ablakot:

A nyitott terv kiválasztva és a szimbólummal 💿 kiemelve. A maxilla 🔤 és a mandibula 🔤 szimbólumai jelzik, hogy mely állkapocs implantátumokat tervezik.

A **Folyamatban lévő tervek** területen lévő tervek a módosítás dátuma szerint rendezve jelennek meg. A folyamatban lévő terv állapota lehet "Zárva" 🍙 vagy "Feloldva" 🎒.

A **Lezárt tervek** területen lévő tervek a módosítás dátuma **Lezárva** szerint rendezve jelennek meg. Az elkészült tervet a szimbólum ✓ alapján ismerheti fel. A befejezett tervek a következő állapotokban lehetnek:

- Kosárban"
- Megrendelve"/"A CEREC Guide részére exportálva"
- Exportált" (a Terv exportálása gombbal)

### 28.1 TERV MEGNYITÁSA

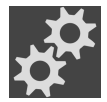

1. A **Tervek** területen kattintson a **Tervek kezelése** ikonra.

- A SICAT Implantmegnyitja a Tervek kezelése ablakot. A jelenleg nyitott terv a Folyamatban lévő tervek vagy a Lezárt tervek területen kiválasztva és a szimbólummal o kiemelve.
- 2. Kattintson a megnyitni kívánt tervre.

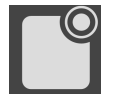

3. Kattintson a Terv megnyitása gombra.

- A SICAT Implant menti és bezárja az eddig nyitott tervet.
- A SICAT Implant megnyitja a kívánt tervet, és bezárja a Tervek kezelése ablakot.

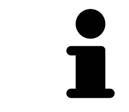

A terveket gyorsan is megnyithatja, ha a tervet a**Tervek** területen váltja. Információt a *Tervek váltása és kezelése* [>Oldal 101 - Standalone] alatt talál
# 28.2 TERVEK ZÁROLÁSA ÉS ENGEDÉLYEZÉSE

Zárolhatja a terveket, hogy megvédje őket a véletlenszerű szerkesztéstől vagy eltávolítástól.

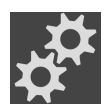

- 1. A Tervek területen kattintson a Tervek kezelése ikonra.
  - A SICAT Implantmegnyitja a Tervek kezelése ablakot. A jelenleg nyitott terv a Folyamatban lévő tervek vagy a Lezárt tervek területen már kiválasztva és a szimbólummal o kiemelve.

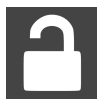

- 2. A Folyamatban lévő tervek területen kattintson a kívánt terv sorában látható szimbólumra.
  - A SICAT Implant lezárja a tervet.
  - ► A szimbólum 🗛 vált 🕰.

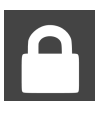

- 3. A Folyamatban lévő tervek területen kattintson a kívánt terv sorában látható szimbólumra.
  - A SICAT Implant kioldja a tervet.
  - A szimbólum oválto.

# 28.3 TERV ÁTNEVEZÉSE

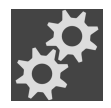

- 1. A **Tervek** területen kattintson a **Tervek kezelése** ikonra.
  - A SICAT Implantmegnyitja a Tervek kezelése ablakot. A jelenleg nyitott terv a Folyamatban lévő tervek vagy a Lezárt tervek területen már kiválasztva és a szimbólummal o kiemelve.
- 2. A **Folyamatban lévő tervek** területen kattintson az átnevezni kívánt tervre. Csak egy feloldott terv nevezhető át.
- 3. Kattintson a névre a terv sorában.
  - A terv neve szerkeszthetővé válik.
- 4. Írjon be egy nevet és erősítse meg a nevet. A név nem lehet üres.
- A SICAT Implant átveszi a megváltozott nevet, amikor elhagyja a név mezőt.

# 28.4 TERVLEÍRÁS HOZZÁADÁSA ÉS MEGVÁLTOZTATÁSA

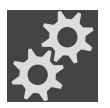

1. A Tervek területen kattintson a Tervek kezelése ikonra.

- A SICAT Implantmegnyitja a Tervek kezelése ablakot. A jelenleg nyitott terv a Folyamatban lévő tervek vagy a Lezárt tervek területen már kiválasztva és a szimbólummal o kiemelve.
- 2. Kattintson a kívánt tervre. Csak feloldott tervhez adhat hozzá leírást vagy módosíthatja azt.
- 3. Kattintson a Leírás mezőbe, és írja be a leírást.
- A SICAT Implant átveszi a leírást, amikor elhagyja a leírás mezőt.

# 28.5 ÚJ TERV LÉTREHOZÁSA

Létrehozhat egy új tervet, amely még nem tartalmaz diagnosztikai vagy tervezési objektumokat.

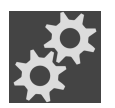

#### 1. A Tervek területen kattintson a Tervek kezelése ikonra.

► A SICAT Implantmegnyitja a Tervek kezelése ablakot.

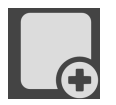

#### 2. Kattintson a Új terv gombra.

A SICAT Implant az új tervet az aktuális dátummal egészíti ki a létrehozási dátumként a Folyamatban lévő tervek területen, és kiválasztja a tervet.

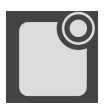

#### 3. Új terv megnyitása: Kattintson a Terv megnyitása gombra.

A SICAT Implant megnyitja a új tervet, és bezárja a Tervek kezelése ablakot.

# 28.6 TERV MÁSOLÁSA

Megmásolhatja a meglévő tervet az összes diagnosztikai vagy mérnöki objektummal. Ennek a funkciónak a segítségével például egy elkészült terv alapján változtathat. A lemásolható terv zárolható, feloldható vagy befejezhető. A másolat mindig fel van oldva.

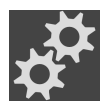

1. A Tervek területen kattintson a Tervek kezelése ikonra.

► A SICAT Implantmegnyitja a Tervek kezelése ablakot.

2. Kattintson a másolni kívánt tervre.

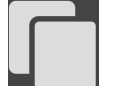

- 3. Kattintson a **Terv másolása** gombra.
  - A SICAT Implant hozzáadja a duplikátumot a Folyamatban lévő tervek területre, és kijelöli azt. A Lezárt tervek területről készült duplikált terv szintén tárolódik a Folyamatban lévő tervek területen.

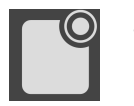

- 4. Másolat megnyitása: Kattintson a Terv megnyitása gombra.
  - ► A SICAT Implant megnyitja a másolatot.

# 28.7 TERV ELTÁVOLÍTÁSA

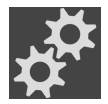

- 1. A **Tervek** területen kattintson a **Tervek kezelése** ikonra.
  - A SICAT Implantmegnyitja a Tervek kezelése ablakot. A jelenleg nyitott terv a Folyamatban lévő tervek vagy a Lezárt tervek területen kiválasztva és a szimbólummal o kiemelve.
- 2. Kattintson a létrehozni kívánt tervre. A zárolt vagy lezárt terveket nem lehet eltávolítani.

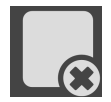

- 3. Kattintson a Terv eltávolítása gombra, és erősítse meg a biztonsági lekérdezést.
- A SICAT Implant eltávolítja a tervet. Ha eltávolítja az utolsó tervet a vizsgálatból, a SICAT Implant automatikusan létrehoz egy új tervet.

# 28.8 TERV EXPORTÁLÁSA

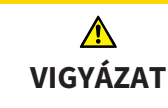

#### Egy hibás terv hibás diagnózist és kezelést eredményezhet.

Győződjön meg róla, hogy az exportáláshoz megfelelő tervet választott ki.

Exportálhat egy tervet, például a terv továbbadásához, második vélemény beszerzéséhez vagy egy javított terv elküldéséhez a SICAT Támogatáshoz. Csak akkor használja ezt a funkciót, ha Önnek és címzettjének azonos 3D-s röntgenadatai vannak.

> Ha ugyanazok a 3D röntgenadatok még nem állnak rendelkezésre a SICAT Suite szolgáltatásban a címzett számára, akkor először használja a SICAT Suite adatexportját a 3D röntgenadatok exportálásához. Erről további információt a *Adatexport [*>*Oldal 249 - Standalone]* alatt talál. Az adatimportálást a címzett SICAT Suite-jében kell használni.

A 3D röntgenadatok adatexportjával a tervek is automatikusan exportálódnak. Ezért az adatok exportálásakor már nem kell végrehajtania az alábbi lépéseket a tervek exportálásához. Az itt leírt funkcióval később további terveket exportálhat később, a SICAT Suite és a címzett SICAT Suite már meglévő azonos 3D-röntgen adatai alapján.

- 1. A Tervek területen kattintson a Tervek kezelése ikonra.
  - A SICAT Implantmegnyitja a Tervek kezelése ablakot. A jelenleg nyitott terv a Folyamatban lévő tervek vagy a Lezárt tervek területen már kiválasztva és a szimbólummal okiemelve.
- 2. Kattintson az exportálni kívánt tervre.

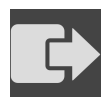

- 3. Kattintson a Terv exportálása gombra.
  - A Tervek kezelése ablak alsó részén a SICAT Implant tartalmazza a Terv exportálása területet az exportálás beállításával.

| e <sup>n r</sup> e | lanage   | Plans | - Brown, Dana, *06.04.1977, ID: 64069164 |                    |                  |   |   |                       |   |   |             |                  | ۲ |
|--------------------|----------|-------|------------------------------------------|--------------------|------------------|---|---|-----------------------|---|---|-------------|------------------|---|
|                    |          |       |                                          |                    |                  |   |   |                       |   |   |             |                  |   |
|                    | Plar     | ns ir | n Progress                               |                    |                  |   |   | Plans                 |   |   |             |                  |   |
|                    |          |       |                                          |                    |                  |   |   |                       |   |   |             |                  |   |
|                    | 0        | 1     | Plan 19.02.2019 10:16                    | Second P           | 19.02.2019 10:26 |   |   | Plan 19.02.2019 10:16 |   |   | 20          | 19.02.2019 10:26 |   |
|                    |          | -     | Plan 19.02.2019 10:19                    |                    | 19.02.2019 10:17 |   |   | Plan 19.02.2019 10:16 |   |   | C+          | 19.02.2019 10:17 |   |
|                    |          | -     | Plan 10.12.2018 15:26                    |                    | 19.02.2019 10:16 |   |   | Plan 10.12.2018 16:26 |   |   | ₽           | 19.02.2019 10:15 |   |
|                    |          | ۵     | Plan 10.12.2018 15:21                    | fanat <sup>2</sup> | 19.02.2019 09:00 |   |   | Plan 10.12.2018 16:26 |   |   | <u>نگر</u>  | 19.02.2019 08:59 |   |
|                    |          |       |                                          |                    |                  |   |   |                       |   |   |             |                  |   |
|                    |          |       |                                          |                    |                  |   |   |                       |   |   |             |                  |   |
|                    |          |       |                                          |                    |                  |   |   |                       |   |   |             |                  |   |
|                    |          |       |                                          |                    |                  |   |   |                       |   |   |             |                  |   |
|                    |          |       |                                          |                    |                  |   |   |                       |   |   |             |                  |   |
|                    | Ехр      | ort   | Plan Plan 10.12.2018 16:26               |                    |                  |   |   |                       |   |   |             |                  |   |
|                    |          | And   | onymize patient data                     |                    |                  |   |   |                       |   |   |             |                  |   |
|                    |          | Exp   | port volume data                         |                    |                  |   |   |                       |   |   |             |                  |   |
|                    | <b>v</b> | Exp   | port to zip file                         |                    |                  |   |   |                       |   |   |             |                  |   |
|                    |          |       | ·                                        |                    |                  |   |   |                       |   |   | _ 6         | 2                |   |
|                    | Pa       | th    | D:\Data Export                           | _                  | _                | _ | _ | _                     | _ | _ | _           | C Browse         |   |
|                    |          |       |                                          |                    |                  |   |   | Expo <u>rt plan</u>   |   |   | C <u>ar</u> | ncel export      |   |
|                    |          |       |                                          |                    |                  |   |   |                       |   |   |             |                  |   |

- 4. Szükség esetén aktiválja a következő opciók közül egyet vagy többet:
  - Beteg anonimizálása, az anonimizáláshoz a betegadatokat az exportált tervben.
  - Kötetadatok exportálása, a 3D röntgenadatok exportálásához a tervvel.

- **Optikai lenyomatok importálása**\_ExportOpticalImpressions, a terv optikai megjelenítésének exportálása érdekében.

- Tömörítés egy fájlba, hogy az exportálási adatokat kisebb méretű fájlokká tömörítse.

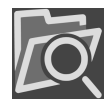

5. A **Útvonal** mezőbe írja be azt a könyvtárat, amelybe a tervet exportálni kívánja. Alternatív megoldásként kiválaszthatja a könyvtárat a **Keresés** gombra kattintva.

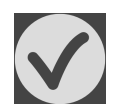

#### 6. Kattintson a Terv exportálása-ra.

- A SICAT Implant az exportált tervet SIMPP fájlként tárolja más export fájlokkal együtt, ha nem exportálnak mennyiségi adatokat.
- A SICAT Implant az exportált tervet SIMPD fájlként tárolja más export fájlokkal együtt, ha nem exportálnak mennyiségi adatokat.
- A SICAT Implant a kiválasztott adatokat ZIP fájlba csomagolva tárolja, ha a Tömörítés egy fájlba opció be van kapcsolva.
- A SICAT Implant létrehoz egy másolatot az eredeti tervről, amelyet exportálásra kiválasztott a Lezárt tervek területen "Exportált" állapotban.
- ► A SICAT Implant exportálás után üzenetet jelenít meg.

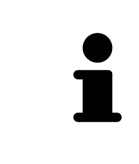

Ha aktiválja a **Kötetadatok exportálása** opciót, és így a tervet a 3D röntgenadatokkal együtt SIMPD fájlként exportálja, technikailag nem lehetséges az exportált 3D röntgenadatok használata ily módon a Funkción keresztül tervek importálására a címzett SICAT Suite programjában. A címzett azonban a SICAT Suite adatimportálásával importálhatja a tervet a 3D röntgenadatokkal együtt.

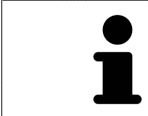

Megmásolhatja az exportálás céljából másolt és a **Lezárt tervek** területen tárolt tervet. Így az exportált terv alapján később folytathatja a kezelés megtervezését.

## 28.9 TERV IMPORTÁLÁSA

Importálhat egy olyan tervet, amelyet korábban a SICAT Implant együtt exportáltak. A SICAT Implant importálja az importálandó terv összes optikai megjelenítését, amely még nem áll rendelkezésre a rendszerén.

Ezzel a funkcióval nem lehet 3D-s röntgenadatokat importálni, amelyek az importálandó terv SIMPD fájljában találhatók.

Ha az importálandó tervből 3D röntgenadatokat is szeretne importálni, használja az adatimportálási funkciót. További információt a *Adatimport* [>Oldal 69 - Standalone] alatt talál.

Az adatok importálásával a terveket is importálják. Ezért az adatok exportálásakor már nem kell végrehajtania az alábbi lépéseket a tervek Importálás. Az itt leírt funkcióval később további terveket exportálhat később, a SICAT Suite és a címzett SICAT Suite már meglévő azonos 3D-röntgen Importálás alapján.

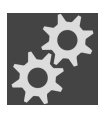

- 1. A Tervek területen kattintson a Tervek kezelése ikonra.
  - A SICAT Implantmegnyitja a Tervek kezelése ablakot.

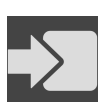

- 2. Kattintson a **Terv importálása** gombra.
  - A SICAT Implant megnyitja a Windows Fájlkezelő ablakát.
- Váltson az importálandó SIMPP vagy ZIP fájl könyvtárára, válassza ki a fájlt, majd kattintson az Megnyitás gombra.
  - ► Az importált terv hozzáadódik a **Folyamatban lévő tervek** területhez. Ha már létezik azonos nevű terv, akkor az importált terv számot ad zárójelben, például a (2) kerül mellékelésre.
  - Ha a SICAT Implant nem tudja importálni az ütemezést, a SICAT Implant hibaüzenetet jelenít meg további információkkal együtt.

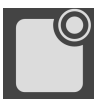

- 4. Importált terv megnyitása: Kattintson a Terv megnyitása gombra.
  - A SICAT Implant megnyitja az importált tervet.

# 29 SZÜRKEÉRTÉKEK

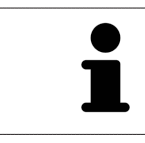

Csak a nem Sirona 3D röntgengépek által létrehozott kötetek szürkeértékét állíthatja be.

Ha a kötet megjelenítése nem elegendő, a kötet szürkeértékeit a **Szürkeértékek beállítása** ablakban állíthatja be.

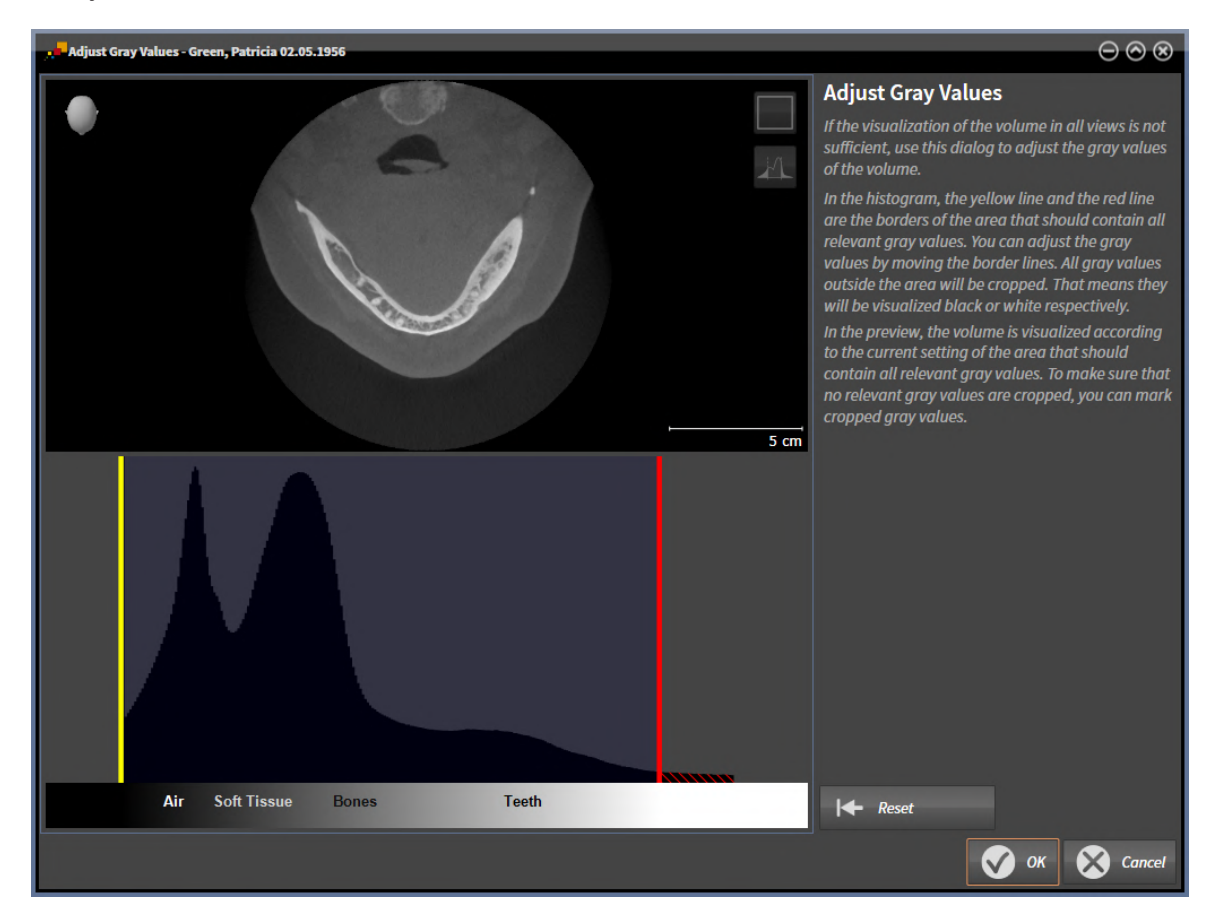

A Szürkeértékek beállításaablak két részből áll:

- A felső részen látható egy Axiális réteg nézet vagy egy Koronális projekciós nézet.
- Az alsó rész hisztogramot mutat a szürkeértékek frekvenciaeloszlásával.

A hisztogramban a sárga és a piros vonal annak a területnek a határait jelöli, amelynek tartalmaznia kell az összes releváns szürkeértéket. A szürkeértékeket a határvonalak eltolásával állíthatja be. A SICAT Implant levágja az összes szürke értéket a tartományon kívül. Ez azt jelenti, hogy a szoftver ezeket fekete vagy fehér színben jeleníti meg.

A SICAT Implant a **Axiális** réteg nézetben vagy a **Koronális** projekciós nézetben mutatja a kötetet annak a területnek megfelelően, amelyet tartalmaznia kell. szürke értékek. Annak érdekében, hogy a SICAT Implant ne rejtsen el semmilyen releváns képinformációt, a szoftver meg tudja jelölni a vágott szürke értékekt.

A **Axiális**-réteg nézetben görgetheti a rétegeket, és egyenként ellenőrizheti, hogy nincsenek-e levágva szürkeértékek.

A **Koronális** projekciós nézetben az összes réteget egyszerre ellenőrizheti a levágott szürke értékek szempontjából.

Csak akkor állítsa be a szürkeértékeket, ha a kötet megjelenítése nem elegendő az összes nézetben. Információt a *Szürkeértékek beállítása* [>Oldal 156 - Standalone] alatt talál.

Például bizonyos anatómiai struktúrák kiemeléséhez ideiglenesen beállíthatja a 2D nézetek fényerejét és kontrasztját. Információt a *Állítsa be és állítsa vissza a 2D nézetek fényerejét és kontrasztját* [>Oldal 120 - Standalone] alatt talál.

Testreszabhatja a **3D** nézet megjelenítését is. Erről információkat találhat az Változtassa meg a 3D nézet megjelenítési típusát [>Oldal 136 - Standalone], Konfigurálja az aktív megjelenítési típust a 3D nézethez [>Oldal 137 - Standalone] és a A 3D nézet kivágási módjának megváltoztatása [>Oldal 138 - Standalone] alatt.

# 29.1 SZÜRKEÉRTÉKEK BEÁLLÍTÁSA

A szürke értékekkel kapcsolatos általános információkért lásd: Szürkeértékek [>Oldal 154 - Standalone].

Az kötet Szürkeértékeinek a beállításához tegye a következőket:

☑ A munkafolyamat **Előkészítés** lépés már kinyitva.

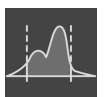

- 1. Kattintson a Szürkeértékek beállítása ikonra.
  - Megnyílik a Szürkeértékek beállítása ablak:

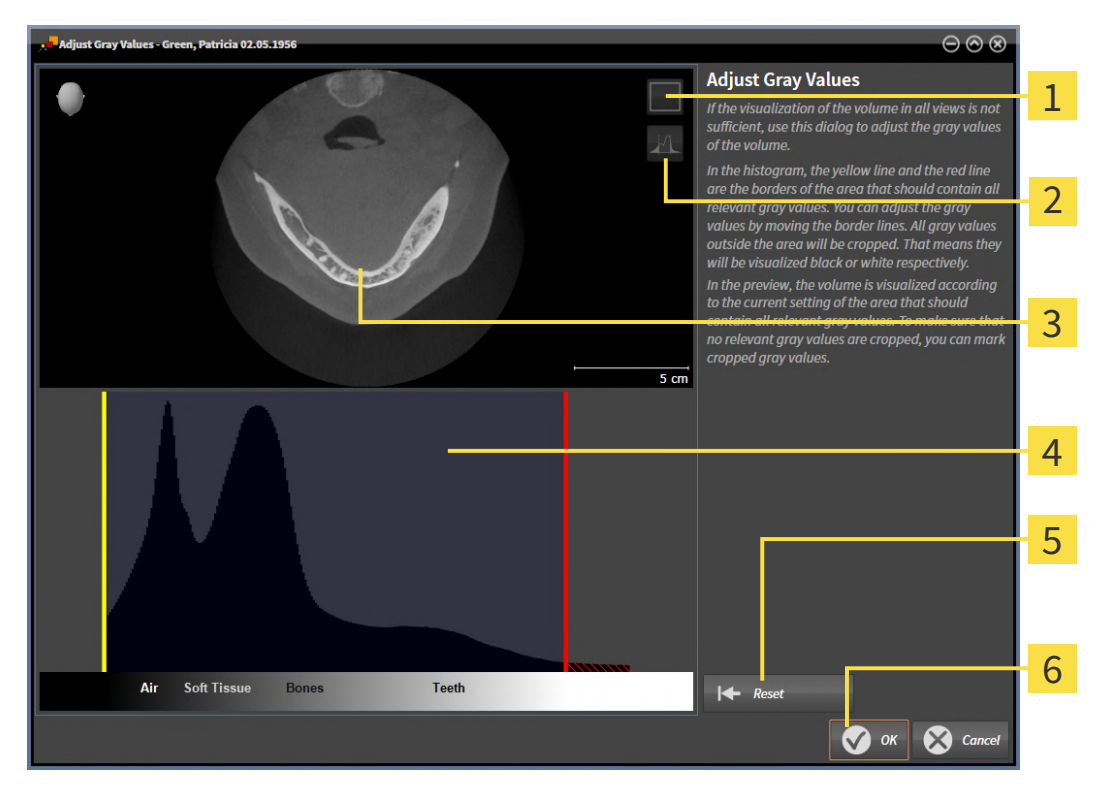

- A Aktiválja a koronális projekciós módot vagy a Axiális rétegmód aktiválása szimbólum
- A Ne jelölje meg a levágott szürke értékeket vagy a Jelölje meg a levágott szürke értékeket szimbólum
- 3 Axiális-rétegnézet vagy Koronális projekciós nézet
- **4** Hisztogram

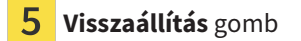

- 6 OK gomb
- Győződjön meg arról, hogy az axiális rétegmód aktív. Szükség esetén kattintson a Axiális rétegmód aktiválása ikonra.
- 3. Az összes releváns szürke értéket tartalmazó terület alsó határának beállításához mozgassa a sárga vonalat.
  - A Axiális-ben a SICAT Implant minden szürkeértéket ennek megfelelően állít be.
  - A SICAT Implant az összes szürke értéket a legalacsonyabb releváns szürke érték alatt, sárga színnel jelzi.

- 4. Görgesse végig az axiális rétegeket. Győződjön meg arról, hogy az összes releváns szürkeérték nincs sárga színnel jelölve. Szükség esetén tolja el újra a sárga vonalat.
- Az összes releváns szürke értéket tartalmazó terület felső határának beállításához mozgassa a sárga vonalat.
  - A Axiális-ben a SICAT Implant minden szürkeértéket ennek megfelelően állít be.
  - A SICAT Implant az összes szürke értéket a legmagasabb releváns szürkeérték fölött mutatja, piros színnel.
- 6. Görgesse végig az axiális rétegeket. Győződjön meg arról, hogy az összes releváns szürkeérték nincs piros színnel jelölve. Szükség esetén tolja el újra a piros vonalat.
- 7. Kattintson a **OK**-ra.
- A Szürkeértékek beállításaablak bezárul, és a SICAT Implant minden nézetben a kötetet mutatja a kiigazított szürke értékek szerint.

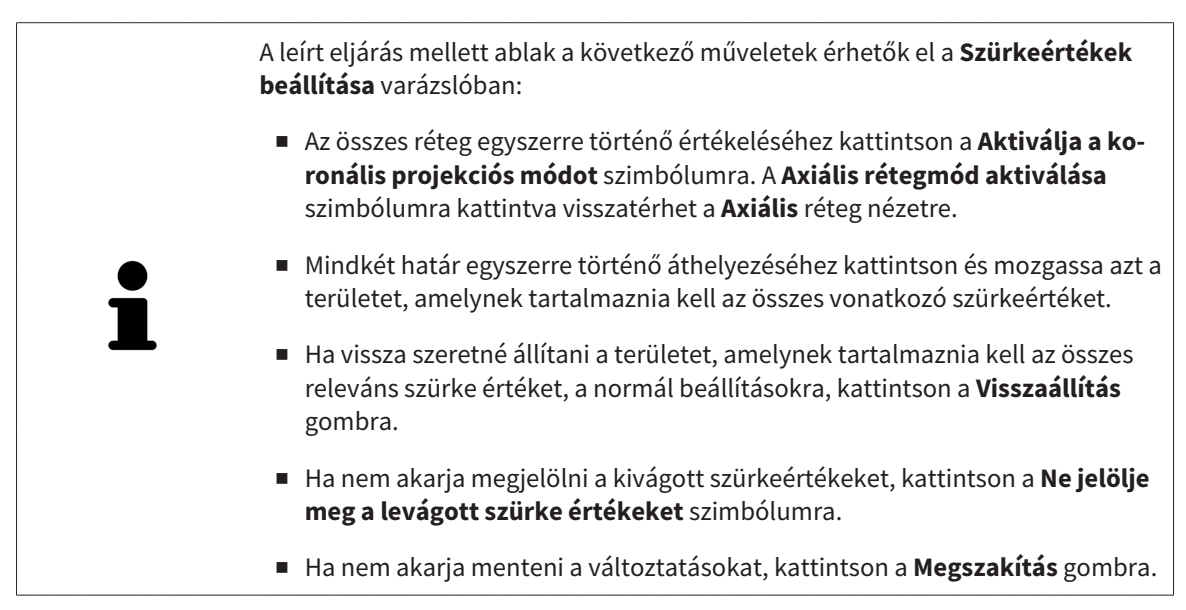

# *30 ÁLLÍTSA BE A KÖTETTÁJOLÁST ÉS A PANORÁMA TERÜLETÉT*

Ha módosítania kell a kötet igazítását, akkor ezt a 3D röntgenfelvétellel végzett munka elején végezze el. Ha később módosítja a hangerő tájolását, akkor előfordulhat, hogy meg kell ismételnie a diagnózis vagy a tervezés egyes részeit.

#### KÖTETTÁJOLÁS

Az összes nézet kötetét úgy állíthatja be, hogy a hangerőt elforgatja a három fő tengely körül. Erre a következő esetekben lehet szükség:

- A beteg nem optimális helyzetben van a 3D röntgen során
- Alkalmazás szerinti igazítás, például az axiális rétegek igazodása a frankfurti horizontálishoz vagy az okklúziósíkhoz párhuzamosan
- A Panoráma nézet optimalizálása

Ha módosítja a kötettájolást a SICAT Implant, akkor a SICAT Implant átveszi a jelenleg nyitott terv beállításait.

A kötettájolás beállításával kapcsolatos információkért lásd: *Kötetfelbontás igazítása* [>Oldal 160 - Standalone].

#### PANORÁMATERÜLET

A SICAT Implant kiszámítja a **Panoráma** nézetet a kötet és a panoráma terület alapján. A **Panoráma** nézet optimalizálása érdekében a panorámaterületet a beteg mindkét állkapcsához kell igazítani. Ez fontos a hatékony és eredményes diagnózis és a kezelés megtervezéséhez.

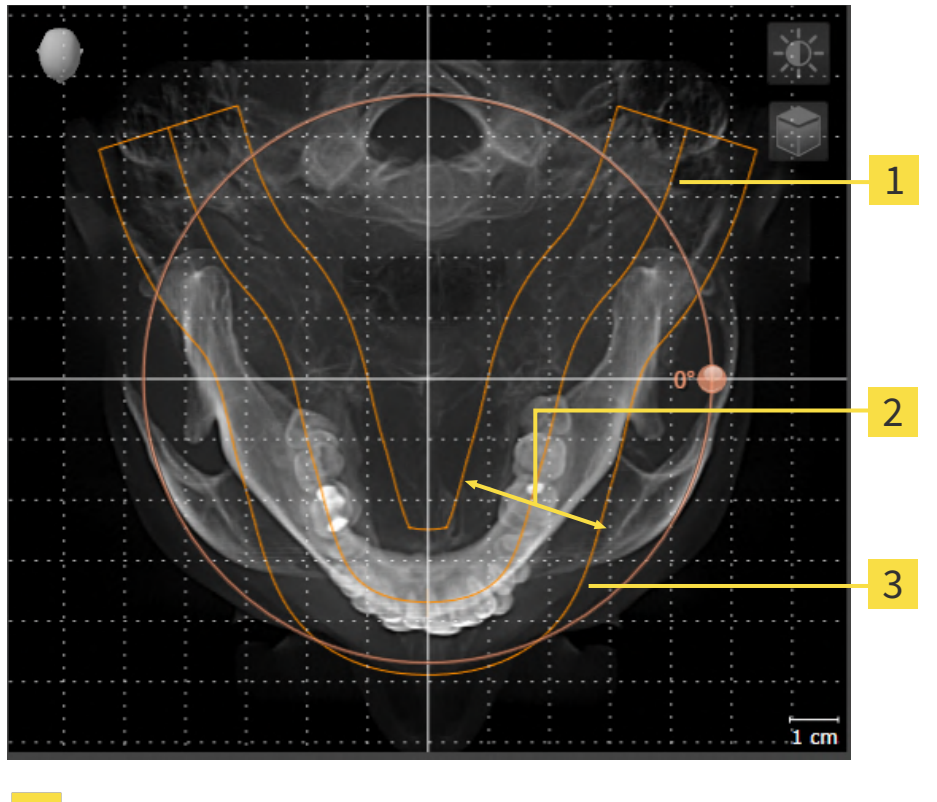

1 Panorámagörbe

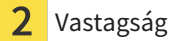

**3** Panorámaterület

A panoráma területét a következő két komponens határozza meg:

- A panorámagörbe alakja és helyzete
- A panorámaterület vastagsága

A panoráma terület optimális beállításához a következő két feltételnek kell teljesülnie:

- A panorámaterületnek teljesen tartalmaznia kell az összes fogat és mindkét állkapcsot.
- A panorámaterületnek a lehető legvékonyabbnak kell lennie.

Ha módosítja A panorámaterületet a SICAT Implant-ban, akkor a SICAT Implant átveszi a jelenleg nyitott terv beállításait.

A panoráma terület beállításának módja a *Panoráma terület beállítása* [>Oldal 165 - Standalone] részben található.

# 30.1 KÖTETFELBONTÁS IGAZÍTÁSA

A kötet tájolásával kapcsolatos általános információkért lásd: Állítsa be a kötettájolást és a panoráma területét [> Oldal 158 - Standalone].

A kötettájolás beállítása a következő lépésekből áll:

- Nyissa meg a Állítsa be a kötettájolást és a panoráma területét ablakot
- Forgassa el a kötetet a Koronális nézetben
- Forgassa el a kötetet a Sagittal nézetben
- Forgassa el a kötetet a Axiális nézetben

#### NYISSA MEG A "ÁLLÍTSA BE A KÖTETTÁJOLÁST ÉS A PANORÁMA TERÜLETÉT" ABLAKOT

☑ A munkafolyamat **Előkészítés** lépés már kinyitva.

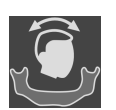

#### Kattintson a Állítsa be a kötettájolást és a panoráma területét ikonra.

Megnyílik a Állítsa be a kötettájolást és a panoráma területét ablak:

# gr Adjust Volume Grantatiles auf Assessaik Begies - Minis, Ghräupher 201983

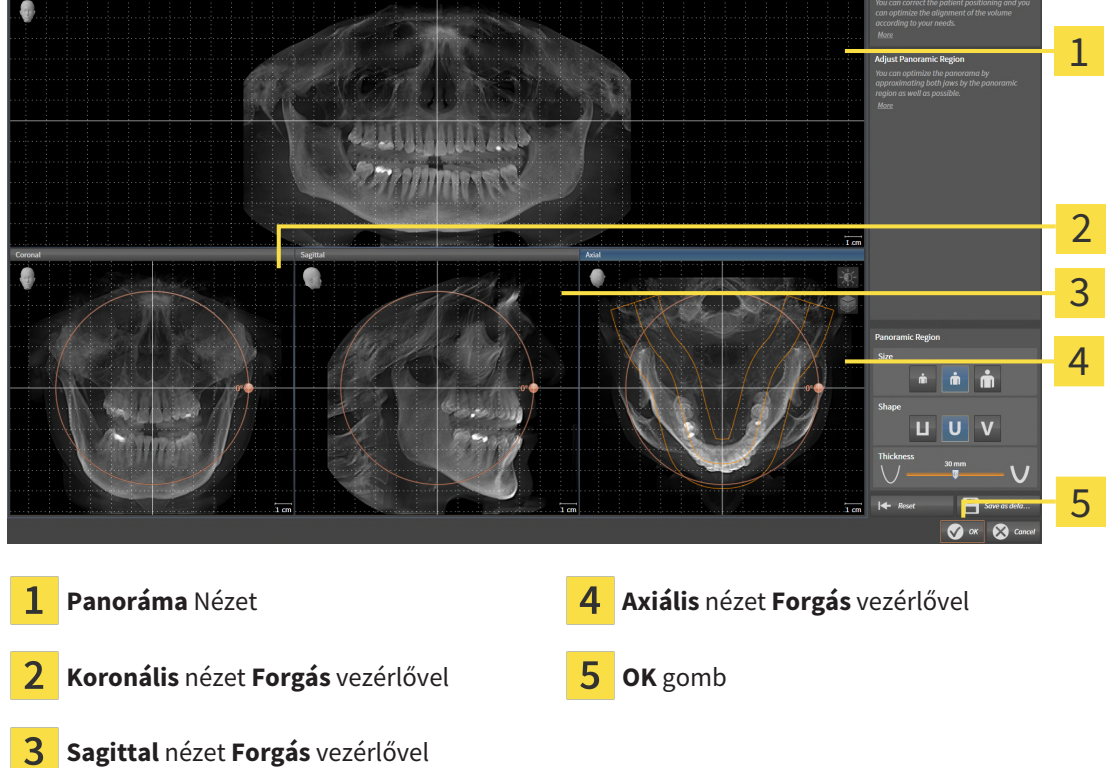

#### FORGASSA EL A KÖTETET A KORONÁLIS NÉZETBEN

1. Aktiválja a Koronális nézetet:

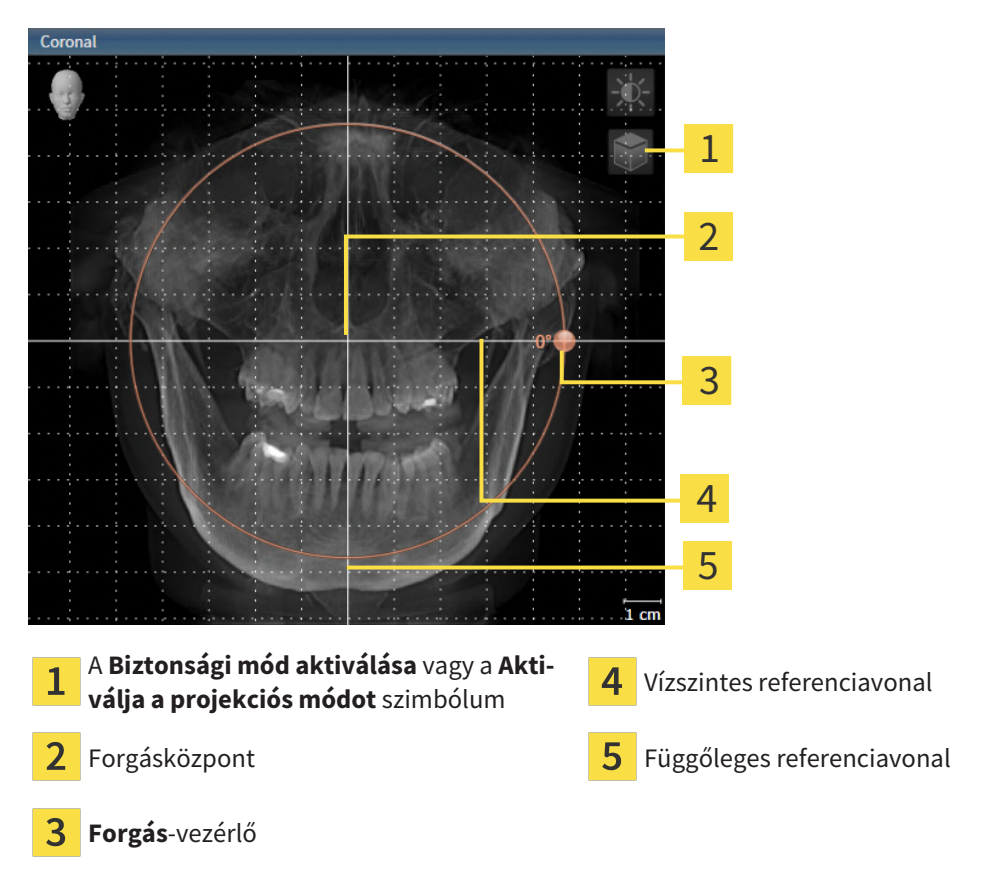

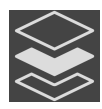

- 2. Győződjön meg arról, hogy a projekciósmód aktív. Ha a rétegmód aktív, kattintson a **Aktiválja a projekciós módot** ikonra.
- 3. Vigye az egérmutatót a Forgás szabályozó fölé.
- 4. Kattintson és tartsa lenyomva az egér bal gombját.
- 5. Mozgassa a Forgás vezérlőt a kör mentén a kívánt irányba.
  - ► A SICAT Implant elforgatja a kötetet a **Koronális** nézetben egy körben a forgás középpontja körül és ennek megfelelően a többi nézetben is.
- 6. Miután beállította a kötet kívánt forgatását, engedje fel az egér bal gombját. Használja útmutatóként a vízszintes referenciavonalat, a függőleges referenciavonalat és a rácsot.

#### FORGASSA EL A KÖTETET A SAGITTAL NÉZETBEN

1. Aktiválja a **Sagittal** nézetet:

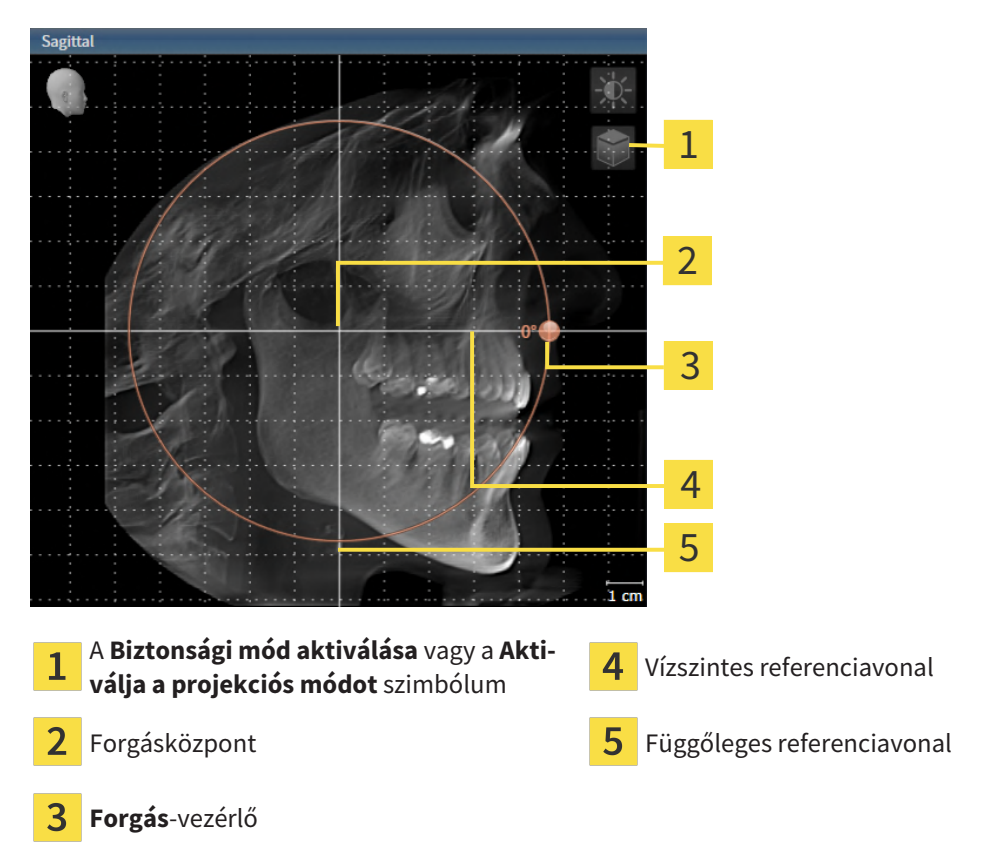

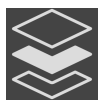

- 2. Győződjön meg arról, hogy a projekciósmód aktív. Ha a rétegmód aktív, kattintson a **Aktiválja a projekciós módot** ikonra.
- 3. Vigye az egérmutatót a **Forgás** szabályozó fölé.
- 4. Kattintson és tartsa lenyomva az egér bal gombját.
- 5. Mozgassa a Forgás vezérlőt a kör mentén a kívánt irányba.
  - A SICAT Implant elforgatja a kötetet a Sagittal nézetben egy körben a forgás középpontja körül és ennek megfelelően a többi nézetben is.
- 6. Miután beállította a kötet kívánt forgatását, engedje fel az egér bal gombját. Használja útmutatóként a vízszintes referenciavonalat, a függőleges referenciavonalat és a rácsot.

#### FORGASSA EL A KÖTETET A AXIÁLIS NÉZETBEN

1. Aktiválja a **Axiális** nézetet:

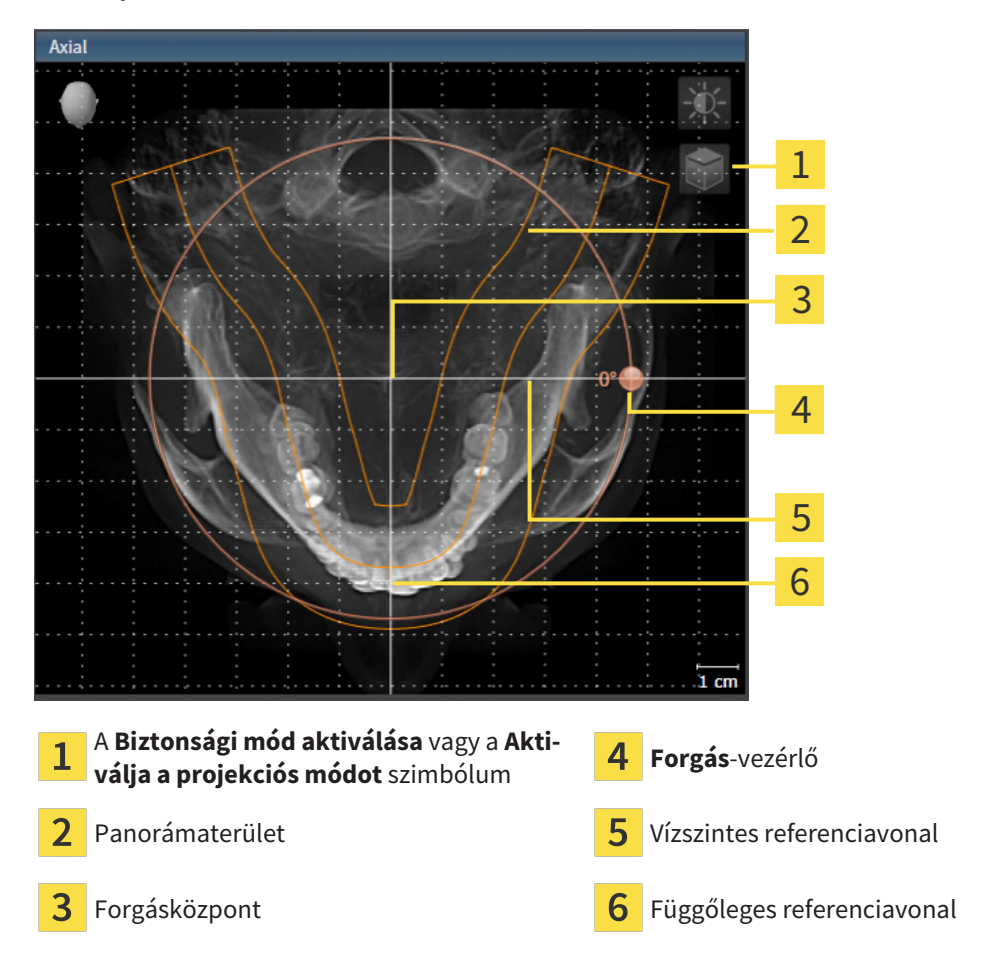

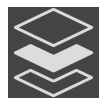

- 2. Győződjön meg arról, hogy a projekciósmód aktív. Ha a rétegmód aktív, kattintson a **Aktiválja a projekciós módot** ikonra.
- 3. Szükség esetén mozgassa a panorámaterületet a **Axiális** nézet úgy, hogy a bal egérgombbal rákattint a panoráma területre, és mozgatja az egeret, miközben az egér bal gombját lenyomva tartja. A SICAT Implant ennek megfelelően mozgatja a forgás középpontját, a vízszintes referenciavonalat és a függőleges referenciavonalat.
- 4. Vigye az egérmutatót a Forgás szabályozó fölé.
- 5. Kattintson és tartsa lenyomva az egér bal gombját.
- 6. Mozgassa a Forgás vezérlőt a kör mentén a kívánt irányba.
  - A SICAT Implant elforgatja a kötetet a Axiális nézetben egy körben a forgás középpontja körül és ennek megfelelően a többi nézetben is.
- Miután beállította a kötet kívánt forgatását, engedje fel az egér bal gombját. Használja útmutatóként a panorámaterületet, a vízszintes referenciavonalat, a függőleges referenciavonalat és a rácsot útmutatóként.
- 8. A beállítások mentéséhez kattintson a **OK** elemre.
  - Ha a kötettájolás módosítja a SICAT Implant lévő meglévő objektumokat, akkor a SICAT Implant megnyit egy üzenetablakot, amely tájékoztatja a pontos hatásokról.

- 9. Ha továbbra is módosítani szeretné a hangerő igazítását, kattintson az üzenetablakban a **Beállítás** gombra.
- A SICAT Implant elmenti a beállított hangerő igazítást, és ennek megfelelően igazítja az összes nézetet.

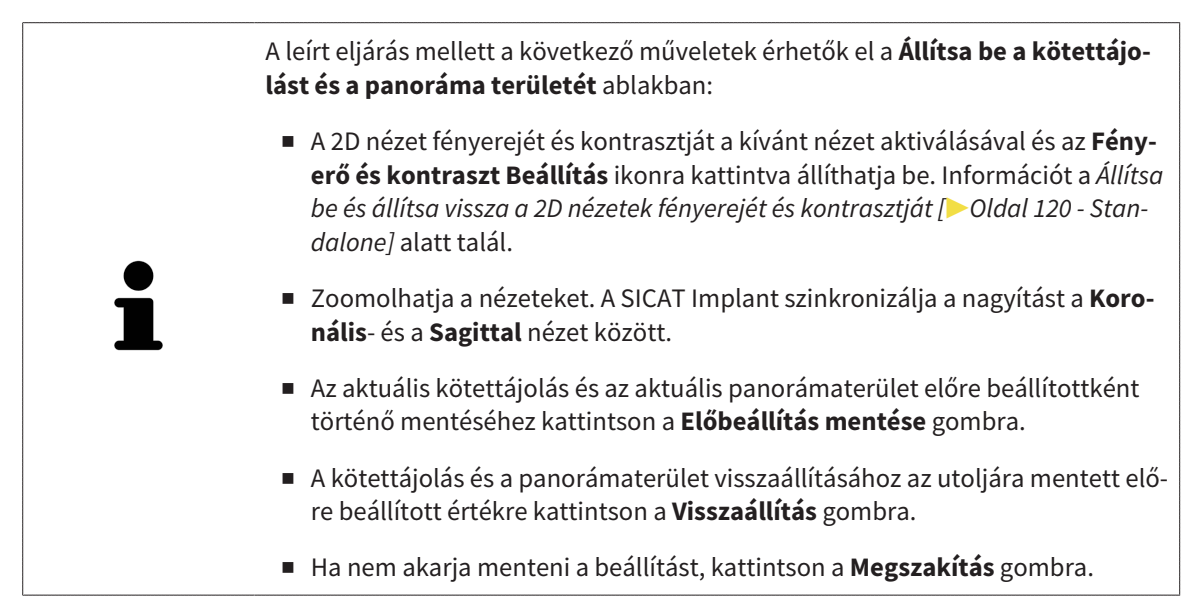

# 30.2 PANORÁMATERÜLET IGAZÍTÁSA

A panorámával kapcsolatos általános információkért lásd: Állítsa be a kötettájolást és a panoráma területét [>Oldal 158 - Standalone].

A panorámaterület beállítása a következő lépésekből áll:

- Nyissa meg a Állítsa be a kötettájolást és a panoráma területét ablakot
- Allítsa be a **Axiális** nézet rétegpozícióját
- Panorámaterület eltolása
- Forgassa el a kötetet a Axiális nézetben
- Méret, Forma és Vastagság a panorámaterület beállítás

#### NYISSA MEG A "ÁLLÍTSA BE A KÖTETTÁJOLÁST ÉS A PANORÁMA TERÜLETÉT" ABLAKOT

☑ A munkafolyamat **Előkészítés** lépés már kinyitva.

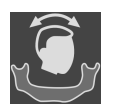

Kattintson a Állítsa be a kötettájolást és a panoráma területét ikonra.

Megnyílik a Állítsa be a kötettájolást és a panoráma területét ablak:

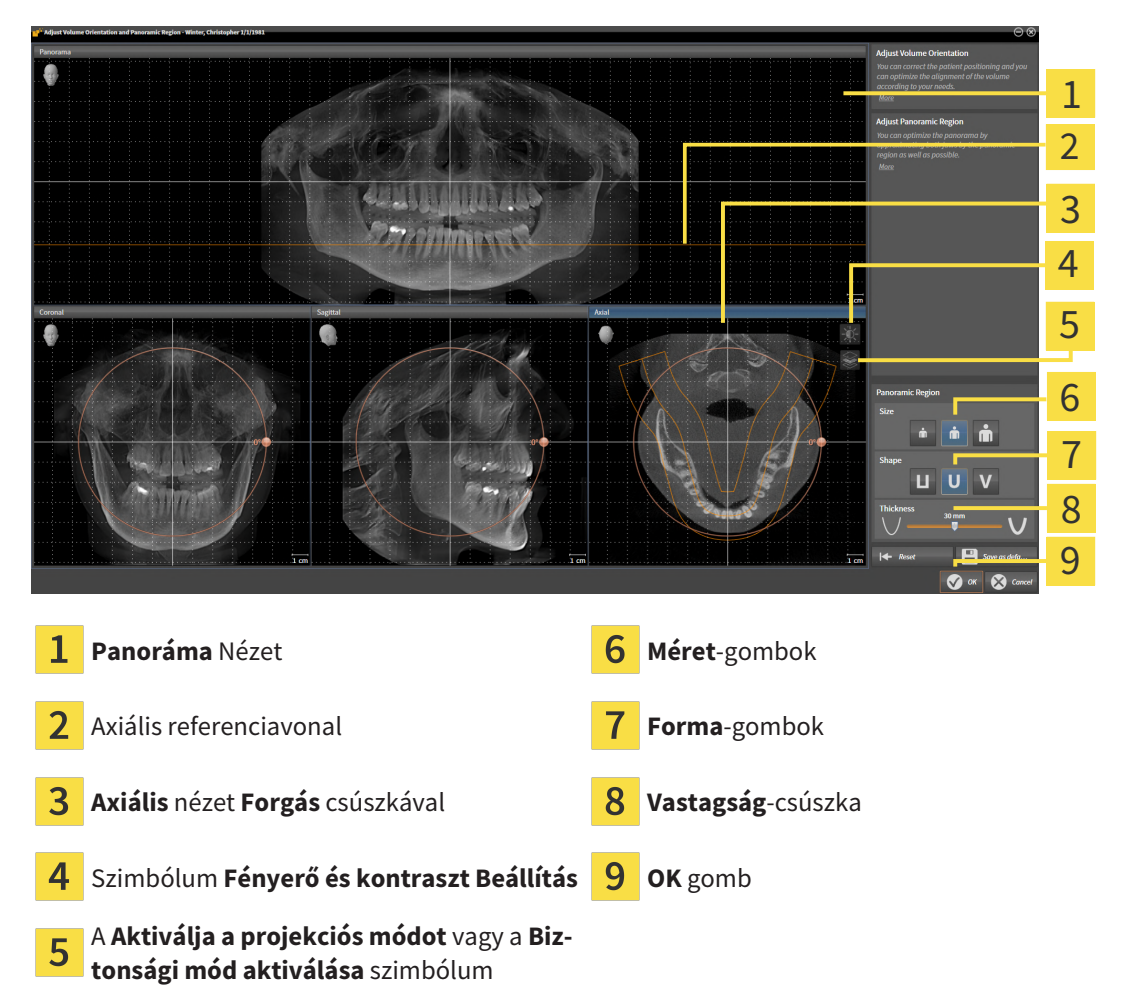

#### ÁLLÍTSA BE A AXIÁLIS NÉZET RÉTEGPOZÍCIÓJÁT

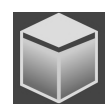

- 1. Győződjön meg arról, hogy a réteg mód a **Axiális** nézetben aktív. Ha a projekciósmód aktív, kattintson a **Biztonsági mód aktiválása** ikonra.
- 2. A **Panoráma** nézetben vigye az egérmutatót az axiális referenciavonal fölé. Az axiális referenciavonal a **Axiális** nézet aktuális rétegpozícióját jelöli.
- 3. Kattintson és tartsa lenyomva az egér bal gombját.
- 4. Mozgassa az egeret felfelé vagy lefelé.
  - A Axiális rétege a Sicat tengelyes referenciavonalának helyzete szerint alkalmazkodik a Panoráma nézethez.
- 5. Amikor az axiális referenciavonal az alsó állcsontok gyökerein van, engedje el az egér bal gombját.
  - ► A **Axiális** nézet megtartja az aktuális réteget.

#### PANORÁMATERÜLET ELTOLÁSA

- 1. A Axiális nézetben vigye az egérmutatót a panoráma terület fölé.
- 2. Kattintson és tartsa lenyomva az egér bal gombját.
  - Az egérmutató megváltozik.
- 3. Mozgassa az egeret.
  - A SICAT Implant eltolja a panoráma területet az egérmutató helyzete szerint.
- 4. Amikor a panorámaterület középső görbéje az alsó állcsont gyökereit követi, engedje el az egér bal gombját.
  - ► A panorámaterület megtartja jelenlegi helyzetét.

#### FORGASSA EL A KÖTETET A AXIÁLIS NÉZETBEN

- 1. A Axiális nézetben vigye az egérmutatót a Forgás vezérlő fölé.
- 2. Kattintson és tartsa lenyomva az egér bal gombját.
- 3. Mozgassa a **Forgás** vezérlőt a kör mentén a kívánt irányba.
  - A SICAT Implant elforgatja a kötetet a Axiális nézetben egy körben a forgás középpontja körül és ennek megfelelően a többi nézetben is.
- 4. Amikor az alsó állcsontok gyökerei a panoráma terület középső görbéjét követik, engedje el az egér bal gombját.

#### ÁLLÍTSA BE A PANORÁMATERÜLET MÉRETÉT, ALAKJÁT ÉS VASTAGSÁGÁT

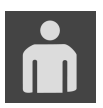

1. Válassza ki a **Méret** leginkább megfelelő panorámás terület méretét a megfelelő **Méret** gombra kattintva.

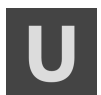

 Válassza ki a Forma leginkább megfelelő panorámás terület méretét a megfelelő Forma gombra kattintva.

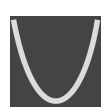

- válassza ki a Vastagság panoráma területét a Vastagság csúszka segítségével. Ügyeljen arra, hogy a panorámaterület teljesen magában foglalja az összes fogat és mindkét állkapcsot. Tartsa a lehető legkisebb vastagságot.
- 4. A beállítások mentéséhez kattintson a **OK** elemre.
- A SICAT Implant elmenti a beállított hangerő-igazítást és a beállított panorámaterületet, és ennek megfelelően megjeleníti a **Panoráma** nézetet.

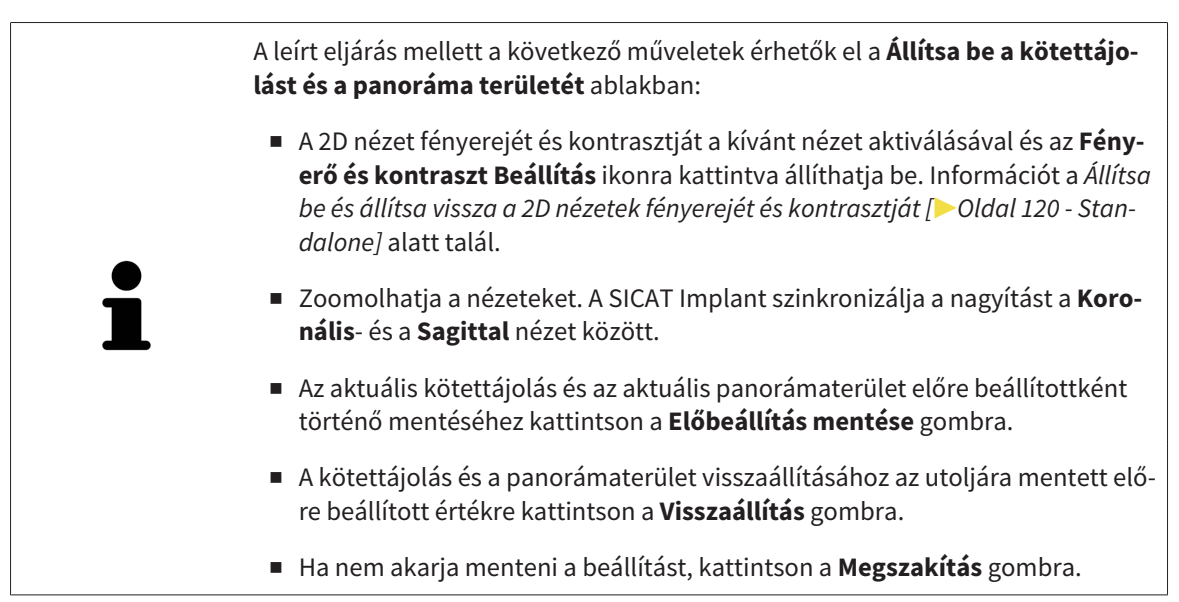

# 31 TÁVOLSÁG- ÉS SZÖGMÉRÉSEK

Két különböző típusú mérés létezik a SICAT Implant-ban:

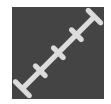

Távolságmérések

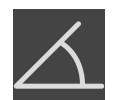

Szögmérések

A mérések hozzáadásához szükséges eszközök a **Diagnosztizálni** lépésben, a **Munkafolyamat szerszámlista** találhatók. Méréseket az összes 2D réteg nézetben hozzáadhat. Minden alkalommal, amikor mérést ad hozzá, a SICAT Implant hozzáadja a **Mérések** csoporthoz is az **Objektum böngésző**-ben.

Az alábbi műveletek érhetők el a Mérésekhez:

- Távolságmérés hozzáadása [>Oldal 169 Standalone]
- Szögmérés hozzáadása [>Oldal 170 Standalone]
- Mérések, egyes mérési pontok és a mért értékek eltolása [> Oldal 172 Standalone]
- A mérések aktiválása, elrejtése és megjelenítése erről információkat talál az Objektumok kezelése az objektumböngészővel [>Oldal 102 - Standalone] részben.
- Összpontosítson a mérésekre, távolítsa el a méréseket, és vonja vissza a mérési műveleteket ehhez információ a Objektumok adminisztrációja a szerszámléc objektummal [>Oldal 104 - Standalone] című részben.

## 31.1 TÁVOLSÁGMÉRÉS HOZZÁADÁSA

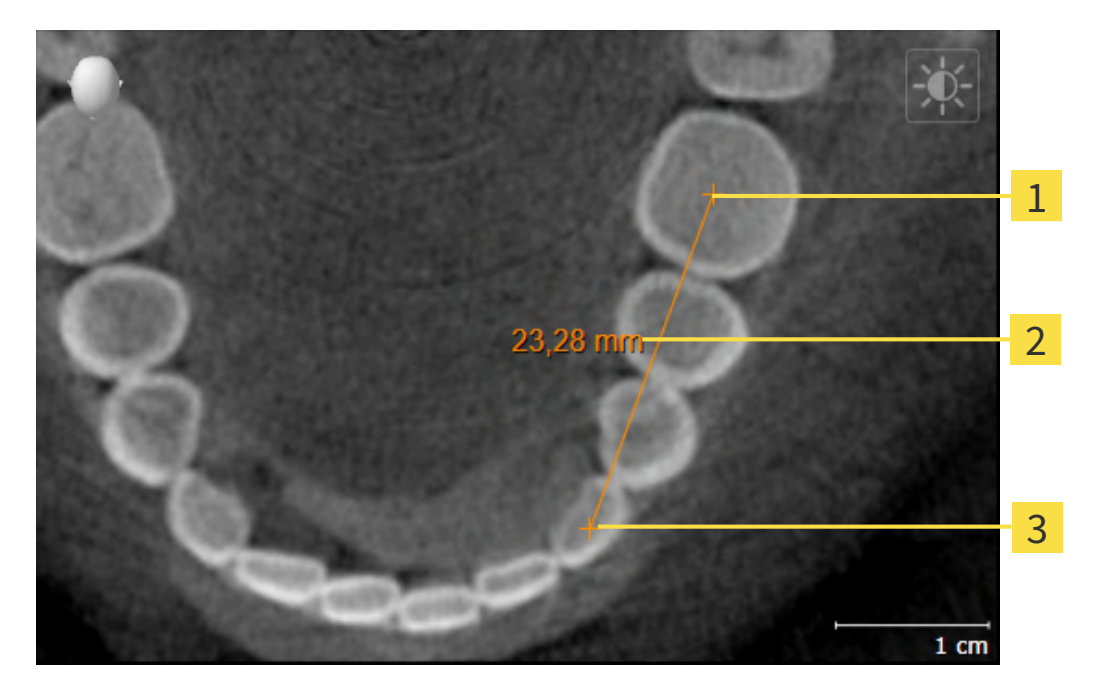

- **1** Kezdőpont
- 2 Mért érték
- 3 Végpont

Távolságmérés hozzáadásához tegye a következőket:

☑ A munkafolyamat **Diagnosztizálni** lépés már kinyitva.

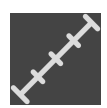

- A Diagnosztizálni munkafolyamat lépésben kattintson a Távolságmérés hozzáadása (D) ikonra.
   A SICAT Implant új távolságmérést ad az Objektum böngésző-hez.
- 2. Vigye az egérmutatót a kívánt 2D-s réteg nézet fölé.
  - Az egérmutató kézzé változik.
- 3. Kattintson a távolságmérés kezdőpontjára.
  - A SICAT Implant egy kis kereszttel jelenti a kiindulási pontot.
  - A SICAT Implant a kezdőpont és az egérmutató közötti távolságot mutatja.
  - A SICAT Implant megmutatja a kiindulási pont és az egérmutató közötti aktuális távolságot a távolságvonal közepén és az Objektum böngésző alkalmazásban.
- 4. Vigye az egérmutatót a távolságmérés végpontjához, és kattintson az egér bal gombjára.
- A SICAT Implant egy kis kereszttel jelenti a végpontot.

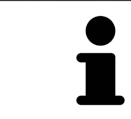

Az ESC megnyomásával bármikor törölheti a mérések hozzáadását.

## 31.2 SZÖGMÉRÉS HOZZÁADÁSA

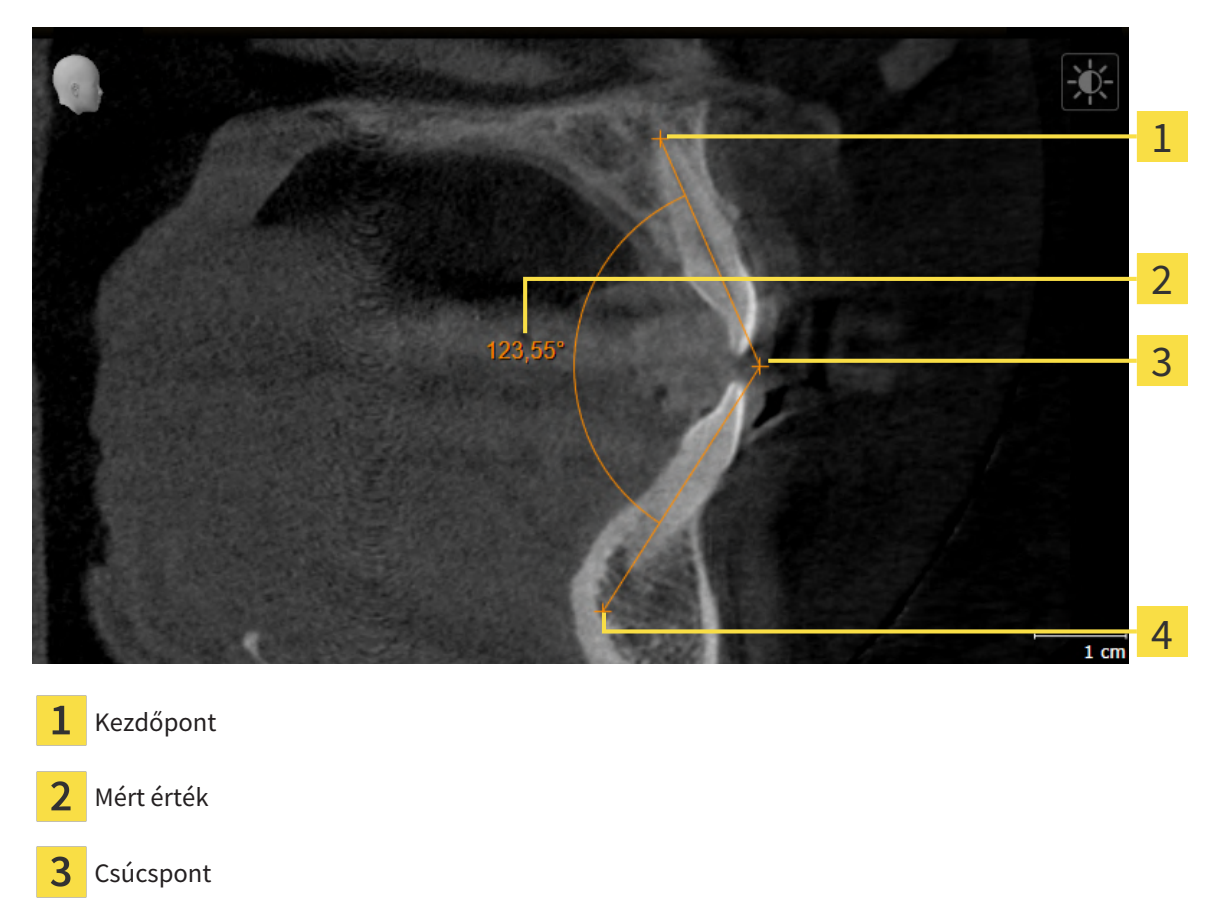

4 Végpont

Szögmérés hozzáadásához tegye a következőket:

☑ A munkafolyamat **Diagnosztizálni** lépés már kinyitva.

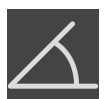

- A Diagnosztizálni munkafolyamat lépésben kattintson a Szögmérés hozzáadása (A) ikonra.
   ▶ A SICAT Implant új szögmérést ad az Objektum böngésző-hez.
- 2. Vigye az egérmutatót a kívánt 2D-s réteg nézet fölé.
  - Az egérmutató kézzé változik.
- 3. Kattintson a szögmérés kezdőpontjára.
  - A SICAT Implant egy kis kereszttel jelenti a kiindulási pontot.
  - A SICAT Implant a szögmérés első szakaszát mutatja egy vonallal a kezdőponttól az egérmutatóig.
- 4. Vigye az egérmutatót a szögmérés végpontjához, és kattintson az egér bal gombjára.
  - A SICAT Implant egy kis kereszttel jelenti a csúcspontot.
  - A SICAT Implant a szögmérés első szakaszát mutatja egy vonallal a csúcsponttól az egérmutatóig.
  - A SICAT Implant a szögmérés a két befogó közti szögét és az **Objektum böngésző**-ben.

- 5. Vigye az egérmutatót a második befogó végpontjához, és kattintson az egér bal gombjára.
- ► A SICAT Implant egy kis kereszttel jelenti a végpontot.

Az **ESC** megnyomásával bármikor törölheti a mérések hozzáadását.

# 31.3 MÉRÉSEK, EGYES MÉRÉSI PONTOK ÉS A MÉRT ÉRTÉKEK ELTOLÁSA

#### MÉRÉSEK ELTOLÁSA

Egy Mérés eltolásához tegye a következőket:

- ☑ A SICAT Implant 2D réteg nézetben mutatja a kívánt mérést. Erről információkat talál a Objektumok kezelése az objektumböngészővel [>Oldal 102 Standalone] és Objektumok adminisztrációja a szerszámléc objektummal [>Oldal 104 Standalone] részben.
- 1. Vigye az egérmutatót egy mérési vonal fölé.
  - Az egérmutató kézzé változik.
- 2. Kattintson és tartsa lenyomva az egér bal gombját.
- 3. Vigye az egérmutatót a mérés kívánt helyzetébe.
  - A mérés az egérmutató mozgását követi.
- 4. Engedje el az egér bal gombját.
- A SICAT Implant megtartja a mérés aktuális Pozícióját.

#### AZ EGYES MÉRÉSI PONTOK ELTOLÁSA

Egy egyes mérésipont eltolásához tegye a következőket:

- ☑ A SICAT Implant 2D réteg nézetben mutatja a kívánt mérést. Erről információkat talál a Objektumok kezelése az objektumböngészővel [>Oldal 102 - Standalone] és Objektumok adminisztrációja a szerszámléc objektummal [>Oldal 104 - Standalone] részben.
- 1. Vigye az egérmutatót a kívánt Mérésipont fölé.
  - Az egérmutató kézzé változik.
- 2. Kattintson és tartsa lenyomva az egér bal gombját.
- 3. Vigye az egérmutatót a mérésipont kívánt helyzetébe.
  - A mérésipont az egérmutató mozgását követi.
  - A mért érték az egér eltolásával változik.
- 4. Engedje el az egér bal gombját.
- A SICAT Implant megtartja a mérésipont aktuális Pozícióját.

#### MÉRT ÉRTÉKEK ELTOLÁSA

Egy mért érték eltolásához tegye a következőket:

- ☑ A SICAT Implant 2D réteg nézetben mutatja a kívánt mérést. Erről információkat talál a Objektumok kezelése az objektumböngészővel [►Oldal 102 Standalone] és Objektumok adminisztrációja a szerszámléc objektummal [►Oldal 104 Standalone] részben.
- 1. Vigye az egérmutatót a kívánt mért érték fölé.
  - Az egérmutató kézzé változik.
- 2. Kattintson és tartsa lenyomva az egér bal gombját.
- 3. Vigye az egérmutatót a mért érték kívánt helyzetébe.
  - A mért érték az egérmutató mozgását követi.
  - A SICAT Implantszaggatott vonalat mutat a mért érték és a hozzá tartozó mérés között.
- 4. Engedje el az egér bal gombját.
- A SICAT Implant megtartja a mért érték aktuális Pozícióját.

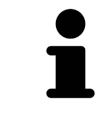

Miután elmozdított egy mért értéket, a SICAT Implant abszolút helyzetbe állítja az értéket. Az érték újbóli elhelyezéséhez a méréshez képest, kattintson duplán az értékre.

# 32 OPTIKAI LENYOMATOK

A SICAT Implant átfedheti (regisztrálhatja) egyazon beteg 3D röntgen adatait és optikai lenyomatait. Az optikai lenyomatok mellett a meglévő digitális protetikai javaslatok is átfedésben jelennek meg.

A fedett ábrázolás további információkat nyújt a tervezéshez és a megvalósításhoz. A digitális protetikai javaslatok lehetővé teszik a protézis alapú implantátum tervezését, amelyben a beteg anatómiája mellett a 3D röntgen adatok alapján figyelembe veheti a tervezett protézis helyreállítást is. Az íny lefolyása az átfedéses ábrázoláson is könnyebben látható.

Az átfedés lehetővé teszi az optikai lenyomatokon alapuló furatsablonok használatát is. További információt a *Támogatott furatsablonok és hüvelyrendszerek* [> Oldal 36 - Standalone] alatt talál.

Több CAD / CAM adatsort importálhat tervenként, optikai lenyomattal és helyreállítással, például két különböző optikai kép összehasonlításához. Az importált CAD / CAM adatkészletekhez a CAD / CAM esetek az objektumböngészőben jönnek létre. Erről további információt a *SICAT Implant Objektumok* [> Oldal 105 - Standalone] alatt talál.

A Optikai lenyomatok felhasználásához tegye a következőket:

- 1. Optikai lenyomatok importálása a következő import csatornákon keresztül:
  - Töltse le az optikai lenyomatokat a hubról [>Oldal 177 Standalone]
  - Importálja az optikai lenyomatot fájlból [>Oldal 181 Standalone]
  - A SICAT alkalmazás optikai lenyomatainak újrafelhasználása [>Oldal 184 Standalone]
- 2. Az optikai lenyomatok regisztrálása (átfedése) 3D röntgenadatokkal: Az optikai lenyomatok regisztrálása és ellenőrzése [> Oldal 186 Standalone]

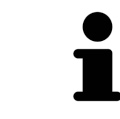

Nincs regisztráció a SICAT alkalmazás optikai megjelenítésének újrafelhasználásakor.

A SICAT Implant a következő adatformátumokat támogatja az optikai lenyomatokhoz és helyreállításokhoz:

- SIXD adatsorok, amelyek optikai lenyomatot tartalmaznak a maxilláról és az állcsontról vagy mindkettőről. Adott esetben az optikai lenyomatok tartalmazhatnak egy vagy több helyreállítást, valamint a tervezett implantátum pozícióit. Ezt a formátumot akkor használja, ha a CEREC szoftver 5.1es vagy újabb verzióját használja.
- STL adatsorok\*, amelyek optikai lenyomatot tartalmaznak a maxilláról vagy az állcsontról. A helyreállítás nem támogatott. Használja ezt a formátumot, ha olyan CAD/ CAM rendszert használ, amely támogatja az STL formátumot.
- SSI adatsorok, amelyek optikai lenyomatot tartalmaznak a maxilláról és az állcsontról vagy mindkettőről. Opcionálisan az optikai lenyomat tartalmazhatja egy vagy több szomszédos fog helyreállítását. Ezt a formátumot akkor használja, ha a CEREC szoftvert 5.1-nél alacsonyabb verzióban használja, vagy az inLab szoftvert.

\* Aktivált **SICAT Suite STL import**engedélyre van szükség az STL adatrekordokhoz. Az importálás során további lépéseket is meg kell tenni. Információt a *További lépések az optikai megjelenítésekhez STL for-mátumban* [>Oldal 183 - Standalone] alatt talál.

Az alábbi műveletek érhetők el az optikai lenyomathoz és helyreállításhoz:

- Optikai lenyomatok és helyreállítások aktiválása, elrejtése és megjelenítése: Objektumok kezelése az objektumböngészővel [>Oldal 102 - Standalone]
- Optikai lenyomatok és helyreállítások fókuszálása és eltávolítása: Objektumok adminisztrációja a szerszámléc objektummal [>Oldal 104 - Standalone]
- A színes optikai lenyomatok megjelenítésének beállítása: Kapcsolja ki és be az optikai lenyomatok színes ábrázolását [>Oldal 131 - Standalone]

# 32.1 OPTIKAI LENYOMATOK IMPORTÁLÁSA

| <u>♪</u><br>VIGYÁZAT | <ul> <li>A 3D röntgentől eltérő adatok egyetlen információforrásként törté-<br/>nő használata hibás diagnózist és kezelést eredményezhet.</li> <li>1. Használja a 3D röntgenfelvételeket a diagnózis és a tervezés preferált infor-<br/>mációforrásaként.</li> <li>2. Más adatokat, például optikai lenyomatadatokat, csak kiegészítő informá-</li> </ul> |
|----------------------|----------------------------------------------------------------------------------------------------|
|                      | cióforrásként használjon.                                                                                                    |
| Â                    | A nem megfelelő optikai lenyomatú eszközök hibás diagnózist és ke-<br>zelést eredményezhetnek.                                                                                                    |
| VIGYÁZAT             | Csak orvosi eszközként jóváhagyott eszközök optikai lenyomatadatait használ-<br>ja.                                                                                                    |
| ▲<br>VIGVÁZAT        | Optikai lenyomatadatok amelyek nem egyeznek a betegnek és a 3D<br>röntgen dátumával, helytelen diagnózist és kezelést eredményez-<br>hetnek.                                                                                                    |
| VICIALAI             | Győződjön meg arról, hogy a beteg és az optikai lenyomatadatok megegyeznek<br>a beteg és a megjelenített 3D röntgenképek dátumával.                                                                                                    |
|                      | Az optikai lenyomatadatok elégtelen integritása vagy minősége hi-                                                                                                    |
|                      | bás diagnózist és kezelést eredményezhet.                                                                                                    |
| VIGIAZAI             | Ellenőrizze az importált optikai lenyomatadatok integritását és minőségét.                                                                                                    |
| A                    | Az optikai lenyomatadatok elégtelen minősége és pontossága hibás<br>diagnózist és kezelést eredményezhet.                                                                                                    |
| VIGYÁZAT             | Csak olyan optikai lenyomatadatokat használjon, amelyek megfelelő minőség-<br>ben és pontossággal rendelkeznek a tervezett diagnózishoz és terápiához.                                                                                                    |

#### 32.1.1 TÖLTSE LE AZ OPTIKAI LENYOMATOKAT A HUBRÓL

Letöltheti az optikai lenyomatokat és a meglévő helyreállításokat SIXD formátumban a hubról, és importálhatja azokat a SICAT Implant.

- ☑ A kapcsolat létrejött a hubbal. Információt a *A hub használatának engedélyezése és letiltása* [► Oldal 258 Standalone] alatt talál.
- ☑ A hub használatára vonatkozó licenc aktiválva van. Információt a *Licencek* [► Oldal 50 Standalone] alatt talál.
- ☑ A munkafolyamat **Előkészítés** lépése kinyitva.

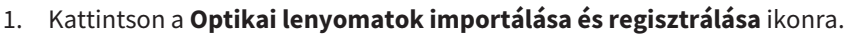

A SICAT Implant megnyitja a Optikai lenyomatok importálása és regisztrálása varázslót a Importálás lépéssel.

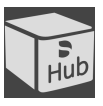

- 2. Kattintson a Letöltés a Hub-ról címkére.
- 3. Válasszon ki egy betegt.
  - A SICAT Implant a függőben lévő szkennelési feladatokat és az elérhető optikai lenyomatokat mutatja.

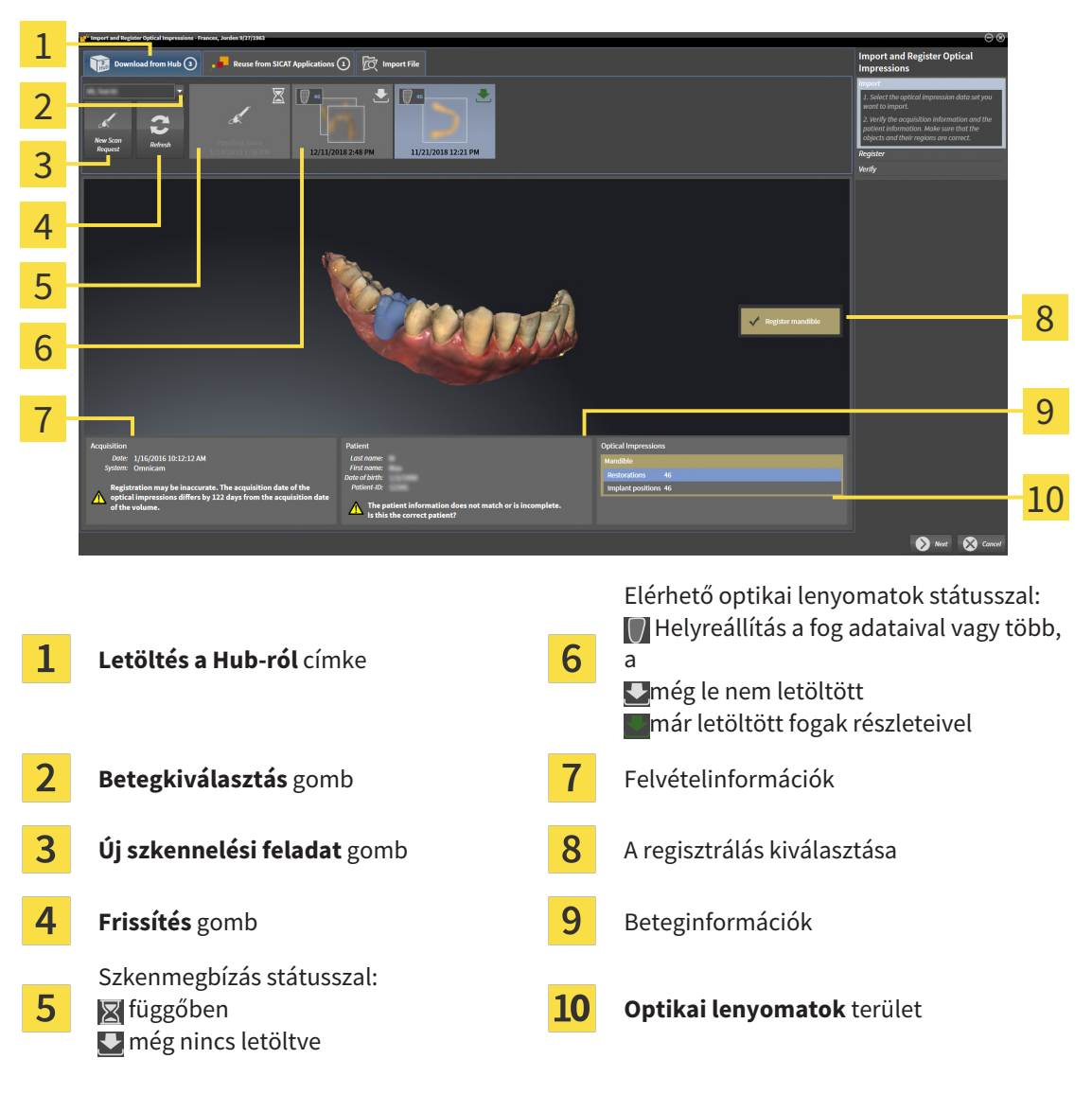

4. Kattintson a kívánt optikai lenyomatokra.

- A SICAT Implant az optikai lenyomatokat, ha a lenyomatok még nincsenek letöltve. A lenyomatok letöltésekor a SICAT Implant megjeleníti a lenyomatokat a **3D** nézetben.
- 5. Ellenőrizze a kiválasztást a regisztrációhoz.
- 6. Ellenőrizze, hogy a felvétel és a beteg adatai megegyeznek-e.
- Ellenőrizze az állkapcsokat a kapcsolódó helyreállításokkal és a beültetés tervezett helyével a Optikai lenyomatok területen.
- 8. Kattintson a **Tovább**-ra.
  - Ha a 3D-s röntgenképen és az optikai megjelenítésben lévő betegadatok eltérnek egymástól, a SICAT Implant megnyitja a Különböző beteginformációk ablakot:

| ď | Different Patient                                                                        | Information     |                    | $\otimes$ |  |
|---|------------------------------------------------------------------------------------------|-----------------|--------------------|-----------|--|
|   | The patient information does not match or is incomplete.<br>Is this the correct patient? |                 |                    |           |  |
|   |                                                                                          | Current patient | Optical impression |           |  |
|   | Last name:                                                                               | Frances         |                    | X         |  |
|   | First name:                                                                              | Jorden          |                    | ×         |  |
|   | Date of birth:                                                                           | 9/27/1963       |                    | ×         |  |
|   | Patient-ID:                                                                              | 69474173        |                    | ×         |  |
|   |                                                                                          |                 | Yes 🔀 No           | , cancel  |  |

- 9. Hasonlítsa össze a betegadatokat. Ha biztos abban, hogy az optikai lenyomatok megegyeznek az aktuális betegsel a különböző beteginformációk ellenére, kattintson az **Igen** gombra.
  - A Regisztrálás megnyílik az első optikai lenyomathoz. Kövesse az Az optikai lenyomatok regisztrálása és ellenőrzése [>Oldal 186 - Standalone] című lépéseket.

Ha két állkapocs mellett választja az importálandó optikai lenyomatokat, és jelenleg előre látható, hogy a második állkapcsot regisztrálja, például egy másik alkalmazáshoz, akkor most már kiválaszthatja a második állkapcsot a regisztrációhoz. Megváltoztathatja a regisztrációhoz szükséges állkapocs kiválasztását, aktiválva vagy deaktiválva a maxilla vagy a mandibula mezőjét.

Annak érdekében, hogy ellenőrizhesse, hogy a 3D röntgenadatok és az optikai lenyomatok egyeznek-e, a **Optikai lenyomatok importálása és regisztrálása** varázsló mindig megjeleníti a beteg adatait, és figyelmen kívül hagyja a **Anonimizálás** beállítást.

| •  | Ha a kívánt optikai megjelenítések nem jelennek meg, a <b>Frissítés</b> gombra kattintva frissítheti az áttekintést. Vagy küldhet rendelést a központnak az optikai lenyomatok Hubra küldésével. Információt a <i>Hozzon létre beolvasási munkát az optikai lenyomat érdekében</i> [>Oldal 180 - Standalone] alatt talál. |
|----|----------------------------------------------------------------------------------------------------|
| ľ. | Az alapértelmezett beállításban megszakad a kapcsolat az elosztóval. A kap-<br>csolat kezelésével kapcsolatos információkért lásd: <i>A hub használatának en-<br/>gedélyezése és letiltása</i> [>Oldal 258 - Standalone].                                                                                                 |
| •  | A hubot akkor használhatja, ha aktiválta a hub licenc használatához szüksé-<br>ges licencet. Információt a <i>Licencek [&gt;Oldal 50 - Standalone]</i> alatt talál.                                                                                                    |

#### 32.1.1.1 HOZZON LÉTRE BEOLVASÁSI MUNKÁT AZ OPTIKAI LENYOMAT ÉRDEKÉBEN

Küldhet egy optikai lenyomat-beolvasási feladatot a hubra.

- ☑ A kapcsolat létrejött a hubbal. Információt a *A hub használatának engedélyezése és letiltása* [► Oldal 258 Standalone] alatt talál.
- ☑ A hub használatára vonatkozó licenc aktiválva van: Információt a *Licencek* [► Oldal 50 Standalone] alatt talál.
- ☑ A munkafolyamat **Előkészítés** lépés már kinyitva.

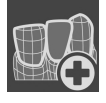

- 1. Kattintson a **Optikai lenyomatok importálása és regisztrálása** ikonra.
  - Az Optikai lenyomatok importálása és regisztrálása asszisztens a Importálás lépéssel megnyílik.

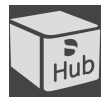

- 2. Kattintson a Letöltés a Hub-ról címkére.
- 3. Válasszon ki egy betegt.
  - A SICAT Implant a függőben lévő szkennelési feladatokat és az elérhető optikai lenyomatokat mutatja.

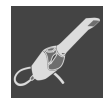

- 4. Kattintson a Új szkennelési feladat ikonra.
  - A SICAT Implant az Új szkennelési feladat ablakot mutatja. Most megadhatja a szkennelési munka adatait.
- 5. Válasszon ki egy orvost.
- 6. Határozza meg a protézis helyzetét úgy, hogy rákattint a fog helyzetére az állcsontban és a maxillában.
- 7. Szükség esetén adjon meg további információkat, például a szkennelésre vonatkozó utasításokat.
- 8. A szkennelési feladat elküldéséhez a hubra kattintson a **Beolvasási munka létrehozása** elemre, és erősítse meg a lekérdezést az **OK** gombbal.
- ► A SICAT Implant elküldi a szkennelési feladatot a hubra, és a függőben lévő szkennelési feladatot a Letöltés a Hub-rólfülön mutatja az ikonnal.
- Feldolgozhatja a szkennelési munkát a CEREC-ben, és optikai lenyomatot készíthet a CEREC-ben.
### 32.1.2 IMPORTÁLJA AZ OPTIKAI LENYOMATOT FÁJLBÓL

Tervenként importálhat egy vagy több fájlt optikai megjelenítéssel. ☑ A munkafolyamat **Előkészítés** lépése kinyitva.

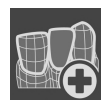

- 1. Kattintson a **Optikai lenyomatok importálása és regisztrálása** ikonra.
  - Az Optikai lenyomatok importálása és regisztrálása asszisztens a Importálás lépéssel megnyílik.
- 2. Kattintson a Fájl importálása címkére.

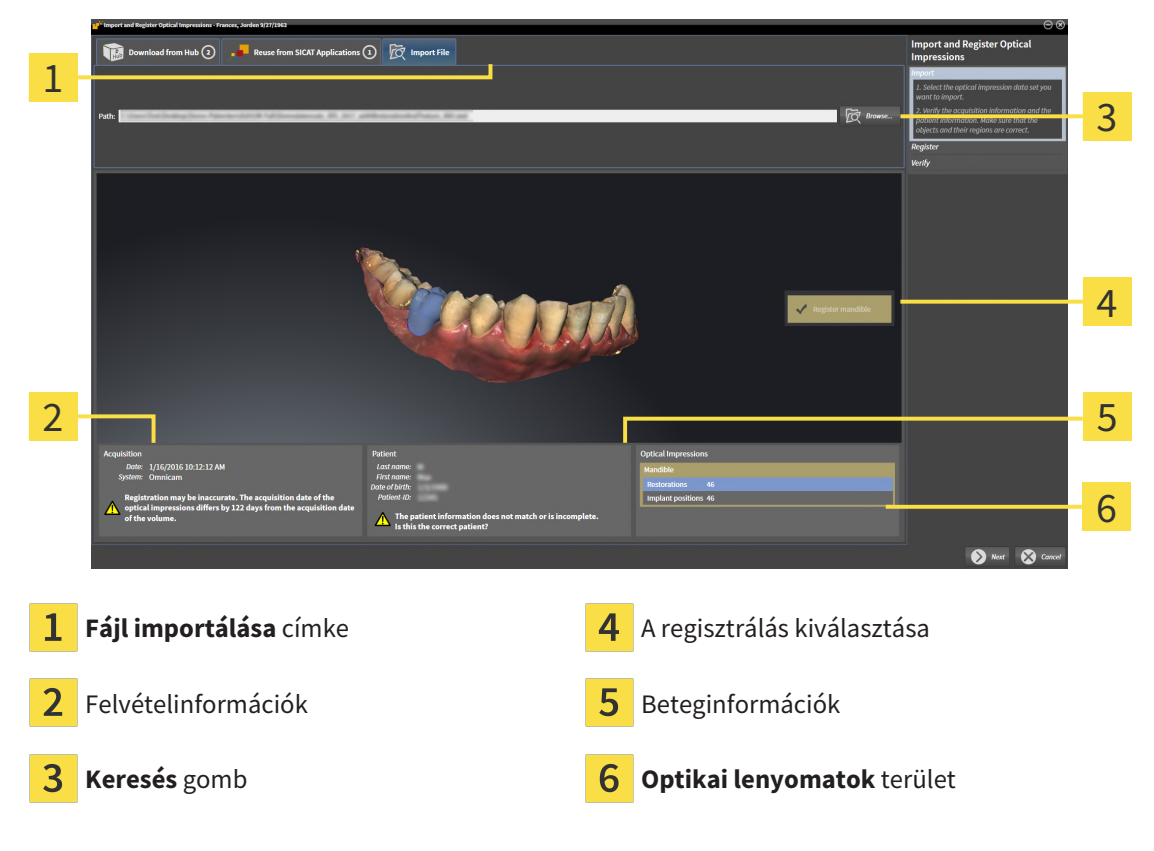

- 3. Kattintson a Keresés gombra.
- 4. A **Nyissa meg a fájlt optikai lenyomattal** ablakban váltson a kívánt fájlra az optikai lenyomatokkal, válassza ki a fájlt, majd kattintson az **Megnyitás** gombra.

A SICAT Implant megnyitja a kiválasztott fájlt.

- 5. Állkapocs-hozzárendelés és tájolás meghatározása az STL fájlnál: Ha olyan STL fájlt választ, amelynek optikai benyomása van a maxilláról vagy az állcsontról, a SICAT Implant megnyit egy ablakot, amelyben beállíthatja az állkapocs hozzárendelését és tájolását. Ehhez kövesse azTovábbi lépések az optikai megjelenítésekhez STL formátumban [>Oldal 183 Standalone] lépéseit. Ezután kiválaszthat egy másik STL fájlt a korábban hiányzó maxillával vagy mandibulával, és beállíthatja az állkapocs hozzárendelését és tájolását. Ezután folytassa itt a következő lépéssel.
- 6. Ellenőrizze a kiválasztást a regisztrációhoz.
- 7. Ellenőrizze a képpel és a beteggel kapcsolatos információkat.
- Ellenőrizze az állkapcsokat a kapcsolódó helyreállításokkal és a beültetés tervezett helyével a Optikai lenyomatok területen.

- 9. Kattintson a **Tovább**-ra.
  - Ha a 3D-s röntgenképen és az optikai megjelenítésben lévő betegadatok eltérnek egymástól, a SICAT Implant megnyitja a Különböző beteginformációk ablakot:

| ď | Different Patient                                                                        | t Information   |                    | $\otimes$ |
|---|------------------------------------------------------------------------------------------|-----------------|--------------------|-----------|
|   | The patient information does not match or is incomplete.<br>Is this the correct patient? |                 |                    | nplete.   |
|   |                                                                                          | Current patient | Optical impression |           |
|   | Last name:                                                                               | Frances         |                    |           |
|   | First name:                                                                              | Jorden          |                    |           |
|   | Date of birth:                                                                           | 9/27/1963       |                    |           |
|   | Patient-ID:                                                                              | 69474173        |                    |           |
|   |                                                                                          |                 | Ves 🚫 No           | , cancel  |

- 10. Hasonlítsa össze a betegadatokat. Ha biztos abban, hogy az optikai lenyomatok megegyeznek az aktuális betegsel a különböző beteginformációk ellenére, kattintson az **Igen** gombra.
  - A Regisztrálás megnyílik az első optikai lenyomathoz. Kövesse az Az optikai lenyomatok regisztrálása és ellenőrzése [>Oldal 186 - Standalone] című lépéseket.

Ha két állkapocs mellett választja az importálandó optikai lenyomatokat, és jelenleg előre látható, hogy a második állkapcsot regisztrálja, például egy másik alkalmazáshoz, akkor most már kiválaszthatja a második állkapcsot a regisztrációhoz. Megváltoztathatja a regisztrációhoz szükséges állkapocs kiválasztását, aktiválva vagy deaktiválva a maxilla vagy a mandibula mezőjét.

Annak érdekében, hogy ellenőrizhesse, hogy a 3D röntgenadatok és az optikai lenyomatok egyeznek-e, a **Optikai lenyomatok importálása és regisztrálása** varázsló mindig megjeleníti a beteg adatait, és figyelmen kívül hagyja a **Anonimizálás** beállítást.

#### 32.1.2.1 TOVÁBBI LÉPÉSEK AZ OPTIKAI MEGJELENÍTÉSEKHEZ STL FORMÁTUMBAN

Az STL fájlok nem tartalmaznak információkat az optikai lenyomatok helyzetéről és tájolásáról. Ezért szükség esetén módosítania kell a helyzetet és a tájolást:

- ☑ Már aktiválta a SICAT Suite STL import licencet.
- 1. Nyissa meg az optikai lenyomatokat egy STL formátumú fájlból. Információt a *Importálja az optikai lenyomatot fájlból* [>Oldal 181 Standalone] alatt talál.
  - Megnyílik az **STL Import Assistant** ablak:

| STL Import Assistant                               |                                                                                                    | <u> </u>                                                               |   |
|----------------------------------------------------|----------------------------------------------------------------------------------------------------|------------------------------------------------------------------------|---|
| Jaw                                                | Orientation                                                                                                    | Parameters                                                             | 1 |
| Select the jaw corresponding to the imported data. | Use the arrows to achieve the correct orientation<br>of the imported data.<br>Use the image on the left as reference | In case the imported data appears to be "inside out" switch the sides. | 1 |
| Mavilla                                            | ose the image of the feit as reference.                                                                              |                                                                        | 2 |
|                                                    | $\Delta$                                                                                                    |                                                                        | _ |
|                                                    |                                                                                                    |                                                                        | 3 |
| Mandible                                           |                                                                                                    |                                                                        |   |
|                                                    |                                                                                                    |                                                                        |   |
|                                                    |                                                                                                    |                                                                        |   |
|                                                    |                                                                                                    |                                                                        |   |
|                                                    |                                                                                                    |                                                                        |   |
|                                                    |                                                                                                    |                                                                        | 4 |
|                                                    |                                                                                                    | OK Scancel                                                             |   |
|                                                    |                                                                                                    |                                                                        |   |

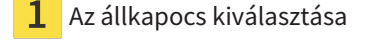

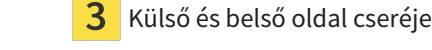

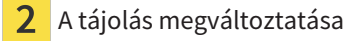

2. A **Állkapocs** területen válassza ki, hogy az optikai lenyomatot a **Maxilla** vagy a **Mandibula** tartalmazza, a megfelelő ikonra kattintva.

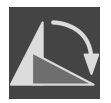

- 3. Szükség esetén változtassa meg az optikai benyomások tájolását a durva előpozicionáláshoz a nyíl szimbólumokra vagy a **Tájékozódás** terület nyíl-szimbólumaira kattintva.
- 4. Szükség esetén cserélje ki az optikai lenyomatok belső és külső oldalát az optikai benyomások ábrázolására kattintva a **Paraméter** területen.
- 5. Kattintson a **OK** gombra.
- 6. Szükség esetén ismételje meg a lépéseket egy második STL fájlhoz. A SICAT Implant a második STL fájl automatikusan hozzárendeli a mindenkor másik állkapocshoz.
  - A SICAT Implant az importált optikai megjelenítéseket mutatja a Optikai lenyomatok importálása és regisztrálása-t.
- 7. Folytassa az optikai lenyomatok importálását. Információt a *Importálja az optikai lenyomatot fájl*ból [>Oldal 181 - Standalone] alatt talál.

### 32.1.3 A SICAT ALKALMAZÁS OPTIKAI LENYOMATAINAK ÚJRAFELHASZNÁLÁSA

Újra felhasználhatja az SICAT alkalmazás optikai lenyomatait.

- Már importált megfelelő optikai lenyomatokat a nyílt tanulmányhoz egy SICAT alkalmazásban, amelyet még nem használ a SICAT Implant-ben.
- ☑ A munkafolyamat **Előkészítés** lépése kinyitva.

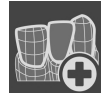

- 1. Kattintson a **Optikai lenyomatok importálása és regisztrálása** ikonra.
  - Az Optikai lenyomatok importálása és regisztrálása asszisztens a Importálás lépéssel megnyílik.
- 2. Kattintson a Újrafelhasználás SICAT alkalmazásokból címkére.
- 3. Kattintson a felső területen az optikai lenyomattal ellátott vonalra, amelyet alkalmazni szeretne.

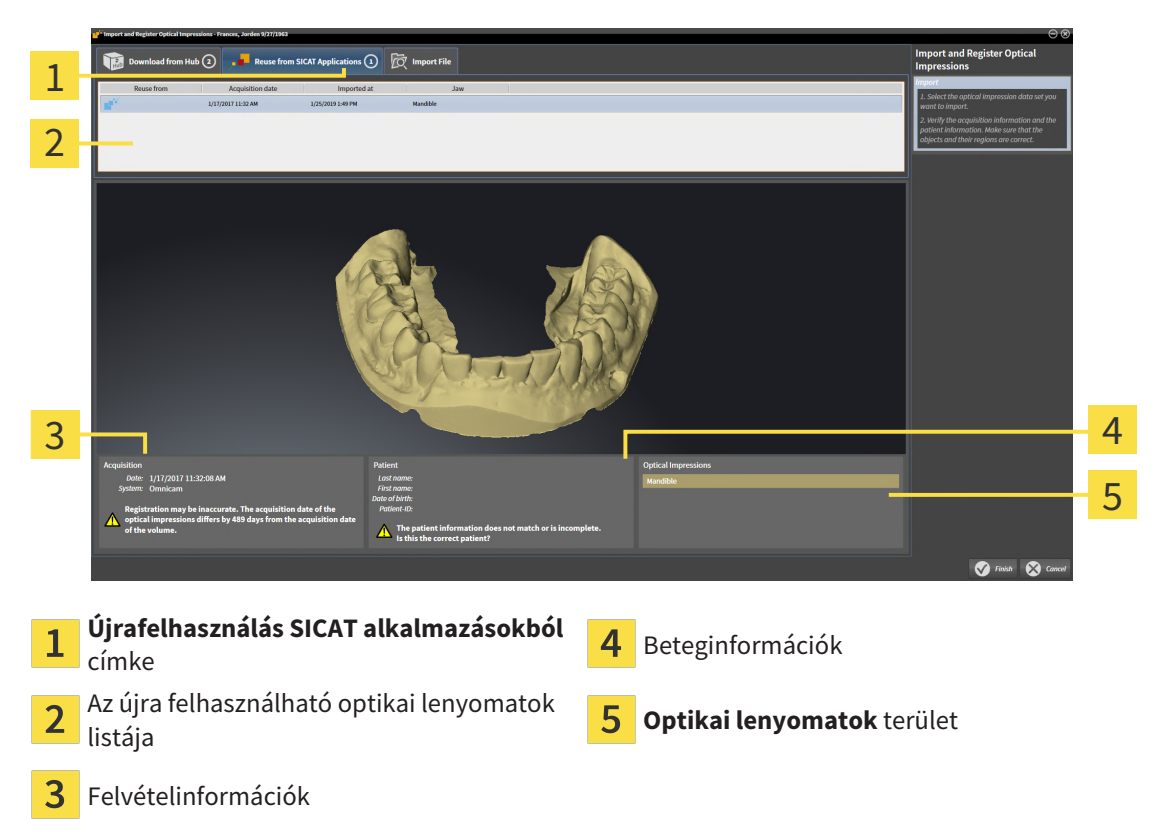

A SICAT Implant a kiválasztott optikai megjelenítéseket mutatja:

- 4. Ellenőrizze a képpel és a beteggel kapcsolatos információkat.
- Ellenőrizze az állkapcsokat a kapcsolódó helyreállításokkal és a beültetés tervezett helyével a Optikai lenyomatok területen.
- 6. Kattintson a Lezárni gombra.
- A SICAT Implant bezárja a Optikai lenyomatok importálása és regisztrálása-t.
- A SICAT Implant hozzáadja a kiválasztott optikai lenyomatokat és a meglévő helyreállításokat az Objektum böngésző-hoz.
- A SICAT Implant mutatja az optikai lenyomatokat és a meglévő helyreállításokat.

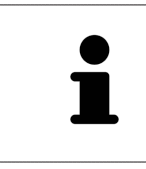

Annak érdekében, hogy ellenőrizhesse, hogy a 3D röntgenadatok és az optikai lenyomatok egyeznek-e, a **Optikai lenyomatok importálása és regisztrálása** varázsló mindig megjeleníti a beteg adatait, és figyelmen kívül hagyja a **Anonimizálás** beállítást.

## 32.2 AZ OPTIKAI LENYOMATOK REGISZTRÁLÁSA ÉS ELLENŐRZÉSE

| ▲<br>VIGYÁZAT        | Az optikai lenyomatadatok és a 3D röntgensugarak helytelen re-<br>gisztrálása hibás diagnózist és kezelést eredményezhet.<br>Ellenőrizze, hogy a regisztrált optikai lenyomatadatok megfelelően illeszked-<br>nek-e a 3D röntgenképekhez.                                                                                                 |  |
|----------------------|----------------------------------------------------------------------------------------------------|--|
| ▲<br>VIGYÁZAT        | A túlzott műtárgyak, az elégtelen felbontás vagy a regisztrációhoz<br>szükséges pontok hiánya meghiúsíthatja az optikai megjelenítések<br>regisztrálási folyamatát. A 3D röntgensugarak túlzott műtárgyai pél-<br>dául a mozgás vagy a fém műtárgyak.                                                                                     |  |
|                      | Csak olyan optikai lenyomatadatokat és 3D röntgenképeket használjon, ame-<br>lyek lehetővé teszik a pontos regisztrációt.                                                                                                    |  |
| <b>♪</b><br>VIGYÁZAT | <ul> <li>Jelölések kiválasztása optikai lenyomatok regisztrálása során, amelyek nem felelnek meg egymásnak, helytelen diagnózist és kezelést eredményezhet.</li> <li>/IGYÁZAT</li> <li>Az optikai lenyomatadatok regisztrálásakor gondosan válassza ki a megfelelő jelöléseket a 3D röntgenképeken és az optikai lenyomatokon.</li> </ul> |  |
| 1                    | A <b>Vizsgálati ablak</b> ablak segítségével ellenőrizheti, hogy az optikai lenyomat<br>pontosan illeszkedik-e a röntgenadatokhoz. Áthelyezheti a <b>Vizsgálati ablak</b> ele-<br>met, és görgetheti a rétegeket a <b>Vizsgálati ablak</b> -ban.                                                                                          |  |
| i                    | A színes optikai lenyomatok automatikusan színesben jelennek meg <b>Importálás</b><br>lépésben a 3D-s előnézetben. A <b>Regisztrálás</b> és <b>Ellenőrzés</b> lépésekben a színes<br>optikai lenyomatok egy színben láthatók, hogy pontosabban láthassa a formát és<br>a geometriát.                                                      |  |

A Optikai lenyomatok regisztrálásához és ellenőrzéséhez tegye a következőket:

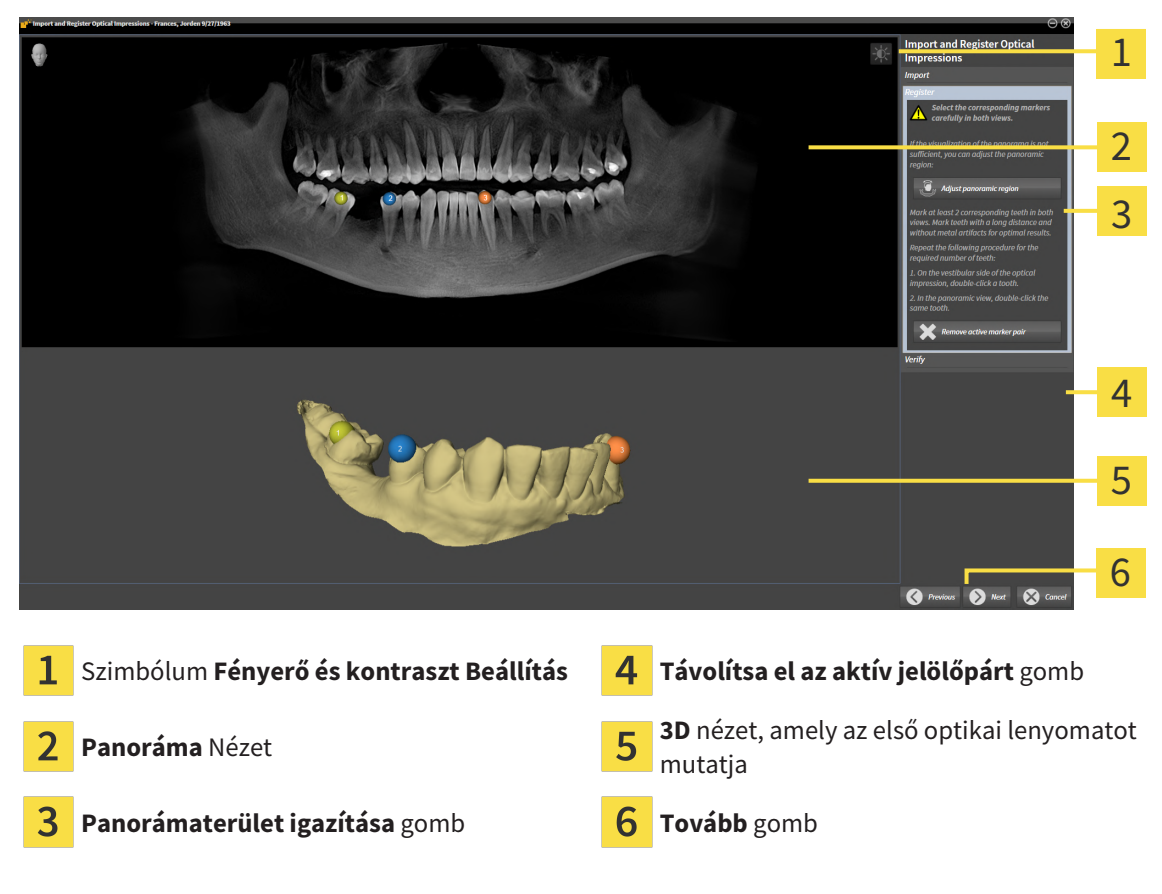

☑ A **Optikai lenyomatok importálása és regisztrálása** a **Regisztrálás** lépéssel nyitva van.

- Kattintson duplán ugyanarra a fogra mind a Panoráma-nézetben, mind az optikai lenyomat vestibularis oldalán a 3D-nézetben. Ügyeljen arra, hogy az egyes fogak közötti távolság a lehető legnagyobb legyen, és csak fémtárgyak nélküli fogakat jelöljön meg. Ismételje meg ezt a lépést, amíg mindkét nézetben legalább két megfelelő fogat meg nem jelöl. Ha az optikai lenyomat eléri az állkapocsív legalább 3/4-ét, jelöljön meg legalább három megegyező fogat.
  - Mindkét nézetben különböző színű és számú jelölések mutatják az optikai lenyomat hozzárendelt fogait.
- 2. Kattintson a Tovább-ra.
  - A SICAT Implant kiszámítja az optikai lenyomat regisztrálását a röntgenadatokkal.

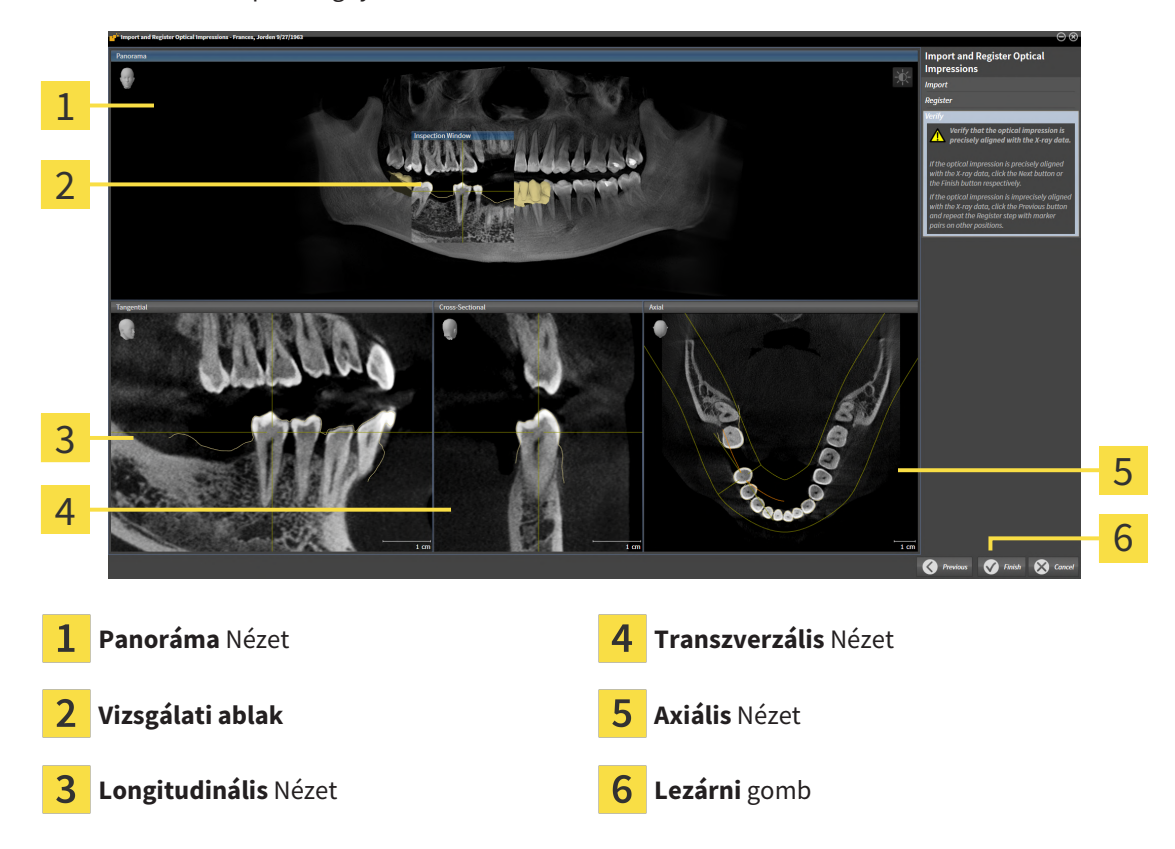

#### A Ellenőrzés lépés megnyílik:

- Ellenőrizze a 2D nézetben, hogy az optikai lenyomat pontosan illeszkedik-e a röntgenadatokhoz.
   Minden réteg nézetben görgesse végig a rétegeket, és ellenőrizze a bemutatott körvonalakat.
- 4. Ha az optikai lenyomat pontatlanul igazodik a röntgenadatokhoz, kattintson a **Vissza** gombra, és ismételje meg a **Regisztrálás** Jelölőpárokkal más pozíciókban.
- 5. Ha az optikai lenyomat pontosan összhangban van a röntgenadatokkal, és két optikai lenyomatot választott ki a regisztrációhoz, kattintson a **Tovább** gombra. Ismételje meg az előző lépéseket a második optikai lenyomathoz.
- 6. Amikor a regisztráláshoz kiválasztott optikai lenyomat pontosan illeszkedik a röntgenadatokhoz, kattintson a **Lezárni** gombra.
- A SICAT Implant bezárja a Optikai lenyomatok importálása és regisztrálása-t.
- A SICAT Implant hozzáadja a kiválasztott optikai lenyomatokat és a meglévő helyreállításokat az Objektum böngésző-hoz.
- A SICAT Implant mutatja az optikai lenyomatokat és a meglévő helyreállításokat.

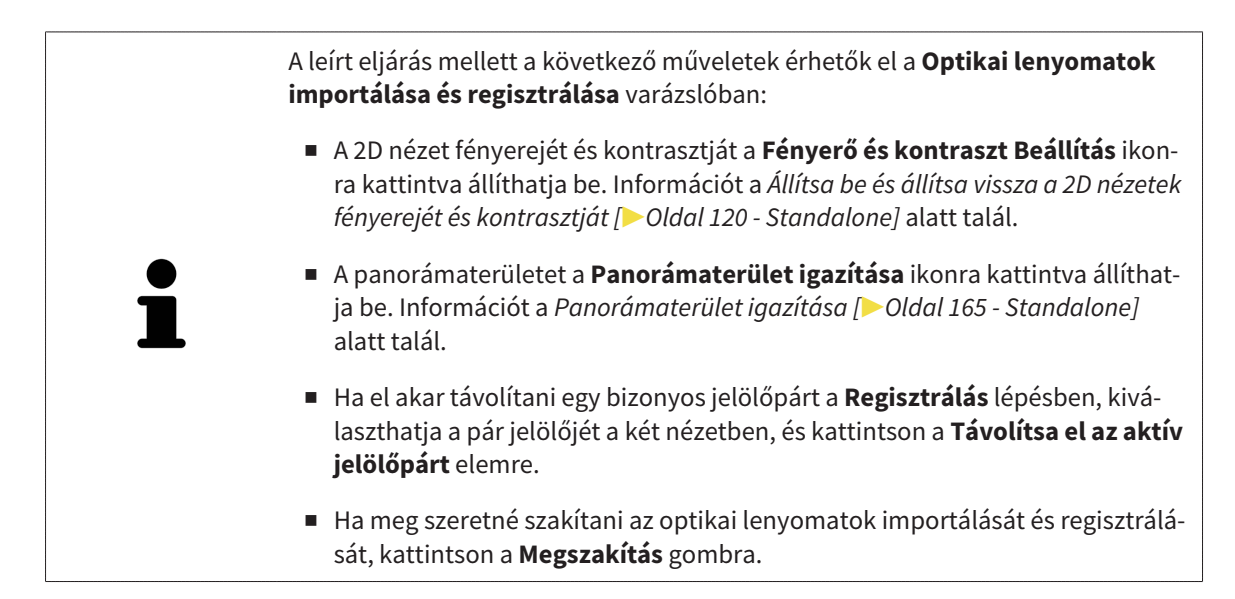

# 33 JELÖLJE MEG ÉS ÁLLÍTSA BE A MANDIBULA IDEGEIT

A SICAT Implant segít abban, hogy az implantátum megtervezésekor megfelelő biztonsági távolságot tartson a mandibula idegeitől.

Ha implantátumokat tervez az alsó állkapocs hátsó régiójába, jelölje meg a 3D-s röntgenadatokban a megfelelő mandibuláris ideget vagy mindkét mandibularis ideget. A jelölés pontok (idegpontok) sorozatának megadásával történik, amelyeken keresztül a SICAT Implant automatikusan elhelyez egy csövet.

A jelölés után az implantátum megtervezésekor minden nézetben jól felismerhetők a mandibuláris idegek. Arra is figyelmeztetnek, ha az implantátum a mandibuláris idegek biztonsági távolsága alá esik. Erről további információt a *Távolságra vonatkozó figyelmeztetések* [>Oldal 209 - Standalone] alatt talál.

A mandibularis idegek jelölésére és beállítására a következő funkciók állnak rendelkezésre:

- Mandibuláris ideg megjelölése [>Oldal 191 Standalone]
- Idegek aktiválása, elrejtése és megjelenítése erről információkat talál az Objektumok kezelése az objektumböngészővel [> Oldal 102 - Standalone] részben.
- Összpontosítson az idegekre, távolítsa el az idegeket, és vonja vissza és ismételje meg az idegi műveleteket - ehhez információ a Objektumok adminisztrációja a szerszámléc objektummal [>Oldal 104 - Standalone] című részben.
- Mozgasson, adjon hozzá és távolítson el idegpontokat [>Oldal 193 Standalone]
- Igedátmérő módosítása [> Oldal 194 Standalone]

### 33.1 MANDIBULÁRIS IDEG MEGJELÖLÉSE

### ÁLLÍTSA BE A LONGITUDINÁLIS ÉS TRANSZVERZÁLIS NÉZETEKET

Állítsa be a **Longitudinális** és a **Transzverzális** nézeteket úgy, hogy a mandibularis ideg teljesen látható legyen.

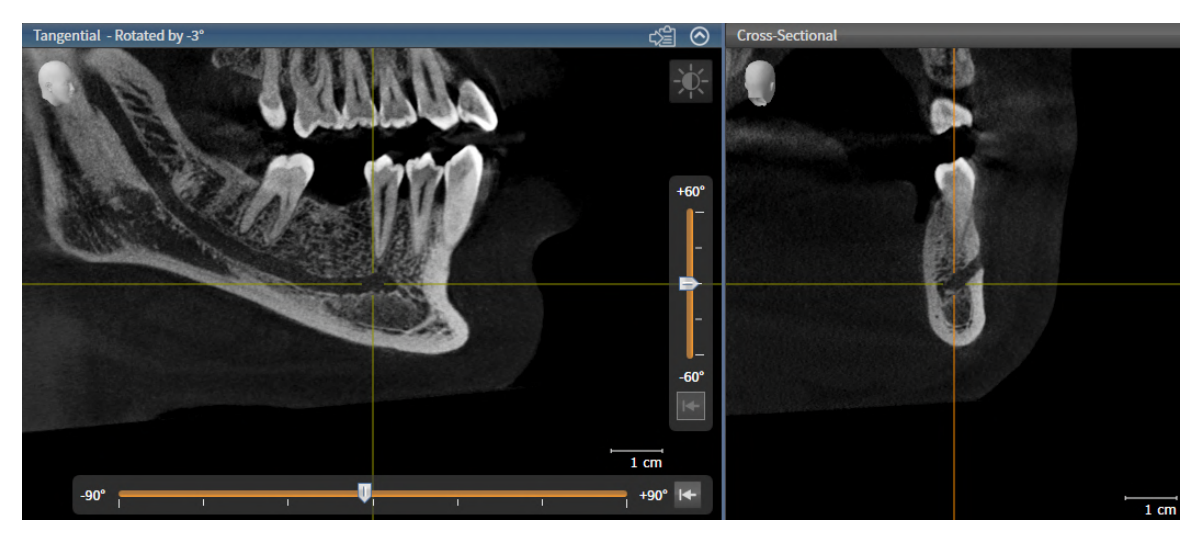

Ehhez a következőket tegye:

☑ A munkaterület **Panoráma** nyitva van.

- 1. Mozgassa a **Vizsgálati ablak** elemet úgy, hogy a mentális foramen látható legyen a **Transzverzális** nézetben.
  - A Transzverzális nézetben az idegnek az ideg kimeneti pontjáig tartó menetének láthatónak kell lennie.
- 2. Vigye a célkeresztet a **Transzverzális** nézetben a látható idegpálya legalsó pontjáig. Ez jó forgási pontot fog beállítani a 4. lépéshez.
- 3. Aktiválja a Longitudinális nézetet, például a Longitudinális nézetre kattintva.
- Forgassa el a Longitudinális nézetet úgy, hogy a mandibula idegének emelkedő ága látható legyen aLongitudinális nézetben. Erről további információt a Nézetek elforgatása [>Oldal 128 -Standalone] alatt talál.

### MANDIBULÁRIS IDEG MEGJELÖLÉSE

☑ A munkafolyamat **Előkészítés** lépése kinyitva.

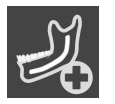

1. A Előkészítés munkafolyamat lépésben kattintson a Mandibuláris ideg megjelölése ikonra.

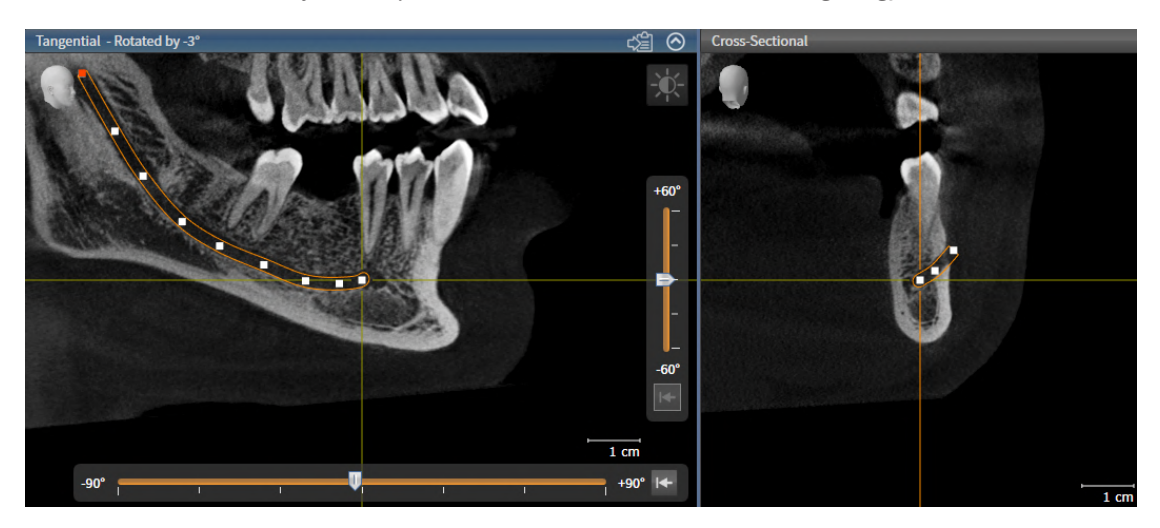

- 2. A **Transzverzális** nézetben kattintson az ideg kilépési pontjára az első idegpont hozzáadásához.
- 3. Kattintson ismét a **Transzverzális** nézetbe, hogy hozzáadjon egy második idegpontot a látható idegpálya közepén, és egy harmadik idegpontot közvetlenül a látható idegpálya legalsó pontja előtt.
- 4. Váltson át a **Longitudinális** nézetre, és kattintson ismételten, hogy további idegpontokat adjon az ideg folyamata szerint a meziálistól a disztálisig.
- 5. Adja hozzá az utolsó idegpontot egyetlen kattintás helyett dupla kattintással.
- A mandibuláris ideg minden nézetben megjelenik, valamint a **Objektumok**-ben.

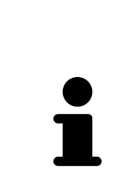

Az idegjelölés során is átlapozhatja a rétegeket, hogy lokalizálja az ideget. Erről további információt a *Görgesse végig a rétegeket a 2D rétegnézetekben* [> Oldal 123 - Standalone] alatt talál.

A jobb egérgombbal kattintva eltávolíthatja az idegjelölés során utoljára hozzáadott idegpontot.

Az **ESC** gombbal törölheti a mandibuláris ideg jelölését, vagy ismét kattintson a **Mandibuláris ideg megjelölése** gombra.

## 33.2 MOZGASSON, ADJON HOZZÁ ÉS TÁVOLÍTSON EL IDEGPONTOKAT

### IDEGPONTOK ELTOLÁSA

Az idegpontok utólagos eltolásához hajtsa végre a következőket:

- 1. Aktiválja az ideget az által, hogy a **Objektumok**-ban vagy egy nézetben az igenre kattint.
- 2. Kattintson a kívánt idegpontra a 2D rétegek egyikének nézetében, és tartsa lenyomva az egér gombját. Mozgassa az egeret az idegpont eltolásához.
- 3. Engedje el az egér gombját a kívánt helyen.
- ► SICAT Implant eltolja az idegpontot.

### IDEGPONTOT HOZZÁADÁSA

Az idegpontok utólagos hozzáadásához hajtsa végre a következőket:

- 1. Aktiválja az ideget az által, hogy a **Objektumok**-ban vagy egy nézetben az igenre kattint.
- 2. **Közbenső pont hozzáadása:** Az egyik 2D rétegnézetben kattintson duplán a kívánt helyre az ideg két meglévő idegpontja között.
- 3. Végpont hozzáadása: Az egyik 2D rétegnézetben kattintson duplán az ideg kívánt helyére az eddigi végpont közelében.
- ► A SICAT Implant hozzáad egy idegpontot a kívánt helyre.

#### IDEGPONTOK ELTÁVOLÍTÁSA

Az egyes idegpontok eltávolításához hajtsa végre a következőket:

- 1. Aktiválja az ideget az által, hogy a **Objektumok**-ban vagy egy nézetben az igenre kattint.
- 2. Aktiválja az eltávolítandó idegpontot úgy, hogy rákattint az idegpontra a 2D rétegek egyikének nézetében.
- 3. A Tulajdonságok területen kattintson a Pontot eltávolítása gombra.
- ► A SICAT Implant eltávolítja az idegpontot.

## 33.3 IGEDÁTMÉRŐ MÓDOSÍTÁSA

Az idegátmérő módosításához tegye a következőket:

- 1. Aktiválja az ideget az által, hogy a **Objektumok**-ban vagy egy nézetben az igenre kattint.
- 2. A Tulajdonságok területen válassza ki a kívánt idegátmérőt.
- ► A SICAT Implant megváltoztatja az idegátmérőt.

# 34 IMPLANTÁTUMOK TERVEZÉSE

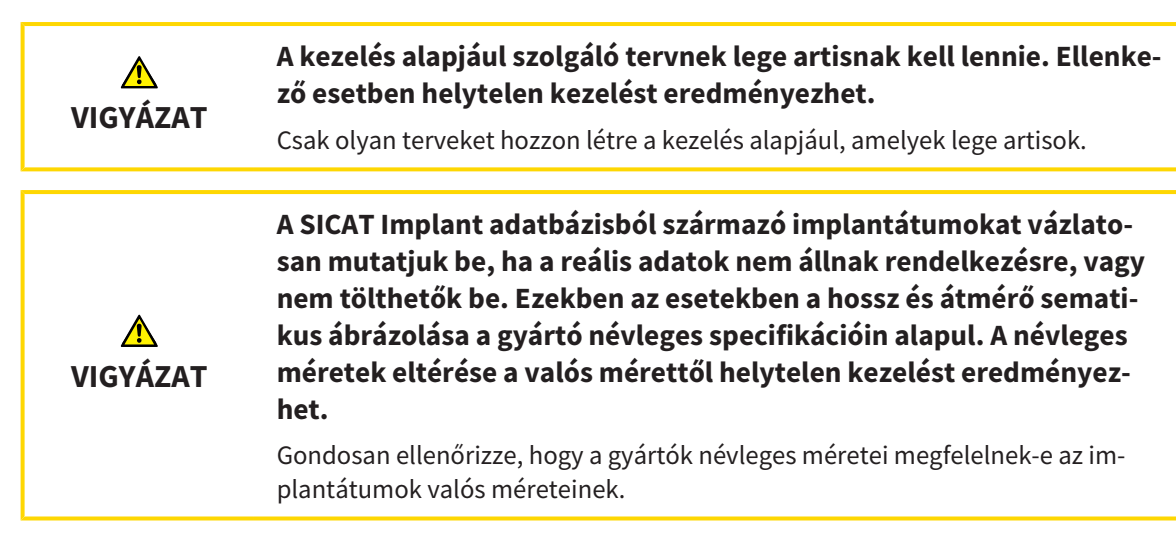

A SICAT Implant adatbázis különböző gyártók implantátum modelljeit tartalmazza. Az implantátum modellek implantátum sorokban vannak rendezve minden gyártó számára.

Beállíthatja az implantátumsort, amelyeket a praxisában használ, mint kedvenceket. Az Implantátumok megtervezésekor célzottan felajánlja azt az implantátumsort, amelyeket kedvencként állított be. További információt a *Előnyben részesített implantátum-sorozatok beállítása* [> Oldal 263 - Standalone] alatt talál.

Ha a kívánt implantációs modell még nem áll rendelkezésre a SICAT Implant adatbázisban, akkor megtervezhet egy általános implantátumot, és az implantátum gyártója által megadott információknak megfelelően megadhatja az implantátum méreteit.

A SICAT Implant egy biztonsági területet mutat az implantátumok körül, és figyelmeztet, ha az implantátumokat túl közel tervezik egy megjelölt állkapcsi ideghez vagy túl közel egymáshoz. További információkért lásd: *Távolságra vonatkozó figyelmeztetések* [> Oldal 209 - Standalone] és Elrejteni és megmutatni a biztonsági területeket [> Oldal 207 - Standalone].

A SICAT Implant egy csatornát mutat az implantátum okklúziós meghosszabbításában. További információt a *Csatornák elrejtése és megjelenítése* [>Oldal 208 - Standalone] alatt talál.

A SICAT Implant kétrészes implantátumokat és egyrészes implantátumokat támogat. Megtervezheti a kétrészes implantátumok támasztékát az implantátumokkal együtt, vagy később hozzáadhatja őket. További információ az *Támasz tervezése* [> Oldal 210 - Standalone] részben található.

Ha furatsablont használ az implantátum tervezéséhez, a hüvelyek megtervezése kötelező. Megtervezheti a hüvelyeket az implantátumokkal együtt, vagy később hozzáadhatja őket. További információ a területről a *Hüvely tervezése* [>Oldal 217 - Standalone] részben található. Az implantátumok tervezéséhez a következő funkciók állnak rendelkezésre:

- Implantátum hozzáadása [>Oldal 197 Standalone]
- Az implantátumok aktiválása, elrejtése és megjelenítése erről információkat talál az Objektumok kezelése az objektumböngészővel [> Oldal 102 - Standalone] részben.
- Összpontosítson az implantátumokra, távolítsa el az implantátumokat, és vonja vissza az implantátum műveleteit, és végezze el az újbóli végrehajtást további információkért lásd: Objektumok adminisztrációja a szerszámléc objektummal [> Oldal 104 Standalone].
- Implantátumok eltolása és igazítása [>Oldal 200 Standalone]
- Forgassa el az implantátumokat a tengelyük körül [>Oldal 202 Standalone]
- Módosítsa az implantátum méretét és modelljét [> Oldal 203 Standalone]
- Az implantátumok specifikus beállítása [>Oldal 205 Standalone]
- Megnevezések (foghelyzetek) módosítása [>Oldal 206 Standalone]
- Elrejteni és megmutatni a biztonsági területeket [>Oldal 207 Standalone]
- Csatornák elrejtése és megjelenítése [>Oldal 208 Standalone]
- Távolságra vonatkozó figyelmeztetések [>Oldal 209 Standalone]

## 34.1 IMPLANTÁTUM HOZZÁADÁSA

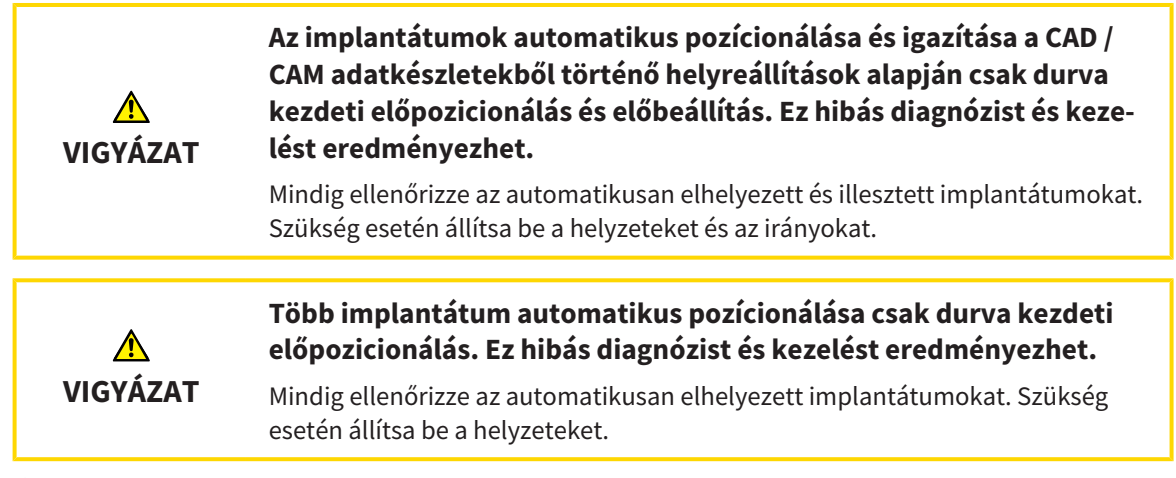

Új implantátum vagy több új implantátum hozzáadásához ugyanabban az állkapocsban a nyitott tervhez tegye a következőket:

- A kívánt műtéti sablontól függően importálta és regisztrálta az állkapocs optikai lenyomatát (szükség esetén helyreállításokkal), amely az implantátum minden helyzetét lefedi. információkat talál a Támogatott furatsablonok és hüvelyrendszerek [>Oldal 36 - Standalone] és Optikai lenyomatok [>Oldal 174 - Standalone] részben.
- ☑ Ha egy vagy több implantátumot tervez a mandibularis hátsó régióba, megjelölte a megfelelő mandibularis ideget. Erről információt a *Mandibuláris ideg megjelölése* [►Oldal 191 - Standalone] alatt talál.
- ☑ A munkafolyamat **Tervezés** lépése kinyitva.

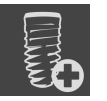

1. A Tervezés munkafolyamat lépésben kattintson a Implantátum hozzáadása ikonra.

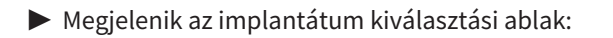

|   | 📲 Add Implants - Frances, Jorden 9/27/1963                                     |                             |                                                                    | $\odot \odot \otimes$                                                                                      |
|---|--------------------------------------------------------------------------------|-----------------------------|--------------------------------------------------------------------|----------------------------------------------------------------------------------------------------|
|   | Tooth positions 18 17 16 15 14 13 12 11 21 22 2                                | 3 24 25 26 27 28            |                                                                    | Add Implants 1. Select one or more tooth positions. 2. Select "Manufacturer implant" or "Generic implant". |
| 1 | 48 47 46 45 44 43 42 41 31 32 3                                                | 3 34 35 36 37 38            |                                                                    | 3. Select an implant model or configure a generic implant.<br>4. Optional: Select an orientation.          |
| 2 | Implant Abutment                                                               | Sleeve                      |                                                                    | Automatic positioning and orientation<br>Check the implant positions and<br>orientations afterwards.       |
| 3 | Manufacturer Implant line                                                      |                             |                                                                    |                                                                                                    |
| 4 | Dentsply Sirona   AT OsseoSpeed EV S                                           |                             |                                                                    |                                                                                                    |
| 5 |                                                                                |                             | 4<br>0<br>0<br>0<br>0<br>0<br>0<br>0<br>0<br>0<br>0<br>0<br>0<br>0 | P<br>P<br>P<br>P<br>P<br>P<br>P<br>P<br>P<br>P<br>P<br>P<br>P<br>P                                         |
| 1 | Kiválasztott foghelyzet                                                        | 5                           | Tábláz<br>tásáho                                                   | at az implantátum modell kiválasz-<br>z                                                                    |
| 2 | Gombok az implantátum, a támas<br>a hüvely közötti váltáshoz                   | szték és 6                  | A <b>Beáll</b>                                                     | <b>ítás</b> szimbóluma                                                                                     |
| 3 | Gombok a <b>Gyártó implantátum</b> é<br><b>talános implantátum</b> közötti vál | és a <b>Ál-</b><br>táshoz 7 | 3D előr                                                            | nézet cikk cikkszámmal                                                                                     |
| 4 | Gombok a gyártó és az implantátı<br>zat kiválasztásához                        | um soro-                    |                                                                    |                                                                                                    |

2. Válassza ki az új implantátum fogpozícióját vagy az új implantátumok fogpozícióit. Ha importált és megjelenített optikai lenyomatokat restaurációkkal és / vagy tervezett implantátum-pozíciókkal látott el, a fogak pozíciói automatikusan előre kiválasztásra kerülnek. Egy (előre) kiválasztott fog helyzetének kijelölését is megszüntetheti, ha (ismét) rákattint a kiválasztott fog helyzetére.

#### Megjegyzés:

A következő gombok csak akkor jelennek meg, ha legalább egy fogpozíciót kiválasztott.

- 3. Válassza ki a kívánt gyártót és a kívánt implantátum-sorozatot. A legutóbb használt gyártók és implantátum-sorozatok a megfelelő kiválasztási lista tetején találhatók.
- 4. Válassza ki a kívánt implantátum modellt a táblázatból a megfelelő cellára kattintva. A táblázat tartalmazza a kiválasztott implantátumsorozat összes rendelkezésre álló implantátummodelljét. A sorok az implantátum különböző hosszúságának, az oszlopok pedig az implantátum különböző átmérőinek felelnek meg milliméterben. Két átmérő megjelenítésekor az első átmérő az okkluzális átmérő. A kis támasztó és hüvely szimbólumok azt jelzik, hogy a gyártó és a gyártó teljesen komplett műtéti rendszerének ujjait is megtervezhetjük.
  - A kiválasztott implantátum modell megjelenik a táblázat mellett a 3D előnézetben, annak cikkszámával. Az egérgomb lenyomásával elforgathatja az implantátumot a 3D előnézetben. Az egér görgőjével nagyíthatja a 3D-s előnézetet.

5. Válassza ki az előre irányt: Válassza ki a kívánt előre irányt úgy, hogy az egérmutatót a Beállítás szimbólum fölé viszi, és az alábbi szimbólumok egyikére kattint:
 Függőleges

**I** - SIXD formátumú helyreállításhoz, a helyreállítási tengely szerint, egyébként függőleges. Ez az opció csak akkor áll rendelkezésre, ha rendelkezésre áll egy SIXD formátumú helyreállítás, és legalább egy kiválasztott foghelyzetben megjelenik.

Particular - Az állkapocs egy már tervezett beültetésével párhuzamosan. Ez az opció csak akkor érhető el, ha már tervezett implantátumokat az állkapocsba.

- 6. Zárja be az ablakot a **OK** paranccsal. Az implantátumok előpozícionálása attól függ, hogy egy vagy több implantátumot ad-e hozzá, és hogy rendelkezésre állnak-e és helyreállítások-e:
  - Ha olyan implantátumot ad hozzá egy fogpozícióhoz, amely nem felel meg egy megjelenített helyreállításnak sem, akkor most elhelyezheti az implantátumot egy egérkattintással a 2D nézetek egyikében, a kívánt helyen.
  - ► Ha olyan implantátumot ad hozzá fogpozícióhoz, amely megfelel a megjelenített helyreállításnak, a SICAT Implant automatikusan előre pozícionálja az implantátumot.
  - ► Ha több implantátumot ad hozzá, a SICAT Implant automatikusan előre pozícionálja az implantátumokat, ezáltal az axiális réteg aktuális helyzetét szokás függőleges helyzetként használni.
- Az új implantátum vagy az új implantátumok minden nézetben, valamint a Objektumok jelennek meg.

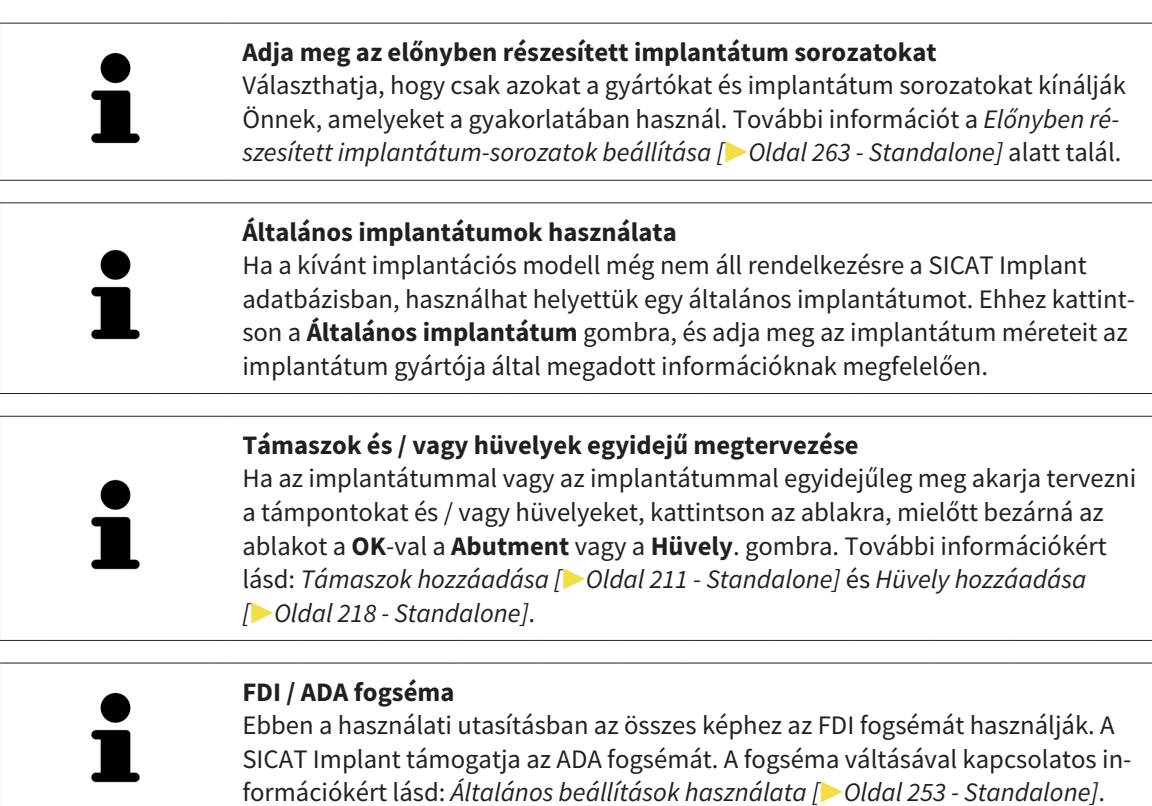

## 34.2 IMPLANTÁTUMOK ELTOLÁSA ÉS IGAZÍTÁSA

Pontosan mozgathatja és igazíthatja az implantátumokat.

### IMPLANTÁTUMOK ELTOLÁSA

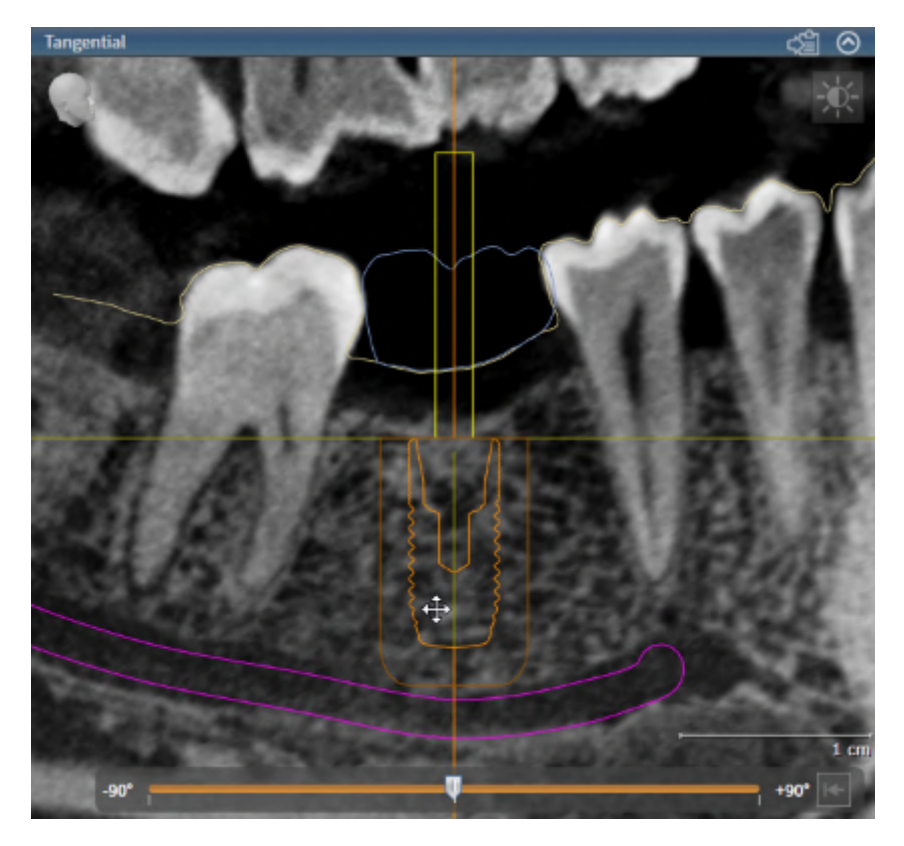

- 1. Vigye az egérmutatót az implantátum fölé a 2D nézetek egyikében.
  - ► Az egérmutató a következőre változik: ♣.
- 2. Kattintson és tartsa lenyomva az egér bal gombját.
- 3. Vigye az egérmutatót az implantátum kívánt helyzetébe.
  - A SICAT Implant az implantátumot az egérmutató mozgásának megfelelően mozgatja.
- 4. Engedje el az egér bal gombját.
- A SICAT Implant megtartja az implantátum jelenlegi helyzetét.

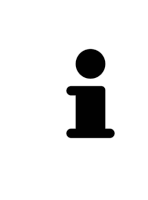

#### Implantátumhoz igazított munkaterület

Az implantátumok a legkönnyebben és a legbiztonságosabban a **Igazított implantátum** munkaterület **Longitudinális** und **Transzverzális** nézeteiben tolhatók el és igazíthatók ki. További információ a **Igazított implantátum** munkaállomásról: *A Igazított implantátum munkaterület áttekintése* [> Oldal 110 - Standalone] részben talál.

### IMPLANTÁTUMOK IGAZÍTÁSA

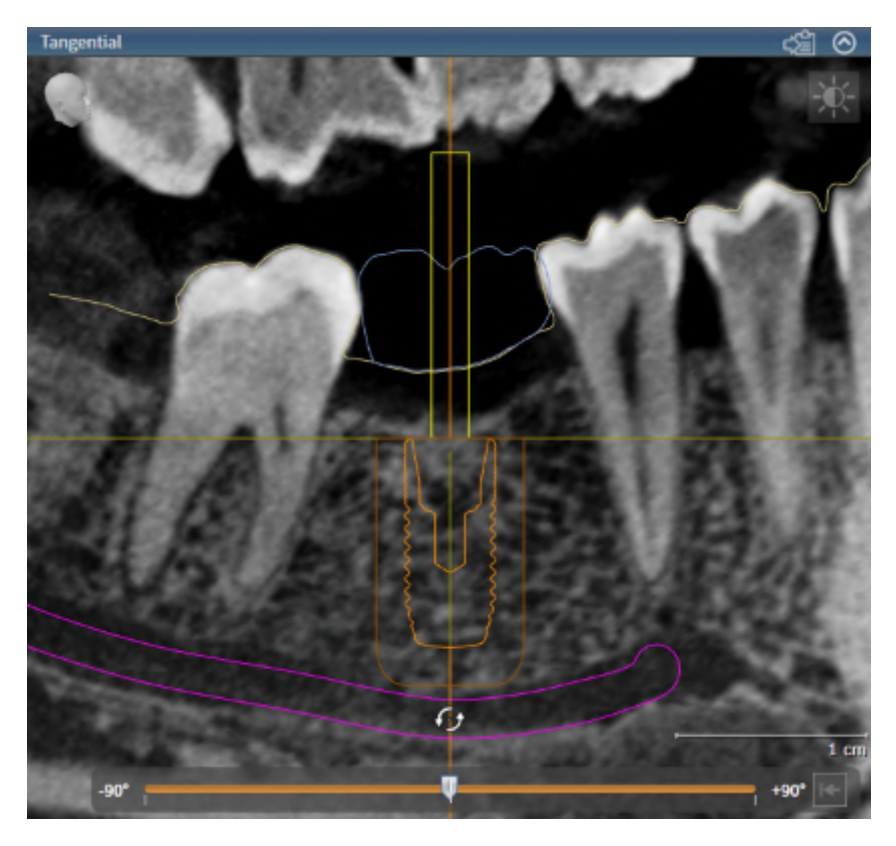

 Vigye az egérmutatót a 2D-s rétegnézetek egyikében az implantátum tengelyének apikális része fölé a Axiális nézet kivételével annak érdekében, hogy az implantátumot elforgassa az okklúziós végpont körül, vagy az implantátum tengelyének okklúziós részén, hogy az implantátumot az apikális végpont körül forgassa.

► Az egérmutató a következőre változik: 🚱.

- 2. Kattintson és tartsa lenyomva az egér bal gombját.
- 3. Mozgassa az egérmutatót kör-körösen az implantátum kívánt tájolására.
  - A SICAT Implant beigazítja az implantátumot az egérmutató mozgása szerint.
- 4. Engedje el az egér bal gombját.
  - ► A SICAT Implant megtartja az implantátum jelenlegi helyzetét.

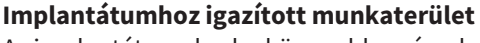

Az implantátumok a legkönnyebben és a legbiztonságosabban a **Igazított implantátum** munkaterület **Longitudinális** und **Transzverzális** nézeteiben tolhatók el és igazíthatók ki. További információ a **Igazított implantátum** munkaállomásról: *A Igazított implantátum munkaterület áttekintése* [> Oldal 110 - Standalone] részben talál.

### 34.3 FORGASSA EL AZ IMPLANTÁTUMOKAT A TENGELYÜK KÖRÜL

Az implantátumokat elforgathatja a tengelyük körül, például szükség szerint megtervezheti a anguláris támaszokat.

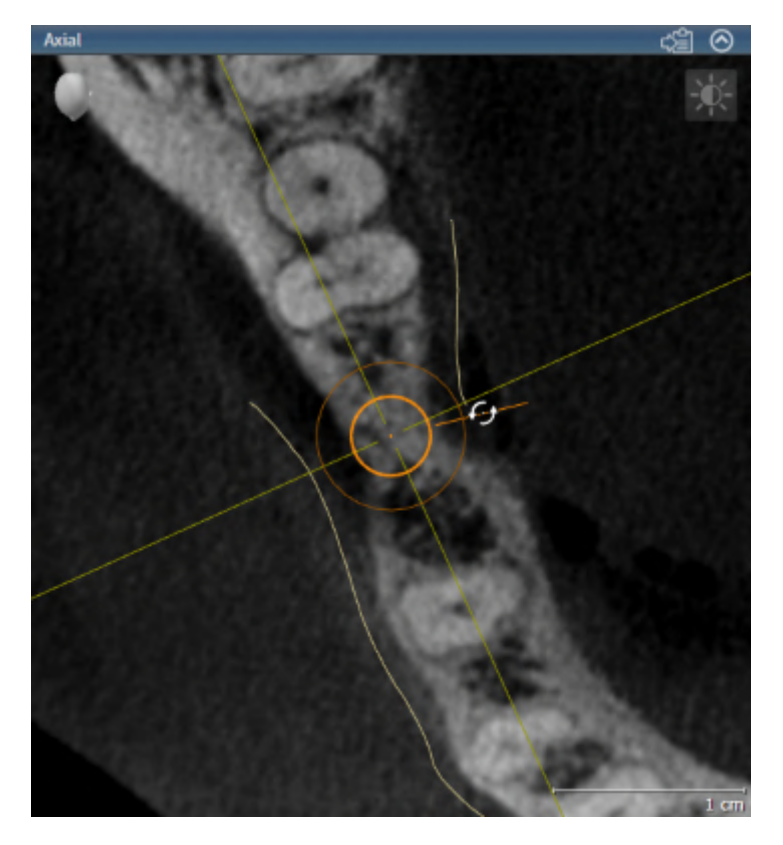

- 1. Mozgassa az egérmutatót a Axiális nézetben az implantátum forgó fogatóján.
  - ► Az egérmutató a következőre változik: 🥪.
- 2. Kattintson és tartsa lenyomva az egér bal gombját.
- 3. Mozgassa az egérmutatót kör-körösen az implantátum kívánt forgatásához.
  - A SICAT Implant az implantátumot az egér mutatójának mozgása szerint tengelye körül forgatja.
- 4. Engedje el az egér bal gombját.
- A SICAT Implant fenntartja az implantátum aktuális forgását a tengelye körül.

#### Implantátumhoz igazított munkaterület

A implantátum tengelyük körüli elforgatásának legegyszerűbb és legbiztonságosabb módja a **Igazított implantátum** munkaterület **Axiális** nézetében. Amikor az implantátumot a tengelye körül forgatásakor tájékozódjon a**Longitudinális** és a **Transzverzális** vagy a **3D** nézetekhez. További információ a **Igazított implantátum** munkaállomásról: *A Igazított implantátum munkaterület áttekintése* [> Oldal 110 - Standalone] részben talál.

## 34.4 MÓDOSÍTSA AZ IMPLANTÁTUM MÉRETÉT ÉS MODELLJÉT

Az implantátum méretének vagy modelljének későbbi módosításához tegye a következőket:

- 1. Aktiválja azt az implantátumot, amelyet változtatni akar, úgy, hogy a **Objektumok** alatt vagy egy nézetben az implantátumra kattint.
  - A Tulajdonságok területen az aktív implantátum aktuális méretei és aktuális modellje jelenik meg:

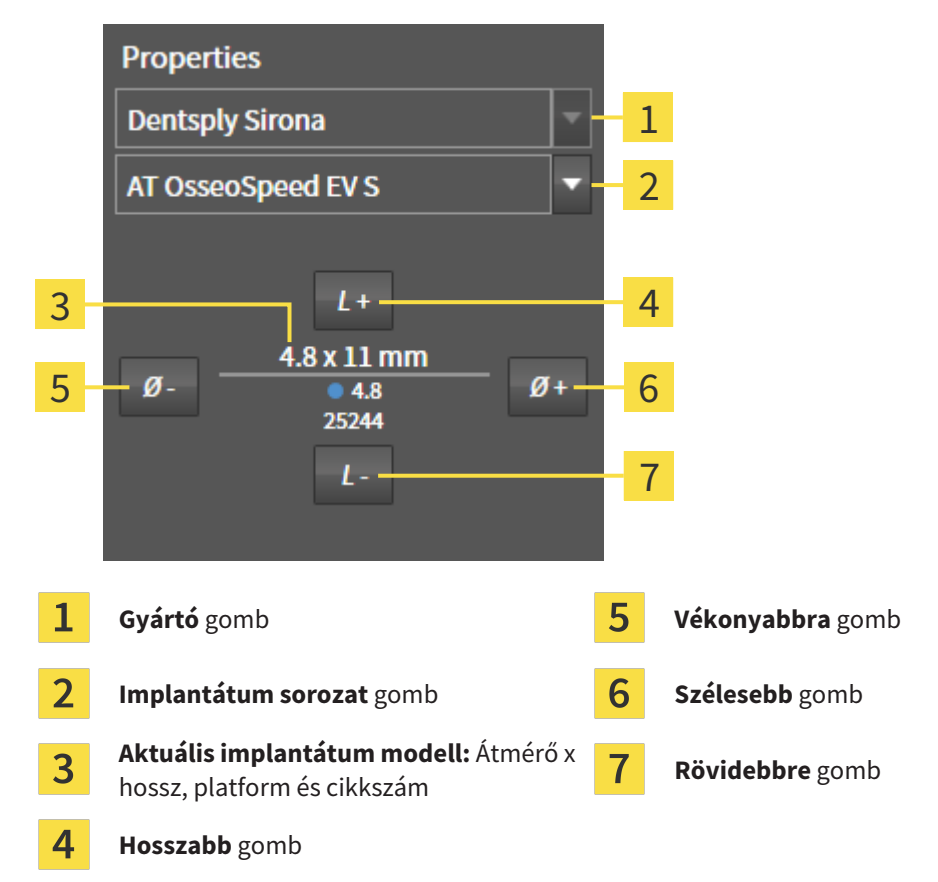

- Az implantátum gyártójának és az implantátumsor módosítása: Válassza ki a kívánt implantátumgyártót és a kívánt implantátumsort.
  - A SICAT Implant megváltoztatja az implantátum modelljét és adott esetben az implantátum méreteit is.
- 3. Az implantátum méretének és az implantátum modelljének módosítása: Kattintson a Szélesebb vagy a Vékonyabbra gombra a következő vastagabb vagy következő vékonyabb modell kiválasztásához a kiválasztott implantátum sorban. Kattintson a Hosszabb vagy a Rövidebbre gombra, hogy kiválassza a következő hosszabb vagy következő rövidebb modellt a kiválasztott implantátum sorban.
- A SICAT Implant megváltoztatja az implantátum méreteit és az implantátum modelljét.

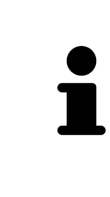

#### Implantátumválasztó ablak

Az implantátum méretét és modelljét az implantátumválasztó ablakon keresztül is megváltoztathatja a **Objektumok** alatt a változtatni kívánt implantátum mellett a gombra kattint. Itt válthat a **Gyártó implantátum** és **Általános implantátum** között is. További információt a *Implantátum hozzáadása* [>Oldal 197 -Standalone] alatt talál. ſ

| i | <b>Általános implantátumok</b><br>A generikus implantátumok méreteit megváltoztathatja a <b>Tulajdonságok</b> terüle-<br>ten vagy az implantátumválasztó ablakon keresztül.                                                                                                    |
|---|----------------------------------------------------------------------------------------------------|
| 1 | A támaszok automatikus adaptálása<br>Ha megváltoztatja az implantátum méreteit vagy modelljét, és a hozzá tartozó<br>támpont már nem kompatibilis, akkor a SICAT Implant automatikusan illeszti a<br>támaszt. A SICAT Implant kiválaszt egy kompatibilis támaszt a kiválasztott tartó-<br>oszlopon belül, amely megegyezik az eredeti tartóval, kivéve az emelvény átmé-<br>rőjét és adott esetben a kimeneti átmérőt. Ha ilyen támasz nem áll rendelkezés-<br>re, a SICAT Implant eltávolítja a támaszt.              |
| i | A hüvelyek automatikus beállítása<br>Ha megváltoztatja az implantátum méreteit vagy modelljét, és a hozzá tartozó<br>hüvely már nem kompatibilis, vagy a hüvely helyzete már nem megengedett, a<br>SICAT Implant automatikusan beállítja a hüvelyt és / vagy a hüvely helyzetét. A<br>SICAT Implant automatikusan kiválaszt egy kompatibilis hüvelyt és / vagy meg-<br>engedett hüvelypozíciót a kiválasztott hüvelyrendszeren belül. Ha ilyen hüvely<br>nem áll rendelkezésre, a SICAT Implant eltávolítja a hüvelyt. |

### 34.5 AZ IMPLANTÁTUMOK SPECIFIKUS BEÁLLÍTÁSA

Utólagosan az implantátumokat az alábbiak szerint állíthatja be specifikusan:

- Függőleges
- Helyreállítások SIXD formátumú restaurációk restaurációs tengelye szerint
- Ugyanazon állkapocsban már tervezett implantátummal párhuzamosan

Ehhez a következőket tegye:

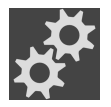

- 1. A **Objektumok**-ben kattintson az implantátum mellett látható szimbólumra.
  - A SICAT Implant mutatja az implantátum kiválasztási ablakot.
- 2. Válassza ki a kívánt tájolást úgy, hogy az egérmutatót a **Beállítás** ikon fölé helyezi, majd rákattint a kívánt tájolásnak megfelelő ikonra. További információt a *Implantátum hozzáadása* [>Oldal 197 Standalone] alatt talál.
  - ► A SICAT Implant megváltoztatja az implantátum tájolását.
- 3. Zárja be az ablakot az **OK** gombbal.

## 34.6 MEGNEVEZÉSEK (FOGHELYZETEK) MÓDOSÍTÁSA

Ha az implantátum neve (foghelyzete) helytelen, a következőképpen változtathatja meg a nevét (foghelyzetét):

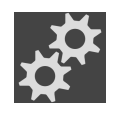

- 1. A **Objektumok**-ben kattintson az implantátum mellett látható szimbólumra.
  - A SICAT Implant mutatja az implantátum kiválasztási ablakot.
- 2. Válassza ki az új foghelyzetet. További információt a *Implantátum hozzáadása* [>Oldal 197 Standalone] alatt talál.
  - A SICAT Implant megváltoztatja az implantátum nevét (foghelyzetét).
- 3. Zárja be az ablakot az **OK** gombbal.

## 34.7 ELREJTENI ÉS MEGMUTATNI A BIZTONSÁGI TERÜLETEKET

A SICAT Implant biztonsági területet mutat az implantátumok körül, így felmérheti, hogy az implantátumok megtervezésekor bizonyos minimális távolságok fennmaradnak-e, például a szomszédos foggyökerekhez, a szomszédos implantátumokhoz, a csont széléig, a mandibula idegéhez vagy a sinusig . A távolságra vonatkozó figyelmeztetések szintén a biztonsági területeken alapulnak. További információ a távolságra vonatkozó figyelmeztetésekről: *Távolságra vonatkozó figyelmeztetések* [>Oldal 209 - Standalone].

A beállításokban beállíthatja az implantátumok körüli biztonsági területek méretét. Itt megadhatja azt az alapértelmezett beállítást is, hogy megjelenjenek-e biztonsági területek az új tervekhez. Erről további információt a *Állítsa be a biztonsági területeket* [> Oldal 265 - Standalone] alatt talál.

A tervezés során egyszerre rejtheti el vagy mutathatja meg az összes implantátum biztonsági területét.

- ☑ A Implantátumok objektumcsoport az Objektum böngésző-ben látható. Erről további információt a SICAT Implant Objektumok [►Oldal 105 - Standalone] alatt talál.
- ☑ A biztonsági területek jelenleg megjelennek.
- 1. A **Implantátumok** objektumcsoportban vigye az egérmutatót a **Biztonsági területek megjelenítése / elrejtése** szimbólum fölé.
  - A SICAT Implant a biztonsági területek elrejtésének és megjelenítésének szimbólumait mutatja.

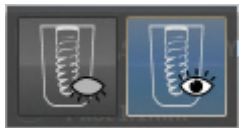

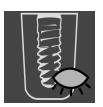

2. Kattintson a Biztonsági területek elrejtése ikonra.

A SICAT Implant elrejti a biztonsági területeket.

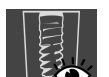

- 3. Kattintson a Biztonsági területek megjelenítése ikonra.
  - A SICAT Implant a biztonsági területeket mutatja.

i

A biztonsági területek láthatóságát úgy is átválthatja, hogy az egérmutatót a **Biztonsági területek megjelenítése / elrejtése** ikon fölé mozgatja, majd rákattint. Ismételt kattintással be- és kikapcsolhatja a biztonsági területek láthatóságát.

Ha a biztonsági területek el vannak rejtve, akkor az érintett biztonsági területek továbbra is megjelennek a nézetekben távolsági figyelmeztetések esetén.

## 34.8 CSATORNÁK ELREJTÉSE ÉS MEGJELENÍTÉSE

A SICAT Implant megjeleníthet kísérleti furatcsatornákat vagy implantátumcsatornákat az implantátumok számára. Különösen ellenőrizheti, hogy az adott csatorna szabadon hozzáférhető-e. A csavaros csatornák megjelenítéséhez a kísérleti csatornákat is használhatja.

A beállításokban beállíthatja a kísérleti fúrócsatornák átmérőjét és mindkét csatorna hosszát. Az implantátumcsatorna átmérője mindig megfelel a kapcsolódó implantátum maximális átmérőjének. A beállításokban megadhatja azt is, hogy kísérleti fúrócsatornákat, implantátumcsatornákat jelenítsen-e meg, vagy sem. Erről további információt a *Csatornák beállítása* [>Oldal 266 - Standalone] alatt talál.

A tervezés során egyszerre elrejtheti vagy megmutathatja a kísérleti fúrócsatornákat és az implantátumokcsatornáit.

- A Implantátumok objektumcsoport az Objektum böngésző-ben látható. Erről további információt a SICAT Implant Objektumok [>Oldal 105 - Standalone] alatt talál.
- ☑ A kísérleti fúrócsatornák jelenleg megjelennek.
- 1. A **Implantátumok** objektumcsoportban vigye az egérmutatót a **Csatornák megjelenítése / elrejtése** szimbólum fölé.

A SICAT Implant a csatornák elrejtésének és megjelenítésének szimbólumait mutatja.

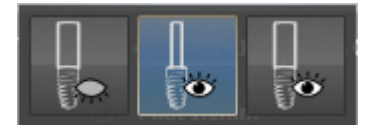

- 2. Kattintson a Csatornák elrejtése ikonra.
  - A SICAT Implant elrejti a csatornákat.

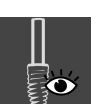

- 3. Kattintson a Pilótafurat-csatornák megjelenítése ikonra.
  - ► A SICAT Implant mutatja a kísérleti fúrócsatornákat.

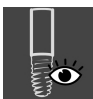

- 4. Kattintson a Implantátumok megjelenítése ikonra.
  - A SICAT Implant az implantátumokcsatornákat mutatja.

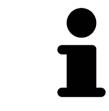

A csatornák láthatóságát úgy is átválthatja, hogy az egérmutatót a **Csatornák megjelenítése / elrejtése** ikon fölé viszi, majd rákattint. Az ismételt kattintások a csatornák láthatóságát a szimbólumok sorrendjében változtatják meg.

## 34.9 TÁVOLSÁGRA VONATKOZÓ FIGYELMEZTETÉSEK

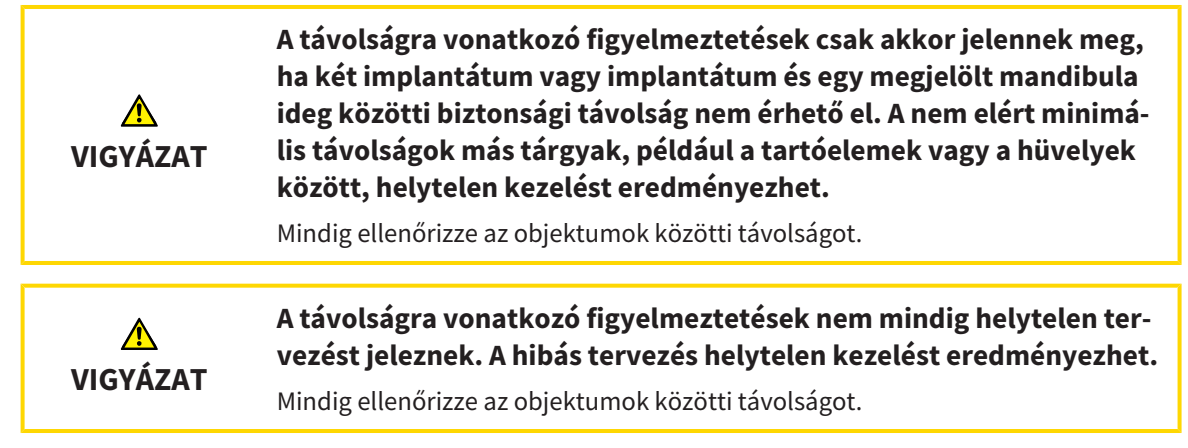

A SICAT Implant ellenőrzi a következő objektumok közötti biztonsági távolságot:

- Implantátum a jelölt mandibularis ideghez További információk: Jelölje meg és állítsa be a mandibula idegeit [>Oldal 190 - Standalone].
- Implantátum implantátumhoz

Ha két objektum közötti biztonsági távolság a megadott érték alá esik (lásd: *Állítsa be a biztonsági területeket* [>Oldal 265 - Standalone]), a megfelelő objektumok vagy azok biztonsági területei piros színnel jelennek meg a nézetekben. Ezenkívül az érintett objektumok figyelmeztető szimbólummal vannak ellátva az **Objektum böngésző** alkalmazásban.

# 35 TÁMASZ TERVEZÉSE

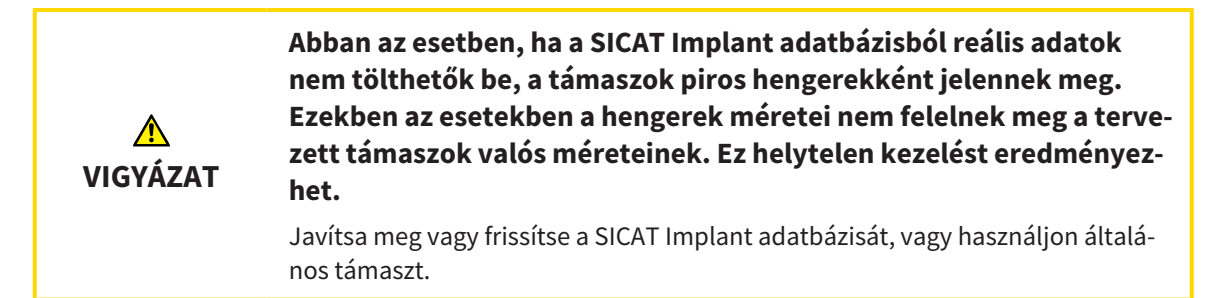

A SICAT Implant adatbázis különböző gyártók támaszmodelljeit is tartalmazza. A támaszmodellek minden gyártónál támaszsorokba vannak rendezve.

A SICAT Implant lehetővé teszi az egyenes és ferde szabványos oszlopok, valamint a TiBases tervezését. A tervezett implantátumhoz csak azokat a támaszmodelleket kínálják fel, amelyek kompatibilisek az implantátummal.

Ha a kívánt támaszmodell még nem áll rendelkezésre a SICAT Implant adatbázisban, akkor megtervezhet egy általános támaszt, és az implantátum gyártója által megadott információknak megfelelően megadhatja a szöget és a támasz méretét.

A következő funkciók állnak rendelkezésre a támaszok tervezéséhez:

- Támaszok hozzáadása [> Oldal 211 Standalone]
- Támasz aktiválása További információkért lásd: Objektumok kezelése az objektumböngészővel [>Oldal 102 - Standalone].
- Összpontosítson a támaszokra, távolítsa el a támaszt, és vonja vissza és ismételje meg a műveleteket - információkért lásd: Objektumok adminisztrációja a szerszámléc objektummal [>Oldal 104 -Standalone]l.
- Forgassa a támasztékokat az implantátum tengelye körül [>Oldal 213 Standalone]
- Angulációk, támaszmérések és támaszmodellek módosítása [>Oldal 214 Standalone]
- Támaszok elrejtése és megjelenítése [> Oldal 216 Standalone]

## 35.1 TÁMASZOK HOZZÁADÁSA

A tervezett kétrészes implantátumnál támasz hozzáadásához tegye a következőket:

- ☑ A tervezett implantátumnak még nincs támasza.
- ☑ A munkafolyamat **Tervezés** lépése kinyitva.
- 1. Aktiválja azt az implantátumot, amelyhez támaszt szeretne adni, a **Objektumok**alatt. vagy egy nézetben az implantátumra kattintva.

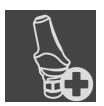

- 2. A **Tervezés** munkafolyamat lépésben kattintson a **Támasz hozzáadása az (aktív) implantátumhoz** ikonra.
  - Megjelenik a támaszválasztó ablak:

|       | 📫 Change Implant - Frances, Jorden 9/27/1963                                                                             | $\ominus \otimes \otimes$                                                         |
|-------|----------------------------------------------------------------------------------------------------|-----------------------------------------------------------------------------------|
|       | Tooth positions 18 17 16 15 14 13 12 11 21 22 23 24 25 26 27 28                                                          | Abutment                                                                          |
|       |                                                                                                    | 1. Select "No abutment", "Manufacturer<br>abutment" or "Generic abutment".        |
| 1     | 48 47 46 45 44 43 42 41 31 32 33 34 35 36 37 38                                                                          | <ol> <li>Select an abutment model or configure a<br/>generic abutment.</li> </ol> |
| 2     | Implant Abutment Sleeve                                                                                                  |                                                                                   |
| 3     | Manufacturer Abutment line                                                                                               |                                                                                   |
| 4     | Dentsply Sirona V AT Direct Abutment EV                                                                                  |                                                                                   |
| 6     | Inclination [*] 0                                                                                                    | 46                                                                                |
| 7 -   | Platform 4.8<br>CL <sup>-</sup> 5 6<br>1 2<br>3 2<br>- in mm                                                             | 8<br>25244<br>25498<br>→ No sleeve<br>✓ OK ∑ Cancel                               |
| 1     | Az implantátum foghelyzete 5                                                                                             | Gomb a támaszsor kiválasztásához                                                  |
| 2     | Gombok az implantátum, a támaszték és a hüvely közötti váltáshoz                                                         | Gomb az anguláció kiválasztásához                                                 |
| 3     | Gombok a <b>Nem Abutment</b> , a <b>Gyártó</b><br>Abutment és a Általános Támasz közötti <mark>7</mark><br>átkapcsolásra | Táblázat a támaszmodell kiválasztásáho                                            |
| 4     | Gyártó 8                                                                                                    | 3D előnézet cikk cikkszámmal                                                      |
| Válas | sza ki a kívánt támaszsort.                                                                                              |                                                                                   |

4. Válassza ki a kívánt angulációt.

#### Megjegyzés:

Nem minden támaszsor tartalmaz angulált támaszt.

3.

- 5. Válassza ki a kívánt támaszmodellt a táblázatból a megfelelő cellára kattintva. A táblázat tartalmazza a kiválasztott támaszsorozat összes rendelkezésre álló támaszmodelljét a kiválasztott angulációval, amely kompatibilis a tervezett implantátummal. A sorok különböző nyakhosszaknak és / vagy oszlophosszaknak felelnek meg, az oszlopok különböző kilépési átmérőknek felelnek meg milliméterben.
  - A kiválasztott támaszmodell megjelenik a táblázat mellett a 3D előnézetben, annak cikkszámával. Az egérgombot lenyomva tartva elforgathatja a támaszt 3D előnézetben. Az egér görgőjével nagyíthatja a 3D-s előnézetet.
- 6. Zárja be az ablakot a **OK** paranccsal.
- Az új támasz minden nézetben megjelenik a kapcsolódó implantátum okklúziós kiterjesztésében és a **Objektumok** a hozzátartozó implantátum alatt.

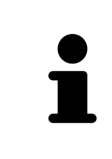

#### Általános támaszok használata

Ha a SICAT Implant adatbázisban még nem áll rendelkezésre kívánt támpontmodell, akkor használhat helyette általános támpontot. Ehhez kattintson a **Általános Támasz** gombra, és írja be a szöget és a méreteket a gyártó specifikációinak megfelelően.

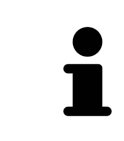

Az implantátum és / vagy a hüvely cseréje egyidejűleg Ha a hozzá tartozó implantátumot vagy a megfelelő hüvelyt is meg akarja cserélni egy támoszlop hozzáadásakor, kattintson az ablak bezárása előtt az OK-ra, a Implantátum vagy Hüvely gombra.

## 35.2 FORGASSA A TÁMASZTÉKOKAT AZ IMPLANTÁTUM TENGELYE KÖRÜL

A támaszokat szükség szerint elforgathatja az implantátum tengelye körül, különös tekintettel az angulált támaszok megtervezéséhez.

Ehhez forgassa el a kapcsolódó implantátumot a tengelye körül. További információt a *Forgassa el az implantátumokat a tengelyük körül* [>Oldal 202 - Standalone] alatt talál.

## 35.3 ANGULÁCIÓK, TÁMASZMÉRÉSEK ÉS TÁMASZMODELLEK MÓDOSÍTÁSA

Az anguláció, támaszmérések vagy a támaszmodell utólagos megváltoztatásához tegye a következőket:

- 1. Aktiválja a módosítani kívánt támaszt a **Objektumok** alatt található nézetre kattintva vagy egy nézetben.
  - A Tulajdonságok területen megjelenik az aktuális szög, az aktuális dimenziók és az aktív tartóoszlop aktuális modellje:

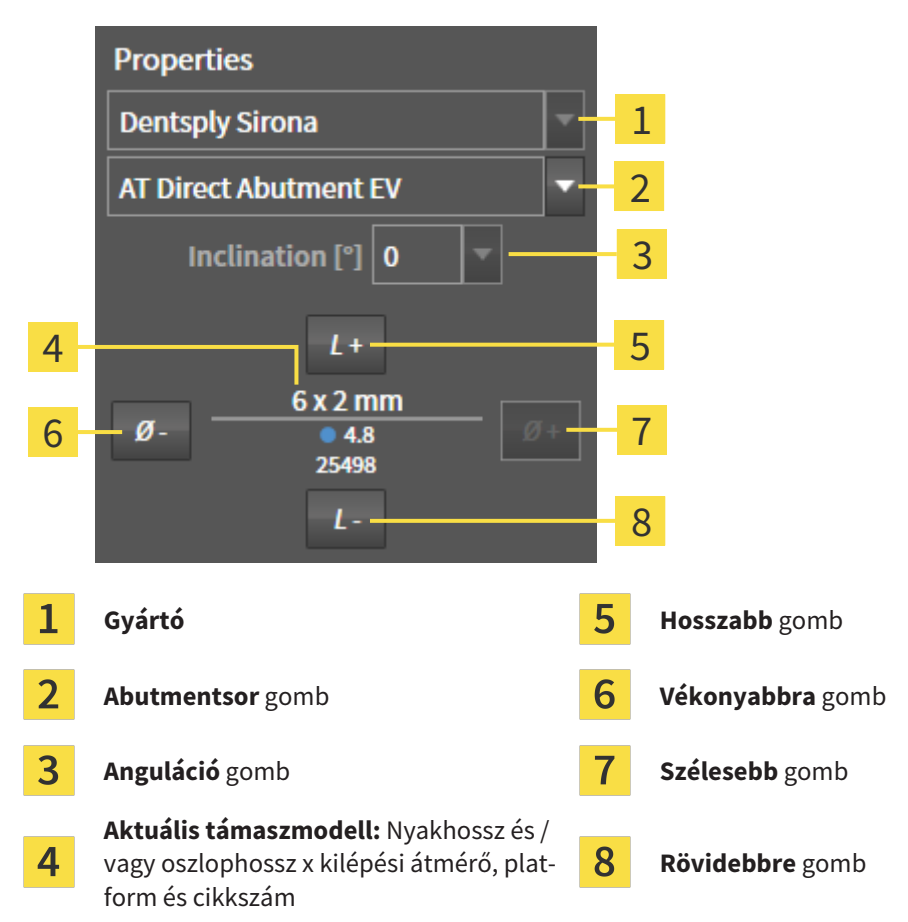

- 2. Támaszsor módosítása: Válassza ki a kívánt támaszsort.
  - A SICAT Implant megváltoztatja a támaszték modelljét, illetve szükség esetén a szöget és a támaszték méreteit is.
- 3. Anguláció módosítása: Válassza ki a kívánt angulációt.

#### Megjegyzés:

Nem minden támaszsor tartalmaz angulált támaszt.

- A SICAT Implant megváltoztatja a támaszmodellt és adott esetben az ütköző méreteit is.
- 4. A támaszméret és a támaszmodell módosítása: Kattintson a Szélesebb vagy a Vékonyabbragombra, hogy kiválassza a következő szélesebb vagy következő keskenyebb modellt a kiválasztott támaszsorban a kiválasztott angulációval. Kattintson a Hosszabb vagy Rövidebbre gombra, hogy kiválassza a következő hosszabb vagy következő rövidebb modellt a kiválasztott támaszsorban a kiválasztott angulációval.
  - A SICAT Implant megváltoztatja a támaszték méretét és a támasztási modellt.

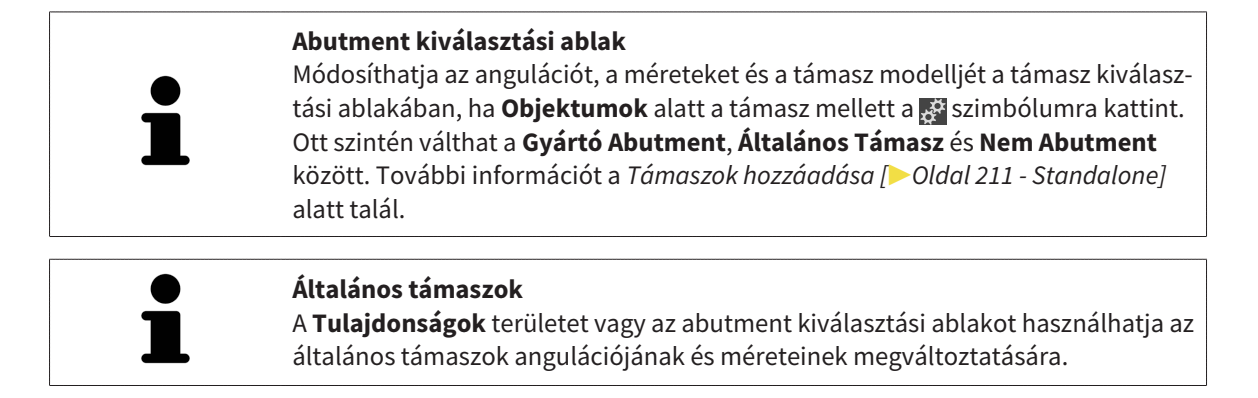

## 35.4 TÁMASZOK ELREJTÉSE ÉS MEGJELENÍTÉSE

Egyszerre elrejtheti és megmutathatja az összes implantátum támoszlopait.

- ☑ A Implantátumok objektumcsoport az Objektum böngésző-ben látható. Erről további információt a SICAT Implant Objektumok [►Oldal 105 Standalone] alatt talál.
- ☑ Jelenleg a támaszok megjelennek.
- 1. A **Implantátumok** objektumcsoportban vigye az egérmutatót a **Támaszok megjelenítése / elrejtése** ikonra.
  - A SICAT Implant szimbólumokat mutat a támaszok elrejtéséhez és a megjelenítéséhez.

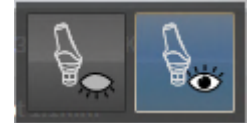

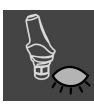

- 2. Kattintson a **Támaszok elrejtése** ikonra.
  - ► A SICAT Implant elrejti a támaszokat.

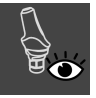

- 3. Kattintson a Támaszok megjelenítése ikonra.
  - A SICAT Implant a támasztékokat mutatja.

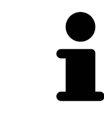

A támaszok láthatóságát úgy is átválthatja, hogy az egérmutatót a **Támaszok megjelenítése / elrejtése** ikon fölé viszi, majd rákattint. Az ismételt kattintással be- és kikapcsolhatja a támaszok láthatóságát.

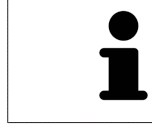

Ha a támaszok el vannak rejtve, egyes támasztervezési funkciók le vannak tiltva. A funkciók újbóli aktiválásához ismét mutasson támaszokat.
# 36 HÜVELY TERVEZÉSE

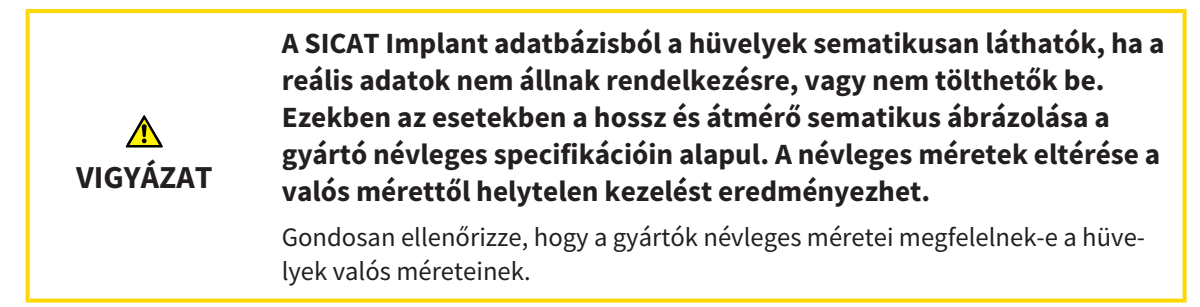

A SICAT Implant adatbázis különböző gyártók hüvelymodelljeit is tartalmazza. A hüvely modellek minden gyártó esetén hüvelyrendszerbe vannak rendezve.

Ha furatsablont használ az implantátum tervezéséhez, a hüvelyek megtervezése kötelező. Ellenőrizze, hogy az implantátum tervezése megvalósítható-e a kívánt módon. Például a hüvelyeknek megfelelő távolságra kell lenniük a szomszédos fogaktól, a szomszédos hüvelyektől és az ínytől (ha a műtét során nem nyitja fel az ínyt) vagy a csonttól (ha a műtét során felnyitják az ínyt).

A SICAT Implant által támogatott fúrósablonokról és hüvelyrendszerekről lásd: *Támogatott furatsablo-nok és hüvelyrendszerek* [>Oldal 36 - Standalone].

A műtéti sablon kiválasztása után a SICAT Implant csak azokat a hüvelyrendszereket kínálja fel, amelyeket a kiválasztott furatsablon támogat és kompatibilisek a tervezett implantátumokkal. Kivétel: A CEREC Guide Drill Keys a SICAT Implant-ben kompatibilisek az összes implantátummal, bár a CEREC Guide Drill Keys nem támogatja az összes implantátumrendszert. A CEREC Guide Drill Keys által támogatott implantációs rendszerekről / műtéti készletekről további információkat a CEREC Guide használati útmutatójában talál.

Megtervezheti a teljesen komplett hüvelyrendszerek hüvelymodelljeit a gyártó protokolljának megfelelően az implantátumhoz viszonyítva az egyik megengedett diszkrét hüvelypozíción. Megtervezheti a többi hüvelyrendszer hüvelymodelljeit az implantátumhoz viszonyítva egy tetszőlegesen bevitt hüvelypozíciókhoz.

A hüvelyek tervezéséhez a következő funkciók állnak rendelkezésre:

- Hüvely hozzáadása [>Oldal 218 Standalone]
- Aktiválja a hüvelyeket további információkért lásd: Objektumok kezelése az objektumböngészővel [>Oldal 102 - Standalone].
- Koncentráljon a hüvelyekre, távolítsa el a hüvelyeket, és vonja vissza és ismételje meg a hüvelyműveletet - további információkért lásd: Objektumok adminisztrációja a szerszámléc objektummal [>Oldal 104 - Standalone].
- Furatsablon és hüvelyrendszer módosítása [>Oldal 221 Standalone]
- Hüvelymodellek megváltoztatása [>Oldal 222 Standalone]
- Hüvelypozíció megváltoztatása [>Oldal 223 Standalone]
- Hüvelyek elrejtése és megjelenítése [>Oldal 225 Standalone]

## 36.1 HÜVELY HOZZÁADÁSA

Hüvely hozzáadásához a tervezett implantátumhoz tegye a következőket:

- Még nem választott ki fúrási sablont vagy hüvelyrendszert.
- ☑ A munkafolyamat **Tervezés** lépése kinyitva.
- 1. Aktiválja azt az implantátumot, amelyhez hüvelyt szeretne adni a **Objektumok** alatt vagy egy nézetben az implantátumra kattint.

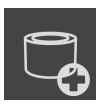

- A Tervezés munkafolyamat lépésben kattintson a Hüvely hozzáadása az implantátumhoz ikonra.
  - Megjelenik a hüvelykiválasztó ablak:

|     | 🚏 Change Implant - Frances, Jorden 9/27/1963                        | $\odot \odot \otimes$                                                     |
|-----|---------------------------------------------------------------------|---------------------------------------------------------------------------|
|     | Tooth positions 18 17 16 15 14 13 12 11 21 22 23 24 25 26 27 28     | Sleeve<br>1. Select the desired surgical guide or "No<br>Surgical Guide". |
|     |                                                                     | 2. Select a sleeve system.                                                |
| 1   |                                                                     | 3. Select a sleeve model.                                                 |
| ± . | 48 47 46 45 44 43 42 41 31 32 33 34 35 36 37 38                     | 4. Adjust the sleeve position.                                            |
| 2   | Implant Abutment Sleeve                                             |                                                                           |
|     | Surgical guide Sleeve system                                        |                                                                           |
| 2   | SICAT OPTIGUIDE                                                     |                                                                           |
| 2   | Sleeve model                                                        |                                                                           |
|     |                                                                     |                                                                           |
|     | ,∗ Ø* 6/5.2                                                         | 46                                                                        |
| 4   | 4                                                                   | 14                                                                        |
|     | "in mm                                                              |                                                                           |
|     |                                                                     | <u> </u>                                                                  |
|     | Sleeve position                                                     |                                                                           |
|     | D1 [mm] 6 -                                                         |                                                                           |
|     | D2 [mm] 21 ▼ D1 ↓ D3                                                |                                                                           |
|     | D3 [mm] 10 🗸                                                        |                                                                           |
|     |                                                                     | § 25244<br>§ 25498                                                        |
|     |                                                                     | AstraTech EV WD                                                           |
|     |                                                                     | OK 🔀 Cancel                                                               |
|     |                                                                     |                                                                           |
| 1   | Az implantátum foghelyzete <b>4</b> Ta                              | áblázat a hüvelymodell kiválasztásához                                    |
| 2   | Gombok az implantátum, a támaszték és a hüvely közötti váltáshoz 31 | D előnézet hüvelymegjelöléssel                                            |
| _   | Gombok a                                                            |                                                                           |
| 3   | furatsablon és a hüvelyrendszer kiválasz-<br>tásához                |                                                                           |

3. Válassza ki a kívánt furatsablont. A SICAT Implant által támogatott furatsablonról információt a Támogatott furatsablonok és hüvelyrendszerek [>Oldal 36 - Standalone] részben talál.

#### Megjegyzés:

A következő gombok csak akkor jelennek meg, ha kiválasztott egy furatsablont.

4. Válassza ki a kívánt hüvelyrendszert. A SICAT Implant által támogatott hüvelyrendszerekkel kapcsolatban lásd: *Támogatott furatsablonok és hüvelyrendszerek* [>Oldal 36 - Standalone].

- 5. Válassza ki a kívánt hüvelymodellt a táblázatból a megfelelő cellára kattintva. A táblázat tartalmazza a kiválasztott hüvelyrendszer összes rendelkezésre álló hüvelymodelliét, amely kompatibilis a tervezett implantátummal. Számos teljesen komplett hüvelyrendszernél pontosan egy hüvelymodell kompatibilis minden támogatott implantátumhoz. A sorok különböző hüvelyhosszaknak, az oszlopok különböző hüvelyátmérőknek felelnek meg (külső átmérő / belső átmérő) milliméterben.
  - A kiválasztott hüvelymodell táblázat mellett a 3D előnézetben jelenik meg a nevével együtt. A hüvelyt elforgathatja a 3D-s előnézetben az egér gombjának lenyomva tartásával. Az egér görgőjével nagyíthatja a 3D-s előnézetet.
- 6. Teljesen vezetett hüvelyrendszer különálló hüvelypozíciókkal: Válassza ki a kívánt hüvelyhelyzetet. Az összes diszkrét hüvelyhelyzet, amely a gyártó protokollja szerint megengedett a kiválasztott implantátum-hüvely kombináció számára, kiválasztható. Ha a D értékek egyikét kiválasztja, akkor a másik két D érték is automatikusan módosul.

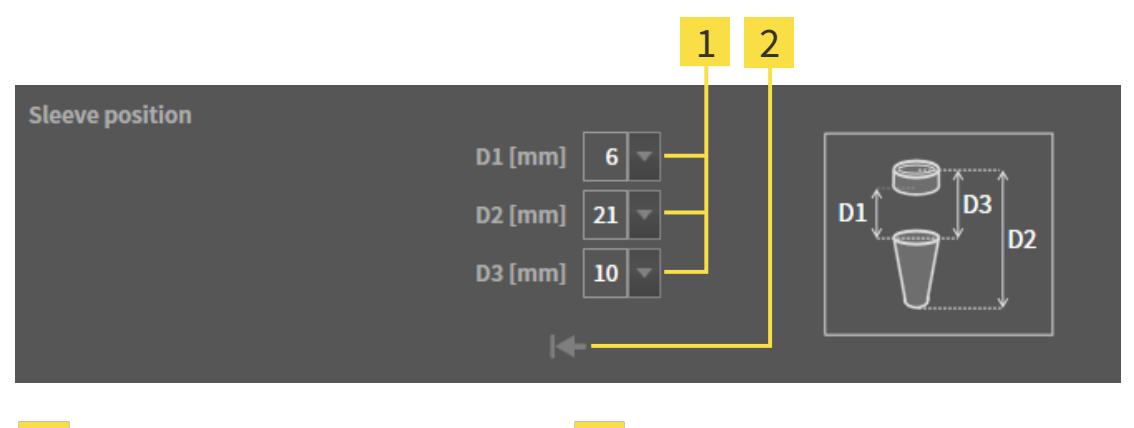

Gombok a hüvelyhelyzet kiválasztásához

1

2

Hüvelypozíció visszaállítása gomb

7. Hüvelyrendszer tetszőleges hüvelypozícióval: Írja be a kívánt hüvelyhelyzetet az egyik mezőbe, vagy a csúszka segítségével állítsa be a kívánt hüvelyhelyzetet. Ha beírja a D értékek egyikét, a másik két D értéket is automatikusan beállítja.

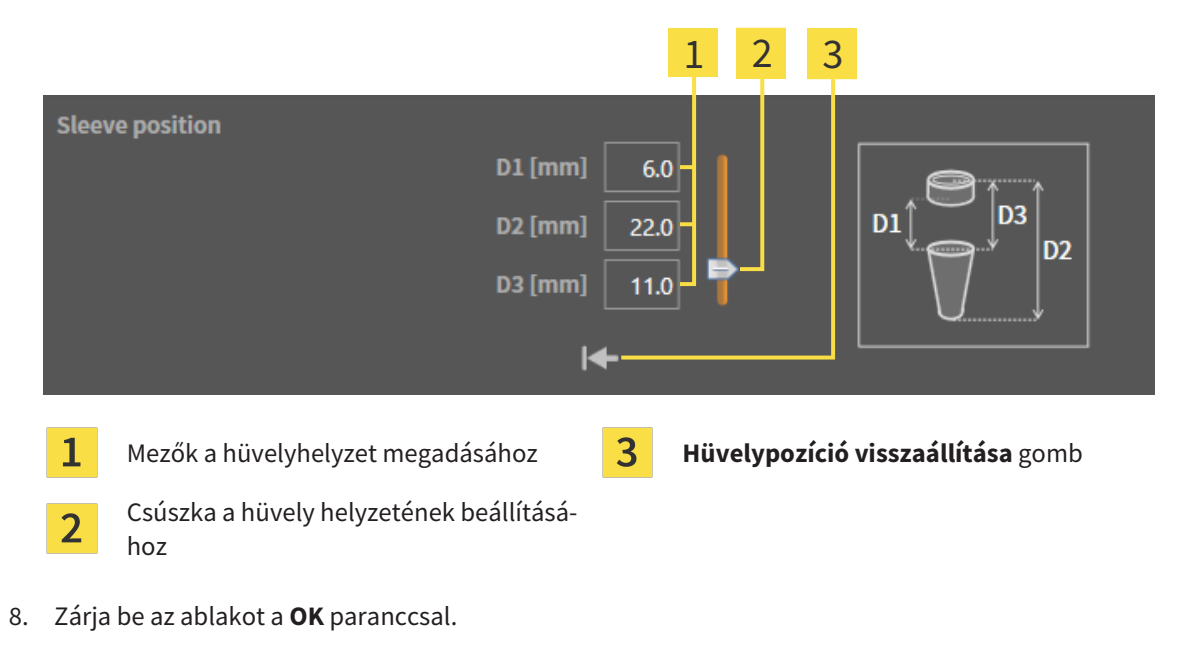

Az új hüvely minden nézetben megjelenik a beállított hüvely helyzetben, a kapcsolódó implantátumhoz viszonyítva, és a Objektumok a hozzátartozó implantátum alatt.

| i | Hatás a nyitott terv más implantátumaira<br>A kiválasztott fúrási sablon és a kiválasztott hüvelyrendszer a teljes tervre, azaz a<br>nyitott terv összes implantátumára vonatkozik. A hüvelyrendszer kiválasztása<br>vagy cseréje után ellenőrizze a hüvelymodelleket és a többi implantátum hüvely-<br>pozícióit is a nyitott tervben, és szükség esetén állítsa be őket. További informá-<br>ciókért lásd: Hüvelymodellek megváltoztatása [> Oldal 222 - Standalone] és Hü-<br>velypozíció megváltoztatása [> Oldal 223 - Standalone]. |
|---|----------------------------------------------------------------------------------------------------|
| i | <b>Implantátum és / vagy támaszték egyszerre történő módosítása</b><br>Ha egy hüvely hozzáadásakor egyszerre szeretné megváltoztatni a kapcsolódó<br>implantátumot vagy támasztékot, mielőtt bezárná az ablakot kattintson a <b>OK</b> -val<br>a <b>Implantátum</b> vagy a <b>Abutment</b> gombra.                                                                                                    |

# 36.2 FURATSABLON ÉS HÜVELYRENDSZER MÓDOSÍTÁSA

Utólag megváltoztathatja a furatsablont vagy a hüvelyrendszert. A SICAT Implant által támogatott fúrósablonokról és hüvelyrendszerekről lásd: *Támogatott furatsablonok és hüvelyrendszerek* [>Oldal 36 -*Standalone*].

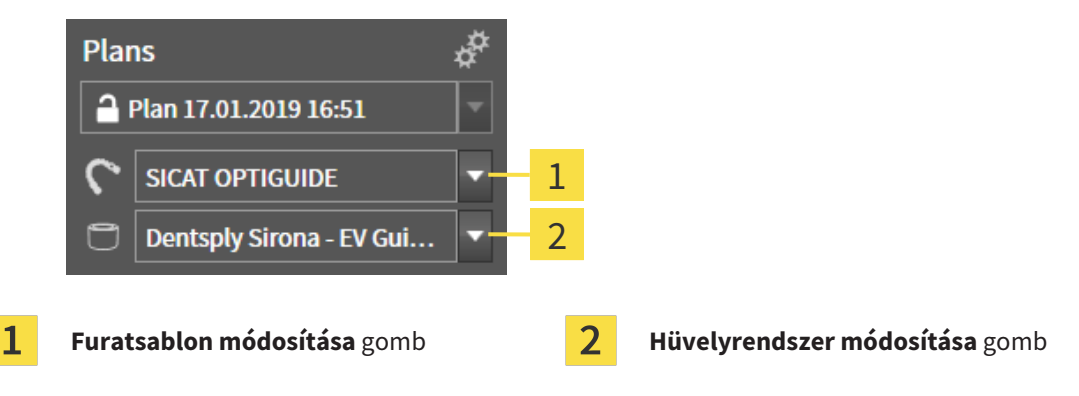

## FURATSABLON MÓDOSÍTÁSA

- 1. Az Objektum léc Tervek területén kattintson a Furatsablon módosítása gombra.
  - A SICAT Implant a támogatott furatsablonok listáját mutatja.
- 2. Kattintson az új furatsablonra, amellyel végrehajtani szeretné az implantátum tervezését.
- A SICAT Implant megváltoztatja a furatsablont.
- Ha az új furatsablon nem támogatja az előzőleg kiválasztott hüvelyrendszert, a SICAT Implant olyan hüvelyrendszerre változik, amelyet az új furatsablon támogat. Ebben az esetben ellenőrizze a hüvelyrendszert, a hüvelymodelleket és a nyitott terv összes tervezett implantátumának hüvelypozícióit, és szükség esetén állítsa be azokat. További információ: Hüvelyrendszer módosítása ebben a szakaszban, Hüvelymodellek megváltoztatása [>Oldal 222 - Standalone] és Hüvelypozíció megváltoztatása [>Oldal 223 - Standalone].

## HÜVELYRENDSZER MÓDOSÍTÁSA

1. Az Objektum léc Tervek területén kattintson a Hüvelyrendszer módosítása gombra.

### Megjegyzés:

A hüvelyrendszer módosítása gomb csak akkor jelenik meg, ha kiválasztott egy furatsablont.

- A SICAT Implant megjeleníti azon hüvelyrendszerek listáját, amelyeket a kiválasztott műtéti útmutató támogat és kompatibilisek a tervezett implantátumokkal.
- 2. Kattintson a használni kívánt új hüvelyrendszerre.
- A SICAT Implant megváltoztatja a hüvelyrendszert.
- A régi hüvelyrendszer tervezett hüvelyeit eltávolítják, és az új hüvelyrendszer hüvelyeit automatikusan hozzáadják a tervezett implantátumokhoz, feltéve, hogy kompatibilisek az új hüvelyrendszerrel.
- Ellenőrizze a megnyitott terv összes tervezett implantátumának hüvelymodelljeit és hüvelypozícióit, és szükség esetén állítsa be őket. További információkért lásd: Hüvelymodellek megváltoztatása
   [>Oldal 222 - Standalone] és Hüvelypozíció megváltoztatása

## 36.3 HÜVELYMODELLEK MEGVÁLTOZTATÁSA

Ha a kiválasztott hüvelyrendszer több hüvelymodellje kompatibilis egy tervezett implantátummal, később módosíthatja a hüvelymodellt.

Ehhez a következőket tegye:

- Már kiválasztotta a kívánt fúrási sablont és a kívánt hüvelyrendszert. A fúrósablon és a hüvelyrendszer cseréjével kapcsolatos információkért lásd: Furatsablon és hüvelyrendszer módosítása [>Oldal 221 - Standalone].
- 1. A **Objektumok** alatt található hüvelyre kattintva aktiválja azt a hüvelyt, amelynek a hüvelymodelljét módosítani kívánja.

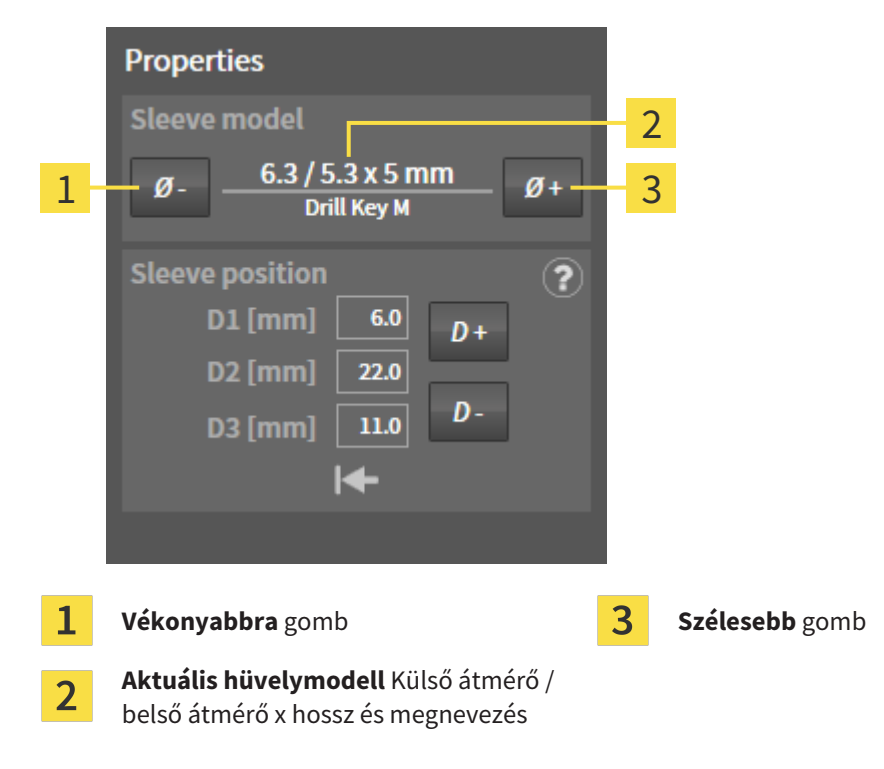

A Tulajdonságok az aktuális hüvelymodell jelenik meg:

- Kattintson a Szélesebb vagy a Vékonyabbra gombra a kiválasztott hüvelyrendszer következő szélesebb vagy szűkebb modelljének kiválasztásához.
  - A SICAT Implant megváltoztatja a hüvely modelljét.
  - ► A SICAT Implant megváltoztathatja a hüvely helyzetét.
- 3. Ellenőrizze a hüvely helyzetét, és szükség esetén állítsa be. További információt a Hüvelypozíció megváltoztatása [►Oldal 223 Standalone] alatt talál.

#### Hüvely kiválasztó ablak

A hüvelymodellt a hüvelyválasztó ablakon keresztül is megváltoztathatja, ha rákattint a hüvely mellett, amelynek a hüvelymodelljét módosítani kívánja, a **Objektumok** alatt a szimbólumra. További információt a *Hüvely hozzáadása* [>Oldal 218 - Standalone] alatt talál.

# 36.4 HÜVELYPOZÍCIÓ MEGVÁLTOZTATÁSA

Egy tervezett hüvely helyzetének későbbi megváltoztatásához tegye a következőket:

- Ön egy tetszőleges hüvelypozícióval rendelkező hüvelyrendszert választott, vagy egy teljesen irányított hüvelyrendszert választott, különálló hüvelypozíciókkal, és az implantátum-hüvely kombinációhoz több különálló hüvelyhelyzet is megengedett a gyártó protokollja szerint.
- 1. A **Objektumok** alatt található hüvelyre kattintva aktiválja azt a hüvelyt, amelynek a Pozícióját módosítani kívánja.
  - Teljesen vezetett hüvelyrendszer különálló hüvelypozíciókkal: A Tulajdonságok területen az aktuális eset pozíciója a következőképpen jelenik meg:

| Properties                        |     |                                   |
|-----------------------------------|-----|-----------------------------------|
| Sleeve model                      |     |                                   |
| 6 / 5.2 x 4 mm<br>AstraTech EV WD | _   |                                   |
| Sleeve position                   | - 1 |                                   |
| D1 6 mm - D+                      | 2   |                                   |
| D2 21 mm -<br>D3 10 mm - D-       | 3   |                                   |
| I <del>4</del>                    | 4   |                                   |
|                                   |     |                                   |
| <b>1</b> Aktuális hüvelypozíció   | 3   | Kicsinyítés gomb                  |
| 2 Megnagyítani gomb               | 4   | Hüvelypozíció visszaállítása gomb |

Hüvelyrendszer tetszőleges hüvelypozícióval: A Tulajdonságok területen az aktuális eset pozíciója a következőképpen jelenik meg:

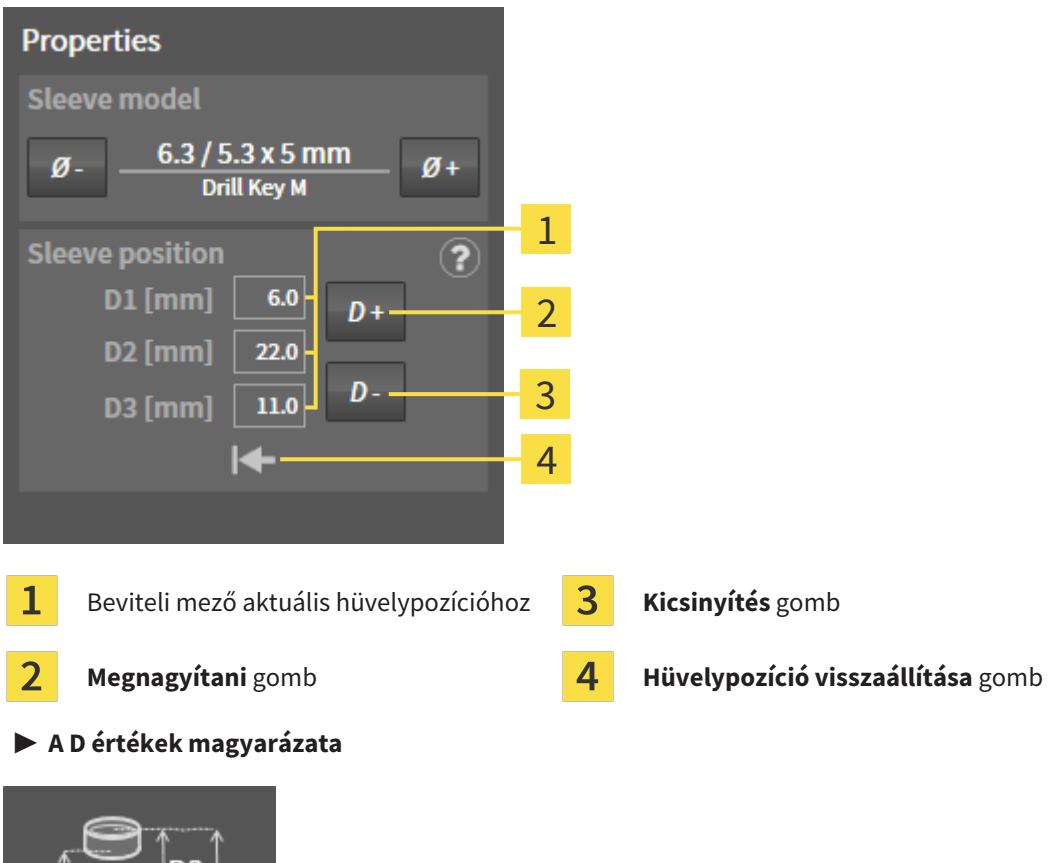

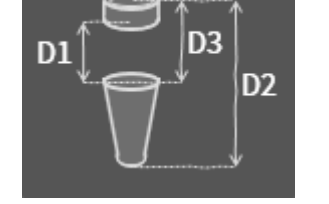

- 2. Kattintson a **Megnagyítani** vagy a **Kicsinyítés** gombra a következő nagyobb vagy következő kisebb hüvelypozíció kiválasztásához. Bármely hüvelypozíciójú hüvelyrendszer esetén az egyik mezőben megadhatja a kívánt hüvelypozíciót is. Ha beállítja a D értékek egyikét, akkor a másik két D érték is automatikusan módosul.
- A SICAT Implant megváltoztathatja a hüvely helyzetét.

| 1 | <b>A hüvely helyzetének megváltoztatása közvetlenül a nézetekben</b><br>A hüvely helyzetét közvetlenül a 2D réteg nézetek egyikében is megváltoztathat-<br>ja, a <b>Axiális</b> nézet kivételével a kívánt hüvelyre kattintva és az egérgombot le-<br>nyomva tartva azt felfelé vagy mozogjon lefelé. Diszkrét hüvelypozíciókkal ellá-<br>tott, teljesen befejezett hüvelyrendszerrel csak a gyártó protokollja szerint enge-<br>délyezett hüvelypozíciókat állíthatja be ily módon. |
|---|----------------------------------------------------------------------------------------------------|
| 1 | Hüvelykiválasztó ablak<br>A hüvelypozíciót a hüvelykiválasztó ablakon keresztül is megváltoztathatja, ha<br>rákattint a ∰ szimbólumra, amely azon hüvely mellett található, amelynek pozí-<br>cióját meg kívánja változtatni a <b>Objektumok</b> alatt. További információt a <i>Hüvely</i><br><i>hozzáadása</i> [►Oldal 218 - Standalone] alatt talál.                                                                                                    |

## 36.5 HÜVELYEK ELREJTÉSE ÉS MEGJELENÍTÉSE

Egyszerre elrejtheti és megmutathatja az összes implantátum hüvelyét.

- ☑ A Implantátumok objektumcsoport az Objektum böngésző-ben látható. Erről további információt a SICAT Implant Objektumok [►Oldal 105 - Standalone] alatt talál.
- ☑ A hüvelyek jelenleg megjelennek.
- 1. A **Implantátumok** objektumcsoportban vigye az egérmutatót a **hüvelyek megjelenítése / elrejtése** szimbólum fölé.
  - A SICAT Implant a hüvelyek elrejtésének és megjelenítésének szimbólumait mutatja.

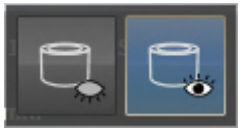

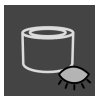

- 2. Kattintson a **Hüvelyek elrejtése** ikonra.
  - ► A SICAT Implant elrejti a hüvelyt.

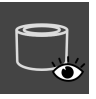

- 3. Kattintson a Hüvely megjelenítése ikonra.
  - ► A SICAT Implant megjeleníti a hüvelyt.

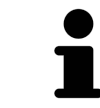

A hüvelyek láthatóságát úgy is átválthatja, hogy az egérmutatót az **hüvelyek megjelenítése / elrejtése** ikon fölé viszi, majd rákattint. Az ismételt kattintással be- és kikapcsolhatja a hüvelyek láthatóságát.

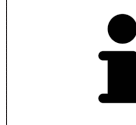

Ha a hüvelyeket elrejtik, egyes hüvelytervezési funkciók le vannak tiltva. A funkciók újraaktiválásához jelenítse meg ismét a hüvelyeket.

# 37 RENDELÉSI FOLYAMAT

A kívánt SICAT furatsablon rendeléséhez kövesse az alábbiakat:

- Helyezze a kívánt SICAT fúrási sablont a tervadatokkal együtt a kosárba a SICAT Implant-ben. Információt a A SICAT furatsablonok kosárba helyezése [>Oldal 227 Standalone] alatt talál.
- Ellenőrizze a kosarat és kezdje el a rendelést. Információt a Ellenőrizze a kosarat és zárja le a rendelést [>Oldal 230 - Standalone] alatt talál.
- Zárja le a rendelést közvetlenül azon a számítógépen, amelyen a SICAT Suite fut, vagy egy másik, aktív internetkapcsolattal rendelkező számítógépen. Erről információkat talál a Zárja le a rendelést egy aktív internetkapcsolattal [>Oldal 231 - Standalone] vagy Rendelés lezárása aktív internetkapcsolat nélkül [>Oldal 235 - Standalone] részben.

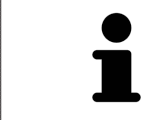

Hozzáadhat rendeléseket a kosárhoz, amelyek különböző betegekhez, 3D röntgensugarakhoz és alkalmazásokhoz tartoznak. A SICAT Suite bezárásakor a kosár tartalma megmarad.

# 37.1 A SICAT FURATSABLONOK KOSÁRBA HELYEZÉSE

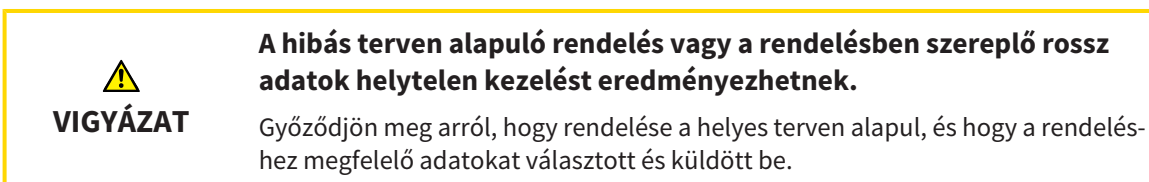

A rendelési folyamat első részében tegyen egy SICAT fúrósablont a bevásárlókosárba a SICAT Implantben.

- ☑ Implantátumokat tervezett. További információt a *Implantátumok tervezése* [►Oldal 195 Standalone] alatt talál.
- Kiválasztotta a kívánt SICAT furatsablont és a kívánt hüvelyrendszert, és minden implantátumhoz megtervezte a hüvely modelljét és a D2 hüvely helyzetét. További információt a Hüvely tervezése
   [>Oldal 217 - Standalone] alatt talál.
- ☑ A munkafolyamat **Kezelés** lépése kinyitva.

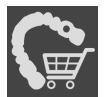

- 1. A kiválasztott SICAT műtéti útmutató rendeléséhez a nyílt tervhez kattintson a **Kezelés Rendelje meg a SICAT furatsablont** oldalon.
  - ► Ha SICAT OPTIGUIDE vagy SICAT DIGITALGUIDE terméket szeretne megrendelni, és még nem importált és regisztrált optikai megjelenítéseket, választhatja:

- Importálja és regisztrálja az optikai lenyomatokat. Erről további információt a *Optikai lenyo-matok* [> Oldal 174 - Standalone] alatt talál.

- Folytassa a rendelést optikai lenyomatok nélkül. Ebben az esetben küldje el a megfelelő állkapocs gipszmodellt a SICAT-nak. A SICAT ezután létrehozza a szükséges optikai lenyomatot a gipszmodell alapján.

| Order SiC                              | CAT Surgical Guide                                                                                                    |                                                                                                    | $\ominus$ $\otimes$                                                                                                    |
|----------------------------------------|----------------------------------------------------------------------------------------------------|----------------------------------------------------------------------------------------------------|----------------------------------------------------------------------------------------------------|
| Patient                                | Last name Frances<br>First name Jorden<br>Date of birth 9/27/1963<br>Patient-1D 69474173<br>3D X-ray scan 9/16/2015 3:45 PM | Order Details<br>Product SICAT OPTIGUIDE<br>Sleeve system Dentsply Sirona<br>EV Guided Surgery                                                                                                    | Order SICAT Surgical Guide 1. Verify the patient data, the order details and the plan. Verify that the order is based on the correct plan.                 |
| Plan                                   |                                                                                                    |                                                                                                    | <ol> <li>Optional: Add additional information for SICAT.</li> <li>Confirm the necessary requirements.</li> <li>Click on "Add to shopping cart".</li> </ol> |
|                                        | H Position Manufacturer Implant Line Platform 1 46 Dentsply Sirona AT OS EV S 4.8                                           | Primit JC/01/2019 16:51         Sleeve         D2 [mm]           9 [mm]         L [mm]         tem Number         Sleeve         D2 [mm]           4.8         11         25244         AstraTech EV WD         21 |                                                                                                    |
| Addition<br>Use this fie<br>(optional) | al Information<br>Id to submit further order specific information to SICAT                                                  | Confirmation  ✓ I have the surgery kit of Dentsply Sirona - EV Guided Surgery. I confirm by clicking on "Add to shopping cart" that the plan is correct and suitable for surgery.                                  | t 🏹 Add to shopping cart 🐼 Cancel                                                                                                    |

Megjelenik a Rendelje meg a SICAT furatsablont ablak:

2. A **Beteg** és **A rendelés részletei** területeken ellenőrizze, hogy a beteg adatai és a rendelés részletei helyesek-e.

- 3. Válassza ki a "SICAT Sleeve-in-Sleeve" hüvelyrendszer belső hüvelyeit: Ha a "SICAT Sleeve-in-Sleeve" -t választotta hüvely rendszerként, válassza ki a A rendelés részletei területen az első belső hüvely belső átmérőjét és a második belső hüvely belső átmérőjét. Ha csak egy belső hüvelyt akar, válassza a Belső hüvely második mezejében a "Nincs" lehetőséget.
- 4. Ellenőrizze a tervet. Különösen ügyeljen arra, hogy a rendelés a helyes terven alapuljon, és hogy az összes implantátum, hüvely és hüvelyhelyzet megfelelő legyen.
  - ► Ha az implantátumra vonatkozó összes követelmény nem teljesül, akkor a SICAT Implant erre figyelmezteti Önt az implantátum pozíciója előtt található figyelmeztető ▲ szimbólummal. Ha az egérmutatót a figyelmeztető szimbólum ▲ fölé viszi, egy megfelelő figyelmeztetés jelenik meg. A rendelés követelményei a következő esetekben nem teljesülnek:
    - Ha az implantátum nem kompatibilis a hüvelyrendszerrel.

- Ha a "CEREC Guide Drill Keys" van kiválasztva hüvelyrendszerként, és a hüvely helyzetét még nem tervezték meg.

- Ha nem éri el a biztonsági távolságot.

Ezekben az esetekben megszakíthatja a rendelést és kijavíthatja a problémát. Ha nem éri el a biztonsági határokat, akkor a **Igazolás** területen is megadhatja, hogy tisztában van a problémával, így továbbra is elhelyezheti a furatsablont a kosárban.

- 5. Szükség esetén írjon be további információkat a További információk mezőbe.
- 6. Ha egy teljesen működőképes műtéti rendszert használ első rendelésre, akkor a **Igazolás** területen ellenőrizze, hogy rendelkezik-e a megfelelő műtéti készlettel.
- 7. Kattintson a Kosárba gombra.
  - A SICAT Implant elhelyezi a kívánt SICAT műtéti útmutatót a tervezési adatokkal együtt a SICAT Suite kosárba.
  - A SICAT Implant a terv másolatát hozza létre "Kész" állapotban. Így később változatlan formában megtekintheti a tervet, amely alapján megrendeli a SICAT furatsablont.
  - A SICAT Implant bezárja a **Rendelje meg a SICAT furatsablont** ablakot.
  - A SICAT Implant megnyitja a SICAT Suite bevásárlókosarat.

a SICAT CLASSICGUIDE gyártása.

- 8. Folytassa a Ellenőrizze a kosarat és zárja le a rendelést [>Oldal 230 Standalone]-vel.
- 9. Egy SICAT CLASSICGUIDE rendelése: Küldje el a gipszmodellre rögzített röntgensablont a SICATnak.

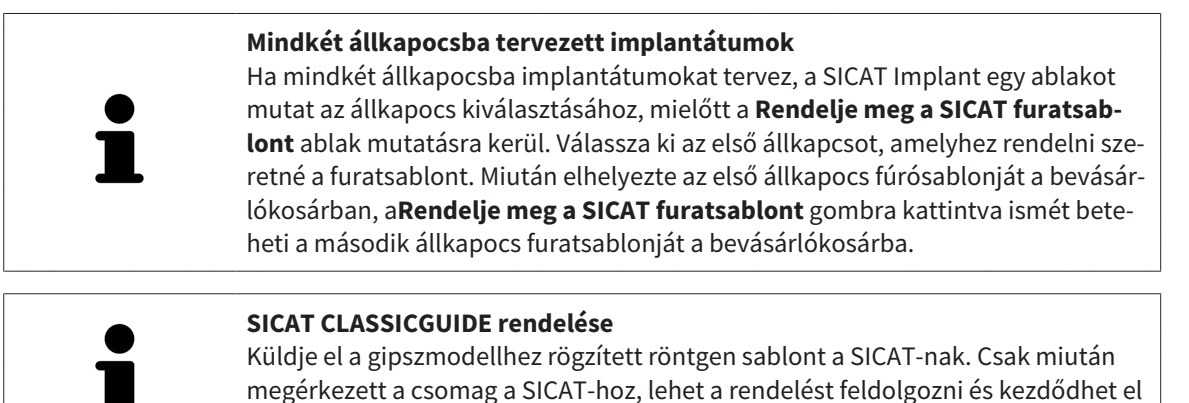

# 37.2 A KOSÁR KINYITÁSA

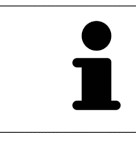

A Kosár szimbólum mutatja a bevásárlókosárban található elemek számát.

☑ A kosárban legalább egy termék van.

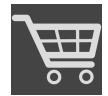

- Ha a kosár még nincs nyitva, kattintson a **Navigációs léc**-on a **Kosár** gombra.
- ▶ Megnyílik az Kosár ablak.

Folytassa a következő művelettel:

Ellenőrizze a kosarat és zárja le a rendelést [>Oldal 230 - Standalone]

# 37.3 ELLENŐRIZZE A KOSARAT ÉS ZÁRJA LE A RENDELÉST

I A Kosár ablak már nyitva van. Információt a A kosár kinyitása [> Oldal 229 - Standalone] alatt talál.

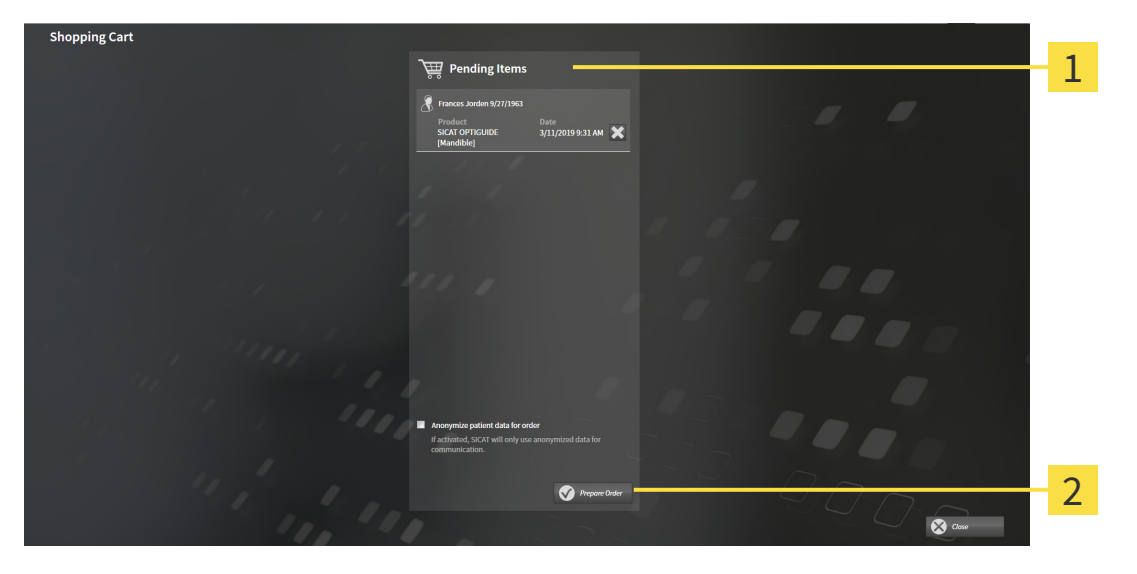

- 1 Lista A megrendelendő cikkhez
- 2 Rendelés előkészítése gomb
- 1. A Kosár ablakban ellenőrizze, hogy a kívánt termékek szerepelnek-e benne.
- 2. Aktiválja vagy deaktiválja a Anonimizálja a beteg rendeléshez tartozó adatait jelölőnégyzetet.
- 3. Kattintson a **Rendelés előkészítése** gombra.
- A SICAT Suite a rendelések állapotát Előkészítésben névre állítja, és kapcsolatot létesít a SICAT szerverrel a SICAT WebConnector segítségével.
- ► A sorrend megváltoztatása csak az aktív internetkapcsolattal rendelkező SICAT portálon lehetséges.

Tegye a következők egyikét:

- Zárja le a rendelést egy aktív internetkapcsolattal [> Oldal 231 Standalone]
- Rendelés lezárása aktív internetkapcsolat nélkül [> Oldal 235 Standalone]

# 37.4 ZÁRJA LE A RENDELÉST EGY AKTÍV INTERNETKAPCSOLATTAL

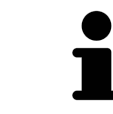

A Windows bizonyos verziói alatt be kell állítania egy szabványos böngészőt a rendelési folyamat működéséhez.

- ☑ A számítógépen, amelyen a SICAT Suite fut, nincs aktív internetkapcsolat.
- ☑ A **Engedélyezze az internet-hozzáférést a rendelésekhez** jelölőnégyzet be van kapcsolva. Információt a *Általános beállítások használata* [►Oldal 253 - Standalone] alatt talál.
- ☑ A SICAT portál automatikusan megnyílt a böngészőben.
- 1. Ha még nem tette meg, akkor a felhasználónevével és jelszavával jelentkezzen be a SICAT portálra.
  - Megnyílik a rendelés áttekintése, és betegenként csoportosítva mutatja a benne lévő termékeket és a hozzájuk tartozó árakat.
- 2. Kövesse a Végezze el a rendelési lépéseket a SICAT portálon [>Oldal 232 Standalone] alatt található utasításokat.
- A SICAT Suite előkészíti a rendelési adatokat a feltöltéshez.
- Amint az előkészületek befejeződtek, a SICAT WebConnector titkosított kapcsolaton keresztül továbbítja a rendelési adatokat a SICAT szerverre.
- A bevásárlókosárban a rendelés állapota Feltöltésben értékre változik.

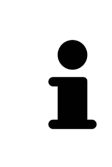

A SICAT Suite a feltöltés befejezéséig megjeleníti a rendeléseket. Ez vonatkozik egy másik számítógépre feltöltött rendelésekre is, amikor több számítógép használja az aktív betegrekordot. A bevásárlókosárban szüneteltetheti, folytathatja és törölheti azoknak a rendeléseknek a feltöltését, amelyeket az aktuális számítógépen indítottak

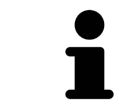

Ha feltöltés közben kijelentkezik a Windows rendszerből, a SICAT WebConnector szünetelteti a folyamatot. Az újbóli bejelentkezés után a szoftver automatikusan folytatja a feltöltést.

## 37.5 VÉGEZZE EL A RENDELÉSI LÉPÉSEKET A SICAT PORTÁLON

Miután elvégezte a SICAT Suite rendelési lépéseit, a SICAT Portal megnyílik a szokásos webböngészőben. A SICAT portálon módosíthatja rendeléseit, kiválaszthatja a gyártáshoz képzett beszállítókat, és megtekintheti a termékek árait.

A SICAT portálon a rendelési lépések végrehajtásához tegye a következőket:

- 1. Ha még nem tette meg, akkor a felhasználónevével és jelszavával jelentkezzen be a SICAT portálra.
- 2. Ellenőrizze, hogy a kívánt termékek benne vannak-e.
- Szükség esetén távolítsa el a betegeket és így az összes kapcsolódó terméket a rendelés áttekintéséből. A rendelés teljesítése után a SICAT Suite elfogadja a SICAT portálon végrehajtott módosításokat.
- 4. Ellenőrizze, hogy a számlázási és a kézbesítési cím helyesek-e. Szükség esetén változtassa meg őket.
- 5. Válassza ki a kívánt szállítási módot.
- 6. Fogadja el az általános üzletfeltételeket és küldje el a rendelést.

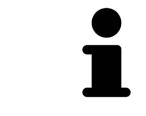

Eltávolíthatja a betegeket és az összes kapcsolódó sínt a SICAT portálról, ha kiválaszt egy beteget és rákattint a betegek eltávolítására szolgáló gombra. Ezután teljes hozzáférést kap a kosárban található termékek összeállításához.

## 37.6 A SICAT WEBCONNECTOR

A SICAT WebConnector bizonyos portokat igényel a SICAT szerverrel való kommunikációhoz. Információt a *Rendszerkövetelmények* [>Oldal 11 - Standalone] alatt talál.

A Windows bizonyos verziói alatt be kell állítania egy szabványos böngészőt a rendelési folyamat működéséhez.

Ha a számítógépen, amelyen a SICAT Suite fut, aktív internetkapcsolat van, a SICAT Suite a háttérben titkosítva továbbítja a rendeléseket a SICAT WebConnector segítségével. A SICAT Implant az átutalások állapotát mutatja közvetlenül a bevásárlókosárban, és szüneteltetheti a SICAT WebConnector alkalmazást. A SICAT WebConnector akkor is folytatja az átvitelt, ha bezárta a SICAT Suite programot. Ha a feltöltés nem hajtható végre szükség szerint, megnyithatja a SICAT WebConnector felhasználói felületét.

### NYISSA MEG A "SICAT SUITE- WEBCONNECTOR" ABLAKOT

Kattintson a SICAT Suite- WebConnector ikonra a tálca értesítési területén.

Megnyílik a SICAT Suite- WebConnector ablak:

| SICAT Suite WebConnector                               |                 |                                          | _                         |                     | ×      |
|--------------------------------------------------------|-----------------|------------------------------------------|---------------------------|---------------------|--------|
| SICAT Suite WebConnector                               |                 |                                          |                           |                     |        |
| Orders                                                 |                 |                                          |                           |                     | _      |
| Order Date: 2/3/2016 4:56:07 PM<br>Order State: Paused |                 | Continu                                  | e A                       | bort                |        |
| The kenaning. No Progress                              | 50%             |                                          |                           |                     |        |
|                                                        |                 |                                          |                           |                     |        |
|                                                        |                 |                                          |                           |                     |        |
|                                                        |                 |                                          |                           |                     |        |
|                                                        |                 | 1                                        |                           |                     |        |
|                                                        |                 |                                          |                           |                     |        |
|                                                        |                 | F                                        | Resume All                | Pause               | ≘ All  |
|                                                        |                 |                                          |                           |                     |        |
| Automatically start uploading on restart               |                 |                                          |                           |                     |        |
|                                                        |                 |                                          |                           |                     |        |
|                                                        |                 |                                          |                           |                     |        |
| Lista <b>Rendelések</b>                                | 3 Az ös         | szes megállítá                           | <b>sa</b> goml            | b                   |        |
| 2 Az összes folytatása gomb                            | 4 Az új<br>auto | <b>raindítás után<br/>matikusan</b> jelö | <b>folytas</b><br>lőnégyz | <b>sa a f</b><br>et | eltölt |
| a <b>Rendelések</b> a rendelések hosszát mutatja       |                 |                                          |                           |                     |        |

## FELTÖLTÉS MEGSZAKÍTÁS ÉS FOLYTATÁS

Megszakíthatja a feltöltés folyamatát. Ez hasznos lehet például, ha az internetkapcsolata túlterhelt. A beállítások csak a SICAT WebConnector feltöltési folyamatait érintik. A webböngészőn keresztül történő feltöltési folyamatokat ez nem érinti.

- ☑ A SICAT Suite- WebConnector ablak már nyitva van.
- 1. Kattintson a **Az összes megállítása** gombra.
  - A SICAT WebConnector megszakítja az összes rendelés feltöltését.
- 2. Kattintson a Az összes folytatása gombra.
  - ► A SICAT WebConnector folytatja az összes rendelés feltöltését.

## DEAKTIVÁLJA AZ AUTOMATIKUS FOLYTATÁST ÚJRAINDÍTÁS UTÁN

Megakadályozhatja, hogy a SICAT WebConnector automatikusan folytassa a feltöltést a Windows újraindítása után.

☑ A SICAT Suite- WebConnector ablak már nyitva van.

- Törölje a jelet azAz újraindítás után folytassa a feltöltést automatikusan jelölőnégyzetből.
- A számítógép újraindításakor a SICAT WebConnector nem folytatja automatikusan a rendelések feltöltését.

# 37.7 RENDELÉS LEZÁRÁSA AKTÍV INTERNETKAPCSOLAT NÉLKÜL

Ha a számítógép, amelyen a SICAT Suite fut, nem tud kapcsolatot létesíteni a SICAT-kiszolgálóval, a SI-CAT Suite megnyitja a **SICAT Suite - Nincs kapcsolat a SICAT szerverrel** ablakot. Az ablak a probléma okainak egyikét mutatja:

- Nincs internetkapcsolat. A SICAT WebConnector nem tud kapcsolatot létesíteni a SICAT szerverrel
- A SICAT portál nem érhető el
- A "SICATWebConnector" szolgáltatás nincs telepítve
- A "SICATWebConnector" szolgáltatás nem indult el
- Ismeretlen hiba lépett fel. A SICAT WebConnector nem tud kapcsolatot létesíteni a SICAT szerverrel

Ez a fejezet csak a képernyőképeket mutatja, ha nincs internetkapcsolat.

Az ok alatt megtalálja a probléma kiküszöbölésének lehetséges lépéseit.

Ha deaktiválta a **Általános** tabulátoron a **Engedélyezze az internet-hozzáférést a rendelésekhez** jelölő négyzetet a**Rendelés feltöltése egy másik számítógépről** ablak közvetlenül megnyílik.

A hibaelhárítás alternatívájaként, vagy ha letiltotta az internethez való hozzáférést, feltölthet rendelést egy webböngésző segítségével egy másik, aktív internetkapcsolattal rendelkező számítógéppel. A webböngészőn keresztül történő rendeléshez a SICAT Suite az összes terméket a kosárba exportálja egyszerre, és létrehoz egy almappát minden beteg számára. Minden almappában található egy XML fájl, amely tartalmazza a rendelés adatait, és egy ZIP archívum, amely tartalmazza a SICAT által a gyártásához szükséges adatokat. Ezután egymás után töltheti fel az XML fájlt és a ZIP archívumot a SICAT Portálba. Az átvitel titkosított.

A rendelés teljesítéséhez aktív internetkapcsolat nélkül a következőket tegye:

 $\boxdot$  A számítógépen, amelyen a SICAT Suite fut, nincs aktív internetkapcsolat.

 Egy ablak a következő üzenetet jeleníti meg: Hiba történt a SICAT kiszolgálóhoz való csatlakozáskor

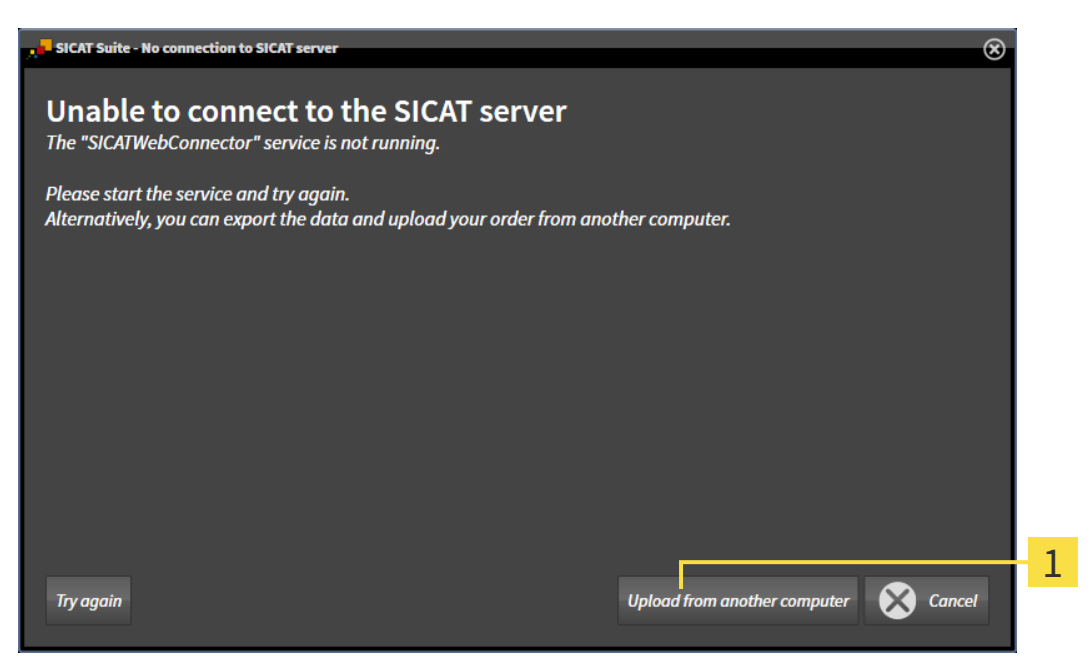

**1** Feltöltés egy másik számítógépről gomb

- 1. Kattintson a Feltöltés egy másik számítógépről gombra.
  - Megnyílik a Rendelés feltöltése egy másik számítógépről ablak:

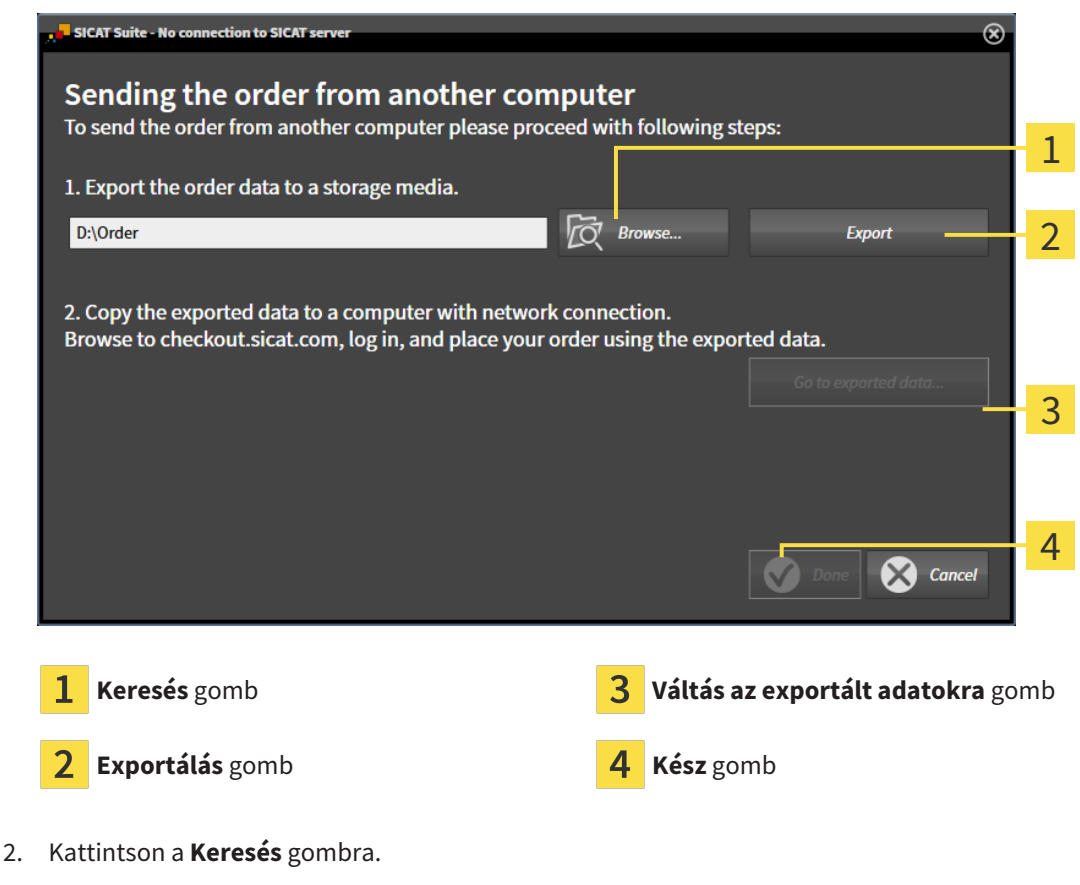

Megnyílik egy Windows File Explorer ablak.

- 3. Válasszon ki egy meglévő könyvtárat, vagy hozzon létre egy új könyvtárat, és kattintson a **OK**. Felhívjuk figyelmét, hogy a könyvtár elérési útja nem lehet 160 karakternél hosszabb.
- 4. Kattintson a **Exportálás** gombra.
  - A SICAT Suite a kosár tartalmának rendeléséhez szükséges összes adatot exportálja a megadott mappába. A SICAT Suite minden beteg számára létrehoz egy almappát.
- 5. Kattintson a Váltás az exportált adatokra gombra.
  - Megnyílik egy Windows File Explorer ablak, amely megmutatja a könyvtárat az exportált adatokkal:

| 📕   🛃 📑 🖛   Order                                                               |                                |                               | _    | ×   |
|---------------------------------------------------------------------------------|--------------------------------|-------------------------------|------|-----|
| File Home Share                                                                 | View                           |                               |      | ~ 🕐 |
| $\leftarrow$ $\rightarrow$ $\checkmark$ $\uparrow$ $\square$ $\rightarrow$ This | s PC > Daten (D:) > Order      | ✓ ♂ Search Order              |      | Q   |
| 🔹 Quick access                                                                  | Name                           | Date modified Type            | Size |     |
| A Galek access                                                                  | SICATSuiteOrder_20170517032745 | 5/17/2017 3:27 PM File folder |      | ]   |
| ConeDrive                                                                       |                                |                               |      |     |
| 💻 This PC                                                                       |                                |                               |      |     |
| 💣 Network                                                                       |                                |                               |      |     |
|                                                                                 |                                |                               |      |     |
|                                                                                 |                                |                               |      |     |
|                                                                                 |                                |                               |      |     |
| 1 item                                                                          |                                |                               |      |     |

- 6. Másolja a kívánt sín adatait tartalmazó mappát egy aktív internetkapcsolattal rendelkező számítógépre, például USB-meghajtóval.
- 7. A Rendelés feltöltése egy másik számítógépről ablakban kattintson az Kész ikonra.
  - ► A SICAT Suite bezárja a **Rendelés feltöltése egy másik számítógépről** ablakot.
  - A SICAT Suite eltávolítja a rendelésben szereplő összes terméket a kosárból.
- 8. Nyisson meg egy webböngészőt az aktív internetkapcsolattal rendelkező számítógépen, és nyissa meg a http://www.sicat.de webhelyet.
- 9. Kattintson a SICAT portál linkjére.
  - Megnyílik a SICAT portál.
- 10. Ha még nem tette meg, akkor a felhasználónevével és jelszavával jelentkezzen be a SICAT portálra.
- 11. A rendelés feltöltéséhez kattintson a linkre.
- 12. Válassza ki a kívánt sorrendet az aktív internetkapcsolattal rendelkező számítógépen. Ez egy XML fájl, amelynek fájlneve **SICATSuiteOrder**-el kezdődik.
  - Megnyílik a rendelés áttekintése, és megmutatja a benne lévő beteget, a kapcsolódó terméket és az árat.
- 13. Kövesse a Végezze el a rendelési lépéseket a SICAT portálon [>Oldal 232 Standalone] alatt található utasításokat.
- 14. Kattintson a linkre a terméktervezési adatok feltöltéséhez.

- 15. Válassza ki a megfelelő termékadatokat az aktív internetkapcsolattal rendelkező számítógépen. Ez egy olyan ZIP-archívum, amely ugyanabban a mappában található, mint a korábban feltöltött XMLfájl, és amelynek fájlneve a **SICATSuiteExport** szóval kezdődik.
- A rendelés leadása után böngészője titkosított kapcsolaton keresztül továbbítja az archívumot és a termék adatait a SICAT szerverre.

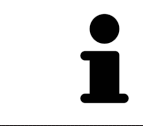

A SICAT Suite nem törli automatikusan az exportált adatokat. Amikor a rendelési folyamat befejeződött, biztonsági okokból manuálisan törölnie kell az exportált adatokat.

# 38 EXPORTÁLÁS A CEREC GUIDE-HOZ

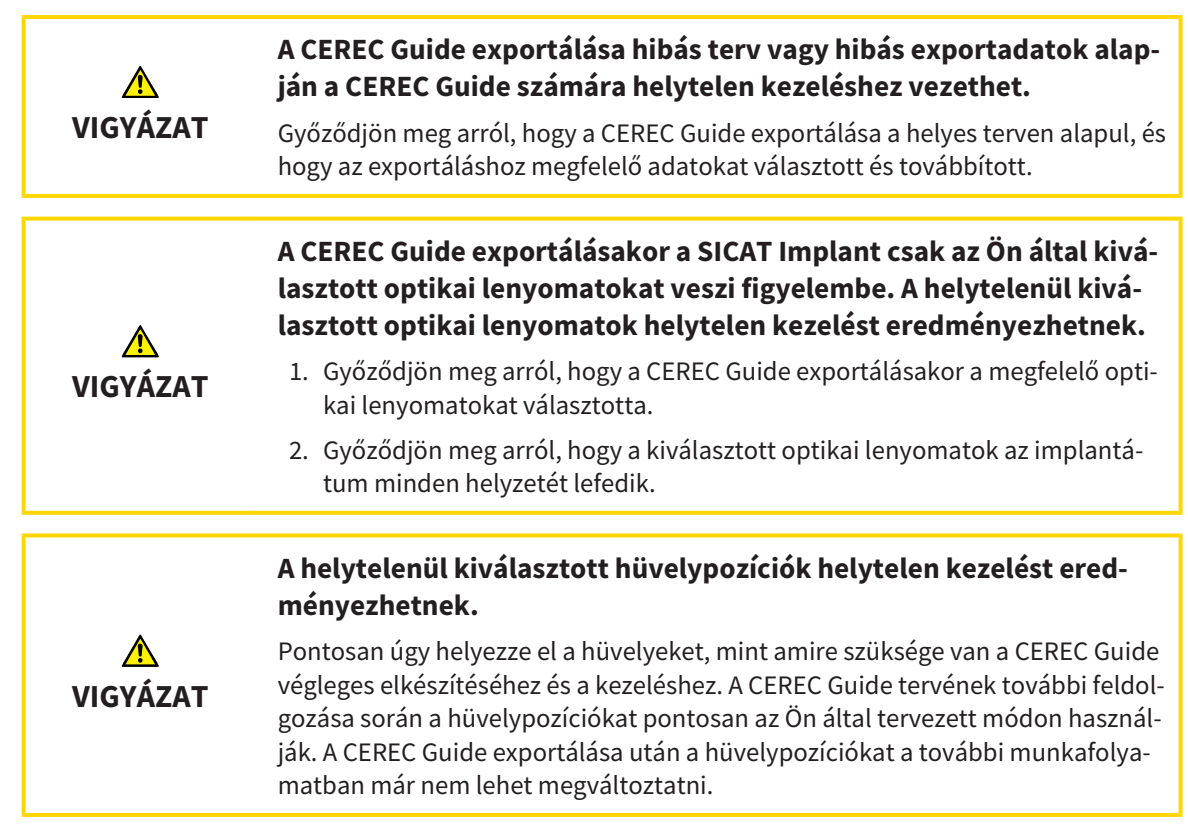

A SICAT furatsablon rendelése mellett exportálhatja a CEREC Guide optikai lenyomatok alapján történő elkészítésének tervét is.

A SICAT Implant két exportváltozatot támogat a CEREC Guide számára:

- Exportálás a CEREC útmutatóhoz SIXD formátumú optikai megjelenítések alapján, lásd: *A CEREC Guide esetében exportáljon optikai lenyomatok alapján SIXD formátumban* [▶Oldal 240 Standa-lone]. Használja ezt a változatot, ha a CEREC szoftver 5.1-es vagy újabb verzióját használja, a CEREC Guide 3 vagy a CEREC Guide 2 munkafolyamatához. Ezzel a változattal az adatokat a hubon keresztül is továbbíthatja a CEREC szoftverbe.
- Exportálás a CEREC útmutatóhoz SSI formátumú optikai megjelenítések alapján, lásd: A CEREC Guide esetében exportáljon optikai lenyomatok alapján SSI formátumban [>Oldal 243 - Standalone]. Használja ezt a változatot, ha a CEREC szoftvert 5.1-nél régebbi verzióban használja, vagy az inLab szoftvert használja a CEREC Guide 2 munkafolyamathoz.

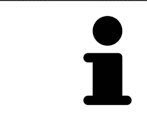

A lehetséges alkalmazásokról és a megfelelő változat kiválasztásáról olvassa el a CEREC útmutató használati utasítását.

## 38.1 A CEREC GUIDE ESETÉBEN EXPORTÁLJON OPTIKAI LENYOMATOK ALAPJÁN SIXD FORMÁTUMBAN

## AZ EXPORTRA VONATKOZÓ ÁLTALÁNOS KÖVETELMÉNYEK

- ☑ Aktiválta a "CEREC Guide Export" licencet. További információt a Licencek alatt talál.
- Importált és regisztrált optikai lenyomatokat (esetleg Helyreállítások) SIXD formátumban, amelyek lefedik az implantátum minden helyzetét. További információt a Optikai lenyomatok [>Oldal 174 -Standalone] alatt talál.
- ☑ Implantátumokat tervezett. További információt a *Implantátumok tervezése* [►Oldal 195 Standalone] alatt talál.
- ☑ Opcionális: Tervezett TiBases-t. További információt a Támasz tervezése [►Oldal 210 Standalone] alatt talál.
- CEREC Guide 3-munkafolyamat: Kiválasztotta a "CEREC Guide" furatsablont és egy teljesen irányított hüvelyrendszert, amelyet a CEREC Guide 3 támogat, és minden implantátumhoz megtervezte a hüvely modelljét és a D2 hüvely helyzetet a CEREC specifikációinak megfelelően. További információt a Hüvely tervezése [>Oldal 217 - Standalone] alatt talál.
- CEREC Guide 2-munkafolyamat: Kiválasztotta a "CEREC Guide" furatsablont és a "Dentsply Sirona CEREC Guide Drill Keys "hüvelyrendszert, és minden implantátumhoz megtervezte a hüvely modelljét és a D2 hüvely helyzetet a CEREC specifikációinak megfelelően. További információt a Hüvely tervezése [>Oldal 217 - Standalone] alatt talál.

#### Megjegyzés:

Olvassa el a CEREC útmutató használati utasítását, ha további információt szeretne a CEREC útmutató hüvelymodelljeinek és D2 hüvelypozícióinak megtervezéséről.

☑ A munkafolyamat **Kezelés** lépése kinyitva.

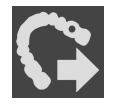

 A CEREC Guide nyitott tervének exportálásához kattintson a Kezelés lépésre a Exportálás a CEREC GUIDE-hoz oldalon. A SICAT Implant ellenőrzi, hogy teljesülnek-e az exportra vonatkozó általános követelmények az optikai benyomások és a hüvelyrendszer tekintetében. Ha az egyik előfeltétel nem teljesül, megjelenik egy üzenet a megfelelő utasításokkal. Kövesse ezeket az utasításokat. Ha minden követelmény teljesül, a következő ablak jelenik meg.

| 📫 Export for CEREC Guide                       |                                                                            | $\Theta \otimes \otimes$                                                                                           |  |  |  |  |  |  |
|------------------------------------------------|----------------------------------------------------------------------------|----------------------------------------------------------------------------------------------------|--|--|--|--|--|--|
| Patient                                        | Optical Impressions                                                        | Export for CEREC Guide                                                                                             |  |  |  |  |  |  |
| Last name Frances<br>First name Jorden         | SIXD 👘                                                                     | 1. Verify the patient data. Anonymize the patient data if required.                                                |  |  |  |  |  |  |
| Date of birth 9/27/1963<br>Patient-ID 69474173 |                                                                            | 2. Select and verify the optical impressions intended for export.                                                  |  |  |  |  |  |  |
| Anonymize                                      | <b>3</b> /12/2019 10:08 AM<br>46                                           | Only selected optical impressions will be exported.<br>Make sure that they cover all planned implant<br>positions. |  |  |  |  |  |  |
| Dian                                           |                                                                            | 3. Verify the plan.                                                                                                |  |  |  |  |  |  |
| Plan                                           |                                                                            | Verify that the export is based on the correct plan.                                                               |  |  |  |  |  |  |
|                                                |                                                                            | Sleeves and sleeve positions will be implemented<br>exactly as planned.                                            |  |  |  |  |  |  |
|                                                | Name Plan 3/12/2019 10:02 AM                                               | 4. Confirm the necessary requirements.                                                                             |  |  |  |  |  |  |
|                                                | Sieeve system Denispiy Sirona - CEREC Guide Drill Reys                     | 5. Click on "Send to Hub" or "Export to file".                                                                     |  |  |  |  |  |  |
| 1 46 Dentsply Sirona AT OS                     | TX S • LARGE 5 11 24972 Drill Key L 21                                     |                                                                                                    |  |  |  |  |  |  |
|                                                |                                                                            |                                                                                                    |  |  |  |  |  |  |
|                                                |                                                                            |                                                                                                    |  |  |  |  |  |  |
|                                                |                                                                            |                                                                                                    |  |  |  |  |  |  |
| Confirmation                                   | Carling                                                                    |                                                                                                    |  |  |  |  |  |  |
| Commation                                      |                                                                            |                                                                                                    |  |  |  |  |  |  |
| I confirm by clicking on "Send to H            | ub" or "Export to file" that the plan is correct and suitable for surgery. |                                                                                                    |  |  |  |  |  |  |
|                                                |                                                                            | Cardan Marka and Carana and Carana and Carana and Carana and Carana and Carana and Carana and Carana and Carana    |  |  |  |  |  |  |
|                                                | *                                                                          | Send to Hub Cancel                                                                                                 |  |  |  |  |  |  |

- 2. A **Anonimizálás** gombra kattintva ellenőrizze a beteg adatait, és szükség esetén anonimizálja őket exportálás céljából.
- 3. Válassza ki és tekintse át az exportálni kívánt optikai lenyomatokat. Győződjön meg arról, hogy a SIXD formátumú CAD / CAM esetet választotta, ha SIXD formátumú optikai megjelenítések alapján exportál. A hub szimbólum azt jelzi, hogy elküldheti a megfelelő CAD / CAM esetet a hubnak.

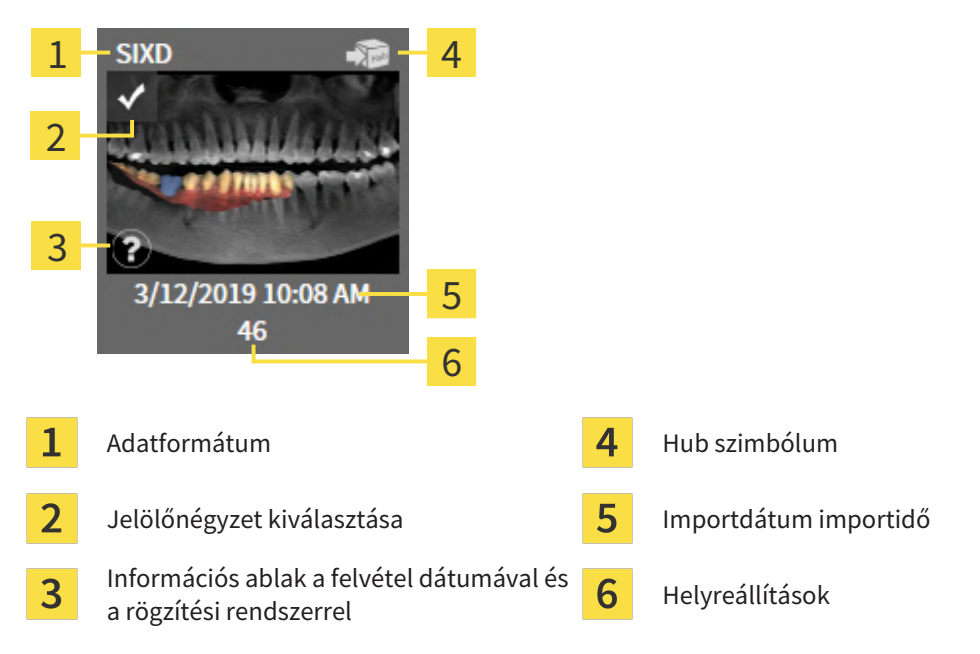

4. Ellenőrizze a tervet. Különösen arról kell gondoskodni, hogy az export a helyes terven alapuljon, hogy egyetlen exportálni kívánt implantátum se legyen "elszürkült", és hogy az összes implantátum, hüvely és hüvelyhelyzet megfelelő-e.

► Ha az implantátum összes exportfeltétele nem teljesül, a SICAT Implant erre figyelmezteti Önt az Aimplantátum pozíciója előtt található figyelmeztető szimbólummal. Ha az egérmutatót a figyelmeztető szimbólum A fölé viszi, egy megfelelő figyelmeztetés jelenik meg. Az exportra vonatkozó követelmények nem teljesülnek a következő esetekben:

- Ha az implantátum helyzetét nem fedi le a kiválasztott optikai lenyomatok egyike.

- Ha az implantátum nem kompatibilis a CEREC Guide 3 munkafolyamatának hüvelyrendszerével.

- Ha a hüvely helyzetét még nem tervezték meg a CEREC Guide 2 munkafolyamatban.

- Ha nem éri el a biztonsági távolságot.

Ezekben az esetekben választhat másik optikai lenyomatot, vagy megszakíthatja az exportálást, és megoldhatja a problémát. Ha nem érik el a biztonsági határokat, akkor a **Igazolás** területen megadhatja azt is, hogy tisztában van a problémával annak érdekében, hogy az exportálást mindenképpen elvégezhesse.

- 5. **Küldés a hubra**: Kattintson a **Hub küldése**-ra. Ezeket az adatokat a hubról letöltheti a CEREC szoftver 5.1-es vagy újabb verziója.
- Fájlba exportálni: Kattintson a Fájlba exportálni elemre, és válassza ki a célkönyvtárat, hogy az adatokat CMG.DXD formátumú fájlként exportálja, amelyet a CEREC szoftver 5.1-es vagy újabb verziója importálhat.
- Az exportálás után a SICAT Implant létrehozza az exportált terv másolatát "Befejezett" állapotban. Így az exportált tervet megtekintheti később.

A **Hub küldése** gomb jelenik meg, ha a SICAT Suite hubhoz van csatlakoztatva, és a hub használatára vonatkozó licenc aktiválva van.

A **Hub küldése** gomb aktiválódik, ha a következő feltételek teljesülnek:

- A CAD / CAM esetet korábban letöltötték a hubról.
- A CAD / CAM eset munkafolyamat-állapota megfelelő.
- A CAD / CAM esetet tartalmazó terv nem másolata egy másik tervnek.
- A SICAT alkalmazás nem használta fel újra a CAD / CAM esetet.

# 38.2 A CEREC GUIDE ESETÉBEN EXPORTÁLJON OPTIKAI LENYOMATOK ALAPJÁN SSI FORMÁTUMBAN

## AZ EXPORTRA VONATKOZÓ ÁLTALÁNOS KÖVETELMÉNYEK

- ☑ Aktiválta a "CEREC Guide Export" licencet. További információt a Licencek alatt talál.
- Importált és regisztrált optikai lenyomatokat (esetleg helyreállításokkal) SSI formátumban, amelyek lefedik az implantátum minden helyzetét. További információt a *Optikai lenyomatok* [>Oldal 174 -Standalone] alatt talál.
- ☑ Implantátumokat tervezett. További információt a *Implantátumok tervezése* [►Oldal 195 Standalone] alatt talál.
- ☑ Kiválasztotta a "CEREC Guide" furatsablont és a "Dentsply- CEREC Guide Drill Keys "hüvelyrendszert, és minden implantátumhoz megtervezte a hüvely modelljét és a D2 hüvely helyzetet a CEREC specifikációinak megfelelően. További információt a Hüvely tervezése [►Oldal 217 - Standalone] alatt talál.

#### Megjegyzés:

Olvassa el a CEREC útmutató használati utasítását, ha további információt szeretne a CEREC útmutató hüvelymodelljeinek és D2 hüvelypozícióinak megtervezéséről.

☑ A munkafolyamat **Kezelés** lépése kinyitva.

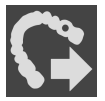

- A CEREC Guide nyitott tervének exportálásához kattintson a Kezelés lépésre a Exportálás a CEREC GUIDE-hoz oldalon.
  - A SICAT Implant ellenőrzi, hogy teljesülnek-e az exportra vonatkozó általános követelmények az optikai benyomások és a hüvelyrendszer tekintetében. Ha az egyik előfeltétel nem teljesül, megjelenik egy üzenet a megfelelő utasításokkal. Kövesse ezeket az utasításokat. Ha minden követelmény teljesül, a következő ablak jelenik meg:

| ge <sup>ii</sup> Export for CEREC Guide                                                                                                |                                                                                                    | $\odot \odot \odot$                                                                                                    |  |
|----------------------------------------------------------------------------------------------------|----------------------------------------------------------------------------------------------------|----------------------------------------------------------------------------------------------------|--|
| Patient<br>Last name Frances<br>First name Jorden<br>Date of birth 9/27/1963<br>Patient-ID 69474173<br>3D X-ray scan 9/16/2015 3:45 PM | Optical Impressions<br>SSI<br>I/18/2019 9:10 AM<br>46                                                                                                    |                                                                                                    |  |
| Position Manufacturer Implar<br>1 46 Dentsply Sirona AT OS                                                                             | Name Plan 17.01.2019 16:51<br>Sleeve system Dentsply Sirona - CEREC Guide Drill Keys<br>LLine Platform Ø (mm] L (mm] Item Number Sleeve D2 (mm)<br>IXS • LARGE 5 11 24972 Drill KeyL 21 | Sleeves and sleeve positions will be implemented<br>exactly as planned.<br>4. Confirm the necessary requirements.<br>5. Click on "Send to Hub" or "Export to file". |  |
| I confirm by clicking on "Send to H                                                                                                    | ub" or "Export to file" that the plan is correct and suitable for surgery.                                                                                                    |                                                                                                    |  |
|                                                                                                    |                                                                                                    | 👘 Export to file 🗙 Cancel                                                                                                    |  |

2. A **Anonimizálás** gombra kattintva ellenőrizze a beteg adatait, és szükség esetén anonimizálja őket exportálás céljából.

 Válassza ki és tekintse át az exportálni kívánt optikai lenyomatokat. SSI formátumú optikai lenyomatok alapján történő exportáláskor ellenőrizze, hogy egy vagy több SSI formátumú CAD / CAM esetet választott-e.

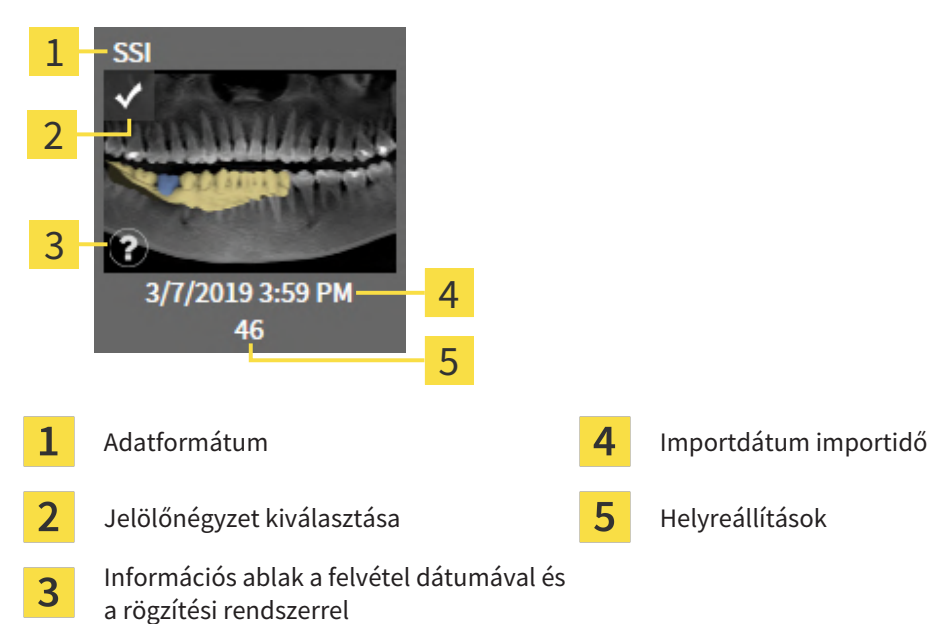

- 4. Ellenőrizze a tervet. Különösen arról kell gondoskodni, hogy az export a helyes terven alapuljon, hogy egyetlen exportálni kívánt implantátum se legyen "elszürkült", és hogy az összes implantátum, hüvely és hüvelyhelyzet megfelelő-e.
  - ► Ha az implantátum összes exportfeltétele nem teljesül, a SICAT Implant erre figyelmezteti Önt az Aimplantátum pozíciója előtt található figyelmeztető szimbólummal. Ha az egérmutatót a figyelmeztető szimbólum A fölé viszi, egy megfelelő figyelmeztetés jelenik meg. Az exportra vonatkozó követelmények nem teljesülnek a következő esetekben:
    - Ha az implantátum helyzetét nem fedi le a kiválasztott optikai lenyomatok egyike.
    - Ha a hüvely helyzetét még nem tervezték meg.
    - Ha nem éri el a biztonsági távolságot.

Ezekben az esetekben választhat másik optikai lenyomatot, vagy megszakíthatja az exportálást, és megoldhatja a problémát. Ha nem érik el a biztonsági határokat, akkor a **Igazolás** területen megadhatja azt is, hogy tisztában van a problémával annak érdekében, hogy az exportálást mindenképpen elvégezhesse.

- 5. Kattintson a **Fájlba exportálni** elemre, és válassza ki a célkönyvtárat, hogy az adatokat CMG.DXD formátumú fájlként exportálja, amelyet a CEREC szoftver vagy az inLab-Software importálhat.
- Az exportálás után a SICAT Implant létrehozza az exportált terv másolatát "Befejezett" állapotban. Így az exportált tervet megtekintheti később.

# 39 TERVJELENTÉS ELKÉSZÍTÉSE

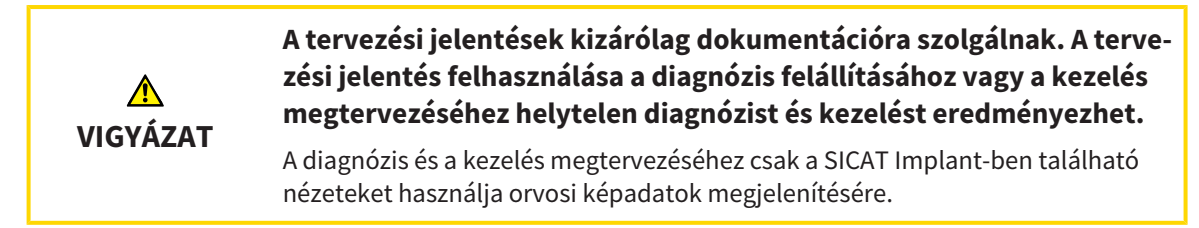

Az implantátum tervezését tervezési jelentésben dokumentálhatja.

Amikor megrendel egy SICAT műtéti útmutatót, megkapja a furatsablon jelentést az OP-hoz. A CEREC útmutató használata esetén a tervezési jelentést furatsablon-jelentésként is használhatja a legkülső régiók számára.

A tervezési jelentés tartalmaz egy áttekintő oldalt az összes implantátumról, valamint egy részletes oldalt az egyes implantátumokról, amelyek részletes információkat tartalmaznak az adott implantátumról. Mentheti a tervezési jelentést PDF fájlként, vagy kinyomtathatja.

## NYISSA MEG A "TERVJELENTÉS ELKÉSZÍTÉSE" ABLAKOT

- ☑ Implantátumokat tervezett. További információt a *Implantátumok tervezése* [►Oldal 195 Standalone] alatt talál.
- ☑ A munkafolyamat **Kezelés** lépése kinyitva.

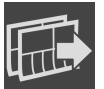

 Tervezési jelentés létrehozásához a megnyitott tervhez kattintson a Kezelés munkafolyamatlépésre a Tervjelentés elkészítése részben.

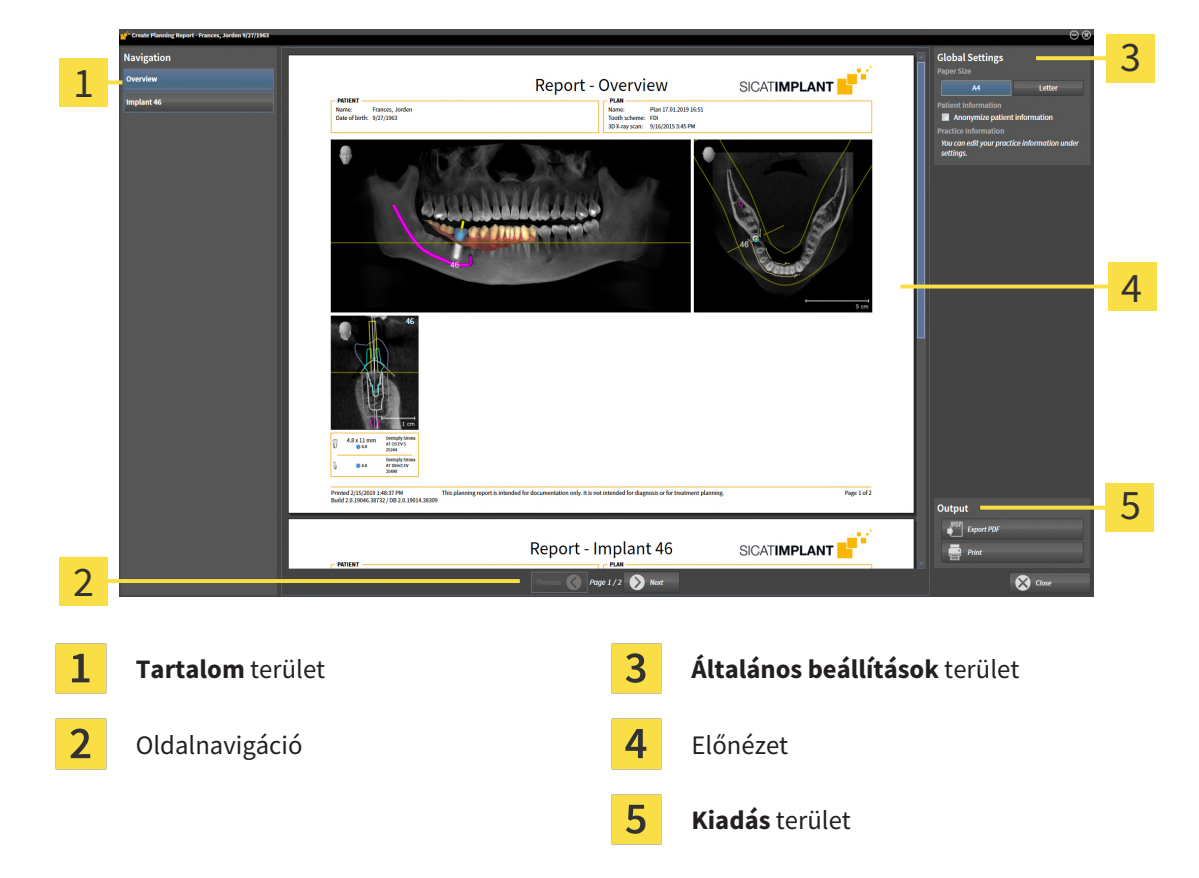

Megnyílik a Tervjelentés elkészítése ablak:

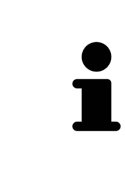

#### Mindkét állkapocsba tervezett implantátumok

Ha mindkét állkapocsba implantátumokat tervez, a SICAT Implant egy ablakot mutat az állkapocs kiválasztásához, mielőtt a **Tervjelentés elkészítése** ablak mutatásra kerül. Válassza ki azt az állkapcsot, amelynek a tervezési jelentését létre kívánja hozni.

### TERVEZÉSI JELENTÉS BEÁLLÍTÁSAINAK MÓDOSÍTÁSA

- 1. A Általános beállítások területen kattintson a kívánt papírmérettel rendelkező gombra.
  - A SICAT Implant megváltoztatja a papír méretét a kiválasztott beállításnak megfelelően.
- 2. Aktiválja vagy deaktiválja a Beteginformációk anonimizálása jelölőnégyzetet.
  - A SICAT Implant a tényleges beteginformációkat vagy anonimizált beteginformációkat jeleníti meg a tervezési jelentésben a kiválasztott beállításnak megfelelően.

### MENTSE A TERVEZÉSI JELENTÉST PDF FÁJLKÉNT

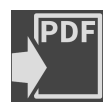

- 1. A **Kiadás** területen kattintson a **PDF Export** gombra.
  - Megnyílik egy Windows File Explorer ablak.
- 2. Váltson arra a könyvtárra, amelybe menteni kívánja a tervezési jelentést.
- 3. Írjon be egy nevet a **Fájlnév** mezőbe, és kattintson a **Mentés** gombra.
- ▶ Bezáródik a Windows File Explorer ablak.
- ► A SICAT Implant a tervezési jelentést PDF fájlként menti.

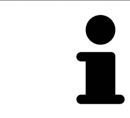

A PDF fájlt a SICAT Implant titkosított formában menti a betegnyilvántartásba.

## TERVEZÉSI JELENTÉS NYOMTATÁSA

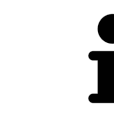

A megfelelő minőségű tervezési jelentésekhez olyan nyomtató szükséges, amely megfelel bizonyos követelményeknek. Információt a *Rendszerkövetelmények* [>Oldal 11 - Standalone] alatt talál.

- 1. Kattintson a Nyomtatás gombra.
  - Megnyílik az Nyomtatás ablak.
- 2. Válassza ki a kívánt nyomtatót, és szükség esetén módosítsa a nyomtató beállításait.
- 3. Kattintson a Nyomtatás-ra.
- A SICAT Implant elküldi a tervezési jelentést a nyomtatónak.

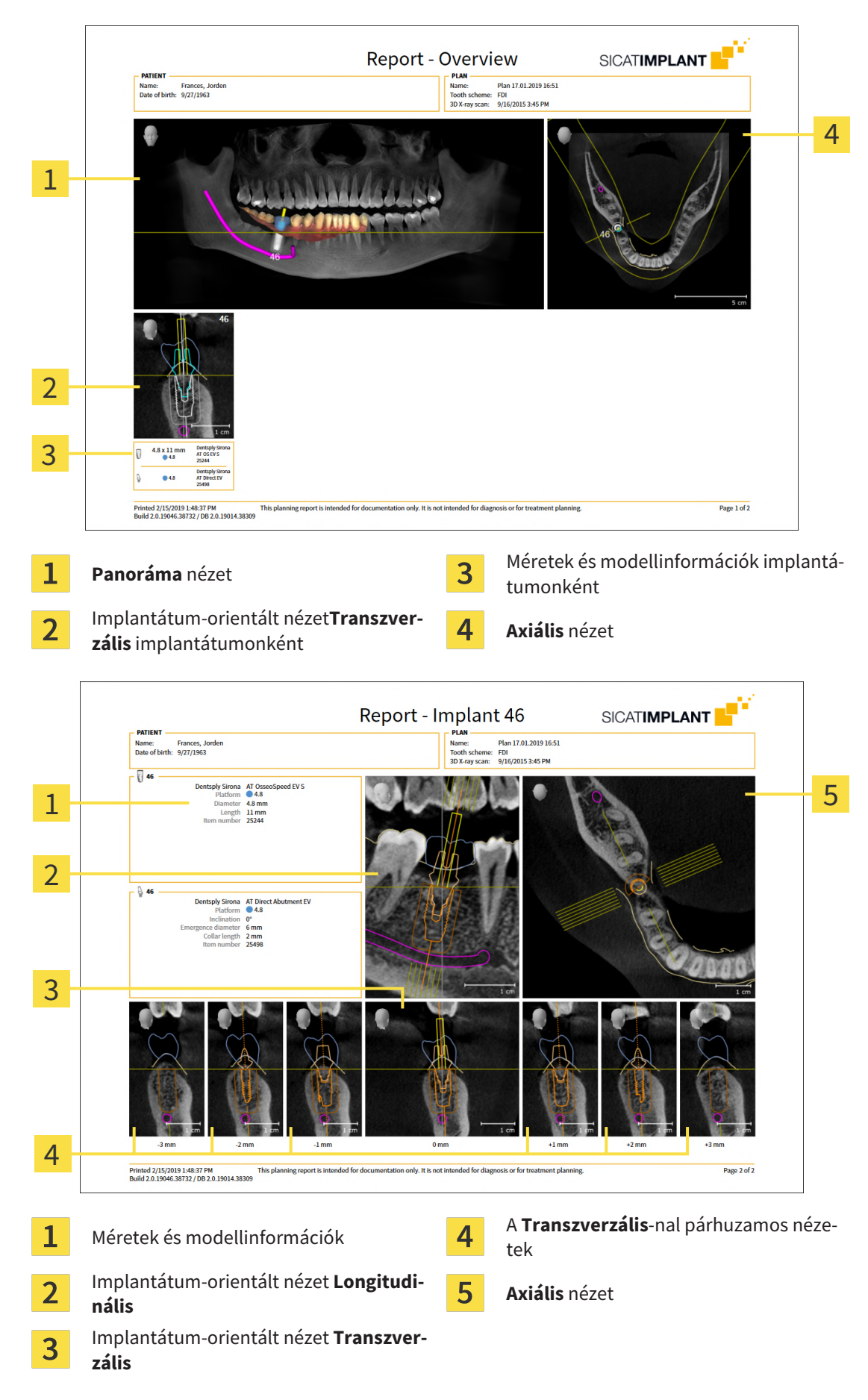

## MAGYARÁZATOK A TERVEZÉSI JELENTÉSHEZ

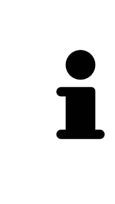

#### Az objektumok láthatósága

Az implantátumok mindig láthatók a tervezési jelentésben. A hüvelyek nem láthatók a SICAT furatsablon tervezési jelentésében, mivel az a SICAT furatsablon jelentésben szereplő hüvelyinformáció a meghatározó, amit Ön a SICAT furatsablonnal együtt kap. Az összes többi objektum látható a tervezési jelentésben, ha láthatók voltak a SICAT Implant tervezési jelentése létrehozásakor.

# 40 ADATEXPORT

Adatokat exportálhat.

Exportálhatja a jelenleg nyitott betegfájl tanulmányait.

A SICAT Suite a következő adatokat tudja exportálni:

- Betegfájlok (DICOM)
- 3D Tanulmányok
- Dokumentumok

Az exportált adatok a következő elemeket tartalmazhatják:

| ADATTÍPUS       | EXPORT FORMÁTUMA     |
|-----------------|----------------------|
| 3D-s felvételek | DICOM                |
| 3D Tanulmányok  | SICAT-szabadalmazott |
| Dokumentum      | PDF                  |

A SICAT Suite 3D-s felvételeket és tanulmányokat exportál ZIP-archívumokba vagy a DICOM könyvtárakba. Szükség esetén a SICAT Suite anonimizálni tudja a betegadatokat exportáláshoz.

PDF

Dokumentumok exportálásához kiválaszthatja a dokumentumokat a **3D felvételek és tervezési projektek** területen, és kattintson a **Továbbadni** gombra. Ezután megnyílik egy Windows fájlkezelő ablak, és kiválaszthatja a célkönyvtárat.

Adatok exportálásához tegye a következőket a bemutatott sorrendben:

- Nyissa meg a Adatok továbbadása ablakot. Információt a Nyissa meg az "Adatok átvitele" ablakot
   [>Oldal 250 Standalone] alatt talál.
- Exportálja a kívánt adatokat. Információt a Adatok exportálása [> Oldal 251 Standalone] alatt talál.

## 40.1 NYISSA MEG AZ "ADATOK ÁTVITELE" ABLAKOT

Adatok exportálásához először meg kell nyitnia a **Adatok továbbadása** ablakot.

A **Adatok továbbadása** ablak megnyitásához a SICAT Suite önálló verziójában hajtsa végre az alábbi műveletek egyikét:

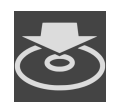

- Ha egy betegrekord jelenleg aktív, kattintson a **Navigációs léc**-on a **Adatok továbbadása** ikonra.
- Megnyílik az Adatok továbbadása ablak.
- A SICAT Suite Home ablakban kattintson az Adatok továbbadása gombra.
- Megnyílik az Adatok továbbadása ablak.
- A Aktív betegfájl ablakban jelöljön ki egy 3D-s röntgen-expozíciót, egy tanulmányt vagy egy tervezési projektet, majd kattintson a Adatok továbbadása gombra.
- A SICAT Suite aktiválja a betegrekordot, és megnyitja a kijelölt adatok Adatok továbbadása ablakát.
- A betegfájl áttekintés ablakban válassza ki a betegrekordot, és kattintson a gombra a kiválasztott beteg továbbításához.
- A SICAT Suite aktiválja a betegrekordot, és megnyitja a Adatok továbbadása ablakot. A beteg nyilvántartásban szereplő összes 3D röntgen és tervezési projekt ki van jelölve exportálásra.
- A betegfájl áttekintés ablakban válasszon ki egy 3D-s röntgen-expozíciót vagy egy tervezési projektet, majd kattintson a Adatok továbbadása gombra.
- A SICAT Suite aktiválja a betegrekordot, és megnyitja a Adatok továbbadása ablakot.

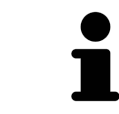

A SICAT Suite csak a kiválasztott 3D röntgenfelvételeket és tervezési projekteket exportálja az aktív betegrekordból.

Folytassa a Adatok exportálása [> Oldal 251 - Standalone]-vel.

## 40.2 ADATOK EXPORTÁLÁSA

Tanulmányok exportálásához tegye a következőket:

A Adatok továbbadása ablak már nyitva van. Információt a Nyissa meg az "Adatok átvitele" ablakot
 [>Oldal 250 - Standalone] alatt talál.

| Export data                                                                                                    |                                  |               |            |                       |                            |                  |                       |
|----------------------------------------------------------------------------------------------------|----------------------------------|---------------|------------|-----------------------|----------------------------|------------------|-----------------------|
| Choose the data for export Patient Anonymize Last name                                                                                                    | First name                       | Date of kirth | Patient-ID |                       |                            |                  | 1                     |
| Brown Erown Erown | Dana<br>ciated planning projects | 06.04.1977    | 64069164   |                       |                            |                  |                       |
|                                                                                                    |                                  |               |            |                       |                            |                  | 2                     |
|                                                                                                    |                                  |               |            |                       |                            |                  | 3                     |
| Choose the export path                                                                                                    |                                  |               |            |                       |                            |                  | 4                     |
| D:\Data Export                                                                                                    | 11                               | 11,           |            | <u> </u>              | 95                         | Browse           | - 5                   |
|                                                                                                    |                                  |               |            |                       |                            |                  | 6                     |
| 1 Anonim                                                                                                    | <b>izálás</b> jelölőné           | gyzet         |            | <mark>4</mark> Válass | sza ki a cél e             | elérési utat     | mező                  |
| <b>2</b> Betegre                                                                                                    | kord attribútur                  | nok           |            | 5 Adato               | k továbbad                 | <b>lása</b> gomb |                       |
| <b>3</b> 3D tanu                                                                                                    | lmányok listája                  |               |            | 6 Az ere<br>négyz     | e <b>dményt tö</b> r<br>et | mörítse egy      | <b>fájlba</b> jelölő- |
| <b>3</b> 3D tanu                                                                                                    | lmányok listája                  |               |            | 6 Az ere<br>négyz     | e <b>dmenyt to</b> i<br>et | moritse egy      | <b>fajlba</b> jelolo- |

- 1. Szükség esetén aktiválja a Adatok továbbadása ablakban a Anonimizálás jelölőnégyzetet.
  - Az exportált betegrekord attribútumai megváltoznak Beteg-ra Vezetéknév esetében, Névtelen-ra Utónévesetében és 01.01. születési évre a Születés dátuma esetében. A betegnyilvántartásban a betegrekord attribútumai változatlanok maradnak.
- 2. Győződjön meg arról, hogy a kívánt beteg 3D-s vizsgálatait kiválasztotta.

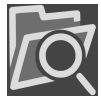

- 3. Kattintson a Keresés gombra.
  - Megnyílik az **Mappa keresése** ablak.
- 4. A Mappa keresése ablakban válasszon ki egy célmappát, és kattintson a OK elemre.
  - A Mappa keresése ablak bezárul, és a SICAT Suite áthelyezi a kívánt mappa elérési útját a Válassza ki a cél elérési utat mezőbe.
- 5. Aktiválja vagy deaktiválja a Az eredményt tömörítse egy fájlba jelölőnégyzetet.

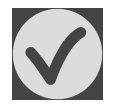

- 6. Kattintson a **Adatok továbbadása** gombra.
- A SICAT Suite a kijelölt tanulmányokat ZIP fájlba vagy a kiválasztott mappába exportálja.

A ZIP fájlok és mappák egyaránt tartalmazzák a 3D röntgenképeket DICOM formátumban, a tervezési adatokat pedig saját fájlformátumban. A 3D röntgenképeket bármely DICOM megjelenítővel megtekintheti, a tervezési adatokat pedig a kapcsolódó SICAT alkalmazással.

# 41 BEÁLLÍTÁSOK

Az általános beállításokat a **Beállítások** ablakban módosíthatja vagy megtekintheti. Miután rákattintott a **Beállítások** ikonra, az **Beállítások** ablak bal oldalán, az opciósléc a következő fület mutatja

- Altalános Információt a Általános beállítások használata [> Oldal 253 Standalone] alatt talál.
- Betegnyilvántartók Kiválaszthatja, hogy hol legyenek a betegnyilvántartó tálcák. Információt a Betegnyilvántartók [> Oldal 61 - Standalone] alatt talál.
- Licencek Információt a Licencek [>Oldal 50 Standalone] alatt talál.
- Praxis Tekintse meg vagy módosítsa praxisa logóját és információs szövegét, például nyomtatáshoz történő használatra. Információt a *Praxisinformációk felhasználása* [>Oldal 257 - Standalone] alatt talál.
- SIDEXIS 4 Csak akkor releváns, ha a SIDEXIS 4 telepítve van a rendszerre.
- Hub engedélyezi vagy letiltja a hub használatát. Információt a A hub használatának engedélyezése és letiltása [>Oldal 258 - Standalone] alatt talál.
- Megjelenítés módosítsa az általános megjelenítési beállításokat. Információt a Vizualizációs beállítások módosítása [>Oldal 260 - Standalone] alatt talál.
- SICAT Implant módosítsa a SICAT Implant alkalmazásspecifikus beállításait. Információt a A SICAT Implant beállítások módosítása [>Oldal 262 - Standalone] alatt talál.

Ha módosítja a beállításokat, a SICAT Implant azonnal alkalmazza a módosításokat, és elmenti a beállításokat a felhasználói profilba.
# 41.1 ÁLTALÁNOS BEÁLLÍTÁSOK HASZNÁLATA

Az általános beállítások megnyitásához tegye a következőket:

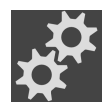

- 1. A Navigációs léc ablakban kattintson az Beállítások ikonra.
  - Megnyílik az Beállítások ablak.

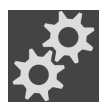

- 2. Kattintson a **Általános** fülre.
  - Megnyílik a Általános ablak:

| Settings                                  |                                                                                                    |                                                                                       |   |
|-------------------------------------------|----------------------------------------------------------------------------------------------------|---------------------------------------------------------------------------------------|---|
| General                                   |                                                                                                    |                                                                                       |   |
| Clicenses Regional Set                    | ttings                                                                                                    |                                                                                       | 2 |
| # speas 4 700                             | th scheme O FDI • ADA                                                                                                    |                                                                                       | 3 |
| Vesualization Anor<br>SICAT Implant Tools | ymizotion 🔲 Display patient information anonymousły                                                                                                    |                                                                                       |   |
| SICAT Air Operating system                | otheration Deve CMITE for extreme<br>mupdates Before analyzes that the CPET application, check if the operating system of your computer has ins<br>affore analyzes that the CPET applications are working seconds. For the store annulated for a | statilited any updates or socially patches since a SFLT anafoptication was last used. | 4 |
| Directories                               |                                                                                                    |                                                                                       | 5 |
|                                           | e directory Di Data Esport                                                                                                    |                                                                                       | 5 |
| - Orders                                  | Internet 🛃 Allow access to the Internet for placing orders                                                                                                    |                                                                                       | 6 |
| 1 1 1 1 1 1 1 1 1 1 1 1 1 1 1 1 1 1 1     |                                                                                                    |                                                                                       |   |
|                                           |                                                                                                    |                                                                                       |   |
|                                           |                                                                                                    |                                                                                       |   |
|                                           |                                                                                                    |                                                                                       |   |
|                                           |                                                                                                    | Chose Chose                                                                           |   |
| 1 Általános f                             | fül                                                                                                    | 4 Szerszámok terület                                                                  |   |
| 2 Regionális                              | s <b>beállítások</b> terület                                                                                                    | 5 Könyvtárak terület                                                                  |   |
| 3 Beteg terü                              | let                                                                                                    | 6 Rendelések terület                                                                  |   |

A következő beállításokat módosíthatja:

- A Regionális beállítások területen megváltoztathatja a felhasználói felület nyelvét a Nyelv listában.
- A **Regionális beállítások** területen megváltoztathatja az aktuális fogsémát a **Fogséma** alatt.
- A Beteg területen Változtatás a A beteginformációkat anonimizálva mutassa jelölőnégyzet állapotát. Ha be van jelölve a jelölőnégyzet, a SICAT Suite a Navigációs léc-ban a betegfájl attribútumait mint Beteg néven mutatja a Vezetéknév esetén, Névtelen-hez .Utónév-esetén és 01.01. születési évével Születés dátuma esetén. A SICAT Suite Home ablakban a SICAT Suite elrejti a Utolsó betegfájlok listát.
- A Könyvtárak területen megadhat egy mappát a Ideiglenes export könyvtár mezőben, ahol SICAT SUITE a rendelési adatokat tárolja. Teljes hozzáféréssel kell rendelkeznie ehhez a mappához.
- A Rendelések területen Változtatás a Engedélyezze az internet-hozzáférést a rendelésekhez jelölőnégyzet állapotát. Ha be van jelölve a jelölőnégyzet, a SICAT Suite kapcsolatot létesít az interneten a rendelések leadása érdekében.

Az általános beállítások megtekintése vagy módosítása mellett megnyithatja az SMPTE tesztmintát a monitor kalibrálásához:

 A Szerszámok, Monitor kalibrálása, felületen kattintson a SMPTE- tesztkép megjelenítése gombra monitora kalibrálásához. Információt a *Monitor kalibrálása az SMPTE tesztképpel* [>Oldal 255 - Standalone] alatt talál.

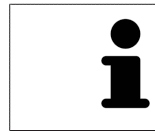

A támogatott fogsémák az FDI és az ADA.

## 41.2 MONITOR KALIBRÁLÁSA AZ SMPTE TESZTKÉPPEL

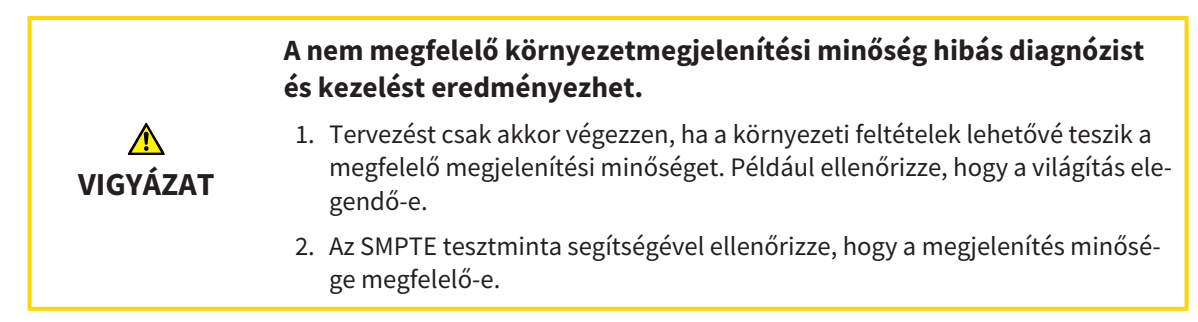

Négy fő tulajdonság határozza meg a monitor alkalmasságát az adatok megjelenítésére a SICAT alkalmazásokban:

- Fényerő
- Kontraszt
- Helyi felbontás (linearitás)
- Torzítás (Aliasing)

Az SMPTE tesztkép egy referencia kép, amely segít ellenőrizni a monitor jellemzőit:

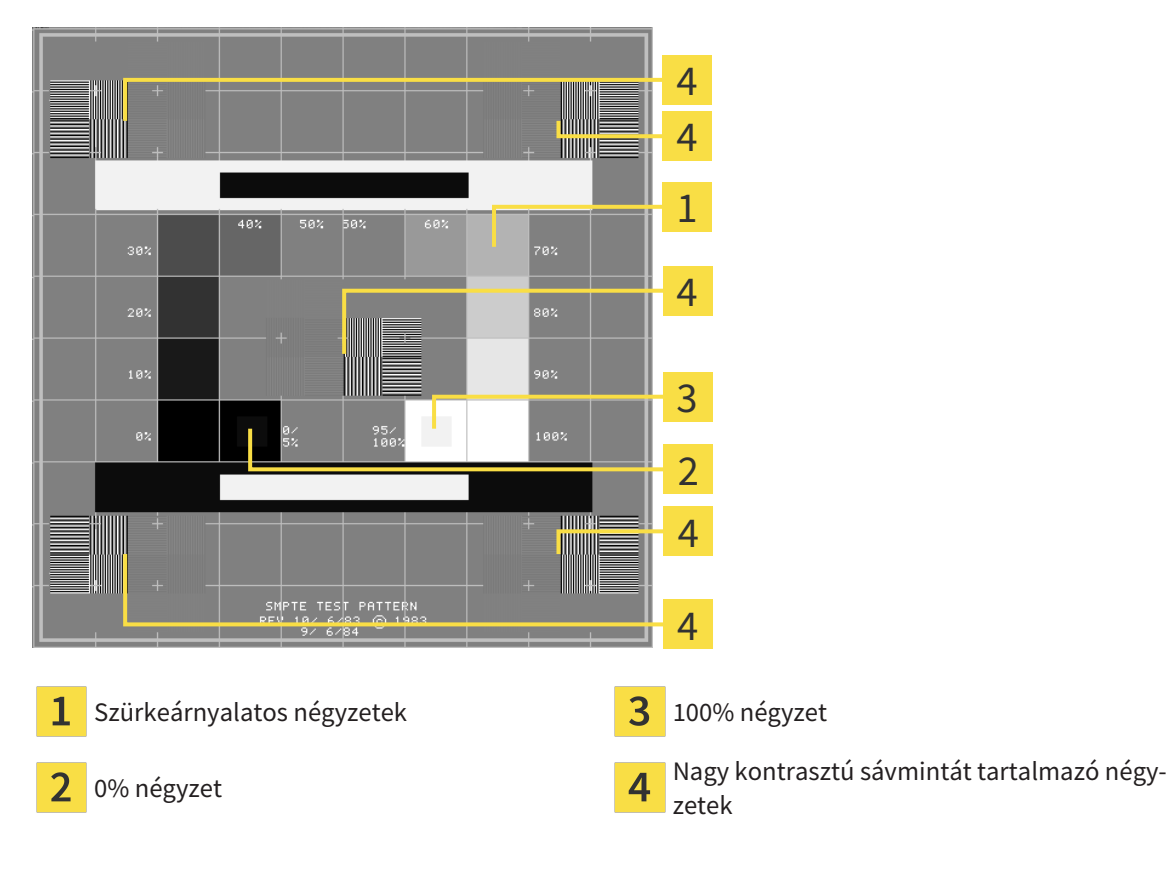

### ELLENŐRIZZE A FÉNYERŐT ÉS A KONTRASZTOT

Az SMPTE tesztkép közepén négyzetsor mutatja a szürkeárnyalatos színátmenetet a feketétől (0% fényerő) a fehérig (100% fényerő):

- A 0% négyzet tartalmaz egy kisebb négyzetet, amely megmutatja a fényerő 0% és 5% közötti különbségét.
- A 100% négyzet tartalmaz egy kisebb négyzetet, amely megmutatja a fényerő különbségét 95% és 100% között.

A monitor ellenőrzéséhez vagy beállításához tegye a következőket:

☑ Az SMPTE tesztkép már nyitva van.

 Ellenőrizze, hogy a 0% és a 100% négyzetben látható-e a vizuális különbség a belső és a külső négyzet között. Szükség esetén módosítsa a monitor beállításait.

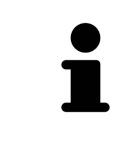

Sok monitor csak a 100% -os négyzetben képes megmutatni a fényerő különbségét, a 0% -os négyzetben azonban nem. Csökkentheti a környezeti fényt annak érdekében, hogy könnyebben meg lehessen különböztetni a 0% négyzet különböző fényerejét.

### ELLENŐRIZZE A HELYI FELBONTÁST ÉS A TORZÍTÁST

Az SMPTE tesztminta sarkaiban és közepén 6 négyzetet mutat nagy kontrasztú sávmintával. A helyi felbontás és a torzítás tekintetében meg kell tudni különböztetni a különböző szélességeket, váltakozva fekete-fehér, vízszintes és függőleges vonalakat:

- A szélestől a keskenyig (6 képpont, 4 képpont, 2 képpont)
- Vízszintes és függőleges

A monitor ellenőrzéséhez vagy beállításához tegye a következőket:

Ellenőrizze a 6 négyzetet, amelyek nagy kontrasztú sávmintát mutatnak, hogy meg tudja-e különböztetni az összes vonalat. Szükség esetén módosítsa a monitor beállításait.

### SMPTE-TESZTKÉP BEZÁRÁSA

Az SMPTE tesztkép bezárásához tegye a következőket:

- Nyomja meg az **ESC** gombot.
- Az SMPTE tesztkép bezárul.

## 41.3 PRAXISINFORMÁCIÓK FELHASZNÁLÁSA

A SICAT Suite alkalmazások az itt megjelenített információkat használják a nyomatok vagy a PDF fájlok egyedivé tételéhez.

A praxisinformációk megnyitásához tegye a következőket:

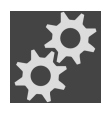

- 1. A Navigációs léc ablakban kattintson az Beállítások ikonra.
  - Megnyílik az Beállítások ablak.

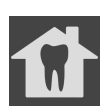

- 2. Kattintson a **Praxis** fülre.
  - Megnyílik a PRAXIS ablak:

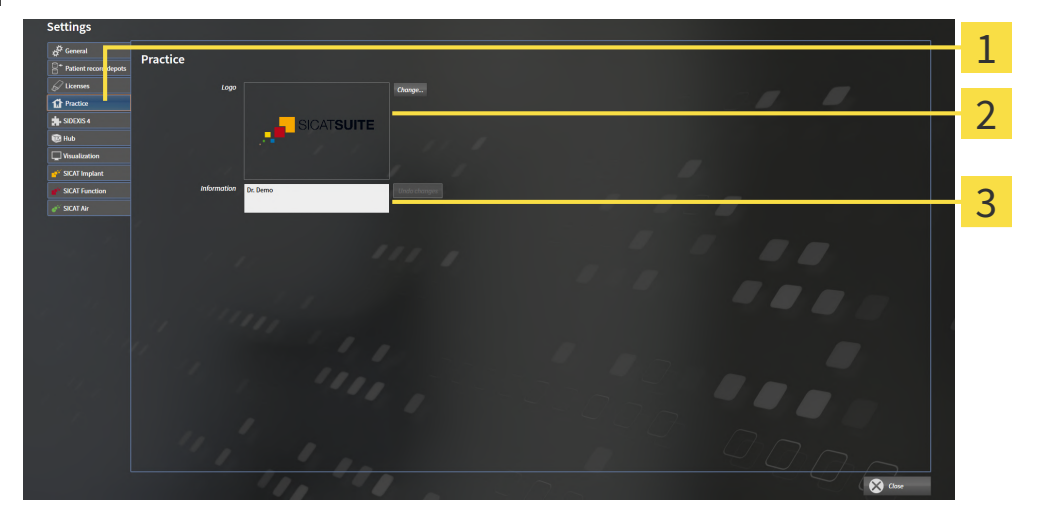

- **1** Praxis fül
- **2** Logó terület
- 3 Információ terület

A következő beállításokat módosíthatja:

- A Logó területen meghatározhatja a Praxisának logóját. A Változtatás gombbal kiválaszthatja a Praxisa logóját. A SICAT Suite átmásolja a megadott fájlt a SICAT Suite felhasználói könyvtárába.
- A Információ területen megadhat egy szöveget, amely azonosítja a Praxisát, például a nevet és a címet. Az Enter gomb megnyomásával a sorok számát legfeljebb ötre növelheti. Az információs szöveg módosításait a Változtatás elvetése gombra kattintva vonhatja vissza.

## 41.4 A HUB HASZNÁLATÁNAK ENGEDÉLYEZÉSE ÉS LETILTÁSA

A beállításokban aktiválhatja és kikapcsolhatja a Hub használatát, és ellenőrizheti a csatlakozási beállításokat. A hub használata alapértelmezés szerint deaktivált.

### A HUB HASZNÁLATÁNAK AKTIVÁLÁSA

☑ A hub használatára vonatkozó licenc aktiválva van: Információt a *Licencek* [► Oldal 50 - Standalone] alatt talál.

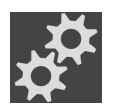

- 1. A Navigációs léc ablakban kattintson az Beállítások ikonra.
  - Megnyílik az Beállítások ablak.

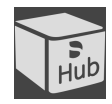

- 2. Kattintson a **Hub** fülre.
  - Megnyílik a **Hub** ablak:

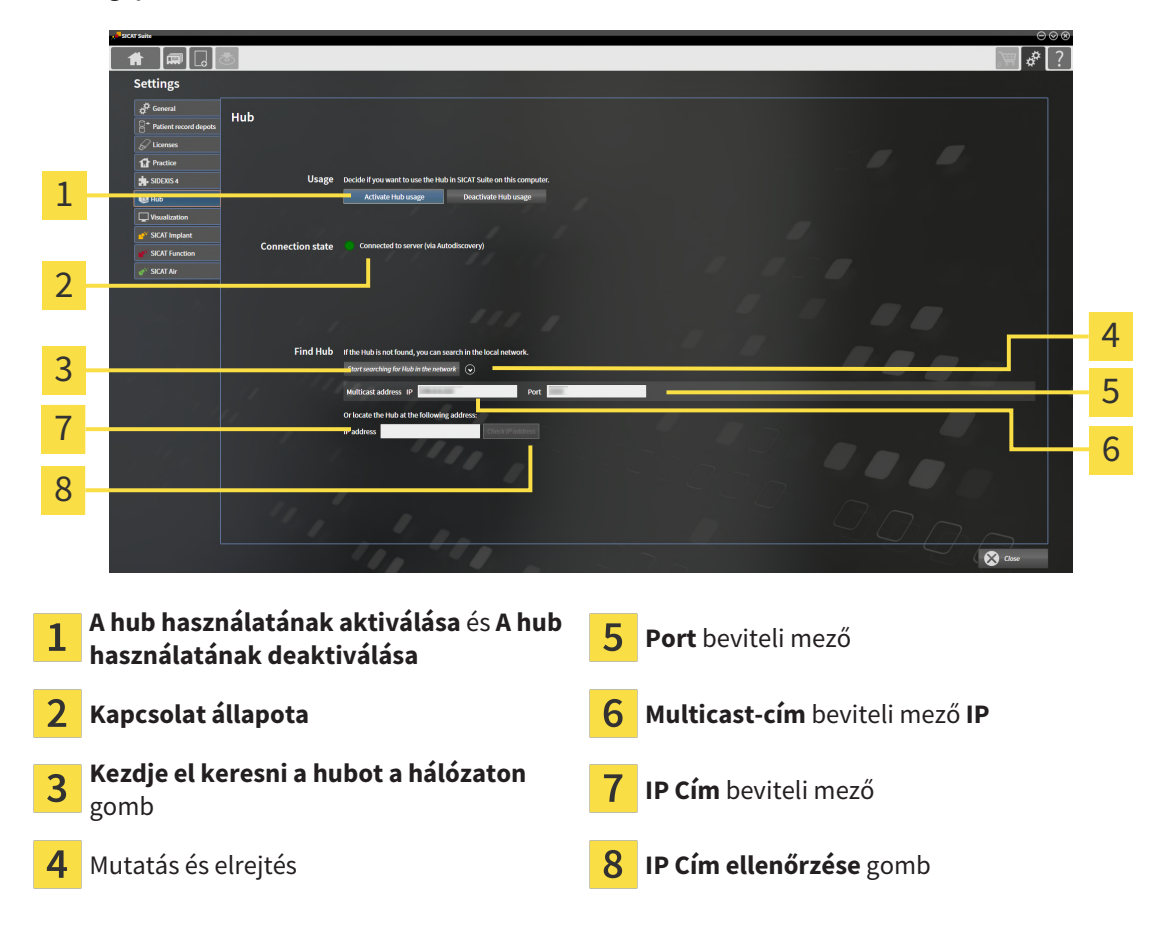

- 3. Kattintson a A hub használatának aktiválása gombra.
  - A SICAT Suite megpróbálja létrehozni a kapcsolatot az Hubbal.
  - ► Ha egy zöld szimbólum jelenik meg a **Kapcsolat állapota** mellett, a SICAT Suite képes volt létrehozni a kapcsolatot az elosztóval.
  - Ha egy piros szimbólum jelenik meg a Kapcsolat állapota mellett, a SICAT Suite nem tudta létrehozni a kapcsolatot az elosztóval.
- 4. Ha a SICAT Suite nem tudta létrehozni a kapcsolatot az hubbal, ellenőrizze, hogy az elosztón kívül más csoportos küldés címe van-e beállítva:
  - Kattintson a Kezdje el keresni a hubot a hálózaton gomb melletti ikonra 🐼.
  - A Multicast-cím mezőbe írja be a hubon beállított csoportos küldés címét. Az alapértelmezett be-

állításban a multicast cím 239.0.0.222.

- A **Port** mezőbe írja be a hubon beállított portot. Az alapértelmezett port 2222.

- Kattintson a **Kezdje el keresni a hubot a hálózaton** gombra. Amikor a SICAT Suite megtalálja a hubot, megjelenik a zöld szimbólum, és a hub használható.

- Ha a SICAT Suite nem tudta létrehozni a kapcsolatot a hubhoz multicast címen keresztül, próbálja meg létrehozni a kapcsolatot a hub IP címének közvetlen megadásával:

   A IP Cím mezőbe írja be a hub IP-címét, és kattintson a IP Cím ellenőrzése gombra. Ha a SICAT Suite megtalálja a hubot a megadott IP-cím alatt, akkor a hub használható.
- 6. Ha a SICAT Suite nem tudta létrehozni a kapcsolatot a hubhoz multicast címen vagy a hub IP-címén keresztül, lépjen kapcsolatba a hub támogatásával.

### A HUB HASZNÁLATÁNAK DEAKTIVÁLÁSA

1. A Navigációs léc ablakban kattintson az Beállítások ikonra.

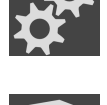

- 2. A **Beállítások** kattintson a **Hub** elemre.
  - Megnyílik a Hub ablak.
- 3. Kattintson a **A hub használatának deaktiválása** gombra.
  - A SICAT Suite kikapcsolja a hub használatát.

## 41.5 VIZUALIZÁCIÓS BEÁLLÍTÁSOK MÓDOSÍTÁSA

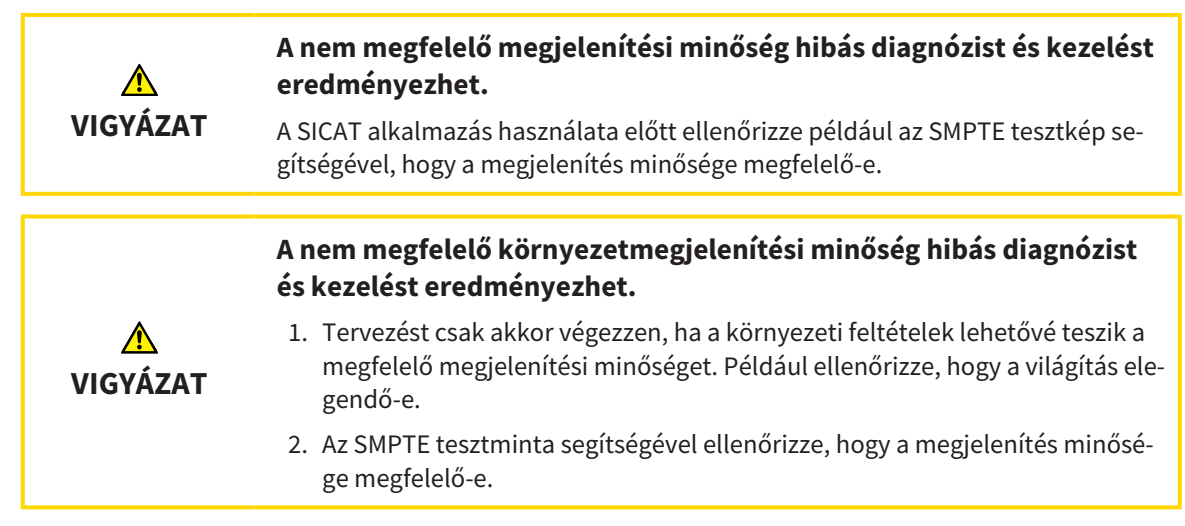

A vizualizációs beállítások meghatározzák a kötet, a diagnosztikai és a tervezési objektumok megjelenítését az összes SICAT alkalmazásban.

A Megjelenítés ablak megnyitásához tegye a következőket:

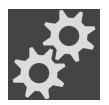

- 1. Kattintson a **Beállítások** ikonra.
  - Megnyílik az Beállítások ablak.

#### 2. Kattintson a Megjelenítés fülre.

Megnyílik a Megjelenítés ablak:

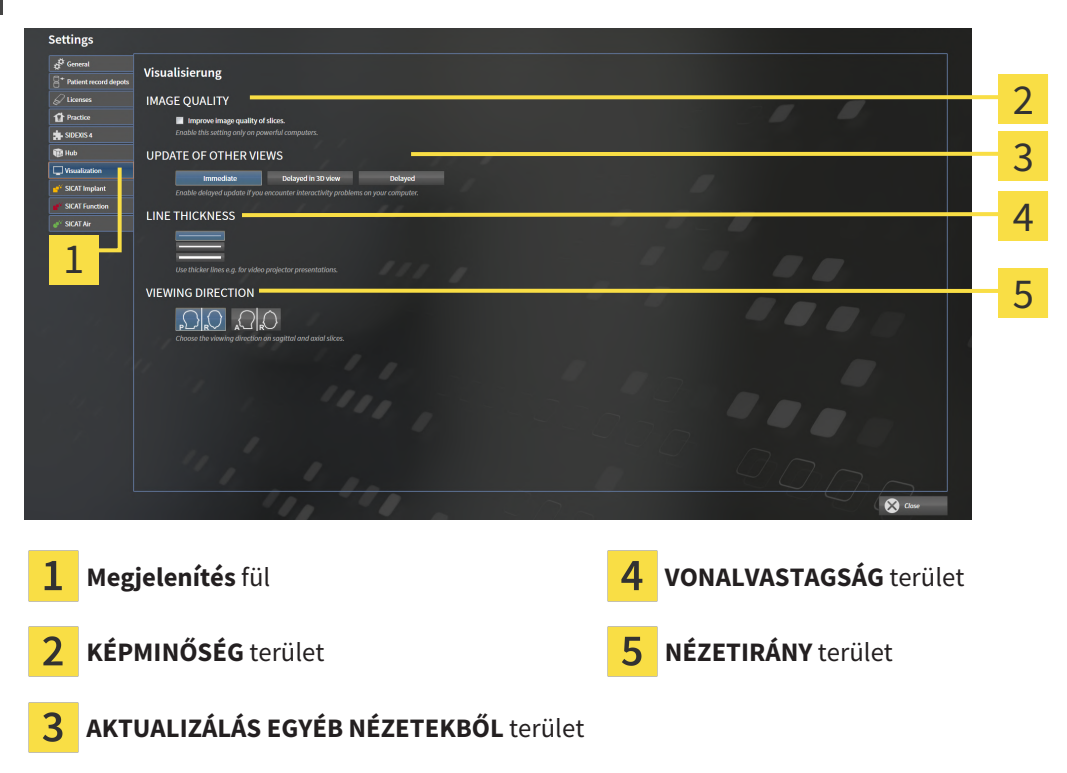

A beállítások a következők:

- Növelje a rétegek képminőségét Javítja a rétegek megjelenítési minőségét, a szoftver átlagolja a szomszédos rétegeket. Csak nagy teljesítményű számítógépeken aktiválja ezt a beállítást.
- AKTUALIZÁLÁS EGYÉB NÉZETEKBŐL Az elhalasztott frissítés javítja az aktív nézet interaktivitását a többi nézet frissítésének késleltetése rovására. Csak akkor engedélyezze a halasztott frissítést, ha interaktivitási problémákat tapasztal a számítógépén.
- VONALVASTAGSÁG Megváltoztatja a vonalak vastagságát. A vastagabb vonalak hasznosak a projektorokon történő prezentációkhoz.
- NÉZETIRÁNY átkapcsolja a Axiális-nézetirányát és a Sagittal-rétegnézetét.

## 41.6 A SICAT IMPLANT BEÁLLÍTÁSOK MÓDOSÍTÁSA

A következő SICAT Implant-beállításokat módosíthatja:

- Előnyben részesített implantátum-sorozatok További információkért lásd: *Előnyben részesített implantátum-sorozatok beállítása* [> Oldal 263 Standalone].
- Biztonsági területek Információt a Állítsa be a biztonsági területeket [> Oldal 265 Standalone] alatt talál.
- Csatornák Információt a Csatornák beállítása [>Oldal 266 Standalone] alatt talál.

### 41.6.1 ELŐNYBEN RÉSZESÍTETT IMPLANTÁTUM-SOROZATOK BEÁLLÍTÁSA

Beállíthatja a SICAT Implant adatbázis adatbázisából azokat az implantátum-sorozatokat, amelyeket a gyakorlatában használ. Amikor megtervezi az implantátumokat, akkor felajánlja az Ön számára kedvencként beállított implantátum-sorozatot.

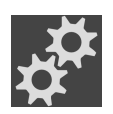

- 1. A Navigációs léc ablakban kattintson az Beállítások ikonra.
  - Megnyílik az **Beállítások** ablak.

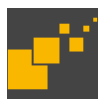

- 2. Kattintson a SICAT Implant fülre.
  - Megnyílik az **SICAT Implant** ablak.
- 3. Kattintson a SICAT Implant adatbázis fülre.
  - ► A SICAT Implant adatbázis megnyílik.

| SICAT Suite           |                                        |                                           |                  | $\odot \odot \otimes$ |
|-----------------------|----------------------------------------|-------------------------------------------|------------------|-----------------------|
|                       | 5                                      |                                           |                  | `≣ & ?                |
| Settings              |                                        |                                           |                  |                       |
| General               | SICAT Implant                          |                                           |                  |                       |
| Patient record depots |                                        |                                           |                  |                       |
| Licenses              | ☆ SICAT Implant Database               | Safety Margins                            | Channels         |                       |
| Practice              |                                        |                                           |                  |                       |
| SIDEXIS 4             | Favorites                              |                                           |                  |                       |
| 🔞 Hub                 | Implant manufacturers                  | Implant lines of the selected impla       | ant manufacturer |                       |
| Visualization         | Dentaurum 🖒                            | ANKYLOS C/X                               |                  |                       |
| SICAT Implant         | Dentegris 🖒                            | AT OsseoSpeed EV S                        | / 🔺 /            |                       |
|                       | Denti System                           | AT OsseoSpeed EV C                        | *                |                       |
|                       | Dentis 🖒                               | AT OsseoSpeed EV Profile S                | *                |                       |
| SICAI Air             | Dentium 🖒                              | AT OsseoSpeed EV Profile C                | *                |                       |
|                       | Dentsply Sirona                        | AT OsseoSpeed TX S                        | ☆ -              |                       |
|                       | DIO Implant 🏠                          | AT OsseoSpeed TX                          |                  |                       |
|                       | Dyna Dental                            | AT OsseoSpeed TX Profile S                |                  |                       |
|                       | Easy Implant 🖒                         | AT OsseoSpeed TX Profile                  |                  |                       |
|                       | Select the implant lines you use in yo | ur practice by clicking on the correspond | ling stars.      |                       |
|                       | Available implant lines                |                                           |                  |                       |
|                       | Available implant intes                | 4                                         |                  |                       |
|                       | All                                    | Favorites only                            |                  |                       |
|                       | Choose which implant lines should be   | e available when adding or changing imp   | lants.           |                       |
|                       |                                        |                                           |                  |                       |
|                       |                                        |                                           |                  | Close                 |
|                       |                                        |                                           |                  | Close                 |

- 4. A bal oldali listában kattintson az első implantátumgyártóra, amelyet a Praxisban használ.
  - A jobb oldali listában a SICAT Implant a kiválasztott implantátumgyártó összes implantátumsorát mutatja.
- 5. Válassza ki a kiválasztott gyártó összes implantátum-sorozatát kedvencként: Kattintson a gyártó mellett található szimbólumra, amíg a 🌄 szimbólum meg nem jelenik.
- 6. **Törölje a kiválasztott gyártó összes implantátum sorozatának kiválasztását kedvencként:** Kattintson a gyártó mellett található szimbólumra, amíg a 🎇 szimbólum meg nem jelenik.
- 7. Válassza ki kedvencként a kiválasztott gyártó bizonyos implantátum sorozatát: Kattintson az implantátum-sorozat melletti szimbólumra, amíg a 🎧 szimbólum meg nem jelenik.

- 8. **Törölje a kiválasztott gyártó bizonyos implantátum-sorozatának kiválasztását kedvencként:** Kattintson az implantátum-sorozat melletti szimbólumra, amíg a **S**zimbólum meg nem jelenik.
- 9. A bal oldali listában kattintson a következő implantátumgyártóra, amelyet a Praxisában használ, és folytassa a 6. lépéssel.
- 10. Kattintson a **Bezárás**-ra.

|   | Vegye figyelembe az összes implantátum-sorozatot, vagy csak a kedvence-<br>ket                                                                                                    |
|---|----------------------------------------------------------------------------------------------------|
| i | Ha az implantátum-tervezés során az összes rendelkezésre álló implantátum-so-<br>rozatot szeretné ajánlani a kedvencei helyett, kattintson a <b>Rendelkezésre álló</b><br><b>implantátumsorok</b> elemen a <b>Összes</b> gombra. |
|   | Ha csak a beágyazás tervezéséhez szükséges kedvenceit szeretné ajánlatként<br>megkapni, kattintson a <b>Csak kedvencek</b> gombra.                                                                                               |

### 41.6.2 ÁLLÍTSA BE A BIZTONSÁGI TERÜLETEKET

Beállíthatja az implantátumok körüli biztonsági területek méretét. Beállíthatja azt is, hogy az új terveknél meg kell-e jeleníteni a biztonsági területeket. További információ a biztonságos területekről: *Elrejteni és megmutatni a biztonsági területeket* [>Oldal 207 - Standalone].

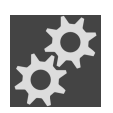

- 1. A Navigációs léc ablakban kattintson az Beállítások ikonra.
  - Megnyílik az Beállítások ablak.

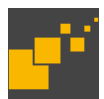

- 2. Kattintson a SICAT Implant fülre.
  - Megnyílik az **SICAT Implant** ablak.
- 3. Kattintson a Biztonsági területek fülre.
  - Megnyílik a Biztonsági területek oldal:

| A SEAT Side                                                                                                    | ଚତ    |
|----------------------------------------------------------------------------------------------------|-------|
|                                                                                                    | ₩     |
| Settings                                                                                                    |       |
| er Generat SICAT Implant SICAT Implant                                                                                                    |       |
|                                                                                                    |       |
| socosse     SAFETY MARGIN AROUND IMPLANTS     Dimensions                                                                                                    |       |
| Wisustitution     Minimal lateral distance A (mm)     L5 *     E.g. to adjuscent tooth notics or to bone notiges     E.g. to adjuscent tooth notics or to bone notiges     Minimal half distance A adjuscent implants ? |       |
| SCAT Function     Minimal apical distance B (mm)     20 🗰       SCAT Arr     E.g. to the mandbular nerve or to the sinus                                                                                                |       |
| Note: The safety margin is based on the nominal implant dimensions according to the catalog of the implant manufacturer.                                                                                                |       |
|                                                                                                    |       |
|                                                                                                    |       |
|                                                                                                    |       |
|                                                                                                    |       |
|                                                                                                    |       |
|                                                                                                    |       |
|                                                                                                    | Close |

4. Állítsa be a biztonsági területek méretét: A Minimális laterális távolság és Minimális apikális távolság mezőkben vagy közvetlenül adja meg a távolságokat, vagy használja a nyílbillentyűket a távolságok beállításához.

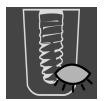

5. Kezdetben rejtse el a biztonsági területeket az új tervekben: A Az új tervek láthatóságának alapbeállítása alatt kattintson a Biztonsági területek elrejtése gombra.

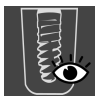

- 6. Kezdetben mutassa az új tervek biztonsági területeit: A Az új tervek láthatóságának alapbeállítása alatt kattintson a Biztonsági területek megjelenítése gombra.
- 7. Kattintson a **Bezárás**-ra.

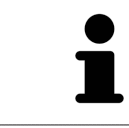

A tervezés során elrejtheti vagy megmutathatja a biztonsági területeket. További információ: *Biztonsági területek elrejtése és megjelenítése* [>Oldal 207 - Standa-lone].

### 41.6.3 CSATORNÁK BEÁLLÍTÁSA

Beállíthatja a kísérleti fúrócsatornák átmérőjét, valamint a csatornák hosszát. Beállíthatja azt is, hogy az új tervekhez kísérleti fúrócsatornákat, implantációs csatornákat megjelenítsen, vagy sem. További információ a csatornákról: *Csatornák elrejtése és megjelenítése* [>Oldal 208 - Standalone].

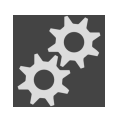

- 1. A Navigációs léc ablakban kattintson az Beállítások ikonra.
  - Megnyílik az Beállítások ablak.

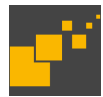

- 2. Kattintson a **SICAT Implant** fülre.
  - Megnyílik az **SICAT Implant** ablak.
- 3. Kattintson a Csatornák fülre.
  - Megnyílik a Csatornák oldal:

| SICAT Suite   |                                                        | $\Theta \otimes \otimes$ |
|---------------|--------------------------------------------------------|--------------------------|
|               | ٢                                                      | 💓 & ?                    |
| Settings      |                                                        |                          |
| General       | SICAT Implant                                          |                          |
| Licenses      | SICAT Implant Database 🛛 🕄 Safety Margins 🛛 🖓 Channels |                          |
|               | Dimensions                                             |                          |
| Visualization | Pliot drill channel diameter (mm) 2.0 🗘                |                          |
| SICAT Implant | Default visibility for now plane                       |                          |
| SICAT Air     |                                                        |                          |
|               |                                                        |                          |
|               |                                                        |                          |
|               |                                                        |                          |
|               |                                                        |                          |
|               |                                                        |                          |
|               |                                                        |                          |
|               |                                                        |                          |
|               |                                                        | Close                    |

4. Állítsa be a csatornák méreteit: Írja be az értékeket a Pilótafurat-csatorna átmérő és a Hossz mezőkbe, vagy használja a nyílbillentyűket.

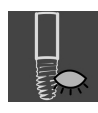

5. Csatornák kezdeti elrejtése az új tervekben: A Az új tervek láthatóságának alapbeállítása alatt kattintson a Csatornák elrejtése gombra.

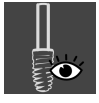

6. Kezdetben mutassa az új tervek kísérleti fúrási csatornáit: A Az új tervek láthatóságának alapbeállítása alatt kattintson a Pilótafurat-csatornák megjelenítése gombra.

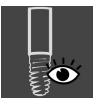

- 7. Kezdetben mutassa az implantátumcsatornákat az új tervekben: A Az új tervek láthatóságának alapbeállítása alatt kattintson a Implantátumok megjelenítése gombra.
- 8. Kattintson a Bezárás-ra.

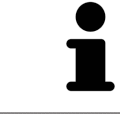

A tervezés során elrejtheti vagy megmutathatja a csatornákat. További információ: *Csatornák elrejtése és megjelenítése* [>Oldal 208 - Standalone].

## 42 TÁMOGATÁS

A SICAT a következő támogatási lehetőségeket kínálja Önnek:

- PDF-Dokumentumok
- Elérhetőségek
- Információ a telepített SICAT Suite-ról és a telepített SICAT-alkalmazásokról

Folytassa a következő művelettel:

Támogatási információk megnyitása [> Oldal 268 - Standalone]

| SICAT Suite Help                                                         | $\odot \odot$                                                                                                    | 0 |
|--------------------------------------------------------------------------|----------------------------------------------------------------------------------------------------|---|
| <ul> <li>Instructions for use</li> <li>Support</li> <li>About</li> </ul> | CONTACT INFORMATION         Software Support         Weebpage         www.sicat.com/suitesupport         Instructions for use         You can download the instructions for use of the SICAT applications or order a hardcopy free of charge at any time:         Weebpage         www.sicat.com/suitemanuals | 1 |
|                                                                          | INTERACTIVE SUPPORT                                                                                                    |   |
|                                                                          | TeamViewer session Prepare                                                                                                    |   |
|                                                                          | SUPPORT TOOLS     Display       System information     Display       Log files     Open directory       SICAT Suite information     Open directory       History     Display                                                                                                    |   |
|                                                                          |                                                                                                    |   |

## 42.1 TÁMOGATÁSI INFORMÁCIÓK MEGNYITÁSA

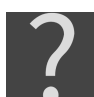

A **Támogatás** ablakot megnyithatja a **Támogatás** ablakra kattintva a **Navigációs léc**-on, az F1 megnyomásával.

A Támogatás Das SICAT Suite ablak a következő fülekből áll:

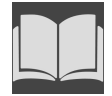

 Használati utasítás - Információt a Nyissa meg a használati utasítást [>Oldal 49 - Standalone] alatt talál.

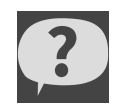

 Támogatás - Információt a Elérhetőségek és támogatási eszközök [>Oldal 269 - Standalone] alatt talál.

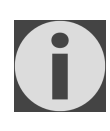

• -ról - Információt a alatt talál.

## 42.2 ELÉRHETŐSÉGEK ÉS TÁMOGATÁSI ESZKÖZÖK

A Támogatás ablak minden releváns információt és eszközt tartalmaz, hogy a SICAT támogathassa Önt:

| SICAT Suite Help                                                         | $\odot \odot \odot$                                                                                                    |   |
|--------------------------------------------------------------------------|----------------------------------------------------------------------------------------------------|---|
| <ul> <li>Instructions for use</li> <li>Support</li> <li>About</li> </ul> | CONTACT INFORMATION       2         Software support       For software support, please contact your local support.         Webpage       www.sicat.com/suitesupport         Instructions for use       You can download the instructions for use of the SICAT applications or order a hardcopy free of charge at any time:         Webpage       www.sicat.com/suitemanuals | • |
|                                                                          |                                                                                                    | , |
|                                                                          | reamviewer session Prepare                                                                                                    | ) |
|                                                                          | SUPPORT TOOLS                                                                                                    |   |
|                                                                          | System information Display                                                                                                    | r |
|                                                                          | SICAT Sulte information Open directory                                                                                                    |   |
|                                                                          | History Display                                                                                                    |   |
| 1 Támog                                                                  | atás fül INTERAKTÍV TÁMOGATÁS terület                                                                                                    |   |
| 2 ELÉRH                                                                  | ETŐSÉGEK terület <b>4</b> TÁMOGATÓ ESZKÖZÖK terület                                                                                                    |   |

A ELÉRHETŐSÉGEK területen információkat talál a használati utasítások beszerzéséről.

A következő eszközök állnak rendelkezésre a INTERAKTÍV TÁMOGATÁS területen:

 Miután rákattintott a TeamViewer megbeszélés területen a Előkészítés gombra, a SICAT Implant megnyit egy TeamViewer ülést.

A TeamViewer olyan szoftver, amely lehetővé teszi az egér és a billentyűzet parancsok távvezérlését, és a számítógép képernyőjének tartalmát aktív internetkapcsolaton keresztül továbbítja. A TeamViewer csak az Ön kifejezett engedélyével hoz létre kapcsolatot. Ehhez küldjön SICAT támogatásnak egy Team-Viewer azonosítót és egy jelszót. Ez teszi lehetővé a SICAT támogatását, hogy közvetlenül a helyszínen segítsen.

A következő eszközök állnak rendelkezésre a TÁMOGATÓ ESZKÖZÖK területen:

- Egy kattintás után a Rendszerinformációk területen a Megjelenítés gombra a SICAT Implant megnyitja az operációs rendszer rendszerinformációját.
- Egy kattintás után a Naplófájlok területen a Könyvtár megnyitása gombra a SICAT Implant megnyitja a SICAT Suite naplókönyvtárát egy Windows fájlkezelő ablakban.
- Egy kattintás után a Információ a SICAT Suite-ról területen a Könyvtár megnyitása gombra a SI-CAT Implant exportálja az Információkat az aktuális telepítésről egy szöveges fájlban.
- Egy kattintás után a Információ a SICAT Suite-ról területen az Értesítések megjelenítése gombra, a SICAT Implant kinyitja az értesítések ablakot.

### 42.3 INFO

A -ról fül több fülön jeleníti meg a SICAT Suite és az összes telepített SICAT alkalmazás információit.

| SICAT Suite Help     |                                                                                                    |                                                                                                    | $\ominus \otimes \otimes$                                                                                           |  |  |  |
|----------------------|----------------------------------------------------------------------------------------------------|----------------------------------------------------------------------------------------------------|----------------------------------------------------------------------------------------------------|--|--|--|
| Instructions for use |                                                                                                    |                                                                                                    |                                                                                                    |  |  |  |
| Support              | SICATSUITE                                                                                                    |                                                                                                    |                                                                                                    |  |  |  |
| 1 About              | VERSION / LOT V2.0.20<br>BUILD 2.0.2029<br>COPYRIGHT © 2020 S<br>M MANUFACTURER SICAT GR                                                                                                    | 94.55654<br>SICAT GmbH & Co. KG - All rights reserved.<br>mbH & Co. KG, Friesdorfer Str. 131-135, 53175 Bonn, Germany, www.sicat.com                                                                                                    |                                                                                                    |  |  |  |
|                      | Radiological Visualization So<br>SICAT Implant is a software a<br>scanners such as CT or CBCT<br>placement of dental implant<br>as input data for CAD (Compu<br>SICAT Implant is a medical de | oftware for Diagnosis and Dental Implant Planning<br>application for the visualization of imaging information of the oral-maxillofacial region. Th<br>i scanners. SICAT Implant is intended for use as planning and simulation software to aid qu<br>is and the planning of surgical treatments. The dental professionals' planning data may be<br>uter-Aided Design) or Rapid Prototyping Systems. | imaging data originates from medical<br>alified dental professionals in the<br>exported from SICAT Implant and used |  |  |  |
|                      | VERSION / LOT<br>BUILD<br>UDI<br>COPYRIGHT<br>III MANUFACTURER<br>CAUTION<br>SICAT IMPLANT DATABASE BUILD                                                                                     | V2.0.20 CE 0197<br>2.0.20294.55654<br>*0776IMPLANTV200/\$\$7V2.0.20C*<br>6 2020 SICAT GmbH & Co. KG. All rights reserved.<br>SICAT GmbH & Co. KG, Friesdorfer Str. 131-135, S3175 Bonn, Germany, www.sicat.com<br>Federal Law (USA) restricts use of this device to or on the order of a physician, dentist<br>or licensed practitioner.<br>2 2.0.19226.40594                                       |                                                                                                    |  |  |  |
|                      | Apache log4net, Copyright 200<br>www.apache.org/).                                                                                                    | 04-2011 The Apache Software Foundation. This product includes software developed at Th                                                                                                    | e Apache Software Foundation (http://                                                                               |  |  |  |

# 43 ADATOK MEGNYITÁSA ÍRÁSVÉDETTEN

Az adatokat megnyithatja írásvédetten.

Az önálló verzióban megtekinthető adattípusok a változtatások elvégzése és mentése nélkül a licenc állapotától és a betegrekord-raktár elérhetőségétől függ:

| A SICAT IMPLANT LICENCÉNEK<br>TÍPUSA | A BETEGNYILVÁNTARTÓ AK-<br>TÍV? | MEGTEKINTHETI VÁLTOZTA-<br>TÁSOK NÉLKÜL? |
|--------------------------------------|---------------------------------|------------------------------------------|
| Nincs                                | Irreleváns                      | Nem                                      |
| Nézőke                               | Irreleváns                      | SICAT adatokhoz                          |
| Teljes verzió                        | Nem                             | lgen                                     |
| Teljes verzió                        | lgen                            | Nem                                      |

Csak akkor tekintheti meg a DICOM adatait, ha a SICAT Implant-hez aktiválta a teljes verzió licencet, és egyetlen betegnyilvántartó sem aktív.

Az adatok módosítások és mentés nélkül történő megtekintéséhez tegye a következőket:

- 1. A Navigációs léc ablakban kattintson az Adatok megtekintése ikonra.
  - Megnyílik a Adatok megtekintése ablak:

| View d     | ata           |            |            |            |                 |            |                                          |      |   |   |   |     |               |              |   | 1 |
|------------|---------------|------------|------------|------------|-----------------|------------|------------------------------------------|------|---|---|---|-----|---------------|--------------|---|---|
|            |               |            |            |            |                 |            |                                          |      |   |   |   |     |               |              | _ | 1 |
| D:\Daten\u |               |            |            |            |                 |            |                                          |      |   | _ | _ | LC. | Browse        | Start search |   |   |
| Data foun  | l at the give | n location |            |            |                 |            |                                          |      |   |   |   |     |               |              | _ |   |
| Last name  | First name    | Date of bi | Scan date  | Data type  | Resolution      | Voxel size | Different                                | Path |   |   |   |     |               |              | _ |   |
|            | -             | 21.01.1987 | 13.02.2014 | DICOM data | 6<br>6104010401 | 0          | D. D. D. D. D. D. D. D. D. D. D. D. D. D |      |   |   |   |     |               |              |   |   |
|            |               |            |            |            |                 |            |                                          |      |   |   |   |     |               |              |   |   |
|            |               |            |            |            |                 |            |                                          |      |   |   |   |     |               |              |   |   |
|            |               |            |            |            |                 |            |                                          |      |   |   |   |     |               |              |   |   |
|            |               |            |            |            |                 |            |                                          |      |   |   |   |     |               |              |   |   |
|            |               |            |            |            |                 |            |                                          |      |   |   |   |     |               |              |   |   |
|            |               |            |            |            |                 |            |                                          |      |   |   |   |     |               |              |   |   |
|            |               |            |            |            |                 |            |                                          |      |   |   |   |     |               |              |   | ~ |
|            |               |            |            |            |                 |            |                                          |      |   | - |   |     |               |              |   | 2 |
|            |               |            |            |            |                 |            |                                          |      |   |   |   |     |               |              |   | _ |
|            |               |            |            |            |                 |            |                                          |      |   |   |   |     |               |              |   |   |
|            |               |            |            |            |                 |            |                                          |      |   |   |   |     |               |              |   |   |
|            |               |            |            |            |                 |            |                                          |      |   |   |   |     |               |              |   |   |
|            |               |            |            |            |                 |            |                                          |      |   |   |   |     |               |              |   |   |
|            |               |            |            |            |                 |            |                                          |      |   |   |   |     |               |              |   |   |
|            |               |            |            |            |                 |            |                                          |      |   |   |   |     |               |              |   |   |
|            |               |            |            |            |                 |            |                                          |      |   |   |   |     |               |              |   |   |
|            |               |            |            |            |                 |            |                                          |      |   |   |   |     |               |              |   |   |
|            |               |            |            |            |                 |            |                                          |      |   |   |   |     |               |              |   | - |
|            |               |            |            |            |                 |            |                                          |      |   |   |   |     |               |              |   | 2 |
|            |               |            |            |            |                 | 1.         |                                          |      | - |   |   | ~   | $\mathcal{Q}$ | View         |   | 5 |
|            |               |            |            |            |                 |            |                                          |      |   |   |   |     |               |              |   |   |

- **1** Hol találhatók az adatok mező
- 2 Lista Talált adatok
- **3** Megtekintés gomb

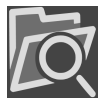

- 2. Kattintson a **Keresés** gombra.
  - Megnyílik az Fájl vagy könyvtár kiválasztása ablak.
- 3. A **Fájl vagy könyvtár kiválasztása** ablakban válassza ki a megtekinteni kívánt adatokkal rendelkező fájlt vagy mappát, és kattintson a **OK** elemre.

- A SICAT Suite bezárja a Fájl vagy könyvtár kiválasztása ablakot, és a kijelölt fájl vagy mappa elérési útját áthelyezi a Hol találhatók az adatok-be.
- Ha kompatibilis fájlt választott, a SICAT Suite megjeleníti a fájl tartalmát a Talált adatok listában.
- Ha kiválasztott egy mappát, a SICAT Suite megkeresi a mappát és az összes almappát. A SICAT Suite olyan kompatibilis fájlokat mutat, amelyek a **Talált adatok** listában keresett mappák egyikében találhatók.
- 4. A **Talált adatok** listából válassza ki a kívánt 3D röntgen expozíciót vagy a kívánt tervezési projektet, majd kattintson a **Adatok megtekintése** gombra.
  - ► A SICAT Suite létrehoz egy ideiglenes betegfájlt, amely 3D röntgenképeket és tervezési projekteket tartalmaz, és aktiválja azt.
- 5. Folytassa a Dolgozzon aktív betegfájllal [>Oldal 84 Standalone]-vel.

Kompatibilis fájlokat vagy mappákat is áthúzhat a **Hol találhatók az adatok** mezőbe az adatok kiválasztásához.

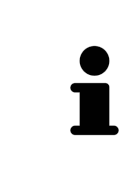

Ha a leírt eljárást alkalmazza, a keresés automatikusan elindul. Megszakíthatja a keresést a **Keresés befejezése** gombra kattintva. Ha manuálisan adja meg egy fájl vagy mappa elérési útját a **Hol találhatók az adatok** mezőben, akkor kattintson a **Keresés indítása** gombra. Ez akkor is hasznos lehet a keresés újraindításához, ha a mappa tartalma megváltozott, vagy véletlenül leállította a keresést.

X

## 44 ZÁRJA BE A SICAT IMPLANTOT

A SICAT Implant bezárásához tegye a következőket:

|    | Brown Dana |              | <br> | X |
|----|------------|--------------|------|---|
| D. | 3D Scan    | SICATIMPLANT | G    |   |

• Kattintson az **Bezárás** gombra az aktív betegrekord területen.

A SICAT Suite elmenti az aktív betegrekordot.

- ► A SICAT Suite bezárja az összes SICAT alkalmazást.
- ► A SICAT Suite bezárja az aktív betegrekordot.

# 45 A SICAT SUITE BEZÁRÁSA

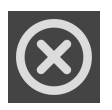

Kattintson a SICAT Suite jobb felső sarkában található **Bezárás** gombra.

- Ha a SICAT Suite teljes verzióként fut, írási hozzáféréssel rendelkezik és ha egy tanulmány nyitva van, akkor az elment minden tervezési projektet.
- A SICAT Suite bezáródik.

# 46 BILLENTYŰPARANCSOK

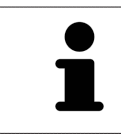

Ha az egérmutatót bizonyos funkciók fölé helyezi, a SICAT Implant zárójelben mutatja a billentyűparancsot a függvény neve mellett.

A következő billentyűparancsok állnak rendelkezésre az összes SICAT alkalmazásban:

| BILLENTYŰPARANCSOK | LEÍRÁS                                                                                               |
|--------------------|----------------------------------------------------------------------------------------------------|
| A                  | Adja hozzá a szögmérést                                                                              |
| D                  | Add hozzá a távolságmérést                                                                           |
| F                  | Fókuszáljon az aktív objektumra                                                                      |
| Ctrl + C           | Másolja az aktív nézet tartalmát a vágólapra                                                         |
| Ctrl + Z           | Az utolsó objektumművelet visszavonása                                                               |
| Ctrl + Y           | Ismételje meg az utolsó visszavont objektum mű-<br>veletet                                           |
| Eltáv.             | Távolítsa el az aktív objektumot vagy objektum-<br>csoportot                                         |
| ESC                | Az aktuális művelet törlése (pl. Mérés hozzáadá-<br>sa)                                              |
| F1                 | Nyissa meg a <b>Támogatás</b> ablakot, nyissa meg az<br>aktív SICAT alkalmazás használati utasítását |

A következő billentyűparancsok állnak rendelkezésre a SICAT Implant-hoz pluszban:

| BILLENTYŰPARANCSOK | LEÍRÁS                                      |
|--------------------|---------------------------------------------|
| E                  | Exportálás a CEREC GUIDE-hoz                |
| 1                  | Implantátum hozzáadása                      |
| Ν                  | Mandibuláris ideg megjelölése               |
| 0                  | Rendelje meg a SICAT furatsablont           |
| Ρ                  | Támasz hozzáadása az (aktív) implantátumhoz |
| S                  | Hüvely hozzáadása az implantátumhoz         |

# 47 TÁVOLÍTSA EL A SICAT IMPLANTADATBÁZIST

A SICAT Implant adatbázis eltávolításához tegye a következőket:

- 1. Kattintson a Windows-Vezérlőpult-ban a Programok és Jellemzők-ra.
  - ► Megnyílik az **Programok és Jellemzők** ablak.
- 2. Válassza ki a listából a **SICAT Implant adatbázis** bejegyzést, ahol ez a bejegyzés tartalmazza a SI-CAT Implant adatbázis verzióját.
- 3. Kattintson az **Eltávolítás** gombra, és erősítse meg a felszólítást.
  - ► A SICAT Implant adatbázis-eltávolító program elindul.
  - Az eltávolítás befejezése után megnyílik az IGAZOLÁS ablak.
- 4. Kattintson a **Befejezés** gombra.
- A SICAT Implant adatbázis eltávolító program bezárul.

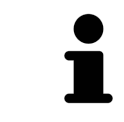

A SICAT Implant adatbázis eltávolítóprogram megnyitásához elindíthatja a SICAT Implant adatbázis telepítő alkalmazást egy olyan számítógépen is, amelyre a SI-CAT Implant adatbázis már telepítve van.

# 48 TÁVOLÍTSA EL A SICAT SUITE ALKALMAZÁST

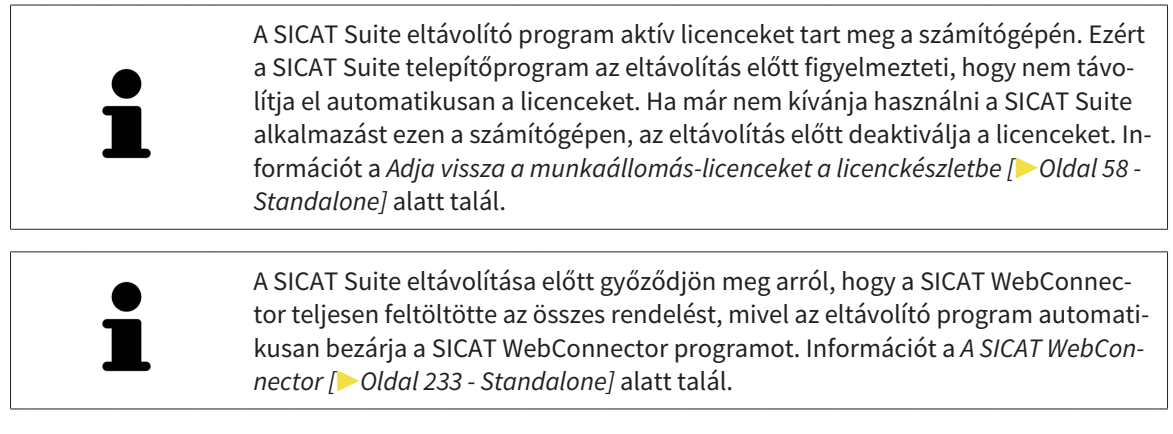

A SICAT Suite eltávolításához tegye a következőket:

- ☑ A SICAT WebConnector sikeresen feltöltötte az összes rendelést.
- 1. Kattintson a Windows-Vezérlőpult-ban a Programok és Jellemzők-ra.
  - Megnyílik az **Programok és Jellemzők** ablak.
- 2. Válassza ki a listából a SICAT Suite bejegyzést, amely tartalmazza a SICAT Suite verzióját.
- 3. Kattintson a Eltávolítás gombra.
  - Elindul az eltávolító program, és megnyílik a **ELŐREHALADÁS** ablak:

|              | SICATSUITE                                                     |
|--------------|----------------------------------------------------------------|
| OPTIONS      |                                                                |
| CONFIRMATION | Please wait while SICAT Suite is uninstalled                   |
|              | Progress:                                                      |
|              | Uninstalling software packages (SICATSuite <u>x</u> 64 / 100%) |
|              | Cancel                                                         |

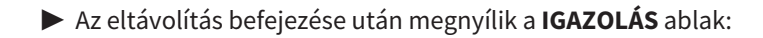

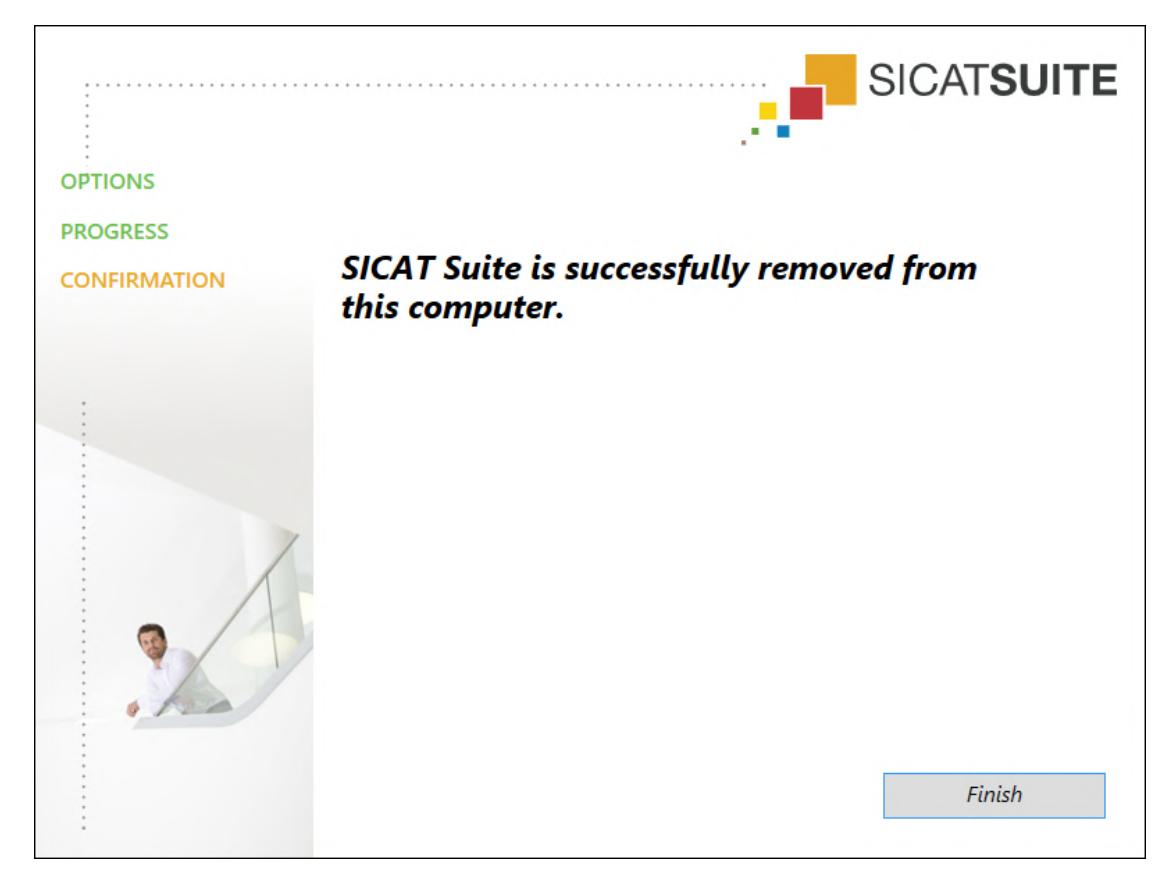

- 4. Kattintson a **Befejezés** gombra.
- A SICAT Suite eltávolító programja bezárul.

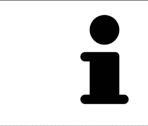

A SICAT Suite eltávolító programjának megnyitásához elindíthatja a SICAT Suite telepítő programját egy olyan számítógépen is, amelyre a SICAT Suite már telepítve van.

A SICAT Suite eltávolító programja meghívja az eltávolító programokat bizonyos szoftverkövetelményekhez, amelyeket a SICAT Suite programmal együtt telepítettek. Ha más telepített alkalmazásoknak továbbra is szükségük van a szoftverkövetelményekre, ezeket megtartják.

# 49 BIZTONSÁGI MEGJEGYZÉSEK

### 3D RÖNTGENFELVÉTELEK

| ▲<br>VIGYÁZAT        | <b>A nem megfelelő röntgengépek helytelen diagnózist és kezelést<br/>eredményezhetnek.</b><br>Csak orvosi eszközként jóváhagyott röntgeneszközök 3D-s röntgenfelvételeit<br>használja.                                           |
|----------------------|----------------------------------------------------------------------------------------------------|
| <b>▲</b><br>VIGYÁZAT | <b>A nem megfelelő 3D-s röntgenfelvételek helytelen diagnózist és ke-<br/>zelést eredményezhetnek.</b><br>Mindig ellenőrizze a megjelenített 3D röntgenképek minőségét, integritását és<br>helyes beállítását.                   |
| <u>♪</u><br>VIGYÁZAT | <b>A DICOM konformitással nem rendelkező röntgengépek hibás diag-<br/>nózist és kezelést eredményezhetnek.</b><br>Csak bizonyítottan DICOM-komformitással rendelkező röntgengépekből szár-<br>mazó 3D röntgenképeket használjon. |

### SICAT FURATSABLONOK RENDELÉSE

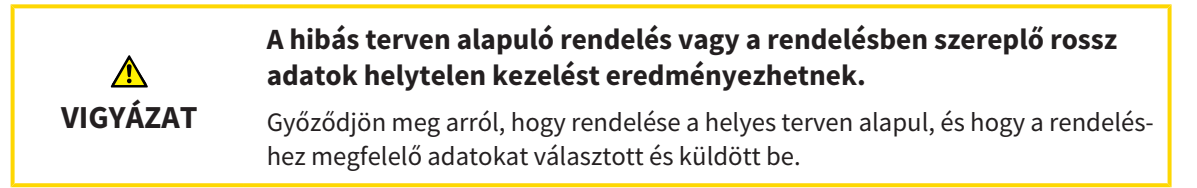

### EXPORTÁLÁS A CEREC GUIDE-NAK

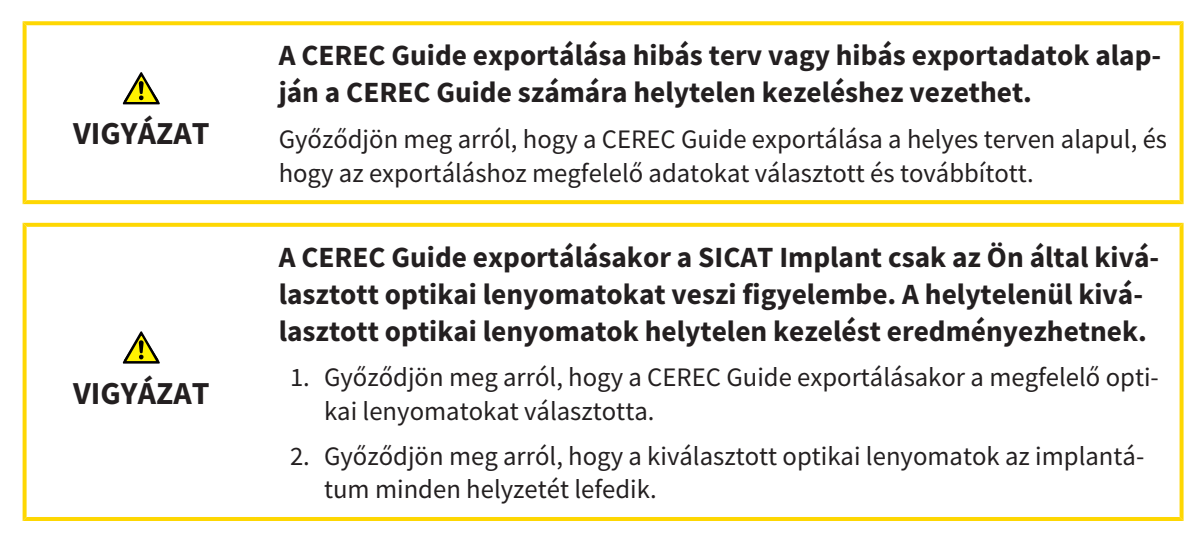

### A helytelenül kiválasztott hüvelypozíciók helytelen kezelést eredményezhetnek.

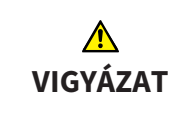

Pontosan úgy helyezze el a hüvelyeket, mint amire szüksége van a CEREC Guide végleges elkészítéséhez és a kezeléshez. A CEREC Guide tervének további feldolgozása során a hüvelypozíciókat pontosan az Ön által tervezett módon használják. A CEREC Guide exportálása után a hüvelypozíciókat a további munkafolyamatban már nem lehet megváltoztatni.

### MEGJELENÍTÉSI FELTÉTELEK

| <u>^</u><br>VIGYÁZAT | A nem megfelelő megjelenítési minőség hibás diagnózist és kezelést<br>eredményezhet.                                                                                                    |
|----------------------|----------------------------------------------------------------------------------------------------|
|                      | A SICAT alkalmazás használata előtt ellenőrizze például az SMPTE tesztkép se-<br>gítségével, hogy a megjelenítés minősége megfelelő-e.                                                         |
|                      |                                                                                                    |
|                      | A nem megfelelő környezetmegjelenítési minőség hibás diagnózist<br>és kezelést eredményezhet.                                                                                                  |
| <u>♪</u><br>VIGYÁZAT | <ol> <li>Tervezést csak akkor végezzen, ha a környezeti feltételek lehetővé teszik a<br/>megfelelő megjelenítési minőséget. Például ellenőrizze, hogy a világítás ele-<br/>gendő-e.</li> </ol> |
|                      | <ol> <li>Az SMPTE tesztminta segítségével ellenőrizze, hogy a megjelenítés minősé-<br/>ge megfelelő-e.</li> </ol>                                                                              |

### ADATKEZELÉS

| <u>∱</u><br>VIGYÁZAT | A beteg nevének vagy a 3D röntgenképnek a helytelen hozzárendelé-<br>se a beteg képeinek összecserélését okozhatja.<br>Ellenőrizze, hogy az importálandó vagy a SICAT alkalmazásba már beillesztett<br>3D röntgenkép a beteg helyes nevéhez és a helyes felvételinformációkhoz van<br>rendelve. |
|----------------------|----------------------------------------------------------------------------------------------------|
| <u>♪</u><br>VIGYÁZAT | <b>Az eredeti adatok törlése adatvesztést okozhat.</b><br>Importálás után ne törölje az eredeti adatokat.                                                                                                    |
|                      |                                                                                                    |
| ▲<br>VIGYÁZAT        | Az adatok biztonsági mentésének mechanizmusának hiánya a beteg-<br>rekord-raktárban a betegadatok visszavonhatatlan veszteségéhez<br>vezethet.                                                                                                    |
|                      | Győződjön meg arról, hogy az összes betegfájlról rendszeresen biztonsági má-<br>solatot készít.                                                                                                    |
|                      |                                                                                                    |
| <u>^</u><br>VIGYÁZAT | Ha törli a betegrekordokat, akkor az összes 3D röntgenkép, tervezé-<br>si projekt és PDF fájl is törlődik.                                                                                                    |
|                      | Csak akkor törölje a betegfájlokat, ha biztos benne, hogy soha nem lesz többé<br>szüksége a 3D röntgenképekre, tervezési projektekre és PDF fájlokra.                                                                                                    |

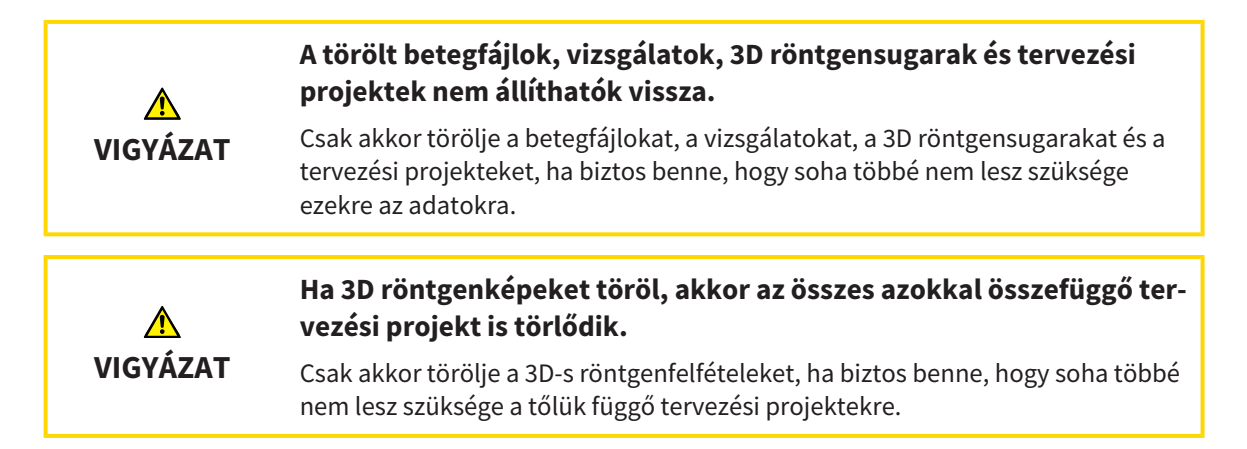

### IMPLANTÁTUM TERVEZÉS

| <u>♪</u><br>VIGYÁZAT | A kezelés alapjául szolgáló tervnek lege artisnak kell lennie. Ellenke-<br>ző esetben helytelen kezelést eredményezhet.                                                                                                    |
|----------------------|----------------------------------------------------------------------------------------------------|
|                      | Csak olyan terveket hozzon letre a kezeles alapjaul, amelyek lege artisok.                                                                                                    |
| <b>▲</b><br>VIGYÁZAT | A SICAT Implant adatbázisból származó implantátumokat vázlato-<br>san mutatjuk be, ha a reális adatok nem állnak rendelkezésre, vagy<br>nem tölthetők be. Ezekben az esetekben a hossz és átmérő semati-<br>kus ábrázolása a gyártó névleges specifikációin alapul. A névleges<br>méretek eltérése a valós mérettől helytelen kezelést eredményez-<br>het.<br>Gondosan ellenőrizze, hogy a gyártók névleges méretei megfelelnek-e az im-<br>plantátumok valós méreteinek. |
| <b>▲</b><br>VIGYÁZAT | Az implantátumok automatikus pozícionálása és igazítása a CAD /<br>CAM adatkészletekből történő helyreállítások alapján csak durva<br>kezdeti előpozicionálás és előbeállítás. Ez hibás diagnózist és keze-<br>lést eredményezhet.<br>Mindig ellenőrizze az automatikusan elhelyezett és illesztett implantátumokat.<br>Szükség esetén állítsa be a helyzeteket és az irányokat.                                                                                          |
| <b>▲</b><br>VIGYÁZAT | Több implantátum automatikus pozícionálása csak durva kezdeti<br>előpozicionálás. Ez hibás diagnózist és kezelést eredményezhet.<br>Mindig ellenőrizze az automatikusan elhelyezett implantátumokat. Szükség<br>esetén állítsa be a helyzeteket.                                                                                                    |
| ▲<br>VIGYÁZAT        | A távolságra vonatkozó figyelmeztetések csak akkor jelennek meg,<br>ha két implantátum vagy implantátum és egy megjelölt mandibula<br>ideg közötti biztonsági távolság nem érhető el. A nem elért minimá-<br>lis távolságok más tárgyak, például a tartóelemek vagy a hüvelyek<br>között, helytelen kezelést eredményezhet.<br>Mindig ellenőrizze az objektumok közötti távolságot.                                                                                       |

| <u>^</u><br>VIGYÁZAT | A távolságra vonatkozó figyelmeztetések nem mindig helytelen ter-<br>vezést jeleznek. A hibás tervezés helytelen kezelést eredményezhet.                                                                                                    |
|----------------------|----------------------------------------------------------------------------------------------------|
|                      | Mindig ellenőrizze az objektumok közötti távolságot.                                                                                                    |
| <u>♪</u><br>VIGYÁZAT | Abban az esetben, ha a SICAT Implant adatbázisból reális adatok<br>nem tölthetők be, a támaszok piros hengerekként jelennek meg.<br>Ezekben az esetekben a hengerek méretei nem felelnek meg a terve-<br>zett támaszok valós méreteinek. Ez helytelen kezelést eredményez-<br>het.                                                                                                    |
|                      | Javítsa meg vagy frissítse a SICAT Implant adatbázisát, vagy használjon általá-<br>nos támaszt.                                                                                                    |
| ♪<br>VIGYÁZAT        | A SICAT Implant adatbázisból a hüvelyek sematikusan láthatók, ha a<br>reális adatok nem állnak rendelkezésre, vagy nem tölthetők be.<br>Ezekben az esetekben a hossz és átmérő sematikus ábrázolása a<br>gyártó névleges specifikációin alapul. A névleges méretek eltérése a<br>valós mérettől helytelen kezelést eredményezhet.                                                                        |
|                      | Gondosan ellenőrizze, hogy a gyártók névleges méretei megfelelnek-e a hüve-<br>lyek valós méreteinek.                                                                                                    |
| HÁLÓZAT              |                                                                                                    |
| ♪<br>VIGYÁZAT        | A SICAT alkalmazásadatok megbízhatatlan hálózati fájlrendszerre<br>történő mentése adatvesztést okozhat.                                                                                                    |
|                      | A hálózati rendszergazdával együtt győződjön meg arról, hogy a SICAT alkalma-<br>zás adatai biztonságosan elmenthetők-e a kívánt hálózati fájlrendszerben.                                                                                                    |
| <u>∱</u><br>VIGYÁZAT | A SICAT Suite és az abban található SICAT-alkalmazások közös hasz-<br>nálata a számítógépes hálózaton vagy a tárolóhálózaton belül más<br>eszközökkel korábban ismeretlen kockázatokat okozhat a betegek,<br>a felhasználók és más emberek számára.<br>Győződjön meg arról, hogy a szervezetén belül vannak szabályok a hálózatával<br>kapcsolatos kockázatok azonosítására, elemzésére és értékelésére. |
|                      | A bálázati környezet megyáltoztatása új kockázatokat jelenthet                                                                                                    |
| <u>^</u><br>VIGYÁZAT | llyenek például a hálózati konfiguráció megváltoztatása, további<br>eszközök vagy alkatrészek csatlakoztatása a hálózathoz, az eszkö-<br>zök vagy alkatrészek elválasztása a hálózattól és a hálózati eszközök                                                                                                    |
|                      | <b>vagy összetevők frissítése vagy frissítése.</b><br>Végezzen új hálózati kockázatelemzést minden hálózati kapcsolaton.                                                                                                    |

### OPTIKAI LENYOMATOK

| _                                            | A 3D röntgentől eltérő adatok egyetlen információforrásként törté-<br>nő használata hibás diagnózist és kezelést eredményezhet.                                                                                                    |
|----------------------------------------------|----------------------------------------------------------------------------------------------------|
| <u>∧</u><br>VIGYÁZAT                         | <ol> <li>Használja a 3D röntgenfelvételeket a diagnózis és a tervezés preferált infor-<br/>mációforrásaként.</li> </ol>                                                                                                    |
|                                              | <ol> <li>Más adatokat, például optikai lenyomatadatokat, csak kiegészítő informá-<br/>cióforrásként használjon.</li> </ol>                                                                                                    |
|                                              | A nem megfelelő optikai lenyomatú eszközök hibás diagnózist és ke-<br>zelést eredményezhetnek.                                                                                                    |
| VIGYÁZAT                                     | Csak orvosi eszközként jóváhagyott eszközök optikai lenyomatadatait használja.                                                                                                    |
| Â                                            | Optikai lenyomatadatok amelyek nem egyeznek a betegnek és a 3D<br>röntgen dátumával, helytelen diagnózist és kezelést eredményez-<br>hetnek.                                                                                                    |
| VIGTAZAT                                     | Győződjön meg arról, hogy a beteg és az optikai lenyomatadatok megegyeznek<br>a beteg és a megjelenített 3D röntgenképek dátumával.                                                                                                    |
|                                              | Az optikai lenyomatadatok elégtelen integritása vagy minősége hi-<br>bás diagnózist és kezelést eredményezbet                                                                                                    |
| VIGYÁZAT                                     | Ellenőrizze az importált optikai lenyomatadatok integritását és minőségét.                                                                                                    |
|                                              |                                                                                                    |
|                                              | Az optikai lenyomatadatok elégtelen minősége és pontossága hibás<br>diagnózist és kezelést eredményezhet.                                                                                                    |
| ▲<br>VIGYÁZAT                                | <b>Az optikai lenyomatadatok elégtelen minősége és pontossága hibás<br/>diagnózist és kezelést eredményezhet.</b><br>Csak olyan optikai lenyomatadatokat használjon, amelyek megfelelő minőség-<br>ben és pontossággal rendelkeznek a tervezett diagnózishoz és terápiához.                                                                                                    |
| ♪<br>VIGYÁZAT<br>VIGYÁZAT                    | Az optikai lenyomatadatok elégtelen minősége és pontossága hibás<br>diagnózist és kezelést eredményezhet.<br>Csak olyan optikai lenyomatadatokat használjon, amelyek megfelelő minőség-<br>ben és pontossággal rendelkeznek a tervezett diagnózishoz és terápiához.<br>A túlzott műtárgyak, az elégtelen felbontás vagy a regisztrációhoz<br>szükséges pontok hiánya meghiúsíthatja az optikai megjelenítések<br>regisztrálási folyamatát. A 3D röntgensugarak túlzott műtárgyai pél-<br>dául a mozgás vagy a fém műtárgyak.                                                                                                    |
| ♪<br>VIGYÁZAT<br>VIGYÁZAT                    | <ul> <li>Az optikai lenyomatadatok elégtelen minősége és pontossága hibás diagnózist és kezelést eredményezhet.</li> <li>Csak olyan optikai lenyomatadatokat használjon, amelyek megfelelő minőségben és pontossággal rendelkeznek a tervezett diagnózishoz és terápiához.</li> <li>A túlzott műtárgyak, az elégtelen felbontás vagy a regisztrációhoz szükséges pontok hiánya meghiúsíthatja az optikai megjelenítések regisztrálási folyamatát. A 3D röntgensugarak túlzott műtárgyai például a mozgás vagy a fém műtárgyak.</li> <li>Csak olyan optikai lenyomatadatokat és 3D röntgenképeket használjon, amelyek lehetővé teszik a pontos regisztrációt.</li> </ul>                                                                                                    |
| VIGYÁZAT                                     | <ul> <li>Az optikai lenyomatadatok elégtelen minősége és pontossága hibás diagnózist és kezelést eredményezhet.</li> <li>Csak olyan optikai lenyomatadatokat használjon, amelyek megfelelő minőségben és pontossággal rendelkeznek a tervezett diagnózishoz és terápiához.</li> <li>A túlzott műtárgyak, az elégtelen felbontás vagy a regisztrációhoz szükséges pontok hiánya meghiúsíthatja az optikai megjelenítések regisztrálási folyamatát. A 3D röntgensugarak túlzott műtárgyai például a mozgás vagy a fém műtárgyak.</li> <li>Csak olyan optikai lenyomatadatokat és 3D röntgenképeket használjon, amelyek lehetővé teszik a pontos regisztrációt.</li> <li>Jelölések kiválasztása optikai lenyomatok regisztrálása során, amelyek nem felelnek meg egymásnak, helytelen diagnózist és kezelést eredményezhet.</li> </ul>                                                                                                    |
| VIGYÁZAT<br>VIGYÁZAT<br>VIGYÁZAT<br>VIGYÁZAT | <ul> <li>Az optikai lenyomatadatok elégtelen minősége és pontossága hibás diagnózist és kezelést eredményezhet.</li> <li>Csak olyan optikai lenyomatadatokat használjon, amelyek megfelelő minőségben és pontossággal rendelkeznek a tervezett diagnózishoz és terápiához.</li> <li>A túlzott műtárgyak, az elégtelen felbontás vagy a regisztrációhoz szükséges pontok hiánya meghiúsíthatja az optikai megjelenítések regisztrálási folyamatát. A 3D röntgensugarak túlzott műtárgyai például a mozgás vagy a fém műtárgyak.</li> <li>Csak olyan optikai lenyomatadatokat és 3D röntgenképeket használjon, amelyek lehetővé teszik a pontos regisztrációt.</li> <li>Jelölések kiválasztása optikai lenyomatok regisztrálása során, amelyek nem felelnek meg egymásnak, helytelen diagnózist és kezelést eredményezhet.</li> <li>Az optikai lenyomatadatok regisztrálásakor gondosan válassza ki a megfelelő jelöléseket a 3D röntgenképeken és az optikai lenyomatokon.</li> </ul> |
| VIGYÁZAT<br>VIGYÁZAT<br>VIGYÁZAT<br>VIGYÁZAT | <ul> <li>Az optikai lenyomatadatok elégtelen minősége és pontossága hibás diagnózist és kezelést eredményezhet.</li> <li>Csak olyan optikai lenyomatadatokat használjon, amelyek megfelelő minőségben és pontossággal rendelkeznek a tervezett diagnózishoz és terápiához.</li> <li>A túlzott műtárgyak, az elégtelen felbontás vagy a regisztrációhoz szükséges pontok hiánya meghiúsíthatja az optikai megjelenítések regisztrálási folyamatát. A 3D röntgensugarak túlzott műtárgyai például a mozgás vagy a fém műtárgyak.</li> <li>Csak olyan optikai lenyomatadatokat és 3D röntgenképeket használjon, amelyek lehetővé teszik a pontos regisztrációt.</li> <li>Jelölések kiválasztása optikai lenyomatok regisztrálása során, amelyek nem felelnek meg egymásnak, helytelen diagnózist és kezelést eredményezhet.</li> <li>Az optikai lenyomatadatok regisztrálásakor gondosan válassza ki a megfelelő jelöléseket a 3D röntgenképeken és az optikai lenyomatokon.</li> </ul> |

### TERVEZÉSI JELENTÉSEK

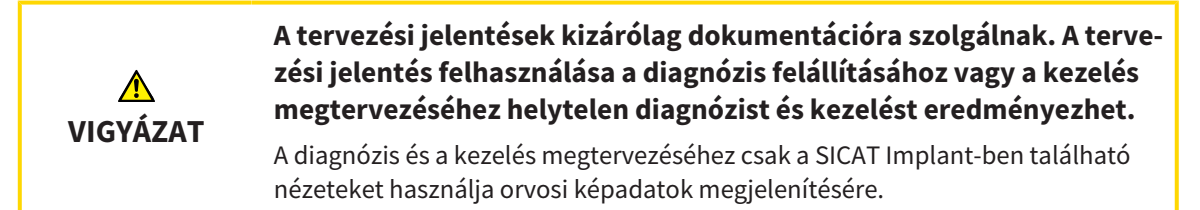

### TERVEZÉSI FAJTÁK

|          | Egy hibás terv hibás diagnózist és kezelést eredményezhet.                |
|----------|---------------------------------------------------------------------------|
| VIGYÁZAT | Győződjön meg róla, hogy az exportáláshoz megfelelő tervet választott ki. |

### AZ ÜZEMELTETŐ SZEMÉLYZET KÉPESÍTÉSE

| <u>♪</u><br>VIGYÁZAT | A szoftver képzetlen személyzet általi használata helytelen diagnó-<br>zist és kezelést eredményezhet. |
|----------------------|----------------------------------------------------------------------------------------------------|
|                      | A szoftvert csak képzett szakemberek használhatják.                                                    |

### BIZTONSÁG

|                      | Az információs rendszer biztonsági rései illetéktelen hozzáférést                                                                                                    |
|----------------------|----------------------------------------------------------------------------------------------------|
| <u>♪</u><br>VIGYÁZAT | eredmenyezhetnek a beteg adataihoz, es kockazatot jelenthetnek a<br>beteg adatainak biztonságára vagy integritására.                                                                                                    |
|                      | <ol> <li>Győződjön meg arról, hogy házirendje van-e a szervezeten belül az informá-<br/>ciós rendszer környezetét fenyegető biztonsági fenyegetések azonosítására<br/>és megelőzésére.</li> </ol>                                                                                                    |
|                      | 2. Telepítsen egy aktuális víruskeresőt és futtassa.                                                                                                    |
|                      | <ol> <li>Győződjön meg arról, hogy a víruskereső definíciós fájljai rendszeresen fris-<br/>sülnek.</li> </ol>                                                                                                    |
|                      |                                                                                                    |
|                      |                                                                                                    |
|                      | Munkaállomásához való illetéktelen hozzáférés kockázatot jelent-<br>het a betegadatok magánéletére és integritására.                                                                                                    |
| <u>♪</u><br>VIGYÁZAT | <b>Munkaállomásához való illetéktelen hozzáférés kockázatot jelent-<br/>het a betegadatok magánéletére és integritására.</b><br>Korlátozza a munkaállomáshoz való hozzáférést arra jogosult személyekkel.                                                                                                    |
| ▲<br>VIGYÁZAT        | Munkaállomásához való illetéktelen hozzáférés kockázatot jelent-<br>het a betegadatok magánéletére és integritására.<br>Korlátozza a munkaállomáshoz való hozzáférést arra jogosult személyekkel.                                                                                                    |
| VIGYÁZAT             | Munkaállomásához való illetéktelen hozzáférés kockázatot jelent-<br>het a betegadatok magánéletére és integritására.<br>Korlátozza a munkaállomáshoz való hozzáférést arra jogosult személyekkel.<br>A kiberbiztonsági kérdések jogosulatlan hozzáférést eredményez-<br>hetnek a beteginformációihoz, és kockázatot jelenthetnek a beteg-<br>információk biztonságára vagy integritására nézve. |

### SZOFTVER TELEPÍTÉS

| ▲<br>VIGYÁZAT          | A szoftver megváltoztatása azt eredményezheti, hogy a szoftver<br>nem indul el, vagy nem megfelelően működik.                                                                                                    |
|------------------------|----------------------------------------------------------------------------------------------------|
|                        | 1. Ne végezzen változtatásokat a szoftver telepítésén.                                                                                                    |
|                        | <ol> <li>Ne törölje és ne változtassa meg a szoftver telepítési könyvtárának egyik<br/>összetevőjét sem.</li> </ol>                                                                                                    |
| ۵                      | A SICAT Implant-adatbázis megváltoztatása azt eredményezheti,<br>hogy a SICAT Implant nem megfelelően működik.                                                                                                    |
| Ζ <u>΄</u><br>νιςνάζατ | 1. Ne végezzen változtatásokat a SICAT Implant adatbázis telepítésén.                                                                                                    |
| VIGIAZAI               | <ol> <li>Ne törölje vagy módosítsa az összetevőket, amelyek a SICAT Implant adat-<br/>bázis telepítési könyvtárában találhatók.</li> </ol>                                                                                                 |
| Â                      | A sérült telepítési adathordozók meghiúsíthatják a telepítést.                                                                                                    |
| VIGYÁZAT               | Óvatosan bánjon a telepítési médiumot, és megfelelően tárolja azt.                                                                                                    |
|                        | Ha a rendszere nem felel meg a rendszerkövetelményeknek, előfor-<br>dulhat, hogy a szoftver nem indul el, vagy nem megfelelően műkö-<br>dik.                                                                                               |
| VIGTAZAT               | A szoftver telepítése előtt ellenőrizze, hogy rendszere megfelel-e a minimális<br>szoftver és hardver követelményeknek.                                                                                                    |
| Â                      | Az elégtelen jogosultságok miatt a szoftver telepítése vagy a szoft-<br>verfrissítés meghiúsulhat.                                                                                                    |
| VIGYAZAT               | A szoftver telepítésekor vagy frissítésekor ellenőrizze, hogy rendelkezik-e meg-<br>felelő jogosultsággal a rendszerén.                                                                                                    |
| <u>^</u>               | A nem megfelelő engedélyek meghiúsíthatják a SICAT Implant adat-<br>bázis telepítését vagy frissítését.                                                                                                    |
| VIGYÁZAT               | A SICAT Implant adatbázis telepítésekor vagy frissítésekor ellenőrizze, hogy ren-<br>delkezik-e elegendő jogosultsággal a rendszerén.                                                                                                    |
| <b>♪</b><br>VIGYÁZAT   | Az operációs rendszer változásai azt eredményezhetik, hogy a SI-<br>CAT-alkalmazások nem indulnak el, vagy nem megfelelően működ-<br>nek.                                                                                                  |
|                        | <ol> <li>A SICAT-alkalmazások indítása előtt mindig ellenőrizze, hogy a számítógép<br/>operációs rendszere telepített-e frissítéseket vagy biztonsági frissítéseket a<br/>SICAT-alkalmazások legutóbbi használata óta.</li> </ol>          |
|                        | <ol> <li>Ha számítógépe operációs rendszerén frissítések vagy biztonsági frissítések<br/>vannak telepítve, hajtsa végre a SICAT alkalmazások ellenőrzéséhez szüksé-<br/>ges lépéseket a használati utasításban leírtak szerint.</li> </ol> |
|                        | <ol> <li>Ha a SICAT alkalmazások viselkedése eltér a használati utasításban leírt vi-<br/>selkedéstől, hagyja abba a szoftver használatát, és azonnal lépjen kapcso-<br/>latba a SICAT ügyfélszolgálatával.</li> </ol>                     |

# 50 PONTOSSÁG

Az alábbi táblázat a SICAT-alkalmazások pontossági értékeit mutatja:

| Mérési pontosság a távolságmérésekhez | < 100 µm |
|---------------------------------------|----------|
| Mérési pontosság a szögmérésekhez     | < 1 fok  |
| Ábrázolás pontossága                  | < 20 μm  |

## SZÓSZEDET

#### 3D Röntgenfelvétel

A 3D röntgen egy volumetrikus röntgen.

### A beteg aktaiktató

A beteg aktaiktatója betegaktákat tartalmaz. A SI-CAT Suite a beteg aktaiktatókat egy helyi fájlrendszer vagy egy hálózati fájlrendszer mappáiba menti.

### Abutment

Csatlakozási rész az implantátum és a protézis helyreállítása között.

#### ADA

American Dental Association (Amerikai Fogorvostársaság)

### Alkalmazások

A SICAT alkalmazások a SICAT Suite programhoz tartoznak.

### betegfájl

Egy betegfájl tartalmazza az összes 3D felvételt és tervezési projektet, amelyek egy adott beteghez tartoznak. A SICAT Suite a betegfájlokat a beteg aktaiktatóba menti.

### CAD/CAM-Adatkészlet

Betegspecifikus adatsor egy CAD/CAM rendszerből, amely tartalmazza az egyik állkapocs optikai lenyomatát vagy mindkét állkapocs két optikai lenyomatát és adott esetben a helyreállításokat.

### CAD/CAM-eset

Minden importált és regisztrált CAD / CAM adatrekordhoz egy megfelelő CAD / CAM eset jön létre az objektum böngészőben az "Optikai lenyomatok" részben.

### Célkeresztek

A célkereszt metszésvonalak más réteg nézetekkel.

### Clipping

Ideiglenesen vágja le a kötet egyes részeit a 3D-s nézetben, hogy jobban megvizsgálhassa a fennmaradó részt, vagy hogy jobban értékelhesse a tervezett tárgyak helyzetét a kötetben.

### CMG.DXD

Fájlformátum a tervezési adatok exportálásához a CEREC útmutató elkészítéséhez.

### Értesítési ablak

Az értesítési ablak a képernyő jobb alsó sarkában a befejezett folyamatokról szóló üzeneteket jeleníti meg.

#### FDI

Fédération Dentaire Internationale, Világszövetség

#### Furatsablonok

Egyedi testreszabás a beteg számára. Miután a fúrási sablont felhelyezték a beteg állkapcsára, pontosan az előre tervezett helyzetbe vezeti a műtéti eszközeit, szükség esetén pedig az implantátumát is.

#### Helyreállítások

A helyreállítás annak eredménye, hogy digitális protetikai javaslatot modellezünk egy CAD / CAM rendszerben, optikai lenyomat alapján. A helyreállítások lehetővé teszik a protézis alapú implantátum tervezését.

### Hub

Külső tároló, amely kiszolgálóként szolgál, és lehetővé teszi az adatcserét a helyi hálózat különböző eszközei között.

#### Hüvely

A furatsablonba épített hüvely pontosan az Ön által előre tervezett helyzetbe vezeti műtéti eszközeit és szükség esetén az implantátumát.

### Implantátum

Mesterséges foggyökér, amelyet a beteg állkapcsába helyeznek a fogsor rögzítésére.

#### Keretek

A 3D nézetben a keretek a 2D rétegek nézeteinek helyzetét mutatják.

### Navigációs léc

A SICAT Suite felső részében található navigációs léc a SICAT Suite legfontosabb szimbólumait tartalmazza. Amikor a betegrekord aktív, a navigációs léc lehetővé teszi, hogy váltson a betegnyilvántartás és a különböző alkalmazások között.

#### Optikai lenyomatok

Az optikai lenyomat a fogak, lenyomatanyagok vagy gipszmodellek felülete 3D-s rögzítésének eredménye.

### SICAT Portál

A SICAT portál egy olyan weboldal, amelyen többek között megrendelhet síneket a SICAT-tól.

#### SIXD

Fájlformátum az optikai lenyomatok cseréjéhez.

#### SMPTE

Society of Motion Picture and Television Engineers (Film- és televíziós mérnökök társasága)

### SSI

Fájlformátum az optikai lenyomatok cseréjéhez.

#### STL

Surface Tessellation Language, szabványos fájlformátum Mesh adatok cseréjéhez, amelyek például optikai lenyomatokat tartalmazhatnak.

#### Tervek

A tervezési projekt több alternatív kezelési tervet is tartalmazhat.

#### Tervezési projekt

A tervezési projekt egy SICAT alkalmazásból származó, 3D röntgenképen alapuló tervadatokból áll.

#### TiBase

Titán bázis egyedi kétrészes tartóoszlop gyártásához. A TiBase-eket úgy lehet megtervezni, mint a szokásos tartóoszlopokat.

#### vizsgálat

Egy vizsgálat egy 3D-s röntgenfelvételből és a kapcsolódó tervezési projektből áll.
# KULCSSZÓJEGYZÉK

## Numerikus

| 3D röntgenadatok                                |      |
|-------------------------------------------------|------|
| Beállítás                                       | 160  |
| 3D-s nézet                                      | 134  |
| A nézetirány módosítása                         | 135  |
| Clipping terület fixálása                       | 140  |
| Kijelzésmód átkapcsolása                        | 136  |
| Kivágási mód átkapcsolása                       | 138  |
| Konfigurálás                                    | 137  |
| Váltás az optikai lenyomatok színes megjeleníté | sére |
| 131                                             |      |

## А

| A használati utasítás áttekintése         | 17      |
|-------------------------------------------|---------|
| A SICAT Implant adatbázis eltávolítása    | 276     |
| A SICAT Suite áttekintése                 | 18      |
| A tűzfal beállításai                      |         |
| WebConnector                              | 12      |
| Abutmentek                                |         |
| Abutmentek változtatása                   | 214     |
| Áttekintés                                | 210     |
| Az implantátumok tengelyének forgatásáho: | z 213   |
| Elrejteni és mutatni                      | 216     |
| Hozzáadás                                 | 197,211 |
| Méretek változtatása                      | 214     |
| Modell változtatása                       | 214     |
| Adatexport                                | 249     |
| Adatok exportálása                        | 251     |
| Nyissa meg "Adatok átvitele" ablakot      | 250     |
| Adatimport                                | 69      |
| Adatok kiválasztás                        | 72      |
| Hozzáadás a meglévő betegaktához          | 76      |
| Importbeállítások                         | 74      |
| Új betegakta hozzárendelése               | 75      |
| Adatok megnyitása írásvédetten            | 271     |
| Aktiválás                                 |         |
| Hub használat                             | 258     |
| Alkalmazások közötti váltás               | 48      |
|                                           |         |

### В

| Beállítás                                   |          |
|---------------------------------------------|----------|
| Biztonsági területek                        | 265      |
| Csatornák                                   | 266      |
| Kötettájolás                                | 160      |
| Panorámaterület                             | 165      |
| Beállítások                                 |          |
| Általános beállítások megtekintése vagy vál | toztatá- |
| sa                                          | 253      |
| Áttekintés                                  | 252      |
| Praxisinformációk megtekintése vagy módo    | osítása  |
| 257                                         |          |

| SICAT Implant beállítások                       | 262   |
|-------------------------------------------------|-------|
| Vizualizációs beállítások módosítása            | 260   |
| Betegfájlok                                     | 79    |
| Aktív betegfájllal való munka                   | 84    |
| Aktiválás                                       | 83    |
| Attribútum megváltoztatása                      | 86    |
| Keresés                                         | 81    |
| Megnyitás a betegnyilvántartás áttekintéséből   | 87    |
| Nyissa meg az "betegakta áttekintés" ablakot    | 80    |
| Rendezés                                        | 81    |
| Törlés                                          | 93    |
| Törölje a 3D-s röntgenképeket vagy tervezési pr | ojek- |
| teket                                           | 94    |
| Betegnyilvántartók                              | 62    |
| Aktiváljon egy másik betegnyilvántartót         | 66    |
| Eltávolítás                                     | 68    |
| Hozzáadás                                       | 64    |
| Nyissa meg az "Betegnyilvántartók" ablakot      | 63    |
| Bezárás                                         | 274   |
| Billentyűparancsok                              | 275   |
| Biztonsági információk                          | 13    |
| Az üzemeltető személyzet képesítése             | 15    |
| Veszélyességi szintek                           | 14    |
| Biztonsági területek                            |       |
| Beállítás                                       | 265   |
| Elrejteni és mutatni                            | 207   |
| Távolságra vonatkozó figyelmeztetések           | 209   |

### С

| Csatlakozási beállítások |     |
|--------------------------|-----|
| WebConnector             | 12  |
| Csatornák                |     |
| Beállítás                | 266 |
| Elrejteni és mutatni     | 208 |

### D

| Deaktiválás   |     |
|---------------|-----|
| Hub használat | 258 |
| Döntés        |     |
| Nézetek       | 127 |

## E

| 216 |
|-----|
| 207 |
| 208 |
| 225 |
| 103 |
| 126 |
| 40  |
| 277 |
|     |

| Objektumok                  | 104 |
|-----------------------------|-----|
| Ezen verzió különlegességei | 33  |

## F

| Felhasználói felület          |          |
|-------------------------------|----------|
| SICAT Implant                 | 96       |
| SICAT Suite                   | 44       |
| SICAT Suite Home ablak        | 46       |
| Forgatás                      |          |
| Nézetek                       | 128      |
| Frissítés                     |          |
| SICAT Implant adatbázis       | 32       |
| SICAT Suite                   | 31       |
| Furatsablonok                 |          |
| Exportálás a CEREC GUIDE-hoz  | 239      |
| Kiválasztás                   | 218, 221 |
| SICAT furatsablonok rendelése | 227      |
| Támogatott furatsablonok      | 36       |

### Н

| Használati utasítás             |          |
|---------------------------------|----------|
| Megnyitás                       | 49       |
| Szimbólumok és stílusok         | 16       |
| Helyreállítások                 |          |
| Áttekintés                      | 174      |
| Hozzáadás                       |          |
| Abutmentek                      | 197,211  |
| Hüvelyek                        | 197,218  |
| Implantátumok                   | 197      |
| Hub                             |          |
| A használat be- és kikapcsolása | 258      |
| Hüvelyek                        |          |
| Áttekintés                      | 217      |
| Elrejteni és mutatni            | 225      |
| Hozzáadás                       | 197,218  |
| Hüvelymodell megváltoztatása    | 222      |
| Hüvelypozíció megváltoztatása   | 223      |
| Hüvelyrendszer                  |          |
| Kiválasztás                     | 218, 221 |
| Támogatott Hüvelyrendszerek     | 36       |

#### I

| Implantátumok                             |          |
|-------------------------------------------|----------|
| A restaurációs tengely szerint beállítani | 197, 205 |
| Áttekintés                                | 195      |
| Az implantátumok tengelyének forgatásáho  | z 202    |
| Beállítás                                 | 201      |
| Eltolás                                   | 200      |
| Függőlegesen beállítani                   | 197, 205 |
| Hozzáadás                                 | 197      |
| Megnevezés (foghelyzet) módosítása        | 206      |
| Méretek változtatása                      | 203      |
| Modell változtatása                       | 203      |
| Párhuzamosan beállítani                   | 197, 205 |
|                                           |          |

## J

| Javítás                 |    |
|-------------------------|----|
| SICAT Implant adatbázis | 32 |
| SICAT Suite             | 31 |

## Κ

| Kepernyokepet               |     |
|-----------------------------|-----|
| Készítés a nézetekről       | 133 |
| Készítsen munkaterületekről | 114 |
| Kosár                       |     |
| Megnyitás                   | 229 |
| Kötet                       |     |
| Beállítás                   | 160 |
| Kötettájolás                | 158 |
| Beállítás                   | 160 |

#### L

| Licencek                       | 50  |
|--------------------------------|-----|
| Adja vissza a licenckészlethez | 58  |
| Automatikus aktiválás          | 54  |
| Kézi aktiválás                 | 56  |
| Megjelenítés:                  | 53  |
| Longitudinális nézet           |     |
| Az implantátumok elforgatása   | 129 |
| Döntés                         | 127 |
| Forgatás                       | 128 |
|                                |     |

## М

| Mandibula idegek            |     |
|-----------------------------|-----|
| Áttekintés                  | 190 |
| Idegpont eltávolítása       | 193 |
| Idegpont eltolása           | 193 |
| Idegpontot hozzáadása       | 193 |
| Igedátmérő módosítása       | 194 |
| Megjelölés                  | 192 |
| Maximalizálás               |     |
| Vizsgálati ablak            | 126 |
| Mérések                     |     |
| Áttekintés                  | 168 |
| Eltolás                     | 172 |
| Mérési pontok eltolása      | 172 |
| Mért értékek eltolása       | 173 |
| Szögmérés hozzáadása        | 170 |
| Távolságmérés hozzáadása    | 169 |
| Monitor kalibrálása         | 255 |
| Munkafolyamat               | 41  |
| Munkafolyamat lépések       |     |
| Diagnosztizálni             | 97  |
| Előkészítés                 | 98  |
| Kezelés                     | 99  |
| Tervezés                    | 98  |
| Munkafolyamat szerszámlista | 97  |
| Munkaterületek              | 107 |
| Beállítás                   | 113 |

| Igazított implantátum      | 110 |
|----------------------------|-----|
| Képernyőképek készítése    | 114 |
| MPR / radiológia           | 111 |
| Munkaterület szerszámlista | 96  |
| Panoráma                   | 109 |
| Váltás                     | 112 |
| Visszaállítás              | 113 |
| Mutatni                    |     |
| Abutmentek                 | 216 |
| Biztonsági területek       | 207 |
| Csatornák                  | 208 |
| Hüvelyek                   | 225 |
| Objektumok                 | 103 |
| Vizsgálati ablak           | 126 |
|                            |     |

## Ν

| Nézetek                                        | 115   |
|------------------------------------------------|-------|
| A vizsgálati ablak elrejtése, megjelenítése és | maxi- |
| malizálása                                     | 126   |
| Az implantátumok elforgatása                   | 129   |
| Célkereszt és a keret                          | 124   |
| Döntés                                         | 127   |
| Fényerő és kontraszt                           | 120   |
| Forgatás                                       | 129   |
| Görgetés                                       | 123   |
| Képernyőképek készítése                        | 133   |
| Kivágás eltolása                               | 122   |
| Maximalizálás és visszaállítás                 | 119   |
| Nézet szerszámlista                            | 116   |
| Váltás                                         | 118   |
| Visszaállítás                                  | 132   |
| Vizsgálati ablak eltolása                      | 125   |
| Zoomolás                                       | 122   |
| Nyelvek                                        | 18    |
|                                                |       |

## 0

| Objektumok                                      |     |
|-------------------------------------------------|-----|
| Az objektum műveletek visszavonása és megism    | ét- |
| lése                                            | 104 |
| Az objektumcsoportok összecsukása és kibontás   | a   |
| 102                                             |     |
| Eltávolítás                                     | 104 |
| Fókuszálás                                      | 104 |
| Objektum léc                                    | 100 |
| Objektum szerszámlista                          | 104 |
| Objektumok és objektumcsoportok elrejtése és    |     |
| megjelenítése                                   | 103 |
| Objektumok objektumcsoportok aktiválása         | 102 |
| SICAT Implant Objektumok                        | 105 |
| Optikai lenyomatok                              |     |
| A CEREC Guide esetében exportáljon optikai leny | /0- |
| matok alapján SIXD formátumban                  | 240 |
| A CEREC Guide esetében exportáljon optikai leny | /0- |
| matok alapján SSI formátumban                   | 243 |
| A tervezés és a megvalósítás alapjaként         | 174 |
|                                                 |     |

| Áttekintés                                     | 174 |
|------------------------------------------------|-----|
| Fáilból importálni                             | 181 |
| Import costornály                              | 174 |
| Import csatornak                               | 114 |
| Import formátumok                              | 174 |
| Küldje el a CEREC szkennelési feladatot a hubn | ak  |
| 180                                            |     |
| Letöltés a Hub-ról                             | 177 |
| Regisztráljon és ellenőrizze                   | 186 |
| STL-Import                                     | 183 |
| Színes megjelenítés                            | 131 |
| Újrafelhasználás más SICAT alkalmazásokból     | 184 |
| Önálló                                         |     |
| SICAT Implant-vizsgálat                        | 90  |
|                                                |     |

## Ρ

| Panorámanézet                           |               |
|-----------------------------------------|---------------|
| Váltás az optikai lenyomatok színes meg | gjelenítésére |
| 131                                     |               |
| Panorámaterület                         | 159           |
| Beállítás                               | 165           |

## R

| Rendelés                                     |     |
|----------------------------------------------|-----|
| A SICAT furatsablonok kosárba helyezése      | 227 |
| Adatátvitel a háttérben                      | 231 |
| Adatátvitel egy másik számítógépen keresztül | 235 |
| Automatikus feltöltés újraindítás után       | 234 |
| Ellenőrizze a kosarat                        | 230 |
| Feltöltés megszakítás és folytatás           | 234 |
| Munkafolyamat áttekintése                    | 226 |
| SICAT Portál                                 | 232 |
| Rendeltetésszerű használat                   | 9   |
| Rendszerelvárások                            | 11  |
| Rendszerkövetelmények                        | 11  |
| Hardver követelmények                        | 11  |
| Szoftverelvárások                            | 12  |

## S

| SICAT Implant           |     |
|-------------------------|-----|
| Felhasználói felület    | 96  |
| SICAT Implant adatbázis |     |
| Eltávolítás             | 276 |
| Frissítés               | 32  |
| Javítás                 | 32  |
| Telepítés               | 26  |
| SICAT Implant-vizsgálat |     |
| Önálló                  | 90  |
| SICAT Portál            | 232 |
| SICAT Suite             |     |
| Bezárás                 | 274 |
| Felhasználói felület    | 44  |
| Frissítés               | 31  |
| Javítás                 | 31  |
| Start                   | 43  |
|                         |     |

| Telepítés               | 20       |
|-------------------------|----------|
| SICAT Suite Home ablak  | 46       |
| SICAT WebConnector      | 233      |
| SIXD                    | 174, 240 |
| SMPTE-Tesztkép          | 255      |
| SSI                     | 174, 243 |
| Start                   |          |
| SICAT Suite             | 43       |
| STL-Import              | 183      |
| Szoftver telepítés      |          |
| SICAT Implant adatbázis | 26       |
| SICAT Suite             | 20       |
| Szürkeértékek           | 154      |
| Beállítás               | 156      |

### Т

| Támogatás                              | 267 |
|----------------------------------------|-----|
| A támogatás ablakának megnyitása       | 268 |
| Elérhetőségek                          | 269 |
| Segítség megnyitása                    | 49  |
| Szerszámok                             | 269 |
| Termékinformációk                      | 270 |
| Telepítés                              |     |
| A SICAT Implant adatbázis eltávolítása | 276 |
| Eltávolítás                            | 277 |
| Rendszerkövetelmények                  | 11  |
| SICAT Implant adatbázis                | 26  |
| SICAT Suite                            | 20  |
| Tervek                                 |     |
| Átnevezés                              | 146 |
| Eltávolítás                            | 150 |
| Exportálás                             | 151 |
| Importálás                             | 153 |
| Kezelés                                | 142 |
| Kioldás                                | 145 |
| Leírás hozzáadása vagy módosítása      | 147 |
| Létrehozás                             | 148 |
| Másolás                                | 149 |
| Megnyitás                              | 144 |
| Váltás                                 | 101 |
| Védelem a nem szándékos feldolgozástól | 145 |
| Zárolás                                | 145 |
| Tervjelentés                           |     |
| Létrehozás                             | 245 |
| Mentés PDF fájlként                    | 246 |
| Nyomtatás                              | 246 |
| Transzverzális nézet                   |     |
| Az implantátumok elforgatása           | 129 |
| Döntés                                 | 127 |
|                                        |     |

#### V

| Váltás                                  |     |
|-----------------------------------------|-----|
| Alkalmazások                            | 48  |
| Az optikai lenyomatok színes ábrázolása | 131 |
| Változtatás                             |     |

| Abutmentek                | 214 |
|---------------------------|-----|
| Furatsablonok             | 221 |
| Hüvelyek                  | 222 |
| Hüvelypozíciók            | 223 |
| Hüvelyrendszer            | 221 |
| Implantátumok             | 203 |
| Kötettájolás              | 160 |
| Panorámaterület           | 165 |
| SICAT Implant beállítások | 262 |
| Verziók                   |     |
| Különbségek               | 33  |
| Vizsgálati ablak          |     |
| Elrejteni és mutatni      | 126 |
| Maximalizálás             | 126 |
| Panoráma munkaterületben  | 108 |
|                           |     |

### W

| WebConnector         |    |
|----------------------|----|
| A tűzfal beállításai | 12 |

273

### Ζ

Zárja be a SICAT Implantot

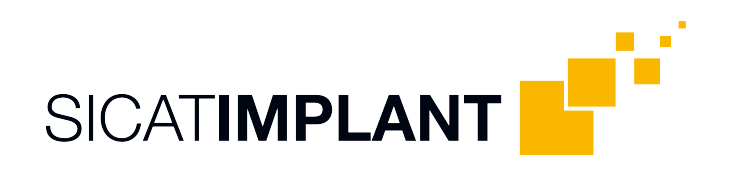

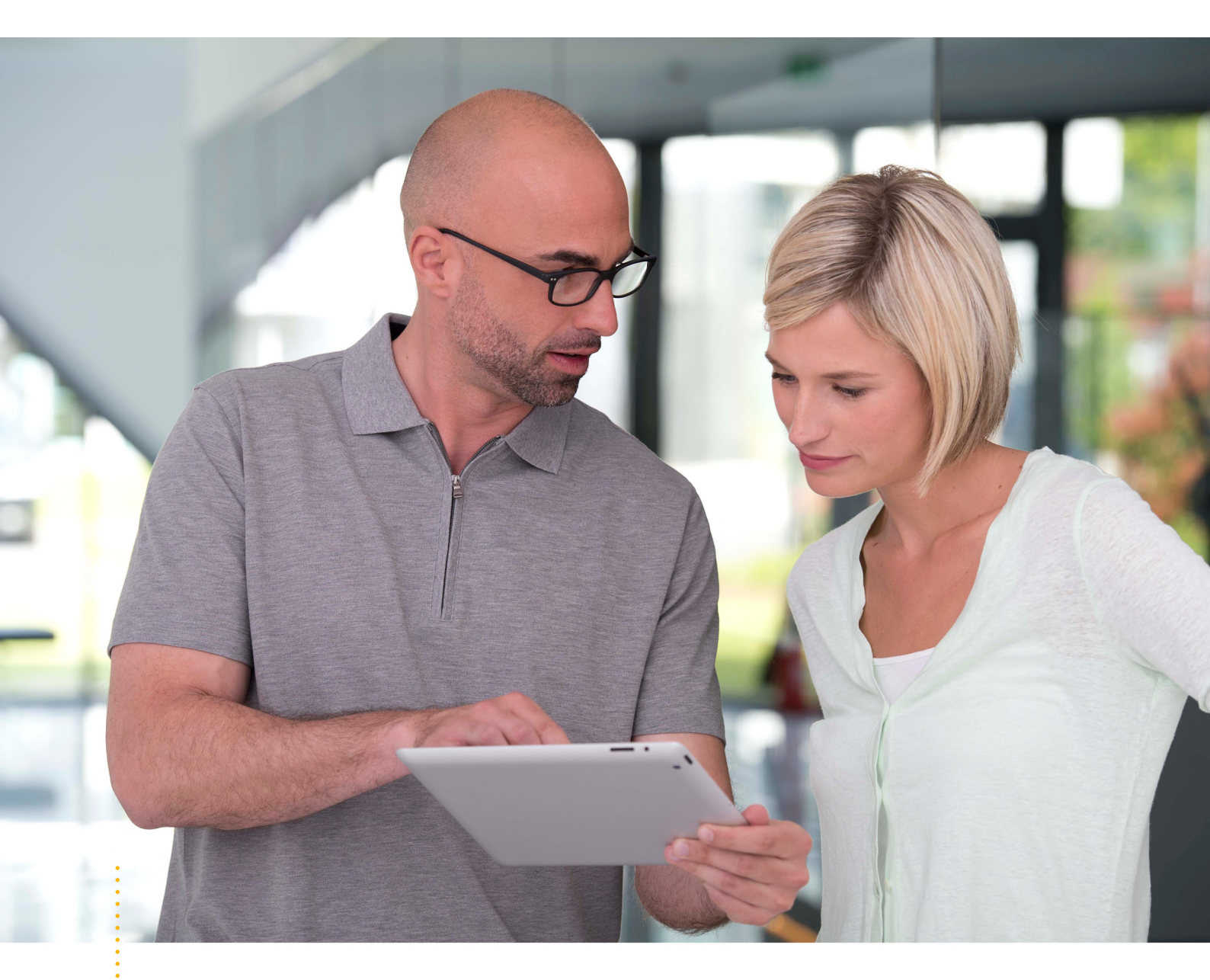

SICAT IMPLANT VERZIÓ 2.0.20

Használati utasítás | Magyar | SIDEXIS 4

# TARTALOMJEGYZÉK - SIDEXIS 4

| 1  | Rend                                          | eltetés és javallatok                                                          | . 6 |
|----|-----------------------------------------------|--------------------------------------------------------------------------------|-----|
| 2  | Klini                                         | kai előny                                                                      | . 7 |
| 3  | Rend                                          | lszerkövetelmények                                                             | . 8 |
| 4  | Bizto                                         | nsági információk                                                              | 10  |
|    | 4.1                                           | A veszélyességi szintek meghatározása                                          | 11  |
|    | 4.2                                           | Az üzemeltető személyzet képesítése                                            | 12  |
| 5  | Hasz                                          | nált szimbólumok és kiemelések                                                 | 13  |
| 6  | A has                                         | ználati utasítás áttekintése                                                   | 14  |
| 7  | A SIC                                         | AT Suite áttekintése                                                           | 15  |
| 8  | A SIC                                         | AT Suite alkalmazás telepítése                                                 | 17  |
| 9  | A SIC                                         | AT Implantadatbázis telepítése                                                 | 23  |
| 10 | Vége                                          | zze el a tesztlépéseket az operációs rendszer frissítése után                  | 25  |
| 11 | Friss                                         | ítse vagy javítsa meg a SICAT Suite programot                                  | 28  |
| 12 | Friss                                         | ítse vagy javítsa ki a SICAT Suite programot                                   | 30  |
| 13 | Külö                                          | nleges szolgáltatások ebben a verzióban                                        | 31  |
| 14 | Támo                                          | ogatott furatsablonok és hüvelyrendszerek                                      | 34  |
| 15 | .5 A SICAT Implant standard munkafolyamata 37 |                                                                                |     |
| 16 | Regis                                         | sztrálja a SICAT Suite programot SIDEXIS 4 modulként, és távolítsa el          | 41  |
| 17 | SICA                                          | T Implant tanulmányok a SIDEXIS-ben 4                                          | 43  |
| 18 | A SIC                                         | AT Suite alkalmazás elindítása                                                 | 45  |
| 19 | A SIC                                         | AT Suite felhasználói felülete                                                 | 47  |
| 20 | Váltá                                         | s a SICAT alkalmazások között                                                  | 48  |
| 21 | Nyiss                                         | sa meg a használati utasítást                                                  | 49  |
| 22 | Licen                                         | ncek                                                                           | 50  |
|    | 22.1                                          | Nyissa meg az "Licencek" ablakot                                               | 53  |
|    | 22.2                                          | Aktiválja a munkaállomás-licenceket egy aktív internet-kapcsolat használatával | 54  |
|    | 22.3                                          | Aktiválja a munkaállomás-licenceket kézzel, aktív internet-kapcsolat nélkül    | 56  |
|    | 22.4                                          | Adja vissza a munkaállomás-licenceket a licenckészletbe                        | 58  |
|    | 22.5                                          | Hálózati licencek aktiválása                                                   | 60  |
| 23 | A SIC                                         | AT Implant felhasználói felülete                                               | 62  |
|    | 23.1                                          | Munkafolyamat szerszámlista                                                    | 63  |
|    | 23.2                                          | Objektum léc                                                                   | 65  |
|    | 23.3                                          | Tervek váltása és kezelése                                                     | 66  |
|    | 23.4                                          | Objektumok kezelése az objektumböngészővel                                     | 67  |

|    | 23.5   | Obiektumok adminisztrációja a szerszámléc obiektummal                   | . 69 |
|----|--------|-------------------------------------------------------------------------|------|
|    | 23.6   | SICAT Implant Objektumok                                                | . 70 |
| 24 | Munk   | aterületek                                                              | 72   |
| 27 | 24 1   | A panoráma munkaterület áttekintése                                     | 73   |
|    | 24.2   | A Jgazított implantátum munkaterület áttekintése                        | . 75 |
|    | 24.3   | Az MPR / radiológia munkaterület áttekintése                            | . 76 |
|    | 24.4   | Munkaterület megváltoztatása                                            | . 77 |
|    | 24.5   | Állítsa be és állítsa vissza a munkaterületek elrendezését              | . 78 |
|    | 24.6   | Készítsen képernyőképeket a munkaterületekről                           | . 79 |
| 25 | Nézet  | ek                                                                      | . 80 |
|    | 25.1   | A nézetek testreszabása                                                 | . 81 |
|    | 25.2   | Aktív nézet váltása                                                     | . 83 |
|    | 25.3   | A nézetek maximalizálása és visszaállítása                              | . 84 |
|    | 25.4   | Állítsa be és állítsa vissza a 2D nézetek fényerejét és kontrasztját    | . 85 |
|    | 25.5   | Nézetek nagyítása és szakaszok áthelyezése                              | . 87 |
|    | 25.6   | Görgesse végig a rétegeket a 2D rétegnézetekben                         | . 88 |
|    | 25.7   | A célkereszt és a keret eltolása, elrejtése és megjelenítése            | . 89 |
|    | 25.8   | Vizsgálati ablakok eltolása, elrejtése, megjelenítése és maximalizálása | . 90 |
|    | 25.9   | Nézetek döntése                                                         | . 92 |
|    | 25.10  | Nézetek elforgatása                                                     | . 93 |
|    | 25.11  | Forgassa el a nézeteket az aktív implantátum körül                      | . 94 |
|    | 25.12  | Kapcsolja ki és be az optikai lenyomatok színes ábrázolását             | . 95 |
|    | 25.13  | A megjelenítések visszaállítása                                         | . 96 |
|    | 25.14  | Képernyőképek készítése a nézetekről                                    | . 97 |
| 26 | A 3D-: | s nézetek testreszabása                                                 | . 98 |
|    | 26.1   | A 3D-s nézetirányának módosítása                                        | . 99 |
|    | 26.2   | Változtassa meg a 3D nézet megjelenítési típusát                        | 100  |
|    | 26.3   | Konfigurálja az aktív megjelenítési típust a 3D nézethez                | 101  |
|    | 26.4   | A 3D nézet kivágási módjának megváltoztatása                            | 103  |
|    | 26.5   | Clipping terület fixálása                                               | 105  |
|    | 26.6   | A kötet automatikus forgatása                                           | 106  |
| 27 | Terve  | k kezelése                                                              | 107  |
|    | 27.1   | Terv megnyitása                                                         | 109  |
|    | 27.2   | Tervek zárolása és engedélyezése                                        | 110  |
|    | 27.3   | Terv átnevezése                                                         | 111  |
|    | 27.4   | Tervleírás hozzáadása és megváltoztatása                                | 112  |
|    | 27.5   | Új terv létrehozása                                                     | 113  |
|    | 27.6   | Terv másolása                                                           | 114  |
|    | 27.7   | Terv eltávolítása                                                       | 115  |
|    | 27.8   | Terv exportálása                                                        | 116  |
|    | 27.9   | Terv importálása                                                        | 118  |

| 28 | Állíts | a be a k  | ötettájolást és a panoráma területét                       | 119 |
|----|--------|-----------|------------------------------------------------------------|-----|
|    | 28.1   | Kötetfe   | lbontás igazítása                                          | 122 |
|    | 28.2   | Panorá    | materület igazítása                                        | 127 |
| 29 | Távo   | lság- és  | szögmérések                                                | 130 |
|    | 29.1   | Távolsá   | igmérés hozzáadása                                         | 131 |
|    | 29.2   | Szögme    | érés hozzáadása                                            | 132 |
|    | 29.3   | Mérése    | k, egyes mérési pontok és a mért értékek eltolása          | 134 |
| 30 | Optik  | cai lenyo | omatok                                                     | 136 |
|    | 30.1   | Optikai   | lenyomatok importálása                                     | 138 |
|    |        | 30.1.1    | Töltse le az optikai lenyomatokat a hubról                 | 139 |
|    |        | 30.1.2    | Importálja az optikai lenyomatot fájlból                   | 143 |
|    |        | 30.1.3    | Optikai lenyomatok átvétele a SIDEXIS 4-be                 | 146 |
|    |        | 30.1.4    | A SICAT alkalmazás optikai lenyomatainak újrafelhasználása | 148 |
|    | 30.2   | Az optil  | kai lenyomatok regisztrálása és ellenőrzése                | 150 |
| 31 | Jelöl  | je meg é  | s állítsa be a mandibula idegeit                           | 154 |
|    | 31.1   | Mandib    | uláris ideg megjelölése                                    | 155 |
|    | 31.2   | Mozgas    | son, adjon hozzá és távolítson el idegpontokat             | 157 |
|    | 31.3   | Igedátr   | nérő módosítása                                            | 158 |
| 32 | Impla  | antátum   | nok tervezése                                              | 159 |
| -  | 32.1   | Implan    | tátum hozzáadása                                           | 161 |
|    | 32.2   | Implan    | tátumok eltolása és igazítása                              | 164 |
|    | 32.3   | Forgass   | sa el az implantátumokat a tengelyük körül                 | 166 |
|    | 32.4   | Módosí    | tsa az implantátum méretét és modelljét                    | 167 |
|    | 32.5   | Az impl   | antátumok specifikus beállítása                            | 169 |
|    | 32.6   | Megnev    | /ezések (foghelyzetek) módosítása                          | 170 |
|    | 32.7   | Elrejter  | ni és megmutatni a biztonsági területeket                  | 171 |
|    | 32.8   | Csatorr   | nák elrejtése és megjelenítése                             | 172 |
|    | 32.9   | Távolsá   | igra vonatkozó figyelmeztetések                            | 173 |
| 33 | Táma   | asz terve | ezése                                                      | 174 |
|    | 33.1   | Támasz    | zok hozzáadása                                             | 175 |
|    | 33.2   | Forgass   | sa a támasztékokat az implantátum tengelye körül           | 177 |
|    | 33.3   | Angulá    | ciók, támaszmérések és támaszmodellek módosítása           | 178 |
|    | 33.4   | Támasz    | zok elrejtése és megjelenítése                             | 180 |
| 34 | Hüve   | lv terve  | zése                                                       | 181 |
|    | 34.1   | Hüvelv    | hozzáadása                                                 | 182 |
|    | 34.2   | Furatsa   | blon és hüvelvrendszer módosítása                          | 185 |
|    | 34.3   | Hüvelv    | modellek megváltoztatása                                   | 187 |
|    | 34.4   | Hüvelv    | pozíció megváltoztatása                                    | 188 |
|    | 34.5   | Hüvely    | ek elrejtése és megjelenítése                              | 190 |

| 35 | Rend   | lelési folyamat                                                                | 191   |
|----|--------|--------------------------------------------------------------------------------|-------|
|    | 35.1   | A SICAT furatsablonok kosárba helyezése                                        | . 192 |
|    | 35.2   | A kosár kinyitása                                                              | . 194 |
|    | 35.3   | Ellenőrizze a kosarat és zárja le a rendelést                                  | . 195 |
|    | 35.4   | Zárja le a rendelést egy aktív internetkapcsolattal                            | . 196 |
|    | 35.5   | Végezze el a rendelési lépéseket a SICAT portálon                              | . 197 |
|    | 35.6   | A SICAT WebConnector                                                           | . 198 |
|    | 35.7   | Rendelés lezárása aktív internetkapcsolat nélkül                               | . 200 |
| 36 | Ехро   | rtálás a CEREC GUIDE-hoz                                                       | 204   |
|    | 36.1   | A CEREC Guide esetében exportáljon optikai lenyomatok alapján SIXD formátumban | 205   |
|    | 36.2   | A CEREC Guide esetében exportáljon optikai lenyomatok alapján SSI formátumban  | . 208 |
| 37 | Tervj  | jelentés elkészítése                                                           | 210   |
| 38 | Adat   | export                                                                         | 214   |
| 39 | Beáll  | lítások                                                                        | 215   |
|    | 39.1   | Általános beállítások használata                                               | 216   |
|    | 39.2   | Monitor kalibrálása az SMPTE tesztképpel                                       | . 218 |
|    | 39.3   | Praxisinformációk felhasználása                                                | . 220 |
|    | 39.4   | A hub-kapcsolat állapotának megtekintése                                       | . 221 |
|    | 39.5   | Vizualizációs beállítások módosítása                                           | . 222 |
|    | 39.6   | A SICAT Implant beállítások módosítása                                         | . 224 |
|    |        | 39.6.1 Előnyben részesített implantátum-sorozatok beállítása                   | 225   |
|    |        | 39.6.2 Állítsa be a biztonsági területeket                                     | 227   |
|    |        | 39.6.3 Csatornák beállítása                                                    | 228   |
| 40 | Támo   | ogatás                                                                         | 230   |
|    | 40.1   | -<br>Támogatási információk megnyitása                                         | . 231 |
|    | 40.2   | Elérhetőségek és támogatási eszközök                                           | 232   |
|    | 40.3   | Info                                                                           | 233   |
| 41 | Adat   | ok megnyitása írásvédetten                                                     | 234   |
| 42 | A SIC  | AT Suite bezárása                                                              | 235   |
| 43 | Bille  | ntyűparancsok                                                                  | 236   |
| 44 | Távo   | lítsa el a SICAT Implantadatbázist                                             | 237   |
| 45 | Távo   | lítsa el a SICAT Suite alkalmazást                                             | 238   |
| 46 | Bizto  | onsági megjegyzések                                                            | 240   |
| 47 | Pont   | osság                                                                          | 247   |
|    | Szós   | zedet                                                                          | 248   |
|    | Kulcs  | sszójegyzék                                                                    | 250   |
|    | A jelz | zések magyarázatát                                                             | 254   |

# 1 RENDELTETÉS ÉS JAVALLATOK

A SICAT Implant szoftver a maxillo-facialis terület képinformációinak megjelenítésére. A képadatok orvosi szkennerekből származnak, például CT és DVT szkennerekből. A SICAT Implant emellett egy tervezési és szimulációs szoftver, amely támogatja a képzett fogorvost a fogbeültetések tervezésében és a szájsebészeti beavatkozások tervezésében. Az implantátumtervek exportálhatók a SICAT Implant-ból, és input információként szolgálnak a CAD (Computer-Aided Design) és a Rapid-Prototyping-Systeme rendszerek számára.

### ELLENJAVALLATOK

Nincsenek ellenjavallatok.

A SICAT Implant-t egy teljes kezelési munkafolyamat során használják, amely különféle orvosi eszközök használatát igényli. Ezekkel a termékekkel be kell tartani a gyártó használati utasításában szereplő ellenjavallatokat.

## **BETEG-CÉLCSOPORT**

A beteg-célcsoportra vonatkozóan nincsenek kizárási kritériumok.

A SICAT Implant-t egy teljes kezelési munkafolyamat során használják, amely különféle orvosi eszközök használatát igényli. Ezen termékek esetében be kell tartani azokat a javallatokat, amelyek tartalmazzák a beteg-célcsoportot, a gyártó használati utasítás szerint.

## VÁRHATÓ FELHASZNÁLÓK

A várható felhasználók képzett dentális szakemberek, mint pl. fogorvosok.

## 2 KLINIKAI ELŐNY

A SICAT Implant rendeltetésszerű használata biztosítja, hogy a beteg olyan kezelést kapjon, amelyet

- 3D röntgensugarak alapján terveznek, és ezért épp olyan pontos sőt még pontosabb, mint egy 2D röntgensugarak alapján tervezett kezelés irányított műtéttel kombinálva
- (pl. fúrósablon használata), olyan pontos, mint egy nem irányított, szabd kézzel elvégzett kezelés, sőt, ennél pontosabb, és kevesebb műtét utáni fájdalmat és duzzanatot eredményezhet, mint egy szabd kézzel elvégzett kezelés.

# 3 RENDSZERKÖVETELMÉNYEK

|          | r |
|----------|---|
| ٨        | C |
|          | C |
| VIGTAZAT |   |

Ha a rendszere nem felel meg a rendszerkövetelményeknek, előfordulhat, hogy a szoftver nem indul el, vagy nem megfelelően működik.

A szoftver telepítése előtt ellenőrizze, hogy rendszere megfelel-e a minimális szoftver és hardver követelményeknek.

| Processzor                        | Quad Core 2,3 GHz                                                                                                    |
|-----------------------------------|----------------------------------------------------------------------------------------------------|
| RAM memória                       | 8 GB                                                                                                    |
| Grafikus kártya                   | Dedikált*<br>DirectX 11 vagy magasabb<br>2 GB grafikus memória<br>Aktuális illesztőprogram legalább WDDM 1.0 tá-<br>mogatással                                                                            |
| Képernyő                          | Legalább 1920x1080 képpont felbontása 100-125<br>százalékos méretezési szinten **<br>Maximális felbontás 3840x2160 pixel, 100-200<br>százalékos méretezési szinten                                        |
| Szabad tárhely a merevlemezen     | 20 GB és további tárhely az adathalmazok szá-<br>mára                                                                                                    |
| Adathordozók                      | Hozzáférés a telepítési fájlokat tartalmazó külső<br>adathordozóhoz.                                                                                                    |
| Beviteli eszközök                 | Billentyűzet, egér                                                                                                    |
| Hálózat                           | Ethernet, 100 Mbit/s, 1000 Mbit/s javasolt                                                                                                    |
| Nyomtató a beteg tájékoztatásához | Legalább 300 dpi<br>Papírméret A4 vagy US Letter                                                                                                    |
| Operációs rendszer                | Windows 7 SP1 (64 Bit) KB2670838-al<br>Windows 8.1 (64 Bit, Desktop)<br>Windows 10 (64 Bit, Desktop)<br>Ezeket az operációs rendszereket a Microsoft ál-<br>tal támogatott mértékben és ideig támogatjuk. |
| Böngésző                          | Microsoft Edge<br>Mozilla Firefox<br>Google Chrome<br>A JavaScriptet aktiválni kell.<br>Be kell állítani egy standard böngészőt.                                                                          |
| PDF-Viewer                        | Például Adobe Reader DC vagy újabb                                                                                                    |

| SIDEXIS 4                                                                                                    | 4.3.1 vagy újabb verzió (SiPlanAPI V5)                                                                                                    |
|----------------------------------------------------------------------------------------------------|----------------------------------------------------------------------------------------------------|
| Hub                                                                                                    | 2.X verzió a 2.1-es verziótól                                                                                                    |
| •                                                                                                    | * A SICAT Suite csak az NVIDIA GeForce 960 GTX teljesítményszintjénél magasabb<br>dedikált grafikus kártyákat támogatja. Az integrált grafikus kártyák nem támoga-<br>tottak. |
| ** Az alacsony képernyőfelbontás és a magas méretezési szint komb<br>eredményezheti, hogy a szoftver nem jeleníti meg teljesen a felület e |                                                                                                    |
|                                                                                                    | A monitort úgy kell beállítani, hogy helyesen jelenítse meg az SMPTE tesztképet.<br>Információt a alatt talál.                                                                |

## SZOFTVERKÖVETELMÉNYEK

A SICAT Suite a következő szoftverösszetevőket igényli, és telepíti azokat, ha még nem állnak rendelkezésre:

- Microsoft .NET Framework 4.6.2
- CodeMeter licenckezelő szoftver 7.10a
- SQL Server Compact Edition 4.0
- SICAT WebConnector

A SICAT WebConnector bizonyos portokat igényel a SICAT szerverrel való kommunikációhoz. A tűzfalban engedélyezni kell a portokat:

| PROTOKOLL          | CSATLAKOZÁSI IRÁNY | PORT        |
|--------------------|--------------------|-------------|
| НТТР               | Kimenő             | 80          |
| HTTPS              | Kimenő             | 443         |
| FTPS - menedzsment | Kimenő             | 21          |
| FTPS - Adatátvitel | Kimenő             | 49152-65534 |

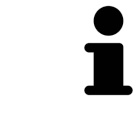

A SICAT WebConnector nélkül is végezhet rendelést. Információt a *Rendelési fo-lyamat* [>Oldal 191 - SIDEXIS 4] alatt talál.

## 4 BIZTONSÁGI INFORMÁCIÓK

Fontos, hogy olvassa el a következő, biztonsággal kapcsolatos fejezeteket:

- A veszélyességi szintek meghatározása [> Oldal 11 SIDEXIS 4]
- Az üzemeltető személyzet képesítése [> Oldal 12 SIDEXIS 4]
- Biztonsági megjegyzések [>Oldal 240 SIDEXIS 4]

Amennyiben a termékkel kapcsolatban súlyos események (például súlyos sérülések) fordulnak elő, ezeket be kell jelenteni a gyártónak és az illetékes hatóságoknak.

## 4.1 A VESZÉLYESSÉGI SZINTEK MEGHATÁROZÁSA

Ez a használati utasítás a következő biztonsági jelöléseket használja a kezelőszemélyzet vagy a betegek sérüléseinek és anyagi károk keletkezésének megelőzésére:

| ▲          | Veszélyes helyzetet az, amelyet ha nem kerülnek el, könnyű sérülést                                      |
|------------|----------------------------------------------------------------------------------------------------|
| VIGYÁZAT   | okozhat.                                                                                                 |
| MEGJEGYZÉS | Olyan információkat jelöl, amelyeket fontosnak, de a biztonság<br>szempontjából nem relevánsak tartanak. |

## 4.2 AZ ÜZEMELTETŐ SZEMÉLYZET KÉPESÍTÉSE

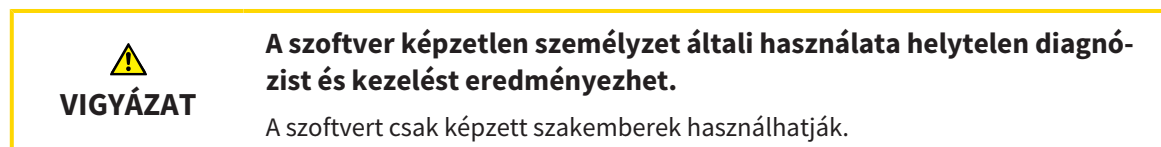

A szoftver használatához a következő követelményeknek kell megfelelni:

- Elolvasta a használati utasítást.
- Ismeri a szoftver alapvető felépítését és funkcióit.

# 5 HASZNÁLT SZIMBÓLUMOK ÉS KIEMELÉSEK

### SZIMBÓLUMOK

Ez a használati utasítás a következő szimbólumokat használja:

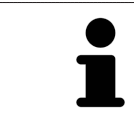

Az Értesítési szimbólum további információkat, például alternatív megközelítéseket jelöl.

## KIEMELÉSEK

A SICAT Suite által megjelenített szövegek és elemek kijelölése **félkövér** betűvel van kiemelve. Ez a következő objektumokra vonatkozik a felhasználói felületen:

- Területek megnevezése
- Gombok megnevezése
- Szimbólumok megnevezése
- Értesítések és üzenetek szövege a képernyőn

## UTASÍTÁSOK

Az utasítások számozott listaként került megírásra:

- ☑ A követelményeket ezzel a szimbólummal jelöltük.
- 1. A lépéseket számokkal jelöltük.
  - A köztes eredményeket ezzel a szimbólummal jelölik és behúzzák.
- 2. A köztes eredmények után további lépések következnek.
- 3. **Opcionális vagy feltételes lépés:** Opcionális vagy feltételes lépés esetén a lépés célját vagy állapotát kettőspont előzi meg.
- A végeredményeket ezzel a szimbólummal jelöltük.
  - A csak egy lépésből álló utasításokat ezzel a szimbólummal jelöltük.

#### BETEGADATOK

A bemutatott betegnevek fiktívek. A valódi emberekkel való bármilyen hasonlóság tehát puszta véletlen. Különösen nincs kapcsolat a minta-betegnevek és a megjelenített betegadatok között.

# 6 A HASZNÁLATI UTASÍTÁS ÁTTEKINTÉSE

A SICAT Implant a SICAT Suite része más alkalmazásokkal együtt. A SICAT Suite képezi azt a keretet, amelyben a SICAT alkalmazások futnak. Az alkalmazásokat ezért a SICAT Suite programmal együtt telepítik. Információt a *A SICAT Suite alkalmazás telepítése* [>Oldal 17 - SIDEXIS 4] alatt talál.

A telepítést követően a SICAT Suite két változatban használható. Egyes kezelési lépések a változattól függően eltérnek. Ezért ez a használati utasítás külön kezelik a változatokat:

- Standalone verzió
- SIDEXIS 4-modul

A SICAT Suite telepítésekor nem kell változatot választania.

Az alkalmazásokat a SICAT Suite programmal együtt távolítjuk el. Információt a *Távolítsa el a SICAT Suite* alkalmazást [>Oldal 238 - SIDEXIS 4] alatt talál.

## 7 A SICAT SUITE ÁTTEKINTÉSE

A SICAT Suite a következő alkalmazásokat tartalmazza:

- SICAT Implant a SICAT Implant rendeltetésszerű használatát a SICAT Implant kezelési útmutatóban találja.
- SICAT Implant a SICAT Implant rendeltetésszerű funkcióját a SICAT funkció kezelési útmutatóban találja.
- SICAT Implant a SICAT Air rendeltetésszerű használatát a SICAT Air kezelési útmutatóban találja.
- SICAT Implant a SICAT Endo rendeltetésszerű használatát a SICAT Endo kezelési útmutatóban találja.

#### NYELVEK

A SICAT Suite a következő nyelveket támogatja a felhasználói felületen:

- Angol
- Német
- Francia
- Japán
- Spanyol
- Olasz
- Holland
- Portugál
- Orosz

### ENGEDÉLYEZÉS

A következő lépések szükségesek a licenc megszerzéséhez egy SICAT-alkalmazáshoz vagy egy egyes funkcióhoz:

- Vegye fel a kapcsolatot helyi értékesítési partnerével.
- Megkapja az utalványkódot.
- Ön létrehoz egy licenckulcsot a SICAT portálon az utalványkódjából (elérhető a SICAT honlapján keresztül).
- A SICAT hozzáadja a licenckulcsot az aktiválási kulcshoz.
- Az aktiválókulccsal aktiválja a SICAT alkalmazásokat vagy az egyes funkciókat a SICAT Suite programban. Az aktiválás a SICAT Suite munkaállomás-licenceihez és a helyi praxishálózat licenckiszolgálóján lévő hálózati licencekhez történik.

## TELJES VERZIÓ ÉS MEGTEKINTŐI MÓD

A SICAT Suite kétféle módban indulhat:

- Ha legalább egy SICAT alkalmazáshoz aktiválta a megtekintői licencet, a SICAT Suite megjelenítő módban indul el.
- Ha legalább egy SICAT alkalmazáshoz aktiválta a teljes verzió licencet, a SICAT Suite teljes verzióként indul.

Általánosan érvényes:

- Az aktivált teljes verzió licenccel rendelkező alkalmazások teljes verzióként indulnak.
- Az aktivált megtekintői licenccel rendelkező alkalmazások megtekintői módban indulnak.
- Az aktivált licenc nélküli alkalmazások nem indulnak el.
- A SICAT Suite telepítésekor nem kell változatot választania.

## 8 A SICAT SUITE ALKALMAZÁS TELEPÍTÉSE

| <u>♪</u><br>VIGYÁZAT | <ul> <li>A szoftver megváltoztatása azt eredményezheti, hogy a szoftver<br/>nem indul el, vagy nem megfelelően működik.</li> <li>1. Ne végezzen változtatásokat a szoftver telepítésén.</li> <li>2. Ne törölje és ne változtassa meg a szoftver telepítési könyvtárának egyik<br/>összetevőjét sem.</li> </ul>                                                                                                    |
|----------------------|----------------------------------------------------------------------------------------------------|
| <u>♪</u><br>VIGYÁZAT | <b>A sérült telepítési adathordozók meghiúsíthatják a telepítést.</b><br>Óvatosan bánjon a telepítési médiumot, és megfelelően tárolja azt.                                                                                                    |
| ▲<br>VIGYÁZAT        | Ha a rendszere nem felel meg a rendszerkövetelményeknek, előfor-<br>dulhat, hogy a szoftver nem indul el, vagy nem megfelelően műkö-<br>dik.<br>A szoftver telepítése előtt ellenőrizze, hogy rendszere megfelel-e a minimális<br>szoftver és hardver követelményeknek.                                                                                                    |
| <u>♪</u><br>VIGYÁZAT | Az elégtelen jogosultságok miatt a szoftver telepítése vagy a szoft-<br>verfrissítés meghiúsulhat.<br>A szoftver telepítésekor vagy frissítésekor ellenőrizze, hogy rendelkezik-e meg-<br>felelő jogosultsággal a rendszerén.                                                                                                    |
| i                    | A Windows <b>Autostart</b> funkciója lehet, hogy ki van kapcsolva a számítógépén. Eb-<br>ben az esetben megnyithatja az optikai adathordozót a Windows fájlkezelőben,<br>és manuálisan elindíthatja a <b>SICATSuiteSetup.exe</b> fájlt, ahol a fájlnév tartalmaz-<br>za a SICAT Suite verzióját.                                                                                                    |
| i                    | Ha telepíti a SIDEXIS 4-t, majd telepíti a SICAT Suite programot, akkor a telepítés<br>során regisztrálhatja a SICAT Suite programot SIDEXIS 4 modulként. Ez azt jelen-<br>ti, hogy használhatja a SIDEXIS 4-be integrált SICAT Suite programot.                                                                                                    |
| ĺ                    | Ha először a SICAT Suite-ot telepíti, majd ezután telepíti a SIDEXIS 4 programot,<br>akkor a telepítés során nem regisztrálhatja a SICAT Suite programot SIDEXIS 4<br>modulként. Ezután később manuálisan regisztrálhatja a SICAT Suite programot<br>SIDEXIS 4 modulként. Erről további információt a <i>Regisztrálja a SICAT Suite prog-</i><br><i>ramot SIDEXIS 4 modulként, és távolítsa el</i> [> Oldal 41 - SIDEXIS 4] alatt talál. |

A SICAT Suite telepítéséhez tegye a következőket:

- ☑ A számítógép megfelel a rendszer követelményeinek. Információt a *Rendszerkövetelmények* [►Oldal 8 - SIDEXIS 4] alatt talál.
- ☑ A SICAT Suite letölthető a SICAT honlapjáról.
- 1. Helyezze a SICAT Suite telepítési médiumot a számítógép optikai meghajtójába.
  - Megnyílik az Autostart ablak.
- 2. Ha a letölthető SICAT Suite programot vásárolta meg, akkor töltse le az ISO fájlt a SICAT honlapjáról, és használja ezt a fájlt a telepítéshez.

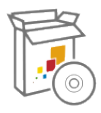

- 3. Az **Autostart** ablakban válassza a **SICATSuiteSetup.exe futtatása** opciót, ahol a fájlnév tartalmazza a SICAT Suite verzióját.
  - A szoftverkövetelmények telepítésre kerülnek, ha még nem állnak rendelkezésre a számítógépen.
  - Elindul a SICAT Suite telepítőprogramja, és megnyílik a **BEVEZETÉS** ablak:

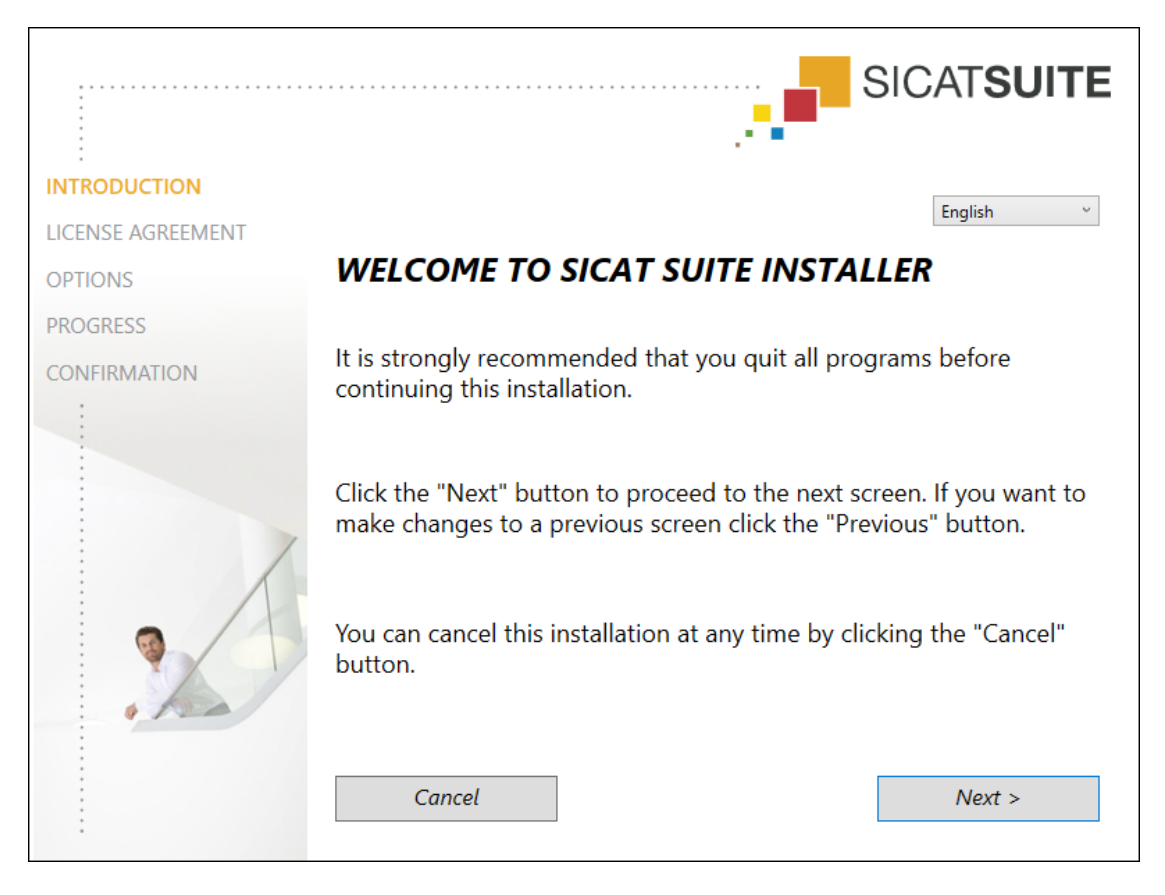

4. A **BEVEZETÉS** ablak jobb felső sarkában válassza ki a SICAT Suite telepítőprogramjának kívánt nyelvét, és kattintson a **Tovább**.gombra.

#### Megnyílik a LICENCMEGÁLLAPODÁS ablak:

|                   | SICATSUITE                                                                                                    |  |
|-------------------|----------------------------------------------------------------------------------------------------|--|
| INTRODUCTION      | Installation and use of SICAT Suite requires acceptance of the                                                                                                    |  |
| LICENSE AGREEMENT | following license agreement:                                                                                                    |  |
| OPTIONS           | SICAT Suite End User License Agreement (EULA)                                                                                                    |  |
| PROGRESS          | This is a legally valid agreement between you (either as a natural person or as legal person)<br>and SICAT GmbH & Co. KG (hereinafter referred to as SICAT) for the SICAT Suite software<br>and the integrated SICAT applications, SICAT Function, SICAT Endo, SICAT Air and SICAT<br>Implant (hereinafter collectively referred to as SICAT Suite), which includes all associated<br>medias and plug-ins, any printed material and documentation that might exist, in online<br>format or electronic format, including but not limited to the implant database, and the<br>version as viewer (hereinafter referred to as SICAT Suite). By installing, copying or<br>otherwise using SICAT Suite you agree to this end user license agreement. SICAT Suite is<br>property of SICAT and it is protected by copyright law and international copyright<br>agreements as well as by other laws and agreements relating to intellectual property.<br>Under this license agreement, SICAT grants you a non-exclusive, non-transferable license<br>to use SICAT Suite subject to the following terms and conditions. |  |
|                   | <ul> <li>1) Intended use<br/>The integrated SICAT Suite applications are intended for the following uses:<br/>SICAT Function is a software for visualization and segmentation of imaging information<br/>of the maxillofacial region. The imaging data originates from medical scanners such as</li> <li>I accept the terms of the License Agreement</li> <li>I do not accept the terms of the License Agreement</li> </ul>                                                                                                    |  |
|                   | Cancel < Previous Next >                                                                                                    |  |

5. Olvassa el teljes egészében a Végfelhasználói licencszerződést, jelölje be a **Elfogadom a licenc**szerződést jelölőnégyzetet, és kattintson a **Tovább** elemre.

#### Megnyílik a OPCIÓK ablak:

|                   |                                               | SICAT <b>SUITE</b> |  |
|-------------------|-----------------------------------------------|--------------------|--|
| INTRODUCTION      |                                               |                    |  |
| LICENSE AGREEMENT | Where would you like to install the software? |                    |  |
| OPTIONS           | C:\Program Files\SICAT                        | Browse             |  |
| PROGRESS          |                                               | Restore default    |  |
| CONFIRMATION      |                                               |                    |  |
|                   | ☑ I want to use SICAT Suite with SIDEXIS      |                    |  |
|                   | Create shortcut to SICAT Suite on my desktop  |                    |  |
|                   | Cancel < Previous                             | Install >          |  |

- 6. A merevlemez azon mappájának megváltoztatásához, ahová a SICAT Suite telepítőprogramja telepíti a SICAT Suite programot, kattintson a **Keresés** gombra.
  - Megnyílik az Mappa kiválasztása ablak.
- 7. Keresse meg azt a mappát, amelyben a SICAT Suite telepítőprogramja létrehozza a "SICAT Suite" könyvtárat, majd kattintson az **OK** gombra.
  - A SICAT Suite telepítőprogram beilleszti a kiválasztott mappa elérési útját a Hol kívánja telepíteni a szoftvert mezőbe.
- 8. Ha a SIDEXIS 4 telepítve van a számítógépére, a **Szeretném használni a SICAT Suite programot a SIDEXIS programmal** jelölőnégyzet elérhető. Ezután a SICAT Suite telepítése idején vagy később manuálisan regisztrálhatja a SICAT Suite programot SIDEXIS 4 modulként.
  - ► Ha a Szeretném használni a SICAT Suite programot a SIDEXIS programmal jelölőnégyzet be van jelölve, a Hozzon létre egy parancsikont az asztalonjelölőnégyzet nem érhető el.
- 9. Ha elérhető, jelölje be vagy törölje a jelet a **Hozzon létre egy parancsikont az asztalon** négyzetből.
- 10. Kattintson a Telepítés gombra.

|                   | SICATSUITE                                          |
|-------------------|-----------------------------------------------------|
|                   |                                                     |
| LICENSE AGREEMENT |                                                     |
| OPTIONS           | Please wait while SICAT Suite is installed          |
| PROGRESS          |                                                     |
| CONFIRMATION      |                                                     |
|                   | Progress:                                           |
|                   | Installing software packages (SICATSuite_x64 / 95%) |
|                   | Cancel                                              |

Megnyílik a ELŐREHALADÁS ablak:

- ► A SICAT Suite és a fennmaradó szoftverkövetelmények telepítésre kerülnek.
- A telepítés befejezése után megnyílik a **IGAZOLÁS** ablak:

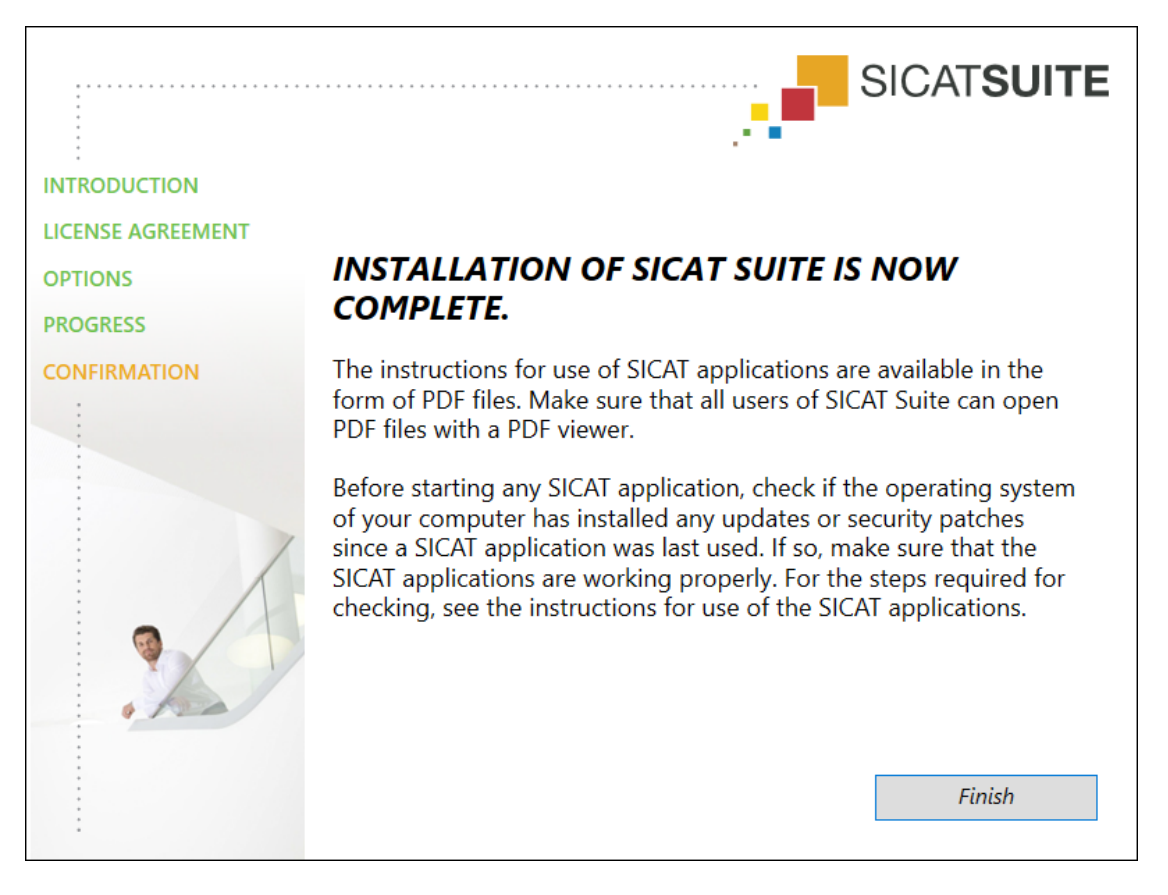

- 11. Kattintson a **Befejezés** gombra.
  - ► A SICAT Suite telepítőprogramja bezárul.
  - A SICAT Implant adatbázis telepítőprogram automatikusan elindul. Erről további információt a A SICAT Implantadatbázis telepítése [> Oldal 23 - SIDEXIS 4] alatt talál.

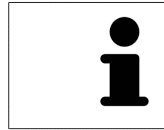

A SICAT Implant adatbázis telepítésének későbbi manuális elindításához indítsa el a **SICATImplantDatabaseSetup.exe** fájlt a SICAT Suite telepítési adathordozón, ahol a fájlnév tartalmazza a SICAT Implant adatbázis verzióját.

## 9 A SICAT IMPLANTADATBÁZIS TELEPÍTÉSE

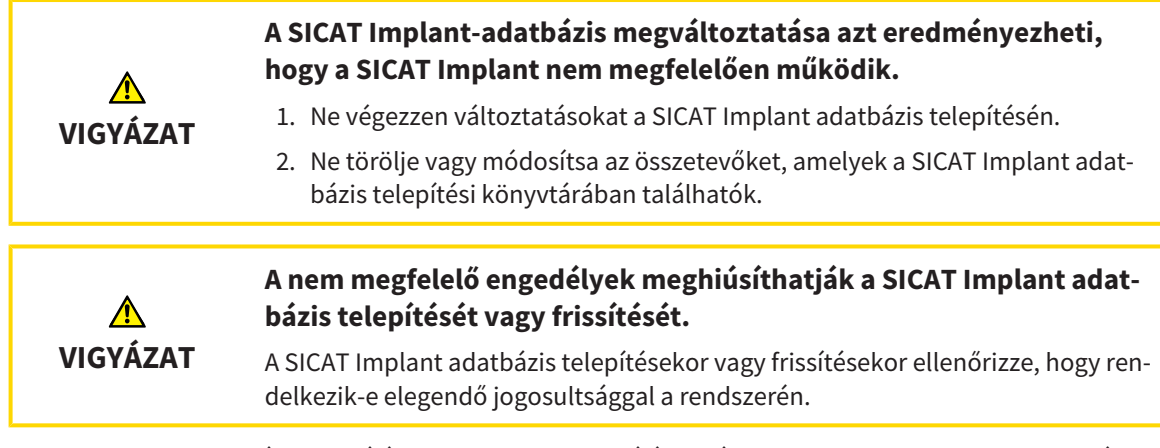

A SICAT Implant adatbázis telepítése a SICAT Suite telepítése után automatikusan elindul. Alternatív megoldásként a telepítést később is elindíthatja manuálisan.

- ☑ A SICAT Suite már telepítve van.
- ☑ A SICAT Implant adatbázis nincs telepítve.
- ☑ A SICAT Suite nincs elindítva.
- Ha a SICAT Implant adatbázis telepítőprogram még nem indult el, indítsa el a SICATImplantDatabaseSetup.exe fájlt a SICAT Suite telepítő médiumról vagy a letöltött verzió ISO fájljából, ahol a fájlnév tartalmazza a SICAT Implant adatbázis verzióját.
  - A SICAT Implant adatbázis telepítőprogram elindul.

|              | SICAT <b>IMPLANT</b> DATA                                                          | BASE         |  |
|--------------|------------------------------------------------------------------------------------|--------------|--|
| OPTIONS      |                                                                                    | English v    |  |
| PROGRESS     | Welcome to SICAT Implant Databa                                                    | se Installer |  |
| CONFIRMATION | It is strongly recommended that you quit all proc<br>continuing this installation. | grams before |  |
|              | Where would you like to install the SICAT Implant Database?                        |              |  |
|              | C:\ProgramData\SICAI                                                               | Browse       |  |
|              | Cancel                                                                             | Install >    |  |

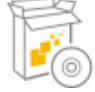

- 2. A **OPCIÓK** ablak jobb felső sarkában válassza ki a kívánt nyelvet a SICAT Implant adatbázis telepítőprogramhoz.
- 3. A telepítési mappát a Keresés gombra kattintva módosíthatja.
  - Megnyílik az Mappa kiválasztása ablak.
- 4. Keresse meg a kívánt mappát, és kattintson az **OK** gombra.
- 5. Kattintson a **Telepítés** gombra.
  - ► A SICAT Implant adatbázis telepítésre kerül.
  - A telepítés befejezése után megnyílik a **IGAZOLÁS** ablak.
- 6. Kattintson a **Befejezés** gombra.
  - ► A SICAT Implant adatbázis telepítőprogram bezárul.

# 10 VÉGEZZE EL A TESZTLÉPÉSEKET AZ OPERÁCIÓS RENDSZER FRISSÍTÉSE UTÁN

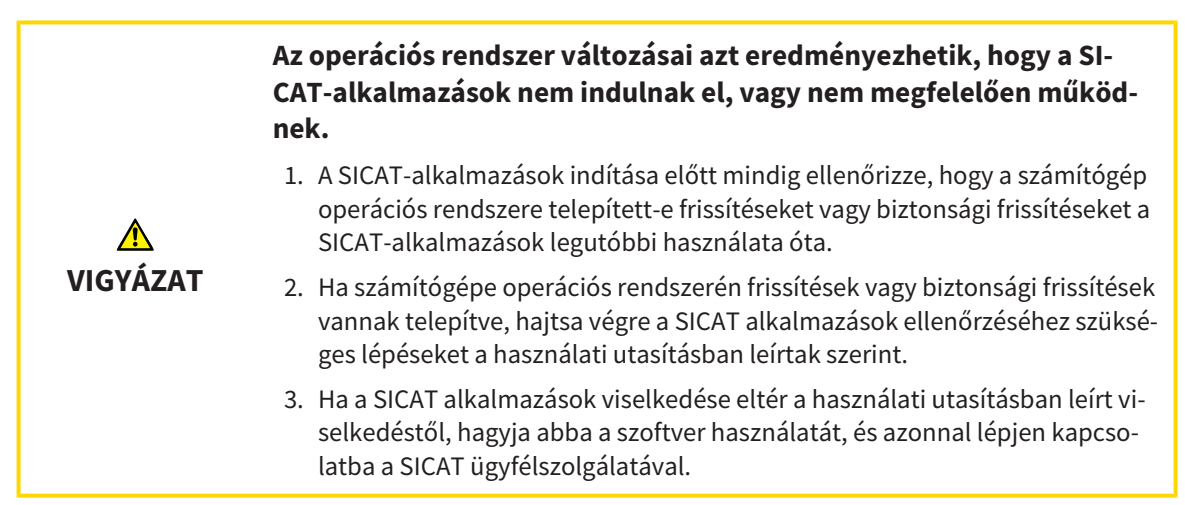

Ha a számítógép operációs rendszerében lettek frissítések telepítve, akkor győződjön meg arról, hogy a SICAT Implant megfelelően működik. Hajtsa végre a következő tesztlépéseket. Ha eltéréseket észlel egy tesztlépés során, akadályozza meg a SICAT Implant további használatát az érintett számítógépen, és lépjen kapcsolatba a SICAT ügyfélszolgálatával.

## ELŐKÉSZÍTÉS

- 1. Ha megnyitotta a SIDEXIS 4 programot, zárja be a programot.
- 2. Indítsa el a SICAT Suite programot önálló verzióként a **Windows**gomb megnyomásával, a **SICAT Suite** beírásával és a **SICAT Suite** szimbólumra kattintással.
- Annak biztosítása érdekében, hogy senki ne változtasson akaratlanul, törölje a beteg "Patient Axx" -jét.
- 4. Importálja a referenciaadatkészletet a "SICATSuite\_ReferenceDataset\_2.0.zip" fájlból. Az adatkészletet a SICAT Suite telepítő médiumán találja meg.
- 5. Nyissa meg a "Patient Axx" referenciaadatkészletet a SICAT Implant-ben.

### BEÁLLÍTÁSOK

- Győződjön meg arról, hogy az FDI fogszáma aktív. Információt a Általános beállítások használata [>Oldal 216 - SIDEXIS 4] alatt talál.
- 2. Győződjön meg arról, hogy a "PR" nézetirány aktív. Információt a *Vizualizációs beállítások módosítása* [>Oldal 222 SIDEXIS 4] alatt talál.

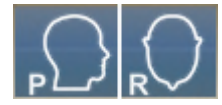

- 3. Ellenőrizze, hogy az implantátumok körüli biztonsági zónák az alábbiak szerint vannak-e beállítva. Információt a *Állítsa be a biztonsági területeket* [> Oldal 227 - SIDEXIS 4] alatt talál.
  - Minimális laterális távolság: 1,5 mm
  - Minimális apikális távolság: 2,0 mm
- 4. Győződjön meg arról, hogy az implantátum pilot-furatcsatornái az alábbiak szerint vannak beállítva. Információt a *Csatornák beállítása* [> Oldal 228 - SIDEXIS 4] alatt talál.
  - Pilótafurat-csatorna átmérő: 2,0 mm
  - Hossz: 15,0 mm
- 5. Ellenőrizze, hogy a célkereszt és a keret látható-e. Információt a *A célkereszt és a keret eltolása, elrej*tése és megjelenítése [>Oldal 89 - SIDEXIS 4] alatt talál.

### PANORÁMA MUNKATERÜLET

- 1. Váltson a munkaterületre **Panoráma**. Információt a *Munkaterület megváltoztatása* [>Oldal 77 SI-DEXIS 4] alatt talál.
- 2. Állítsa vissza a munkaterület elrendezését. Információt a *Állítsa be és állítsa vissza a munkaterületek elrendezését* [>Oldal 78 - SIDEXIS 4] alatt talál.
- 3. Állítsa vissza a nézeteket. Információt a *A megjelenítések visszaállítása* [>Oldal 96 SIDEXIS 4] alatt talál.
- Győződjön meg arról, hogy a Vizsgálati ablak megjelenítése standard méretben ábrázolástípus Panoráma nézet be van állítva. Információt a Vizsgálati ablakok eltolása, elrejtése, megjelenítése és maximalizálása [>Oldal 90 - SIDEXIS 4] alatt talál.
- 5. Győződjön meg arról, hogy a **Panoráma** nézetben a **Fényerő** és a **Kontraszt** értékei megegyeznek az 50% -os standard értékkel. Információt a *Állítsa be és állítsa vissza a 2D nézetek fényerejét és kontrasztját* [►Oldal 85 SIDEXIS 4] alatt talál.
- 6. Az Objektum böngésző-ben bontsa ki a Implantátumok csoportot.
- 7. Az implantátum 36 fókuszálásához kattintson duplán az **Objektum böngésző** megfelelő bejegyzésére.

8. Hasonlítsa össze a **Panoráma** nézetet a következő képpel:

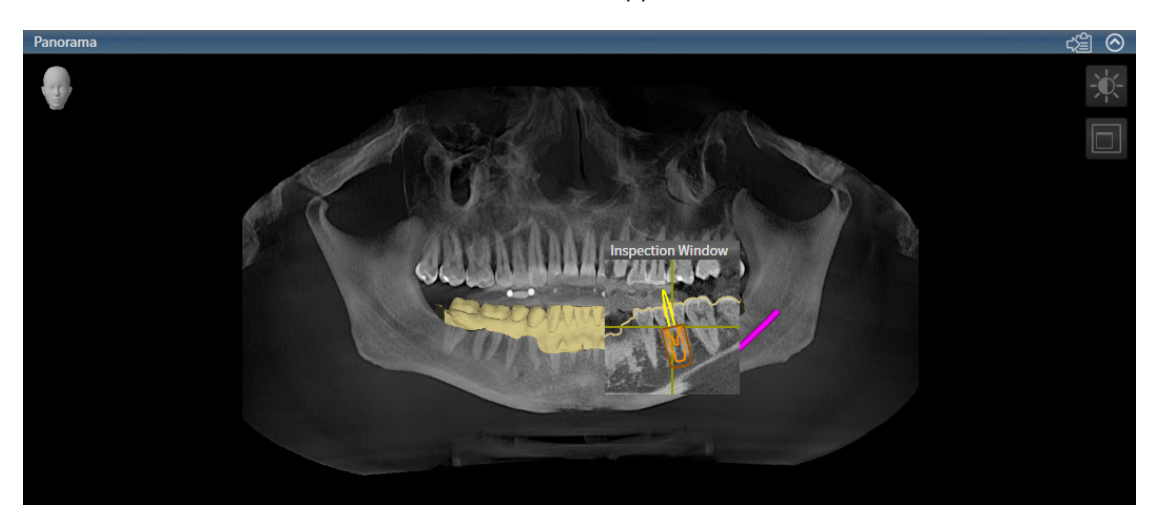

### IMPLANTÁTUMHOZ IGAZÍTOTT MUNKATERÜLET

- 1. Váltson a munkaterületre **Igazított implantátum**. Információt a *Munkaterület megváltoztatása* [>Oldal 77 SIDEXIS 4] alatt talál.
- 2. Állítsa vissza a munkaterület elrendezését. Információt a Állítsa be és állítsa vissza a munkaterületek elrendezését [> Oldal 78 - SIDEXIS 4] alatt talál.
- 3. Állítsa vissza a nézeteket. Információt a A megjelenítések visszaállítása [>Oldal 96 SIDEXIS 4] alatt talál.
- Győződjön meg arról, hogy a Longitudinális; Transzverzális és a Axiális nézetben a Fényerő és a Kontraszt értékei megegyeznek az 50% -os standard értékkel. Információt a Állítsa be és állítsa vissza a 2D nézetek fényerejét és kontrasztját [► Oldal 85 - SIDEXIS 4] alatt talál.
- 5. Aktiválja a 36-os implantátumot az **Objektum böngésző** vagy a nézetekben az implantátumra kattintva.
- 6. Hasonlítsa össze a nézeteket: Longitudinális, Transzverzális és Axiális a következő képernyőképpel. Különösen ellenőrizze a hosszmért értéket, a szögmért értéket és a következő objektumok helyzetét a képadatokhoz képest: Távolságmérés, szögmérés, optikai lenyomat, mandibula ideg, implantátum, biztonsági terület, pilot-furatcsatorna és hüvely.

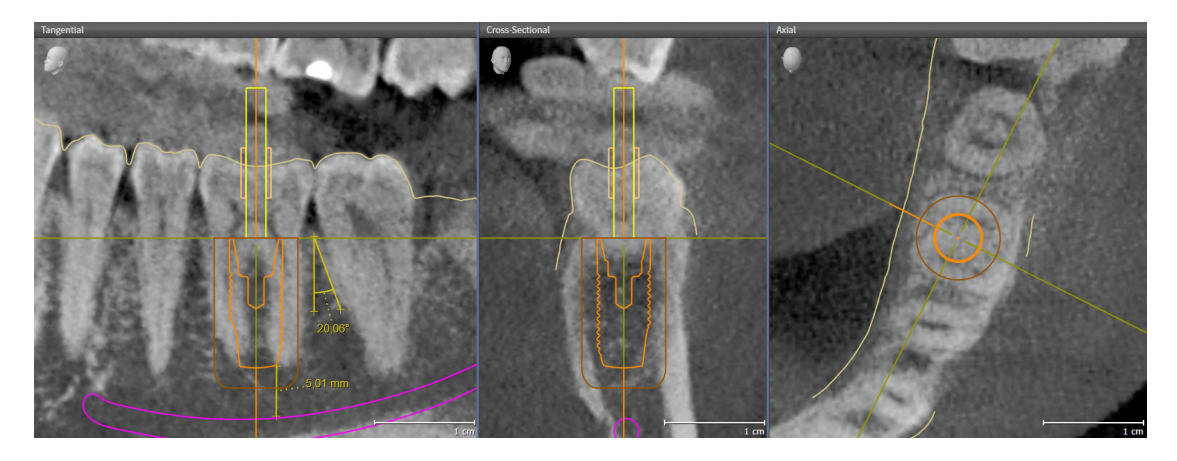

# 11 FRISSÍTSE VAGY JAVÍTSA MEG A SICAT SUITE PROGRAMOT

## A SICAT SUITE ALKALMAZÁS TELEPÍTÉSE

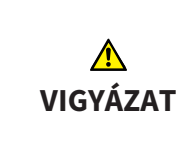

Az elégtelen jogosultságok miatt a szoftver telepítése vagy a szoftverfrissítés meghiúsulhat.

A szoftver telepítésekor vagy frissítésekor ellenőrizze, hogy rendelkezik-e megfelelő jogosultsággal a rendszerén.

A SICAT Suite frissítéséhez indítsa el a SICAT Suite telepítőprogramját, és kattintson a **Frissítés** gombra. Ehhez a telepítőprogram először eltávolítja a SICAT Suite régi verzióját. Minden adat és beállítás megmarad.

A SICAT Suite frissítése előtt vegye figyelembe a következő eseteket:

## A SIDEXIS 4 A V4.3.1-NÉL ALACSONYABB VERZIÓRA VAN TELEPÍTVE

A SICAT Suite 2.0 verziója nem kompatibilis a SIDEXIS 4 V4.3.1-nél alacsonyabb verziójával. Információt a *Rendszerkövetelmények* [>Oldal 8 - SIDEXIS 4] alatt talál.

- 1. Frissítse a SIDEXIS 4 verziót V4.3.1 vagy újabb verzióra.
- 2. Frissítse a SICAT Suite programot.

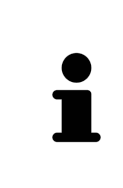

Ha a SICAT Suite programot a frissítés előtt SIDEXIS 4 modulként regisztrálták, a regisztráció megmarad. Ha a SICAT Suite **nem volt** regisztrálva SIDEXIS 4 modulként a frissítés előtt, akkor manuálisan is regisztrálhatja a SICAT Suite-ot SIDEXIS 4 modulként a SIDEXIS 4 modulba integrált SICAT Suite használatához. Információt a *Regisztrálja a SICAT Suite programot SIDEXIS 4 modulként, és távolítsa el* [>Oldal 41 - SIDEXIS 4] alatt talál.

## SIDEXIS XG TELEPÍTVE VAN

A SICAT Suite 2.0 verziója nem kompatibilis a SIDEXIS XG verziójával. Információt a *Rendszerkövetelmények* [>Oldal 8 - SIDEXIS 4] alatt talál.

- 1. Frissítse a SIDEXIS XG verziót SIDEXIS 4 V4.3.1 vagy újabb verzióra.
- 2. Frissítse a SICAT Suite programot.

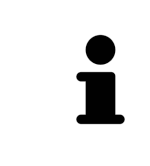

Ha a SICAT Suite programot a frissítés előtt SIDEXIS XG modulként regisztrálták, a regisztráció SIDEXIS 4 modulként megmarad. Ha a SICAT Suite **nem volt** regisztrálva SIDEXIS XG modulként a frissítés előtt, akkor manuálisan is regisztrálhatja a SICAT Suite--ot SIDEXIS 4 modulként. Információt a *Regisztrálja a SICAT Suite programot SIDEXIS 4 modulként, és távolítsa el* [>Oldal 41 - SIDEXIS 4] alatt talál.

## ÁTÁLLÁS A GALILEOS IMPLANTÁTUMRÓL A V2.0 SICAT IMPLANT-RE

Felhívjuk figyelmét, hogy a SICAT Suite nem továbbítja a tervezési adatokat a GALILEOS implantátumról, amikor a GALILEOS implantátumról a SICAT Implant vált. Ha továbbra is meg szeretné tekinteni a tervezési adatait a GALILEOS Implantátum alkalmazásban, hagyja telepítve a GALILEOS Implantátum alkalmazást. Az összes 3D röntgen felhasználható a SICAT Implant-ben.

## A SICAT SUITE ALKALMAZÁS KIJAVÍTÁSA

A SICAT Suite javításához indítsa el a SICAT Suite telepítőprogramját, és kattintson a **Javítás** gombra. Minden adat és beállítás megmarad.

A SICAT Suite frissítése és javítása egyaránt a SICAT Suite telepítőprogramját használja. Információt a A SICAT Suite alkalmazás telepítése [> Oldal 17 - SIDEXIS 4] alatt talál.

# 12 FRISSÍTSE VAGY JAVÍTSA KI A SICAT SUITE PROGRAMOT

## SICAT IMPLANT ADATBÁZIS AKTUALIZÁLÁS

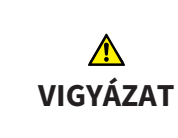

#### A nem megfelelő engedélyek meghiúsíthatják a SICAT Implant adatbázis telepítését vagy frissítését.

A SICAT Implant adatbázis telepítésekor vagy frissítésekor ellenőrizze, hogy rendelkezik-e elegendő jogosultsággal a rendszerén.

- ☑ A SICAT Suite már telepítve van.
- ☑ A Database SICAT Implant előző verziója már telepítve van.
- ☑ A SICAT Suite nincs elindítva.
- Töltse le a V2.0 vagy újabb verziószámú SICAT Implant adatbázist a SICAT Implant jelenlegi verziójához a www.sicat.com webhelyről. A SICAT Implant adatbázis a Szolgáltatások> Letöltések menüben található.
- 2. Indítsa el a letöltött **SICATImplantDatabaseSetup.exe fájlt**, ahol a fájlnév tartalmazza az Adatbázis SICAT Implant verzióját.
  - Megnyílik az OPCIÓK ablak.
- 3. Kattintson a **Frissítés** gombra.
  - ► A SICAT Implant adatbázis frissítésre kerül.
  - A frissítés befejezése után megnyílik a IGAZOLÁS ablak.
- 4. Kattintson a **Befejezés** gombra.
  - Bezárul a IGAZOLÁS ablak.

### SICAT IMPLANT ADATBÁZIS JAVÍTÁSA

- ☑ A SICAT Suite már telepítve van.
- ☑ A SICAT Implant adatbázis már telepítve van.
- ☑ A SICAT Suite nincs elindítva.
- 1. Kattintson a Windows-Vezérlőpult-ban a Programok és Jellemzők-ra.
  - Megnyílik az Programok és Jellemzők ablak.
- 2. Kattintson a SICAT Implant adatbázis bejegyzésre.
- 3. Kattintson a Javítás gombra.
  - A SICAT Implant adatbázis telepítőprogram elindul.
- 4. Kattintson a Javítás gombra.
  - A javítás befejezése után megnyílik a **IGAZOLÁS** ablak.
- 5. Kattintson a **Befejezés** gombra.
  - Bezárul a IGAZOLÁS ablak.

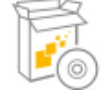

# 13 KÜLÖNLEGES SZOLGÁLTATÁSOK EBBEN A VERZIÓBAN

Bizonyos területeken vannak különbségek attól függően, hogy a SICAT Implant külön-külön használja, vagy más szoftverhez kapcsolódik.

## KÉZI REGISZTRÁCIÓ SIDEXIS 4 MODULKÉNT

A telepítés során történő automatikus integráció mellett manuálisan is regisztrálhatja és eltávolíthatja a SICAT Suite programot SIDEXIS 4 modulként. Információt a *Regisztrálja a SICAT Suite programot SIDEXIS* 4 modulként, és távolítsa el [> Oldal 41 - SIDEXIS 4] alatt talál.

## PROGRAMINDÍTÁS

SIDEXIS 4 modulként a SICAT Suite a SIDEXIS 4-en belül indul a **Plan & Treat** szakaszban. A SICAT Suite SIDEXIS 4 modulként való indításának módja a *A SICAT Suite alkalmazás elindítása* [>Oldal 45 - SIDEXIS 4] részben található.

## BETEG- ÉS KÖTEGADATOK

A SICAT Implant SIDEXIS-hez kapcsolódó verziója a SIDEXIS beteg- és kötegadatait használja. Az adatok ezért a SIDEXIS-hez tervezett eljárásokkal készülnek.

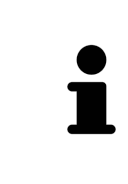

A betegakták mellett el kell mentenie a SICAT alkalmazások felhasználói beállításait is. Az egyes felhasználók felhasználói beállításait külön-külön, két könyvtárban találja meg. Ezeket a könyvtárakat a % %appdata%\SICAT GmbH & Co. KG és a % localappdata% \ SICAT GmbH & Co. KG a Windows fájlkezelő címsorába történő megadásával nyithatja meg.

## BEÁLLÍTÁSOK

A SICAT Suite beállításait kategóriaként megtalálja a SIDEXIS 4 beállításaiban.

A SIDEXIS-hez csatlakoztatott verzióban a SICAT Suite csak egyes beállítások értékeit jeleníti meg, mivel azokat átveszi a SIDEXIS-ből.

## LICENCEK

Az önálló verzió és a SICAT Suite más szoftverekhez csatlakoztatott verziói ugyanazokat a licenceket használják. A SICAT Suite telepítésekor nem kell kiválasztania egy verziót.

## ADATOK ÁTVITELE A SIDEXIS 4-BŐL

A SICAT Implant átveszi a kötet igazítását és a panorámaterületet a SIDEXIS 4-ből, amikor első alkalommal nyit meg egy kötetet a SICAT Implant-ben. A következő korlátozások érvényesek:

- A SICAT Implant csak a kötet orientációjának maximum 30 fokos elfordítását támogatja.
- A SICAT Implant csak a SIDEXIS 4 szabványos panoráma görbéit támogatja, az egyes támaszpontok eltolását a SIDEXIS 4-ból.
- A SICAT Implant csak a panoráma görbe vastagságát támogatja, legalább 10 mm.
- A SICAT Implant csak azokat a panoráma görbéket támogatja, amelyeket nem a SIDEXIS 4-ben forgatott el.

Ha a korlátozások közül legalább egy érvényes, a SICAT Implant nem fogadja el a kötettájolást és a panorámaterületet, vagy csak a panorámaterület nem.

Ezenkívül a SICAT Implant átveszi a fókuszpontot és a megtekintési irányt a **3D** nézetben a SIDEXIS 4ből, amikor először nyit meg egy 3D röntgenképet a SICAT Implant-ben.

### ADATEXPORT

Ha a SICAT Suite SIDEXIS 4 modulként fut, akkor az adatokat a SIDEXIS 4 megfelelő funkcióinak felhasználásával exportáljuk. Erről a SIDEXIS 4 kezelési útmutatójában talál információkat.

## ADJON HOZZÁ KÉPERNYŐKÉPET A SIDEXIS 4 KIMENETHEZ

Hozzáadhat képernyőképeket a nézetekről és a munkaterületekről a SIDEXIS 4 kimenethez. Ezután használhatja a SIDEXIS 4 2D kimeneti opcióit. Erről a SIDEXIS 4 kezelési útmutatójában talál információkat.

## KOSÁR

A kosarat a SICAT Suite-ban és a Kiadás szakaszában találja meg.

## TANULMÁNYOK MEGNYITÁSA ÍRÁSI HOZZÁFÉRÉSSEL VAGY ANÉLKÜL

A SICAT Implant vizsgálat egy 3D-s röntgenfelvételből és a kapcsolódó tervezési projektből áll. A tervezési projekt egy SICAT alkalmazásból származó, 3D röntgenképen alapuló tervadatokból áll.

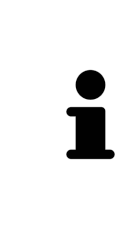

Ha a számítógép, amelyen a SIDEXIS 4 és a SICAT Suite fut, hálózati környezetben van, és a SIDEXIS 4 és a hálózati konfiguráció ezt lehetővé teszi, a SIDEXIS 4 egy több munkaállomásból álló telepítés része lehet. Többek között ez azt jelenti, hogy amikor egy adatrekordot megnyitnak, a SIDEXIS 4 ellenőrzi, hogy az adatrekordot már használják-e. Ebben az esetben a SICAT Suite adatrekordja csak olvasható módban nyílik meg a megtekintő módban, és nem lehet menteni a SICAT Implant-tanulmányok módosításait.

A SICAT Implant-tanulmányok módosításainak elvégzéséhez és mentéséhez a következő feltételeknek kell teljesülniük:

• A SICAT Implant teljes verziójának licencét aktiválni kell.

Az alábbi táblázat bemutatja, hogy mely funkciók állnak rendelkezésre a helyzettől függően:

| FUNKCIÓ                        | TELJES VERZIÓJÚ LI-<br>CENC AKTIVÁLVA VAN | A MEGTEKINTŐI LI-<br>CENC AKTIVÁLVA VAN | NINCS LICENC AKTI-<br>VÁLVA |
|--------------------------------|-------------------------------------------|-----------------------------------------|-----------------------------|
| Támogatási terület             | lgen                                      | lgen                                    | lgen                        |
| Általános beállítások          | lgen                                      | lgen                                    | lgen                        |
| SICAT Implant-beállí-<br>tások | lgen                                      | lgen                                    | Nem                         |
| Változtatások elvégzé-<br>se   | Igen                                      | Nem                                     | Nem                         |
| FUNKCIÓ                                                | TELJES VERZIÓJÚ LI-<br>CENC AKTIVÁLVA VAN | A MEGTEKINTŐI LI-<br>CENC AKTIVÁLVA VAN | NINCS LICENC AKTI-<br>VÁLVA |
|--------------------------------------------------------|-------------------------------------------|-----------------------------------------|-----------------------------|
| Adatok megtekintése<br>változtatások mentése<br>nélkül | Nem                                       | lgen                                    | Nem                         |
| Segítségnyújtás                                        | lgen                                      | lgen                                    | lgen                        |

A SICAT Implant-tanulmányokat megtekintői licenc nélkül megtekintheti a következő esetekben:

- Exportálja a SICAT Implant tanulmányokat a SIDEXIS 4-ből, és importálja az adatokat a SIDEXIS-be egy másik számítógépen. A SICAT Implant-t telepíteni kell erre a számítógépre.
- Hozzon létre egy Wrap & Go csomagot a SIDEXIS 4-ből, amely SICAT Implant-tanulmányokat tartalmaz. Telepítse a Wrap and Go csomagot egy másik számítógépre. Ezután telepítse a SICAT Implantt.

Mindkét esetben nem változtathat a tervezésen, vagy menteni őket.

Bizonyos feltételek mellett az aktivált alkalmazási licenc ellenére sem módosíthatja, sem mentheti el a SICAT Implant-tanulmányokat. Az ok lehet például egy folyamatban lévő rendelési folyamat.

További információt a Adatok megnyitása írásvédetten [> Oldal 234 - SIDEXIS 4] alatt talál.

# 14 TÁMOGATOTT FURATSABLONOK ÉS HÜVELYRENDSZEREK

A SICAT Implant a következő furatsablonokat támogatja:

| FURATSABLONOK                                         | LEÍRÁS                                                                                                    | TOVÁBBI INFORMÁCIÓ                                                                                                    |  |
|-------------------------------------------------------|----------------------------------------------------------------------------------------------------|----------------------------------------------------------------------------------------------------|--|
| SICAT <b>CLASSIC</b> GUIDE                            | Furatsablon röntgensablon alapján, ame-<br>lyet a beteg visel a 3D röntgenfelvételhez.<br>Küldje el a gipszmodellre rögzített rönt-<br>gensablont a SICAT-nak. A furatsablon ter-<br>vezése és gyártása a SICAT-nál történik.                                                                          | Részletes leírás, javallatok<br>és ellenjavallatok, átfogó<br>munkafolyamat:<br>https://www.sicat.com/<br>("Implantológia - Furat-                          |  |
| SICAT <b>OPTI</b> GUIDE                               | Olyan optikai benyomáson alapuló sablon<br>fúrása, amelyet a SICAT Implant regisztrál a<br>3D röntgenadatokkal. A furatsablon terve-<br>zése és gyártása a SICAT-nál történik.                                                                                                    | sablonok" terület)                                                                                                    |  |
| SICAT <b>OPTI</b> GUIDE<br>gipszmodell felvétellel    | Furatsablon a gipszmodellből készült opti-<br>kai lenyomat alapján, a SICAT-nál. Küldje<br>ehhez el a megfelelő gipszmodellt a SICAT-<br>nak. A furatsablon tervezése és gyártása a<br>SICAT-nál történik.                                                                                             |                                                                                                    |  |
| SICAT <b>DIGITAL</b> GUIDE                            | Olyan optikai lenyomaton alapuló furatsab-<br>lon modell, amelyet a SICAT Implant a 3D<br>röntgenadatokkal regisztráltak. A furatsab-<br>lon modellt tervezése a SICAT-nál történik.<br>A furatsablont az Ön praxisában vagy egy<br>partner laboratóriumban állítják elő.                              |                                                                                                    |  |
| SICAT <b>DIGITAL</b> GUIDE<br>gipszmodell felvétellel | Digitális furatsablon a gipszmodellből ké-<br>szült optikai lenyomat alapján, a SICAT-nál.<br>Küldje ehhez el a megfelelő gipszmodellt a<br>SICAT-nak. A furatsablon modellt tervezése<br>a SICAT-nál történik. A furatsablont az Ön<br>praxisában vagy egy partner laboratórium-<br>ban állítják elő. |                                                                                                    |  |
| CEREC Guide 2 és CEREC<br>Guide 3                     | Olyan optikai benyomáson alapuló sablon<br>fúrása, amelyet a SICAT Implant regisztrál a<br>3D röntgenadatokkal. A furatsablon terve-<br>zése és gyártása a praxisában történik.                                                                                                    | Részletes leírás, javallatok<br>és ellenjavallatok, átfogó<br>munkafolyamat:<br>https://www.dentsplysi-<br>rona.com<br>(Terület "CEREC Implan-<br>tológia") |  |

| A SICAT Imr | olant a k  | övetkező | hüvelv | rendszerek    | tervezését | támogatia:   |
|-------------|------------|----------|--------|---------------|------------|--------------|
|             | Junic a it | 01001020 |        | 1 CHIGOLCI CI |            | carriogaciar |

| HÜVELYRENDSZER                                                         | LEÍRÁS                                                                                                    | TOVÁBBI INFORMÁCIÓ                                                                                                    |
|------------------------------------------------------------------------|----------------------------------------------------------------------------------------------------|----------------------------------------------------------------------------------------------------|
| Teljesen elkészült sebé-<br>szeti rendszerek külön-<br>böző gyártóktól | Lehetővé teszi a teljesen irányí-<br>tott műtétet, a kezdeti fúrástól<br>az implantátum behelyezéséig.                                                                                                    | A SICAT Implant biztosítja, hogy a<br>megfelelő főhüvely csak az adott im-<br>plantátumgyártó specifikációi szerint<br>tervezhető ("a gyártó protokollja sze-<br>rint"). Ez vonatkozik mind a megfelelő<br>implantátumokkal való kompatibili-<br>tásra, mind az adott implantátum-hü-<br>vely kombinációk megengedett diszk-<br>rét hüvelypozícióira.<br>Teljesen befejezett sebészeti rendsze-<br>rek, amelyeket jelenleg a SICAT műtéti<br>útmutatók támogatnak:<br>https: //www.sicat.com/ |
|                                                                        |                                                                                                    | (terület "Letöltések - Implantológia")<br>A CEREC Guide által jelenleg támoga-<br>tott teljes sebészeti rendszerek:<br>https://www.dentsplysirona.com/<br>(terület "CEREC Implantológia ")                                                                                                    |
|                                                                        |                                                                                                    | További információk az adott gyártó<br>teljes körű műtéti rendszeréről:<br>A gyártó honlapja                                                                                                    |
| SICAT Sleeve-in-Sleeve                                                 | Hüvelyrendszer, amely egy kül-<br>ső hüvelyből áll, amelynek kül-<br>ső átmérője 5 mm és belső át-<br>mérője 3,5 mm, valamint egy<br>sor belső hüvelyből, amelyek<br>belső átmérője 1,6 mm és 2,9<br>mm között van. Lehetővé teszi<br>egy pilot- és legalább egy bőví-<br>tőfurat készítését az állkapocs-<br>ban.  | Belső hüvely behelyezhető egy külső<br>hüvelybe. A külső hüvely tetszőleges<br>magasságra tervezhető. Rendeléskor<br>egy vagy két belső hüvely választható.                                                                                                    |
| SICAT Pilot Sleeve                                                     | A SICAT pilothüvelyek külső át-<br>mérője 3 mm, és különböző<br>belső átmérője pedig 1,1 mm<br>és 2,3 mm között van. Lehetővé<br>teszi egy vezetett pilotfurat ké-<br>szítését az állkapocsban.                                                                                                    | A SICAT pilothüvelyek tetszőleges ma-<br>gasságban megtervezhetők.                                                                                                    |
| CEREC Guide Drill Keys                                                 | Három virtuális hüvelyből álló,<br>különböző átmérőjű hüvely-<br>rendszer a tervezéshez, ame-<br>lyek megfelelnek a megfelelő<br>CEREC Guide Drill Keys-nek, le-<br>vonva az 1 mm magas tartót. A<br>CEREC Guide Drill Keys lehető-<br>vé teszi, hogy pilot- és bővítő<br>furatokat vezessenek az állka-<br>pocsba. | A hüvelyek tetszőleges magasságban<br>megtervezhetők.<br>További információ, különös tekintet-<br>tel a támogatott implantációs rendsze-<br>rekre / műtéti készletekre és a beállí-<br>tandó tervezési paraméterekre (hü-<br>velymodellek és hüvelypozíciók):<br>https: //www.dentsplysirona.com<br>("CEREC Implantology" terület)                                                                                                    |

Az alábbi táblázat áttekintést nyújt arról, hogy általában melyik hüvelyrendszert melyik fúrósablon támogatja:

| HÜVELYRENDSZER                                                    | SICAT CLASSICGUIDE<br>SICAT OPTIGUIDE<br>SICAT DIGITALGUIDE | CEREC GUIDE                                               |
|-------------------------------------------------------------------|-------------------------------------------------------------|-----------------------------------------------------------|
| Teljesen elkészült sebészeti rendsze-<br>rek különböző gyártóktól | lgen                                                        | lgen<br>(CEREC Guide 3, bizonyos<br>gyártókra korlátozva) |
| SICAT Sleeve-in-Sleeve                                            | lgen                                                        | Nem                                                       |
| SICAT Pilot Sleeve                                                | lgen                                                        | Nem                                                       |
| CEREC Guide Drill Keys                                            | lgen                                                        | lgen<br>(CEREC Guide 2)                                   |

# 15 A SICAT IMPLANT STANDARD MUNKAFOLYAMATA

| <u>∱</u><br>VIGYÁZAT | A SICAT Suite és az abban található SICAT-alkalmazások közös hasz-<br>nálata a számítógépes hálózaton vagy a tárolóhálózaton belül más<br>eszközökkel korábban ismeretlen kockázatokat okozhat a betegek,<br>a felhasználók és más emberek számára.<br>Győződjön meg arról, hogy a szervezetén belül vannak szabályok a hálózatával<br>kapcsolatos kockázatok azonosítására, elemzésére és értékelésére. |
|----------------------|----------------------------------------------------------------------------------------------------|
| Â                    | A SICAT alkalmazásadatok megbízhatatlan hálózati fájlrendszerre<br>történő mentése adatvesztést okozhat.                                                                                                    |
| VIGYÁZAT             | A hálózati rendszergazdával együtt győződjön meg arról, hogy a SICAT alkalma-<br>zás adatai biztonságosan elmenthetők-e a kívánt hálózati fájlrendszerben.                                                                                                    |
| ♪<br>VIGYÁZAT        | A hálózati környezet megváltoztatása új kockázatokat jelenthet.<br>Ilyenek például a hálózati konfiguráció megváltoztatása, további<br>eszközök vagy alkatrészek csatlakoztatása a hálózathoz, az eszkö-<br>zök vagy alkatrészek elválasztása a hálózattól és a hálózati eszközök<br>vagy összetevők frissítése vagy frissítése.<br>Végezzen új hálózati kockázatelemzést minden hálózati kapcsolaton.   |
| <u>♪</u><br>VIGYÁZAT | A kiberbiztonsági kérdések jogosulatlan hozzáférést eredményez-<br>hetnek a beteginformációihoz, és kockázatot jelenthetnek a beteg-<br>információk biztonságára vagy integritására nézve.<br>Ha problémákat gyanít a SICAT alkalmazás kiberbiztonságával kapcsolatban,<br>azonnal lépjen kapcsolatba az ügyfélszolgálattal.                                                                             |
|                      | Az információs rendszer biztonsági rései illetéktelen hozzáférést<br>eredményezhetnek a beteg adataihoz, és kockázatot jelenthetnek a<br>beteg adatainak biztonságára vagy integritására.                                                                                                    |
| <u>♪</u><br>VIGYÁZAT | <ol> <li>Győződjön meg arról, hogy házirendje van-e a szervezeten belül az informá-<br/>ciós rendszer környezetét fenyegető biztonsági fenyegetések azonosítására<br/>és megelőzésére.</li> </ol>                                                                                                    |
|                      | <ol> <li>Telepítsen egy aktuális víruskeresőt és futtassa.</li> <li>Győződjön meg arról, hogy a víruskereső definíciós fájljai rendszeresen frissülnek.</li> </ol>                                                                                                    |
| Λ<br>VIGYÁ7ΔΤ        | Munkaállomásához való illetéktelen hozzáférés kockázatot jelent-<br>het a betegadatok magánéletére és integritására.                                                                                                    |
| VIGTALAT             | Korlátozza a munkaállomáshoz való hozzáférést arra jogosult személyekkel.                                                                                                    |

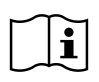

Mielőtt elkezdené használni a SICAT Suite programot, fontos, hogy elolvassa ezt a használati utasítást, különös tekintettel az összes biztonsági információra. Tartsa kéznél ezeket az utasításokat a jövőbeni információkutatáshoz.

# TELEPÍTÉS

A SICAT Suite és a SICAT Implant adatbázis telepítésének módja a *A SICAT Suite alkalmazás telepítése* [>Oldal 17 - SIDEXIS 4] és a *A SICAT Implantadatbázis telepítése* [>Oldal 23 - SIDEXIS 4] alatt található.

A SICAT Suite manuális regisztrálása SIDEXIS 4 modulként a *Regisztrálja a SICAT Suite programot SIDEXIS* 4 modulként, és távolítsa el [>Oldal 41 - SIDEXIS 4] részben található.

# A TELJES VERZIÓ FELOLDÁSA

 Ha SICAT Implant licencet vásárolt, aktiválja a licencet a teljes verzió feloldásához. Információt a Licencek [>Oldal 50 - SIDEXIS 4] alatt talál.

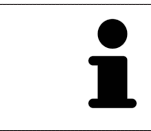

Ha még nem vásárolt SICAT Implant licencet, nyisson meg egyetlen 3D röntgenképet Viewer módban. Információt a *Adatok megnyitása írásvédetten* [> Oldal 234 - *SIDEXIS 4*] alatt talál.

# BEÁLLÍTÁSOK

Módosítsa a kívánt beállításokat a **Beállítások** területen. Információt a *Beállítások* [>Oldal 215 - SIDEXIS 4] alatt talál.

## ADATKÉSZLET MEGNYITÁSA

- 1. Válasszon egy 3D röntgenfelvételt vagy egy SICAT Implant tanulmányt az idővonalon.
- Indítsa el a SICAT Implant-t. Információt a A SICAT Suite alkalmazás elindítása [>Oldal 45 SIDEXIS 4] alatt talál.

# MUNKA LÉPÉSEI A SICAT IMPLANT-BAN

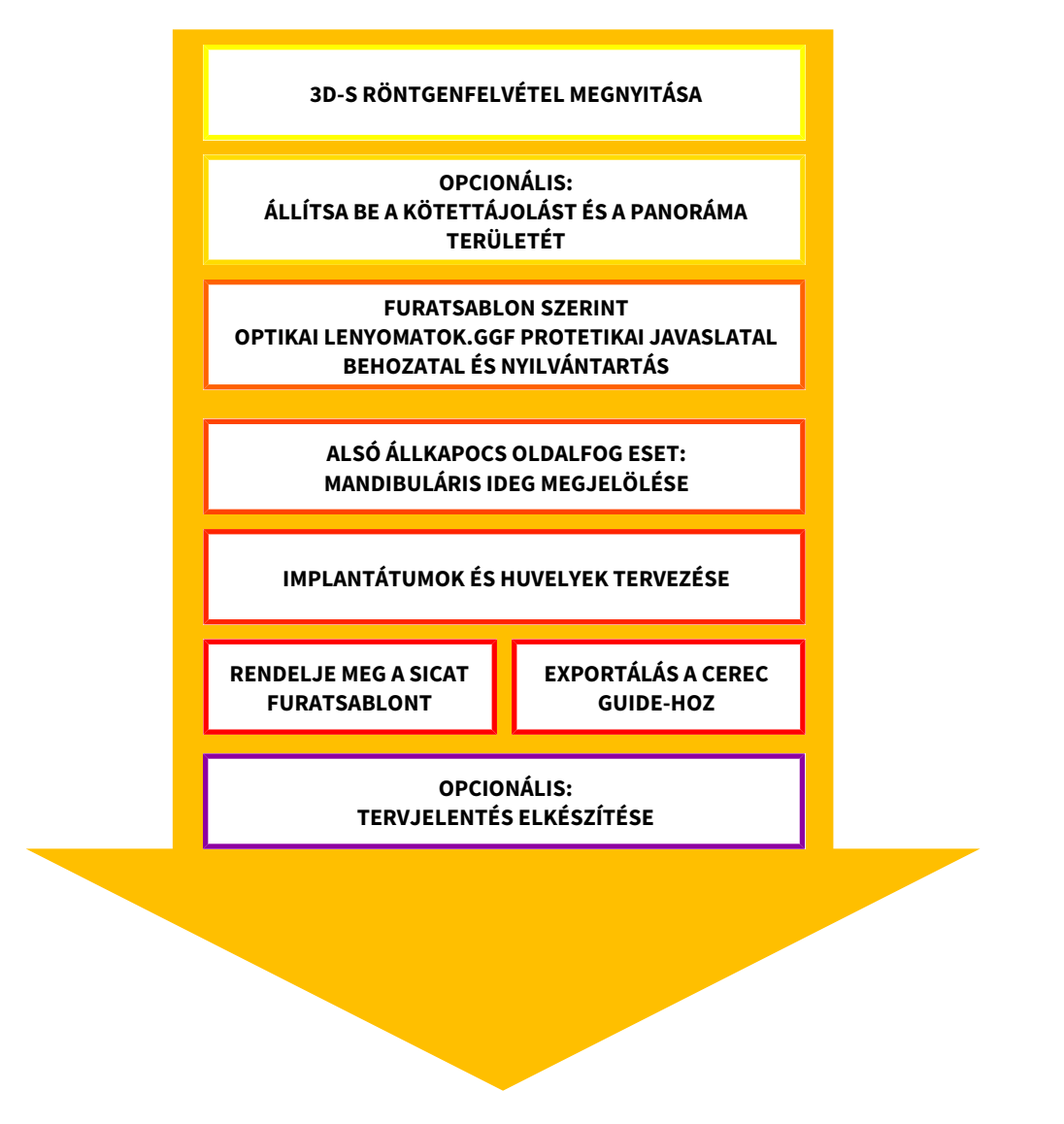

- 1. Szükség esetén állítsa be a kötettájolást és a panorámaterületet. Információt a Állítsa be a kötettájolást és a panoráma területét [>Oldal 119 - SIDEXIS 4] alatt talál.
- Szükség esetén a kívánt furatsablonhoz (lásd: Támogatott furatsablonok és hüvelyrendszerek [>Oldal 34 - SIDEXIS 4]), vagy ha az implantátum tervezéséhez szükséges, importálja és regisztrálja az optikai lenyomatokat, szükség esetén pedig a protetikai javaslatot is, a 3D röntgen adatokkal. Információt a Optikai lenyomatok [>Oldal 136 - SIDEXIS 4] alatt talál.
- 3. Ha posterior mandibularis esetről van szó, jelölje meg a megfelelő mandibularis ideget. Információt a *Jelölje meg és állítsa be a mandibula idegeit* [> Oldal 154 SIDEXIS 4] alatt talál.
- 4. Tervezze meg az implantátumokat, szükség esetén a tartóelemeket és hüvelyeket. Válassza ki a kívánt furatsablont és a kívánt hüvelyrendszert. Erről információkat találhat az Implantátumok tervezése [►Oldal 159 SIDEXIS 4], Támasz tervezése [►Oldal 174 SIDEXIS 4] és a Hüvely tervezése [►Oldal 181 SIDEXIS 4] alatt.
- Rendeljen SICAT furatsablont, vagy exportálja saját tervét a CEREC útmutató elkészítéséhez. Erről információkat talál a *Rendelési folyamat* [>Oldal 191 - SIDEXIS 4] és Exportálás a CEREC GUIDE-hoz [>Oldal 204 - SIDEXIS 4] részben.

6. Szükség esetén létrehozhat egy tervezési jelentést saját dokumentációjához vagy az OP-hoz. Információt a *Tervjelentés elkészítése* [>Oldal 210 - SIDEXIS 4] alatt talál.

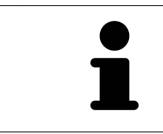

Szükség esetén exportálja az adatokat, például egy második vélemény megszerzéséhez. Erről információkat talál a *Tervek kezelése* [>Oldal 107 - SIDEXIS 4] és *Adatexport* [>Oldal 214 - SIDEXIS 4] részben.

# AZ ADATKÉSZLETTEL VÉGZETT MUNKA BEFEJEZÉSE VAGY SZÜNETELTETÉSE

A munka befejezéséhez vagy megszakításához mentsen a SICAT Suite bezárásával a SIDEXIS 4en belül. Információt a *A SICAT Suite bezárása* [>Oldal 235 - SIDEXIS 4] alatt talál.

# HASZNÁLATI UTASÍTÁS ÉS TÁMOGATÁS

A használati utasítás a **SICAT Suite Segítségnyújtás** ablakban található. Információt a *Nyissa meg a használati utasítást* [>Oldal 49 - SIDEXIS 4] alatt talál.

További támogatást a **Támogatás** területen talál. Információt a *Támogatás* [>Oldal 230 - SIDEXIS 4] alatt talál.

# 16 REGISZTRÁLJA A SICAT SUITE PROGRAMOT SIDEXIS 4 MODULKÉNT, ÉS TÁVOLÍTSA EL

A SICAT Suite és a SIDEXIS 4 együttes használatáról általános információk találhatók ennek a verziónak a Különleges szolgáltatások ebben a verzióban [> Oldal 31 - SIDEXIS 4] részében.

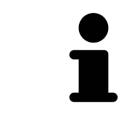

Ha a SICAT Suite programot a SIDEXIS 4 után telepíti, a SICAT Suite telepítőprogram automatikusan regisztrálódik SIDEXIS 4 modulként. Információt a *A SICAT Suite alkalmazás telepítése* [> Oldal 17 - SIDEXIS 4] alatt talál.

## NYISSA MEG A "SIDEXIS 4" ABLAKOT

1. Indítsa el a SICAT Suite önálló verzióját. Információt a A SICAT Suite alkalmazás elindítása [> Oldal 45 - SIDEXIS 4] alatt talál.

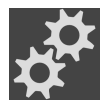

- 2. Kattintson a **Beállítások** ikonra.
  - Megnyílik az Beállítások ablak.

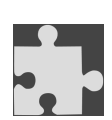

- 3. Kattintson a **SIDEXIS 4** fülre.
- Megnyílik a **SIDEXIS 4** ablak:

| # 🗐 🛛 🕭 👌         | Brown Dana 06.04.1977<br>30 Scan 16.09.2015 15.45 | <u>`</u> # # |
|-------------------|---------------------------------------------------|--------------|
| Settings          |                                                   |              |
| General SIDEXIS 4 | •                                                 |              |
| Licenses Locatio  | on of SIDEXIS 4 installation:                     |              |
|                   | ggam Files\Sirona\SIDEXIS4\                       |              |
| Wisualization     | SIGN Suffer with SIDERS 4                         |              |
| SICAT Implant     |                                                   |              |
| SICAT Air         |                                                   |              |
|                   |                                                   |              |
|                   |                                                   |              |
|                   |                                                   |              |
|                   |                                                   |              |
|                   |                                                   |              |
|                   |                                                   |              |
|                   |                                                   |              |
|                   |                                                   | Close        |

## REGISZTRÁLJA A SICAT SUITE PROGRAMOT SIDEXIS 4 MODULKÉNT

- ☑ A SICAT Suite már sikeresen telepítve van. Információt a *A SICAT Suite alkalmazás telepítése* [► Oldal 17 SIDEXIS 4] alatt talál.
- ☑ A SIDEXIS 4 nincs megnyitva.
- ☑ A SICAT Suite önálló verziója már elindult.
- ☑ A **SIDEXIS 4** ablak már nyitva van.
- 1. Kattintson a SICAT Suite regisztrálása SIDEXIS 4-ben gombra.
- 2. Indítsa el a SIDEXIS 4 alkalmazást.
- Regisztrálja a SICAT Suite programot SIDEXIS 4 modulként. A SIDEXIS 4 sikeres regisztrációját felismerheti azáltal, hogy a Plan & Treat szakasz látható:

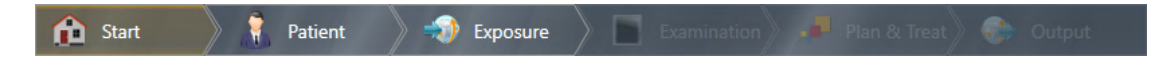

## TÁVOLÍTSA EL A SICAT SUITE PROGRAMOT SIDEXIS 4 MODULKÉNT

- ☑ A SICAT Suite program már SIDEXIS 4 modulként regisztrálva van.
- ☑ A SIDEXIS 4 nincs megnyitva.
- ☑ A SICAT Suite önálló verziója már elindult.
- ☑ A **SIDEXIS 4** ablak már nyitva van.
- 1. Kattintson a SICAT Suite eltávolítása SIDEXIS 4-ből gombra.
- 2. Indítsa el a SIDEXIS 4 alkalmazást.
- ► A SICAT Suite már nem érhető el SIDEXIS 4 modulként.

# 17 SICAT IMPLANT TANULMÁNYOK A SIDEXIS-BEN 4

| <u>♪</u><br>VIGYÁZAT | A nem megfelelő megjelenítési minőség hibás diagnózist és kezelést<br>eredményezhet.<br>A SICAT alkalmazás használata előtt ellenőrizze például az SMPTE tesztkép se-<br>gítségével, hogy a megjelenítés minősége megfelelő-e. |
|----------------------|----------------------------------------------------------------------------------------------------|
|                      | A nem megfelelő környezetmegjelenítési minőség hibás diagnózist<br>és kezelést eredményezhet.                                                                                                    |
| <u>♪</u><br>VIGYÁZAT | <ol> <li>Tervezést csak akkor végezzen, ha a környezeti feltételek lehetővé teszik a<br/>megfelelő megjelenítési minőséget. Például ellenőrizze, hogy a világítás ele-<br/>gendő-e.</li> </ol>                                 |
|                      | <ol> <li>Az SMPTE tesztminta segítségével ellenőrizze, hogy a megjelenítés minősé-<br/>ge megfelelő-e.</li> </ol>                                                                                                    |
|                      |                                                                                                    |
| Â                    | A DICOM konformitással nem rendelkező röntgengépek hibás diag-<br>nózist és kezelést eredményezhetnek.                                                                                                    |
| VIGYÁZAT             | Csak bizonyítottan DICOM-komformitással rendelkező röntgengépekből szár-<br>mazó 3D röntgenképeket használjon.                                                                                                    |
|                      |                                                                                                    |
| ⚠                    | A nem megfelelő 3D-s röntgenfelvételek helytelen diagnózist és ke-<br>zelést eredményezhetnek.                                                                                                    |
| VIGYÁZAT             | Mindig ellenőrizze a megjelenített 3D röntgenképek minőségét, integritását és<br>helyes beállítását.                                                                                                    |
|                      |                                                                                                    |
| A                    | A nem megfelelo rontgengepek helytelen diagnozist es kezelest<br>eredményezhetnek.                                                                                                    |
| VIGYÁZAT             | Csak orvosi eszközként jóváhagyott röntgeneszközök 3D-s röntgenfelvételeit<br>használja.                                                                                                    |

Ha a SICAT Suite SIDEXIS 4 modulként van regisztrálva, a SIDEXIS 4 kezeli a beteg adatait. A SIDEXIS 4 a SICAT Implant-tanulmányok előnézeti képeit jeleníti meg, ha elérhető a SICAT Implant-vizsgálat a kiválasztott beteg számára.

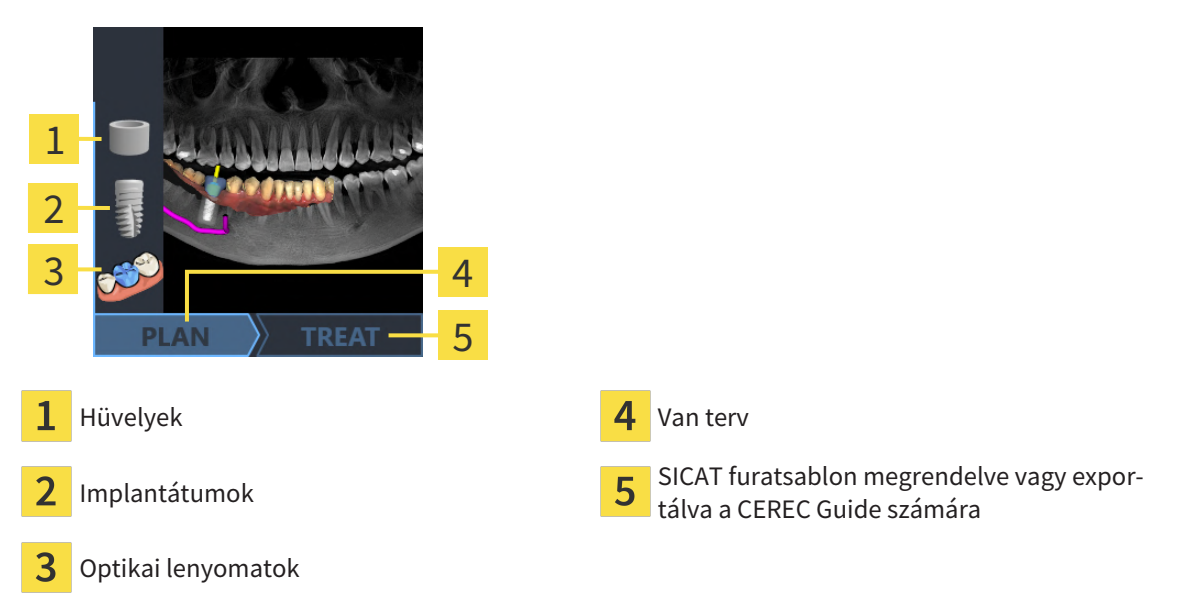

Az előnézeti képek a következő információkat mutatják:

- Képernyőkép az utoljára megnyitott tervről
- Az utoljára megnyitott terv importált vagy tervezett objektumai
- A tervezés előrehaladta

A szimbólumok világos megjelenítése azt jelenti, hogy az adott objektum elérhető a legutóbb megnyitott tervben, és a tervezés ennek megfelelően haladt.

# 18 A SICAT SUITE ALKALMAZÁS ELINDÍTÁSA

|          | A beteg nevének vagy a 3D röntgenképnek a helytelen hozzárendelé-<br>se a beteg képeinek összecserélését okozhatja.                                                      |  |  |
|----------|----------------------------------------------------------------------------------------------------|--|--|
| VIGYÁZAT | Ellenőrizze, hogy az importálandó vagy a SICAT alkalmazásba már beillesztett<br>3D röntgenkép a beteg helyes nevéhez és a helyes felvételinformációkhoz van<br>rendelve. |  |  |
|          |                                                                                                    |  |  |
|          | A nem megfelelő röntgengépek helytelen diagnózist és kezelést<br>eredményezhetnek.                                                                                       |  |  |
| VIGYÁZAT | Csak orvosi eszközként jóváhagyott röntgeneszközök 3D-s röntgenfelvételeit<br>használja.                                                                                 |  |  |
|          |                                                                                                    |  |  |
|          | A nem megfelelő 3D-s röntgenfelvételek helytelen diagnózist és ke-<br>zelést eredményezhetnek.                                                                           |  |  |
| VIGYÁZAT | Mindig ellenőrizze a megjelenített 3D röntgenképek minőségét, integritását és<br>helyes beállítását.                                                                     |  |  |

A SICAT Suite SIDEXIS 4 modulként történő indításához tegye a következőket:

- ☑ A SICAT Suite már sikeresen telepítve van. Információt a A SICAT Suite alkalmazás telepítése [►Oldal 17 - SIDEXIS 4] alatt talál.
- A SICAT Suite már regisztrálva van SIDEXIS 4 modulként. Információt a Regisztrálja a SICAT Suite programot SIDEXIS 4 modulként, és távolítsa el [>Oldal 41 - SIDEXIS 4] alatt talál. Ha a SICAT Suite telepítése a SIDEXIS 4 után történik, a regisztráció automatikusan megtörténhet.
- ☑ A SIDEXIS 4-ben már kiválasztott egy 3D röntgen expozíciót, egy tanulmányt vagy egy 3D röntgen expozíciót a SICAT Implant együtt.
- ☑ A 3D röntgen vagy vizsgálat mellett opcionálisan optikai lenyomatokat is választott.
- 1. Ha 3D röntgent és opcionális optikai megjelenítést választott, kattintson a **Megjelenítés itt** ikonra, majd a **SICAT Suite**. ikonra.

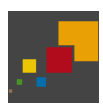

- 2. Ha röntgent és opcionális optikai lenyomatokat választott, kattintson a **SICAT Suite** ikonra.
- SIDEXIS 4 fázisra változik**Plan & Treat**.
- A SICAT Suite megnyitja a 3D röntgenképet a megfelelő vizsgálattal a SICAT Implant-ben.
- Ha 3D röntgenképet választott vagy optikai lenyomatokkal együtt végzett tanulmányt, akkor a SI-CAT Implantelőször megnyitja a Optikai lenyomatok importálása és regisztrálása asszisztenst almportálás lepéssel. Erről további információt a Optikai lenyomatok [>Oldal 136 - SIDEXIS 4] alatt talál.

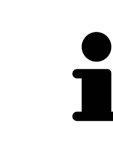

Ha egy 3D röntgenképet társított vizsgálat nélkül nyit meg, és csak egy SICAT alkalmazás licencét aktiválta, akkor ez a SICAT alkalmazás elindul. Ha 3D-röntgenképet nyit meg több kapcsolódó vizsgálattal, és több SICAT-alkalmazáshoz van engedélye, akkor elindul az alkalmazás, amelynek tanulmányát utoljára módosították. A 3D röntgen felvétel megnyitása után átválthat egy másik SICAT alkalmazásra. Információt a *Váltás a SICAT alkalmazások között* [> Oldal 48 - SIDEXIS 4] alatt talál.

Ha mentett egy alkalmazásspecifikus tanulmányt, kiválaszthatja azt közvetlenül a **Felvételek** ablakban, és megnyithatja a társított SICAT alkalmazásban. Ha a tanulmány alapján már tett egy elemet a kosárba, akkor a kosár megnyílik.

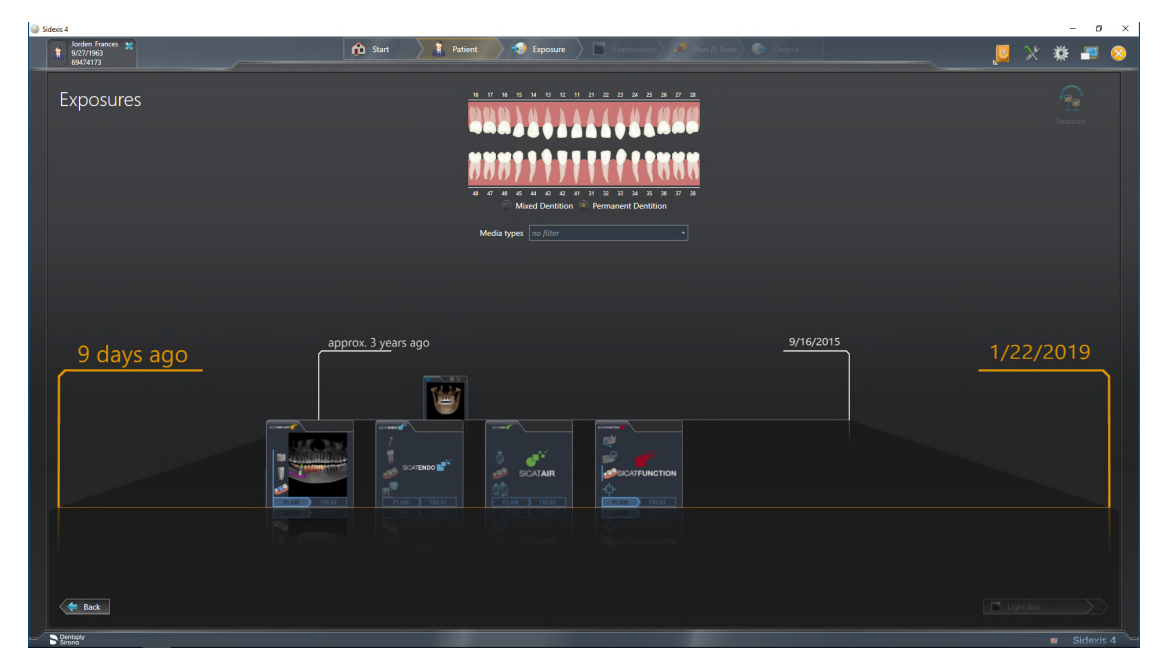

A SIDEXIS 4 a tanulmányokat a **A beteggel kapcsolatos részletek** ablakban is megjeleníti a **Utolsó felvételek** területen. Információt a *SICAT Implant tanulmányok a SIDEXIS-ben 4* [>Oldal 43 - SIDEXIS 4] alatt talál.

# 19 A SICAT SUITE FELHASZNÁLÓI FELÜLETE

A SICAT Suite felhasználói felülete a következő részekből áll:

| Productions to<br>eactors to<br>Product and the<br>Product and the<br>Product and the<br>Product and the<br>Product and the<br>Product and the<br>Product and the<br>Product and<br>Product and |                                                                                  | oro 💦 Park Bara) 💽 Unior                                   | 2<br>3<br>4<br>5<br>6                    |
|----------------------------------------------------------------------------------------------------|----------------------------------------------------------------------------------|------------------------------------------------------------|------------------------------------------|
| <b>1</b> Aktuálisan megnyitott ta                                                                                                    | nulmány <mark>4</mark>                                                           | Segítségnyújtás                                            |                                          |
| 2 Beállítások                                                                                                    | 5                                                                                | SIDEXIS 4 fázisléc                                         |                                          |
| <b>3</b> Gombok az alkalmazásol<br><b>sár</b> gomb                                                                                                    | k váltásához és a <b>Ko-</b> 6                                                   | Alkalmazási terület                                        |                                          |
| <ul> <li>Jelenleg nyitott tanulmán<br/>SICAT Suite bezárásához.</li> </ul>                                                                                                    | y - itt talál információkat a                                                    | a jelenleg nyitott tanulm                                  | ányról és egy gombot a                   |
| Beállítások - Információt a                                                                                                    | a Beállítások [ÞOldal 215                                                        | - <i>SIDEXIS 4]</i> alatt talál.                           |                                          |
| <ul> <li>Gombok az alkalmazások<br/>[&gt;Oldal 48 - SIDEXIS 4] és a</li> </ul>                                                                                                    | és a gombok <b>Kosár</b> - válta<br>A <i>Rendelési folyamat</i> [ <b>&gt;</b> 0] | ásához a Váltás a SICAT a<br>Idal 191 - SIDEXIS 4] alatt : | <i>lkalmazások között</i><br>találhatók. |

- Segítségnyújtás Információt a Nyissa meg a használati utasítást [> Oldal 49 SIDEXIS 4] alatt talál.
- A SICAT Suite további részében található Alkalmazási terület, az aktív SICAT alkalmazás felhasználói felületét mutatja.

# 20 VÁLTÁS A SICAT ALKALMAZÁSOK KÖZÖTT

A SICAT alkalmazások közötti váltáshoz kövesse az alábbiakat:

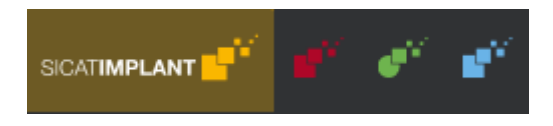

- Kattintson a gombra, amely a kívánt SICAT alkalmazás nevét viseli.
- ► A SICAT Suite a kiválasztott alkalmazásra vált.

# 21 NYISSA MEG A HASZNÁLATI UTASÍTÁST

A **Segítségnyújtás** menüje tartalmazza a SICAT alkalmazások PDF fájlok formájában történő használatára vonatkozó utasításokat. A SICAT alkalmazás használati útmutatójának megnyitásához tegye a következőket:

- 1. Kattintson a Segítségnyújtás ikonra.
  - Megnyílik az elérhető használati utasítások listája:

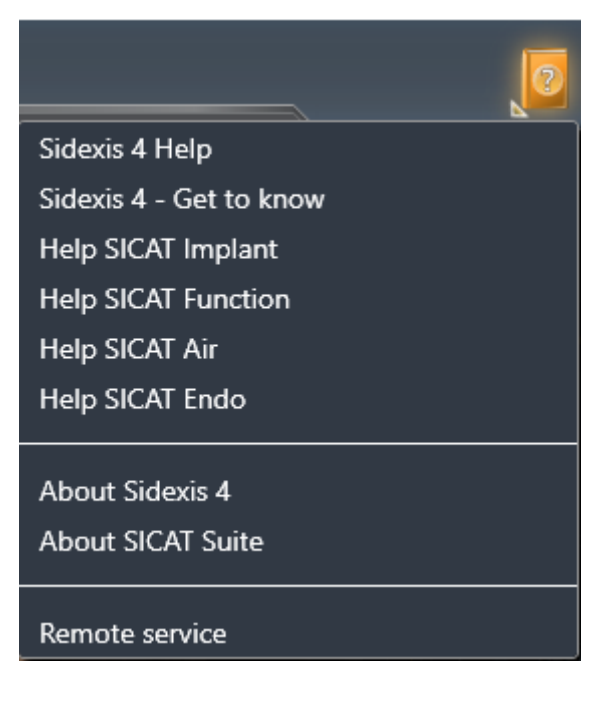

- 2. Kattintson a kívánt használati utasításra.
- Megnyílik a kiválasztott használati útmutató.

Ha egy SICAT alkalmazás nyitva van, az F1 billentyűt megnyomva megnyithatja a hozzá tartozó súgót.

# 22 LICENCEK

A SICAT Suite csak azokat a SICAT-alkalmazásokat jeleníti meg, amelyekre licencet aktivált.

| i | A SIDEXIS 4 nevű kapcsolódó SICAT Suite verzióban SICAT Implant aktivált licenc<br>nélkül is megtekintheti a SICAT Implant terveket.                                                                                                    |
|---|----------------------------------------------------------------------------------------------------|
| i | A hálózati licencek használatához először be kell állítania egy licenckiszolgálót a<br>helyi gyakorló hálózatban, és csatlakoznia kell a SICAT Suite programhoz a li-<br>cenckiszolgálóhoz.                                                                                                    |
| 1 | A licenckiszolgáló gyakorlati hálózatban történő beállításáról a WIBU-SYSTEMS<br>AG gyártótól származó CodeMeter licenckezelő szoftver használati útmutatójá-<br>ban, valamint a SICAT Suite 2.0 licenckiszolgáló telepítésének rövid útmutatójá-<br>ban olvashat a szükséges fájlokkal együtt megtalálhatja a SICAT Suite licencki-<br>szolgáló telepítési könyvtárában. |

A következő típusú licencek léteznek:

- Megtekintői licenc, amellyel korlátlan ideig használhatja az alkalmazást néző módban.
- Demó licenc, amely ideiglenes hozzáférést biztosít egy vagy több SICAT alkalmazás teljes verziójához.
- Teljes verzió licenc, amellyel korlátlanul férhet hozzá egy vagy több SICAT alkalmazás teljes verziójához.

Ezeket a licenceket munkaállomás- és hálózati licencként egyaránt megszerezheti:

- Munkaállomás-licenc használatával a SICAT alkalmazásokat egy megadott számítógépen használhatja.
- Hálózati licenccel a SICAT alkalmazásokat a helyi gyakorló hálózat több számítógépén is használhatja.

## LICENC BESZERZÉSE

A következő lépések szükségesek a licenc megszerzéséhez egy SICAT-alkalmazáshoz vagy egy egyes funkcióhoz:

- Vegye fel a kapcsolatot helyi értékesítési partnerével.
- Megkapja az utalványkódot.
- Ön létrehoz egy licenckulcsot a SICAT portálon az utalványkódjából (elérhető a SICAT honlapján keresztül).
- A SICAT hozzáadja a licenckulcsot az aktiválási kulcshoz.
- Az aktiválókulccsal aktiválja a SICAT alkalmazásokat vagy az egyes funkciókat a SICAT Suite programban. Az aktiválás a SICAT Suite munkaállomás-licenceihez és a helyi praxishálózat licenckiszolgálóján lévő hálózati licencekhez történik.

# LICENC AKTIVÁLÁSA ÉS DEAKTIVÁLÁSA

A következő a munkaállomás-licencekre és a hálózati licencekre vonatkozik:

- Licenckulcsokat csak az Ön országában jóváhagyott SICAT-alkalmazásokhoz kap.
- Ha aktiválja a teljes verzió licencet, automatikusan megkapja a megtekintői licencet minden olyan alkalmazáshoz, amelyet az Ön országában engedélyeztek.
- Ha visszaküldi a SICAT alkalmazás teljes verziójának licencét, automatikusan megkapja a megtekintői licencet, feltéve, hogy az alkalmazást az Ön országában jóváhagyták.

A következő csak a munkaállomás-licencekre vonatkozik:

- Ha egy számítógépen aktivál egy aktiválási kulcsot egy munkaállomás-licenchez, akkor a mellékelt licenc a számítógéphez van kötve, és egy másik számítógépen már nem aktiválható. Az aktiváló kulcs több licencet is tartalmazhat a SICAT alkalmazásokhoz vagy funkciókhoz.
- A munkaállomás-licenceket egymástól függetlenül inaktiválhatja az egyes SICAT-alkalmazásokhoz vagy az egyes funkciókhoz. A visszaszolgáltatott munkaállomás-licencek engedélyei újraaktiválhatók ugyanazon vagy különböző számítógépeken.

A következő csak a hálózati licencekre vonatkozik:

- Hálózati licencek használata esetén a SICAT Suite használata közben a számítógépen lévő felhasználók egy hálózati licencet kaphatnak a SICAT alkalmazásokhoz vagy funkciókhoz. Ez idő alatt a hálózati licencet letiltják a többi felhasználó számára.
- Ha hálózati licencet használ, akkor a hálózati licenc automatikusan visszatér a praxis hálózat licenckiszolgálójára, amikor a SICAT Suite bezárul.
- Ha hálózati licencről munkaállomás-licencre vált, a hálózati licenc automatikusan visszatér a licenchálózat szerveréhez a praxis hálózatában.
- Ha nem zárja be megfelelően a SICAT Suite programot, és elveszíti a kapcsolatot a licenckiszolgálóval a praxis hálózatban, akkor a hálózati licencet egy meghatározott idő után az alkalmazással automatikusan felszabadítja a többi felhasználó.
- Ha a SICAT Suite programot hálózati licencekkel használja a SIDEXIS 4, akkor a SICAT Suite beállításaiban megadhatja, hogy időbeli korlátot kell-e alkalmazni a licenckiszolgálóval való kapcsolatra a gyakorlati hálózatban.

# TOVÁBBI TÉNYKEDÉSEK

A **licencek** ablakban áttekintést kaphat a számítógépén aktivált licencekről. Bemutató licencek esetén a SICAT Suite megmutatja a licencek lejárati idejét. Információt a *Nyissa meg az "Licencek" ablakot* [>Oldal 53 - SIDEXIS 4] alatt talál.

Kétféleképpen aktiválhatja a munkaállomás-licenceket:

- Ha a SICAT Suite programot futtató számítógép aktív internetkapcsolattal rendelkezik, a licenc aktiválása automatikusan elvégezhető. Információt a Aktiválja a munkaállomás-licenceket egy aktív internet-kapcsolat használatával [>Oldal 54 SIDEXIS 4] alatt talál.
- Ha szeretné, vagy ha a számítógépen, amelyen a SICAT Suite fut, nincs aktív internetkapcsolat, a licenckérési fájlok használatával manuálisan aktiválhatja a licencet. Az ilyen licenckérési fájlokat fel kell töltenie a SICAT webhelyére. Cserébe licenc aktiválási fájlt kap, amelyet a SICAT Suite programban kell aktiválnia. Információt a Aktiválja a munkaállomás-licenceket kézzel, aktív internet-kapcsolat nélkül [>Oldal 56 SIDEXIS 4] alatt talál.

Deaktiválhatja az egyes alkalmazások vagy a funkciók külön-külön a licenceket. Miután deaktiválta a munkaállomás-licencet, megadhatja ugyanazt vagy egy másik aktiválási kulcsot. A visszaszolgáltatott munkaállomás-licencek engedélyei újraaktiválhatók ugyanazon vagy különböző számítógépeken. Információt a *Adja vissza a munkaállomás-licenceket a licenckészletbe* [>Oldal 58 - SIDEXIS 4] alatt talál.

A hálózati licencek aktiválásának módja a *Hálózati licencek aktiválása* [>Oldal 60 - SIDEXIS 4] részben található.

# 22.1 NYISSA MEG AZ "LICENCEK" ABLAKOT

- 1. Kattintson a **Beállítások** ikonra a SIDEXIS 4 címsorában.
  - Megnyílik az Beállítások ablak.
- 2. Kattintson a SICAT Suite csoportra.
  - A SICAT Suite csoport megnyílik.
- 3. Kattintson a Licencek gombra.
  - Megnyílik a Licencek ablak:

|                                                                                               | 🔥 Star 🔪 🕽 Potent 🔪 🚭 Expense 🔪 🛅 Torono S 🖉 Start (1997) 💭 Potent | 8 🖬 🕸 X 💐 |
|-----------------------------------------------------------------------------------------------|--------------------------------------------------------------------|-----------|
| General settings                                                                              | SICAT Suite - Licenses                                             |           |
| Exposure<br>Output<br>Connectivity<br>SICAT Suite<br>General<br>Practice<br>Licenses *<br>Hub | Workstation licenses         Charge to network license             |           |
| Visualization                                                                                 |                                                                    | 2         |
|                                                                                               |                                                                    | V Close   |

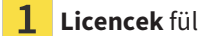

### 2 Licencek ablak

Tegye a következők egyikét:

- Aktiválja a munkaállomás-licenceket egy aktív internet-kapcsolat használatával [>Oldal 54 SIDEXIS 4]
- Aktiválja a munkaállomás-licenceket kézzel, aktív internet-kapcsolat nélkül [>Oldal 56 SIDEXIS 4]
- Hálózati licencek aktiválása [>Oldal 60 SIDEXIS 4]
- Adja vissza a munkaállomás-licenceket a licenckészletbe [>Oldal 58 SIDEXIS 4]

# 22.2 AKTIVÁLJA A MUNKAÁLLOMÁS-LICENCEKET EGY AKTÍV INTERNET-KAPCSOLAT HASZNÁLATÁVAL

A betegnyilvántartást be kell zárni MEGJEGYZÉS

A licencek bármilyen módosítása előtt be kell zárnia az aktív betegfájl.

Az aktiválási folyamat elindításához tegye a következőket:

- ☑ Legalább egy SICAT alkalmazásnak vagy egyetlen funkciónak hiányzik egy aktivált munkaállomás-licence.
- ☑ A számítógépen, amelyen a SICAT Suite fut, nincs aktív internetkapcsolat.
- ☑ A Licencek ablak már nyitva van. Információt a Nyissa meg az "Licencek" ablakot [≻Oldal 53 SIDE-XIS 4] alatt talál.
- 1. A Licencek ablakban kattintson az Licenc aktiválása gombra.
  - A Licenc aktiválása terület felnyílik:

| SICAT Suite - Licenses<br>Workstation<br>Soft Amedian Molements active<br>Soft Amedian Molements active<br>Soft Amedian Activation Molements<br>Soft Amedian Molements<br>Soft Amedian Molement |                  | 🟫 Start 💦 Patient 🖓 Exposure 📄 💷                                                              | unun), 🖉 (Territo Chana 🖉 🖉 🖉 🖉                                                                             | 8   |
|----------------------------------------------------------------------------------------------------|------------------|-----------------------------------------------------------------------------------------------|----------------------------------------------------------------------------------------------------|-----|
| Vorkstation         Norkstation         Norkstation                                                                                                    | i settings × SIC | AT Suite - Licenses                                                                           | م.<br>فر                                                                                                    | •   |
| Workstation licenses:       Ounge to reflect the assess         Image: SGAT lanston       No locrase is active         Image: SGAT lanston       No locrase is active       Image: SGAT lanston         Image: SGAT lanston       Image: SGAT lanston       Image: SGAT lanston       Image: SGAT lanston         Image: SGAT lanston       Image: SGAT lanston       Image: SGAT lanston       Image: SGAT lanston       Image: SGAT lanston         Image: SGAT lanston       Image: SGAT lanston       Image: SGAT lansto                                                                                                    | re 👻             |                                                                                               | Workstatio                                                                                                  | ion |
| SCAT langtont       No license is active         SCAT langtont       No license is active         SCAT function       No license is active         SCAT function       No license is active         SCAT function       No license is active         SCAT function       No license is active         SCAT function       No license is active         SCAT function       No license is active         License activation       License activation         Inflame factorities       Inflame factorities         Consose the activation method.       Inflame factorities is non-activation is not possible.         Choose this option to transfer the necessary files manually, in case the enfine activation is not possible.       Inflame factorities is non-activation                                                                                                    | , Wo             | rkstation licenses Change to network licenses                                                 |                                                                                                    |     |
| SCAT function       No lerrore is active         SCAT function       No lerrore is active         SCAT function       No lerrore is active         SCAT function       No lerrore is active         SCAT function       No lerrore is active         SCAT function       No lerrore is active         Lerrore activation       Image: Contact SIGAT or your retailer if you want to purchase an activation key.         Concost the activation method.       Contact SIGAT or your retailer if you want to purchase an activation key.         Concost the activation in method.       Contact SIGAT or your retailer if you want to purchase an activation fer ormended)         Online activation (recommended)       Contact SIGAT or your retailer if you want to purchase an activation         Online activation is not purchase in a fully automatic process requiring internet connection.       Choose this option to transfer the necessary files manually, in case the online activation is not possible.         Batt online activation       Start online activation                                                                                                    | ^ <b>•</b>       | SICAT Implant No license is active                                                            |                                                                                                    |     |
| Image: SCAI Air       No locree is active       1         Image: SCAI Stadic       No locree is active       1         Image: SCAI Stadic       No locree is active       1         Image: SCAI Stadic       Image: SCAI Stadic       1         Image: SCAI Stadic       Image: SCAI Stadic       1         Image: SCAI Stadic       Image: SCAI Stadic       1         Image: SCAI Stadic       Image: SCAI Stadic       1         Image: SCAI Stadic       Image: SCAI Stadic       2         Image: SCAI Stadic       Image: SCAI Stadic       1         Image: SCAI Stadic       Image: SCAI Stadic       2         Image: SCAI Stadic       Image: SCAI Stadic       2         Image: SCAI Stadic       Image: SCAI Stadic       2         Image: SCAI Stadic       Image: SCAI Stadic       2         Image: SCAI Stadic       Image: SCAI Stadic       2         Image: SCAI Stadic       Image: SCAI Stadic       3         Image: SCAI Stadic       Image: SCAI Stadic       3         Image: SCAI Stadic       Image: SCAI Stadic       3         Image: SCAI Stadic       Image: SCAI Stadic       3         Image: SCAI Stadic       Image: SCAI Stadic       3         Image: SCAI Stadic       Image                                                                                                    |                  | SICAT Function No license is active                                                           |                                                                                                    |     |
| Identifies activation       Identifies activation       Identifies activa                                                                                                    |                  | SICAT Air No license is active                                                                |                                                                                                    |     |
| Lemme activation     Lemme activation     Lemm                                                                                                    |                  | SICAL ERIO INO ILCENSE IS ACLIVE                                                              |                                                                                                    |     |
| 1. Enter your activation key.     Centext SICAT or your retailer if you want to purchase an activation key.     2       2. Choose the activation method.     State       Online activation frecommended)     Online activation frecommended.       Online activation is stully automatic process requiring internet connection.     State within a process the activation is not possible.       Bart owine activation     State                                                                                                    | <u> </u>         | License activation                                                                            |                                                                                                    | - 1 |
| Contact SICAT or your retailer if you want to purchase an activation key. Citer Citer Cite                                                                                                    | 1.               | Enter your activation key.                                                                    |                                                                                                    |     |
| 2. Choose the activation method. 2. Choose the activation (recommended) Colline activation (recommended) Colline license activation is a fully automatic process requiring internet connection. 3. Start online activation 3. Start online activation 3. Start online a                                                                                                    | ×                | 0000-100000-100000-100000-100000 Contact SICAT or your retailer if you want to purchase an ac | tivation key.                                                                                               | 2   |
| Consistent activitation (recommended) Online activation is a fully automatic process requiring internet connection. Choose this option to transfer the necessary fles manually, in case the online activation is not possible. 3art online activation 3                                                                                                    |                  | Choose the activation method                                                                  |                                                                                                    |     |
| Online license activation is a fully automatic process requiring internet connection.           Obcode this option to transfer the necessary files manually, in case the online activation is not possible.         3                                                                                                    |                  | nline activation (recommended)                                                                | Manual activation Short                                                                                     |     |
| But onlive activation 3                                                                                                    |                  | Inline license activation is a fully automatic process requiring internet connection.         | Choose this option to transfer the necessary files manually, in case the online activation is not possible. |     |
|                                                                                                    |                  | Start online activation                                                                       |                                                                                                    | - 3 |
|                                                                                                    |                  |                                                                                               |                                                                                                    |     |
|                                                                                                    |                  |                                                                                               |                                                                                                    |     |
|                                                                                                    |                  |                                                                                               |                                                                                                    |     |
|                                                                                                    |                  |                                                                                               |                                                                                                    |     |
|                                                                                                    |                  |                                                                                               | ✓ Cor                                                                                                    | ise |
|                                                                                                    |                  |                                                                                               |                                                                                                    |     |

- 1 Licenc aktiválása gomb
- 2 írja be az aktiválási kulcsot terület
- **3 Online aktiválás indítása** gomb
- 2. Írja be az aktiválási kulcsot a **Írja be az aktiválási kulcsot** mezőbe.
- 3. Kattintson a **Online aktiválás indítása** gombra.

- 4. Ha megnyílik egy **Windows tűzfal** ablak, engedélyezze a SICAT Suite számára az internet-hozzáférést.
- ► A telepített alkalmazások vagy egyes funkciók megvásárolt licencei a licenckészletből származnak, és a jelenlegi számítógépen a SICAT Suite programban aktiválódnak.
- Megnyílik az Benachrichtigungsfenster ablak, és a következő üzenet jelenik meg: A licenc aktiválása sikeres volt.

|            | Újraindítás szükséges                                                                                                    |
|------------|----------------------------------------------------------------------------------------------------|
| MEGJEGYZÉS | Ha egy SICAT alkalmazás SIDEXIS-hez csatlakoztatott verziója újra indítást igé-<br>nyelne a licenc megváltoztatása után, a SICAT Suite megnyit egy megfelelő üze-<br>netablakot.                                                                                           |
| ĺ          | A SICAT alkalmazás újraaktiválásához használhatja a <b>Használja az ügyfél akti-<br/>válási kulcsát</b> aktiválási kulcsot a <b>Írja be az aktiválási kulcsot</b> gombra kattint-<br>va. A mező törléséhez az aktuális licenckulccsal kattintson a <b>Kiürítés</b> gombra. |

# 22.3 AKTIVÁLJA A MUNKAÁLLOMÁS-LICENCEKET KÉZZEL, AKTÍV INTERNET-KAPCSOLAT NÉLKÜL

#### A betegnyilvántartást be kell zárni MEGJEGYZÉS

A licencek bármilyen módosítása előtt be kell zárnia az aktív betegfájl.

A licencek kézi vagy aktív internetkapcsolat nélküli aktiválásához tegye a következőket:

- ☑ Legalább egy SICAT alkalmazásnak vagy egyetlen funkciónak hiányzik egy aktivált munkaállomás-licence.
- A Licencek ablak már nyitva van. Információt a Nyissa meg az "Licencek" ablakot [>Oldal 53 SIDE-XIS 4] alatt talál.
- 1. A Licencek ablakban kattintson az Licenc aktiválása ikonra.
  - A Licenc aktiválása terület felnyílik.
- 2. A Kézi aktiválás területen kattintson az Megjelenítés ikonra.
  - A Kézi aktiválás terület felnyílik:

🌍 Sidexis 4

|                                                                                                    |                                                                                                    |                 |                      |                                                                                                    | 🖉 🗙 🏶 📲 ⊗               |          |
|----------------------------------------------------------------------------------------------------|----------------------------------------------------------------------------------------------------|-----------------|----------------------|----------------------------------------------------------------------------------------------------|-------------------------|----------|
| General settings ×<br>Patient settings ×                                                                                                    | SICAT Suite - Licenses                                                                                                    |                 |                      |                                                                                                    | Workstation             |          |
| Exposure                                                                                                    | Workstation licenses Change to network licenses                                                                                                    |                 |                      |                                                                                                    |                         |          |
| Connectivity  Connectivity Connectivity Conn | SICAT Implant No license is active     SICAT Function No license is active     SICAT Function No license is active     SICAT Air No license is active                                                                                                    |                 |                      |                                                                                                    |                         |          |
| Licenses *<br>Hub                                                                                                    | SICAI Endo No license is active                                                                                                    |                 |                      |                                                                                                    |                         | 1        |
| Visualization                                                                                                    | License activation                                                                                                    |                 |                      |                                                                                                    |                         | -        |
|                                                                                                    | 1. Enter your activation key.     Contact SICAT or your retained as a contact SICAT or your retained as a contact SICAT or your retai | ailer if vou wa | nt to purchase an ac | tivation key.                                                                                                    |                         | 2        |
|                                                                                                    | Clear                                                                                                    |                 |                      |                                                                                                    |                         | ~        |
|                                                                                                    | 2. Choose the activation method.                                                                                                    |                 |                      |                                                                                                    |                         | 3        |
|                                                                                                    | Online activation (recommended)                                                                                                    |                 |                      | Manual activation                                                                                                    | tlide                   | <b>U</b> |
|                                                                                                    |                                                                                                    |                 |                      | Choose this option to transfer the necessary files manually, in case the online act                                                                 | wation is not possible. | Л        |
|                                                                                                    | Start online activation                                                                                                    |                 |                      | Copy the file to a compute with internet connection and go to www.sicat.com/m<br>Follow the instructions on he website. You need an activation key. | egister.                | 4        |
|                                                                                                    |                                                                                                    |                 |                      | Trial license. Full version or<br>II. After downloading the license activation file from SICAT, use the "Load and ac<br>the activation.             | iewer license           | 5        |
|                                                                                                    |                                                                                                    |                 |                      | Please make sure that the activation key is contect.                                                                                                |                         | 6        |
| Consolv<br>Second                                                                                                    |                                                                                                    |                 |                      |                                                                                                    | Close<br>Sidevis 4      |          |
|                                                                                                    |                                                                                                    |                 |                      |                                                                                                    |                         |          |
| <b>1</b> Licen                                                                                                    | c aktiválása                                                                                                    | 4               | Demó                 | - <b>Licenc</b> gomb                                                                                                    |                         |          |
| 2 Írja bo<br>let                                                                                                    | <b>2</b> let                                                                                                    |                 |                      |                                                                                                    |                         |          |
| 3 Megje                                                                                                    | elenítés                                                                                                    | 6               | Betöl                | <b>teni és aktiválni</b> gomb                                                                                                    |                         |          |

- 3. Ha egy teljes verzió licencet szeretne aktiválni, kattintson a **Teljes verzió vagy megtekintői licenc** gombra.
- 4. Ha egy Demó-Licencet szeretne aktiválni, kattintson a **Demó-Licenc** gombra.
  - Megnyílik egy Windows File Explorer ablak.
- 5. Ha egy teljes verzió licencet szeretne aktiválni, kattintson a **OK** gombra.

- A WibuCmRaC fájlkiterjesztéssel rendelkező licenckérési fájl létrehozásra kerül és a kiválasztott mappába kerül.
- Másolja a licenckérési fájlt egy aktív internetkapcsolattal rendelkező számítógépre, például USBmeghajtóval.
- 7. Nyisson meg egy webböngészőt az aktív internetkapcsolattal rendelkező számítógépen, és nyissa meg a http://www.sicat.com/register webhelyet.
- 8. Kövesse az aktiválási webhely utasításait.
  - A telepített alkalmazások vagy egyes funkciók megszerzett licencei a licenckészletből származnak.
  - A SICAT licenckiszolgáló a WibuCmRaU fájlkiterjesztéssel generál egy licencaktiváló fájlt, amelyet le kell töltenie a számítógépére.
- 9. Másolja vissza a letöltött licencaktiváló fájlt arra a számítógépre, amelyen a SICAT Suite fut.
- 10. Ellenőrizze, hogy a írja be az aktiválási kulcsot mező a megfelelő kulcsot tartalmazza-e.
- 11. A Licencek ablakban kattintson az Betölteni és aktiválni gombra.
  - Megnyílik egy Windows File Explorer ablak.
- 12. Keresse meg a licencaktiváló fájlt, jelölje ki, és kattintson a **OK** elemre.
- A licencaktiváló fájlban található licenc a SICAT Suite programba van telepítve az aktuális számítógépen.
- Megnyílik az Benachrichtigungsfenster ablak, és a következő üzenet jelenik meg: A licenc aktiválása sikeres volt.

### Újraindítás szükséges

**MEGJEGYZÉS** Ha egy SICAT alkalmazás SIDEXIS-hez csatlakoztatott verziója újra indítást igényelne a licenc megváltoztatása után, a SICAT Suite megnyit egy megfelelő üzenetablakot.

# 22.4 ADJA VISSZA A MUNKAÁLLOMÁS-LICENCEKET A LICENCKÉSZLETBE

MEGJEGYZÉS A

A betegnyilvántartást be kell zárni

A licencek bármilyen módosítása előtt be kell zárnia az aktív betegfájl.

A teljes verzió licenc deaktiválásához és a licenckészletbe történő visszaküldéséhez kövesse az alábbiakat:

- 🗹 Már aktiválta a SICAT alkalmazás teljes verziójának licencét.
- 🗹 A számítógépen, amelyen a SICAT Suite fut, nincs aktív internetkapcsolat.
- ☑ A Licencek ablak már nyitva van. Információt a *Nyissa meg az "Licencek" ablakot* [≻Oldal 53 SIDE-XIS 4] alatt talál.

| 😡 Sidexis 4      |                                                                            | – ø ×       |  |
|------------------|----------------------------------------------------------------------------|-------------|--|
|                  |                                                                            | 😣 🗣 🗱 🏹 🧕   |  |
| General settings | SICAT Suite - Licenses                                                     | <b>,</b>    |  |
| Fatient settings |                                                                            | Workstation |  |
| Output           |                                                                            |             |  |
| Connectivity     | w Workstation licenses Change to network licenses                          |             |  |
| SICAT Suite      | SICAT Implant License sactivated Deactivate and release license            |             |  |
| General          | SICAT Function License is activated Deactivate and release license         |             |  |
| Practice         | SICAT Air License is activated Deactivate and release license              |             |  |
| Hub              | SICAT Endo License is activated Deactivate and ease license                |             |  |
| Visualization    | SICAT Suite STL Import License is activated Deactivate and release license |             |  |
| SICAT Implant    | SICAT JMT* License is activated Deactivate and release license             |             |  |
| SCAT AF          | V License activation                                                       |             |  |
|                  |                                                                            |             |  |
|                  |                                                                            | ✓ Close     |  |
| Dentiply         |                                                                            | Sidavie A   |  |

- 1 A SICAT-alkalmazások és az egyes funkciók licencállapota
- 2 Licenc deaktiválása feloldása gomb
- A Licencek ablakban kattintson a kívánt SICAT-alkalmazás vagy egy egyedi függvény sorára a Licenc deaktiválása feloldása-ben.
- A kiválasztott licenc visszakerül a licenckészletbe, és újra aktiválható.
- Megnyílik az Benachrichtigungsfenster ablak, és a következő üzenet jelenik meg: A licenc sikeresen visszakerült a licenckészletbe.
- ► Licenc nélkül egy alkalmazás csak megtekintési módban érhető el. Amikor az összes SICAT-alkalmazás licencei visszakerültek a licenckészletbe, a SICAT Suite teljesen átkapcsol megtekintési módba.

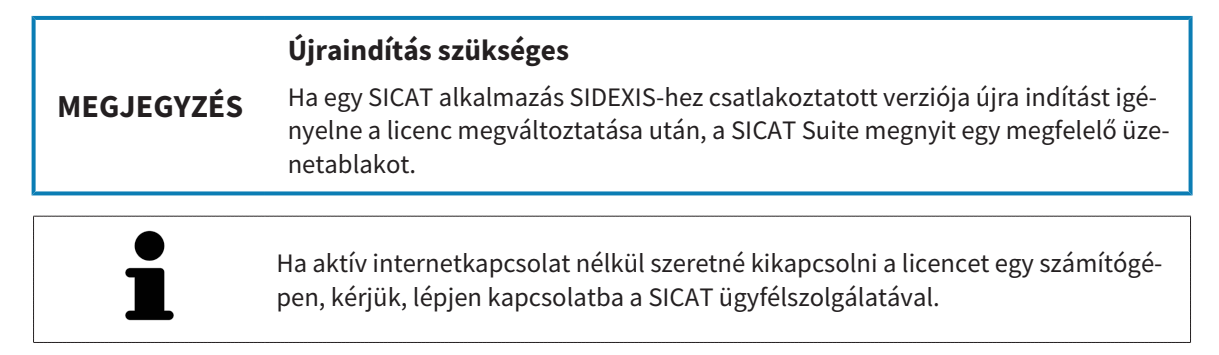

# 22.5 HÁLÓZATI LICENCEK AKTIVÁLÁSA

#### A betegny MEGJEGYZÉS

A betegnyilvántartást be kell zárni

A licencek bármilyen módosítása előtt be kell zárnia az aktív betegfájl.

Az aktiválási folyamat elindításához tegye a következőket:

- ☑ Legalább egy SICAT alkalmazásnak vagy egyetlen funkciónak hiányzik egy aktivált munkaállomás-licenc.
- ☑ Beállított egy licenckiszolgálót.
- ☑ A számítógépen, amelyen a SICAT Suite fut, aktív hálózati kapcsolat van azzal a hálózattal, amelyen a licenckiszolgáló található.
- ☑ A Licencek ablak már nyitva van. Információt a *Nyissa meg az "Licencek" ablakot* [►Oldal 53 SIDE-XIS 4] alatt talál.
- 1. A Licencek ablakban kattintson az Váltson hálózati licencekre gombra.
  - A SICAT Implant információkat jelenít meg a hálózati licencekről és a Licencszerver terület megnyílik:

|                                                                                                    | 🏠 Start 🔪 🧍 Patient 🔪 🧐 Exposure 🔪 🖿 | Doministen) 🧖 Film & Trest) 😍 Output | 😣 🖬 🗱 🏹 🧕                   |
|----------------------------------------------------------------------------------------------------|--------------------------------------|--------------------------------------|-----------------------------|
| General settings  Patient settings Patient settings France                                                                                                    | Licenses                             |                                      | workstation 1               |
| Convectively     V       Convectively     V       SCAT Size     V       SCAT Size     V       Practice     V       Longents     V       Heb     SCAT Implant       Visualization     V       SCAT Implant     V       SCAT Implant     V       SCAT Implant     V       SCAT Implant     V       SCAT Implant     V       SCAT Implant     V       SCAT Implant     V | Charge to worklation formers         |                                      | 2<br>3                      |
|                                                                                                    |                                      |                                      | <mark>4</mark>              |
|                                                                                                    |                                      |                                      | <mark>5</mark>              |
|                                                                                                    |                                      |                                      |                             |
| Sources                                                                                                    |                                      |                                      | Cose<br>DSNA Suma Sidevis 4 |
| 1 Licencek ablak                                                                                                    |                                      | 4 Kérjen rendelkezésre<br>gomb       | e álló licenceket           |
| 2 Váltson munka                                                                                                    | <b>állomás licencekre</b> gomb       | 5 Állapotkijelzés                    |                             |
| <b>3</b> IP Cím terület                                                                                                    |                                      |                                      |                             |

2. A IP Cím területen írja be a licenckiszolgáló IP-címét a gyakorló hálózatban.

- 3. Kattintson a Kérjen rendelkezésre álló licenceket gombra.
- ► A SICAT Suite kapcsolatot létesít a licenckiszolgálóval.
- Az alkalmazásokhoz vagy az egyes funkciókhoz megszerzett licenceket a licenckészletből vesszük, és a jelenlegi számítógépen a SICAT Suite-ben használjuk.
- Az állapotkijelzés vörösről zöldre vált.
- A Licencszerver terület bezárul.

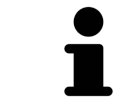

Annak biztosítása érdekében, hogy a hálózati licenceket időkorlát nélkül lehívják a licenckiszolgálóról, alapértelmezés szerint be van jelölve a Biztonságos licenckérés engedélyezése jelölőnégyzet.

### Újraindítás szükséges

**MEGJEGYZÉS** 

Ha egy SICAT alkalmazás SIDEXIS-hez csatlakoztatott verziója újra indítást igényelne a licenc megváltoztatása után, a SICAT Suite megnyit egy megfelelő üzenetablakot.

# 23 A SICAT IMPLANT FELHASZNÁLÓI FELÜLETE

A SICAT Implant felhasználói felülete a következő részekből áll:

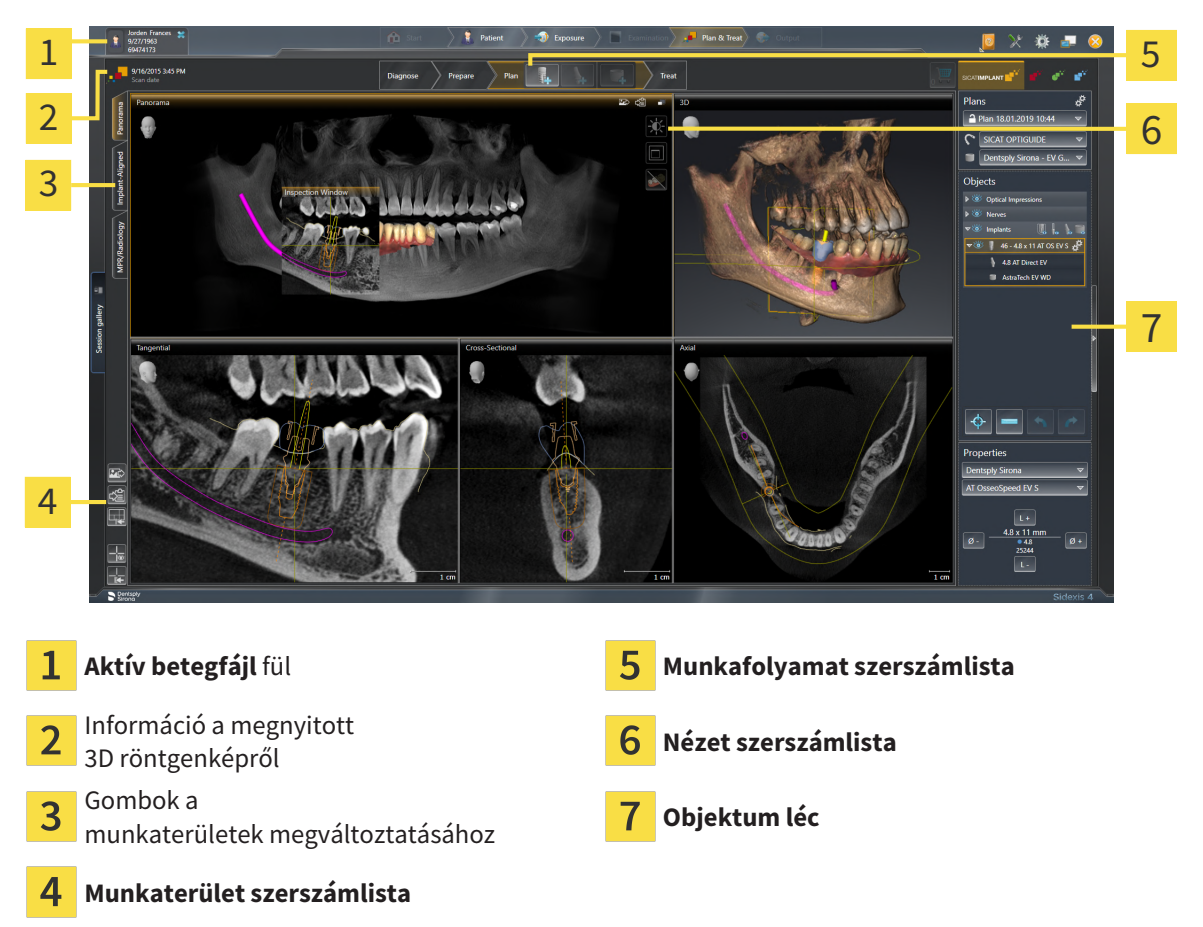

- Az Aktív betegfájl fül az aktív betegrekord attribútumait mutatja.
- A Munkafolyamat szerszámlista különféle munkafolyamat-lépésekből áll, amelyek az alkalmazás munkafolyamatának fő eszközeit tartalmazzák. Ide tartoznak azok az eszközök, amelyekkel diagnosztikai és tervezési objektumokat adhat hozzá és importálhat. Erről információkat talál a Workflow-Werkzeugleiste [>Oldal 63 SIDEXIS 4] címen.
- A Munkaterület régió a felhasználói felület része a Munkafolyamat szerszámlista alatt. Megmutatja a SICAT Implant aktív munkaterületét. Minden munkaterület egy adott nézetkészletet tartalmaz. Információt a Munkaterületek [> Oldal 72 - SIDEXIS 4] alatt talál.
- A Nézet szerszámlista csak az aktív nézetet mutatja. Eszközöket tartalmaz a megfelelő nézet megjelenítésének adaptálására. Erről információkat talál a *A nézetek testreszabása* [>Oldal 81 - SIDEXIS 4] és A 3D-s nézetek testreszabása [>Oldal 98 - SIDEXIS 4] részben.
- Az Objektum léc eszközöket tartalmaz a diagnosztikai objektumok kezeléséhez és az objektumok tervezéséhez. Erről információkat talál a Objektum léc [>Oldal 65 - SIDEXIS 4] és SICAT Implant Objektumok [>Oldal 70 - SIDEXIS 4] részben.
- A Munkaterület szerszámlista olyan eszközöket tartalmaz, amelyek megváltoztatják a munkaterületek általános beállításait és az azokban található összes nézetet, valamint dokumentálják a munkaterületek tartalmát. Erről információkat talál a A célkereszt és a keret eltolása, elrejtése és megjelenítése [> Oldal 89 SIDEXIS 4], A megjelenítések visszaállítása [> Oldal 96 SIDEXIS 4], Állítsa be és állítsa vissza a munkaterületek elrendezését [> Oldal 78 SIDEXIS 4], valamint a Készítsen képernyőképeket a munkaterületekről [> Oldal 79 SIDEXIS 4] részben.

# 23.1 MUNKAFOLYAMAT SZERSZÁMLISTA

A SICAT Implant a Munkafolyamat szerszámlista négy munkafolyamat-lépésből áll:

- 1. Diagnosztizálni
- 2. Előkészítés
- 3. Tervezés
- 4. Kezelés

## A MUNKAFOLYAMAT LÉPÉSEINEK KIBONTÁSA ÉS ÖSSZECSUKÁSA

Kibonthatja és összecsukhatja a munkafolyamat lépéseit, ha rájuk kattint.

## 1. "DIAGNOSZTIKA" MUNKAFOLYAMAT LÉPÉS

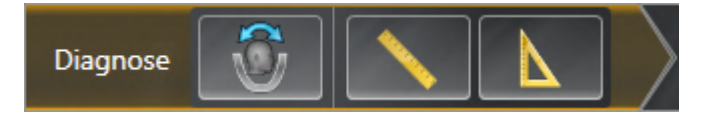

A következő eszközök állnak rendelkezésre a Diagnosztizálni munkafolyamat lépésben:

 Állítsa be a kötettájolást és a panoráma területét - Erről információkat talál a Kötetfelbontás igazítása [>Oldal 122 - SIDEXIS 4] és a Panorámaterület igazítása [>Oldal 127 - SIDEXIS 4].

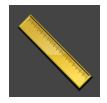

 Távolságmérés hozzáadása (D) - Információt a Távolságmérés hozzáadása [> Oldal 131 - SIDEXIS 4] alatt talál.

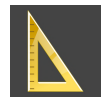

 Szögmérés hozzáadása (A) - Információt a Szögmérés hozzáadása [> Oldal 132 - SIDEXIS 4] alatt talál.

# 2. "ELŐKÉSZÍTÉS" MUNKAFOLYAMAT LÉPÉS

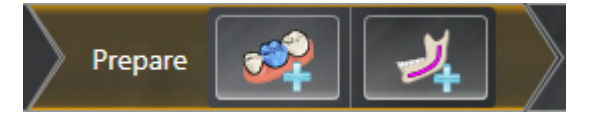

A következő eszközök állnak rendelkezésre a **Előkészítés** munkafolyamat lépésben:

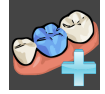

 Optikai lenyomatok importálása és regisztrálása - Információt a Optikai lenyomatok [> Oldal 136 - SIDEXIS 4] alatt talál.

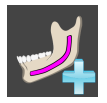

 Mandibuláris ideg megjelölése - Információt a Jelölje meg és állítsa be a mandibula idegeit [>Oldal 154 - SIDEXIS 4] alatt talál

### 3. "TERVEZÉS" MUNKAFOLYAMAT LÉPÉS

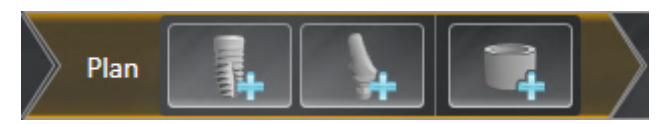

A következő eszközök állnak rendelkezésre a **Tervezés** munkafolyamat lépésben:

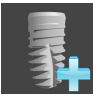

 Implantátum hozzáadása - Információt a Implantátum hozzáadása [>Oldal 161 - SIDEXIS 4] alatt talál.

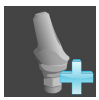

 Támasz hozzáadása az (aktív) implantátumhoz - Információt a Támaszok hozzáadása [> Oldal 175 - SIDEXIS 4] alatt talál

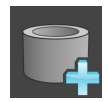

 Hüvely hozzáadása az implantátumhoz - Információt a Hüvely hozzáadása [>Oldal 182 - SIDEXIS 4] alatt talál

### 4. "KEZELÉS" MUNKAFOLYAMAT LÉPÉS

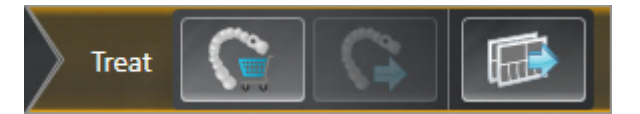

A következő eszközök állnak rendelkezésre a Kezelés munkafolyamat lépésben:

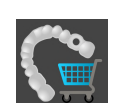

 Rendelje meg a SICAT furatsablont - Információt a A SICAT furatsablonok kosárba helyezése [> Oldal 192 - SIDEXIS 4] alatt talál.

| P | <b>1</b> 0    |
|---|---------------|
|   | $\Rightarrow$ |

 Exportálás a CEREC GUIDE-hoz - Információt a Exportálás a CEREC GUIDE-hoz [> Oldal 204 - SIDEXIS 4] alatt talál.

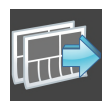

Tervjelentés elkészítése - Információt a Tervjelentés elkészítése [> Oldal 210 - SIDEXIS 4] alatt talál.

# 23.2 OBJEKTUM LÉC

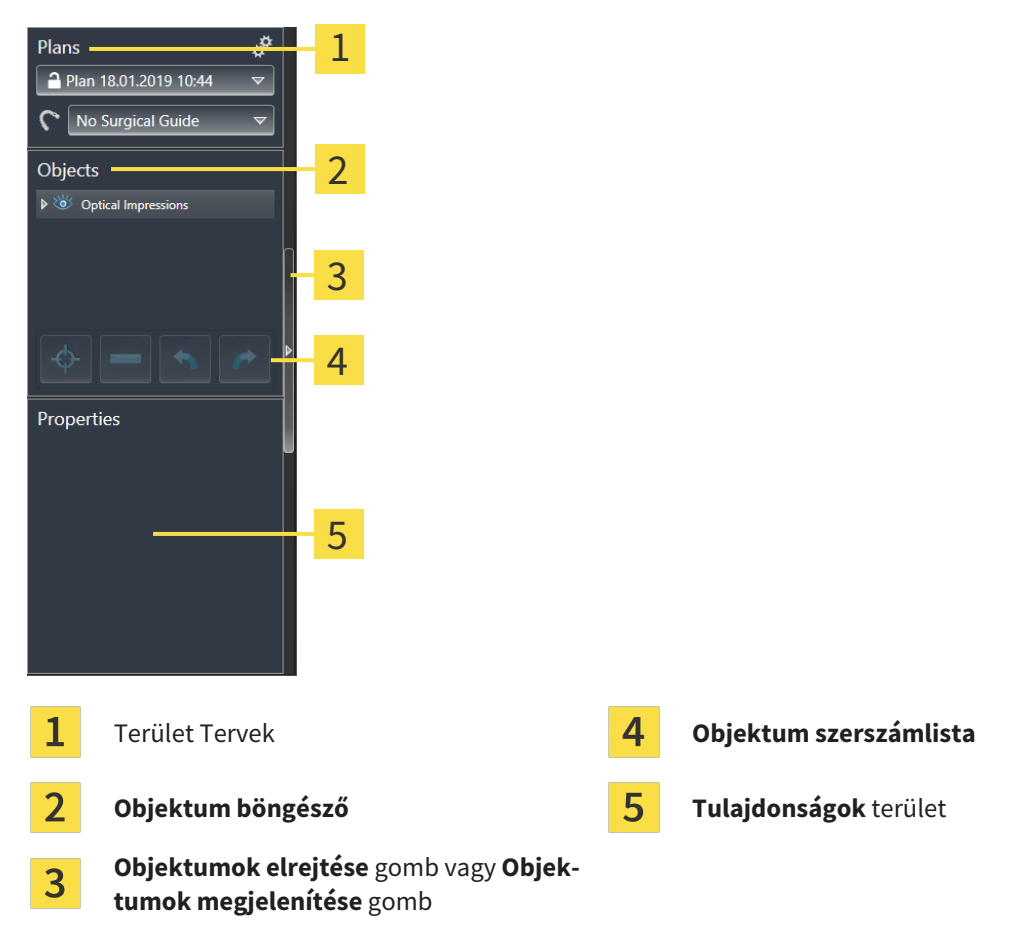

Az Objektum léc a következő elemeket tartalmazza:

- A SICAT Implant a diagnosztikai és a tervezési objektumokat kezeli. A **Tervek** területen módosíthatja és kezelheti a terveket, valamint megváltoztathatja a fúrási sablont és a jelenleg nyitott terv hüvelyrendszerét. Erről információkat talál a *Tervek váltása és kezelése* [>Oldal 66 - SIDEXIS 4] és Furatsablon és hüvelyrendszer módosítása [>Oldal 185 - SIDEXIS 4] részben.
- Az Objektum böngésző kategorizált listát jelenít meg az összes olyan diagnosztikai és tervezési objektumból, amelyeket hozzáadott vagy importált az aktuálisan megnyitott tervhez. Az Objektum böngésző automatikusan csoportosítja az objektumokat. Például a Mérések az összes mérőobjektumot tartalmazza. Összecsukhatja vagy kibonthatja az objektumcsoportokat, aktiválhatja az objektumokat és az objektumcsoportokat, valamint elrejtheti és megjelenítheti az objektumokat és az objektumcsoportokat. Erről információkat talál a Objekte mit dem Objekt-Browser verwalten [>Ol-dal 67 SIDEXIS 4] címen.
- Az Objektum szerszámlista olyan eszközöket tartalmaz, amelyek az objektumokra összpontosíthatnak, objektumokat vagy objektumcsoportokat eltávolítanak, valamint az objektumműveleteket vagy az objektumcsoport-műveleteket visszavonják vagy visszavonják. Információt a Objektumok adminisztrációja a szerszámléc objektummal [>Oldal 69 - SIDEXIS 4] alatt talál.
- A **Tulajdonságok** területen megtekintheti az aktív objektum legfontosabb tulajdonságait, és bizonyos objektumokra megváltoztathatja azokat.

Az **Objektum léc** láthatóságát az **Objektum léc** jobb oldalán található két gombbal módosíthatja: **Objektumok elrejtése** és **Objektumok megjelenítése** 

A SICAT Implant-ben elérhető objektumok a SICAT Implant Objektumok [>Oldal 70 - SIDEXIS 4] alatt találhatók.

# 23.3 TERVEK VÁLTÁSA ÉS KEZELÉSE

A kezelés megtervezése mindig olyan terven alapul, amely diagnosztikai és tervezési tárgyakat tartalmaz. A jelenleg nyitott tervet a **Tervek** területen ismeri fel:

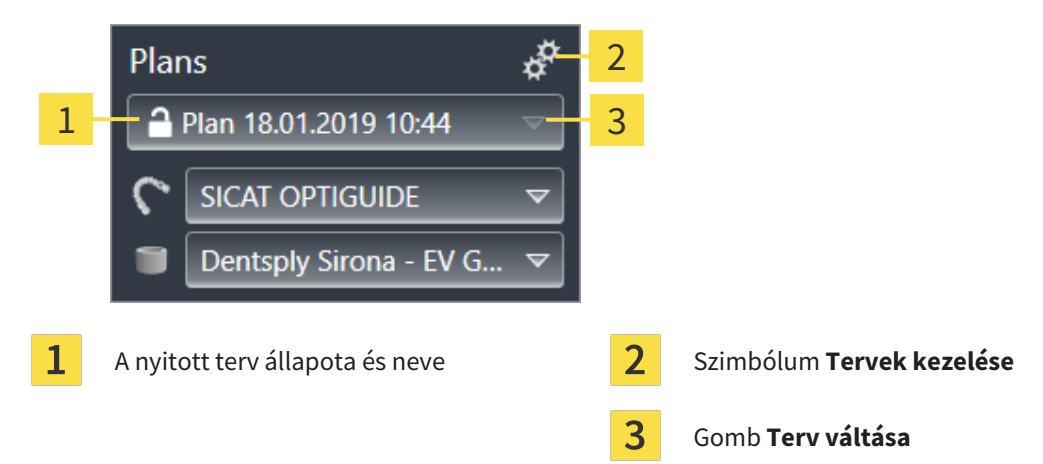

## **TERV VÁLTÁSA**

☑ Két vagy több terv szerepel a tanulmányban.

- 1. Kattintson a Terv váltása gombra.
  - A SICAT Implant mutat egy listát a tervekkel.
- 2. Kattintson a megnyitni kívánt tervre.
- A SICAT Implant menti és bezárja az eddig nyitott tervet.
- ► A SICAT Implant megnyitja a kívánt tervet.

## TERVEK KEZELÉSE

A **Tervek kezelése** szimbólummal előhívhatja a **Tervek kezelése** ablakot. További információt a *Tervek kezelése* [>Oldal 107 - SIDEXIS 4] alatt talál.

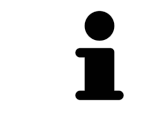

### A furatsablon és a hüvelyrendszer cseréje

A fúrósablon és a hüvelyrendszer cseréjével kapcsolatos információkért lásd: *Furatsablon és hüvelyrendszer módosítása* [>Oldal 185 - SIDEXIS 4].

# 23.4 OBJEKTUMOK KEZELÉSE AZ OBJEKTUMBÖNGÉSZŐVEL

## AZ OBJEKTUMCSOPORTOK ÖSSZECSUKÁSA ÉS KIBONTÁSA

Az objektumcsoport összecsukásához és kibontásához tegye a következőket:

| ▼ 🍅 | Optical Impressions |
|-----|---------------------|
| ۲   | Maxilla             |
| ۲   | Mandible            |

☑ A kívánt objektumcsoport jelenleg kibontva.

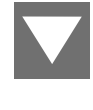

A kívánt objektumcsoport mellett kattintson az Csoport összezárása ikonra.
 ► Az objektumcsoport összecsukódik.

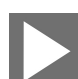

- 2. A kívánt objektumcsoport mellett kattintson az **Csoport megnyitása** ikonra.
- Az objektumcsoport megnyílik.

## OBJEKTUMOK OBJEKTUMCSOPORTOK AKTIVÁLÁSA

Egyes eszközök csak aktív objektumok vagy objektumcsoportok számára érhetők el.

Egy objektum vagy objektumcsoport aktiválásához tegye a következőket:

☑ A kívánt objektum vagy objektumcsoport jelenleg inaktív.

- Kattintson a kívánt objektumra vagy objektumcsoportra.
- A SICAT Implant kikapcsol egy korábban aktivált objektumot vagy egy korábban aktivált objektumcsoportot.
- A SICAT Implant aktiválja a kívánt objektumot vagy a kívánt objektumcsoportot.
- A SICAT Implant kiemeli az objektumot vagy az objektumcsoportot színében az Objektum böngésző-ban.

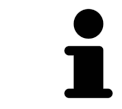

Bizonyos objektumokat nézetekben is aktiválhat, ha rákattint az objektumokra.

# OBJEKTUMOK ÉS OBJEKTUMCSOPORTOK ELREJTÉSE ÉS MEGJELENÍTÉSE

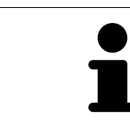

Ez a funkció csak bizonyos objektumtípusoknál érhető el.

Objektum vagy objektumcsoport elrejtéséhez és megjelenítéséhez tegye a következőket: ☑ A kívánt objektum vagy objektumcsoport jelenleg megjelenítve.

- 1. Kattintson a kívánt objektum vagy objektumcsoport mellett az **Mutatva** ikonra vagy az **Néhány mutatva** ikonra.
- A SICAT Implant az objektumot vagy az objektumcsoportot.
- A SICAT Implant az Elrejtve szimbólumot mutatja az objektum vagy az objektumcsoport mellett.

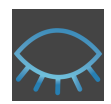

- 2. Kattintson a kívánt objektum vagy objektumcsoport mellett az **Elrejtve** ikonra.
- A SICAT Implant mutatja az objektumot vagy az objektumcsoportot.
- A SICAT Implant az Mutatva szimbólumot mutatja az objektum vagy az objektumcsoport mellett.

A biztonsági területek, csatornák, támaszok és hüvelyek elrejtésével és bemutatásával kapcsolatos információk a következő helyen találhatók:

- Elrejteni és megmutatni a biztonsági területeket [> Oldal 171 SIDEXIS 4]
- Csatornák elrejtése és megjelenítése [>Oldal 172 SIDEXIS 4]
- Támaszok elrejtése és megjelenítése [> Oldal 180 SIDEXIS 4]
- Hüvelyek elrejtése és megjelenítése [>Oldal 190 SIDEXIS 4]
## 23.5 OBJEKTUMOK ADMINISZTRÁCIÓJA A SZERSZÁMLÉC OBJEKTUMMAL

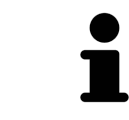

Ez a funkció csak bizonyos objektumtípusoknál érhető el.

### OBJEKTUMOKRA FÓKUSZÁLNI

Ezzel a funkcióval objektumokat kereshet a nézetekben.

Ha egy objektumra kíván fókuszálni, tegye a következőket:

- ☑ A kívánt objektum már aktív. Erről információkat talál a *Objekte mit dem Objekt-Browser verwalten* [►Oldal 67 SIDEXIS 4] címen.
- ☑ Az objektumra lehet fókuszálni.

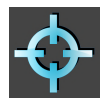

- Kattintson a Fókusztálja az aktív objektumot (F) ikonra.
- A SICAT Implant a nézetek fókuszpontját az aktív objektumra helyezi át.
- A SICAT Implant az aktív objektumot mutatja a nézetekben.

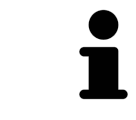

Az objektumokra is fókuszálhat, ha duplán kattint rájuk az **Objektum böngésző** alkalmazásban. Egyes objektumokra is fókuszálhat, ha duplán kattint rájuk a nézetekben.

## OBJEKTUMOK OBJEKTUMCSOPORTOK ELTÁVOLÍTÁSA

Egy objektum vagy objektumcsoport eltávolításához tegye a következőket:

☑ A kívánt objektum vagy objektumcsoport már aktív. Erről információkat talál a *Objekte mit dem Objekt-Browser verwalten* [►Oldal 67 - SIDEXIS 4] címen.

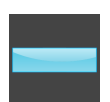

- Kattintson a Távolítsa el az objektum / aktív csoportot (Elt.) ikonra.
- A SICAT Implant eltávolítja az objektumot vagy az objektumcsoportot.

#### AZ OBJEKTUM MŰVELETEK VISSZAVONÁSA ÉS MEGISMÉTLÉSE

Az utolsó objektum- vagy csoportművelet visszavonásához és újbóli végrehajtásához tegye a következőket:

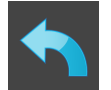

- 1. Kattintson a Az utolsó objektum-/csoportművelet visszavonása (Ctrl + Z) ikonra.
  - A SICAT Implant törli az utolsó objektum- vagy csoportműveletet.

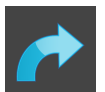

2. Kattintson a Végezze el újra az objektum-/csoportműveletet (Ctrl + Y) ikonra.

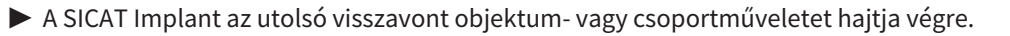

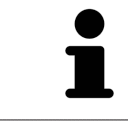

A visszavonás és az ismételt végrehajtás csak addig érhető el, amíg a tanulmány nyitott egy SICAT alkalmazásban.

## 23.6 SICAT IMPLANT OBJEKTUMOK

Az **Objektum böngésző** csoportosítja a SICAT Implant alkalmazásspecifikus objektumcsoportokat és objektumokat az alábbiak szerint:

- Optikai lenyomatok restaurációkkal
- Idegek
- Támogatással és hüvellyel ellátott implantátumok

#### "OPTIKAI LENYOMATOK" OBJEKTUMCSOPORT

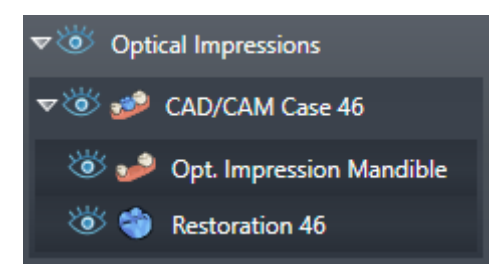

A SICAT Implant több CAD / CAM esetet importálhat. Minden importált CAD / CAM esethez a SICAT Implant a **Optikai lenyomatok** a **Objektum böngésző** objektumcsoportban mutatja a S**CAD/CAM-eset** alárendelt objektumcsoportot a megfelelő foghelyzetekkel. A **CAD/CAM-eset** objektumcsoport a következő objektumokat tartalmazhatja:

- Opt. lenyomat Maxilla
- Opt. lenyomat Mandibula
- Egy vagy több Helyreállítás-objektumok megfelelő fogpozíciókkal

Aktív CAD / CAM esetén a SICAT Implant a **Tulajdonságok** d területen mutatja az importálás dátumát és formátumát. A **Tulajdonságok** területen a felvétel dátuma és a rögzítési rendszer jelenik meg az aktív optikai benyomás érdekében.

Ha eltávolítja az egyik objektumot egy CAD / CAM esetből, a SICAT Implant eltávolítja a társított CAD / CAM esetet. A CAD / CAM esetek eltávolítása visszafordíthatatlan.

#### **OBJEKTUMCSOPORT "IDEGEK"**

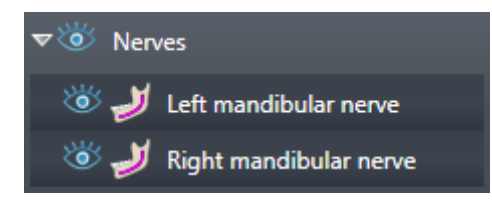

Ha egy mandibuláris ideget jelöl meg, akkor a SICAT Implant a **Idegek** objektumcsoportot jeleníti meg az **Objektum böngésző** alkalmazásban. A **Idegek** objektumcsoport a következő objektumokat tartalmazhatja:

- Bal mandibuláris ideg
- Jobb mandibuláris ideg

Az idegek fókuszálásakor az utolsó aktív idegpontra történik a fókuszálás.

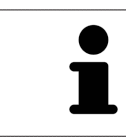

Ha egy ideg el van rejtve, az ideget tervező néhány funkció le van tiltva. Mutassa meg újra az ideget a funkciók újraaktiválásához.

### OBJEKTUMCSOPORT "IMPLANTÁTUMOK"

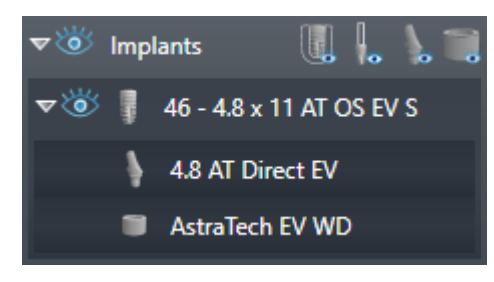

Minden tervezett implantátum esetében az **Objektum böngésző** SICAT Implant a **Implantátumok** alárendelt objektumcsoportot mutat a **Implantátum** fogazattal, az implantátum átmérője milliméterben, az implantátum hossza milliméterben és az implantátum sora. A **Implantátum** objektumcsoport a következő objektumokat tartalmazhatja:

- Támasz szöge fokban a ferde támaszok, a platform és a támsor esetében
- Hüvely

Az implantátumok és a támaszok fókuszálásakor a hangsúly az implantátum okkluzális pontján van. A hüvelyek fókuszálásakor a hüvely központjára történik a fókuszálás.

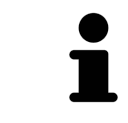

Ha az implantátum el van rejtve, az implantátum, a támpont és a hüvely tervezésének egyes funkciói deaktiválva vannak. Jelenítse meg újra az implantátumot a funkciók újraaktiválásához.

# 24 MUNKATERÜLETEK

A SICAT alkalmazások különböző nézetekben mutatják be a tanulmányokat, és a nézetek összeállításait a munkaterületeken rendezik.

Három különböző munkaterület van a SICAT Implant-ben:

- Panoráma munkaterület További információkért lásd: A panoráma munkaterület áttekintése [> Oldal 73 - SIDEXIS 4].
- Igazított implantátum munkaterület További információkért lásd: A Igazított implantátum munkaterület áttekintése [>Oldal 75 - SIDEXIS 4]
- MPR / radiológia munkaterület További információkért lásd: Az MPR / radiológia munkaterület áttekintése [>Oldal 76 - SIDEXIS 4].

A következő műveletek érhetők el a munkaterületek és az azokat tartalmazó nézetek számára:

- Munkaterület megváltoztatása [>Oldal 77 SIDEXIS 4].
- Állítsa be és állítsa vissza a munkaterületek elrendezését [>Oldal 78 SIDEXIS 4].
- A nézetek testreszabása [> Oldal 81 SIDEXIS 4].
- További lehetőségek vannak a 3D nézet adaptálására. Információt a A 3D-s nézetek testreszabása
  [>Oldal 98 SIDEXIS 4] alatt talál.
- Dokumentálhatja az aktív munkaterület tartalmát. Információt a Készítsen képernyőképeket a munkaterületekről [> Oldal 79 - SIDEXIS 4] alatt talál.

## 24.1 A PANORÁMA MUNKATERÜLET ÁTTEKINTÉSE

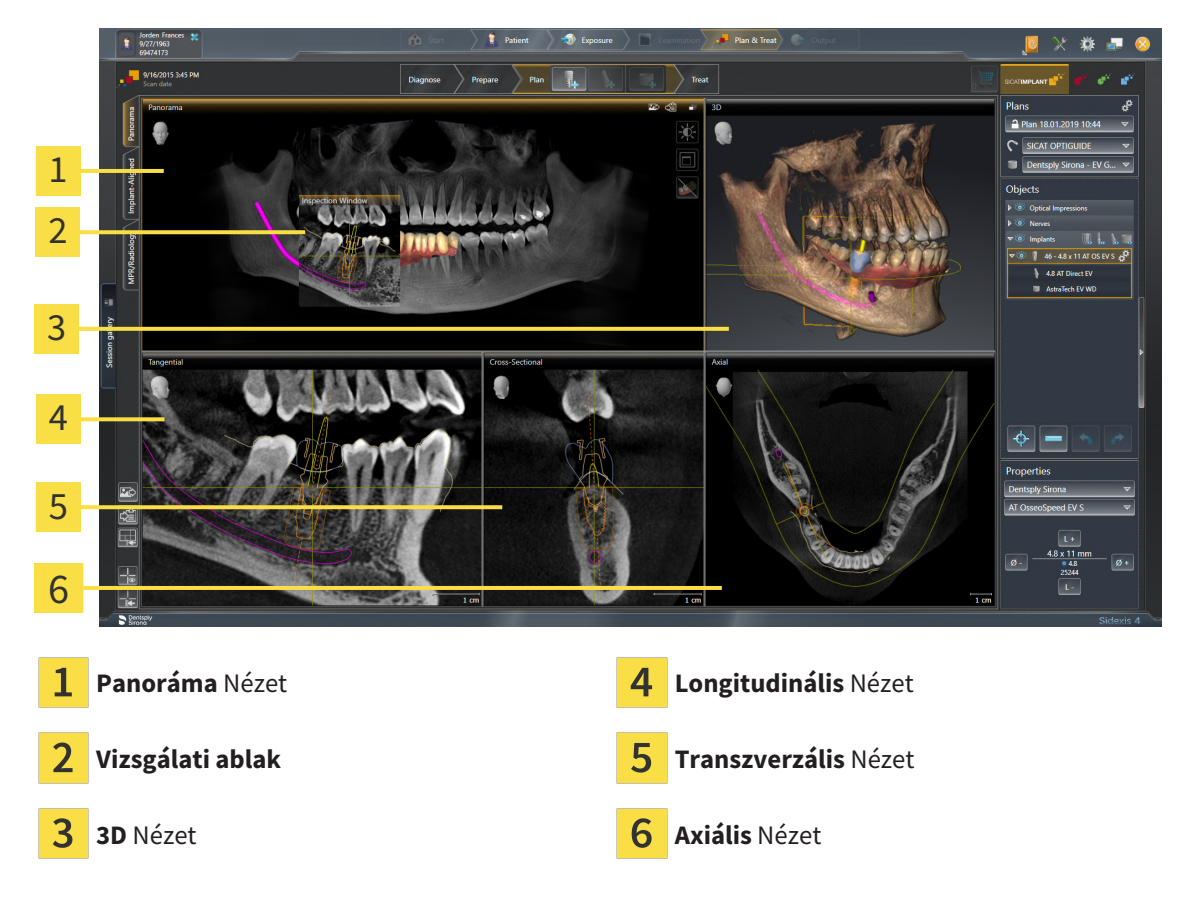

### PANORÁMA NÉZET

A **Panoráma**-nézet megfelel egy virtuális ortopantomogramnak (OPG). Egy bizonyos vastagságú merőleges vetületet mutat a panoráma görbére. A panoráma görbét és a vastagságot úgy állíthatja be, hogy mindkét állkapocsnak megfeleljen. Információt a *Panorámaterület igazítása* [>Oldal 127 - SIDEXIS 4] alatt talál.

#### VIZSGÁLATI ABLAK

A **Vizsgálati ablak** be van ágyazva a **Panoráma** nézetbe. A **Panoráma** nézethez hozzáadja a harmadik dimenziót a panoráma görbével párhuzamos rétegek megjelenítésével. Áthelyezheti, elrejtheti, megjelenítheti és maximalizálhatja a **Vizsgálati ablak** elemet. Információt a *Vizsgálati ablakok eltolása, elrejtése, megjelenítése és maximalizálása* [>Oldal 90 - SIDEXIS 4] alatt talál.

#### 3D NÉZET

A **3D** nézet a nyitott tanulmány 3D-s ábrázolását mutatja.

### LONGITUDINÁLIS NÉZET

A Longitudinális nézet a panoráma görbét érintő rétegeket mutat.

### TRANSZVERZÁLIS NÉZET

A Transzverzális nézet a panoráma görbével merőleges rétegeket mutat.

## AXIÁLIS NÉZET

Alapértelmezés szerint a **Axiális** nézet felűről mutatja a rétegeket. Megváltoztathatja a **Axiális** nézetirányát. Információt a *Vizualizációs beállítások módosítása* [>Oldal 222 - SIDEXIS 4] alatt talál.

A nézetek funkciói a A nézetek testreszabása [>Oldal 81 - SIDEXIS 4] és a A 3D-s nézetek testreszabása [>Oldal 98 - SIDEXIS 4] alatt találhatók.

## 24.2 A IGAZÍTOTT IMPLANTÁTUM MUNKATERÜLET ÁTTEKINTÉSE

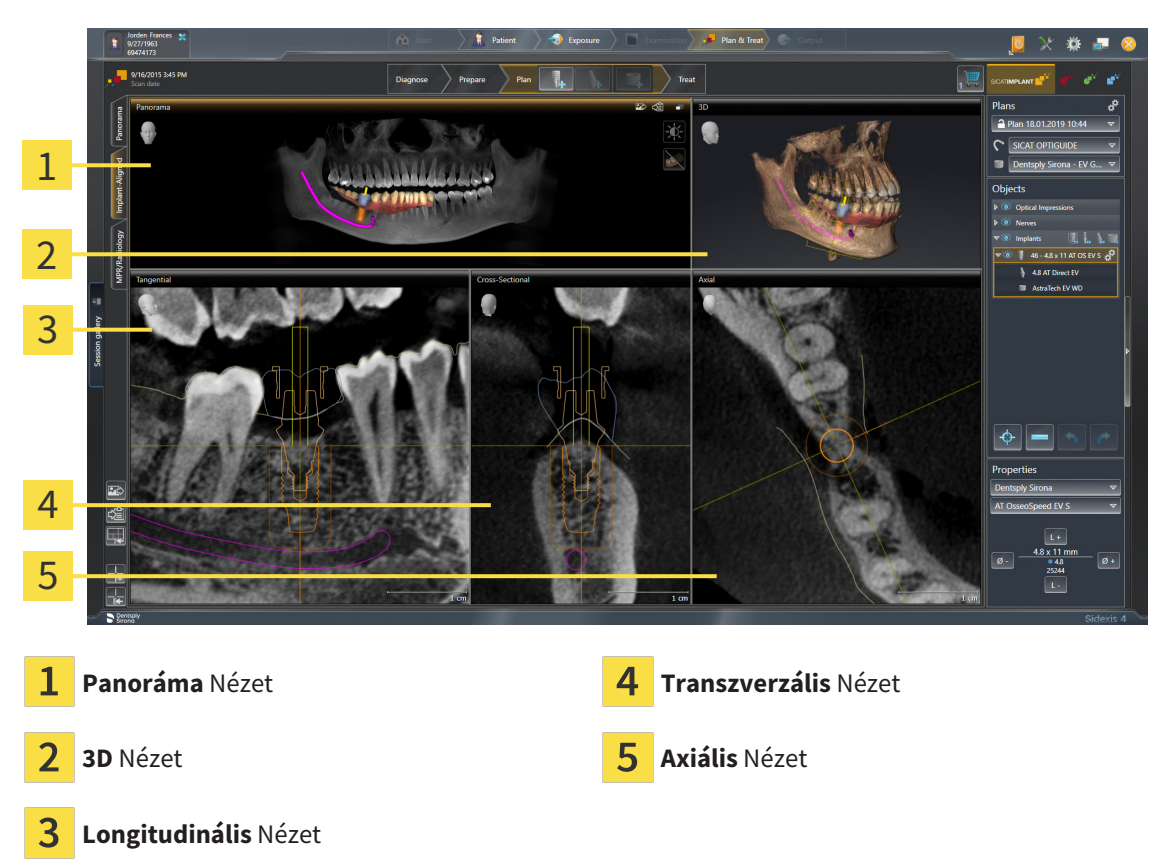

Használja a **Igazított implantátum** munkaterületet az implantátumok pontos elhelyezéséhez és igazításához, valamint a tervezés ellenőrzéséhez. További információt a *Implantátumok eltolása és igazítása* [>Oldal 164 - SIDEXIS 4] alatt talál.

A **Igazított implantátum** munkaterület ugyanazokat a nézeteket kínálja, mint a **Panoráma** munkaterület. A rétegek nézetei azonban mindig összhangban vannak az aktív implantátummal. Amint megváltoztatja az aktív implantátum helyzetét vagy illesztését, vagy megváltoztatja az aktív implantátumot, a SI-CAT Implantennek megfelelően igazítja a réteg nézeteket, hogy mindhárom dimenzióban mindig az optimális implantátum keresztmetszet legyen látható.

Ezenkívül a **Igazított implantátum** munkaterületen megtekintheti a **Longitudinális** és **Transzverzális** elforgathatja az implantátumot, hogy optimálisan értékelhesse tervezését minden irányból, és szükség esetén állítsa be. További információt a *Forgassa el a nézeteket az aktív implantátum körül* [>Oldal 94 - *SIDEXIS 4*] alatt talál.

A nézetek funkciói a A nézetek testreszabása [>Oldal 81 - SIDEXIS 4] és a A 3D-s nézetek testreszabása [>Oldal 98 - SIDEXIS 4] alatt találhatók.

Minél pontosabban van beállítva a kötet igazítása és a panoráma görbe, annál könnyebb megtervezni az implantátumokat a **Igazított implantátum** munkaterületen. További információt a *Állítsa be a kötettájolást és a panoráma területét* [>Oldal 119 - SIDEXIS 4] alatt talál.

# 24.3 AZ MPR / RADIOLÓGIA MUNKATERÜLET ÁTTEKINTÉSE

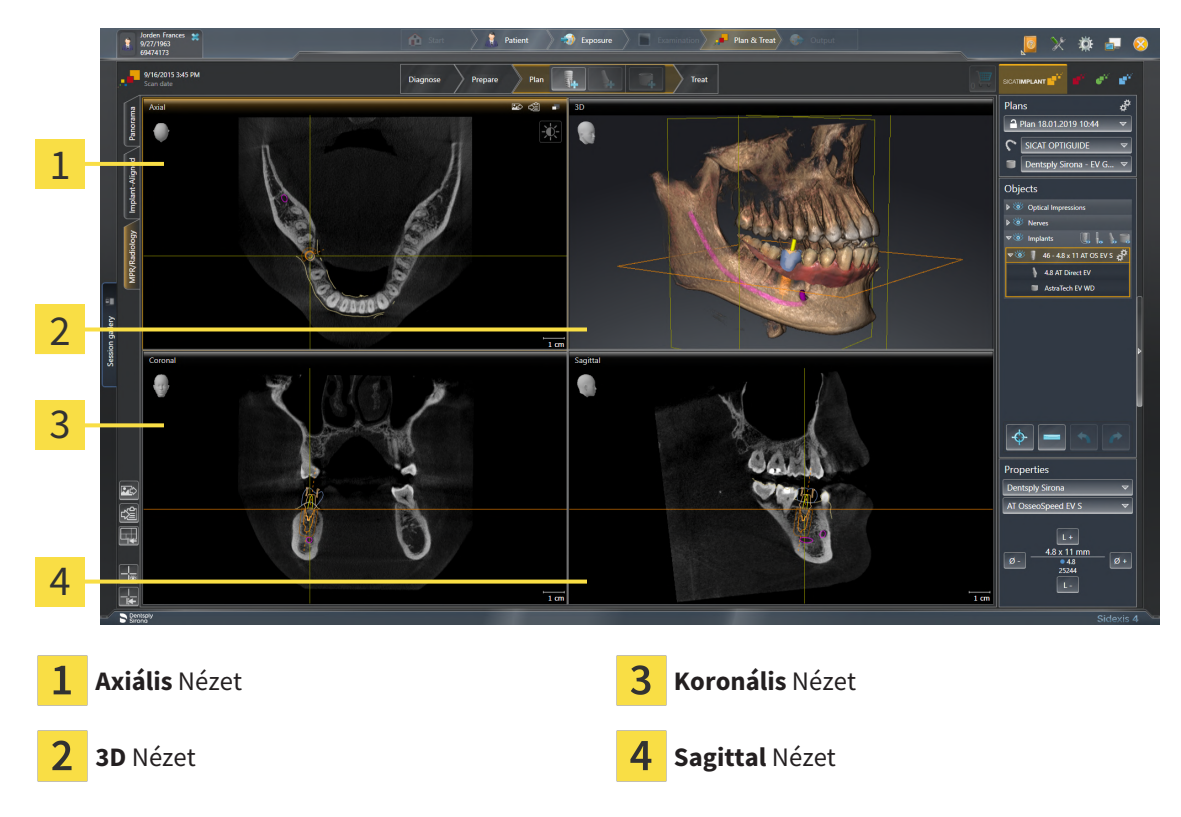

## AXIÁLIS NÉZET

Alapértelmezés szerint a **Axiális** nézet felűről mutatja a rétegeket. Megváltoztathatja a **Axiális** nézetirányát. Információt a *Vizualizációs beállítások módosítása* [>Oldal 222 - SIDEXIS 4] alatt talál.

#### **3D NÉZET**

A **3D** nézet a nyitott tanulmány 3D-s ábrázolását mutatja.

### KORONÁLIS NÉZET

A Koronális nézet elölről mutatja a rétegeket.

### SAGITTAL NÉZET

Alapértelmezés szerint a **Sagittal** nézet jobbról mutatja a rétegeket. Megváltoztathatja a **Sagittal** nézetirányát. Információt a *Vizualizációs beállítások módosítása* [>Oldal 222 - SIDEXIS 4] alatt talál.

A nézetek funkciói a Nézetek testreszabása [> Oldal 81 - SIDEXIS 4] és a A 3D-s nézetek testreszabása [> Oldal 98 - SIDEXIS 4] alatt találhatók.

## 24.4 MUNKATERÜLET MEGVÁLTOZTATÁSA

A munkaterület megváltoztatásához tegye a következőket:

- A munkaterület bal felső sarkában kattintson a kívánt munkaterület fülére.
- Megnyílik a kiválasztott munkaterület.

# 24.5 ÁLLÍTSA BE ÉS ÁLLÍTSA VISSZA A MUNKATERÜLETEK ELRENDEZÉSÉT

### TESTRESZABHATJA AZ AKTÍV MUNKATERÜLET ELRENDEZÉSÉT

Az aktív munkaterület elrendezésének beállításához tegye a következőket:

- 1. Vigye az egérmutatót a két vagy több nézet közötti határ fölé.
  - Az egérmutató megváltozik:

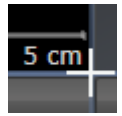

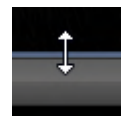

- 2. Kattintson az egér bal gombjával, és tartsa lenyomva az egér bal gombját.
- 3. Mozgassa az egeret.
  - A határ helyzete megváltozik.
  - A nézetek mérete a határ minden oldalán változik.
- 4. Engedje el az egér bal gombját.
- A SICAT Implant megőrzi a határ aktuális helyzetét és a nézetek aktuális méretét a határ minden oldalán.

## ÁLLÍTSA VISSZA AZ AKTÍV MUNKATERÜLET ELRENDEZÉSÉT

Az aktív munkaterület elrendezésének visszaállításához tegye a következőket:

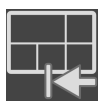

- A Munkaterület szerszámlista ablakban kattintson az Állítsa vissza az aktív munkaterület elrendezését ikonra.
- A SICAT Implant visszaállítja az aktív munkaterületet a szokásos elrendezésre. Ez azt jelenti, hogy a szoftver minden nézetet normál méretben jelenít meg.

# 24.6 KÉSZÍTSEN KÉPERNYŐKÉPEKET A MUNKATERÜLETEKRŐL

Dokumentáció céljából átmásolhatja a munkaterületek képernyőképeit a Windows vágólapjára.

### ADJON HOZZÁ EGY KÉPERNYŐKÉPET EGY MUNKATERÜLETRŐL A SIDEXIS 4 KIMENETHEZ

Munkaterület képernyőképének hozzáadásához a SIDEXIS 4 kimenethez a következőképpen járjon el:

A kívánt munkaterületet már aktív. Információt a Munkaterület megváltoztatása [>Oldal 77 - SIDEXIS
 4] alatt talál.

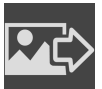

- A munkaterület eszköztárában kattintson a **Az aktív munkaterület képernyőképe a SIDEXIS 4 kimenetéhez hozzáadva** ikonra.
- A SICAT Implant hozzáad egy képernyőképet a munkaterületről a SIDEXIS 4 kimenethez.

### MÁSOLJA A MUNKATERÜLET KÉPERNYŐKÉPÉT A WINDOWS VÁGÓLAPJÁRA

A munkaterület képernyőképének a Windows vágólapra másolásához tegye a következőket:

A kívánt munkaterületet már aktív. Információt a Munkaterület megváltoztatása [>Oldal 77 - SIDEXIS
 4] alatt talál.

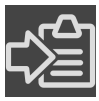

- A munkaterület eszköztárában kattintson a Másolja az aktív munkaterület képernyőképét a vágólapra ikonra.
- A SICAT Implant a munkaterületről készített képernyőképet a Windows vágólapjára másolja.

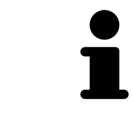

A vágólapról készített képernyőképeket sok alkalmazásba beillesztheti, például képszerkesztő szoftverbe és szövegszerkesztőbe. A legtöbb alkalmazásban a beillesztendő billentyűparancs a Ctrl + V.

# 25 NÉZETEK

A nézeteket a munkaterületek tartalmazzák. A különböző munkaterületek és nézetek leírása a *Munka területek* [>Oldal 72 - SIDEXIS 4] alatt található.

Testreszabhatja a nézeteket. Erről információkat talál a *A nézetek testreszabása* [>Oldal 81 - SIDEXIS 4] és *A 3D-s nézetek testreszabása* [>Oldal 98 - SIDEXIS 4] részben.

## 25.1 A NÉZETEK TESTRESZABÁSA

A nézetek testreszabásának egyes eszközei csak az aktív nézetben érhetők el. A nézet aktiválásával kapcsolatban lásd: *Aktív nézet váltása* [> Oldal 83 - SIDEXIS 4].

Az aktív nézet a következő elemeket tartalmazza:

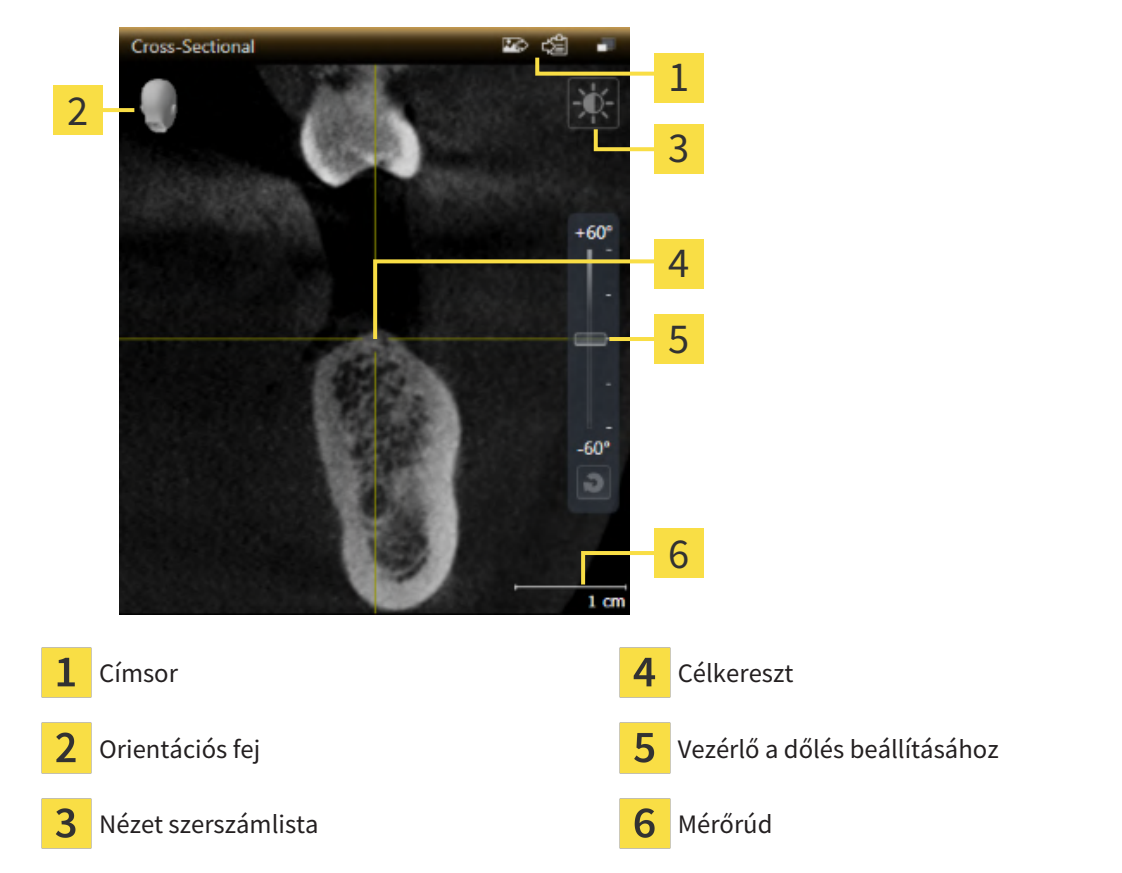

A 2D rétegek nézete célkeresztet mutat. A célkereszt metszésvonalak más réteg nézetekkel. A SICAT Implant szinkronizálja az összes réteg nézetet egymással. Ez azt jelenti, hogy az összes célkereszt ugyanabba a helyzetbe mutat a 3D röntgenadatokon belül. Ez lehetővé teszi anatómiai struktúrák hozzárendelését a nézetek között.

A **3D** nézet olyan kereteket jelenít meg, amelyek a 2D rétegek nézeteinek aktuális helyzetét képviselik.

A nézetek testreszabásához a következő műveletek állnak rendelkezésre:

- Aktív nézet váltása [>Oldal 83 SIDEXIS 4]
- A nézetek maximalizálása és visszaállítása [>Oldal 84 SIDEXIS 4]
- Allítsa be és állítsa vissza a 2D nézetek fényerejét és kontrasztját [>Oldal 85 SIDEXIS 4]
- Nézetek nagyítása és szakaszok áthelyezése [>Oldal 87 SIDEXIS 4]
- Görgesse végig a rétegeket a 2D rétegnézetekben [>Oldal 88 SIDEXIS 4]
- A célkereszt és a keret eltolása, elrejtése és megjelenítése [> Oldal 89 SIDEXIS 4]
- Vizsgálati ablakok eltolása, elrejtése, megjelenítése és maximalizálása [> Oldal 90 SIDEXIS 4]
- Nézetek döntése [>Oldal 92 SIDEXIS 4]
- Nézetek elforgatása [>Oldal 93 SIDEXIS 4]
- Forgassa el a nézeteket az aktív implantátum körül [>Oldal 94 SIDEXIS 4]
- Kapcsolja ki és be az optikai lenyomatok színes ábrázolását [>Oldal 95 SIDEXIS 4]
- A megjelenítések visszaállítása [>Oldal 96 SIDEXIS 4]

További lehetőségek vannak a **3D** nézet adaptálására. Információt a *A 3D-s nézetek testreszabása* [>Oldal 98 - SIDEXIS 4] alatt talál.

Dokumentálhatja az aktív nézet tartalmát. Információt a *Képernyőképek készítése a nézetekről* [>Oldal 97 - SIDEXIS 4] alatt talál.

# 25.2 AKTÍV NÉZET VÁLTÁSA

Csak az aktív nézetben jelenik meg a Nézet szerszámlista és a címsor.

Egy Nézet aktiválásához tegye a következőket:

1. Vigye az egérmutatót a kívánt nézet fölé:

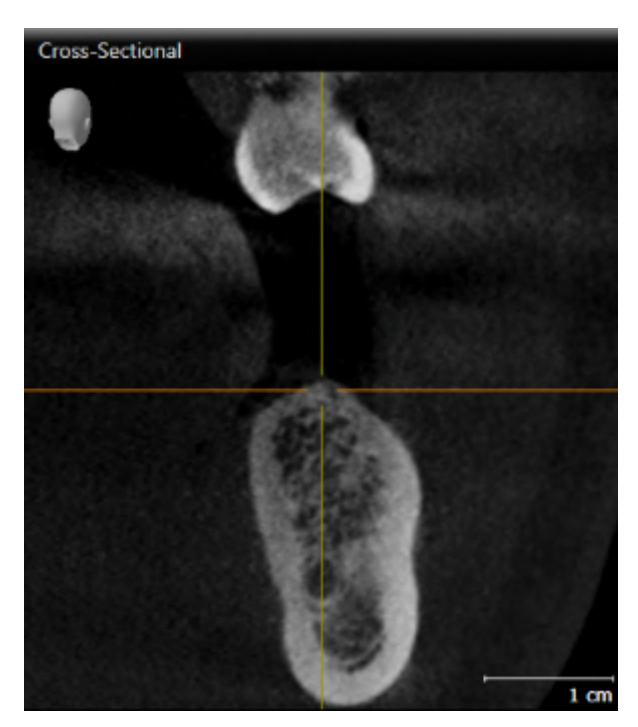

- 2. Kattintson a kívánt nézetre.
- ► A SICAT Implant aktiválja a nézetet:

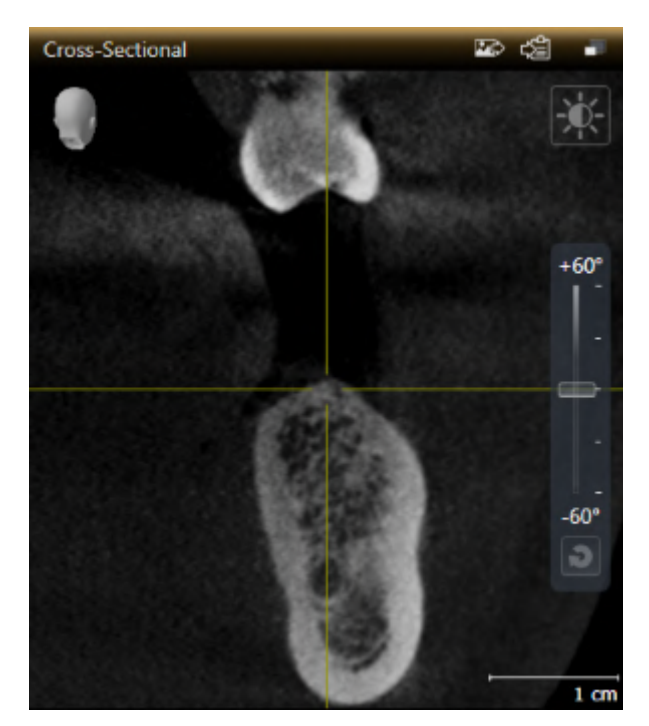

Az aktivált nézetet a narancssárga címsorról ismerheti fel.

# 25.3 A NÉZETEK MAXIMALIZÁLÁSA ÉS VISSZAÁLLÍTÁSA

A nézet maximalizálásához és az előző méret visszaállításához tegye a következőket:

- ☑ A kívánt Nézet már aktív. Erről információkat talál a Aktív nézet váltása [>Oldal 83 SIDEXIS 4] alatt.
- ☑ A kívánt Nézet már nem aktív.

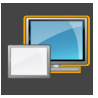

- 1. A kívánt nézet címsorában kattintson a Maximalizálás ikonra.
  - ► A SICAT Implant maximalizálja a nézetet.

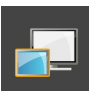

- 2. A maximalizált nézet címsorában kattintson a Helyreállítás ikonra.
  - ► A SICAT Implant visszaállítja a nézetet az előző méretre.

A nézetek maximalizálása és korábbi méretük helyreállítása érdekében a következő alternatívák állnak rendelkezésre:

- A nézet maximalizálásához kattintson duplán a kívánt nézet címsorára is.
- A nézet korábbi méretének visszaállításához kattintson duplán a maximalizált nézet címsorára is.

# 25.4 ÁLLÍTSA BE ÉS ÁLLÍTSA VISSZA A 2D NÉZETEK FÉNYEREJÉT ÉS KONTRASZTJÁT

A 2D nézet fényerejének és kontrasztjának beállításához tegye a következőket: ☑ A kívánt 2D-s Nézet már aktív. Információt a *Aktív nézet váltása [≻Oldal 83 - SIDEXIS 4]* alatt talál.

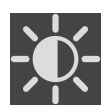

- Vigye az egérmutatót a 2D nézet Nézet szerszámlista az Fényerő és kontraszt Beállítás szimbólum fölé.
  - Megnyílik a Fényerő és kontraszt Beállítás átlátszó ablak:

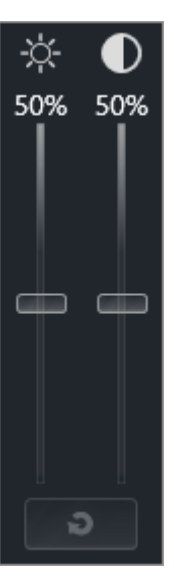

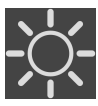

- 2. Vigye az egérmutatót a **Fényerő** csúszkára.
- 3. Kattintson és tartsa lenyomva az egér bal gombját, és mozgassa az egérmutatót felfelé vagy lefelé.
  ▶ A SICAT Implant a 2D nézet fényerejét a Fényerő csúszka helyzetének megfelelően állítja be.
- 4. Engedje el az egér bal gombját.
  - A SICAT Implant fenntartja a 2D nézet aktuális fényerejét.

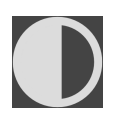

- 5. Vigye az egérmutatót a Kontraszt csúszkára.
- 6. Kattintson a bal egérgombbal, tartsa lenyomva a bal egérgombot, és mozgassa az egérmutatót felfelé vagy lefelé.
  - A SICAT Implant a 2D nézet kontrasztját a Kontraszt csúszka helyzetének megfelelően állítja be.
- 7. Engedje el az egér bal gombját.

A SICAT Implant fenntartja a 2D nézet aktuális kontrasztját.

- 8. Vigye az egérmutatót az átlátszó Fényerő és kontraszt Beállítás ablakból.
- Bezáródik a Fényerő és kontraszt Beállítás átlátszó ablak.

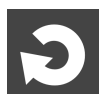

A 2D nézet fényerejének és kontrasztjának alapértelmezett értékekre történő visszaállításához kattintson a **Fényerő és kontraszt visszaállítása** ikonra.

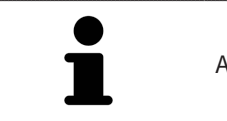

Az összes 2D rétegnézet fényereje és kontrasztja össze van kapcsolva egymással.

# 25.5 NÉZETEK NAGYÍTÁSA ÉS SZAKASZOK ÁTHELYEZÉSE

### NÉZET ZOOMOLÁSA

A zoomolás növeli vagy csökkenti a nézet tartalmát.

Egy nézet zoomolásához tegye a következőket:

- 1. Vigye az egérmutatót a kívánt nézet fölé.
- 2. Forgassa az egér kerekét előre.
  - A nézet nagyításra kerül.
- 3. Forgassa az egér kerekét hátra.
- A nézet kicsinyítésre kerül.

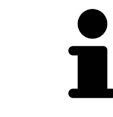

Alternatív megoldásként rákattinthat az egér kerekére, és az egeret felfelé vagy lefelé mozgathatja a nagyításhoz vagy kicsinyítéshez.

## EGY NÉZET KIVÁGÁSÁNAK ELTOLÁSA

Egy nézet kivágásának eltolásához tegye a következőket:

- 1. Vigye az egérmutatót a kívánt nézet fölé.
- 2. Kattintson és tartsa lenyomva az egér jobb gombját.
  - Az egérmutató megváltozik.
- 3. Mozgassa az egeret.
  - ▶ A nézet kivágása az egérmutató mozgásának megfelelően változik.
- 4. Engedje el az egér jobb gombját.
- ► A SICAT Implant fenntartja nézet aktuális kivágását.

## 25.6 GÖRGESSE VÉGIG A RÉTEGEKET A 2D RÉTEGNÉZETEKBEN

A rétegek 2D-s réteg nézetben történő görgetéséhez tegye a következőket:

- 1. Vigye az egérmutatót a kívánt 2D-s réteg nézet fölé.
- 2. Kattintson és tartsa lenyomva az egér bal gombját.
  - ► A mutató kétirányú nyíllá változik.
- 3. Mozgassa az egeret felfelé vagy lefelé.
  - A **Transzverzális** réteg kivételével a rétegek párhuzamosan mozognak.
  - A Transzverzális réteg a panoráma görbe mentén mozog.
  - A SICAT Implant az aktuális fókuszpontnak megfelelően állítja be a többi nézet rétegeit és célkeresztjét.
  - A SICAT Implant az aktuális fókuszponthoz igazítja a keretet a **3D** nézetben.
- 4. Engedje el az egér bal gombját.
- ► A SICAT Implant megtartja az aktuális váltást.

# 25.7 A CÉLKERESZT ÉS A KERET ELTOLÁSA, ELREJTÉSE ÉS MEGJELENÍTÉSE

### A CÉLKERESZT ELTOLÁSA

A célkereszt 2D-s réteg nézetben történő eltolásához tegye Célkereszt:

☑ Jelenleg az összes célkereszt és keret megjelenik.

- 1. Vigye az egérmutatót a célkereszt közepére a kívánt nézetben.
  - A mutató célkeresztté változik.

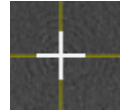

- 2. Kattintson és tartsa lenyomva az egér bal gombját.
- 3. Mozgassa az egeret.
  - ► A nézet célkeresztje az egér mozgását követi.
  - A SICAT Implant az aktuális fókuszpontnak megfelelően állítja be a többi nézet rétegeit és célkeresztjét.
  - A SICAT Implant az aktuális fókuszponthoz igazítja a keretet a **3D** nézetben.
- 4. Engedje el az egér bal gombját.
- A SICAT Implant megtartja a célkereszt aktuális helyzetét.

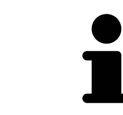

Kettős kattintással 2D nézetben is azonnal áthelyezheti a célkeresztet az egérmutató helyzetébe.

## A CÉLKERESZT ÉS A KERET ELREJTÉSE ÉS MEGJELENÍTÉSE

Az összes célkereszt és keret elrejtéséhez és megjelenítéséhez tegye a következőket:

☑ Jelenleg az összes célkereszt és keret megjelenik.

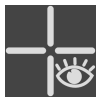

- 1. A Munkaterület szerszámlista ablakban kattintson az A célkereszt és a keret elrejtése ikonra.
  - ► A SICAT Implant elrejti a célkeresztet a 2D rétegek nézetében.
  - ► A SICAT Implant elrejti a keretet a **3D** nézetben.

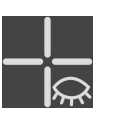

- 2. Kattintson a **A célkereszt és a keret megjelenítése** ikonra.
  - A SICAT Implant megjeleníti a célkeresztet az összes 2D rétegnézetben.
  - A SICAT Implant megjeleníti a keretet a **3D** nézetben.

# 25.8 VIZSGÁLATI ABLAKOK ELTOLÁSA, ELREJTÉSE, MEGJELENÍTÉSE ÉS MAXIMALIZÁLÁSA

## VIZSGÁLATI ABLAK ELTOLÁSA

A Vizsgálati ablak eltolásához tegye a következőket:

- ☑ a munkaterület Panoráma már nyitva van. Erről információkat talál a Aktív munkaterület váltása
  [► Oldal 77 SIDEXIS 4] alatt.
- A Vizsgálati ablak már látható:

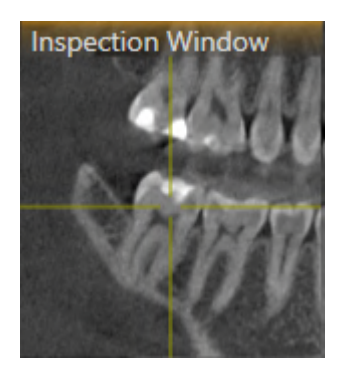

- 1. A **Panoráma** nézetben vigye az egérmutatót a **Vizsgálati ablak** címsorra.
  - A mutató kézzé változik.
- 2. Kattintson és tartsa lenyomva az egér bal gombját.
- 3. Mozgassa az egeret.
  - A Vizsgálati ablak követi az egérmutató mozgását.
  - A SICAT Implant az aktuális fókuszpontnak megfelelően állítja be a többi nézet rétegeit és célkeresztjét.
  - A SICAT Implant az aktuális fókuszponthoz igazítja a keretet a **3D** nézetben.
- 4. Engedje el az egér bal gombját.
- A SICAT Implant megtartja a jelenlegi Vizsgálati ablak pozíciót.

A VIZSGÁLATI ABLAK ELREJTÉSE, MEGJELENÍTÉSE ÉS MAXIMALIZÁLÁSA

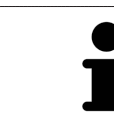

A Vizsgálati ablak beállítása szimbólum egyidejűleg állapotkijelző és kapcsoló.

A Vizsgálati ablak elrejtéséhez, megjelenítéséhez és maximalizálásához tegye a következőket:

- a munkaterület Panoráma már nyitva van. Információt a Munkaterület megváltoztatása [> Oldal 77
  SIDEXIS 4] alatt talál.
- ☑ A Vizsgálati ablak már látható.
- 1. Vigye az egérmutatót a Panoráma Nézet szerszámlista elemére a Vizsgálat ablak beállítása fölé.
  - A SICAT Implant a vizsgaablak beállításának szimbólumait mutatja:

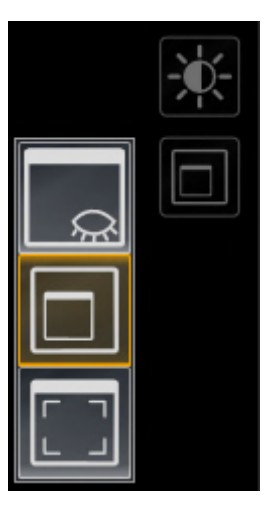

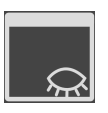

- 2. Kattintson a **Vizsgálati ablak elrejtése** ikonra.
  - A Vizsgálati ablak elrejti a SICAT Implant-et.

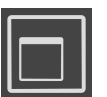

3. Kattintson a Vizsgálati ablak megjelenítése standard méretben ikonra.
 A Vizsgálati ablak megmutatja a SICAT Implant-et.

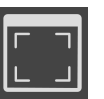

- 4. Kattintson a Vizsgálati ablak megjelenítése maximálva ikonra.
  - ► A SICAT Implant maximalizálja a vizsgálati ablakot.

# 25.9 NÉZETEK DÖNTÉSE

A **Panoráma** munkaterületen megtekintheti a **Longitudinális** és **Transzverzális** dőlést. Ily módon optimalizálhatja az igazítást mindkét nézetben egy adott anatómiai szerkezet (például egy fog) vagy egy tervezési objektum megtekintéséhez.

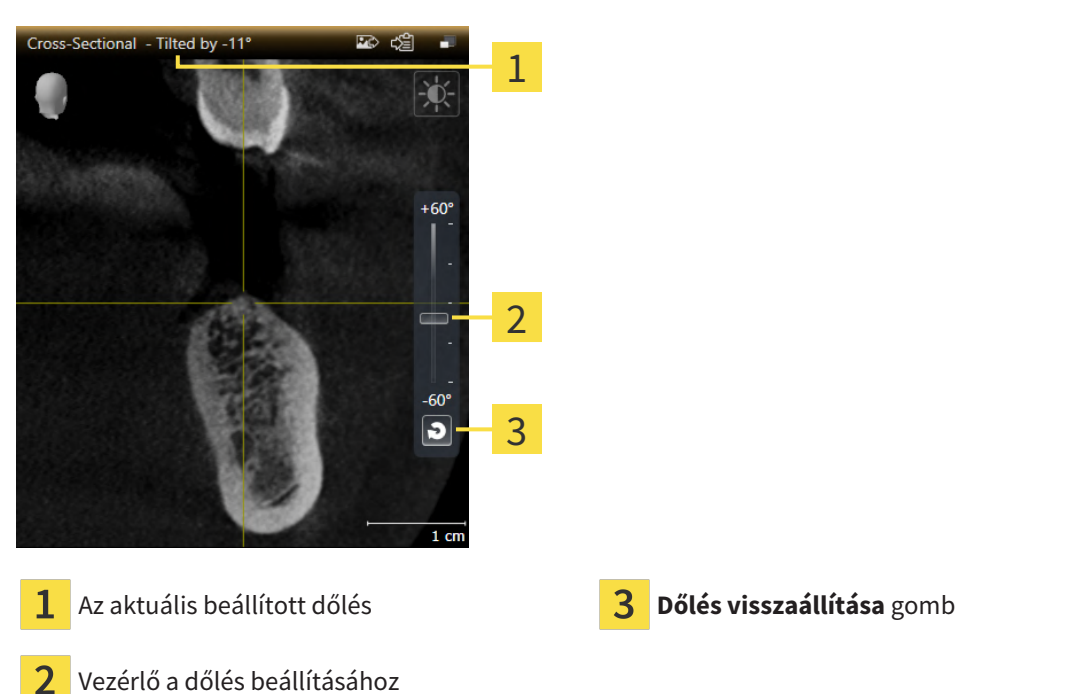

- ☑ a munkaterület **Panoráma** már nyitva van. Információt a *Munkaterület megváltoztatása* [► Oldal 77 *SIDEXIS 4*] alatt talál.
- A Longitudinális vagy a Transzverzális nézet már aktív. Információt a Aktív nézet váltása [> Oldal 83 - SIDEXIS 4] alatt talál.
  - A dőlés beállításához mozgassa a csúszkát felfelé vagy lefelé a kívánt lejtésig, miközben az egérgombot lenyomva tartja. A dőlést úgy is megváltoztathatja, hogy rákattint a csúszkára, és használja a **fel** és **le** nyílgombokat.
- A SICAT Implant megdönti az aktív nézetet és megmutatja az aktuálisan beállított dőlést az aktív nézet címsorában.
- ► A SICAT Implant frissíti a célkereszt vonalát a **Longitudinális** vagy a **Transzverzális** nézetben.
- ► A SICAT Implant a megfelelő keretet megdönti a **3D** nézetbe.

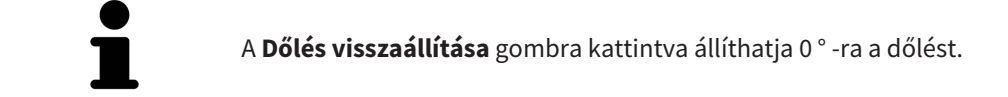

## 25.10 NÉZETEK ELFORGATÁSA

A **Panoráma** munkaterületen elforgathatja a **Longitudinális** nézetet. Például elforgathatja a nézetet a mandibula ideg jelölésére úgy, hogy a mandibularis ideg emelkedő ága egy rétegben legyen látható.

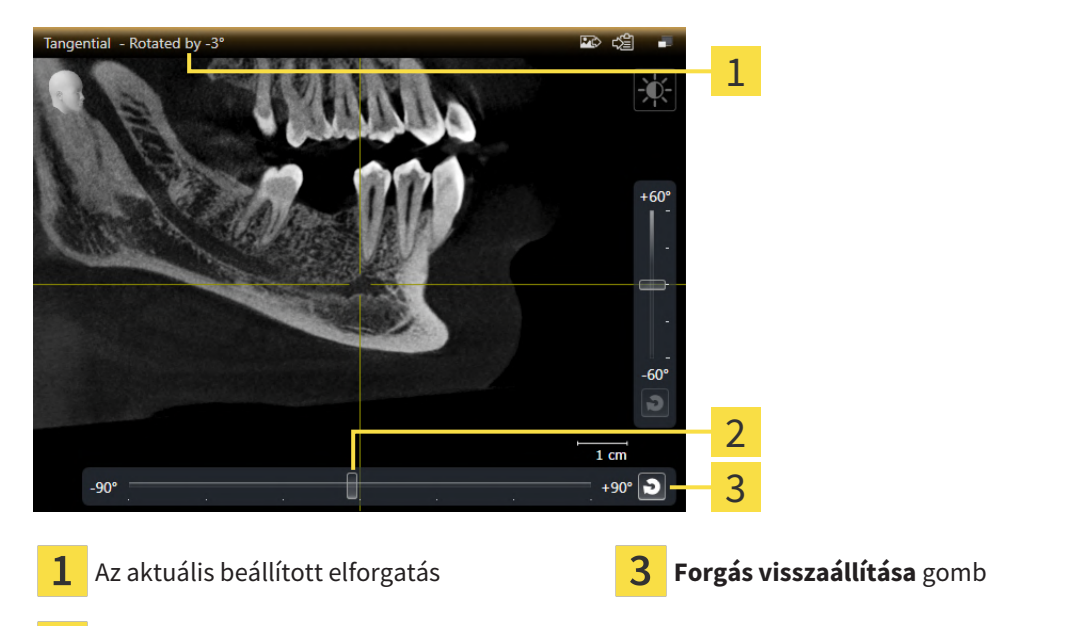

- 2 Vezérlő az elforgatás beállításához
- ☑ a munkaterület **Panoráma** már nyitva van. Információt a *Munkaterület megváltoztatása* [► Oldal 77 *SIDEXIS 4*] alatt talál.
- I A Longitudinális nézet már aktív. Információt a Aktív nézet váltása [>Oldal 83 SIDEXIS 4] alatt talál.
  - Az elforgatás beállításához mozgassa a csúszkát felfelé vagy lefelé a kívánt lejtésig, miközben az egérgombot lenyomva tartja. Az elforgatást úgy is megváltoztathatja, hogy rákattint a csúszkára, és használja a **fel** és **le** nyílgombokat.
- A SICAT Implant elforgatja az aktív nézetet és megmutatja az aktuálisan beállított dőlést az aktív nézet címsorában.
- A SICAT Implant elforgatja a célkereszt megfelelő vonalát a **Transzverzális** és a **Axiális**. nézetekben.
- A SICAT Implant a megfelelő keretet elforgatja a **3D** nézetben.

A forgatás a célkereszt aktuális pozíciója körül történik. Ha a nézetet egy másik pozíció körül akarja forgatni, akkor először erre a helyzetre fókuszáljon.

A Forgás visszaállítása gombra kattintva állíthatja 0°-ra a forgatást.

## 25.11 FORGASSA EL A NÉZETEKET AZ AKTÍV IMPLANTÁTUM KÖRÜL

Ezenkívül a **Igazított implantátum** munkaterületen a **Longitudinális** és **Transzverzális** nézetben elforgathatja az implantátumot, hogy optimálisan értékelhesse tervezését minden irányból, és szükség esetén állítsa be.

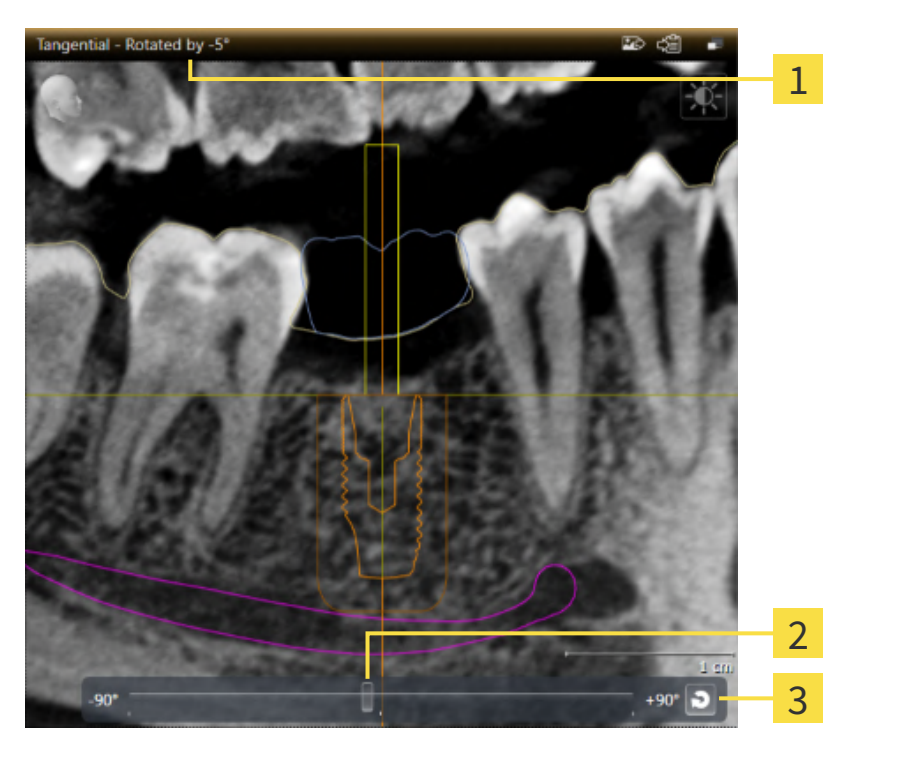

**1** Az aktuális beállított elforgatás

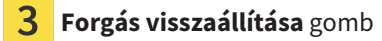

- 2 Vezérlő az elforgatás beállításához
- ☑ a munkaterület Igazított implantátum már nyitva van. Információt a Munkaterület megváltoztatása [►Oldal 77 - SIDEXIS 4] alatt talál.
- 1. Aktiválja azt az implantátumot, amely körül a nézetet el akarja forgatni, a **Objektumok** alatt vagy a nézetben az implantátumra kattint.
- 2. Aktiválja a **Longitudinális** vagy a **Transzverzális** nézetet, amelyet az aktív implantátum körül akar forgatni.
- 3. Az elforgatás beállításához mozgassa a csúszkát felfelé vagy lefelé a kívánt lejtésig, miközben az egérgombot lenyomva tartja. Az elforgatást úgy is megváltoztathatja, hogy rákattint a csúszkára, és használja a **fel** és **le** nyílgombokat.
- ► A SICAT Implant egyszerre forgatja a **Longitudinális** és **Transzverzális** elemeket, és mindkét nézet címsorában megjeleníti az aktuálisan beállított forgatás.
- A SICAT Implant elforgatja a célkeresztet a **Axiális** nézetben.
- A SICAT Implant a megfelelő keretet elforgatja a **3D** nézetben.

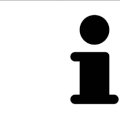

A **Forgás visszaállítása** gombra kattintva állíthatja 0 ° -ra a forgatást.

## 25.12 KAPCSOLJA KI ÉS BE AZ OPTIKAI LENYOMATOK SZÍNES ÁBRÁZOLÁSÁT

Az optikai megjelenítések automatikusan színesen jelennek meg a **Panoráma** és **3D** fájlban, ha korábban aktiválta a színes optikai lenyomatokat és importálta őket .

A színes ábrázolást optikai lenyomatoknál monokróm megjelenítésre válthatja, ha csak kizárólag az alak és a geometria pontos felismerése a fontos.

☑ A **Panoráma** vagy a **3D** nézet már aktív. Információt a *Aktív nézet váltása* [►Oldal 83 - SIDEXIS 4] alatt talál.

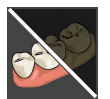

- 1. A Nézet szerszámlista ablakban kattintson az Az optikai lenyomat érdekében kapcsolja ki a színes kijelzőt ikonra.
  - A SICAT Implant a színábrázolást monokróm ábrázolásra kapcsolja.

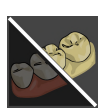

- 2. A Nézet szerszámlista ablakban kattintson az Az optikai lenyomat érdekében kapcsolja be a színes kijelzőt ikonra.
  - A SICAT Implant a monokróm kijelzőt színesre kapcsolja.

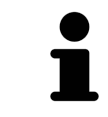

Ha az **3D** nézetben átkapcsolja az optikai megjelenítések színes megjelenítését, akkor a kijelző a **Panoráma**-ban is be van kapcsolva. Ez fordítva is igaz.

# 25.13 A MEGJELENÍTÉSEK VISSZAÁLLÍTÁSA

Az összes nézet alaphelyzetbe állításához tegye a következőket:

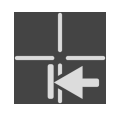

- A Munkaterület szerszámlista ablakban kattintson az A megjelenítések visszaállítása ikonra.
- A SICAT Implant visszaállítja az összes nézetet a zoom alapértelmezett értékeire, a szakaszok eltolására, a görgetésre, a célkereszt eltolására és a Vizsgálati ablak-re.
- A SICAT Implant visszaállítja a **3D** nézet látóvonalát az alapértelmezett értékre.
- ► A SICAT Implant a nézetek elforgatását 0 ° -ra állítja vissza.

# 25.14 KÉPERNYŐKÉPEK KÉSZÍTÉSE A NÉZETEKRŐL

Dokumentációs célokból képernyőképeket készíthet a nézetekről, és a következő módon adhatja ki őket:

- Hozzáadás a SIDEXIS 4 kimenethez.
- Másolás a Windows vágólapjára.

## ADJON HOZZÁ EGY KÉPERNYŐKÉPET EGY NÉZETRŐL A SIDEXIS 4 KIMENETHEZ

☑ A kívánt Nézet már aktív. Információt a Aktív nézet váltása [≻Oldal 83 - SIDEXIS 4] alatt talál.

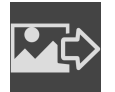

- A nézet címsorában kattintson a Adjon hozzá képernyőképet a SIDEXIS 4 kiadásához ikonra.
- A SICAT Implant hozzáad egy képernyőképet a nézetből a SIDEXIS 4 kimenethez.

## MÁSOLJA EGY NÉZET KÉPERNYŐKÉPÉT A WINDOWS VÁGÓLAPJÁRA

A nézet képernyőképének a Windows vágólapra másolásához tegye a következőket: Ø A kívánt Nézet már aktív. Információt a *Aktív nézet váltása* [>Oldal 83 - SIDEXIS 4] alatt talál.

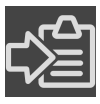

A nézet címsorában kattintson a Képernyőkép másolása vágólapra (Ctrl + C) ikonra.

A SICAT Implant a nézet képernyőképét a Windows vágólapjára másolja.

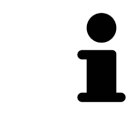

A vágólapról készített képernyőképeket sok alkalmazásba beillesztheti, például képszerkesztő szoftverbe és szövegszerkesztőbe. A legtöbb alkalmazásban a beillesztendő billentyűparancs a Ctrl + V.

# 26 A 3D-S NÉZETEK TESTRESZABÁSA

A **3D** nézet nézési irányát bármikor megváltoztathatja. Erről információkat talál a *A 3D-s Nézetirány Változtatása* [>Oldal 99 - SIDEXIS 4] alatt.

A következő műveletek állnak rendelkezésre a **3D** nézet konfigurálásához:

- Változtassa meg a 3D nézet megjelenítési típusát [> Oldal 100 SIDEXIS 4]
- Konfigurálja az aktív megjelenítési típust a 3D nézethez [>Oldal 101 SIDEXIS 4]
- A 3D nézet kivágási módjának megváltoztatása [> Oldal 103 SIDEXIS 4]
- Clipping terület fixálása [>Oldal 105 SIDEXIS 4]

A kötetet automatikusan is elforgathatja. Információt a *A kötet automatikus forgatása* [>Oldal 106 - SI-DEXIS 4] alatt talál.

## 26.1 A 3D-S NÉZETIRÁNYÁNAK MÓDOSÍTÁSA

A **3D** nézetirányának módosításának két módja van:

- Interaktív változtatás
- Válassza ki a standard nézetirányt

### A 3D-S NÉZETIRÁNY INTERAKTÍV MÓDOSÍTÁSA

A 3D nézetirány interaktív megváltoztatásához tegye a következőket:

- 1. Vigye az egérmutatót a **3D** nézet fölé.
- 2. Kattintson és tartsa lenyomva az egér bal gombját.
  - A mutató kézzé változik.
- 3. Mozgassa az egeret.
  - ► A nézetirány az egér mozgásának megfelelően változik.
- 4. Engedje el az egér bal gombját.
- A SICAT Implant megtartja a **3D** nézet aktuális irányát.

#### VÁLASSZA KI A STANDARD NÉZETIRÁNYT

Normál nézetirány kiválasztásához a 3D nézetben tegye a következőket:

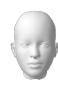

- 1. Mozgassa az egérmutatót a **3D** nézetben az Orientációs fej szimbólum fölé.
  - Megnyílik a Nézetirány átlátszó ablak:

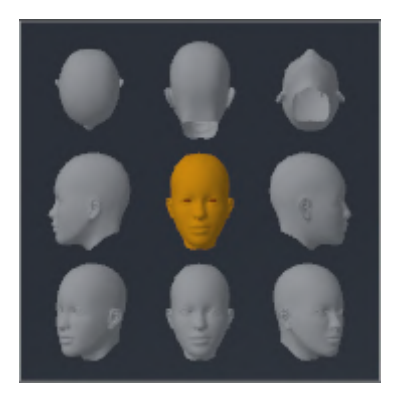

- Az átlátszó **Nézetirány** ablak közepén a kiemelt Orientációs fej mutatja az aktuális nézési irányt.
- 2. Kattintson a Orientációs fej szimbólumra, amely a kívánt normál nézési irányt mutatja.
  - A **3D** nézet iránya az Ön választása szerint változik.
- 3. Vigye az egérmutatót az átlátszó Nézetirány ablakból.
- Bezáródik a Nézetirány átlátszó ablak.

## 26.2 VÁLTOZTASSA MEG A 3D NÉZET MEGJELENÍTÉSI TÍPUSÁT

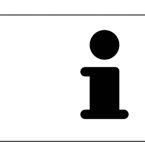

Minden megjelenítési típus minden munkaterületen elérhető.

A 3D nézet megjelenítési típusának váltásához tegye a következőket:

☑ A **3D** - nézet már aktív. Erről információkat talál a Aktív nézet váltása [►Oldal 83 - SIDEXIS 4] alatt.

- 1. Mozgassa az egérmutatót a 3D nézet Nézet szerszámlista az Kijelzésmód átkapcsolása szimbólum fölé.

  - Megnyílik a Kijelzésmód átkapcsolása átlátszó ablak:

- 2. Kattintson a kívánt megjelenítési típus szimbólumára.
  - A SICAT Implant aktiválja a kívánt megjelenítési típust.
- 3. Vigye az egérmutatót az átlátszó Kijelzésmód átkapcsolása ablakból.
- Bezáródik a Kijelzésmód átkapcsolása átlátszó ablak.

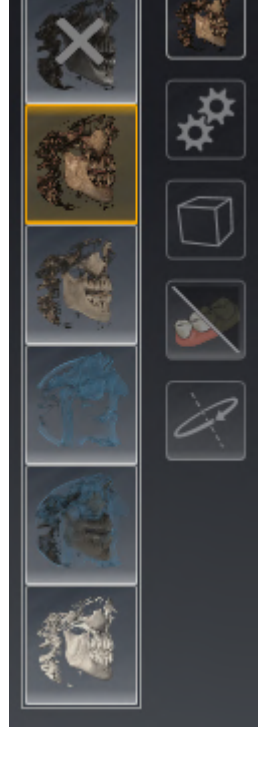

## 26.3 KONFIGURÁLJA AZ AKTÍV MEGJELENÍTÉSI TÍPUST A 3D NÉZETHEZ

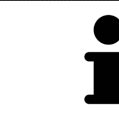

Az átlátszó **Aktív kijelzésmód konfigurációja** ablak csak azokat a beállításokat mutatja, amelyek az aktív megjelenítési típus szempontjából relevánsak.

A **3D** nézet konfigurálásához tegye a következőket:

- ☑ A **3D** nézet már aktív. Információt a Aktív nézet váltása [►Oldal 83 SIDEXIS 4] alatt talál.
- A kívánt megjelenítési fajta már aktív. Információt a Változtassa meg a 3D nézet megjelenítési típusát
  [>Oldal 100 SIDEXIS 4] alatt talál.

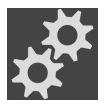

 Mozgassa az egérmutatót a 3D nézet Nézet szerszámlista az Aktív kijelzésmód konfigurációja szimbólum fölé.

Megnyílik a Aktív kijelzésmód konfigurációja átlátszó ablak:

| Boi                                              | ne                                             |
|--------------------------------------------------|------------------------------------------------|
| Value 1544                                       |                                                |
| Air                                              | Bones                                          |
|                                                  |                                                |
| Transparency                                     | y 84%                                          |
| Opaque                                           | Transparent                                    |
|                                                  |                                                |
| Soft tissue                                      |                                                |
| 🍧 Soft t                                         | issue                                          |
| Soft t<br>Value                                  | <b>issue</b><br>2183                           |
| Soft t<br>Value<br>Air                           | issue<br>2183<br>Bones                         |
| Value                                            | issue<br>2183<br>Bones                         |
| Value<br>Air<br>Transparency                     | issue<br>2183<br>Bones<br>y 85%                |
| Soft t<br>Value<br>Air<br>Transparency<br>Opaque | issue<br>2183<br>Bones<br>y 85%<br>Transparent |
| Soft t<br>Value<br>Air<br>Transparency<br>Opaque | issue<br>2183<br>Bones<br>y 85%<br>Transparent |

- 2. Mozgassa a kívánt csúszkát.
  - A SICAT Implant a **3D** nézetet csúszka helyzetének megfelelően állítja be.
- 3. Vigye az egérmutatót az átlátszó Aktív kijelzésmód konfigurációja ablakból.
- Bezáródik a Aktív kijelzésmód konfigurációja átlátszó ablak.

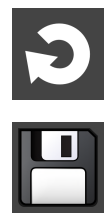

A **Állítsa vissza az aktív kijelzőtípus konfigurációját az alapértelmezett értékre** gombra kattintva állíthatja vissza az alapértelmezett beállításokat.

Az aktuális beállításokat alapértelmezettként mentheti a **Alapértelmezésként mentse az aktív megje**lenítési típus konfigurációját gombra kattintva.

## 26.4 A 3D NÉZET KIVÁGÁSI MÓDJÁNAK MEGVÁLTOZTATÁSA

A 3D nézetben átmenetileg levághatja a kötet egyes részeit a fennmaradó rész jobb vizsgálata vagy a tervezési objektumok kötetben való jobb megítélése érdekében ("Clipping").

A kötetet levághatja az adott munkaterület 2D réteg nézeteinek egyikén és / vagy a fókuszpont körüli területen. A Clipping terület általában szinkronban van a többi nézettel. Fixálhatja azonban a beállított Clipping területet is. További információt a Clipping terület fixálása [> Oldal 105 - SIDEXIS 4] alatt talál.

A **3D** nézet szakaszmódjának váltásához tegye a következőket:

☑ A **3D** - nézet már aktív. Információt a Aktív nézet váltása [►Oldal 83 - SIDEXIS 4] alatt talál.

- 1. Mozgassa az egérmutatót a 3D nézet Nézet szerszámlista az Kivágási mód átkapcsolása szimbólum fölé.

  - Megnyílik a Kivágási mód átkapcsolása átlátszó ablak:

- 2. Kattintson a kívánt Kivágási mód szimbólumára.
  - A SICAT Implant aktiválja a kívánt kivágási módot.
- 3. Vigye az egérmutatót az átlátszó Kivágási mód átkapcsolása ablakból.
- Bezáródik a Kivágási mód átkapcsolása átlátszó ablak.

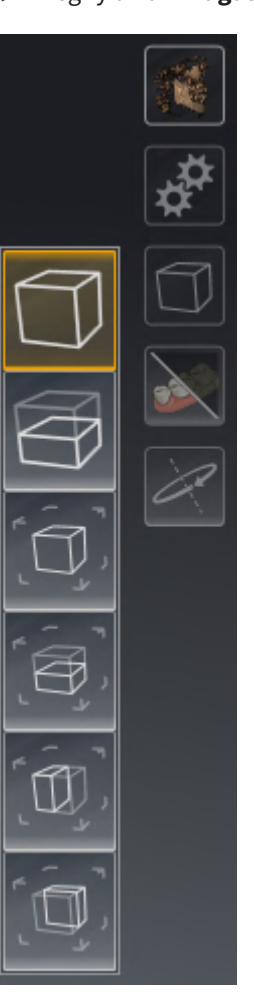

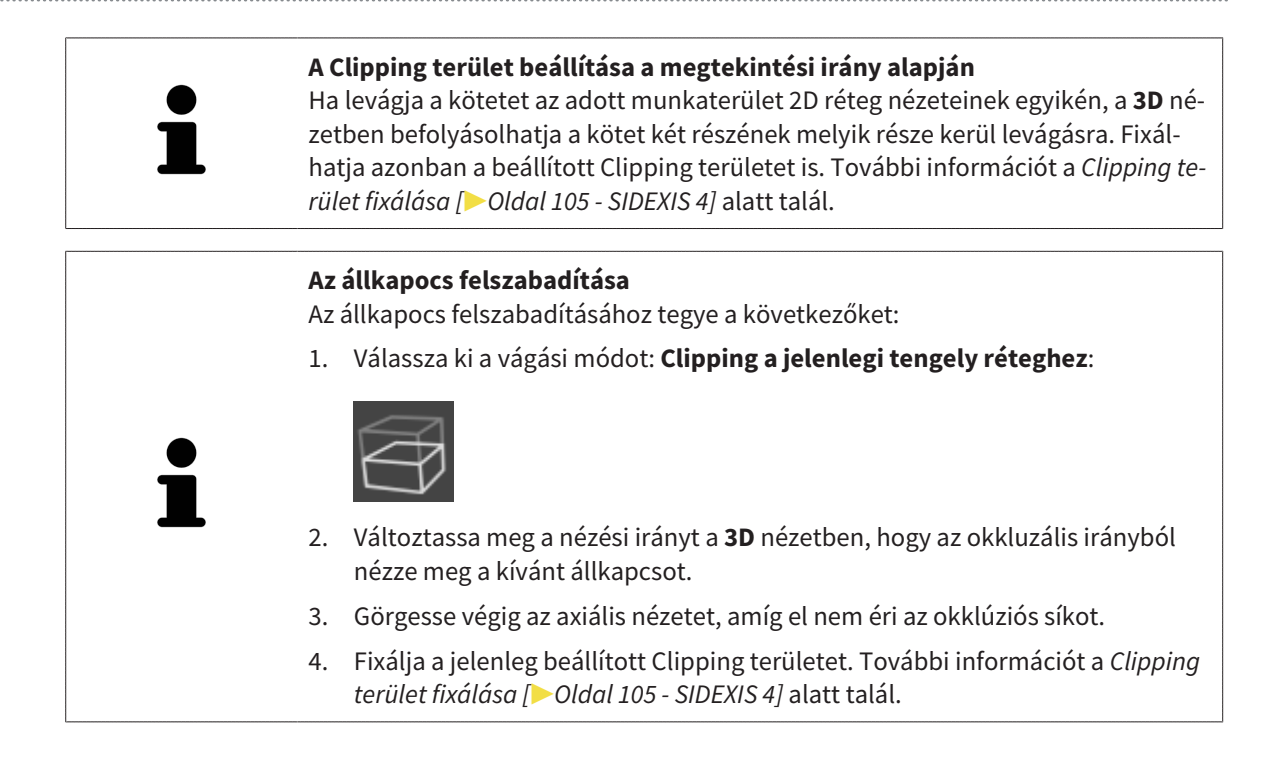
## 26.5 CLIPPING TERÜLET FIXÁLÁSA

A 3D nézetben jelenleg beállított vágási terület kijavításához tegye a következőket:

- ☑ A **3D** nézet már aktív. Információt a Aktív nézet váltása [► Oldal 83 SIDEXIS 4] alatt talál.
- ☑ Kiválasztott egy vágási módot, amelyben a kötet egy részét ideiglenesen levágja. Információt a A 3D nézet kivágási módjának megváltoztatása [►Oldal 103 SIDEXIS 4] alatt talál.

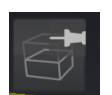

- 1. Kattintson a szomszédos tűre a Nézet szerszámlista-ban.
  - ► A SICAT Implant rögzíti az aktuális Clipping területet.

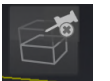

- 2. Kattintson a szomszédos tűre a **Nézet szerszámlista**-ban.
  - A SICAT Implant eltávolítja az aktuális Clipping terület rögzítését.

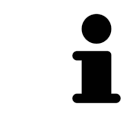

Ha másik vágási módot választ, a Clipping terület automatikusan feloldódik.

## 26.6 A KÖTET AUTOMATIKUS FORGATÁSA

A **3D** nézetek összes munkaterületének automatikus elforgatásához tegye a következőket:

☑ A **3D** nézete már aktív. Információt a Aktív nézet váltása [≻Oldal 83 - SIDEXIS 4] alatt talál.

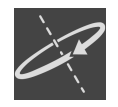

#### 1. Kattintson a Automatikus forgás gombra.

A SICAT Implant automatikusan elkezdi forgatni a kötetet a főtengelye körül.

2. Az automatikus forgatás leállításához kattintson ismét a **Automatikus forgás** gombra vagy a **3D** nézet bármely részére.

# 27 TERVEK KEZELÉSE

A vizsgálat során több alternatív kezelési tervet is létrehozhat egy beteg számára. Ez lehetővé teszi a tervek gyors váltását a tervek összehasonlítása és a műtét végleges tervének meghatározása érdekében. Ezenkívül a SICAT furatsablon rendelésekor, a CEREC Guide exportálásakor és a terv exportálásakor a SI-CAT Implant automatikusan létrehozza a nyitott terv másolatát "Befejezett" állapotban. A "Befejezett" állapotban további változtatások nem lehetségesek.

A kezelés tervezésének bármely pontján mindig nyitva áll egy terv. A kezelés tervezésének bármely időpontján egy terv mindig nyitva áll. Minden tervezési funkció a nyitott tervhez kapcsolódik. Például, ha hozzáad egy távolságmérést, a mérés hozzáadódik a nyitott tervhez. Azok a tervek, amelyeket később nyit meg később, vagy amelyeket korábban importált, ugyanolyan állapotúak, mint a tervek lezárásakor vagy exportálásakor.

A tervek kezelése a következő intézkedéseket tartalmazza:

- Tervek váltása [>Oldal 66 SIDEXIS 4] és Terv megnyitása [>Oldal 109 SIDEXIS 4]
- Tervek zárolása és engedélyezése [>Oldal 110 SIDEXIS 4]
- Tervek átnevezése [>Oldal 111 SIDEXIS 4]
- Tervleírás hozzáadása és megváltoztatása [>Oldal 112 SIDEXIS 4]
- Új tervek létrehozása [>Oldal 113 SIDEXIS 4]
- Tervek másolása [> Oldal 114 SIDEXIS 4]
- Tervek eltávolítása [> Oldal 115 SIDEXIS 4]
- Tervek exportálása [>Oldal 116 SIDEXIS 4] és importálása [>Oldal 118 SIDEXIS 4]

További információ a **Tervek** területről az**Objektum léc**-ban a *Tervek váltása és kezelése* [>Oldal 66 - SI-DEXIS 4] részben található.

### HÍVJA BE A "TERVEK KEZELÉSE" ABLAKOT

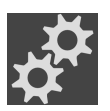

A **Tervek** területen kattintson a **Tervek kezelése** ikonra.

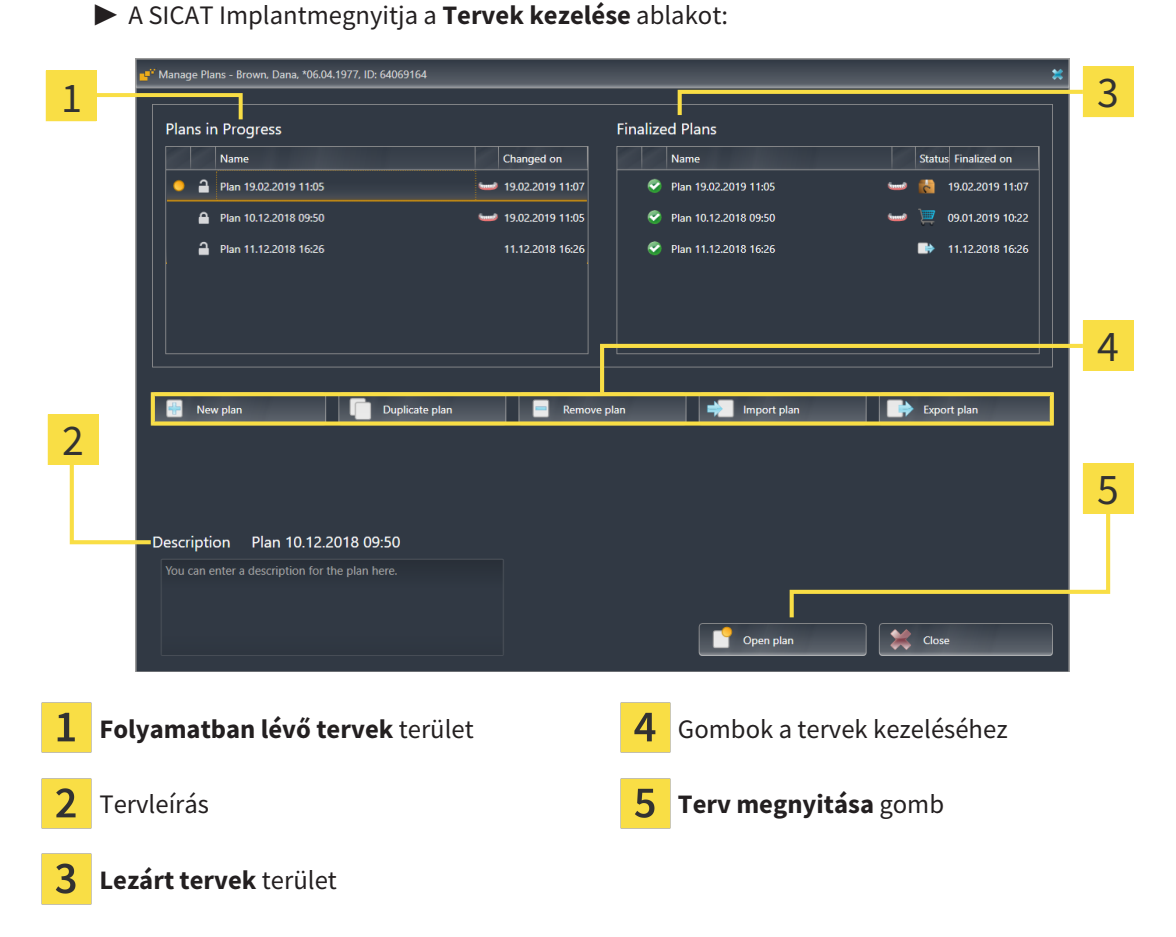

A nyitott terv kiválasztva és a szimbólummal 🧧 kiemelve. A maxilla 🔤 és a mandibula 🔤 szimbólumai jelzik, hogy mely állkapocs implantátumokat tervezik.

A **Folyamatban lévő tervek** területen lévő tervek a módosítás dátuma szerint rendezve jelennek meg. A folyamatban lévő terv állapota lehet "Zárva" **A** vagy "Feloldva" **A**.

A **Lezárt tervek** területen lévő tervek a módosítás dátuma **Lezárva** szerint rendezve jelennek meg. Az elkészült tervet a szimbólum 📀 alapján ismerheti fel. A befejezett tervek a következő állapotokban lehetnek:

- Kosárban"
- Megrendelve"/"A CEREC Guide részére exportálva"
- Exportált" (a Terv exportálása gombbal)

## 27.1 TERV MEGNYITÁSA

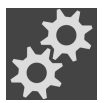

1. A Tervek területen kattintson a Tervek kezelése ikonra.

- A SICAT Implantmegnyitja a Tervek kezelése ablakot. A jelenleg nyitott terv a Folyamatban lévő tervek vagy a Lezárt tervek területen kiválasztva és a szimbólummal okiemelve.
- 2. Kattintson a megnyitni kívánt tervre.

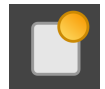

3. Kattintson a Terv megnyitása gombra.

- A SICAT Implant menti és bezárja az eddig nyitott tervet.
- A SICAT Implant megnyitja a kívánt tervet, és bezárja a **Tervek kezelése** ablakot.

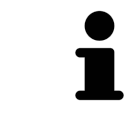

A terveket gyorsan is megnyithatja, ha a tervet a**Tervek** területen váltja. Információt a *Tervek váltása és kezelése* [>Oldal 66 - SIDEXIS 4] alatt talál

## 27.2 TERVEK ZÁROLÁSA ÉS ENGEDÉLYEZÉSE

Zárolhatja a terveket, hogy megvédje őket a véletlenszerű szerkesztéstől vagy eltávolítástól.

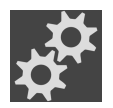

- 1. A Tervek területen kattintson a Tervek kezelése ikonra.
  - A SICAT Implantmegnyitja a Tervek kezelése ablakot. A jelenleg nyitott terv a Folyamatban lévő tervek vagy a Lezárt tervek területen már kiválasztva és a szimbólummal kiemelve.

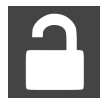

- 2. A Folyamatban lévő tervek területen kattintson a kívánt terv sorában látható szimbólumra.
  - A SICAT Implant lezárja a tervet.
  - A szimbólum Avált A.
- 3. A Folyamatban lévő tervek területen kattintson a kívánt terv sorában látható szimbólumra.
  - A SICAT Implant kioldja a tervet.
  - A szimbólum oválto.

## 27.3 TERV ÁTNEVEZÉSE

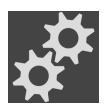

1. A Tervek területen kattintson a Tervek kezelése ikonra.

- A SICAT Implantmegnyitja a Tervek kezelése ablakot. A jelenleg nyitott terv a Folyamatban lévő tervek vagy a Lezárt tervek területen már kiválasztva és a szimbólummal okiemelve.
- 2. A **Folyamatban lévő tervek** területen kattintson az átnevezni kívánt tervre. Csak egy feloldott terv nevezhető át.
- 3. Kattintson a névre a terv sorában.
  - A terv neve szerkeszthetővé válik.
- 4. Írjon be egy nevet és erősítse meg a nevet. A név nem lehet üres.
- A SICAT Implant átveszi a megváltozott nevet, amikor elhagyja a név mezőt.

## 27.4 TERVLEÍRÁS HOZZÁADÁSA ÉS MEGVÁLTOZTATÁSA

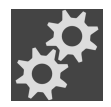

1. A **Tervek** területen kattintson a **Tervek kezelése** ikonra.

- A SICAT Implantmegnyitja a Tervek kezelése ablakot. A jelenleg nyitott terv a Folyamatban lévő tervek vagy a Lezárt tervek területen már kiválasztva és a szimbólummal okiemelve.
- 2. Kattintson a kívánt tervre. Csak feloldott tervhez adhat hozzá leírást vagy módosíthatja azt.
- 3. Kattintson a Leírás mezőbe, és írja be a leírást.
- A SICAT Implant átveszi a leírást, amikor elhagyja a leírás mezőt.

## 27.5 ÚJ TERV LÉTREHOZÁSA

Létrehozhat egy új tervet, amely még nem tartalmaz diagnosztikai vagy tervezési objektumokat.

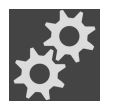

#### 1. A Tervek területen kattintson a Tervek kezelése ikonra.

A SICAT Implantmegnyitja a Tervek kezelése ablakot.

|--|

- 2. Kattintson a **Új terv** gombra.
  - A SICAT Implant az új tervet az aktuális dátummal egészíti ki a létrehozási dátumként a Folyamatban lévő tervek területen, és kiválasztja a tervet.

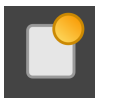

- 3. Új terv megnyitása: Kattintson a Terv megnyitása gombra.
  - A SICAT Implant megnyitja a új tervet, és bezárja a **Tervek kezelése** ablakot.

## 27.6 TERV MÁSOLÁSA

Megmásolhatja a meglévő tervet az összes diagnosztikai vagy mérnöki objektummal. Ennek a funkciónak a segítségével például egy elkészült terv alapján változtathat. A lemásolható terv zárolható, feloldható vagy befejezhető. A másolat mindig fel van oldva.

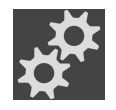

- 1. A Tervek területen kattintson a Tervek kezelése ikonra.
  - A SICAT Implantmegnyitja a Tervek kezelése ablakot.
- 2. Kattintson a másolni kívánt tervre.

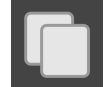

- 3. Kattintson a Terv másolása gombra.
  - A SICAT Implant hozzáadja a duplikátumot a Folyamatban lévő tervek területre, és kijelöli azt. A Lezárt tervek területről készült duplikált terv szintén tárolódik a Folyamatban lévő tervek területen.

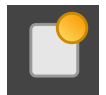

- 4. Másolat megnyitása: Kattintson a Terv megnyitása gombra.
  - A SICAT Implant megnyitja a másolatot.

## 27.7 TERV ELTÁVOLÍTÁSA

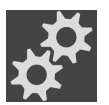

- 1. A Tervek területen kattintson a Tervek kezelése ikonra.
  - A SICAT Implantmegnyitja a Tervek kezelése ablakot. A jelenleg nyitott terv a Folyamatban lévő tervek vagy a Lezárt tervek területen kiválasztva és a szimbólummal okiemelve.
- 2. Kattintson a létrehozni kívánt tervre. A zárolt vagy lezárt terveket nem lehet eltávolítani.

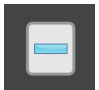

- 3. Kattintson a Terv eltávolítása gombra, és erősítse meg a biztonsági lekérdezést.
- A SICAT Implant eltávolítja a tervet. Ha eltávolítja az utolsó tervet a vizsgálatból, a SICAT Implant automatikusan létrehoz egy új tervet.

## 27.8 TERV EXPORTÁLÁSA

### <u>^</u> VIGYÁZAT

#### Egy hibás terv hibás diagnózist és kezelést eredményezhet.

Győződjön meg róla, hogy az exportáláshoz megfelelő tervet választott ki.

Exportálhat egy tervet, például a terv továbbadásához, második vélemény beszerzéséhez vagy egy javított terv elküldéséhez a SICAT Támogatáshoz. Csak akkor használja ezt a funkciót, ha Önnek és címzettjének azonos 3D-s röntgenadatai vannak.

> Ha ugyanazok a 3D röntgen adatok még nem állnak rendelkezésre a vevő számára a SIDEXIS 4 néven, akkor először használja a SIDEXIS 4 adat exportálásához a funkciót a 3D röntgen adatok exportálásához. SIDEXIS 4-ben a címzett ezután a funkciót adatok importálásához használhatja.

> Az adatok SIDEXIS 4-be történő exportálásakor a tervek is automatikusan exportálódnak. Ezért az adatok exportálásakor már nem kell végrehajtania az alábbi lépéseket a tervek exportálásához. Az itt leírt funkcióval később további terveket exportálhat egy későbbi időpontban, azonos 3D röntgenadatok alapján, amelyek Ön és címzettje között már szerepelnek a SIDEXIS 4-ben.

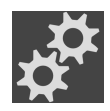

- 1. A Tervek területen kattintson a Tervek kezelése ikonra.
  - A SICAT Implantmegnyitja a Tervek kezelése ablakot. A jelenleg nyitott terv a Folyamatban lévő tervek vagy a Lezárt tervek területen már kiválasztva és a szimbólummal okiemelve.
- 2. Kattintson az exportálni kívánt tervre.
- 3. Kattintson a Terv exportálása gombra.
  - A Tervek kezelése ablak alsó részén a SICAT Implant tartalmazza a Terv exportálása területet az exportálás beállításával.

| 💕 Manage Plans - Brown, Dana, *06.04.1977, ID: 64069164 | 1 |                 | *             |
|---------------------------------------------------------|---|-----------------|---------------|
| Plans in Progress                                       |   | Finalized Plans |               |
|                                                         |   |                 |               |
|                                                         |   |                 |               |
|                                                         |   |                 |               |
|                                                         |   |                 |               |
|                                                         |   |                 |               |
|                                                         |   |                 |               |
|                                                         |   |                 |               |
|                                                         |   |                 |               |
|                                                         |   |                 |               |
| Export Plan Plan 10.12.2018 09:50                       |   |                 |               |
| Anonymize patient data                                  |   |                 |               |
| Export volume data                                      |   |                 |               |
| Export optical impressions                              |   |                 |               |
| Export to zip file                                      |   |                 |               |
| Path D'Data Evont                                       |   |                 | Browse        |
|                                                         |   |                 |               |
|                                                         |   | Export plan     | Cancel export |
|                                                         |   |                 |               |

- 4. Szükség esetén aktiválja a következő opciók közül egyet vagy többet:
  - Beteg anonimizálása, az anonimizáláshoz a betegadatokat az exportált tervben.
  - Kötetadatok exportálása, a 3D röntgenadatok exportálásához a tervvel.

- **Optikai lenyomatok importálása**\_ExportOpticalImpressions, a terv optikai megjelenítésének exportálása érdekében.

- Tömörítés egy fájlba, hogy az exportálási adatokat kisebb méretű fájlokká tömörítse.

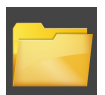

 A Útvonal mezőbe írja be azt a könyvtárat, amelybe a tervet exportálni kívánja. Alternatív megoldásként kiválaszthatja a könyvtárat a Keresés gombra kattintva.

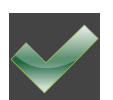

#### 6. Kattintson a Terv exportálása-ra.

- A SICAT Implant az exportált tervet SIMPP fájlként tárolja más export fájlokkal együtt, ha nem exportálnak mennyiségi adatokat.
- A SICAT Implant az exportált tervet SIMPD fájlként tárolja más export fájlokkal együtt, ha nem exportálnak mennyiségi adatokat.
- A SICAT Implant a kiválasztott adatokat ZIP fájlba csomagolva tárolja, ha a Tömörítés egy fájlba opció be van kapcsolva.
- A SICAT Implant létrehoz egy másolatot az eredeti tervről, amelyet exportálásra kiválasztott a Lezárt tervek területen "Exportált" állapotban.
- ► A SICAT Implant exportálás után üzenetet jelenít meg.

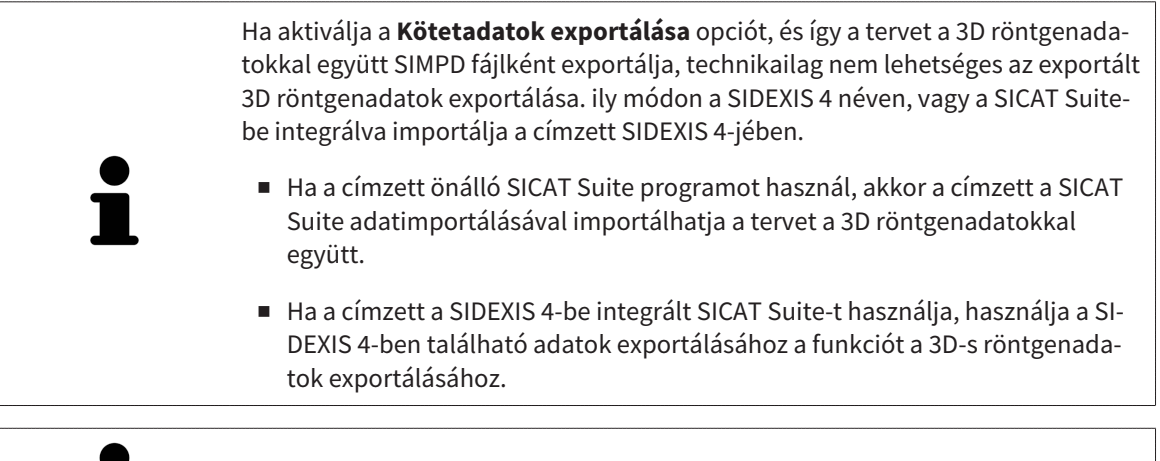

Megmásolhatja az exportálás céljából másolt és a **Lezárt tervek** területen tárolt tervet. Így az exportált terv alapján később folytathatja a kezelés megtervezését.

## 27.9 TERV IMPORTÁLÁSA

Importálhat egy olyan tervet, amelyet korábban a SICAT Implant együtt exportáltak. A SICAT Implant importálja az importálandó terv összes optikai megjelenítését, amely még nem áll rendelkezésre a rendszerén.

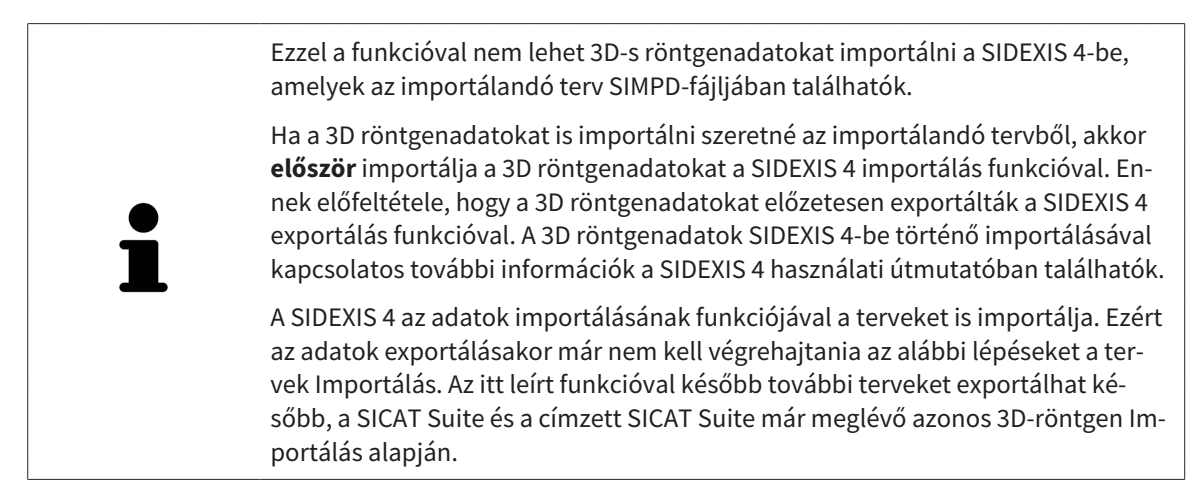

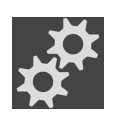

- 1. A **Tervek** területen kattintson a **Tervek kezelése** ikonra.
  - A SICAT Implantmegnyitja a Tervek kezelése ablakot.

#### 2. Kattintson a Terv importálása gombra.

- A SICAT Implant megnyitja a Windows Fájlkezelő ablakát.
- Váltson az importálandó SIMPP vagy ZIP fájl könyvtárára, válassza ki a fájlt, majd kattintson az Megnyitás gombra.
  - Az importált terv hozzáadódik a Folyamatban lévő tervek területhez. Ha már létezik azonos nevű terv, akkor az importált terv számot ad zárójelben, például a (2) kerül mellékelésre.
  - Ha a SICAT Implant nem tudja importálni az ütemezést, a SICAT Implant hibaüzenetet jelenít meg további információkkal együtt.
- 4. Importált terv megnyitása: Kattintson a Terv megnyitása gombra.
  - ► A SICAT Implant megnyitja az importált tervet.

# 28 ÁLLÍTSA BE A KÖTETTÁJOLÁST ÉS A PANORÁMA TERÜLETÉT

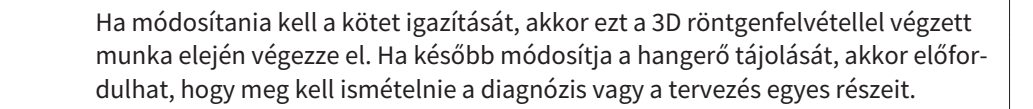

### KÖTETTÁJOLÁS

Az összes nézet kötetét úgy állíthatja be, hogy a hangerőt elforgatja a három fő tengely körül. Erre a következő esetekben lehet szükség:

- A beteg nem optimális helyzetben van a 3D röntgen során
- Alkalmazás szerinti igazítás, például az axiális rétegek igazodása a frankfurti horizontálishoz vagy az okklúziósíkhoz párhuzamosan
- A Panoráma nézet optimalizálása

Ha módosítja a kötettájolást a SICAT Implant, akkor a SICAT Implant átveszi a jelenleg nyitott terv beállításait.

A kötettájolás beállításával kapcsolatos információkért lásd: *Kötetfelbontás igazítása* [>Oldal 122 - SIDE-XIS 4].

### PANORÁMATERÜLET

A SICAT Implant kiszámítja a **Panoráma** nézetet a kötet és a panoráma terület alapján. A **Panoráma** nézet optimalizálása érdekében a panorámaterületet a beteg mindkét állkapcsához kell igazítani. Ez fontos a hatékony és eredményes diagnózis és a kezelés megtervezéséhez.

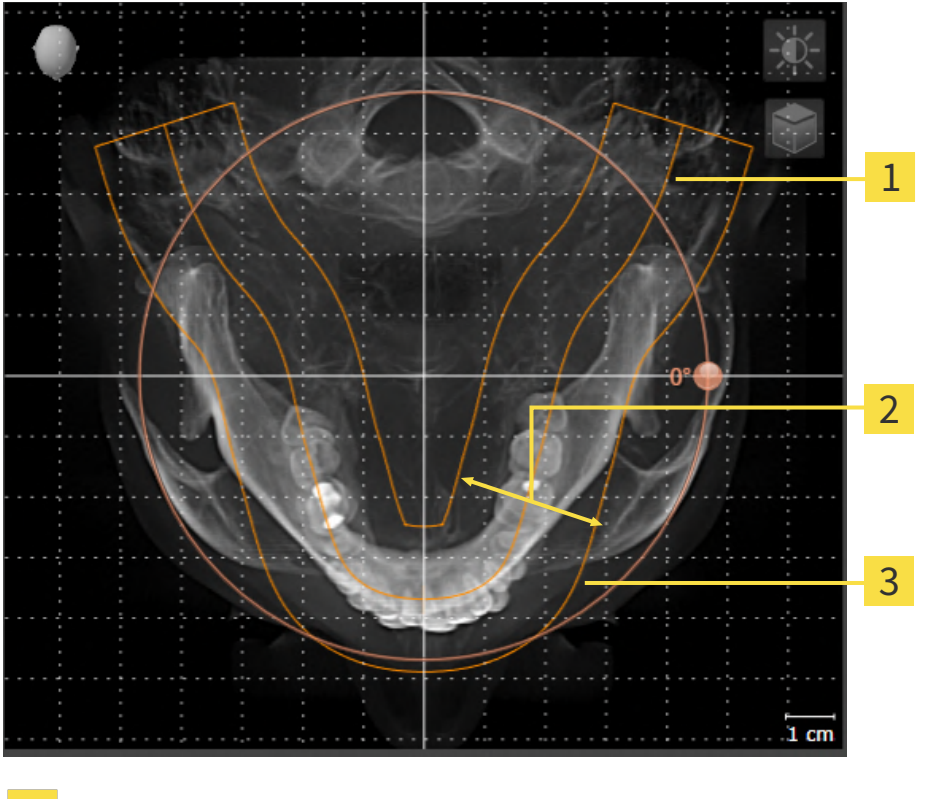

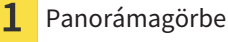

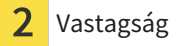

**3** Panorámaterület

A panoráma területét a következő két komponens határozza meg:

- A panorámagörbe alakja és helyzete
- A panorámaterület vastagsága

A panoráma terület optimális beállításához a következő két feltételnek kell teljesülnie:

- A panorámaterületnek teljesen tartalmaznia kell az összes fogat és mindkét állkapcsot.
- A panorámaterületnek a lehető legvékonyabbnak kell lennie.

Ha módosítja A panorámaterületet a SICAT Implant-ban, akkor a SICAT Implant átveszi a jelenleg nyitott terv beállításait.

A panoráma terület beállításának módja a *Panoráma terület beállítása* [>Oldal 127 - SIDEXIS 4] részben található.

### ADATOK ÁTVITELE A SIDEXIS 4-BŐL

A SICAT Implant átveszi a kötet igazítását és a panorámaterületet a SIDEXIS 4-ből, amikor első alkalommal nyit meg egy kötetet a SICAT Implant-ben. A következő korlátozások érvényesek:

- A SICAT Implant csak a kötet orientációjának maximum 30 fokos elfordítását támogatja.
- A SICAT Implant csak a SIDEXIS 4 szabványos panoráma görbéit támogatja, az egyes támaszpontok eltolását a SIDEXIS 4-ból.
- A SICAT Implant csak a panoráma görbe vastagságát támogatja, legalább 10 mm.
- A SICAT Implant csak azokat a panoráma görbéket támogatja, amelyeket nem a SIDEXIS 4-ben forgatott el.

Ha a korlátozások közül legalább egy érvényes, a SICAT Implant nem fogadja el a kötettájolást és a panorámaterületet, vagy csak a panorámaterület nem.

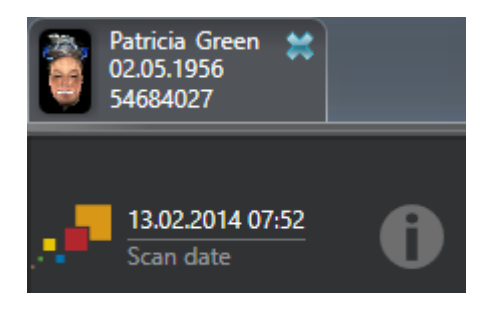

Ebben az esetben a SICAT Implant információs szimbólumot mutat az aktuális 3D röntgen expozíció információi mellett. Ha az egérmutatót az információs szimbólum fölé viszi, a következő információkat kapja:

- Nem elfogadott beállítások és adatok.
- Utasítások a SICAT Implant beállításainak elvégzéséről.

## 28.1 KÖTETFELBONTÁS IGAZÍTÁSA

A kötet tájolásával kapcsolatos általános információkért lásd: Állítsa be a kötettájolást és a panoráma területét [> Oldal 119 - SIDEXIS 4].

A kötettájolás beállítása a következő lépésekből áll:

- Nyissa meg a Állítsa be a kötettájolást és a panoráma területét ablakot
- Forgassa el a kötetet a Koronális nézetben
- Forgassa el a kötetet a Sagittal nézetben
- Forgassa el a kötetet a Axiális nézetben

### NYISSA MEG A "ÁLLÍTSA BE A KÖTETTÁJOLÁST ÉS A PANORÁMA TERÜLETÉT" ABLAKOT

☑ A munkafolyamat **Előkészítés** lépés már kinyitva.

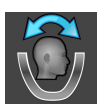

#### Kattintson a Állítsa be a kötettájolást és a panoráma területét ikonra.

## Megnyílik a Állítsa be a kötettájolást és a panoráma területét ablak:

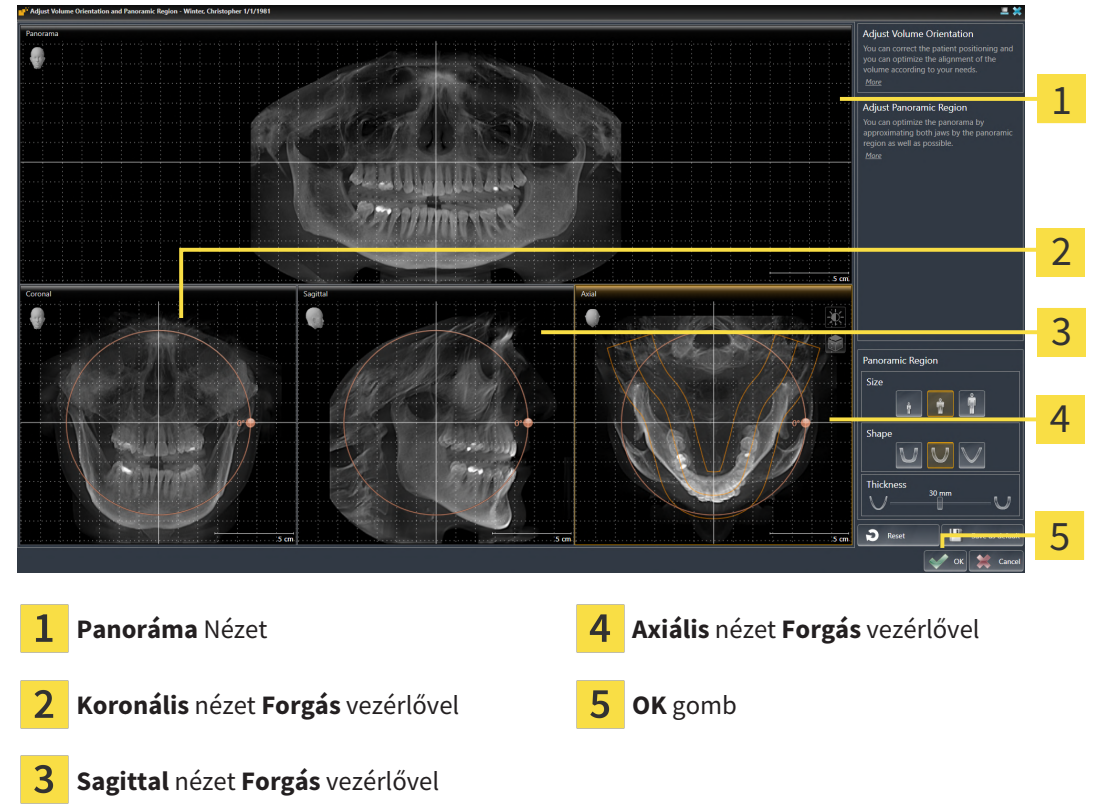

### FORGASSA EL A KÖTETET A KORONÁLIS NÉZETBEN

1. Aktiválja a Koronális nézetet:

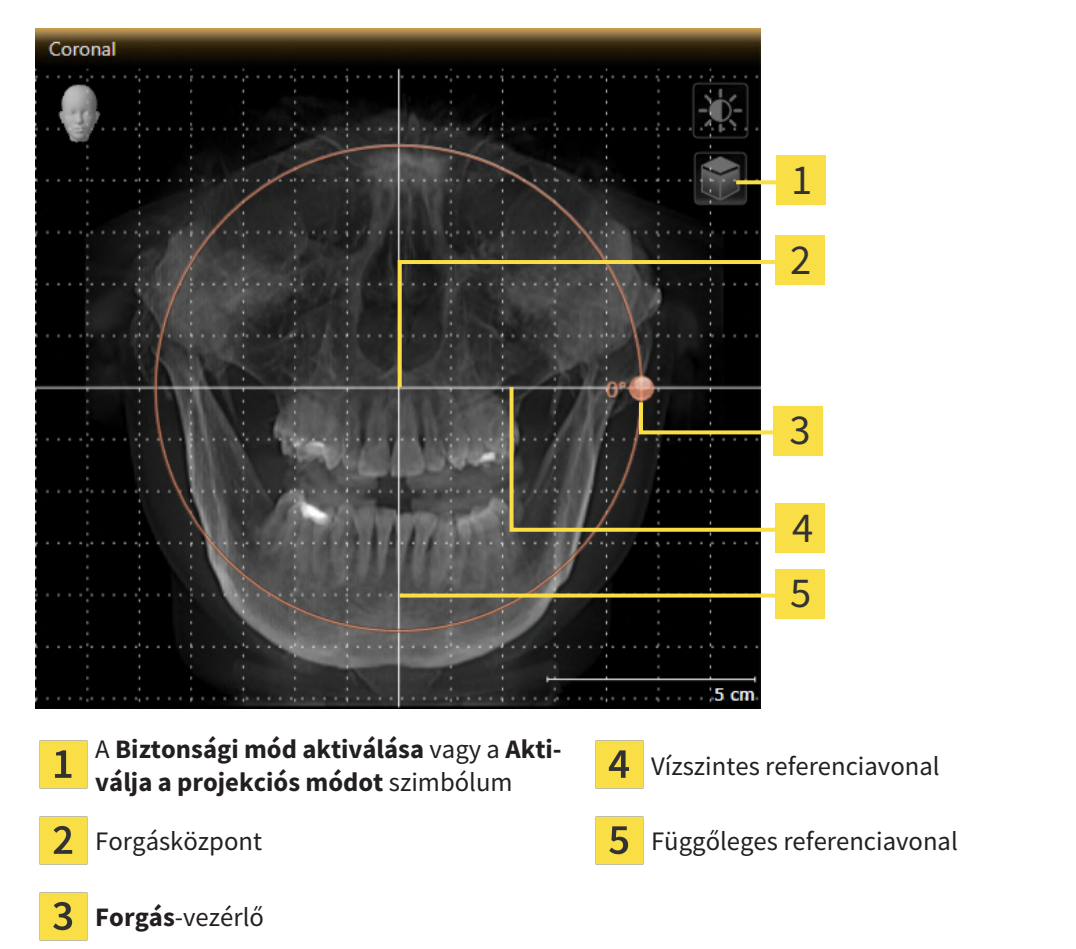

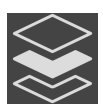

- 2. Győződjön meg arról, hogy a projekciósmód aktív. Ha a rétegmód aktív, kattintson a **Aktiválja a projekciós módot** ikonra.
- 3. Vigye az egérmutatót a Forgás szabályozó fölé.
- 4. Kattintson és tartsa lenyomva az egér bal gombját.
- 5. Mozgassa a Forgás vezérlőt a kör mentén a kívánt irányba.
  - ► A SICAT Implant elforgatja a kötetet a **Koronális** nézetben egy körben a forgás középpontja körül és ennek megfelelően a többi nézetben is.
- 6. Miután beállította a kötet kívánt forgatását, engedje fel az egér bal gombját. Használja útmutatóként a vízszintes referenciavonalat, a függőleges referenciavonalat és a rácsot.

### FORGASSA EL A KÖTETET A SAGITTAL NÉZETBEN

1. Aktiválja a **Sagittal** nézetet:

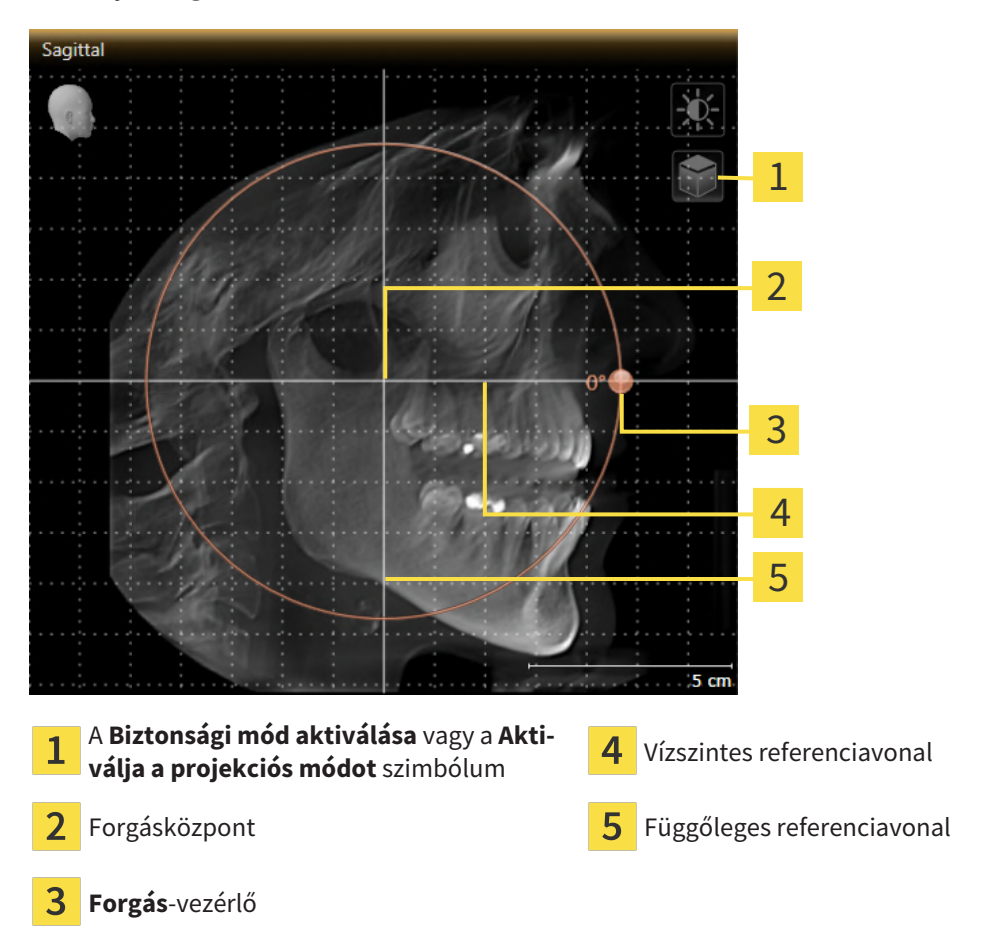

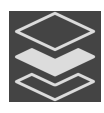

- 2. Győződjön meg arról, hogy a projekciósmód aktív. Ha a rétegmód aktív, kattintson a **Aktiválja a projekciós módot** ikonra.
- 3. Vigye az egérmutatót a **Forgás** szabályozó fölé.
- 4. Kattintson és tartsa lenyomva az egér bal gombját.
- 5. Mozgassa a **Forgás** vezérlőt a kör mentén a kívánt irányba.
  - A SICAT Implant elforgatja a kötetet a Sagittal nézetben egy körben a forgás középpontja körül és ennek megfelelően a többi nézetben is.
- 6. Miután beállította a kötet kívánt forgatását, engedje fel az egér bal gombját. Használja útmutatóként a vízszintes referenciavonalat, a függőleges referenciavonalat és a rácsot.

### FORGASSA EL A KÖTETET A AXIÁLIS NÉZETBEN

1. Aktiválja a **Axiális** nézetet:

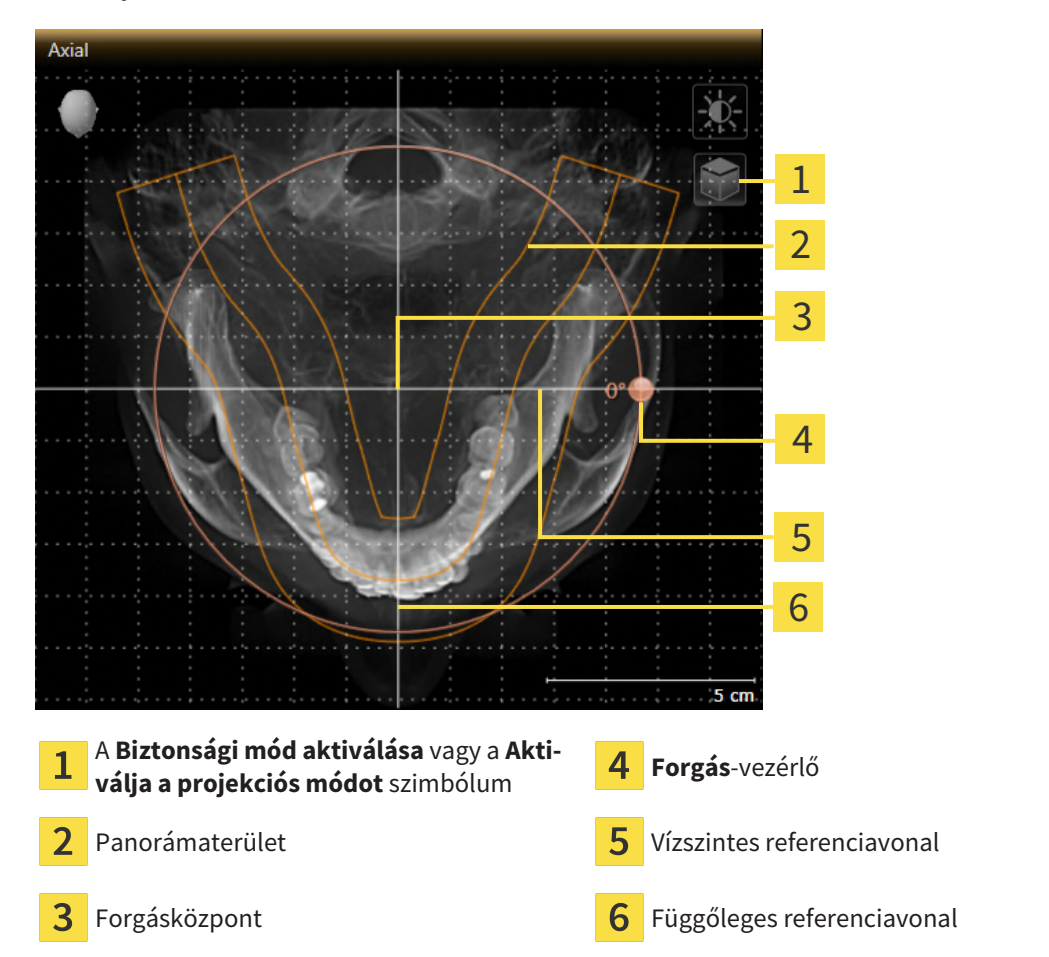

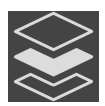

- 2. Győződjön meg arról, hogy a projekciósmód aktív. Ha a rétegmód aktív, kattintson a **Aktiválja a projekciós módot** ikonra.
- 3. Szükség esetén mozgassa a panorámaterületet a **Axiális** nézet úgy, hogy a bal egérgombbal rákattint a panoráma területre, és mozgatja az egeret, miközben az egér bal gombját lenyomva tartja. A SICAT Implant ennek megfelelően mozgatja a forgás középpontját, a vízszintes referenciavonalat és a függőleges referenciavonalat.
- 4. Vigye az egérmutatót a **Forgás** szabályozó fölé.
- 5. Kattintson és tartsa lenyomva az egér bal gombját.
- 6. Mozgassa a Forgás vezérlőt a kör mentén a kívánt irányba.
  - A SICAT Implant elforgatja a kötetet a Axiális nézetben egy körben a forgás középpontja körül és ennek megfelelően a többi nézetben is.
- Miután beállította a kötet kívánt forgatását, engedje fel az egér bal gombját. Használja útmutatóként a panorámaterületet, a vízszintes referenciavonalat, a függőleges referenciavonalat és a rácsot útmutatóként.
- 8. A beállítások mentéséhez kattintson a **OK** elemre.
  - Ha a kötettájolás módosítja a SICAT Implant lévő meglévő objektumokat, akkor a SICAT Implant megnyit egy üzenetablakot, amely tájékoztatja a pontos hatásokról.

- 9. Ha továbbra is módosítani szeretné a hangerő igazítását, kattintson az üzenetablakban a **Beállítás** gombra.
- A SICAT Implant elmenti a beállított hangerő igazítást, és ennek megfelelően igazítja az összes nézetet.

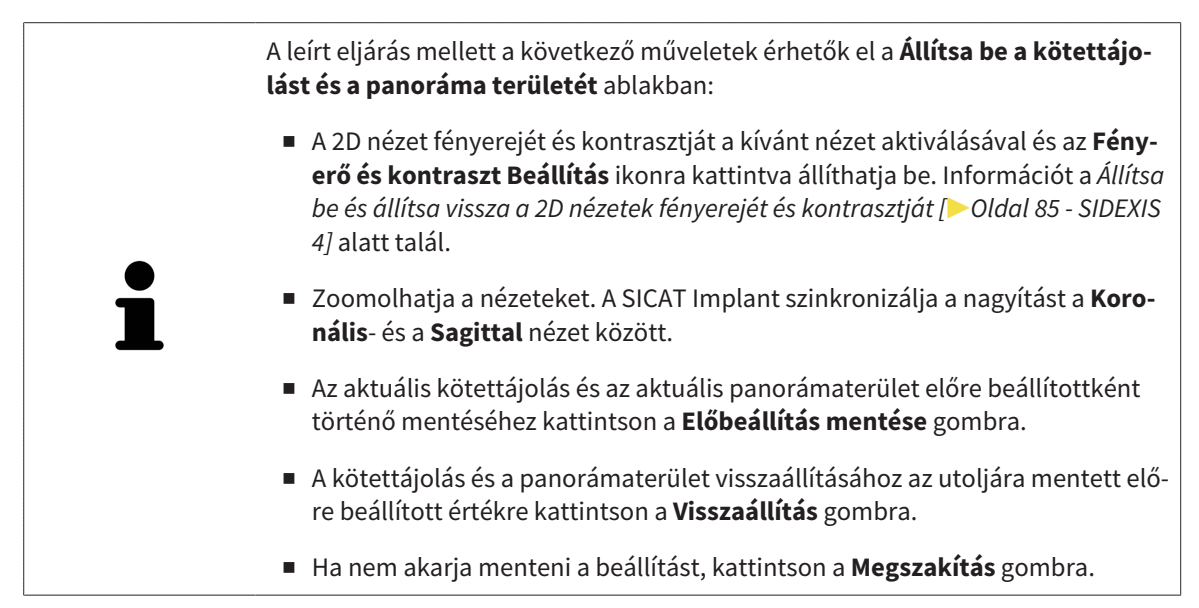

## 28.2 PANORÁMATERÜLET IGAZÍTÁSA

A panorámával kapcsolatos általános információkért lásd: Állítsa be a kötettájolást és a panoráma területét [>Oldal 119 - SIDEXIS 4].

A panorámaterület beállítása a következő lépésekből áll:

- Nyissa meg a Állítsa be a kötettájolást és a panoráma területét ablakot
- Allítsa be a **Axiális** nézet rétegpozícióját
- Panorámaterület eltolása
- Forgassa el a kötetet a Axiális nézetben
- Méret, Forma és Vastagság a panorámaterület beállítás

### NYISSA MEG A "ÁLLÍTSA BE A KÖTETTÁJOLÁST ÉS A PANORÁMA TERÜLETÉT" ABLAKOT

☑ A munkafolyamat **Előkészítés** lépés már kinyitva.

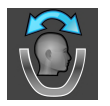

Kattintson a Állítsa be a kötettájolást és a panoráma területét ikonra.

Megnyílik a Állítsa be a kötettájolást és a panoráma területét ablak:

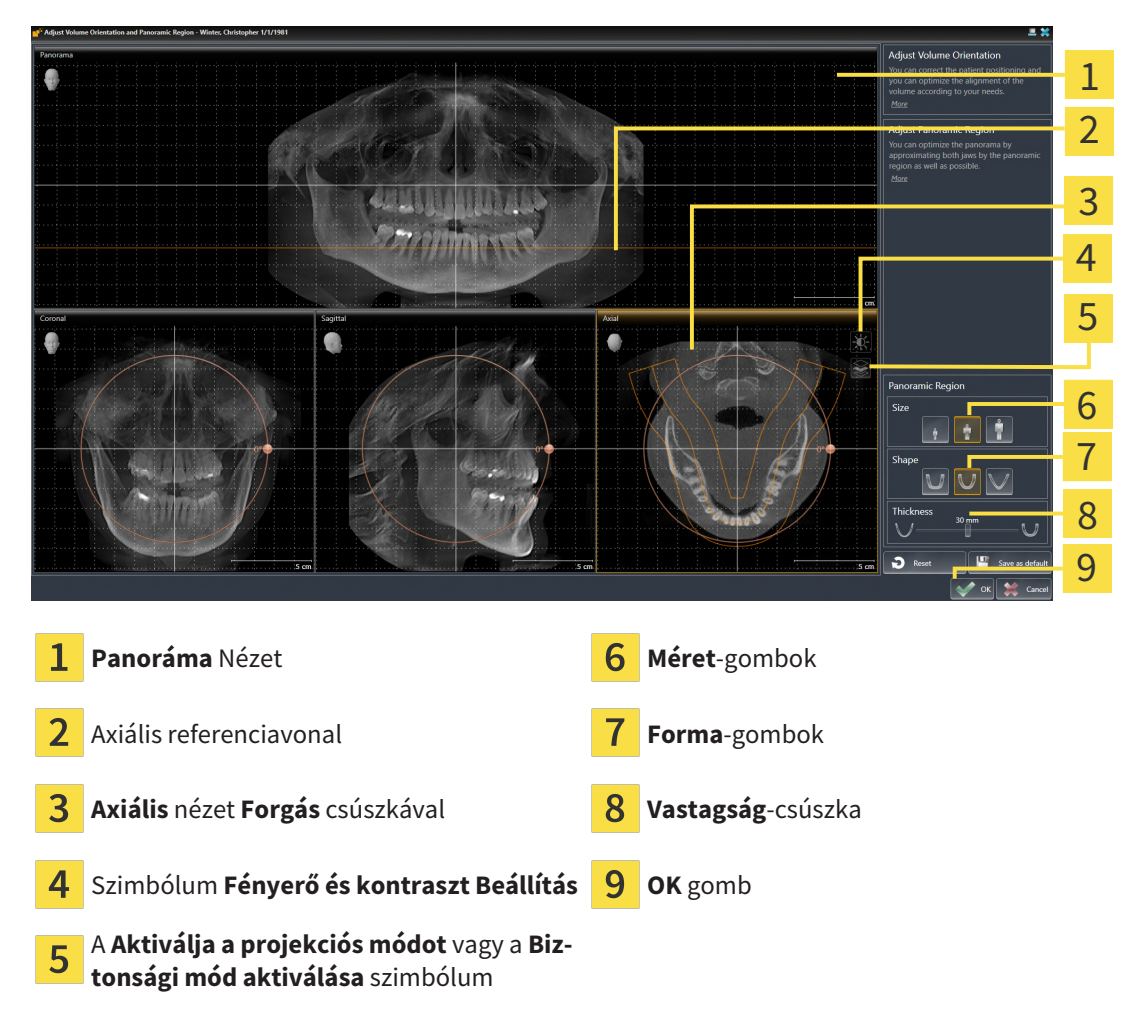

### ÁLLÍTSA BE A AXIÁLIS NÉZET RÉTEGPOZÍCIÓJÁT

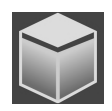

- 1. Győződjön meg arról, hogy a réteg mód a **Axiális** nézetben aktív. Ha a projekciósmód aktív, kattintson a **Biztonsági mód aktiválása** ikonra.
- 2. A **Panoráma** nézetben vigye az egérmutatót az axiális referenciavonal fölé. Az axiális referenciavonal a **Axiális** nézet aktuális rétegpozícióját jelöli.
- 3. Kattintson és tartsa lenyomva az egér bal gombját.
- 4. Mozgassa az egeret felfelé vagy lefelé.
  - A Axiális rétege a Sicat tengelyes referenciavonalának helyzete szerint alkalmazkodik a Panoráma nézethez.
- 5. Amikor az axiális referenciavonal az alsó állcsontok gyökerein van, engedje el az egér bal gombját.
  - ► A **Axiális** nézet megtartja az aktuális réteget.

### PANORÁMATERÜLET ELTOLÁSA

- 1. A Axiális nézetben vigye az egérmutatót a panoráma terület fölé.
- 2. Kattintson és tartsa lenyomva az egér bal gombját.
  - Az egérmutató megváltozik.
- 3. Mozgassa az egeret.
  - A SICAT Implant eltolja a panoráma területet az egérmutató helyzete szerint.
- 4. Amikor a panorámaterület középső görbéje az alsó állcsont gyökereit követi, engedje el az egér bal gombját.
  - ► A panorámaterület megtartja jelenlegi helyzetét.

### FORGASSA EL A KÖTETET A AXIÁLIS NÉZETBEN

- 1. A Axiális nézetben vigye az egérmutatót a Forgás vezérlő fölé.
- 2. Kattintson és tartsa lenyomva az egér bal gombját.
- 3. Mozgassa a **Forgás** vezérlőt a kör mentén a kívánt irányba.
  - A SICAT Implant elforgatja a kötetet a Axiális nézetben egy körben a forgás középpontja körül és ennek megfelelően a többi nézetben is.
- 4. Amikor az alsó állcsontok gyökerei a panoráma terület középső görbéjét követik, engedje el az egér bal gombját.

### ÁLLÍTSA BE A PANORÁMATERÜLET MÉRETÉT, ALAKJÁT ÉS VASTAGSÁGÁT

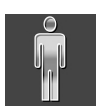

1. Válassza ki a **Méret** leginkább megfelelő panorámás terület méretét a megfelelő **Méret** gombra kattintva.

 Válassza ki a Forma leginkább megfelelő panorámás terület méretét a megfelelő Forma gombra kattintva.

- Válassza ki a Vastagság panoráma területét a Vastagság csúszka segítségével. Ügyeljen arra, hogy a panorámaterület teljesen magában foglalja az összes fogat és mindkét állkapcsot. Tartsa a lehető legkisebb vastagságot.
- 4. A beállítások mentéséhez kattintson a **OK** elemre.
- A SICAT Implant elmenti a beállított hangerő-igazítást és a beállított panorámaterületet, és ennek megfelelően megjeleníti a Panoráma nézetet.

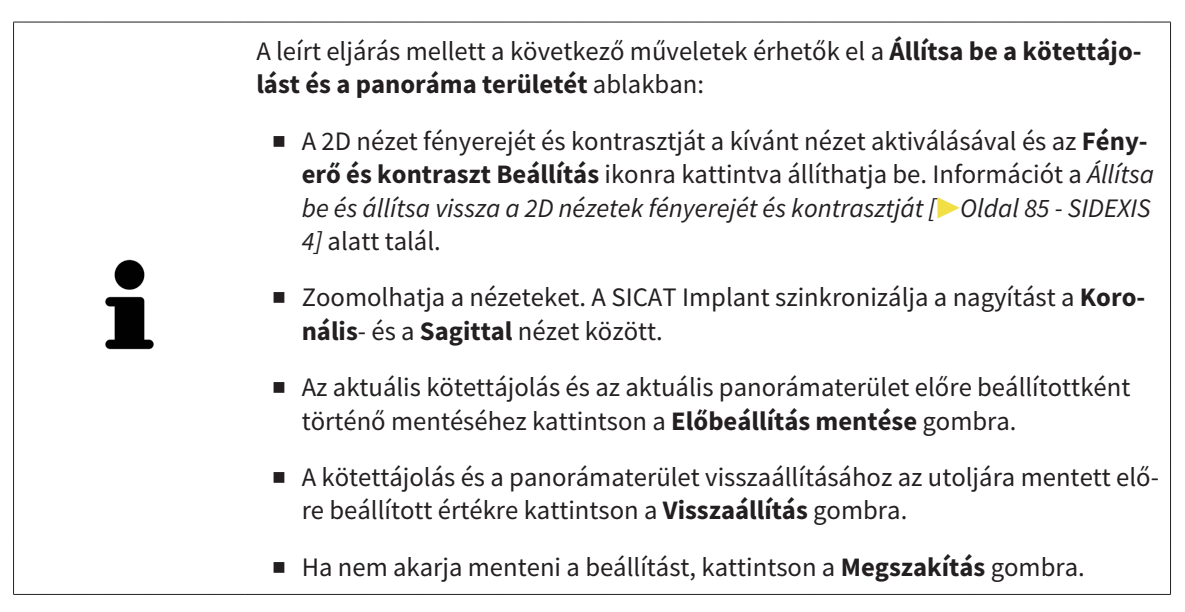

 $<sup>\</sup>bigcup$ 

# 29 TÁVOLSÁG- ÉS SZÖGMÉRÉSEK

Két különböző típusú mérés létezik a SICAT Implant-ban:

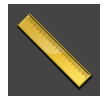

Távolságmérések

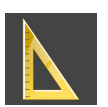

Szögmérések

A mérések hozzáadásához szükséges eszközök a **Diagnosztizálni** lépésben, a **Munkafolyamat szerszámlista** találhatók. Méréseket az összes 2D réteg nézetben hozzáadhat. Minden alkalommal, amikor mérést ad hozzá, a SICAT Implant hozzáadja a **Mérések** csoporthoz is az **Objektum böngésző**-ben.

Az alábbi műveletek érhetők el a Mérésekhez:

- Távolságmérés hozzáadása [> Oldal 131 SIDEXIS 4]
- Szögmérés hozzáadása [>Oldal 132 SIDEXIS 4]
- Mérések, egyes mérési pontok és a mért értékek eltolása [> Oldal 134 SIDEXIS 4]
- A mérések aktiválása, elrejtése és megjelenítése erről információkat talál az Objektumok kezelése az objektumböngészővel [>Oldal 67 - SIDEXIS 4] részben.
- Összpontosítson a mérésekre, távolítsa el a méréseket, és vonja vissza a mérési műveleteket ehhez információ a Objektumok adminisztrációja a szerszámléc objektummal [>Oldal 69 - SIDEXIS 4] című részben.

## 29.1 TÁVOLSÁGMÉRÉS HOZZÁADÁSA

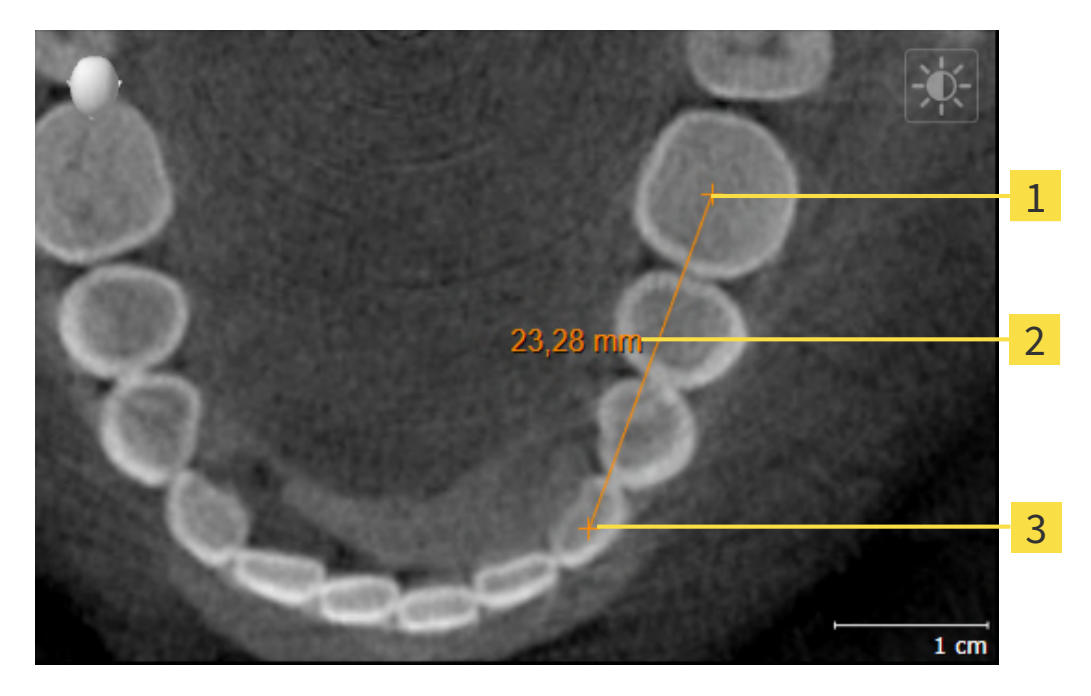

- **1** Kezdőpont
- 2 Mért érték
- 3 Végpont

Távolságmérés hozzáadásához tegye a következőket:

☑ A munkafolyamat **Diagnosztizálni** lépés már kinyitva.

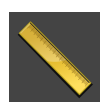

- A Diagnosztizálni munkafolyamat lépésben kattintson a Távolságmérés hozzáadása (D) ikonra.
   A SICAT Implant új távolságmérést ad az Objektum böngésző-hez.
- 2. Vigye az egérmutatót a kívánt 2D-s réteg nézet fölé.
  - Az egérmutató kézzé változik.
- 3. Kattintson a távolságmérés kezdőpontjára.
  - A SICAT Implant egy kis kereszttel jelenti a kiindulási pontot.
  - A SICAT Implant a kezdőpont és az egérmutató közötti távolságot mutatja.
  - A SICAT Implant megmutatja a kiindulási pont és az egérmutató közötti aktuális távolságot a távolságvonal közepén és az Objektum böngésző alkalmazásban.
- 4. Vigye az egérmutatót a távolságmérés végpontjához, és kattintson az egér bal gombjára.
- A SICAT Implant egy kis kereszttel jelenti a végpontot.

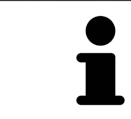

Az ESC megnyomásával bármikor törölheti a mérések hozzáadását.

## 29.2 SZÖGMÉRÉS HOZZÁADÁSA

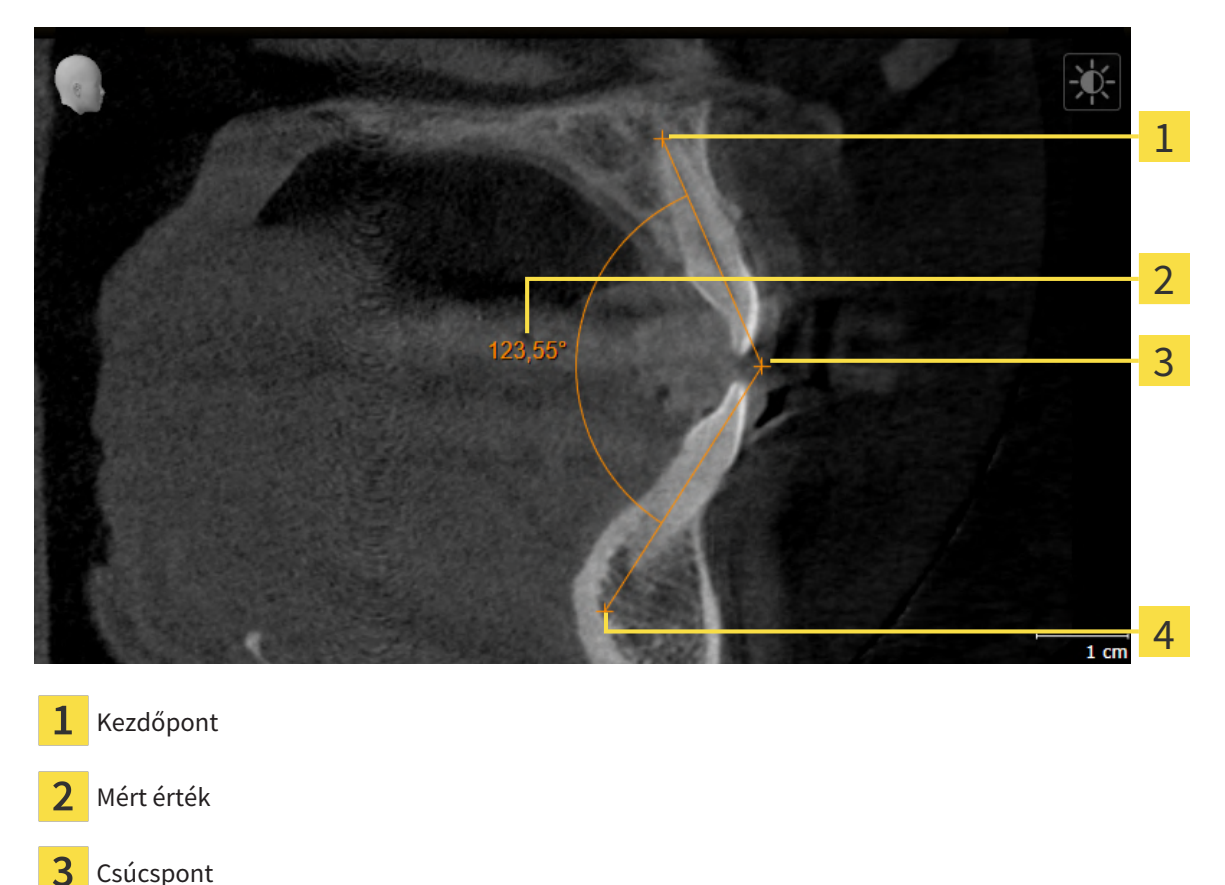

**4** Végpont

Szögmérés hozzáadásához tegye a következőket:

A munkafolyamat Diagnosztizálni lépés már kinyitva.

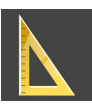

- A Diagnosztizálni munkafolyamat lépésben kattintson a Szögmérés hozzáadása (A) ikonra.
   ▶ A SICAT Implant új szögmérést ad az Objektum böngésző-hez.
- 2. Vigye az egérmutatót a kívánt 2D-s réteg nézet fölé.
  - Az egérmutató kézzé változik.
- 3. Kattintson a szögmérés kezdőpontjára.
  - A SICAT Implant egy kis kereszttel jelenti a kiindulási pontot.
  - A SICAT Implant a szögmérés első szakaszát mutatja egy vonallal a kezdőponttól az egérmutatóig.
- 4. Vigye az egérmutatót a szögmérés végpontjához, és kattintson az egér bal gombjára.
  - A SICAT Implant egy kis kereszttel jelenti a csúcspontot.
  - A SICAT Implant a szögmérés első szakaszát mutatja egy vonallal a csúcsponttól az egérmutatóig.
  - A SICAT Implant a szögmérés a két befogó közti szögét és az **Objektum böngésző**-ben.

- 5. Vigye az egérmutatót a második befogó végpontjához, és kattintson az egér bal gombjára.
- ► A SICAT Implant egy kis kereszttel jelenti a végpontot.

Az **ESC** megnyomásával bármikor törölheti a mérések hozzáadását.

## 29.3 MÉRÉSEK, EGYES MÉRÉSI PONTOK ÉS A MÉRT ÉRTÉKEK ELTOLÁSA

### MÉRÉSEK ELTOLÁSA

Egy Mérés eltolásához tegye a következőket:

- ☑ A SICAT Implant 2D réteg nézetben mutatja a kívánt mérést. Erről információkat talál a Objektumok kezelése az objektumböngészővel [> Oldal 67 - SIDEXIS 4] és Objektumok adminisztrációja a szerszámléc objektummal [> Oldal 69 - SIDEXIS 4] részben.
- 1. Vigye az egérmutatót egy mérési vonal fölé.
  - Az egérmutató kézzé változik.
- 2. Kattintson és tartsa lenyomva az egér bal gombját.
- 3. Vigye az egérmutatót a mérés kívánt helyzetébe.
  - A mérés az egérmutató mozgását követi.
- 4. Engedje el az egér bal gombját.
- A SICAT Implant megtartja a mérés aktuális Pozícióját.

### AZ EGYES MÉRÉSI PONTOK ELTOLÁSA

Egy egyes mérésipont eltolásához tegye a következőket:

- ☑ A SICAT Implant 2D réteg nézetben mutatja a kívánt mérést. Erről információkat talál a Objektumok kezelése az objektumböngészővel [>Oldal 67 - SIDEXIS 4] és Objektumok adminisztrációja a szerszámléc objektummal [>Oldal 69 - SIDEXIS 4] részben.
- 1. Vigye az egérmutatót a kívánt Mérésipont fölé.
  - Az egérmutató kézzé változik.
- 2. Kattintson és tartsa lenyomva az egér bal gombját.
- 3. Vigye az egérmutatót a mérésipont kívánt helyzetébe.
  - A mérésipont az egérmutató mozgását követi.
  - A mért érték az egér eltolásával változik.
- 4. Engedje el az egér bal gombját.
- A SICAT Implant megtartja a mérésipont aktuális Pozícióját.

### MÉRT ÉRTÉKEK ELTOLÁSA

Egy mért érték eltolásához tegye a következőket:

- ☑ A SICAT Implant 2D réteg nézetben mutatja a kívánt mérést. Erről információkat talál a Objektumok kezelése az objektumböngészővel [► Oldal 67 SIDEXIS 4] és Objektumok adminisztrációja a szerszámléc objektummal [► Oldal 69 - SIDEXIS 4] részben.
- 1. Vigye az egérmutatót a kívánt mért érték fölé.
  - Az egérmutató kézzé változik.
- 2. Kattintson és tartsa lenyomva az egér bal gombját.
- 3. Vigye az egérmutatót a mért érték kívánt helyzetébe.
  - A mért érték az egérmutató mozgását követi.
  - A SICAT Implantszaggatott vonalat mutat a mért érték és a hozzá tartozó mérés között.
- 4. Engedje el az egér bal gombját.
- A SICAT Implant megtartja a mért érték aktuális Pozícióját.

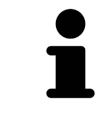

Miután elmozdított egy mért értéket, a SICAT Implant abszolút helyzetbe állítja az értéket. Az érték újbóli elhelyezéséhez a méréshez képest, kattintson duplán az értékre.

# 30 OPTIKAI LENYOMATOK

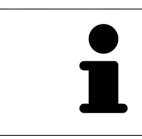

Optikai lenyomatok csak azokhoz a röntgenadatokhoz lehet importálni és regisztrálni, amelyeket a Dentsply Sirona 3D röntgengépek készítettek.

A SICAT Implant átfedheti (regisztrálhatja) egyazon beteg 3D röntgen adatait és optikai lenyomatait. Az optikai lenyomatok mellett a meglévő digitális protetikai javaslatok is átfedésben jelennek meg.

A fedett ábrázolás további információkat nyújt a tervezéshez és a megvalósításhoz. A digitális protetikai javaslatok lehetővé teszik a protézis alapú implantátum tervezését, amelyben a beteg anatómiája mellett a 3D röntgen adatok alapján figyelembe veheti a tervezett protézis helyreállítást is. Az íny lefolyása az átfedéses ábrázoláson is könnyebben látható.

Az átfedés lehetővé teszi az optikai lenyomatokon alapuló furatsablonok használatát is. További információt a *Támogatott furatsablonok és hüvelyrendszerek* [>Oldal 34 - SIDEXIS 4] alatt talál.

Több CAD / CAM adatsort importálhat tervenként, optikai lenyomattal és helyreállítással, például két különböző optikai kép összehasonlításához. Az importált CAD / CAM adatkészletekhez a CAD / CAM esetek az objektumböngészőben jönnek létre. Erről további információt a *SICAT Implant Objektumok* [>Ol-dal 70 - *SIDEXIS 4*] alatt talál.

A Optikai lenyomatok felhasználásához tegye a következőket:

- 1. Optikai lenyomatok importálása a következő import csatornákon keresztül:
  - Töltse le az optikai lenyomatokat a hubról [>Oldal 139 SIDEXIS 4]
  - Importálja az optikai lenyomatot fájlból [> Oldal 143 SIDEXIS 4]
  - Optikai lenyomatok átvétele a SIDEXIS 4-be [>Oldal 146 SIDEXIS 4]
  - A SICAT alkalmazás optikai lenyomatainak újrafelhasználása [> Oldal 148 SIDEXIS 4]
- 2. Az optikai lenyomatok regisztrálása (átfedése) 3D röntgenadatokkal: Az optikai lenyomatok regisztrálása és ellenőrzése [>Oldal 150 - SIDEXIS 4]

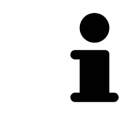

Nincs regisztráció a SICAT alkalmazás optikai megjelenítésének újrafelhasználásakor.

A SICAT Implant a következő adatformátumokat támogatja az optikai lenyomatokhoz és helyreállításokhoz:

- SIXD adatsorok, amelyek optikai lenyomatot tartalmaznak a maxilláról és az állcsontról vagy mindkettőről. Adott esetben az optikai lenyomatok tartalmazhatnak egy vagy több helyreállítást, valamint a tervezett implantátum pozícióit. Ezt a formátumot akkor használja, ha a CEREC szoftver 5.1es vagy újabb verzióját használja.
- STL adatsorok\*, amelyek optikai lenyomatot tartalmaznak a maxilláról vagy az állcsontról. A helyreállítás nem támogatott. Használja ezt a formátumot, ha olyan CAD/ CAM rendszert használ, amely támogatja az STL formátumot.
- SSI adatsorok, amelyek optikai lenyomatot tartalmaznak a maxilláról és az állcsontról vagy mindkettőről. Opcionálisan az optikai lenyomat tartalmazhatja egy vagy több szomszédos fog helyreállítását. Ezt a formátumot akkor használja, ha a CEREC szoftvert 5.1-nél alacsonyabb verzióban használja, vagy az inLab szoftvert.

\* Aktivált **SICAT Suite STL import**engedélyre van szükség az STL adatrekordokhoz. Az importálás során további lépéseket is meg kell tenni. Információt a *További lépések az optikai megjelenítésekhez STL for-mátumban* [>Oldal 145 - SIDEXIS 4] alatt talál.

Az alábbi műveletek érhetők el az optikai lenyomathoz és helyreállításhoz:

- Optikai lenyomatok és helyreállítások aktiválása, elrejtése és megjelenítése: Objektumok kezelése az objektumböngészővel [>Oldal 67 - SIDEXIS 4]
- Optikai lenyomatok és helyreállítások fókuszálása és eltávolítása: Objektumok adminisztrációja a szerszámléc objektummal [>Oldal 69 - SIDEXIS 4]
- A színes optikai lenyomatok megjelenítésének beállítása: Kapcsolja ki és be az optikai lenyomatok színes ábrázolását [> Oldal 95 - SIDEXIS 4]

## 30.1 OPTIKAI LENYOMATOK IMPORTÁLÁSA

| ♪<br>VIGYÁZAT        | <ul> <li>A 3D röntgentől eltérő adatok egyetlen információforrásként törté-<br/>nő használata hibás diagnózist és kezelést eredményezhet.</li> <li>1. Használja a 3D röntgenfelvételeket a diagnózis és a tervezés preferált infor-<br/>mációforrásaként.</li> <li>2. Más adatokat, például optikai lenyomatadatokat, csak kiegészítő informá-<br/>cióforrásként használjon.</li> </ul> |
|----------------------|----------------------------------------------------------------------------------------------------|
|                      |                                                                                                    |
| ▲<br>VIGYÁZAT        | A nem megfelelő optikai lenyomatú eszközök hibás diagnózist és ke-<br>zelést eredményezhetnek.                                                                                                    |
|                      | ja.                                                                                                    |
|                      | -                                                                                                    |
| ▲<br>VIGYÁZAT        | Optikai lenyomatadatok amelyek nem egyeznek a betegnek és a 3D<br>röntgen dátumával, helytelen diagnózist és kezelést eredményez-<br>hetnek.                                                                                                    |
|                      | Győződjön meg arról, hogy a beteg és az optikai lenyomatadatok megegyeznek<br>a beteg és a megjelenített 3D röntgenképek dátumával.                                                                                                    |
|                      |                                                                                                    |
| <u>∧</u><br>VIGYÁZAT | Az optikai lenyomatadatok elégtelen integritása vagy minősége hi-<br>bás diagnózist és kezelést eredményezhet.                                                                                                    |
|                      | Ellenőrizze az importált optikai lenyomatadatok integritását és minőségét.                                                                                                    |
|                      |                                                                                                    |
| ▲<br>VIGYÁZAT        | Az optikai lenyomatadatok elégtelen minősége és pontossága hibás<br>diagnózist és kezelést eredményezhet.                                                                                                    |
|                      | Csak olyan optikai lenyomatadatokat használjon, amelyek megfelelő minőség-<br>ben és pontossággal rendelkeznek a tervezett diagnózishoz és terápiához.                                                                                                    |

### 30.1.1 TÖLTSE LE AZ OPTIKAI LENYOMATOKAT A HUBRÓL

Letöltheti az optikai lenyomatokat és a meglévő helyreállításokat SIXD formátumban a hubról, és importálhatja azokat a SICAT Implant.

- ☑ A kapcsolat létrejött a hubbal. Információt a *A hub-kapcsolat állapotának megtekintése* [►Oldal 221 *SIDEXIS 4*] alatt talál.
- ☑ A hub használatára vonatkozó licenc aktiválva van. Információt a *Licencek* [► Oldal 50 SIDEXIS 4] alatt talál.
- ☑ A munkafolyamat **Előkészítés** lépése kinyitva.

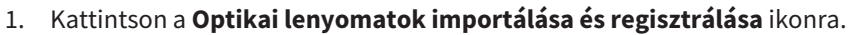

A SICAT Implant megnyitja a Optikai lenyomatok importálása és regisztrálása varázslót a Importálás lépéssel.

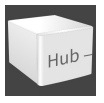

#### 2. Kattintson a Letöltés a Hub-ról címkére.

 A SICAT Implant a függőben lévő szkennelési feladatokat és az elérhető optikai lenyomatokat mutatja.

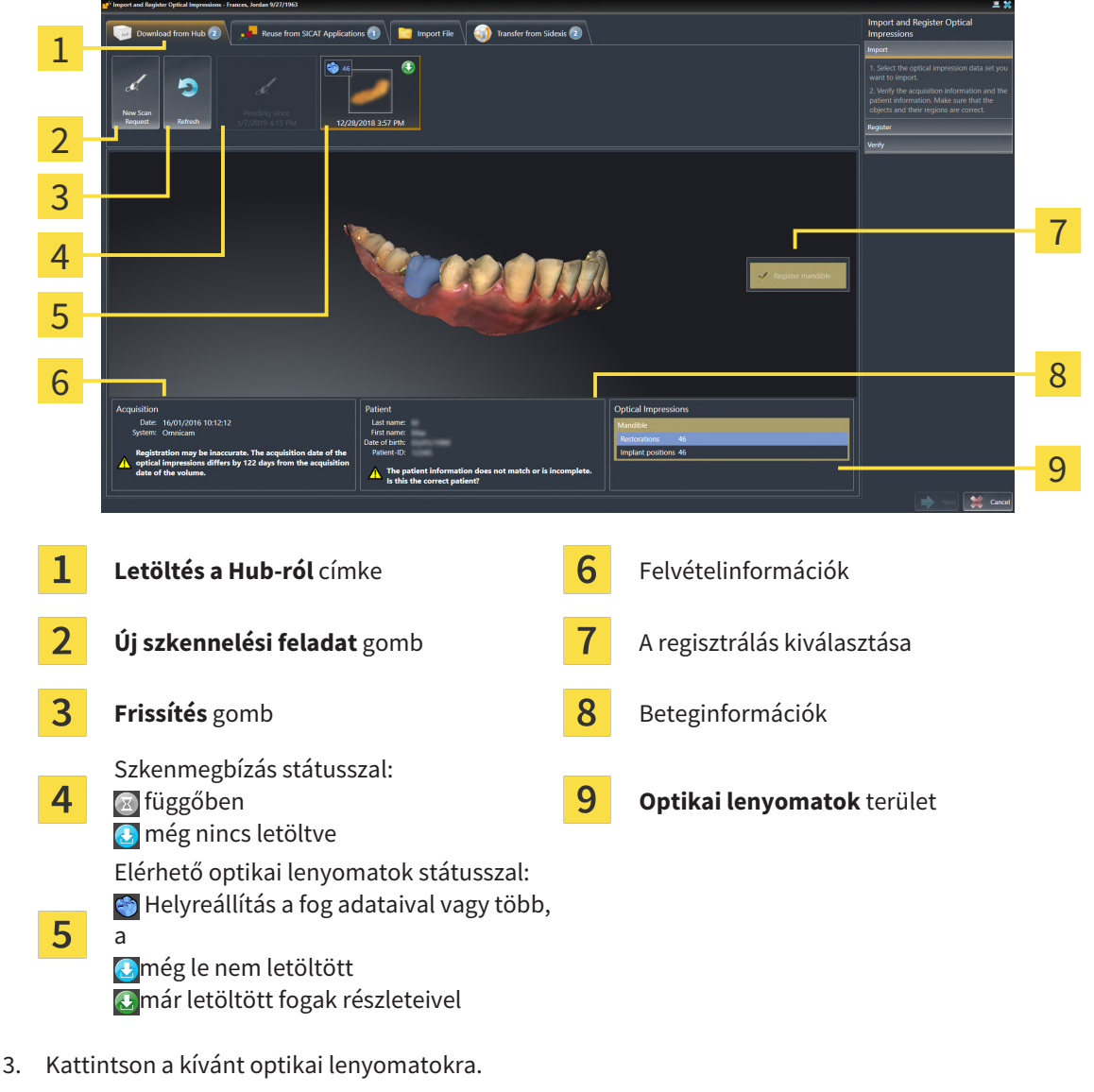

A SICAT Implant az optikai lenyomatokat, ha a lenyomatok még nincsenek letöltve. A lenyomatok letöltésekor a SICAT Implant megjeleníti a lenyomatokat a **3D** nézetben.

- 4. Ellenőrizze a kiválasztást a regisztrációhoz.
- 5. Ellenőrizze, hogy a felvétel és a beteg adatai megegyeznek-e.
- 6. Ellenőrizze az állkapcsokat a kapcsolódó helyreállításokkal és a beültetés tervezett helyével a **Op-tikai lenyomatok** területen.
- 7. Kattintson a **Tovább**-ra.
  - Ha a 3D-s röntgenképen és az optikai megjelenítésben lévő betegadatok eltérnek egymástól, a SICAT Implant megnyitja a Különböző beteginformációk ablakot:

| 🚅 Different Patier                                                                       | nt Information  |                  | ×          |  |
|------------------------------------------------------------------------------------------|-----------------|------------------|------------|--|
| The patient information does not match or is incomplete.<br>Is this the correct patient? |                 |                  |            |  |
|                                                                                          | Current patient | Optical impressi | on         |  |
| Last name:                                                                               | Frances         | -                | 8          |  |
| First name:                                                                              | Jordan          | -                | 🕺          |  |
| Date of birth:                                                                           | 9/27/1963       |                  | 🕺          |  |
| Patient-ID:                                                                              | 69474173        |                  | 🕺          |  |
|                                                                                          |                 | Yes 🔰            | No, cancel |  |

- 8. Hasonlítsa össze a betegadatokat. Ha biztos abban, hogy az optikai lenyomatok megegyeznek az aktuális betegsel a különböző beteginformációk ellenére, kattintson az **Igen** gombra.
  - A Regisztrálás megnyílik az első optikai lenyomathoz. Kövesse az Az optikai lenyomatok regisztrálása és ellenőrzése [>Oldal 150 - SIDEXIS 4] című lépéseket.

| 1 | Ha két állkapocs mellett választja az importálandó optikai lenyomatokat, és je-<br>lenleg előre látható, hogy a második állkapcsot regisztrálja, például egy másik al-<br>kalmazáshoz, akkor most már kiválaszthatja a második állkapcsot a regisztráció-<br>hoz. Megváltoztathatja a regisztrációhoz szükséges állkapocs kiválasztását, akti-<br>válva vagy deaktiválva a maxilla vagy a mandibula mezőjét. |
|---|----------------------------------------------------------------------------------------------------|
| 1 | Annak érdekében, hogy ellenőrizhesse, hogy a 3D röntgenadatok és az optikai le-<br>nyomatok egyeznek-e, a <b>Optikai lenyomatok importálása és regisztrálása</b> va-<br>rázsló mindig megjeleníti a beteg adatait, és figyelmen kívül hagyja a <b>Anonimizá-<br/>lás</b> beállítást.                                                                                                    |
Г

|   | <ul> <li>Ha a kívánt optikai megjelenítések nem jelennek meg, a Frissítés gombra<br/>kattintva frissítheti az áttekintést. Vagy küldhet rendelést a központnak az<br/>optikai lenyomatok Hubra küldésével. Információt a Hozzon létre beolvasási<br/>munkát az optikai lenyomat érdekében [&gt; Oldal 142 - SIDEXIS 4] alatt talál.</li> </ul> |
|---|----------------------------------------------------------------------------------------------------|
| ĺ | <ul> <li>Az alapértelmezett beállításban megszakad a kapcsolat az elosztóval. A kap-<br/>csolat állapotával kapcsolatos információkért lásd: A hub-kapcsolat állapotá-<br/>nak megtekintése [&gt; Oldal 221 - SIDEXIS 4].</li> </ul>                                                                                                    |
|   | <ul> <li>A hubot akkor használhatja, ha aktiválta a hub licenc használatához szüksé-<br/>ges licencet. Információt a Licencek [&gt;Oldal 50 - SIDEXIS 4] alatt talál.</li> </ul>                                                                                                    |

#### 30.1.1.1 HOZZON LÉTRE BEOLVASÁSI MUNKÁT AZ OPTIKAI LENYOMAT ÉRDEKÉBEN

Küldhet egy optikai lenyomat-beolvasási feladatot a hubra.

- ☑ A SIDEXIS 4 létrehozta a kapcsolatot az hubbal. Információt a A hub-kapcsolat állapotának megtekintése [►Oldal 221 - SIDEXIS 4] alatt talál.
- ☑ A hub használatára vonatkozó licenc aktiválva van: Információt a *Licencek* [►Oldal 50 SIDEXIS 4] alatt talál.
- ☑ A munkafolyamat **Előkészítés** lépés már kinyitva.

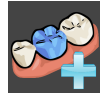

- 1. Kattintson a **Optikai lenyomatok importálása és regisztrálása** ikonra.
  - Az Optikai lenyomatok importálása és regisztrálása asszisztens a Importálás lépéssel megnyílik.

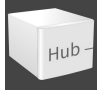

- 2. Kattintson a Letöltés a Hub-ról címkére.
  - A SICAT Implant a függőben lévő szkennelési feladatokat és az elérhető optikai lenyomatokat mutatja.

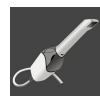

- 3. Kattintson a **Új szkennelési feladat** ikonra.
  - A SICAT Implant az Új szkennelési feladat ablakot mutatja. Most megadhatja a szkennelési munka adatait.
- 4. Válasszon ki egy orvost.
- 5. Határozza meg a protézis helyzetét úgy, hogy rákattint a fog helyzetére az állcsontban és a maxillában.
- 6. Szükség esetén adjon meg további információkat, például a szkennelésre vonatkozó utasításokat.
- 7. A szkennelési feladat elküldéséhez a hubra kattintson a **Beolvasási munka létrehozása** elemre, és erősítse meg a lekérdezést az **OK** gombbal.
- A SICAT Implant elküldi a szkennelési feladatot a hubra, és a függőben lévő szkennelési feladatot a Letöltés a Hub-rólfülön mutatja az ikonnal.
- Feldolgozhatja a szkennelési munkát a CEREC-ben, és optikai lenyomatot készíthet a CEREC-ben.

### 30.1.2 IMPORTÁLJA AZ OPTIKAI LENYOMATOT FÁJLBÓL

Tervenként importálhat egy vagy több fájlt optikai megjelenítéssel. ☑ A munkafolyamat **Előkészítés** lépése kinyitva.

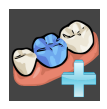

- 1. Kattintson a **Optikai lenyomatok importálása és regisztrálása** ikonra.
  - Az Optikai lenyomatok importálása és regisztrálása asszisztens a Importálás lépéssel megnyílik.
- 2. Kattintson a Fájl importálása címkére.

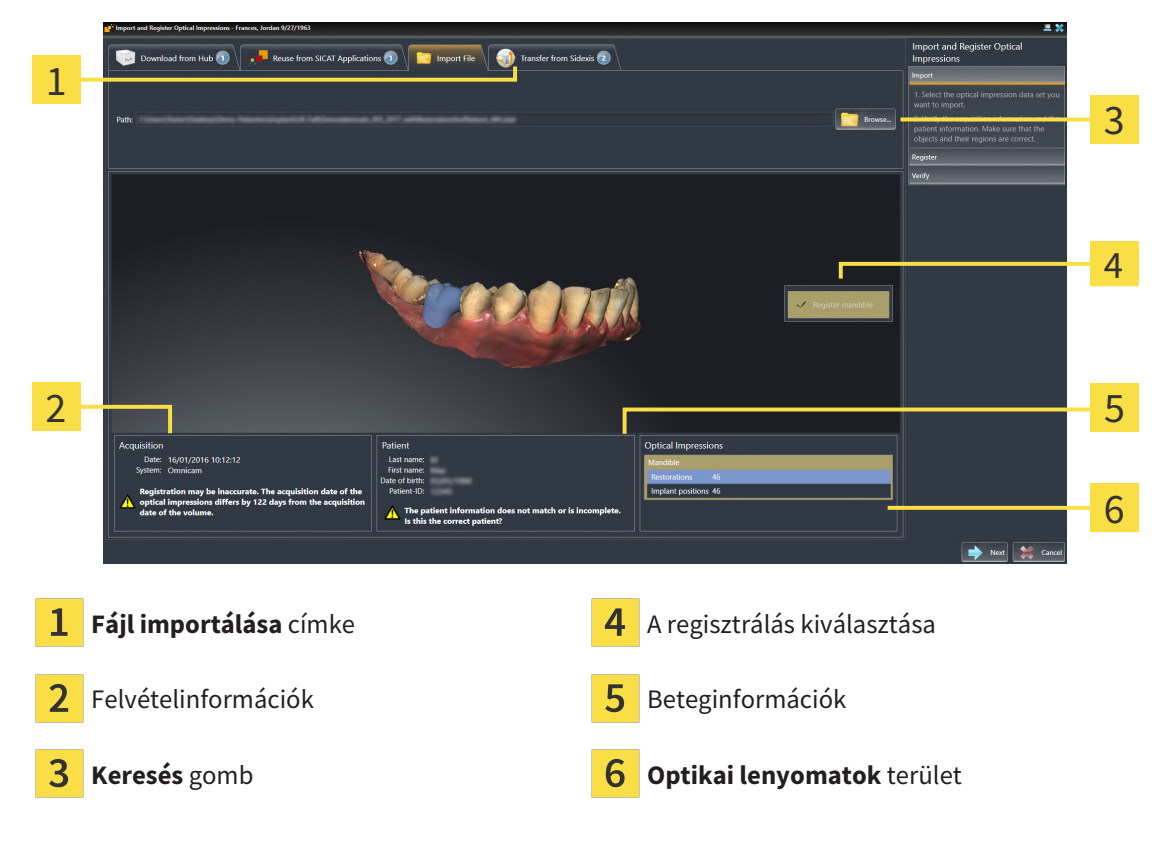

- 3. Kattintson a Keresés gombra.
- 4. A **Nyissa meg a fájlt optikai lenyomattal** ablakban váltson a kívánt fájlra az optikai lenyomatokkal, válassza ki a fájlt, majd kattintson az **Megnyitás** gombra.
  - A SICAT Implant megnyitja a kiválasztott fájlt.
- 5. Állkapocs-hozzárendelés és tájolás meghatározása az STL fájlnál: Ha olyan STL fájlt választ, amelynek optikai benyomása van a maxilláról vagy az állcsontról, a SICAT Implant megnyit egy ablakot, amelyben beállíthatja az állkapocs hozzárendelését és tájolását. Ehhez kövesse azTovábbi lépések az optikai megjelenítésekhez STL formátumban [>Oldal 145 SIDEXIS 4] lépéseit. Ezután kiválaszthat egy másik STL fájlt a korábban hiányzó maxillával vagy mandibulával, és beállíthatja az állkapocs hozzárendelését és tájolását. Ezután folytassa itt a következő lépéssel.
- 6. Ellenőrizze a kiválasztást a regisztrációhoz.
- 7. Ellenőrizze a képpel és a beteggel kapcsolatos információkat.
- 8. Ellenőrizze az állkapcsokat a kapcsolódó helyreállításokkal és a beültetés tervezett helyével a **Optikai lenyomatok** területen.

#### 9. Kattintson a **Tovább**-ra.

Ha a 3D-s röntgenképen és az optikai megjelenítésben lévő betegadatok eltérnek egymástól, a SICAT Implant megnyitja a Különböző beteginformációk ablakot:

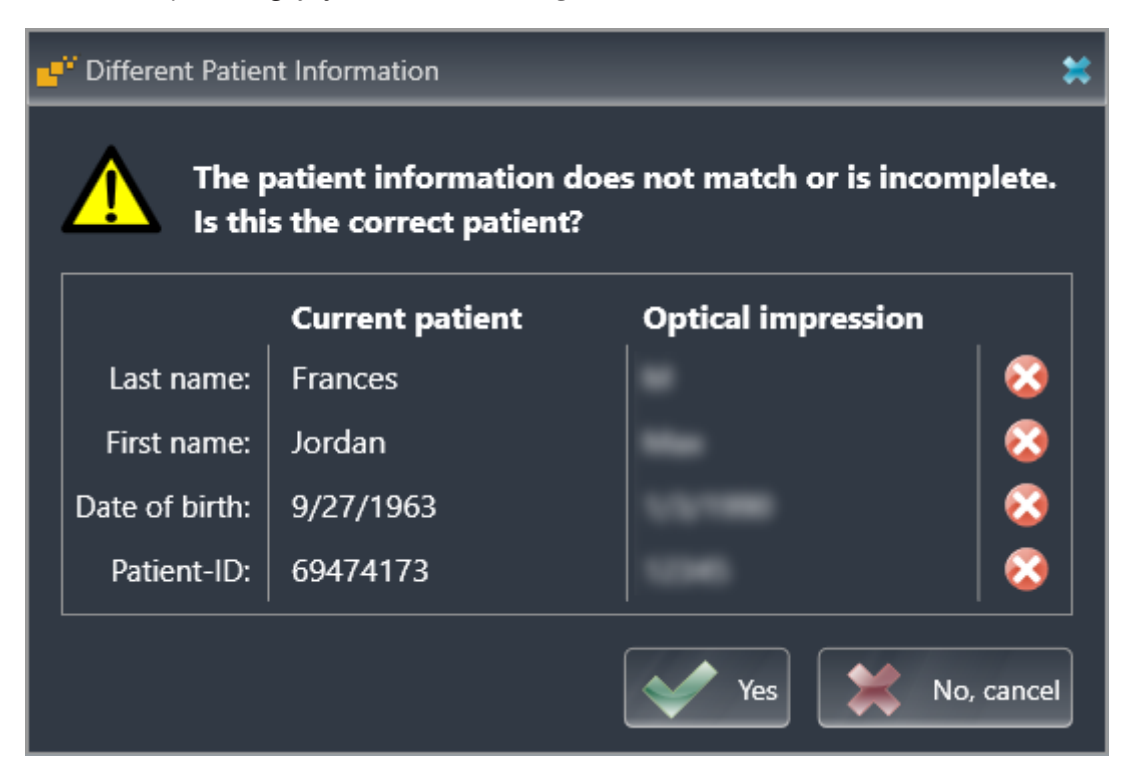

- 10. Hasonlítsa össze a betegadatokat. Ha biztos abban, hogy az optikai lenyomatok megegyeznek az aktuális betegsel a különböző beteginformációk ellenére, kattintson az **Igen** gombra.
  - A Regisztrálás megnyílik az első optikai lenyomathoz. Kövesse az Az optikai lenyomatok regisztrálása és ellenőrzése [>Oldal 150 - SIDEXIS 4] című lépéseket.

Ha két állkapocs mellett választja az importálandó optikai lenyomatokat, és jelenleg előre látható, hogy a második állkapcsot regisztrálja, például egy másik alkalmazáshoz, akkor most már kiválaszthatja a második állkapcsot a regisztrációhoz. Megváltoztathatja a regisztrációhoz szükséges állkapocs kiválasztását, aktiválva vagy deaktiválva a maxilla vagy a mandibula mezőjét.

Annak érdekében, hogy ellenőrizhesse, hogy a 3D röntgenadatok és az optikai lenyomatok egyeznek-e, a **Optikai lenyomatok importálása és regisztrálása** varázsló mindig megjeleníti a beteg adatait, és figyelmen kívül hagyja a **Anonimizálás** beállítást.

#### 30.1.2.1 TOVÁBBI LÉPÉSEK AZ OPTIKAI MEGJELENÍTÉSEKHEZ STL FORMÁTUMBAN

Az STL fájlok nem tartalmaznak információkat az optikai lenyomatok helyzetéről és tájolásáról. Ezért szükség esetén módosítania kell a helyzetet és a tájolást:

- ☑ Már aktiválta a SICAT Suite STL import licencet.
- 1. Nyissa meg az optikai lenyomatokat egy STL formátumú fájlból. Információt a *Importálja az optikai lenyomatot fájlból* [>Oldal 143 SIDEXIS 4] alatt talál.
  - Megnyílik az STL Import Assistant ablak:

| STL Import Assistant                               |                                                                                                    | *                                                                         |     |
|----------------------------------------------------|----------------------------------------------------------------------------------------------------|---------------------------------------------------------------------------|-----|
| Jaw                                                | Orientation                                                                                                    | Parameters                                                                | 1   |
| Select the jaw corresponding to the imported data. | Use the arrows to achieve the correct<br>orientation of the imported data.<br>Use the image on the left as reference. | In case the imported data appears to be "inside<br>out" switch the sides. | T   |
| Maxilla                                            |                                                                                                    |                                                                           | - 2 |
| Mandible                                           |                                                                                                    |                                                                           | J   |
|                                                    | $\Box$                                                                                                    |                                                                           |     |
|                                                    |                                                                                                    | OK 😫 Cancel                                                               |     |

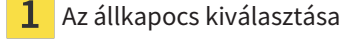

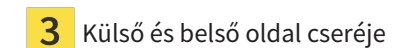

2 A tájolás megváltoztatása

2. A **Állkapocs** területen válassza ki, hogy az optikai lenyomatot a **Maxilla** vagy a **Mandibula** tartalmazza, a megfelelő ikonra kattintva.

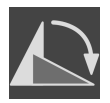

- 3. Szükség esetén változtassa meg az optikai benyomások tájolását a durva előpozicionáláshoz a nyíl szimbólumokra vagy a **Tájékozódás** terület nyíl-szimbólumaira kattintva.
- 4. Szükség esetén cserélje ki az optikai lenyomatok belső és külső oldalát az optikai benyomások ábrázolására kattintva a **Paraméter** területen.
- 5. Kattintson a **OK** gombra.
- 6. Szükség esetén ismételje meg a lépéseket egy második STL fájlhoz. A SICAT Implant a második STL fájl automatikusan hozzárendeli a mindenkor másik állkapocshoz.
  - A SICAT Implant az importált optikai megjelenítéseket mutatja a Optikai lenyomatok importálása és regisztrálása-t.
- 7. Folytassa az optikai lenyomatok importálását. Információt a *Importálja az optikai lenyomatot fájl*ból [>Oldal 143 - SIDEXIS 4] alatt talál.

### 30.1.3 OPTIKAI LENYOMATOK ÁTVÉTELE A SIDEXIS 4-BE

STL formátumban átviheti azokat az optikai lenyomatokat, amelyeket importáltak a SIDEXIS 4-be ás ott már használnak, és amelyeket a SIDEXIS 4-ből átvettek a SICAT Implant-ba.

- ☑ A SIDEXIS 4-ben megnyitott tanulmányhoz már használja a maxilla, a Mandibula vagy mindkettő optikai lenyomatát, amelyet még nem használt fel a SICAT Implant-ben.
- A munkafolyamat Előkészítés lépése kinyitva.

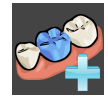

- 1. Kattintson a **Optikai lenyomatok importálása és regisztrálása** ikonra.
  - Az Optikai lenyomatok importálása és regisztrálása asszisztens a Importálás lépéssel megnyílik.
- 2. Kattintson a **Átvétel a Sidexis 4-ből** címkére. A fül csak akkor jelenik meg, ha a SIDEXIS 4-ben legalább egy optikai lenyomat alkalmas a SICAT Implant-ben tervezéséhez.
- 3. Kattintson a felső területen az optikai megjelenítéssel ellátott vonalra, amelyet alkalmazni szeretne.

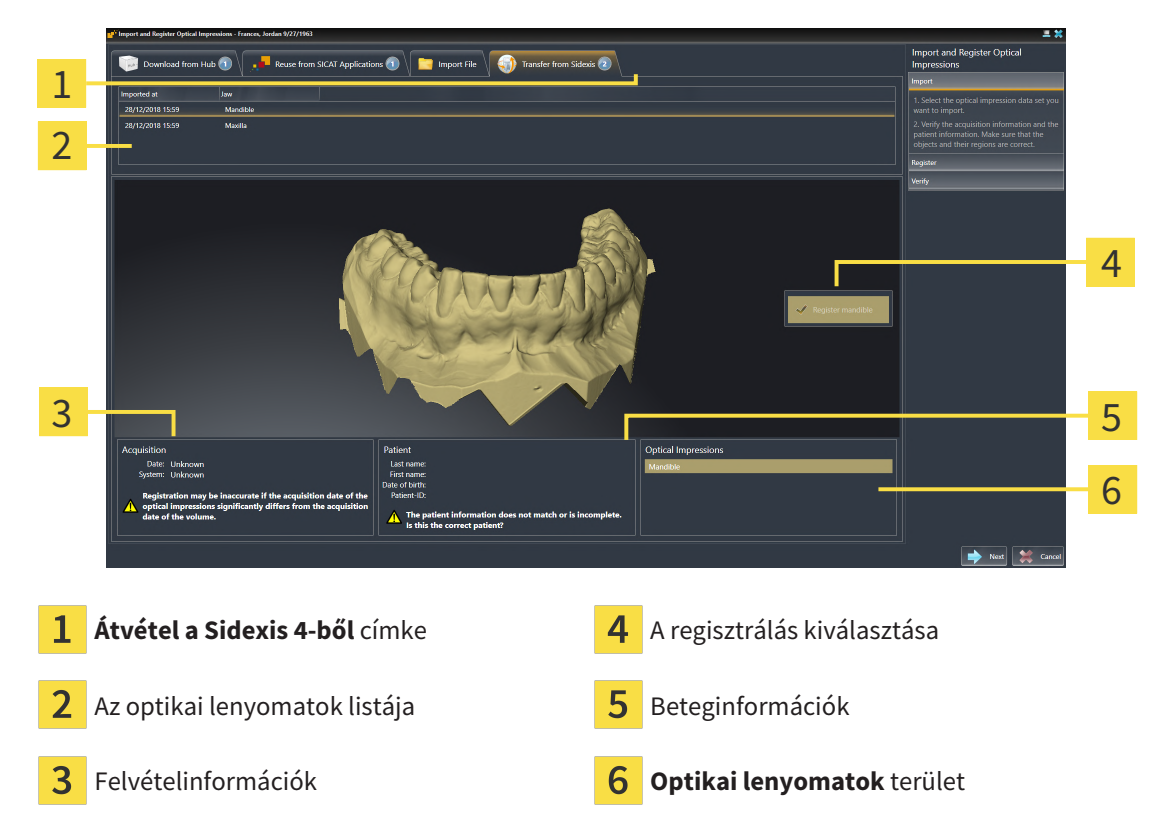

A SICAT Implant a kiválasztott optikai megjelenítéseket mutatja:

- 4. Ellenőrizze a kiválasztást a regisztrációhoz.
- 5. Ellenőrizze a képpel és a beteggel kapcsolatos információkat.
- 6. Ellenőrizze az állkapcsokat a kapcsolódó helyreállításokkal és a beültetés tervezett helyével a **Op-tikai lenyomatok** területen.
- 7. Kattintson a **Tovább**-ra.
  - A Regisztrálás megnyílik az első optikai lenyomathoz. Kövesse az Az optikai lenyomatok regisztrálása és ellenőrzése [> Oldal 150 SIDEXIS 4] című lépéseket.

Ha két állkapocs mellett választja az importálandó optikai lenyomatokat, és jelenleg előre látható, hogy a második állkapcsot regisztrálja, például egy másik alkalmazáshoz, akkor most már kiválaszthatja a második állkapcsot a regisztrációhoz. Megváltoztathatja a regisztrációhoz szükséges állkapocs kiválasztását, aktiválva vagy deaktiválva a maxilla vagy a mandibula mezőjét.

Annak érdekében, hogy ellenőrizhesse, hogy a 3D röntgenadatok és az optikai lenyomatok egyeznek-e, a **Optikai lenyomatok importálása és regisztrálása** varázsló mindig megjeleníti a beteg adatait, és figyelmen kívül hagyja a **Anonimizálás** beállítást.

### 30.1.4 A SICAT ALKALMAZÁS OPTIKAI LENYOMATAINAK ÚJRAFELHASZNÁLÁSA

Újra felhasználhatja az SICAT alkalmazás optikai lenyomatait.

- ☑ Már importált megfelelő optikai lenyomatokat a nyílt tanulmányhoz egy SICAT alkalmazásban, amelyet még nem használ a SICAT Implant-ben.
- ☑ A munkafolyamat **Előkészítés** lépése kinyitva.

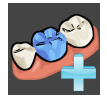

- 1. Kattintson a **Optikai lenyomatok importálása és regisztrálása** ikonra.
  - Az Optikai lenyomatok importálása és regisztrálása asszisztens a Importálás lépéssel megnyílik.
- 2. Kattintson a Újrafelhasználás SICAT alkalmazásokból címkére.
- 3. Kattintson a felső területen az optikai lenyomattal ellátott vonalra, amelyet alkalmazni szeretne.

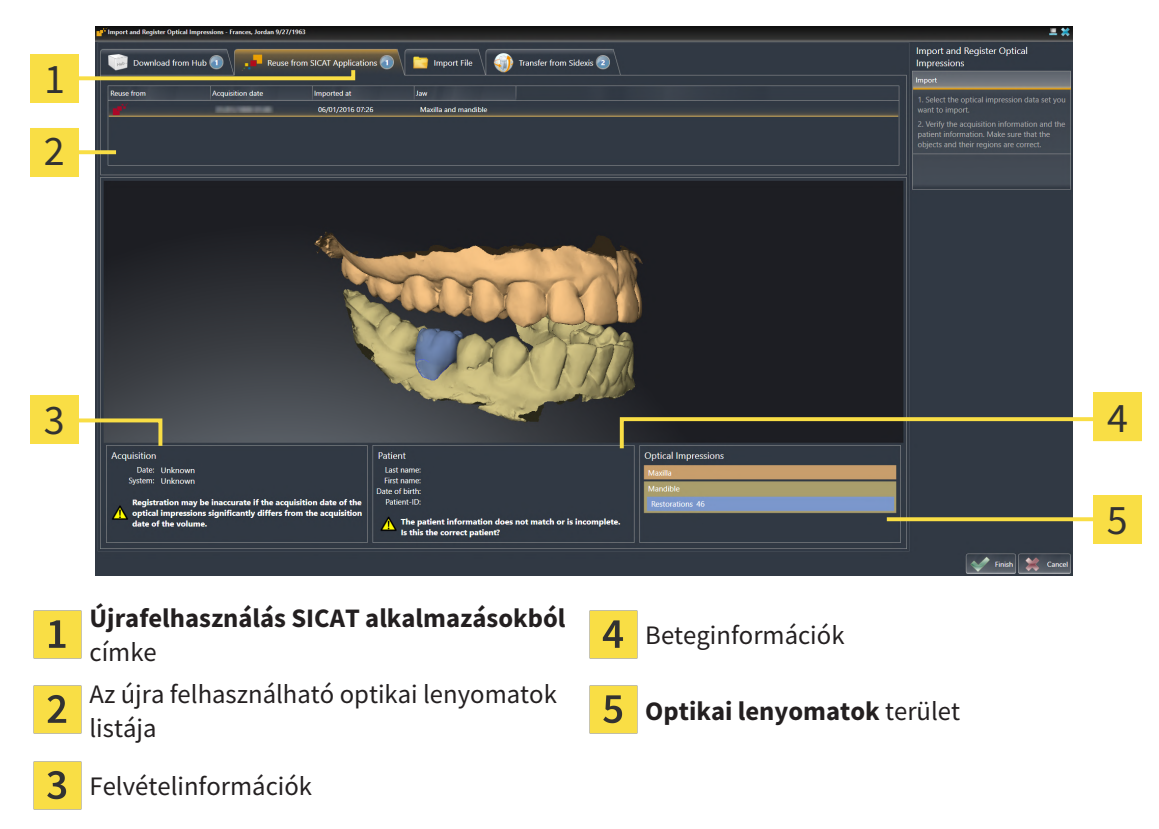

A SICAT Implant a kiválasztott optikai megjelenítéseket mutatja:

- 4. Ellenőrizze a képpel és a beteggel kapcsolatos információkat.
- 5. Ellenőrizze az állkapcsokat a kapcsolódó helyreállításokkal és a beültetés tervezett helyével a **Optikai lenyomatok** területen.
- 6. Kattintson a Lezárni gombra.
- A SICAT Implant bezárja a Optikai lenyomatok importálása és regisztrálása-t.
- A SICAT Implant hozzáadja a kiválasztott optikai lenyomatokat és a meglévő helyreállításokat az Objektum böngésző-hoz.
- A SICAT Implant mutatja az optikai lenyomatokat és a meglévő helyreállításokat.

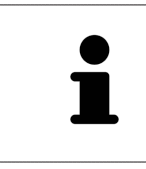

Annak érdekében, hogy ellenőrizhesse, hogy a 3D röntgenadatok és az optikai lenyomatok egyeznek-e, a **Optikai lenyomatok importálása és regisztrálása** varázsló mindig megjeleníti a beteg adatait, és figyelmen kívül hagyja a **Anonimizálás** beállítást.

## 30.2 AZ OPTIKAI LENYOMATOK REGISZTRÁLÁSA ÉS ELLENŐRZÉSE

| ▲<br>VIGYÁZAT | Az optikai lenyomatadatok és a 3D röntgensugarak helytelen re-<br>gisztrálása hibás diagnózist és kezelést eredményezhet.<br>Ellenőrizze, hogy a regisztrált optikai lenyomatadatok megfelelően illeszked-<br>nek-e a 3D röntgenképekhez.                                                                                          |  |
|---------------|----------------------------------------------------------------------------------------------------|--|
| ▲<br>VIGYÁZAT | A túlzott műtárgyak, az elégtelen felbontás vagy a regisztrációhoz<br>szükséges pontok hiánya meghiúsíthatja az optikai megjelenítések<br>regisztrálási folyamatát. A 3D röntgensugarak túlzott műtárgyai pél-<br>dául a mozgás vagy a fém műtárgyak.<br>Csak olyan optikai lenyomatadatokat és 3D röntgenképeket használjon, ame- |  |
|               | lyek lehetővé teszik a pontos regisztrációt.<br>Jelölések kiválasztása optikai lenyomatok regisztrálása során, ame-<br>lyek nem felelnek meg egymásnak, helytelen diagnózist és kezelést<br>eredményezhet.                                                                                                    |  |
| VIGYÁZAT      | Az optikai lenyomatadatok regisztrálásakor gondosan válassza ki a megfelelő<br>jelöléseket a 3D röntgenképeken és az optikai lenyomatokon.                                                                                                    |  |
| l             | A <b>Vizsgálati ablak</b> ablak segítségével ellenőrizheti, hogy az optikai lenyomat<br>pontosan illeszkedik-e a röntgenadatokhoz. Áthelyezheti a <b>Vizsgálati ablak</b> ele-<br>met, és görgetheti a rétegeket a <b>Vizsgálati ablak</b> -ban.                                                                                   |  |
| i             | A színes optikai lenyomatok automatikusan színesben jelennek meg <b>Importálás</b><br>lépésben a 3D-s előnézetben. A <b>Regisztrálás</b> és <b>Ellenőrzés</b> lépésekben a színes<br>optikai lenyomatok egy színben láthatók, hogy pontosabban láthassa a formát és<br>a geometriát.                                               |  |

A Optikai lenyomatok regisztrálásához és ellenőrzéséhez tegye a következőket:

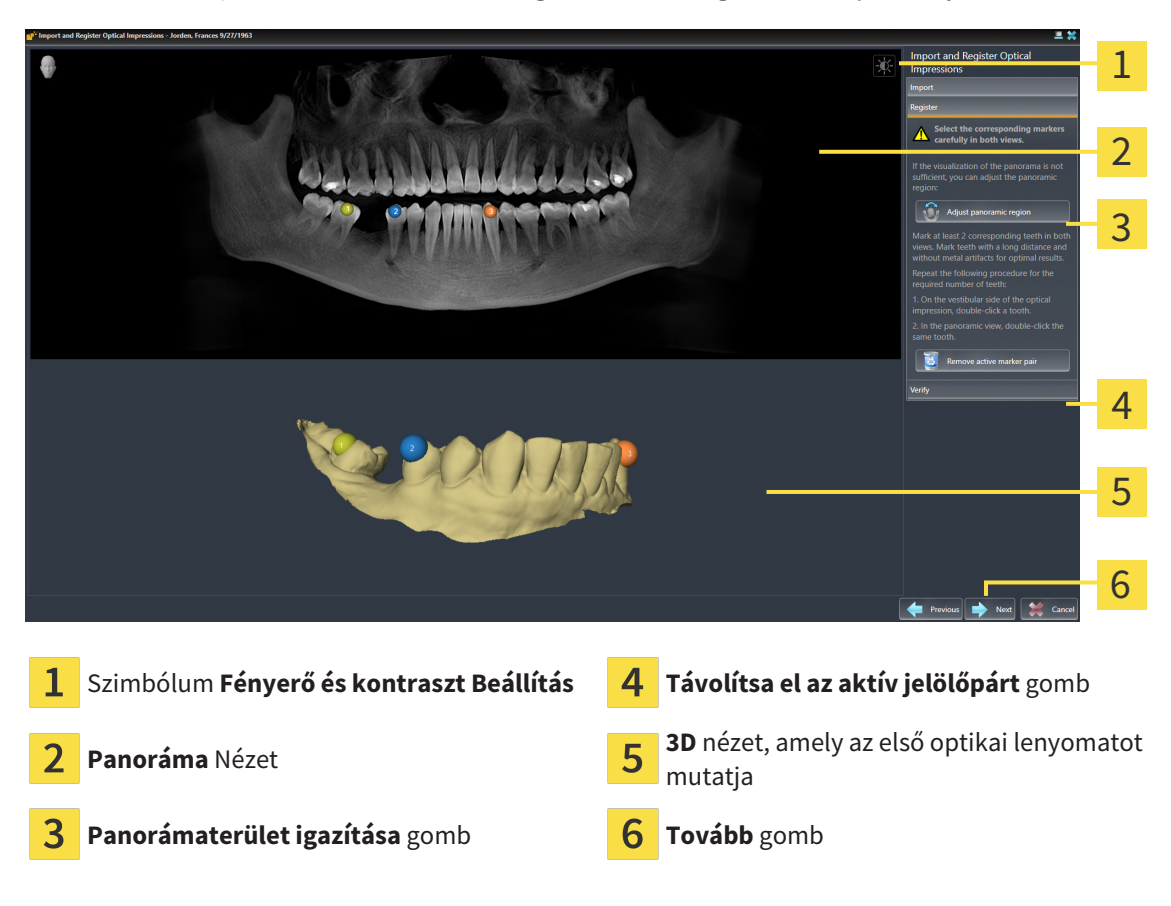

A Optikai lenyomatok importálása és regisztrálása a Regisztrálás lépéssel nyitva van.

- Kattintson duplán ugyanarra a fogra mind a Panoráma-nézetben, mind az optikai lenyomat vestibularis oldalán a 3D-nézetben. Ügyeljen arra, hogy az egyes fogak közötti távolság a lehető legnagyobb legyen, és csak fémtárgyak nélküli fogakat jelöljön meg. Ismételje meg ezt a lépést, amíg mindkét nézetben legalább két megfelelő fogat meg nem jelöl. Ha az optikai lenyomat eléri az állkapocsív legalább 3/4-ét, jelöljön meg legalább három megegyező fogat.
  - Mindkét nézetben különböző színű és számú jelölések mutatják az optikai lenyomat hozzárendelt fogait.
- 2. Kattintson a Tovább-ra.
  - A SICAT Implant kiszámítja az optikai lenyomat regisztrálását a röntgenadatokkal.

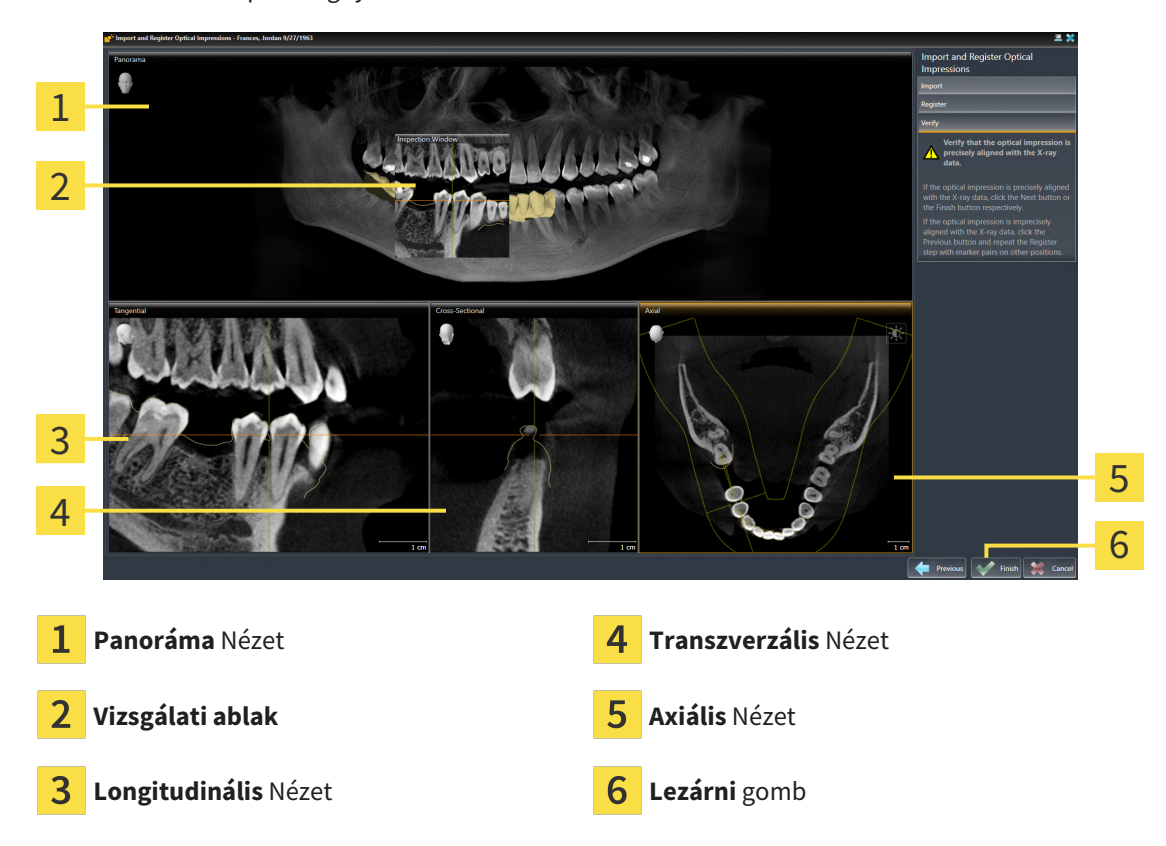

A Ellenőrzés lépés megnyílik:

- Ellenőrizze a 2D nézetben, hogy az optikai lenyomat pontosan illeszkedik-e a röntgenadatokhoz.
   Minden réteg nézetben görgesse végig a rétegeket, és ellenőrizze a bemutatott körvonalakat.
- 4. Ha az optikai lenyomat pontatlanul igazodik a röntgenadatokhoz, kattintson a **Vissza** gombra, és ismételje meg a **Regisztrálás** Jelölőpárokkal más pozíciókban.
- 5. Ha az optikai lenyomat pontosan összhangban van a röntgenadatokkal, és két optikai lenyomatot választott ki a regisztrációhoz, kattintson a **Tovább** gombra. Ismételje meg az előző lépéseket a második optikai lenyomathoz.
- 6. Amikor a regisztráláshoz kiválasztott optikai lenyomat pontosan illeszkedik a röntgenadatokhoz, kattintson a **Lezárni** gombra.
- A SICAT Implant bezárja a Optikai lenyomatok importálása és regisztrálása-t.
- A SICAT Implant hozzáadja a kiválasztott optikai lenyomatokat és a meglévő helyreállításokat az Objektum böngésző-hoz.
- A SICAT Implant mutatja az optikai lenyomatokat és a meglévő helyreállításokat.

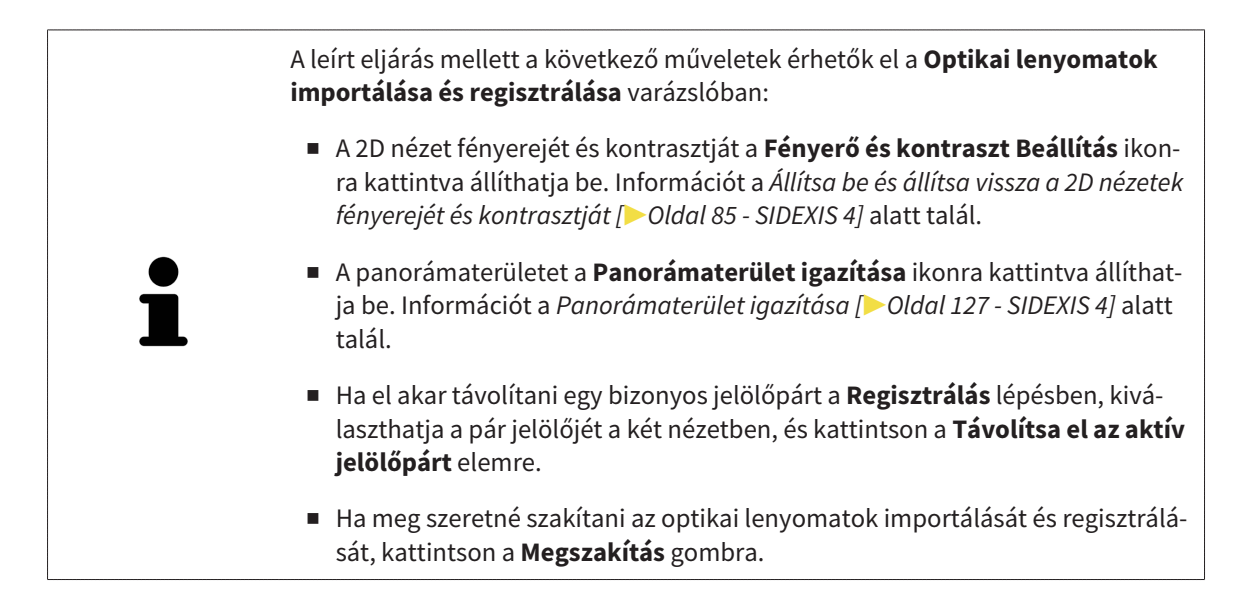

# 31 JELÖLJE MEG ÉS ÁLLÍTSA BE A MANDIBULA IDEGEIT

A SICAT Implant segít abban, hogy az implantátum megtervezésekor megfelelő biztonsági távolságot tartson a mandibula idegeitől.

Ha implantátumokat tervez az alsó állkapocs hátsó régiójába, jelölje meg a 3D-s röntgenadatokban a megfelelő mandibuláris ideget vagy mindkét mandibularis ideget. A jelölés pontok (idegpontok) sorozatának megadásával történik, amelyeken keresztül a SICAT Implant automatikusan elhelyez egy csövet.

A jelölés után az implantátum megtervezésekor minden nézetben jól felismerhetők a mandibuláris idegek. Arra is figyelmeztetnek, ha az implantátum a mandibuláris idegek biztonsági távolsága alá esik. Erről további információt a *Távolságra vonatkozó figyelmeztetések* [>Oldal 173 - SIDEXIS 4] alatt talál.

A mandibularis idegek jelölésére és beállítására a következő funkciók állnak rendelkezésre:

- Mandibuláris ideg megjelölése [> Oldal 155 SIDEXIS 4]
- Idegek aktiválása, elrejtése és megjelenítése erről információkat talál az Objektumok kezelése az objektumböngészővel [> Oldal 67 - SIDEXIS 4] részben.
- Összpontosítson az idegekre, távolítsa el az idegeket, és vonja vissza és ismételje meg az idegi műveleteket - ehhez információ a Objektumok adminisztrációja a szerszámléc objektummal [>Oldal 69 -SIDEXIS 4] című részben.
- Mozgasson, adjon hozzá és távolítson el idegpontokat [>Oldal 157 SIDEXIS 4]
- Igedátmérő módosítása [>Oldal 158 SIDEXIS 4]

### 31.1 MANDIBULÁRIS IDEG MEGJELÖLÉSE

### ÁLLÍTSA BE A LONGITUDINÁLIS ÉS TRANSZVERZÁLIS NÉZETEKET

Állítsa be a **Longitudinális** és a **Transzverzális** nézeteket úgy, hogy a mandibularis ideg teljesen látható legyen.

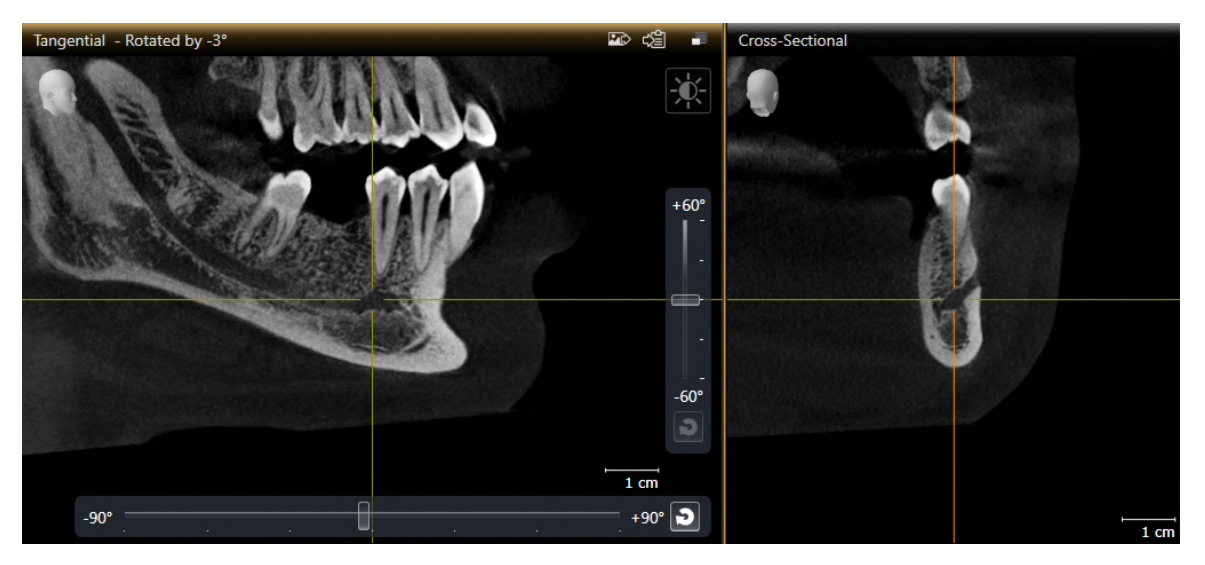

Ehhez a következőket tegye:

☑ A munkaterület **Panoráma** nyitva van.

- 1. Mozgassa a **Vizsgálati ablak** elemet úgy, hogy a mentális foramen látható legyen a **Transzverzális** nézetben.
  - A Transzverzális nézetben az idegnek az ideg kimeneti pontjáig tartó menetének láthatónak kell lennie.
- 2. Vigye a célkeresztet a **Transzverzális** nézetben a látható idegpálya legalsó pontjáig. Ez jó forgási pontot fog beállítani a 4. lépéshez.
- 3. Aktiválja a Longitudinális nézetet, például a Longitudinális nézetre kattintva.
- 4. Forgassa el a **Longitudinális** nézetet úgy, hogy a mandibula idegének emelkedő ága látható legyen a**Longitudinális** nézetben. Erről további információt a *Nézetek elforgatása* [>Oldal 93 - SIDE-XIS 4] alatt talál.

#### MANDIBULÁRIS IDEG MEGJELÖLÉSE

☑ A munkafolyamat **Előkészítés** lépése kinyitva.

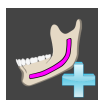

1. A Előkészítés munkafolyamat lépésben kattintson a Mandibuláris ideg megjelölése ikonra.

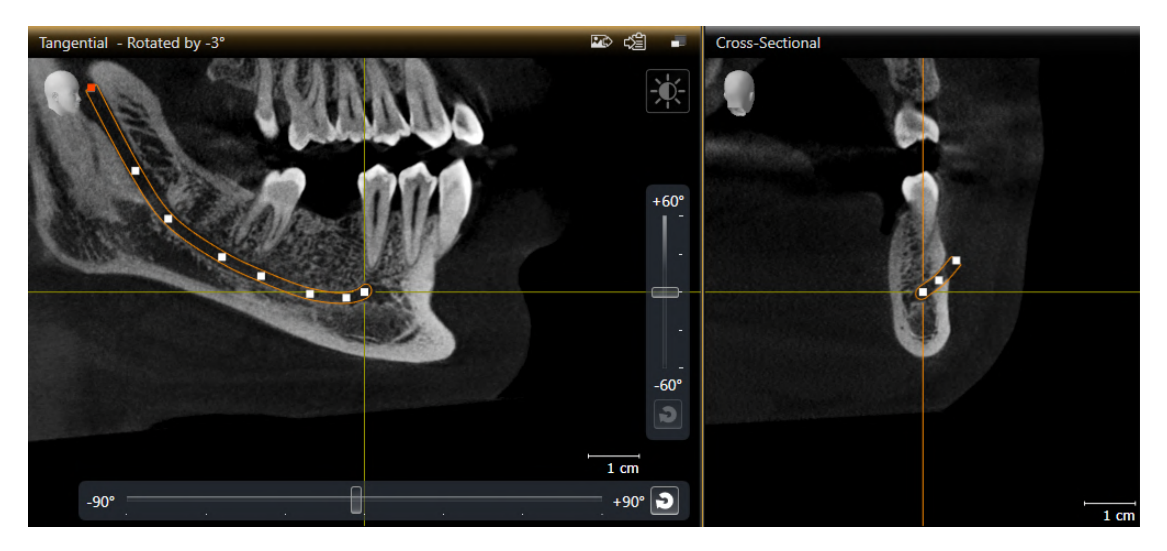

- 2. A **Transzverzális** nézetben kattintson az ideg kilépési pontjára az első idegpont hozzáadásához.
- 3. Kattintson ismét a **Transzverzális** nézetbe, hogy hozzáadjon egy második idegpontot a látható idegpálya közepén, és egy harmadik idegpontot közvetlenül a látható idegpálya legalsó pontja előtt.
- 4. Váltson át a **Longitudinális** nézetre, és kattintson ismételten, hogy további idegpontokat adjon az ideg folyamata szerint a meziálistól a disztálisig.
- 5. Adja hozzá az utolsó idegpontot egyetlen kattintás helyett dupla kattintással.
- A mandibuláris ideg minden nézetben megjelenik, valamint a **Objektumok**-ben.

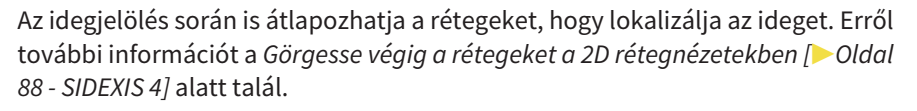

A jobb egérgombbal kattintva eltávolíthatja az idegjelölés során utoljára hozzáadott idegpontot.

Az **ESC** gombbal törölheti a mandibuláris ideg jelölését, vagy ismét kattintson a **Mandibuláris ideg megjelölése** gombra.

## 31.2 MOZGASSON, ADJON HOZZÁ ÉS TÁVOLÍTSON EL IDEGPONTOKAT

### IDEGPONTOK ELTOLÁSA

Az idegpontok utólagos eltolásához hajtsa végre a következőket:

- 1. Aktiválja az ideget az által, hogy a **Objektumok**-ban vagy egy nézetben az igenre kattint.
- 2. Kattintson a kívánt idegpontra a 2D rétegek egyikének nézetében, és tartsa lenyomva az egér gombját. Mozgassa az egeret az idegpont eltolásához.
- 3. Engedje el az egér gombját a kívánt helyen.
- ► SICAT Implant eltolja az idegpontot.

#### IDEGPONTOT HOZZÁADÁSA

Az idegpontok utólagos hozzáadásához hajtsa végre a következőket:

- 1. Aktiválja az ideget az által, hogy a **Objektumok**-ban vagy egy nézetben az igenre kattint.
- 2. **Közbenső pont hozzáadása:** Az egyik 2D rétegnézetben kattintson duplán a kívánt helyre az ideg két meglévő idegpontja között.
- 3. Végpont hozzáadása: Az egyik 2D rétegnézetben kattintson duplán az ideg kívánt helyére az eddigi végpont közelében.
- ► A SICAT Implant hozzáad egy idegpontot a kívánt helyre.

#### IDEGPONTOK ELTÁVOLÍTÁSA

Az egyes idegpontok eltávolításához hajtsa végre a következőket:

- 1. Aktiválja az ideget az által, hogy a **Objektumok**-ban vagy egy nézetben az igenre kattint.
- 2. Aktiválja az eltávolítandó idegpontot úgy, hogy rákattint az idegpontra a 2D rétegek egyikének nézetében.
- 3. A Tulajdonságok területen kattintson a Pontot eltávolítása gombra.
- ► A SICAT Implant eltávolítja az idegpontot.

## 31.3 IGEDÁTMÉRŐ MÓDOSÍTÁSA

Az idegátmérő módosításához tegye a következőket:

- 1. Aktiválja az ideget az által, hogy a **Objektumok**-ban vagy egy nézetben az igenre kattint.
- 2. A Tulajdonságok területen válassza ki a kívánt idegátmérőt.
- ► A SICAT Implant megváltoztatja az idegátmérőt.

# 32 IMPLANTÁTUMOK TERVEZÉSE

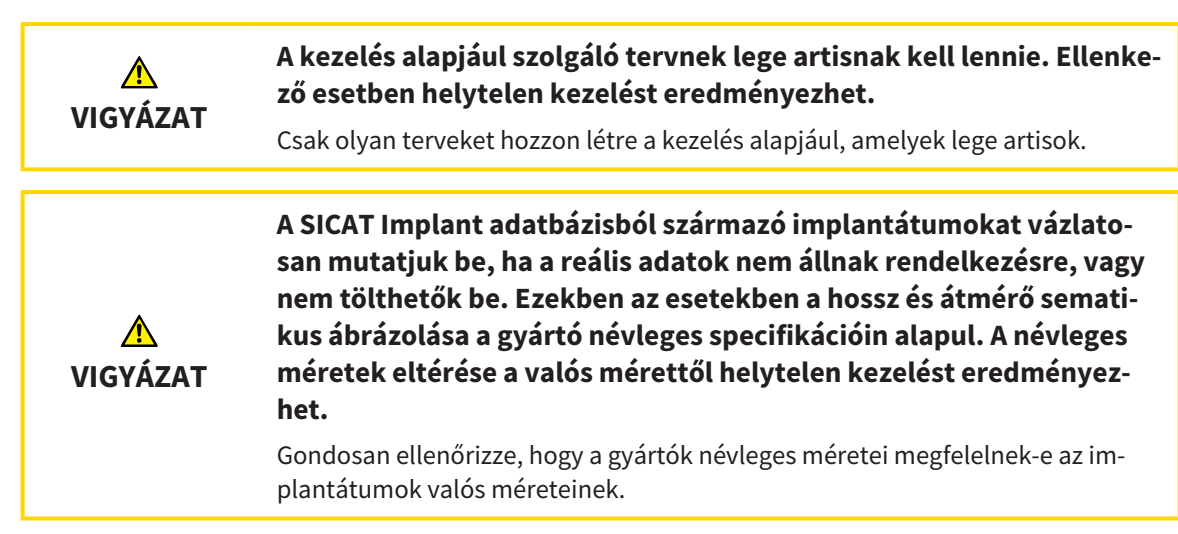

A SICAT Implant adatbázis különböző gyártók implantátum modelljeit tartalmazza. Az implantátum modellek implantátum sorokban vannak rendezve minden gyártó számára.

Beállíthatja az implantátumsort, amelyeket a praxisában használ, mint kedvenceket. Az Implantátumok megtervezésekor célzottan felajánlja azt az implantátumsort, amelyeket kedvencként állított be. További információt a *Előnyben részesített implantátum-sorozatok beállítása* [> Oldal 225 - SIDEXIS 4] alatt talál.

Ha a kívánt implantációs modell még nem áll rendelkezésre a SICAT Implant adatbázisban, akkor megtervezhet egy általános implantátumot, és az implantátum gyártója által megadott információknak megfelelően megadhatja az implantátum méreteit.

A SICAT Implant egy biztonsági területet mutat az implantátumok körül, és figyelmeztet, ha az implantátumokat túl közel tervezik egy megjelölt állkapcsi ideghez vagy túl közel egymáshoz. További információkért lásd: *Távolságra vonatkozó figyelmeztetések* [>Oldal 173 - SIDEXIS 4] és Elrejteni és megmutatni a biztonsági területeket [>Oldal 171 - SIDEXIS 4].

A SICAT Implant egy csatornát mutat az implantátum okklúziós meghosszabbításában. További információt a *Csatornák elrejtése és megjelenítése* [>Oldal 172 - SIDEXIS 4] alatt talál.

A SICAT Implant kétrészes implantátumokat és egyrészes implantátumokat támogat. Megtervezheti a kétrészes implantátumok támasztékát az implantátumokkal együtt, vagy később hozzáadhatja őket. További információ az *Támasz tervezése* [> Oldal 174 - SIDEXIS 4] részben található.

Ha furatsablont használ az implantátum tervezéséhez, a hüvelyek megtervezése kötelező. Megtervezheti a hüvelyeket az implantátumokkal együtt, vagy később hozzáadhatja őket. További információ a területről a *Hüvely tervezése* [> Oldal 181 - SIDEXIS 4] részben található. Az implantátumok tervezéséhez a következő funkciók állnak rendelkezésre:

- Implantátum hozzáadása [>Oldal 161 SIDEXIS 4]
- Az implantátumok aktiválása, elrejtése és megjelenítése erről információkat talál az Objektumok kezelése az objektumböngészővel [> Oldal 67 - SIDEXIS 4] részben.
- Összpontosítson az implantátumokra, távolítsa el az implantátumokat, és vonja vissza az implantátum műveleteit, és végezze el az újbóli végrehajtást további információkért lásd: Objektumok adminisztrációja a szerszámléc objektummal [> Oldal 69 SIDEXIS 4].
- Implantátumok eltolása és igazítása [>Oldal 164 SIDEXIS 4]
- Forgassa el az implantátumokat a tengelyük körül [> Oldal 166 SIDEXIS 4]
- Módosítsa az implantátum méretét és modelljét [> Oldal 167 SIDEXIS 4]
- Az implantátumok specifikus beállítása [>Oldal 169 SIDEXIS 4]
- Megnevezések (foghelyzetek) módosítása [> Oldal 170 SIDEXIS 4]
- Elrejteni és megmutatni a biztonsági területeket [>Oldal 171 SIDEXIS 4]
- Csatornák elrejtése és megjelenítése [>Oldal 172 SIDEXIS 4]
- Távolságra vonatkozó figyelmeztetések [>Oldal 173 SIDEXIS 4]

## 32.1 IMPLANTÁTUM HOZZÁADÁSA

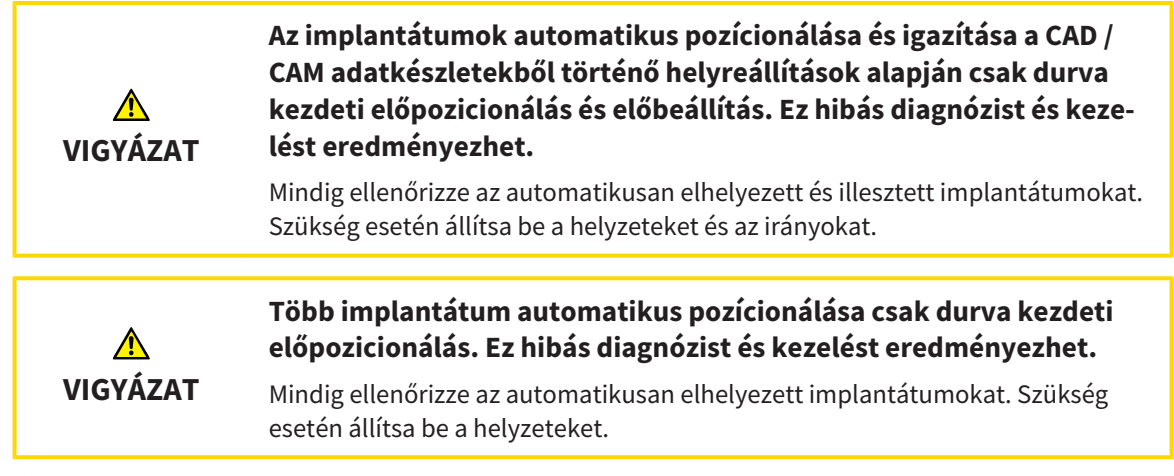

Új implantátum vagy több új implantátum hozzáadásához ugyanabban az állkapocsban a nyitott tervhez tegye a következőket:

- A kívánt műtéti sablontól függően importálta és regisztrálta az állkapocs optikai lenyomatát (szükség esetén helyreállításokkal), amely az implantátum minden helyzetét lefedi. információkat talál a Támogatott furatsablonok és hüvelyrendszerek [> Oldal 34 - SIDEXIS 4] és Optikai lenyomatok [> Oldal 136 - SIDEXIS 4] részben.
- ☑ Ha egy vagy több implantátumot tervez a mandibularis hátsó régióba, megjelölte a megfelelő mandibularis ideget. Erről információt a *Mandibuláris ideg megjelölése* [►Oldal 155 - SIDEXIS 4] alatt talál.
- ☑ A munkafolyamat **Tervezés** lépése kinyitva.

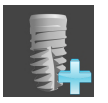

1. A Tervezés munkafolyamat lépésben kattintson a Implantátum hozzáadása ikonra.

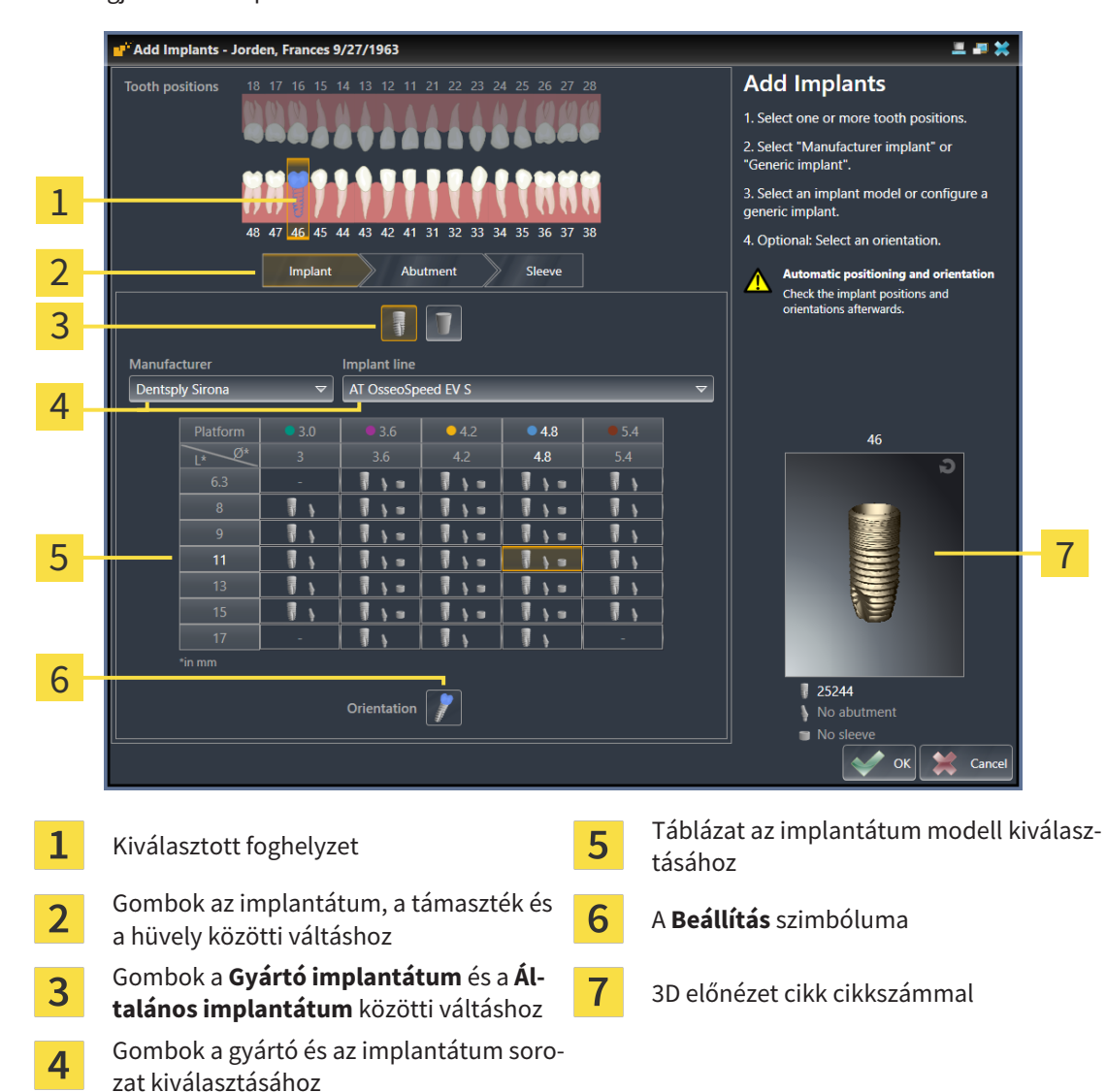

Megjelenik az implantátum kiválasztási ablak:

2. Válassza ki az új implantátum fogpozícióját vagy az új implantátumok fogpozícióit. Ha importált és megjelenített optikai lenyomatokat restaurációkkal és / vagy tervezett implantátum-pozíciókkal látott el, a fogak pozíciói automatikusan előre kiválasztásra kerülnek. Egy (előre) kiválasztott fog helyzetének kijelölését is megszüntetheti, ha (ismét) rákattint a kiválasztott fog helyzetére.

#### Megjegyzés:

A következő gombok csak akkor jelennek meg, ha legalább egy fogpozíciót kiválasztott.

- 3. Válassza ki a kívánt gyártót és a kívánt implantátum-sorozatot. A legutóbb használt gyártók és implantátum-sorozatok a megfelelő kiválasztási lista tetején találhatók.
- 4. Válassza ki a kívánt implantátum modellt a táblázatból a megfelelő cellára kattintva. A táblázat tartalmazza a kiválasztott implantátumsorozat összes rendelkezésre álló implantátummodelljét. A sorok az implantátum különböző hosszúságának, az oszlopok pedig az implantátum különböző átmérőinek felelnek meg milliméterben. Két átmérő megjelenítésekor az első átmérő az okkluzális átmérő. A kis támasztó és hüvely szimbólumok azt jelzik, hogy a gyártó és a gyártó teljesen komplett műtéti rendszerének ujjait is megtervezhetjük.

- A kiválasztott implantátum modell megjelenik a táblázat mellett a 3D előnézetben, annak cikkszámával. Az egérgomb lenyomásával elforgathatja az implantátumot a 3D előnézetben. Az egér görgőjével nagyíthatja a 3D-s előnézetet.
- 5. **Válassza ki az előre irányt:** Válassza ki a kívánt előre irányt úgy, hogy az egérmutatót a **Beállítás** szimbólum fölé viszi, és az alábbi szimbólumok egyikére kattint:

📕 - Függőleges

SIXD formátumú helyreállításhoz, a helyreállítási tengely szerint, egyébként függőleges. Ez az opció csak akkor áll rendelkezésre, ha rendelkezésre áll egy SIXD formátumú helyreállítás, és legalább egy kiválasztott foghelyzetben megjelenik.

Image: Az állkapocs egy már tervezett beültetésével párhuzamosan. Ez az opció csak akkor érhető el, ha már tervezett implantátumokat az állkapocsba.

- 6. Zárja be az ablakot a **OK** paranccsal. Az implantátumok előpozícionálása attól függ, hogy egy vagy több implantátumot ad-e hozzá, és hogy rendelkezésre állnak-e és helyreállítások-e:
  - ► Ha olyan implantátumot ad hozzá egy fogpozícióhoz, amely nem felel meg egy megjelenített helyreállításnak sem, akkor most elhelyezheti az implantátumot egy egérkattintással a 2D nézetek egyikében, a kívánt helyen.
  - ► Ha olyan implantátumot ad hozzá fogpozícióhoz, amely megfelel a megjelenített helyreállításnak, a SICAT Implant automatikusan előre pozícionálja az implantátumot.
  - ► Ha több implantátumot ad hozzá, a SICAT Implant automatikusan előre pozícionálja az implantátumokat, ezáltal az axiális réteg aktuális helyzetét szokás függőleges helyzetként használni.
- Az új implantátum vagy az új implantátumok minden nézetben, valamint a Objektumok jelennek meg.

| i | Adja meg az előnyben részesített implantátum sorozatokat<br>Választhatja, hogy csak azokat a gyártókat és implantátum sorozatokat kínálják<br>Önnek, amelyeket a gyakorlatában használ. További információt a <i>Előnyben ré-</i><br>szesített implantátum-sorozatok beállítása [>Oldal 225 - SIDEXIS 4] alatt talál.                                                                                      |
|---|----------------------------------------------------------------------------------------------------|
|   |                                                                                                    |
| 1 | <b>Általános implantátumok használata</b><br>Ha a kívánt implantációs modell még nem áll rendelkezésre a SICAT Implant<br>adatbázisban, használhat helyettük egy általános implantátumot. Ehhez kattint-<br>son a <b>Általános implantátum</b> gombra, és adja meg az implantátum méreteit az<br>implantátum gyártója által megadott információknak megfelelően.                                           |
|   |                                                                                                    |
| 1 | Támaszok és / vagy hüvelyek egyidejű megtervezése<br>Ha az implantátummal vagy az implantátummal egyidejűleg meg akarja tervezni<br>a támpontokat és / vagy hüvelyeket, kattintson az ablakra, mielőtt bezárná az<br>ablakot a OK-val a Abutment vagy a Hüvely. gombra. További információkért<br>lásd: Támaszok hozzáadása [► Oldal 175 - SIDEXIS 4] és Hüvely hozzáadása [► Ol-<br>dal 182 - SIDEXIS 4]. |
|   |                                                                                                    |
| 1 | FDI / ADA fogséma<br>Ebben a használati utasításban az összes képhez az FDI fogsémát használják. A<br>SICAT Implant támogatja az ADA fogsémát. A fogséma váltásával kapcsolatos in-<br>formációkért lásd: Általános beállítások használata POldal 216 - SIDEXIS 41                                                                                                    |

## 32.2 IMPLANTÁTUMOK ELTOLÁSA ÉS IGAZÍTÁSA

Pontosan mozgathatja és igazíthatja az implantátumokat.

### IMPLANTÁTUMOK ELTOLÁSA

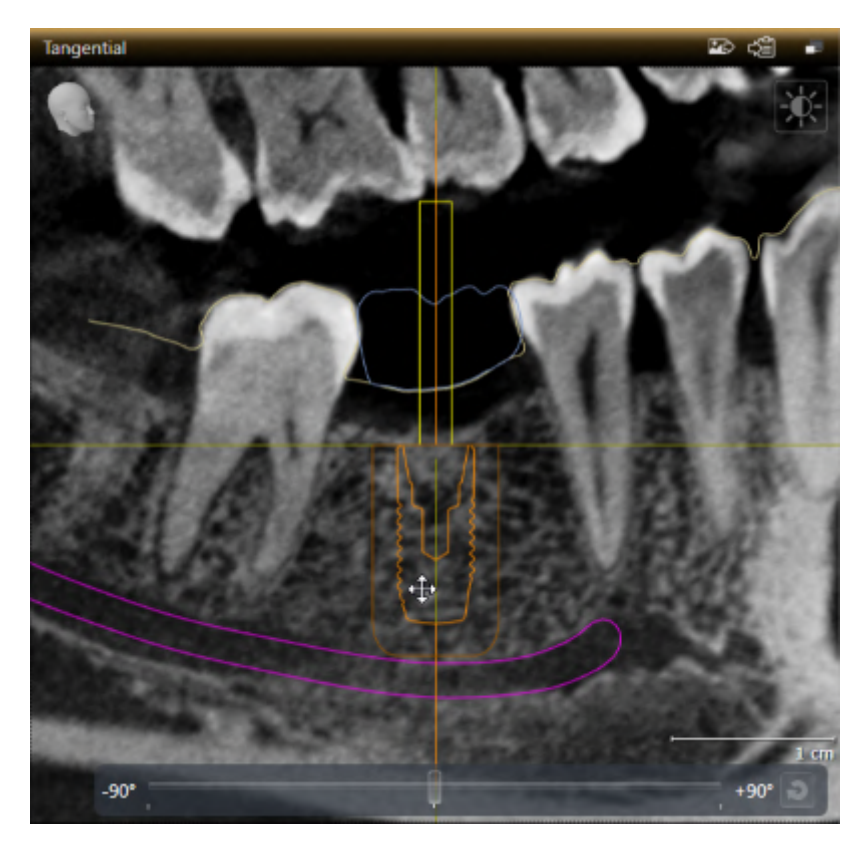

- Vigye az egérmutatót az implantátum fölé a 2D nézetek egyikében.
   ► Az egérmutató a következőre változik: ♣.
- 2. Kattintson és tartsa lenyomva az egér bal gombját.
- 3. Vigye az egérmutatót az implantátum kívánt helyzetébe.
  - A SICAT Implant az implantátumot az egérmutató mozgásának megfelelően mozgatja.
- 4. Engedje el az egér bal gombját.
- A SICAT Implant megtartja az implantátum jelenlegi helyzetét.

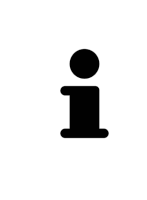

#### Implantátumhoz igazított munkaterület

Az implantátumok a legkönnyebben és a legbiztonságosabban a **Igazított implantátum** munkaterület **Longitudinális** und **Transzverzális** nézeteiben tolhatók el és igazíthatók ki. További információ a **Igazított implantátum** munkaállomásról: *A Igazított implantátum munkaterület áttekintése* [>Oldal 75 - SIDEXIS 4] részben talál.

### IMPLANTÁTUMOK IGAZÍTÁSA

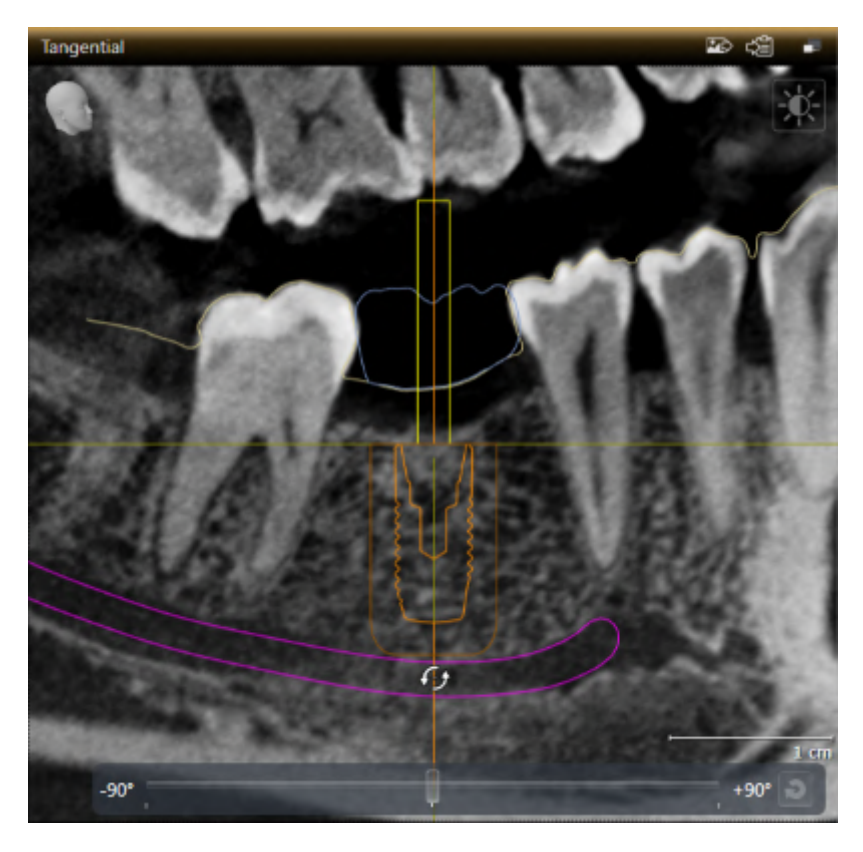

 Vigye az egérmutatót a 2D-s rétegnézetek egyikében az implantátum tengelyének apikális része fölé a Axiális nézet kivételével annak érdekében, hogy az implantátumot elforgassa az okklúziós végpont körül, vagy az implantátum tengelyének okklúziós részén, hogy az implantátumot az apikális végpont körül forgassa.

► Az egérmutató a következőre változik: 🚱.

- 2. Kattintson és tartsa lenyomva az egér bal gombját.
- 3. Mozgassa az egérmutatót kör-körösen az implantátum kívánt tájolására.
  - A SICAT Implant beigazítja az implantátumot az egérmutató mozgása szerint.
- 4. Engedje el az egér bal gombját.
  - A SICAT Implant megtartja az implantátum jelenlegi helyzetét.

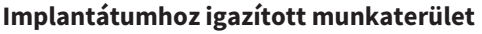

Az implantátumok a legkönnyebben és a legbiztonságosabban a **Igazított implantátum** munkaterület **Longitudinális** und **Transzverzális** nézeteiben tolhatók el és igazíthatók ki. További információ a **Igazított implantátum** munkaállomásról: *A Igazított implantátum munkaterület áttekintése* [> Oldal 75 - SIDEXIS 4] részben talál.

## 32.3 FORGASSA EL AZ IMPLANTÁTUMOKAT A TENGELYÜK KÖRÜL

Az implantátumokat elforgathatja a tengelyük körül, például szükség szerint megtervezheti a anguláris támaszokat.

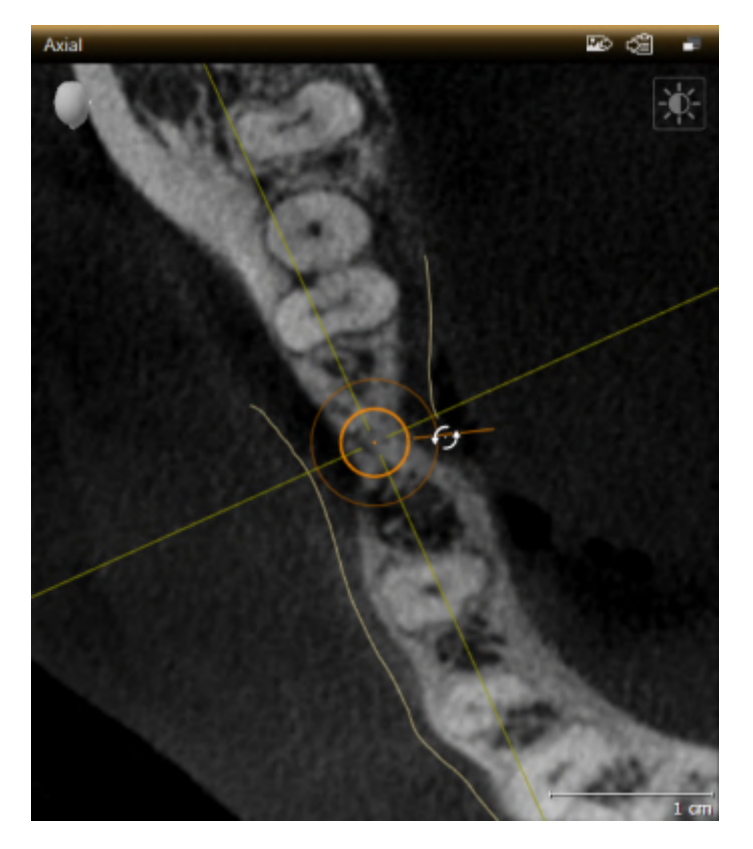

- 1. Mozgassa az egérmutatót a Axiális nézetben az implantátum forgó fogatóján.
  - ► Az egérmutató a következőre változik: 🚱.
- 2. Kattintson és tartsa lenyomva az egér bal gombját.
- 3. Mozgassa az egérmutatót kör-körösen az implantátum kívánt forgatásához.
  - A SICAT Implant az implantátumot az egér mutatójának mozgása szerint tengelye körül forgatja.
- 4. Engedje el az egér bal gombját.
- A SICAT Implant fenntartja az implantátum aktuális forgását a tengelye körül.

#### Implantátumhoz igazított munkaterület

A implantátum tengelyük körüli elforgatásának legegyszerűbb és legbiztonságosabb módja a **Igazított implantátum** munkaterület **Axiális** nézetében. Amikor az implantátumot a tengelye körül forgatásakor tájékozódjon a**Longitudinális** és a **Transzverzális** vagy a **3D** nézetekhez. További információ a **Igazított implantátum** munkaállomásról: *A Igazított implantátum munkaterület áttekintése* [> Oldal 75 - *SIDEXIS 4*] részben talál.

## 32.4 MÓDOSÍTSA AZ IMPLANTÁTUM MÉRETÉT ÉS MODELLJÉT

Az implantátum méretének vagy modelljének későbbi módosításához tegye a következőket:

- 1. Aktiválja azt az implantátumot, amelyet változtatni akar, úgy, hogy a **Objektumok** alatt vagy egy nézetben az implantátumra kattint.
  - A Tulajdonságok területen az aktív implantátum aktuális méretei és aktuális modellje jelenik meg:

|   | Properties                                                                     |   |                         |
|---|--------------------------------------------------------------------------------|---|-------------------------|
|   | Dentsply Sirona 🗢                                                              |   | 1                       |
|   | AT OsseoSpeed EV S                                                             |   | 2                       |
| 3 | L +<br><u>4.8 x 11 mm</u><br><u>0 -</u><br><u>0 4.8</u><br><u>25244</u><br>L - |   | 4<br>6<br>7             |
| 1 | <b>Gyártó</b> gomb                                                             | 5 | <b>Vékonyabbra</b> gomb |
| 2 | Implantátum sorozat gomb                                                       | 6 | Szélesebb gomb          |
| 3 | <b>Aktuális implantátum modell:</b> Átmérő x<br>hossz, platform és cikkszám    | 7 | Rövidebbre gomb         |
| 4 | Hosszabb gomb                                                                  |   |                         |

- Az implantátum gyártójának és az implantátumsor módosítása: Válassza ki a kívánt implantátumgyártót és a kívánt implantátumsort.
  - A SICAT Implant megváltoztatja az implantátum modelljét és adott esetben az implantátum méreteit is.
- 3. Az implantátum méretének és az implantátum modelljének módosítása: Kattintson a Szélesebb vagy a Vékonyabbra gombra a következő vastagabb vagy következő vékonyabb modell kiválasztásához a kiválasztott implantátum sorban. Kattintson a Hosszabb vagy a Rövidebbre gombra, hogy kiválassza a következő hosszabb vagy következő rövidebb modellt a kiválasztott implantátum sorban.
- A SICAT Implant megváltoztatja az implantátum méreteit és az implantátum modelljét.

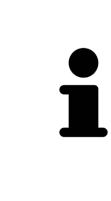

#### Implantátumválasztó ablak

Az implantátum méretét és modelljét az implantátumválasztó ablakon keresztül is megváltoztathatja a **Objektumok** alatt a változtatni kívánt implantátum mellett a gombra kattint. Itt válthat a **Gyártó implantátum** és **Általános implantátum** között is. További információt a *Implantátum hozzáadása* [> Oldal 161 - SI-DEXIS 4] alatt talál. ſ

| i | <b>Általános implantátumok</b><br>A generikus implantátumok méreteit megváltoztathatja a <b>Tulajdonságok</b> terüle-<br>ten vagy az implantátumválasztó ablakon keresztül.                                                                                                    |
|---|----------------------------------------------------------------------------------------------------|
|   | <b>A támaszok automatikus adaptálása</b><br>Ha megváltoztatja az implantátum méreteit vagy modelljét, és a hozzá tartozó                                                                                                    |
| i | támpont mar nem kompatibilis, akkor a SICAT Implant automatikusan illeszti a<br>támaszt. A SICAT Implant kiválaszt egy kompatibilis támaszt a kiválasztott tartó-<br>oszlopon belül, amely megegyezik az eredeti tartóval, kivéve az emelvény átmé-<br>rőjét és adott esetben a kimeneti átmérőt. Ha ilyen támasz nem áll rendelkezés-<br>re, a SICAT Implant eltávolítja a támaszt.                                                                                              |
|   | A hövelvek automatikus heállítása                                                                                                    |
| i | Ha megváltoztatja az implantátum méreteit vagy modelljét, és a hozzá tartozó<br>hüvely már nem kompatibilis, vagy a hüvely helyzete már nem megengedett, a<br>SICAT Implant automatikusan beállítja a hüvelyt és / vagy a hüvely helyzetét. A<br>SICAT Implant automatikusan kiválaszt egy kompatibilis hüvelyt és / vagy meg-<br>engedett hüvelypozíciót a kiválasztott hüvelyrendszeren belül. Ha ilyen hüvely<br>nem áll rendelkezésre, a SICAT Implant eltávolítja a hüvelyt. |

### 32.5 AZ IMPLANTÁTUMOK SPECIFIKUS BEÁLLÍTÁSA

Utólagosan az implantátumokat az alábbiak szerint állíthatja be specifikusan:

- Függőleges
- Helyreállítások SIXD formátumú restaurációk restaurációs tengelye szerint
- Ugyanazon állkapocsban már tervezett implantátummal párhuzamosan

Ehhez a következőket tegye:

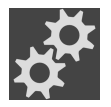

- 1. A **Objektumok**-ben kattintson az implantátum mellett látható szimbólumra.
  - A SICAT Implant mutatja az implantátum kiválasztási ablakot.
- 2. Válassza ki a kívánt tájolást úgy, hogy az egérmutatót a **Beállítás** ikon fölé helyezi, majd rákattint a kívánt tájolásnak megfelelő ikonra. További információt a *Implantátum hozzáadása* [>Oldal 161 SIDEXIS 4] alatt talál.
  - ► A SICAT Implant megváltoztatja az implantátum tájolását.
- 3. Zárja be az ablakot az **OK** gombbal.

## 32.6 MEGNEVEZÉSEK (FOGHELYZETEK) MÓDOSÍTÁSA

Ha az implantátum neve (foghelyzete) helytelen, a következőképpen változtathatja meg a nevét (foghelyzetét):

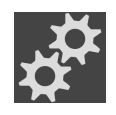

- 1. A **Objektumok**-ben kattintson az implantátum mellett látható szimbólumra.
  - A SICAT Implant mutatja az implantátum kiválasztási ablakot.
- 2. Válassza ki az új foghelyzetet. További információt a *Implantátum hozzáadása* [>Oldal 161 SIDE-XIS 4] alatt talál.
  - A SICAT Implant megváltoztatja az implantátum nevét (foghelyzetét).
- 3. Zárja be az ablakot az **OK** gombbal.

## 32.7 ELREJTENI ÉS MEGMUTATNI A BIZTONSÁGI TERÜLETEKET

A SICAT Implant biztonsági területet mutat az implantátumok körül, így felmérheti, hogy az implantátumok megtervezésekor bizonyos minimális távolságok fennmaradnak-e, például a szomszédos foggyökerekhez, a szomszédos implantátumokhoz, a csont széléig, a mandibula idegéhez vagy a sinusig. A távolságra vonatkozó figyelmeztetések szintén a biztonsági területeken alapulnak. További információ a távolságra vonatkozó figyelmeztetésekről: *Távolságra vonatkozó figyelmeztetések* [>Oldal 173 - SIDEXIS 4].

A beállításokban beállíthatja az implantátumok körüli biztonsági területek méretét. Itt megadhatja azt az alapértelmezett beállítást is, hogy megjelenjenek-e biztonsági területek az új tervekhez. Erről további információt a *Állítsa be a biztonsági területeket* [> Oldal 227 - SIDEXIS 4] alatt talál.

A tervezés során egyszerre rejtheti el vagy mutathatja meg az összes implantátum biztonsági területét.

- ☑ A Implantátumok objektumcsoport az Objektum böngésző-ben látható. Erről további információt a SICAT Implant Objektumok [►Oldal 70 - SIDEXIS 4] alatt talál.
- ☑ A biztonsági területek jelenleg megjelennek.
- 1. A **Implantátumok** objektumcsoportban vigye az egérmutatót a **Biztonsági területek megjelenítése / elrejtése** szimbólum fölé.
  - A SICAT Implant a biztonsági területek elrejtésének és megjelenítésének szimbólumait mutatja.

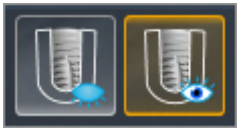

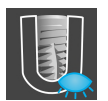

. Kattintson a Biztonsági területek elrejtése ikonra.

A SICAT Implant elrejti a biztonsági területeket.

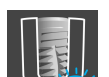

- 3. Kattintson a Biztonsági területek megjelenítése ikonra.
  - A SICAT Implant a biztonsági területeket mutatja.

i

A biztonsági területek láthatóságát úgy is átválthatja, hogy az egérmutatót a **Biztonsági területek megjelenítése / elrejtése** ikon fölé mozgatja, majd rákattint. Ismételt kattintással be- és kikapcsolhatja a biztonsági területek láthatóságát.

Ha a biztonsági területek el vannak rejtve, akkor az érintett biztonsági területek továbbra is megjelennek a nézetekben távolsági figyelmeztetések esetén.

## 32.8 CSATORNÁK ELREJTÉSE ÉS MEGJELENÍTÉSE

A SICAT Implant megjeleníthet kísérleti furatcsatornákat vagy implantátumcsatornákat az implantátumok számára. Különösen ellenőrizheti, hogy az adott csatorna szabadon hozzáférhető-e. A csavaros csatornák megjelenítéséhez a kísérleti csatornákat is használhatja.

A beállításokban beállíthatja a kísérleti fúrócsatornák átmérőjét és mindkét csatorna hosszát. Az implantátumcsatorna átmérője mindig megfelel a kapcsolódó implantátum maximális átmérőjének. A beállításokban megadhatja azt is, hogy kísérleti fúrócsatornákat, implantátumcsatornákat jelenítsen-e meg, vagy sem. Erről további információt a *Csatornák beállítása* [>Oldal 228 - SIDEXIS 4] alatt talál.

A tervezés során egyszerre elrejtheti vagy megmutathatja a kísérleti fúrócsatornákat és az implantátumokcsatornáit.

- ☑ A Implantátumok objektumcsoport az Objektum böngésző-ben látható. Erről további információt a SICAT Implant Objektumok [►Oldal 70 - SIDEXIS 4] alatt talál.
- ☑ A kísérleti fúrócsatornák jelenleg megjelennek.
- 1. A **Implantátumok** objektumcsoportban vigye az egérmutatót a **Csatornák megjelenítése / elrejtése** szimbólum fölé.

A SICAT Implant a csatornák elrejtésének és megjelenítésének szimbólumait mutatja.

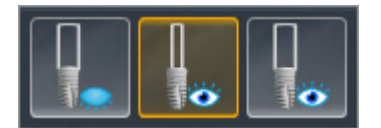

- 2. Kattintson a Csatornák elrejtése ikonra.
  - A SICAT Implant elrejti a csatornákat.

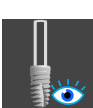

- 3. Kattintson a Pilótafurat-csatornák megjelenítése ikonra.
  - A SICAT Implant mutatja a kísérleti fúrócsatornákat.

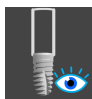

- 4. Kattintson a Implantátumok megjelenítése ikonra.
  - A SICAT Implant az implantátumokcsatornákat mutatja.

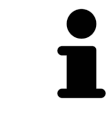

A csatornák láthatóságát úgy is átválthatja, hogy az egérmutatót a **Csatornák megjelenítése / elrejtése** ikon fölé viszi, majd rákattint. Az ismételt kattintások a csatornák láthatóságát a szimbólumok sorrendjében változtatják meg.

## 32.9 TÁVOLSÁGRA VONATKOZÓ FIGYELMEZTETÉSEK

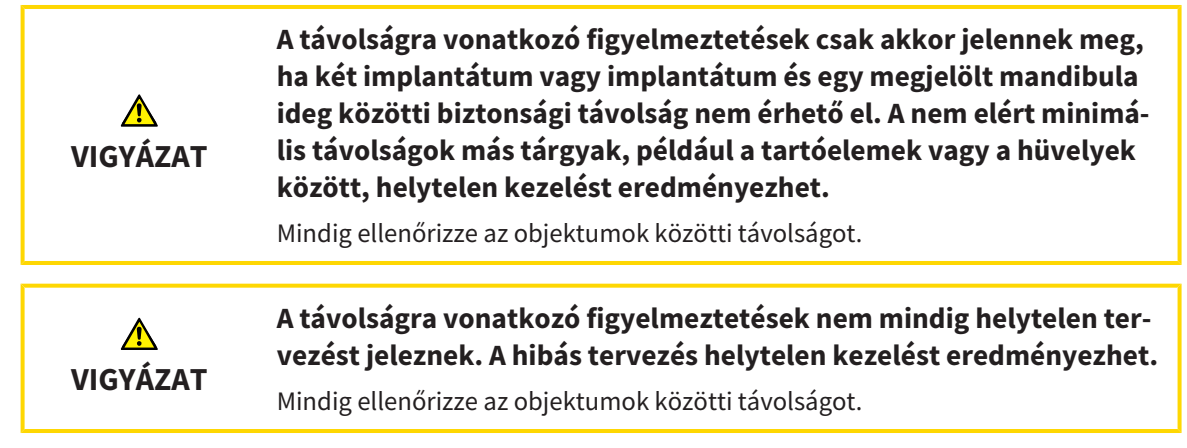

A SICAT Implant ellenőrzi a következő objektumok közötti biztonsági távolságot:

- Implantátum a jelölt mandibularis ideghez További információk: Jelölje meg és állítsa be a mandibula idegeit [>Oldal 154 - SIDEXIS 4].
- Implantátum implantátumhoz

Ha két objektum közötti biztonsági távolság a megadott érték alá esik (lásd: *Állítsa be a biztonsági területeket* [> Oldal 227 - SIDEXIS 4]), a megfelelő objektumok vagy azok biztonsági területei piros színnel jelennek meg a nézetekben. Ezenkívül az érintett objektumok figyelmeztető szimbólummal vannak ellátva az **Objektum böngésző** alkalmazásban.

# 33 TÁMASZ TERVEZÉSE

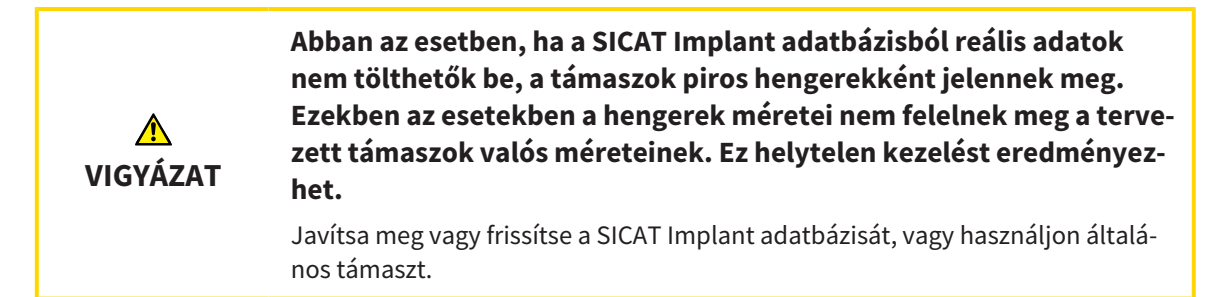

A SICAT Implant adatbázis különböző gyártók támaszmodelljeit is tartalmazza. A támaszmodellek minden gyártónál támaszsorokba vannak rendezve.

A SICAT Implant lehetővé teszi az egyenes és ferde szabványos oszlopok, valamint a TiBases tervezését. A tervezett implantátumhoz csak azokat a támaszmodelleket kínálják fel, amelyek kompatibilisek az implantátummal.

Ha a kívánt támaszmodell még nem áll rendelkezésre a SICAT Implant adatbázisban, akkor megtervezhet egy általános támaszt, és az implantátum gyártója által megadott információknak megfelelően megadhatja a szöget és a támasz méretét.

A következő funkciók állnak rendelkezésre a támaszok tervezéséhez:

- Támaszok hozzáadása [>Oldal 175 SIDEXIS 4]
- Támasz aktiválása További információkért lásd: Objektumok kezelése az objektumböngészővel [>Oldal 67 - SIDEXIS 4].
- Összpontosítson a támaszokra, távolítsa el a támaszt, és vonja vissza és ismételje meg a műveleteket - információkért lásd: Objektumok adminisztrációja a szerszámléc objektummal [>Oldal 69 - SI-DEXIS 4]l.
- Forgassa a támasztékokat az implantátum tengelye körül [>Oldal 177 SIDEXIS 4]
- Angulációk, támaszmérések és támaszmodellek módosítása [>Oldal 178 SIDEXIS 4]
- Támaszok elrejtése és megjelenítése [> Oldal 180 SIDEXIS 4]

## 33.1 TÁMASZOK HOZZÁADÁSA

A tervezett kétrészes implantátumnál támasz hozzáadásához tegye a következőket:

- ☑ A tervezett implantátumnak még nincs támasza.
- ☑ A munkafolyamat **Tervezés** lépése kinyitva.
- 1. Aktiválja azt az implantátumot, amelyhez támaszt szeretne adni, a **Objektumok**alatt. vagy egy nézetben az implantátumra kattintva.

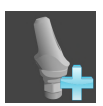

- A Tervezés munkafolyamat lépésben kattintson a Támasz hozzáadása az (aktív) implantátumhoz ikonra.
  - Megjelenik a támaszválasztó ablak:

|         | 📲 Change Implant - Jorden, Frances 9/27/1963                                                                                                    |                                                                                                    |     |
|---------|----------------------------------------------------------------------------------------------------|----------------------------------------------------------------------------------------------------|-----|
| 1 - 2 - | Tooth positions         18         17         16         15         14         13         12         11         21         22         23         24         25         26         27         28           48         47         46         45         44         43         42         41         31         32         33         34         35         36         37         38           Implant         Abutment         Sleeve         Sleeve | Abutment<br>1. Select "No abutment", "Manufacturer<br>abutment" or "Generic abutment".<br>2. Select an abutment model or configure a<br>generic abutment. |     |
| 3       | Manufacturar Abutmant line                                                                                                    |                                                                                                    |     |
| 4       | Dentsply Sirona                                                                                                    |                                                                                                    | 5   |
| 6       | Inclination [°] 0 📼                                                                                                    | 46                                                                                                    |     |
| 7 -     | Platform • 4.8<br>CL* ED* 5 6<br>1 • •<br>2 • •<br>3 • •<br>*in mm                                                                                                    | ₹ 25244<br>₹ 2548<br>No sleeve<br>No sleeve<br>Mo sleeve<br>Mo sleeve<br>Mo sleeve<br>Mo sleeve<br>Mo sleeve<br>Mo sleeve<br>Mo sleeve                    | 8   |
| 1       | Az implantátum foghelyzete 5                                                                                                    | Gomb a támaszsor kiválasztásához                                                                                                    |     |
| 2       | Gombok az implantátum, a támaszték és<br>a hüvely közötti váltáshoz                                                                                                    | Gomb az anguláció kiválasztásához                                                                                                    |     |
| 3       | Gombok a Nem Abutment, a Gyártó<br>Abutment és a Általános Támasz közötti<br>átkapcsolásra                                                                                                    | Táblázat a támaszmodell kiválasztásáł                                                                                                    | າoz |
| 4       | Gyártó 8                                                                                                    | 3D előnézet cikk cikkszámmal                                                                                                    |     |
| Válas   | sza ki a kívánt támaszsort.                                                                                                    |                                                                                                    |     |

4. Válassza ki a kívánt angulációt.

#### Megjegyzés:

Nem minden támaszsor tartalmaz angulált támaszt.

3.

- 5. Válassza ki a kívánt támaszmodellt a táblázatból a megfelelő cellára kattintva. A táblázat tartalmazza a kiválasztott támaszsorozat összes rendelkezésre álló támaszmodelljét a kiválasztott angulációval, amely kompatibilis a tervezett implantátummal. A sorok különböző nyakhosszaknak és / vagy oszlophosszaknak felelnek meg, az oszlopok különböző kilépési átmérőknek felelnek meg milliméterben.
  - A kiválasztott támaszmodell megjelenik a táblázat mellett a 3D előnézetben, annak cikkszámával. Az egérgombot lenyomva tartva elforgathatja a támaszt 3D előnézetben. Az egér görgőjével nagyíthatja a 3D-s előnézetet.
- 6. Zárja be az ablakot a **OK** paranccsal.
- Az új támasz minden nézetben megjelenik a kapcsolódó implantátum okklúziós kiterjesztésében és a **Objektumok** a hozzátartozó implantátum alatt.

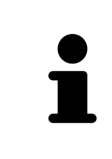

#### Általános támaszok használata

Ha a SICAT Implant adatbázisban még nem áll rendelkezésre kívánt támpontmodell, akkor használhat helyette általános támpontot. Ehhez kattintson a **Általános Támasz** gombra, és írja be a szöget és a méreteket a gyártó specifikációinak megfelelően.

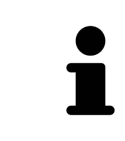

Az implantátum és / vagy a hüvely cseréje egyidejűleg Ha a hozzá tartozó implantátumot vagy a megfelelő hüvelyt is meg akarja cserélni egy támoszlop hozzáadásakor, kattintson az ablak bezárása előtt az OK-ra, a Implantátum vagy Hüvely gombra.
## 33.2 FORGASSA A TÁMASZTÉKOKAT AZ IMPLANTÁTUM TENGELYE KÖRÜL

A támaszokat szükség szerint elforgathatja az implantátum tengelye körül, különös tekintettel az angulált támaszok megtervezéséhez.

Ehhez forgassa el a kapcsolódó implantátumot a tengelye körül. További információt a *Forgassa el az implantátumokat a tengelyük körül* [>Oldal 166 - SIDEXIS 4] alatt talál.

### 33.3 ANGULÁCIÓK, TÁMASZMÉRÉSEK ÉS TÁMASZMODELLEK MÓDOSÍTÁSA

Az anguláció, támaszmérések vagy a támaszmodell utólagos megváltoztatásához tegye a következőket:

- 1. Aktiválja a módosítani kívánt támaszt a **Objektumok** alatt található nézetre kattintva vagy egy nézetben.
  - A Tulajdonságok területen megjelenik az aktuális szög, az aktuális dimenziók és az aktív tartóoszlop aktuális modellje:

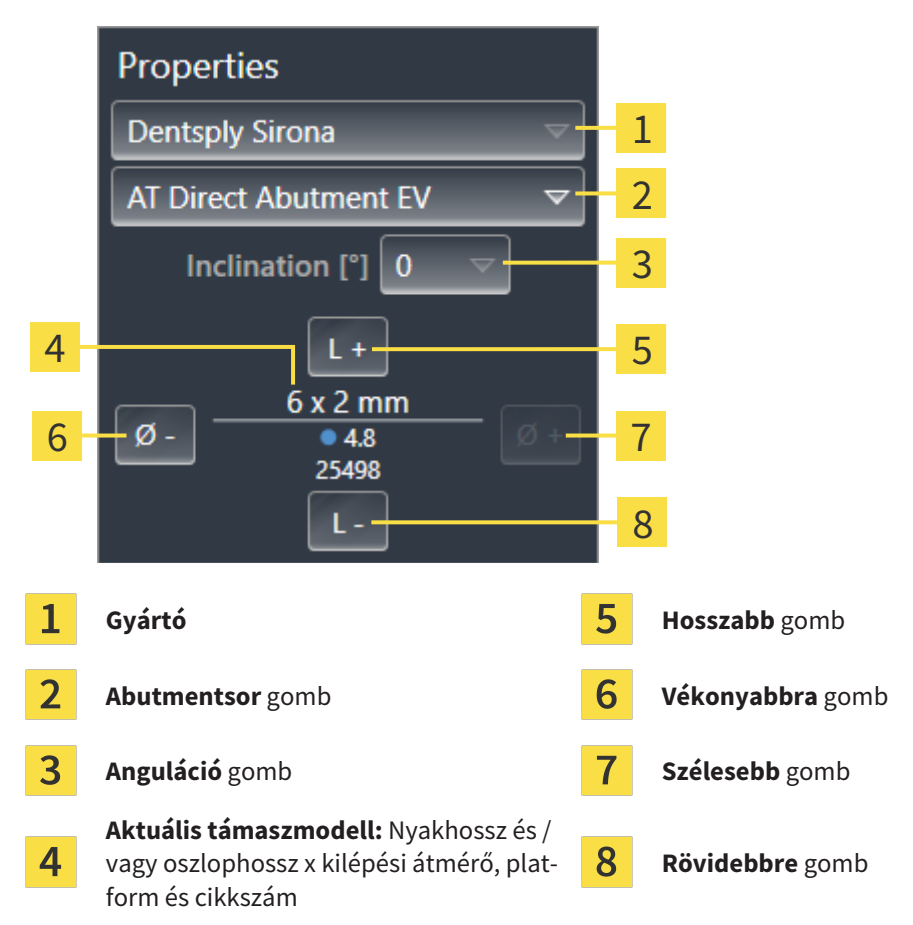

- 2. Támaszsor módosítása: Válassza ki a kívánt támaszsort.
  - A SICAT Implant megváltoztatja a támaszték modelljét, illetve szükség esetén a szöget és a támaszték méreteit is.
- 3. Anguláció módosítása: Válassza ki a kívánt angulációt.

#### Megjegyzés:

Nem minden támaszsor tartalmaz angulált támaszt.

- A SICAT Implant megváltoztatja a támaszmodellt és adott esetben az ütköző méreteit is.
- 4. A támaszméret és a támaszmodell módosítása: Kattintson a Szélesebb vagy a Vékonyabbragombra, hogy kiválassza a következő szélesebb vagy következő keskenyebb modellt a kiválasztott támaszsorban a kiválasztott angulációval. Kattintson a Hosszabb vagy Rövidebbre gombra, hogy kiválassza a következő hosszabb vagy következő rövidebb modellt a kiválasztott támaszsorban a kiválasztott angulációval.
  - A SICAT Implant megváltoztatja a támaszték méretét és a támasztási modellt.

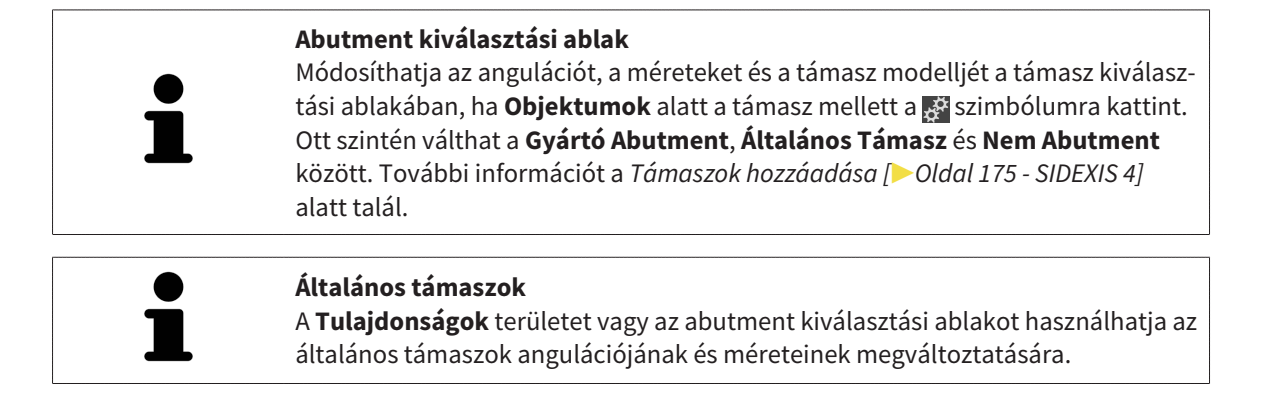

### 33.4 TÁMASZOK ELREJTÉSE ÉS MEGJELENÍTÉSE

Egyszerre elrejtheti és megmutathatja az összes implantátum támoszlopait.

- ☑ A Implantátumok objektumcsoport az Objektum böngésző-ben látható. Erről további információt a SICAT Implant Objektumok [►Oldal 70 SIDEXIS 4] alatt talál.
- ☑ Jelenleg a támaszok megjelennek.
- 1. A **Implantátumok** objektumcsoportban vigye az egérmutatót a **Támaszok megjelenítése / elrejtése** ikonra.
  - A SICAT Implant szimbólumokat mutat a támaszok elrejtéséhez és a megjelenítéséhez.

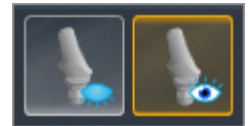

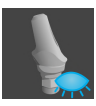

- 2. Kattintson a **Támaszok elrejtése** ikonra.
  - ► A SICAT Implant elrejti a támaszokat.

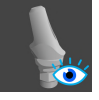

- 3. Kattintson a Támaszok megjelenítése ikonra.
  - A SICAT Implant a támasztékokat mutatja.

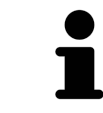

A támaszok láthatóságát úgy is átválthatja, hogy az egérmutatót a **Támaszok megjelenítése / elrejtése** ikon fölé viszi, majd rákattint. Az ismételt kattintással be- és kikapcsolhatja a támaszok láthatóságát.

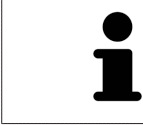

Ha a támaszok el vannak rejtve, egyes támasztervezési funkciók le vannak tiltva. A funkciók újbóli aktiválásához ismét mutasson támaszokat.

# 34 HÜVELY TERVEZÉSE

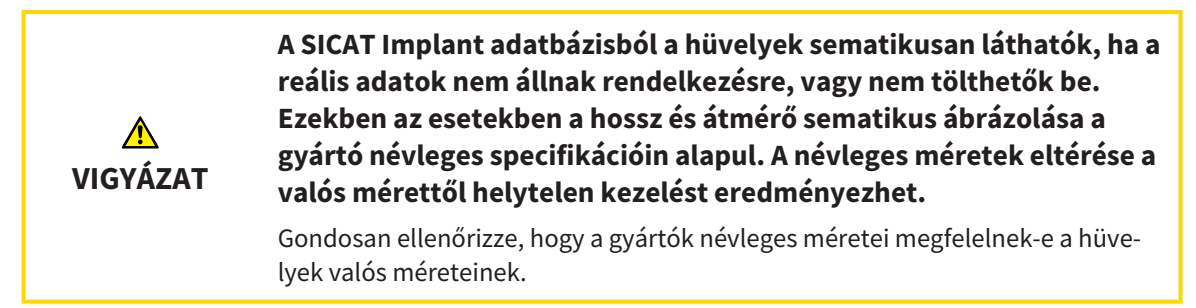

A SICAT Implant adatbázis különböző gyártók hüvelymodelljeit is tartalmazza. A hüvely modellek minden gyártó esetén hüvelyrendszerbe vannak rendezve.

Ha furatsablont használ az implantátum tervezéséhez, a hüvelyek megtervezése kötelező. Ellenőrizze, hogy az implantátum tervezése megvalósítható-e a kívánt módon. Például a hüvelyeknek megfelelő távolságra kell lenniük a szomszédos fogaktól, a szomszédos hüvelyektől és az ínytől (ha a műtét során nem nyitja fel az ínyt) vagy a csonttól (ha a műtét során felnyitják az ínyt).

A SICAT Implant által támogatott fúrósablonokról és hüvelyrendszerekről lásd: *Támogatott furatsablo-nok és hüvelyrendszerek* [>Oldal 34 - SIDEXIS 4].

A műtéti sablon kiválasztása után a SICAT Implant csak azokat a hüvelyrendszereket kínálja fel, amelyeket a kiválasztott furatsablon támogat és kompatibilisek a tervezett implantátumokkal. Kivétel: A CEREC Guide Drill Keys a SICAT Implant-ben kompatibilisek az összes implantátummal, bár a CEREC Guide Drill Keys nem támogatja az összes implantátumrendszert. A CEREC Guide Drill Keys által támogatott implantációs rendszerekről / műtéti készletekről további információkat a CEREC Guide használati útmutatójában talál.

Megtervezheti a teljesen komplett hüvelyrendszerek hüvelymodelljeit a gyártó protokolljának megfelelően az implantátumhoz viszonyítva az egyik megengedett diszkrét hüvelypozíción. Megtervezheti a többi hüvelyrendszer hüvelymodelljeit az implantátumhoz viszonyítva egy tetszőlegesen bevitt hüvelypozíciókhoz.

A hüvelyek tervezéséhez a következő funkciók állnak rendelkezésre:

- Hüvely hozzáadása [>Oldal 182 SIDEXIS 4]
- Aktiválja a hüvelyeket további információkért lásd: Objektumok kezelése az objektumböngészővel [>Oldal 67 - SIDEXIS 4].
- Koncentráljon a hüvelyekre, távolítsa el a hüvelyeket, és vonja vissza és ismételje meg a hüvelyműveletet - további információkért lásd: Objektumok adminisztrációja a szerszámléc objektummal [>Oldal 69 - SIDEXIS 4].
- Furatsablon és hüvelyrendszer módosítása [>Oldal 185 SIDEXIS 4]
- Hüvelymodellek megváltoztatása [>Oldal 187 SIDEXIS 4]
- Hüvelypozíció megváltoztatása [>Oldal 188 SIDEXIS 4]
- Hüvelyek elrejtése és megjelenítése [>Oldal 190 SIDEXIS 4]

### 34.1 HÜVELY HOZZÁADÁSA

Hüvely hozzáadásához a tervezett implantátumhoz tegye a következőket:

- ☑ Még nem választott ki fúrási sablont vagy hüvelyrendszert.
- ☑ A munkafolyamat **Tervezés** lépése kinyitva.
- 1. Aktiválja azt az implantátumot, amelyhez hüvelyt szeretne adni a **Objektumok** alatt vagy egy nézetben az implantátumra kattint.

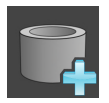

- 2. A **Tervezés** munkafolyamat lépésben kattintson a **Hüvely hozzáadása az implantátumhoz** ikonra.
  - Megjelenik a hüvelykiválasztó ablak:

|   | 💕 Change Implant - Jorden, Frances 9/27/1963                    | 三 4 1                                                 |
|---|-----------------------------------------------------------------|-------------------------------------------------------|
|   | Tooth positions 18 17 16 15 14 13 12 11 21 22 23 24 25 26 27 28 | Sleeve<br>1. Select the desired surgical guide or "No |
|   |                                                                 | Surgical Guide".                                      |
| 1 |                                                                 | 3. Select a sleeve model.                             |
| T |                                                                 | 4. Adjust the sleeve position.                        |
| • | 48 47 40 45 44 43 42 41 31 32 33 34 35 36 37 38                 |                                                       |
| 2 | Implant Abutment Sleeve                                         |                                                       |
|   | Surgical guide Sleeve system                                    |                                                       |
| 2 | SICAT OPTIGUIDE   Dentsply Sirona - EV Guided Surgery           |                                                       |
| 3 | Sleeve model                                                    |                                                       |
|   |                                                                 |                                                       |
|   | 1* Ø* 6/52                                                      | 46                                                    |
| 4 | 4                                                               | 3                                                     |
|   | *in mm                                                          |                                                       |
|   |                                                                 | 5                                                     |
|   | Sleeve notition                                                 |                                                       |
|   | D1 [mm] 6 🗸                                                     | 100                                                   |
|   |                                                                 |                                                       |
|   | D3 [mm] 10 🤝                                                    |                                                       |
|   |                                                                 | 25244                                                 |
|   |                                                                 | AstraTech EV WD                                       |
|   |                                                                 | OK Cancel                                             |
|   |                                                                 |                                                       |
| 1 | Az implantátum foghelyzete <b>4</b> Tábláz                      | at a hüvelymodell kiválasztásához                     |
| 2 | Gombok az implantátum, a támaszték és 🛛 🛌 🚛                     | · (                                                   |
| 2 | a hüvely közötti váltáshoz 3D elő                               | nezet huvelymegjelolessel                             |
|   | Gombok a                                                        |                                                       |
| 2 | furatsahlon és a hüvelvrendszer kiválasz-                       |                                                       |
| 5 | tásához                                                         |                                                       |
|   | lasanoz                                                         |                                                       |

3. Válassza ki a kívánt furatsablont. A SICAT Implant által támogatott furatsablonról információt a *Tá-mogatott furatsablonok és hüvelyrendszerek* [>Oldal 34 - SIDEXIS 4] részben talál.

#### Megjegyzés:

A következő gombok csak akkor jelennek meg, ha kiválasztott egy furatsablont.

4. Válassza ki a kívánt hüvelyrendszert. A SICAT Implant által támogatott hüvelyrendszerekkel kapcsolatban lásd: *Támogatott furatsablonok és hüvelyrendszerek* [>Oldal 34 - SIDEXIS 4].

- 5. Válassza ki a kívánt hüvelymodellt a táblázatból a megfelelő cellára kattintva. A táblázat tartalmazza a kiválasztott hüvelyrendszer összes rendelkezésre álló hüvelymodelljét, amely kompatibilis a tervezett implantátummal. Számos teljesen komplett hüvelyrendszernél pontosan egy hüvelymodell kompatibilis minden támogatott implantátumhoz. A sorok különböző hüvelyhosszaknak, az oszlopok különböző hüvelyátmérőknek felelnek meg (külső átmérő / belső átmérő) milliméterben.
  - A kiválasztott hüvelymodell táblázat mellett a 3D előnézetben jelenik meg a nevével együtt. A hüvelyt elforgathatja a 3D-s előnézetben az egér gombjának lenyomva tartásával. Az egér görgőjével nagyíthatja a 3D-s előnézetet.
- 6. Teljesen vezetett hüvelyrendszer különálló hüvelypozíciókkal: Válassza ki a kívánt hüvelyhelyzet. Az összes diszkrét hüvelyhelyzet, amely a gyártó protokollja szerint megengedett a kiválasztott implantátum-hüvely kombináció számára, kiválasztható. Ha a D értékek egyikét kiválasztja, akkor a másik két D érték is automatikusan módosul.

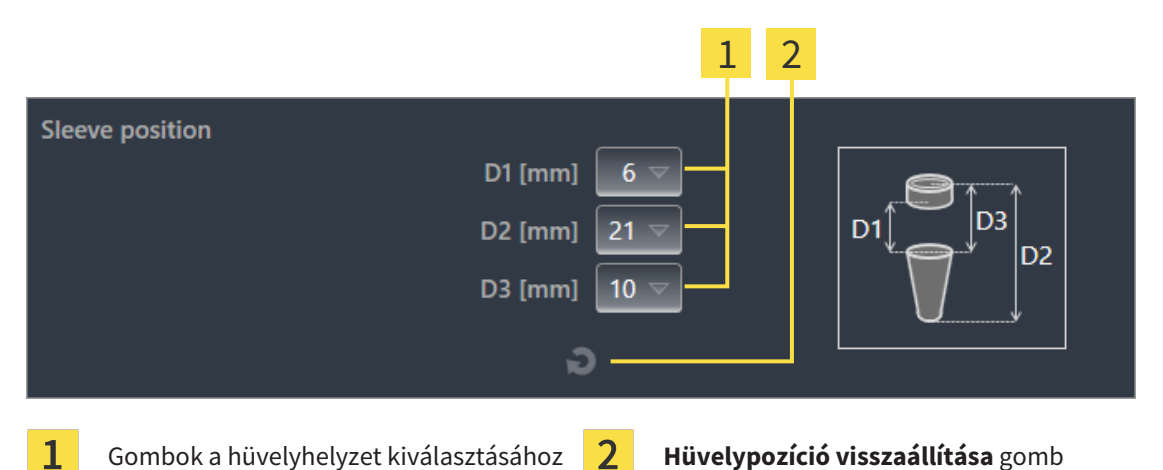

7. Hüvelyrendszer tetszőleges hüvelypozícióval: Írja be a kívánt hüvelyhelyzetet az egyik mezőbe, vagy a csúszka segítségével állítsa be a kívánt hüvelyhelyzetet. Ha beírja a D értékek egyikét, a másik két D értéket is automatikusan beállítja.

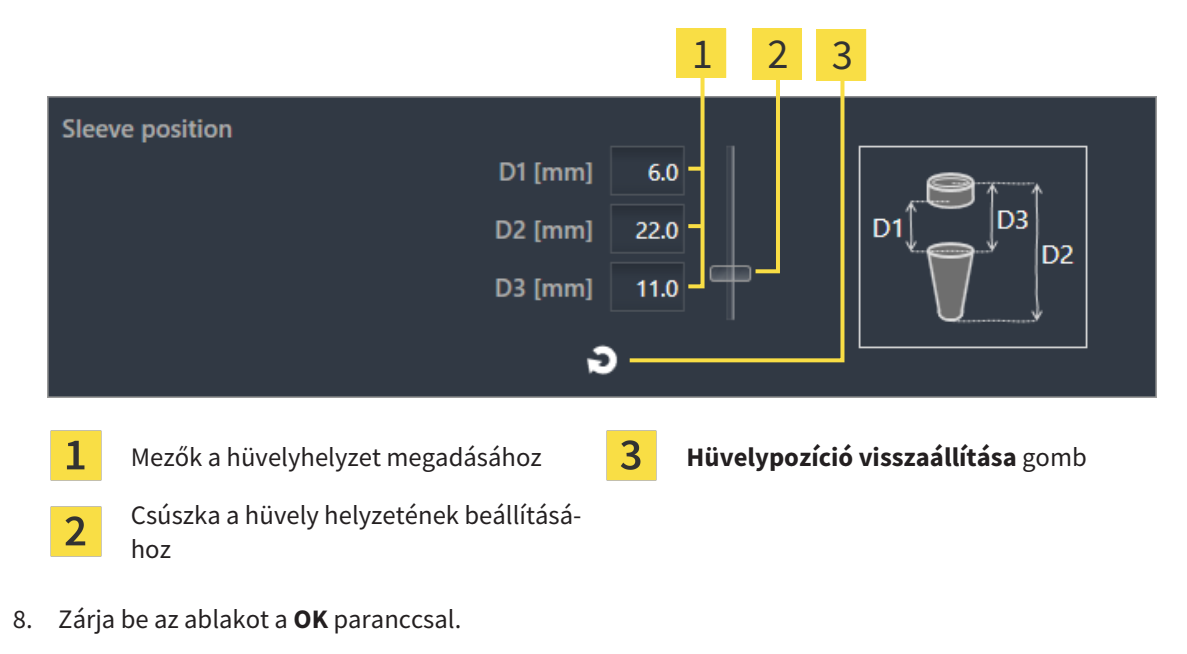

Az új hüvely minden nézetben megjelenik a beállított hüvely helyzetben, a kapcsolódó implantátumhoz viszonyítva, és a Objektumok a hozzátartozó implantátum alatt.

| l | Hatás a nyitott terv más implantátumaira<br>A kiválasztott fúrási sablon és a kiválasztott hüvelyrendszer a teljes tervre, azaz a<br>nyitott terv összes implantátumára vonatkozik. A hüvelyrendszer kiválasztása<br>vagy cseréje után ellenőrizze a hüvelymodelleket és a többi implantátum hüvely-<br>pozícióit is a nyitott tervben, és szükség esetén állítsa be őket. További informá-<br>ciókért lásd: Hüvelymodellek megváltoztatása [> Oldal 187 - SIDEXIS 4] és Hüvely-<br>pozíció megváltoztatása [> Oldal 188 - SIDEXIS 4]. |
|---|----------------------------------------------------------------------------------------------------|
| 1 | <b>Implantátum és / vagy támaszték egyszerre történő módosítása</b><br>Ha egy hüvely hozzáadásakor egyszerre szeretné megváltoztatni a kapcsolódó<br>implantátumot vagy támasztékot, mielőtt bezárná az ablakot kattintson a <b>OK</b> -val<br>a <b>Implantátum</b> vagy a <b>Abutment</b> gombra.                                                                                                    |

## 34.2 FURATSABLON ÉS HÜVELYRENDSZER MÓDOSÍTÁSA

Utólag megváltoztathatja a furatsablont vagy a hüvelyrendszert. A SICAT Implant által támogatott fúrósablonokról és hüvelyrendszerekről lásd: *Támogatott furatsablonok és hüvelyrendszerek* [>Oldal 34 - SI-DEXIS 4].

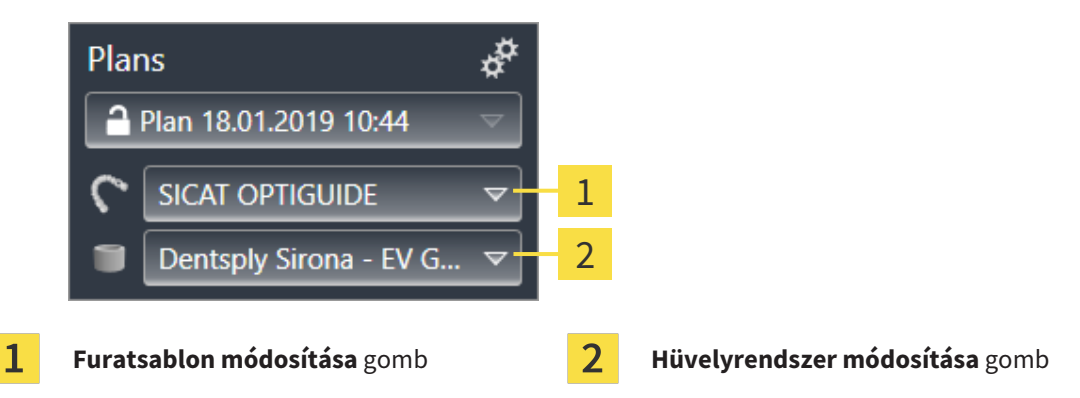

#### FURATSABLON MÓDOSÍTÁSA

- Az Objektum léc Tervek területén kattintson a Furatsablon módosítása gombra.
   A SICAT Implant a támogatott furatsablonok listáját mutatja.
- 2. Kattintson az új furatsablonra, amellyel végrehajtani szeretné az implantátum tervezését.
- A SICAT Implant megváltoztatja a furatsablont.
- Ha az új furatsablon nem támogatja az előzőleg kiválasztott hüvelyrendszert, a SICAT Implant olyan hüvelyrendszerre változik, amelyet az új furatsablon támogat. Ebben az esetben ellenőrizze a hüvelyrendszert, a hüvelymodelleket és a nyitott terv összes tervezett implantátumának hüvelypozícióit, és szükség esetén állítsa be azokat. További információ: Hüvelyrendszer módosítása ebben a szakaszban, Hüvelymodellek megváltoztatása [>Oldal 187 - SIDEXIS 4] és Hüvelypozíció megváltoztatása [>Oldal 188 - SIDEXIS 4].

#### HÜVELYRENDSZER MÓDOSÍTÁSA

1. Az Objektum léc Tervek területén kattintson a Hüvelyrendszer módosítása gombra.

#### Megjegyzés:

A hüvelyrendszer módosítása gomb csak akkor jelenik meg, ha kiválasztott egy furatsablont.

A SICAT Implant megjeleníti azon hüvelyrendszerek listáját, amelyeket a kiválasztott műtéti útmutató támogat és kompatibilisek a tervezett implantátumokkal.

- 2. Kattintson a használni kívánt új hüvelyrendszerre.
- ► A SICAT Implant megváltoztatja a hüvelyrendszert.
- A régi hüvelyrendszer tervezett hüvelyeit eltávolítják, és az új hüvelyrendszer hüvelyeit automatikusan hozzáadják a tervezett implantátumokhoz, feltéve, hogy kompatibilisek az új hüvelyrendszerrel.
- Ellenőrizze a megnyitott terv összes tervezett implantátumának hüvelymodelljeit és hüvelypozícióit, és szükség esetén állítsa be őket. További információkért lásd: Hüvelymodellek megváltoztatása
   Oldal 187 - SIDEXIS 4] és Hüvelypozíció megváltoztatása [> Oldal 188 - SIDEXIS 4].

### 34.3 HÜVELYMODELLEK MEGVÁLTOZTATÁSA

Ha a kiválasztott hüvelyrendszer több hüvelymodellje kompatibilis egy tervezett implantátummal, később módosíthatja a hüvelymodellt.

Ehhez a következőket tegye:

- Már kiválasztotta a kívánt fúrási sablont és a kívánt hüvelyrendszert. A fúrósablon és a hüvelyrendszer cseréjével kapcsolatos információkért lásd: Furatsablon és hüvelyrendszer módosítása [>Oldal 185 - SIDEXIS 4].
- 1. A **Objektumok** alatt található hüvelyre kattintva aktiválja azt a hüvelyt, amelynek a hüvelymodelljét módosítani kívánja.

|   | Properties                                                                        |                         |
|---|-----------------------------------------------------------------------------------|-------------------------|
|   | Sleeve model                                                                      | - 2                     |
| 1 | Ø - <u>6.3 / 5.3 x 5 mm</u> Ø +<br>Drill Key M                                    | - 3                     |
|   | Sleeve position                                                                   |                         |
|   | D1 [mm] 6.0 D +                                                                   |                         |
|   | D2 [mm] 22.0                                                                      |                         |
|   | D3 [mm] 11.0 D-                                                                   |                         |
|   | ] ວ                                                                               |                         |
|   |                                                                                   |                         |
| 1 | Vékonyabbra gomb                                                                  | <b>3</b> Szélesebb gomb |
| 2 | <b>Aktuális hüvelymodell</b> Külső átmérő /<br>belső átmérő x hossz és megnevezés |                         |

A **Tulajdonságok** az aktuális hüvelymodell jelenik meg:

- Kattintson a Szélesebb vagy a Vékonyabbra gombra a kiválasztott hüvelyrendszer következő szélesebb vagy szűkebb modelljének kiválasztásához.
  - A SICAT Implant megváltoztatja a hüvely modelljét.
  - ► A SICAT Implant megváltoztathatja a hüvely helyzetét.
- Ellenőrizze a hüvely helyzetét, és szükség esetén állítsa be. További információt a Hüvelypozíció megváltoztatása [>Oldal 188 - SIDEXIS 4] alatt talál.

#### Hüvely kiválasztó ablak

A hüvelymodellt a hüvelyválasztó ablakon keresztül is megváltoztathatja, ha rákattint a hüvely mellett, amelynek a hüvelymodelljét módosítani kívánja, a **Objektumok** alatt a szimbólumra. További információt a *Hüvely hozzáadása* [> Oldal 182 - SIDEXIS 4] alatt talál.

## 34.4 HÜVELYPOZÍCIÓ MEGVÁLTOZTATÁSA

Egy tervezett hüvely helyzetének későbbi megváltoztatásához tegye a következőket:

- Ön egy tetszőleges hüvelypozícióval rendelkező hüvelyrendszert választott, vagy egy teljesen irányított hüvelyrendszert választott, különálló hüvelypozíciókkal, és az implantátum-hüvely kombinációhoz több különálló hüvelyhelyzet is megengedett a gyártó protokollja szerint.
- 1. A **Objektumok** alatt található hüvelyre kattintva aktiválja azt a hüvelyt, amelynek a Pozícióját módosítani kívánja.
  - Teljesen vezetett hüvelyrendszer különálló hüvelypozíciókkal: A Tulajdonságok területen az aktuális eset pozíciója a következőképpen jelenik meg:

|   | Properties                              |                                        |
|---|-----------------------------------------|----------------------------------------|
|   | Sleeve model                            |                                        |
|   | 6 / 5.2 x 4 mm<br>AstraTech EV WD       |                                        |
|   | Sleeve position                         |                                        |
|   | D1 6 mm-<br>D2 21 mm-<br>D3 10 mm-<br>D |                                        |
|   | ວ4                                      |                                        |
| 1 | Aktuális hüvelypozíció <b>3</b> Kie     | s <b>inyítés</b> gomb                  |
| 2 | Megnagyítani gomb 4 Hü                  | <b>velypozíció visszaállítása</b> gomb |

Hüvelyrendszer tetszőleges hüvelypozícióval: A Tulajdonságok területen az aktuális eset pozíciója a következőképpen jelenik meg:

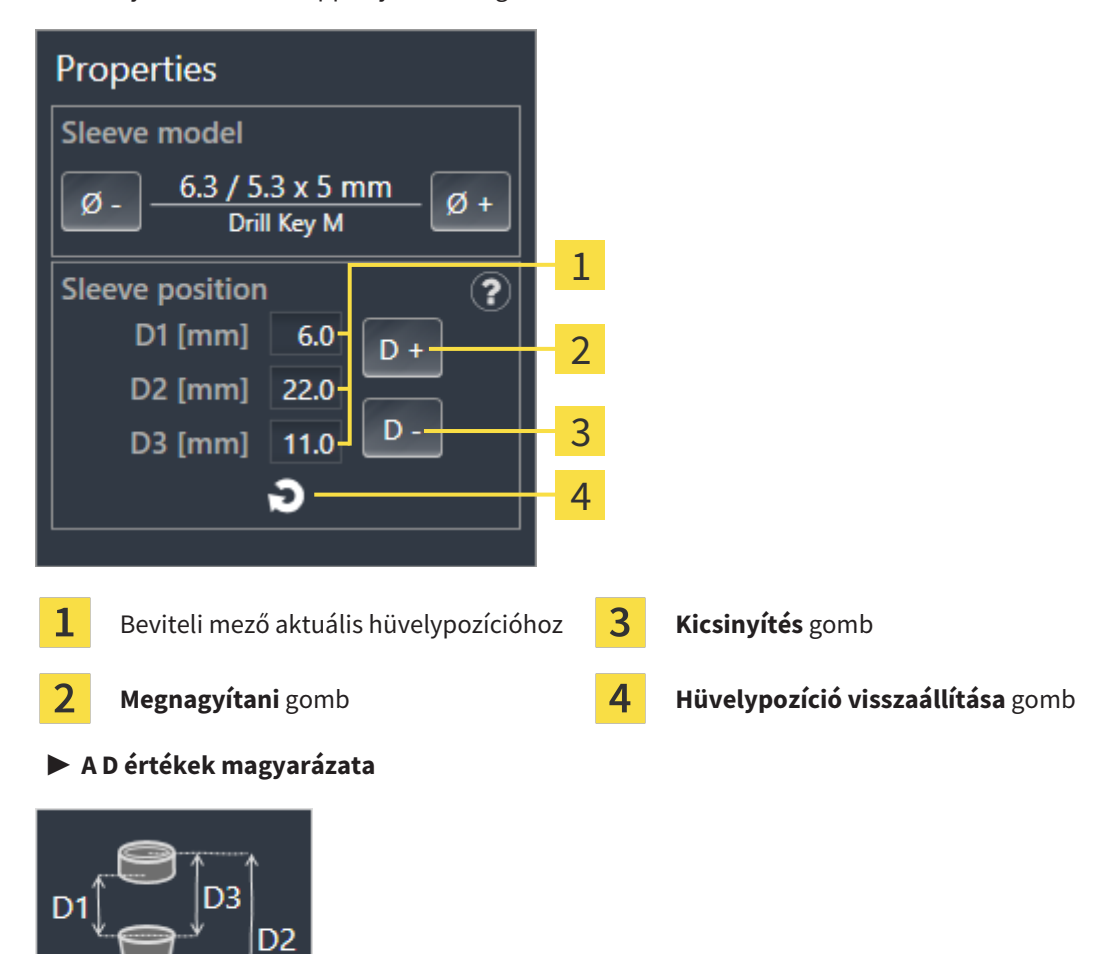

2. Kattintson a Megnagyítani vagy a Kicsinyítés gombra a következő nagyobb vagy következő kisebb hüvelypozíció kiválasztásához. Bármely hüvelypozíciójú hüvelyrendszer esetén az egyik mezőben megadhatja a kívánt hüvelypozíciót is. Ha beállítja a D értékek egyikét, akkor a másik két D érték is automatikusan módosul.

► A SICAT Implant megváltoztathatja a hüvely helyzetét.

| i | A hüvely helyzetének megváltoztatása közvetlenül a nézetekben<br>A hüvely helyzetét közvetlenül a 2D réteg nézetek egyikében is megváltoztathat-<br>ja, a <b>Axiális</b> nézet kivételével a kívánt hüvelyre kattintva és az egérgombot le-<br>nyomva tartva azt felfelé vagy mozogjon lefelé. Diszkrét hüvelypozíciókkal ellá-<br>tott, teljesen befejezett hüvelyrendszerrel csak a gyártó protokollja szerint enge-<br>délyezett hüvelypozíciókat állíthatja be ily módon. |
|---|----------------------------------------------------------------------------------------------------|
| 1 | Hüvelykiválasztó ablak<br>A hüvelypozíciót a hüvelykiválasztó ablakon keresztül is megváltoztathatja, ha<br>rákattint a oszimbólumra, amely azon hüvely mellett található, amelynek pozí-<br>cióját meg kívánja változtatni a <b>Objektumok</b> alatt. További információt a <i>Hüvely</i><br><i>hozzáadása</i> [>Oldal 182 - SIDEXIS 4] alatt talál.                                                                                                    |

### 34.5 HÜVELYEK ELREJTÉSE ÉS MEGJELENÍTÉSE

Egyszerre elrejtheti és megmutathatja az összes implantátum hüvelyét.

- A Implantátumok objektumcsoport az Objektum böngésző-ben látható. Erről további információt a SICAT Implant Objektumok [>Oldal 70 - SIDEXIS 4] alatt talál.
- ☑ A hüvelyek jelenleg megjelennek.
- 1. A **Implantátumok** objektumcsoportban vigye az egérmutatót a **hüvelyek megjelenítése / elrejtése** szimbólum fölé.
  - A SICAT Implant a hüvelyek elrejtésének és megjelenítésének szimbólumait mutatja.

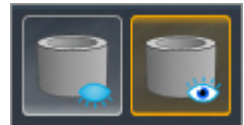

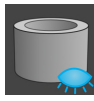

- 2. Kattintson a Hüvelyek elrejtése ikonra.
  - ► A SICAT Implant elrejti a hüvelyt.

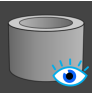

- 3. Kattintson a Hüvely megjelenítése ikonra.
  - A SICAT Implant megjeleníti a hüvelyt.

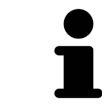

A hüvelyek láthatóságát úgy is átválthatja, hogy az egérmutatót az **hüvelyek megjelenítése / elrejtése** ikon fölé viszi, majd rákattint. Az ismételt kattintással be- és kikapcsolhatja a hüvelyek láthatóságát.

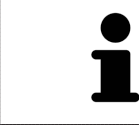

Ha a hüvelyeket elrejtik, egyes hüvelytervezési funkciók le vannak tiltva. A funkciók újraaktiválásához jelenítse meg ismét a hüvelyeket.

## 35 RENDELÉSI FOLYAMAT

A kívánt SICAT furatsablon rendeléséhez kövesse az alábbiakat:

- Helyezze a kívánt SICAT fúrási sablont a tervadatokkal együtt a kosárba a SICAT Implant-ben. Információt a A SICAT furatsablonok kosárba helyezése [>Oldal 192 SIDEXIS 4] alatt talál.
- Ellenőrizze a kosarat és kezdje el a rendelést. Információt a Ellenőrizze a kosarat és zárja le a rendelést [>Oldal 195 - SIDEXIS 4] alatt talál.
- Zárja le a rendelést közvetlenül azon a számítógépen, amelyen a SICAT Suite fut, vagy egy másik, aktív internetkapcsolattal rendelkező számítógépen. Erről információkat talál a Zárja le a rendelést egy aktív internetkapcsolattal [>Oldal 196 - SIDEXIS 4] vagy Rendelés lezárása aktív internetkapcsolat nélkül [>Oldal 200 - SIDEXIS 4] részben.

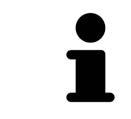

Hozzáadhat rendeléseket a kosárhoz, amelyek ugyanahhoz a 3D röntgenképhez tartoznak.

### 35.1 A SICAT FURATSABLONOK KOSÁRBA HELYEZÉSE

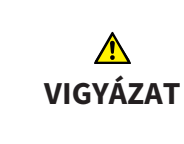

A hibás terven alapuló rendelés vagy a rendelésben szereplő rossz adatok helytelen kezelést eredményezhetnek.

Győződjön meg arról, hogy rendelése a helyes terven alapul, és hogy a rendeléshez megfelelő adatokat választott és küldött be.

A rendelési folyamat első részében tegyen egy SICAT fúrósablont a bevásárlókosárba a SICAT Implantben.

- ☑ Implantátumokat tervezett. További információt a *Implantátumok tervezése* [►Oldal 159 SIDEXIS 4] alatt talál.
- Kiválasztotta a kívánt SICAT furatsablont és a kívánt hüvelyrendszert, és minden implantátumhoz megtervezte a hüvely modelljét és a D2 hüvely helyzetét. További információt a Hüvely tervezése
   [>Oldal 181 - SIDEXIS 4] alatt talál.
- ☑ A munkafolyamat **Kezelés** lépése kinyitva.

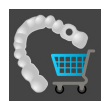

- 1. A kiválasztott SICAT műtéti útmutató rendeléséhez a nyílt tervhez kattintson a **Kezelés Rendelje meg a SICAT furatsablont** oldalon.
  - Ha SICAT OPTIGUIDE vagy SICAT DIGITALGUIDE terméket szeretne megrendelni, és még nem importált és regisztrált optikai megjelenítéseket, választhatja:

- Importálja és regisztrálja az optikai lenyomatokat. Erről további információt a *Optikai lenyo-matok* [> *Oldal 136 - SIDEXIS 4*] alatt talál.

- Folytassa a rendelést optikai lenyomatok nélkül. Ebben az esetben küldje el a megfelelő állkapocs gipszmodellt a SICAT-nak. A SICAT ezután létrehozza a szükséges optikai lenyomatot a gipszmodell alapján.

| Provider SICAT Surgical Guide                                                                                                    |                                                                                                    | ± # ¥                                                                                                    |
|----------------------------------------------------------------------------------------------------|----------------------------------------------------------------------------------------------------|----------------------------------------------------------------------------------------------------|
| Patient<br>Last name Jorden<br>First name Frances<br>Date of birth 9/27/1963<br>Patient-1D 69474173<br>3D X-ray scan 9/16/2015 3:45 PM | Order Details<br>Product SICAT OPTIGUIDE<br>Sleeve system Dentsply Sirona<br>EV Guided Surgery                                                                                                    | Order SICAT Surgical<br>Guide<br>1. Verify the patient data, the order details and<br>the plan.                                                                                    |
| Plan<br># Position Manufacturer Implant Line Platform Ø I<br>1 46 Dentsply Sirona AT OS EV S • 4.8                                     | Plan 18.01.2019 10:44           (mm)         L (mm)           Item Number         Sleeve         D2 (mm)           4.8         11         25244         AstraTech EV WD         21                      | <ul> <li>Plan.</li> <li>2. Optional: Add additional information for SICAT.</li> <li>3. Confirm the necessary requirements.</li> <li>4. Click on "Add to shopping cart".</li> </ul> |
| Additional Information Use this field to submit further order specific information to SICAT (optional)                                 | Confirmation<br>Confirmation<br>I have the surgery kit of Dentsply Sirona - EV Guided Surgery.<br>I confirm by clicking on "Add to shopping cart" that the plan is<br>correct and suitable for surgery. |                                                                                                    |
|                                                                                                    |                                                                                                    | Add to shopping cart 🗶 Cancel                                                                                                    |

Megjelenik a **Rendelje meg a SICAT furatsablont** ablak:

2. A **Beteg** és **A rendelés részletei** területeken ellenőrizze, hogy a beteg adatai és a rendelés részletei helyesek-e.

- 3. Válassza ki a "SICAT Sleeve-in-Sleeve" hüvelyrendszer belső hüvelyeit: Ha a "SICAT Sleeve-in-Sleeve" -t választotta hüvely rendszerként, válassza ki a A rendelés részletei területen az első belső hüvely belső átmérőjét és a második belső hüvely belső átmérőjét. Ha csak egy belső hüvelyt akar, válassza a Belső hüvely második mezejében a "Nincs" lehetőséget.
- 4. Ellenőrizze a tervet. Különösen ügyeljen arra, hogy a rendelés a helyes terven alapuljon, és hogy az összes implantátum, hüvely és hüvelyhelyzet megfelelő legyen.
  - ► Ha az implantátumra vonatkozó összes követelmény nem teljesül, akkor a SICAT Implant erre figyelmezteti Önt az implantátum pozíciója előtt található figyelmeztető ▲ szimbólummal. Ha az egérmutatót a figyelmeztető szimbólum ▲ fölé viszi, egy megfelelő figyelmeztetés jelenik meg. A rendelés követelményei a következő esetekben nem teljesülnek:

- Ha az implantátum nem kompatibilis a hüvelyrendszerrel.

- Ha a "CEREC Guide Drill Keys" van kiválasztva hüvelyrendszerként, és a hüvely helyzetét még nem tervezték meg.

- Ha nem éri el a biztonsági távolságot.

Ezekben az esetekben megszakíthatja a rendelést és kijavíthatja a problémát. Ha nem éri el a biztonsági határokat, akkor a **Igazolás** területen is megadhatja, hogy tisztában van a problémával, így továbbra is elhelyezheti a furatsablont a kosárban.

- 5. Szükség esetén írjon be további információkat a További információk mezőbe.
- 6. Ha egy teljesen működőképes műtéti rendszert használ első rendelésre, akkor a **Igazolás** területen ellenőrizze, hogy rendelkezik-e a megfelelő műtéti készlettel.
- 7. Kattintson a Kosárba gombra.
  - A SICAT Implant elhelyezi a kívánt SICAT műtéti útmutatót a tervezési adatokkal együtt a SICAT Suite kosárba.
  - A SICAT Implant a terv másolatát hozza létre "Kész" állapotban. Így később változatlan formában megtekintheti a tervet, amely alapján megrendeli a SICAT furatsablont.
  - A SICAT Implant bezárja a **Rendelje meg a SICAT furatsablont** ablakot.
  - A SICAT Implant megnyitja a SICAT Suite bevásárlókosarat.
- 8. Folytassa a Ellenőrizze a kosarat és zárja le a rendelést [>Oldal 195 SIDEXIS 4]-vel.
- 9. **Egy SICAT CLASSICGUIDE rendelése:** Küldje el a gipszmodellre rögzített röntgensablont a SICATnak.

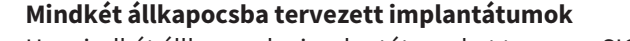

Ha mindkét állkapocsba implantátumokat tervez, a SICAT Implant egy ablakot mutat az állkapocs kiválasztásához, mielőtt a **Rendelje meg a SICAT furatsablont** ablak mutatásra kerül. Válassza ki az első állkapcsot, amelyhez rendelni szeretné a furatsablont. Miután elhelyezte az első állkapocs fúrósablonját a bevásárlókosárban, a**Rendelje meg a SICAT furatsablont** gombra kattintva ismét beteheti a második állkapocs furatsablonját a bevásárlókosárba.

i

#### SICAT CLASSICGUIDE rendelése

Küldje el a gipszmodellhez rögzített röntgen sablont a SICAT-nak. Csak miután megérkezett a csomag a SICAT-hoz, lehet a rendelést feldolgozni és kezdődhet el a SICAT **CLASSIC**GUIDE gyártása.

### 35.2 A KOSÁR KINYITÁSA

- ☑ A kosárban legalább egy termék van.
- Aktiválta a bevásárlókosár megjelenítését a Kiadás részben. Erről a SIDEXIS 4 kezelési útmutatójában talál információkat.

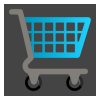

Ha a kosár még nincs nyitva, kattintson a **Navigációs léc**-on a **Kosár** gombra.

Megnyílik az Kosár ablak.

Alternatív megoldásként rákattinthat a Kosár gombra a Kiadás részben:

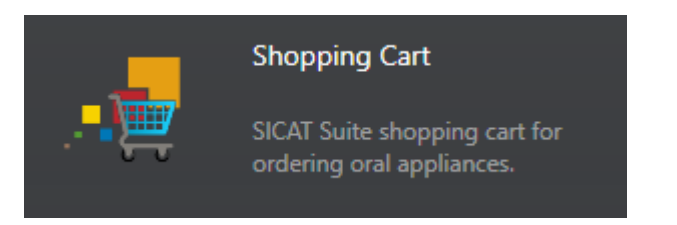

Folytassa a következő művelettel:

Ellenőrizze a kosarat és zárja le a rendelést [>Oldal 195 - SIDEXIS 4]

## 35.3 ELLENŐRIZZE A KOSARAT ÉS ZÁRJA LE A RENDELÉST

☑ A **Kosár** ablak már nyitva van. Információt a *A kosár kinyitása* [≻Oldal 194 - SIDEXIS 4] alatt talál.

|         | Aorden Frances #<br>\$27271963<br>60474173                                                                                                    | Patient 🔪 🗐 Exposure 🔪 🔚 Commution 🖉 🔎 Plan & Treat 💮 Output            | 🧕 💥 🗱 🖉 😣 |     |
|---------|----------------------------------------------------------------------------------------------------|-------------------------------------------------------------------------|-----------|-----|
|         | School and School and |                                                                         | 💹 🖌 🖌 🖌   |     |
|         | Shopping Cart                                                                                                    |                                                                         |           |     |
|         |                                                                                                    | Pending Items                                                           |           | - 1 |
|         |                                                                                                    | lorden Frances 9/27/1963                                                |           |     |
|         |                                                                                                    | Product Date<br>SICAT OPTIGUIDE 4/3/2019 10:12 AM 👿                     |           |     |
|         |                                                                                                    |                                                                         |           |     |
| _       |                                                                                                    |                                                                         |           |     |
| 91      |                                                                                                    |                                                                         |           |     |
| gallery |                                                                                                    |                                                                         |           |     |
| Session |                                                                                                    |                                                                         |           |     |
|         |                                                                                                    |                                                                         |           |     |
|         |                                                                                                    |                                                                         |           |     |
|         |                                                                                                    |                                                                         |           |     |
|         |                                                                                                    | Anonymize patient data for order                                        |           |     |
|         |                                                                                                    | If activated, SICAT will only use anonymized data for<br>communication. |           |     |
|         |                                                                                                    |                                                                         |           | _   |
|         |                                                                                                    | Prepare Order                                                           |           | - 2 |
|         |                                                                                                    |                                                                         | Close     | -   |
| _/      | S Bender                                                                                                    |                                                                         | Sidexis 4 |     |

- 1 Lista A megrendelendő cikkhez
- 2 Rendelés előkészítése gomb
- 1. A Kosár ablakban ellenőrizze, hogy a kívánt termékek szerepelnek-e benne.
- 2. Aktiválja vagy deaktiválja a Anonimizálja a beteg rendeléshez tartozó adatait jelölőnégyzetet.
- 3. Kattintson a Rendelés előkészítése gombra.
- A SICAT Suite a rendelések állapotát Előkészítésben névre állítja, és kapcsolatot létesít a SICAT szerverrel a SICAT WebConnector segítségével.
- A sorrend megváltoztatása csak az aktív internetkapcsolattal rendelkező SICAT portálon lehetséges.

Tegye a következők egyikét:

- Zárja le a rendelést egy aktív internetkapcsolattal [>Oldal 196 SIDEXIS 4]
- Rendelés lezárása aktív internetkapcsolat nélkül [>Oldal 200 SIDEXIS 4]

## 35.4 ZÁRJA LE A RENDELÉST EGY AKTÍV INTERNETKAPCSOLATTAL

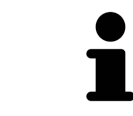

A Windows bizonyos verziói alatt be kell állítania egy szabványos böngészőt a rendelési folyamat működéséhez.

- ☑ A számítógépen, amelyen a SICAT Suite fut, nincs aktív internetkapcsolat.
- A Engedélyezze az internet-hozzáférést a rendelésekhez jelölőnégyzet be van kapcsolva. Információt a Általános beállítások használata [>Oldal 216 - SIDEXIS 4] alatt talál.
- A SICAT portál automatikusan megnyílt a böngészőben.
- 1. Ha még nem tette meg, akkor a felhasználónevével és jelszavával jelentkezzen be a SICAT portálra.
  - Megnyílik a rendelés áttekintése, és betegenként csoportosítva mutatja a benne lévő termékeket és a hozzájuk tartozó árakat.
- 2. Kövesse a Végezze el a rendelési lépéseket a SICAT portálon [>Oldal 197 SIDEXIS 4] alatt található utasításokat.
- A SICAT Suite előkészíti a rendelési adatokat a feltöltéshez.
- Amint az előkészületek befejeződtek, a SICAT WebConnector titkosított kapcsolaton keresztül továbbítja a rendelési adatokat a SICAT szerverre.
- A bevásárlókosárban a rendelés állapota **Feltöltésben** értékre változik.

Ezenkívül a tanulmány szimbóluma megváltozik a SIDEXIS 4 idővonalán, így a **Kezelés** bejegyzés ki van emelve.

A SICAT Suite a feltöltés befejezéséig megjeleníti a rendeléseket. Ez vonatkozik a más számítógépekre feltöltött rendelésekre is, ha több számítógép használja a jelenlegi SIDEXIS szervert. A bevásárlókosárban szüneteltetheti, folytathatja és törölheti azoknak a rendeléseknek a feltöltését, amelyeket az aktuális számítógépen indítottak

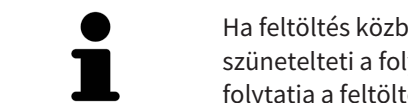

Ha feltöltés közben kijelentkezik a Windows rendszerből, a SICAT WebConnector szünetelteti a folyamatot. Az újbóli bejelentkezés után a szoftver automatikusan folytatja a feltöltést.

## 35.5 VÉGEZZE EL A RENDELÉSI LÉPÉSEKET A SICAT PORTÁLON

Miután elvégezte a SICAT Suite rendelési lépéseit, a SICAT Portal megnyílik a szokásos webböngészőben. A SICAT portálon módosíthatja rendeléseit, kiválaszthatja a gyártáshoz képzett beszállítókat, és megtekintheti a termékek árait.

A SICAT portálon a rendelési lépések végrehajtásához tegye a következőket:

- 1. Ha még nem tette meg, akkor a felhasználónevével és jelszavával jelentkezzen be a SICAT portálra.
- 2. Ellenőrizze, hogy a kívánt termékek benne vannak-e.
- Szükség esetén távolítsa el a betegeket és így az összes kapcsolódó terméket a rendelés áttekintéséből. A rendelés teljesítése után a SICAT Suite elfogadja a SICAT portálon végrehajtott módosításokat.
- 4. Ellenőrizze, hogy a számlázási és a kézbesítési cím helyesek-e. Szükség esetén változtassa meg őket.
- 5. Válassza ki a kívánt szállítási módot.
- 6. Fogadja el az általános üzletfeltételeket és küldje el a rendelést.

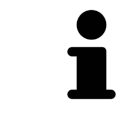

Eltávolíthatja a betegeket és az összes kapcsolódó sínt a SICAT portálról, ha kiválaszt egy beteget és rákattint a betegek eltávolítására szolgáló gombra. Ezután teljes hozzáférést kap a kosárban található termékek összeállításához.

### 35.6 A SICAT WEBCONNECTOR

A SICAT WebConnector bizonyos portokat igényel a SICAT szerverrel való kommunikációhoz. Információt a *Rendszerkövetelmények [>Oldal 8 - SIDEXIS 4]* alatt talál.

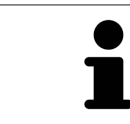

A Windows bizonyos verziói alatt be kell állítania egy szabványos böngészőt a rendelési folyamat működéséhez.

Ha a számítógépen, amelyen a SICAT Suite fut, aktív internetkapcsolat van, a SICAT Suite a háttérben titkosítva továbbítja a rendeléseket a SICAT WebConnector segítségével. A SICAT Implant az átutalások állapotát mutatja közvetlenül a bevásárlókosárban, és szüneteltetheti a SICAT WebConnector alkalmazást. A SICAT WebConnector akkor is folytatja az átvitelt, ha bezárta a SICAT Suite programot. Ha a feltöltés nem hajtható végre szükség szerint, megnyithatja a SICAT WebConnector felhasználói felületét.

#### NYISSA MEG A "SICAT SUITE- WEBCONNECTOR" ABLAKOT

Kattintson a SICAT Suite- WebConnector ikonra a tálca értesítési területén.

Megnyílik a SICAT Suite- WebConnector ablak:

| 🚰 SICAT Suite WebConnector                                                            | – 🗆 X                                                                 |    |
|---------------------------------------------------------------------------------------|-----------------------------------------------------------------------|----|
| SICAT Suite WebConnector                                                              |                                                                       |    |
| Orders                                                                                |                                                                       |    |
| Order Date: 2/3/2016 4:56:07 PM<br>Order State: Paused<br>Time Remaining: No Progress | Continue Abort                                                        | 1  |
|                                                                                       | 50%                                                                   | Т  |
|                                                                                       |                                                                       |    |
|                                                                                       |                                                                       |    |
|                                                                                       |                                                                       | 2  |
|                                                                                       |                                                                       | 2  |
|                                                                                       | Resume All Pause All                                                  | 3  |
| Options                                                                               |                                                                       |    |
| Automatically start uploading on restart                                              |                                                                       | 4  |
|                                                                                       |                                                                       |    |
| 1 Lista <b>Rendelések</b>                                                             | <b>3</b> Az összes megállítása gomb                                   |    |
| 2 Az összes folytatása gomb                                                           | Az újraindítás után folytassa a feltöltés automatikusan jelölőnégyzet | st |
| a <b>Rendelések</b> a rendelések hosszát mutat                                        | ija.                                                                  |    |

### FELTÖLTÉS MEGSZAKÍTÁS ÉS FOLYTATÁS

Megszakíthatja a feltöltés folyamatát. Ez hasznos lehet például, ha az internetkapcsolata túlterhelt. A beállítások csak a SICAT WebConnector feltöltési folyamatait érintik. A webböngészőn keresztül történő feltöltési folyamatokat ez nem érinti.

- ☑ A SICAT Suite- WebConnector ablak már nyitva van.
- 1. Kattintson a **Az összes megállítása** gombra.
  - ► A SICAT WebConnector megszakítja az összes rendelés feltöltését.
- 2. Kattintson a Az összes folytatása gombra.
  - ► A SICAT WebConnector folytatja az összes rendelés feltöltését.

#### DEAKTIVÁLJA AZ AUTOMATIKUS FOLYTATÁST ÚJRAINDÍTÁS UTÁN

Megakadályozhatja, hogy a SICAT WebConnector automatikusan folytassa a feltöltést a Windows újraindítása után.

☑ A SICAT Suite- WebConnector ablak már nyitva van.

- Törölje a jelet az**Az újraindítás után folytassa a feltöltést automatikusan** jelölőnégyzetből.
- A számítógép újraindításakor a SICAT WebConnector nem folytatja automatikusan a rendelések feltöltését.

## 35.7 RENDELÉS LEZÁRÁSA AKTÍV INTERNETKAPCSOLAT NÉLKÜL

Ha a számítógép, amelyen a SICAT Suite fut, nem tud kapcsolatot létesíteni a SICAT-kiszolgálóval, a SI-CAT Suite megnyitja a **SICAT Suite - Nincs kapcsolat a SICAT szerverrel** ablakot. Az ablak a probléma okainak egyikét mutatja:

- Nincs internetkapcsolat. A SICAT WebConnector nem tud kapcsolatot létesíteni a SICAT szerverrel
- A SICAT portál nem érhető el
- A "SICATWebConnector" szolgáltatás nincs telepítve
- A "SICATWebConnector" szolgáltatás nem indult el
- Ismeretlen hiba lépett fel. A SICAT WebConnector nem tud kapcsolatot létesíteni a SICAT szerverrel

Ez a fejezet csak a képernyőképeket mutatja, ha nincs internetkapcsolat.

Az ok alatt megtalálja a probléma kiküszöbölésének lehetséges lépéseit.

Ha deaktiválta a **Általános** tabulátoron a **Engedélyezze az internet-hozzáférést a rendelésekhez** jelölő négyzetet a**Rendelés feltöltése egy másik számítógépről** ablak közvetlenül megnyílik.

A hibaelhárítás alternatívájaként, vagy ha letiltotta az internethez való hozzáférést, feltölthet rendelést egy webböngésző segítségével egy másik, aktív internetkapcsolattal rendelkező számítógéppel. A webböngészőn keresztül történő rendeléshez a SICAT Suite az összes terméket a kosárba exportálja egyszerre, és létrehoz egy almappát minden beteg számára. Minden almappában található egy XML fájl, amely tartalmazza a rendelés adatait, és egy ZIP archívum, amely tartalmazza a SICAT által a gyártásához szükséges adatokat. Ezután egymás után töltheti fel az XML fájlt és a ZIP archívumot a SICAT Portálba. Az átvitel titkosított.

A rendelés teljesítéséhez aktív internetkapcsolat nélkül a következőket tegye:

☑ A számítógépen, amelyen a SICAT Suite fut, nincs aktív internetkapcsolat.

 Egy ablak a következő üzenetet jeleníti meg: Hiba történt a SICAT kiszolgálóhoz való csatlakozáskor

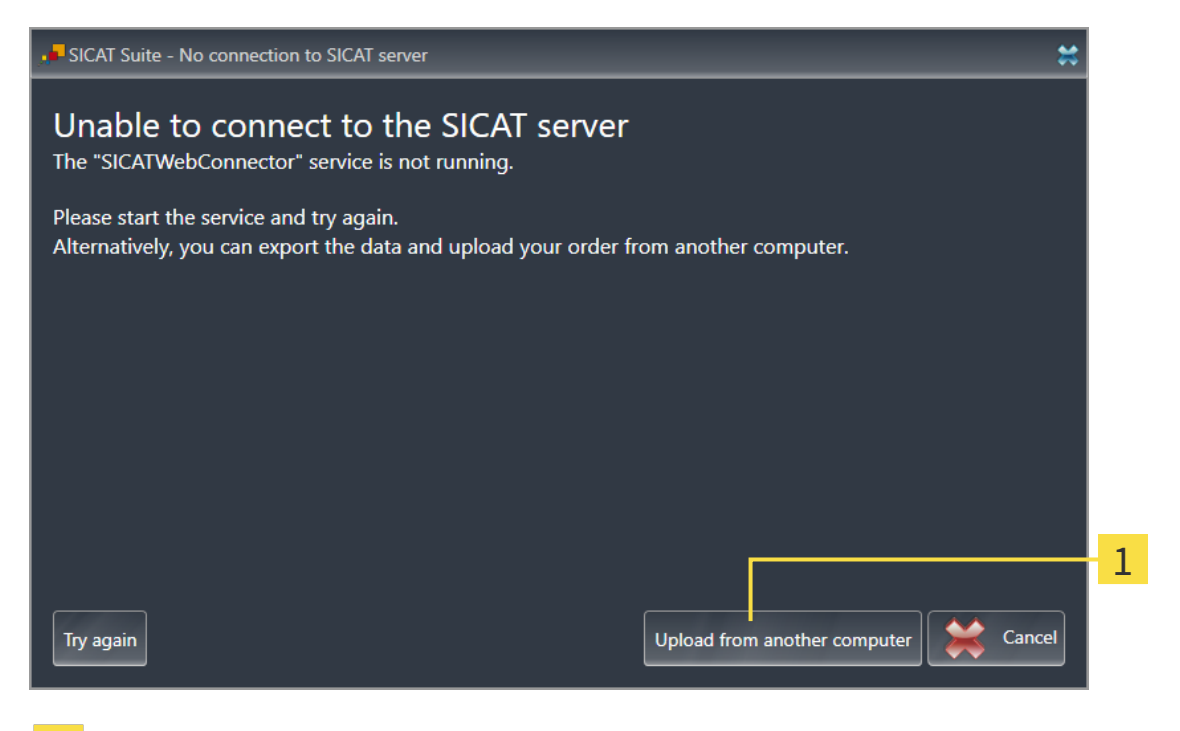

1 Feltöltés egy másik számítógépről gomb

- 1. Kattintson a Feltöltés egy másik számítógépről gombra.
  - Megnyílik a Rendelés feltöltése egy másik számítógépről ablak:

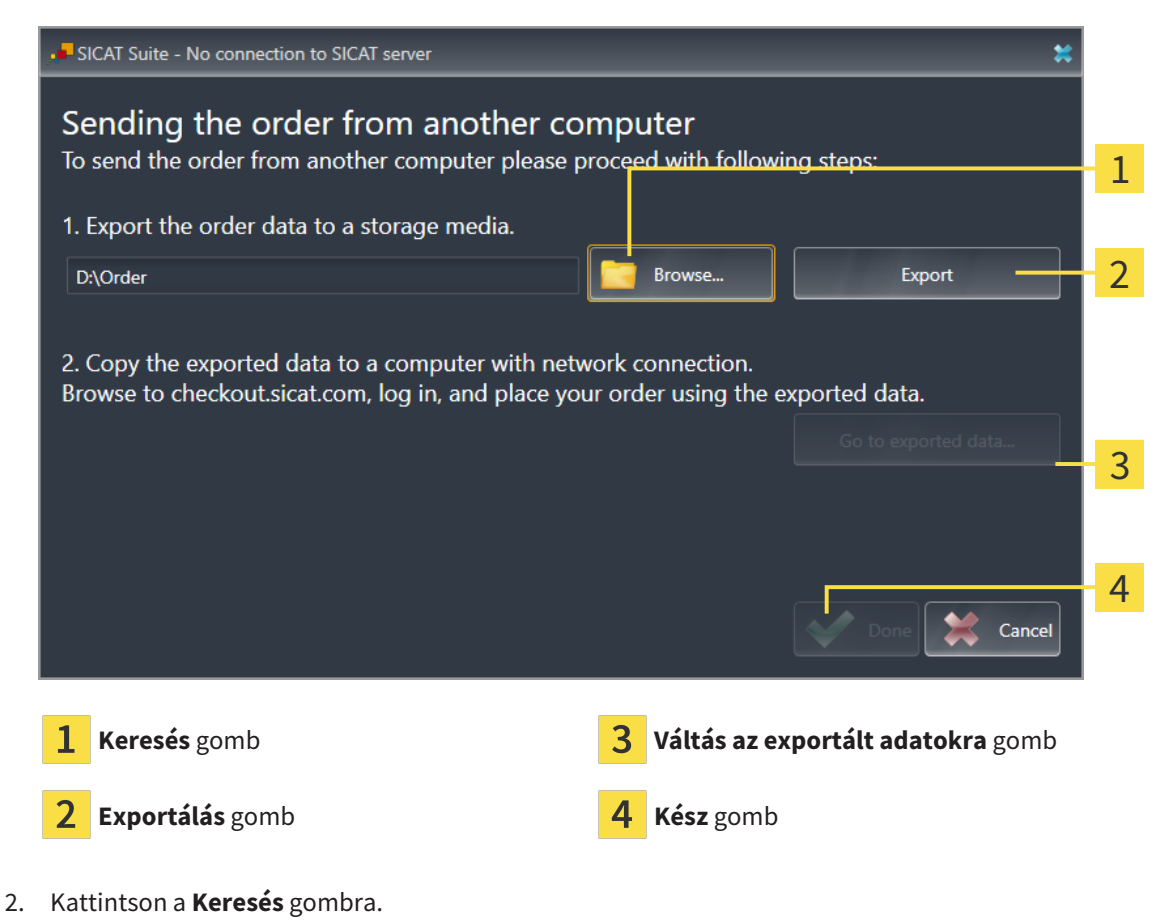

- Megnyílik egy Windows File Explorer ablak.
- Válasszon ki egy meglévő könyvtárat, vagy hozzon létre egy új könyvtárat, és kattintson a OK. Felhívjuk figyelmét, hogy a könyvtár elérési útja nem lehet 160 karakternél hosszabb.
- 4. Kattintson a **Exportálás** gombra.
  - A SICAT Suite a kosár tartalmának rendeléséhez szükséges összes adatot exportálja a megadott mappába. A SICAT Suite minden beteg számára létrehoz egy almappát.
- 5. Kattintson a Váltás az exportált adatokra gombra.
  - Megnyílik egy Windows File Explorer ablak, amely megmutatja a könyvtárat az exportált adatokkal:

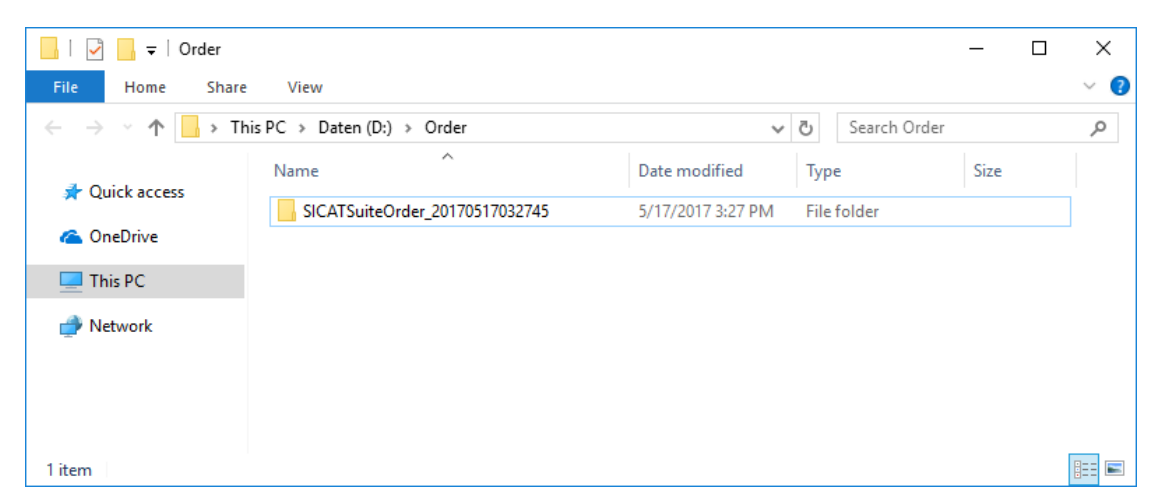

- 6. Másolja a kívánt sín adatait tartalmazó mappát egy aktív internetkapcsolattal rendelkező számítógépre, például USB-meghajtóval.
- 7. A Rendelés feltöltése egy másik számítógépről ablakban kattintson az Kész ikonra.
  - A SICAT Suite bezárja a Rendelés feltöltése egy másik számítógépről ablakot.
  - A SICAT Suite eltávolítja a rendelésben szereplő összes terméket a kosárból.
- 8. Nyisson meg egy webböngészőt az aktív internetkapcsolattal rendelkező számítógépen, és nyissa meg a http://www.sicat.de webhelyet.
- 9. Kattintson a SICAT portál linkjére.
  - Megnyílik a SICAT portál.
- 10. Ha még nem tette meg, akkor a felhasználónevével és jelszavával jelentkezzen be a SICAT portálra.
- 11. A rendelés feltöltéséhez kattintson a linkre.
- 12. Válassza ki a kívánt sorrendet az aktív internetkapcsolattal rendelkező számítógépen. Ez egy XML fájl, amelynek fájlneve **SICATSuiteOrder**-el kezdődik.
  - Megnyílik a rendelés áttekintése, és megmutatja a benne lévő beteget, a kapcsolódó terméket és az árat.
- 13. Kövesse a Végezze el a rendelési lépéseket a SICAT portálon [> Oldal 197 SIDEXIS 4] alatt található utasításokat.
- 14. Kattintson a linkre a terméktervezési adatok feltöltéséhez.

- 15. Válassza ki a megfelelő termékadatokat az aktív internetkapcsolattal rendelkező számítógépen. Ez egy olyan ZIP-archívum, amely ugyanabban a mappában található, mint a korábban feltöltött XMLfájl, és amelynek fájlneve a **SICATSuiteExport** szóval kezdődik.
- A rendelés leadása után böngészője titkosított kapcsolaton keresztül továbbítja az archívumot és a termék adatait a SICAT szerverre.

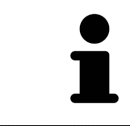

A SICAT Suite nem törli automatikusan az exportált adatokat. Amikor a rendelési folyamat befejeződött, biztonsági okokból manuálisan törölnie kell az exportált adatokat.

# 36 EXPORTÁLÁS A CEREC GUIDE-HOZ

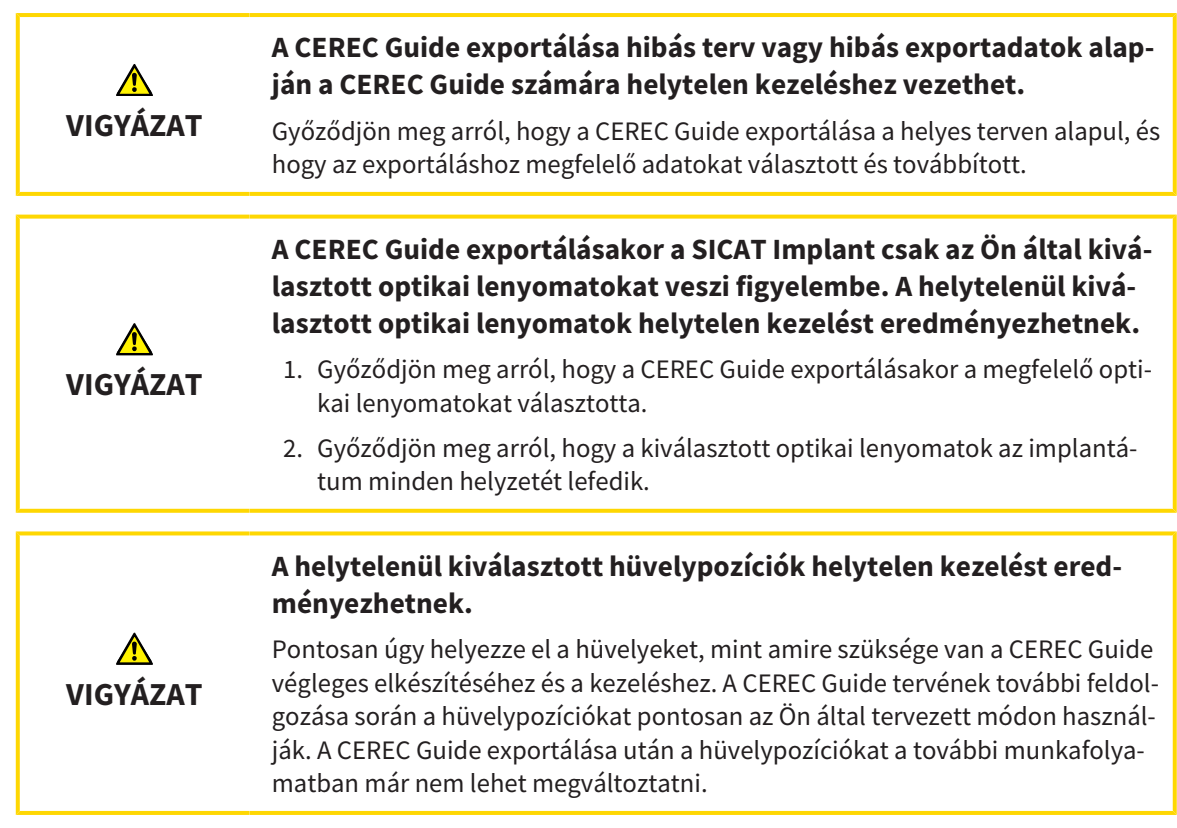

A SICAT furatsablon rendelése mellett exportálhatja a CEREC Guide optikai lenyomatok alapján történő elkészítésének tervét is.

A SICAT Implant két exportváltozatot támogat a CEREC Guide számára:

- Exportálás a CEREC útmutatóhoz SIXD formátumú optikai megjelenítések alapján, lásd: A CEREC Guide esetében exportáljon optikai lenyomatok alapján SIXD formátumban [> Oldal 205 - SIDEXIS 4]. Használja ezt a változatot, ha a CEREC szoftver 5.1-es vagy újabb verzióját használja, a CEREC Guide 3 vagy a CEREC Guide 2 munkafolyamatához. Ezzel a változattal az adatokat a hubon keresztül is továbbíthatja a CEREC szoftverbe.
- Exportálás a CEREC útmutatóhoz SSI formátumú optikai megjelenítések alapján, lásd: A CEREC Guide esetében exportáljon optikai lenyomatok alapján SSI formátumban [>Oldal 208 - SIDEXIS 4]. Használja ezt a változatot, ha a CEREC szoftvert 5.1-nél régebbi verzióban használja, vagy az inLab szoftvert használja a CEREC Guide 2 munkafolyamathoz.

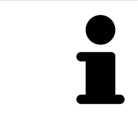

A lehetséges alkalmazásokról és a megfelelő változat kiválasztásáról olvassa el a CEREC útmutató használati utasítását.

### 36.1 A CEREC GUIDE ESETÉBEN EXPORTÁLJON OPTIKAI LENYOMATOK ALAPJÁN SIXD FORMÁTUMBAN

#### AZ EXPORTRA VONATKOZÓ ÁLTALÁNOS KÖVETELMÉNYEK

- ☑ Aktiválta a "CEREC Guide Export" licencet. További információt a Licencek alatt talál.
- Importált és regisztrált optikai lenyomatokat (esetleg Helyreállítások) SIXD formátumban, amelyek lefedik az implantátum minden helyzetét. További információt a *Optikai lenyomatok* [>Oldal 136 -SIDEXIS 4] alatt talál.
- ☑ Implantátumokat tervezett. További információt a *Implantátumok tervezése* [≻Oldal 159 SIDEXIS 4] alatt talál.
- ☑ Opcionális: Tervezett TiBases-t. További információt a Támasz tervezése [►Oldal 174 SIDEXIS 4] alatt talál.
- CEREC Guide 3-munkafolyamat: Kiválasztotta a "CEREC Guide" furatsablont és egy teljesen irányított hüvelyrendszert, amelyet a CEREC Guide 3 támogat, és minden implantátumhoz megtervezte a hüvely modelljét és a D2 hüvely helyzetet a CEREC specifikációinak megfelelően. További információt a Hüvely tervezése [>Oldal 181 - SIDEXIS 4] alatt talál.
- CEREC Guide 2-munkafolyamat: Kiválasztotta a "CEREC Guide" furatsablont és a "Dentsply Sirona CEREC Guide Drill Keys "hüvelyrendszert, és minden implantátumhoz megtervezte a hüvely modelljét és a D2 hüvely helyzetet a CEREC specifikációinak megfelelően. További információt a Hüvely tervezése [>Oldal 181 - SIDEXIS 4] alatt talál.

#### Megjegyzés:

Olvassa el a CEREC útmutató használati utasítását, ha további információt szeretne a CEREC útmutató hüvelymodelljeinek és D2 hüvelypozícióinak megtervezéséről.

☑ A munkafolyamat **Kezelés** lépése kinyitva.

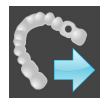

. A CEREC Guide nyitott tervének exportálásához kattintson a **Kezelés** lépésre a **Exportálás a CEREC GUIDE-hoz** oldalon. A SICAT Implant ellenőrzi, hogy teljesülnek-e az exportra vonatkozó általános követelmények az optikai benyomások és a hüvelyrendszer tekintetében. Ha az egyik előfeltétel nem teljesül, megjelenik egy üzenet a megfelelő utasításokkal. Kövesse ezeket az utasításokat. Ha minden követelmény teljesül, a következő ablak jelenik meg.

| P <sup>**</sup> Export for CEREC Guide         |                                       | ≞ # X                                                                                                    |
|------------------------------------------------|---------------------------------------|----------------------------------------------------------------------------------------------------|
| Patient                                        | Optical Impressions                   | Export for CEREC Guide                                                                                       |
| Last name Jorden<br>First name Frances         | SIXD T                                | 1. Verify the patient data. Anonymize the patient data if required.                                          |
| Date of birth 9/27/1963<br>Patient-ID 69474173 |                                       | 2. Select and verify the optical impressions intended for export.                                            |
| Anonymize                                      | 7/18/2019 10:51 AM<br>46              | Only selected optical impressions will be exported. Make sure that they cover all planned implant positions. |
| Plan                                           |                                       | 3. Verify the plan.                                                                                          |
|                                                |                                       | Verify that the export is based on the correct plan.                                                         |
|                                                | Name Plan 18.01.2019 10:44            | Sleeves and sleeve positions will be<br>implemented exactly as planned.                                      |
|                                                |                                       | 4. Confirm the necessary requirements.                                                                       |
| # Position Manufacturer Impian                 | TYS • LARGE 5 11 24972 Drill Key L 21 | 5. Click on "Send to Hub" or "Export to file".                                                               |
|                                                |                                       |                                                                                                    |
|                                                |                                       |                                                                                                    |
|                                                |                                       |                                                                                                    |
|                                                |                                       |                                                                                                    |
| Confirmation                                   |                                       |                                                                                                    |
| I confirm by clicking on "Send to H            |                                       |                                                                                                    |
|                                                |                                       |                                                                                                    |
|                                                |                                       | Send to Hub Export to file 🗶 Cancel                                                                          |

- 2. A **Anonimizálás** gombra kattintva ellenőrizze a beteg adatait, és szükség esetén anonimizálja őket exportálás céljából.
- 3. Válassza ki és tekintse át az exportálni kívánt optikai lenyomatokat. Győződjön meg arról, hogy a SIXD formátumú CAD / CAM esetet választotta, ha SIXD formátumú optikai megjelenítések alapján exportál. A hub szimbólum azt jelzi, hogy elküldheti a megfelelő CAD / CAM esetet a hubnak.

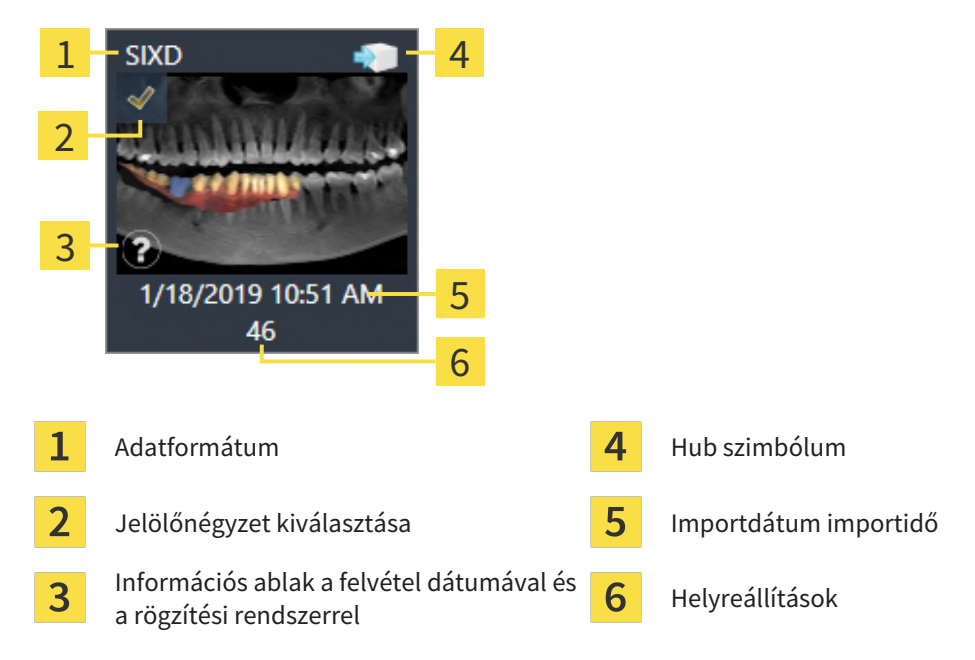

4. Ellenőrizze a tervet. Különösen arról kell gondoskodni, hogy az export a helyes terven alapuljon, hogy egyetlen exportálni kívánt implantátum se legyen "elszürkült", és hogy az összes implantátum, hüvely és hüvelyhelyzet megfelelő-e.

► Ha az implantátum összes exportfeltétele nem teljesül, a SICAT Implant erre figyelmezteti Önt az ▲ implantátum pozíciója előtt található figyelmeztető szimbólummal. Ha az egérmutatót a figyelmeztető szimbólum ▲ fölé viszi, egy megfelelő figyelmeztetés jelenik meg. Az exportra vonatkozó követelmények nem teljesülnek a következő esetekben:

- Ha az implantátum helyzetét nem fedi le a kiválasztott optikai lenyomatok egyike.
- Ha az implantátum nem kompatibilis a CEREC Guide 3 munkafolyamatának hüvelyrendszerével.

- Ha a hüvely helyzetét még nem tervezték meg a CEREC Guide 2 munkafolyamatban.

- Ha nem éri el a biztonsági távolságot.

Ezekben az esetekben választhat másik optikai lenyomatot, vagy megszakíthatja az exportálást, és megoldhatja a problémát. Ha nem érik el a biztonsági határokat, akkor a **Igazolás** területen megadhatja azt is, hogy tisztában van a problémával annak érdekében, hogy az exportálást mindenképpen elvégezhesse.

- 5. **Küldés a hubra**: Kattintson a **Hub küldése**-ra. Ezeket az adatokat a hubról letöltheti a CEREC szoftver 5.1-es vagy újabb verziója.
- Fájlba exportálni: Kattintson a Fájlba exportálni elemre, és válassza ki a célkönyvtárat, hogy az adatokat CMG.DXD formátumú fájlként exportálja, amelyet a CEREC szoftver 5.1-es vagy újabb verziója importálhat.
- Az exportálás után a SICAT Implant létrehozza az exportált terv másolatát "Befejezett" állapotban. Így az exportált tervet megtekintheti később.

A Hub küldése gomb jelenik meg, ha a SICAT Suite hubhoz van csatlakoztatva, és a hub használatára vonatkozó licenc aktiválva van.
 A Hub küldése gomb aktiválódik, ha a következő feltételek teljesülnek:

 A CAD / CAM esetet korábban letöltötték a hubról.
 A CAD / CAM eset munkafolyamat-állapota megfelelő.

- A CAD / CAM esetet tartalmazó terv nem másolata egy másik tervnek.
- A SICAT alkalmazás nem használta fel újra a CAD / CAM esetet.

### 36.2 A CEREC GUIDE ESETÉBEN EXPORTÁLJON OPTIKAI LENYOMATOK ALAPJÁN SSI FORMÁTUMBAN

#### AZ EXPORTRA VONATKOZÓ ÁLTALÁNOS KÖVETELMÉNYEK

- ☑ Aktiválta a "CEREC Guide Export" licencet. További információt a Licencek alatt talál.
- Importált és regisztrált optikai lenyomatokat (esetleg helyreállításokkal) SSI formátumban, amelyek lefedik az implantátum minden helyzetét. További információt a *Optikai lenyomatok* [>Oldal 136 -SIDEXIS 4] alatt talál.
- ☑ Implantátumokat tervezett. További információt a *Implantátumok tervezése* [►Oldal 159 SIDEXIS 4] alatt talál.
- ☑ Kiválasztotta a "CEREC Guide" furatsablont és a "Dentsply- CEREC Guide Drill Keys "hüvelyrendszert, és minden implantátumhoz megtervezte a hüvely modelljét és a D2 hüvely helyzetet a CEREC specifikációinak megfelelően. További információt a Hüvely tervezése [►Oldal 181 - SIDEXIS 4] alatt talál.

#### Megjegyzés:

Olvassa el a CEREC útmutató használati utasítását, ha további információt szeretne a CEREC útmutató hüvelymodelljeinek és D2 hüvelypozícióinak megtervezéséről.

- ☑ A munkafolyamat **Kezelés** lépése kinyitva.
- A CEREC Guide nyitott tervének exportálásához kattintson a Kezelés lépésre a Exportálás a CEREC GUIDE-hoz oldalon.
  - A SICAT Implant ellenőrzi, hogy teljesülnek-e az exportra vonatkozó általános követelmények az optikai benyomások és a hüvelyrendszer tekintetében. Ha az egyik előfeltétel nem teljesül, megjelenik egy üzenet a megfelelő utasításokkal. Kövesse ezeket az utasításokat. Ha minden követelmény teljesül, a következő ablak jelenik meg:

| 💕 Export f | or CEREC Gui                                                                                                    | de                 |               |                                                                                                    |              |           |                  |                                                                                                    |  | ≞ # X                 |
|------------|----------------------------------------------------------------------------------------------------|--------------------|---------------|----------------------------------------------------------------------------------------------------|--------------|-----------|------------------|----------------------------------------------------------------------------------------------------|--|-----------------------|
| Patient    | nt Last name Jorden<br>First name Frances<br>Date of birth 9/27/1963<br>Patient-ID 69474173<br>3D X-ray scan 9/16/2015 3:45 PM<br>Anonymize |                    |               | Optical Impressions<br>SSI<br>J/15/2019 2:13 PM<br>3/15/2019 2:13 PM<br>46<br>Name Plan 18.01.2019 10:44<br>Steeve system Dentsply Sirona - CEREC Guide Drill Keys<br>ine Platform Ø [mm] L [mm] Item Number Steeve D2 [mm] |              |           |                  | <ul> <li>Export for CEREC Guide         <ol> <li>Verify the patient data. Anonymize the patient data if required.</li> <li>Select and verify the optical impressions intended for export.</li> <li></li></ol></li></ul> |  |                       |
| Confirm    | nation                                                                                                    | l confirm by dicki | ng on "Export | to file" that                                                                                                    | t the plan i | is correc | t and suitable f | or surgery.                                                                                                    |  | <b>Export to file</b> |

2. A **Anonimizálás** gombra kattintva ellenőrizze a beteg adatait, és szükség esetén anonimizálja őket exportálás céljából.

 Válassza ki és tekintse át az exportálni kívánt optikai lenyomatokat. SSI formátumú optikai lenyomatok alapján történő exportáláskor ellenőrizze, hogy egy vagy több SSI formátumú CAD / CAM esetet választott-e.

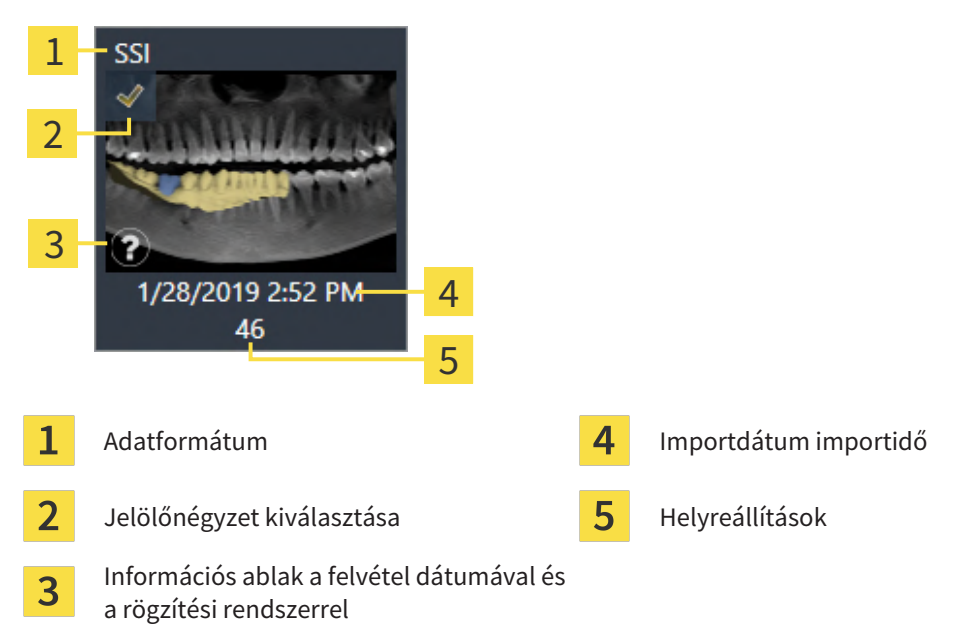

- 4. Ellenőrizze a tervet. Különösen arról kell gondoskodni, hogy az export a helyes terven alapuljon, hogy egyetlen exportálni kívánt implantátum se legyen "elszürkült", és hogy az összes implantátum, hüvely és hüvelyhelyzet megfelelő-e.
  - ► Ha az implantátum összes exportfeltétele nem teljesül, a SICAT Implant erre figyelmezteti Önt az Aimplantátum pozíciója előtt található figyelmeztető szimbólummal. Ha az egérmutatót a figyelmeztető szimbólum A fölé viszi, egy megfelelő figyelmeztetés jelenik meg. Az exportra vonatkozó követelmények nem teljesülnek a következő esetekben:
    - Ha az implantátum helyzetét nem fedi le a kiválasztott optikai lenyomatok egyike.
    - Ha a hüvely helyzetét még nem tervezték meg.
    - Ha nem éri el a biztonsági távolságot.

Ezekben az esetekben választhat másik optikai lenyomatot, vagy megszakíthatja az exportálást, és megoldhatja a problémát. Ha nem érik el a biztonsági határokat, akkor a **Igazolás** területen megadhatja azt is, hogy tisztában van a problémával annak érdekében, hogy az exportálást mindenképpen elvégezhesse.

- 5. Kattintson a **Fájlba exportálni** elemre, és válassza ki a célkönyvtárat, hogy az adatokat CMG.DXD formátumú fájlként exportálja, amelyet a CEREC szoftver vagy az inLab-Software importálhat.
- Az exportálás után a SICAT Implant létrehozza az exportált terv másolatát "Befejezett" állapotban. Így az exportált tervet megtekintheti később.

# 37 TERVJELENTÉS ELKÉSZÍTÉSE

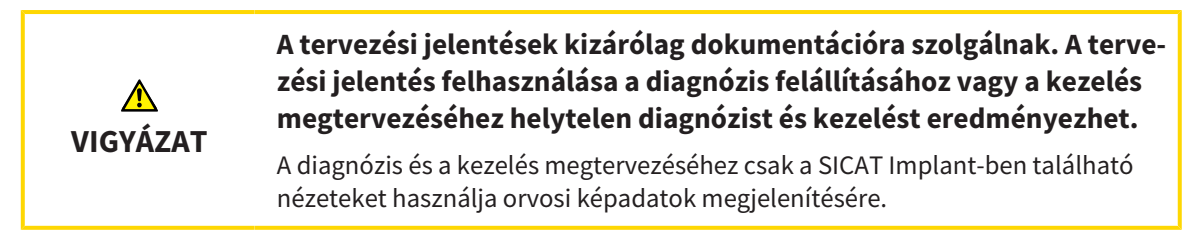

Az implantátum tervezését tervezési jelentésben dokumentálhatja.

Amikor megrendel egy SICAT műtéti útmutatót, megkapja a furatsablon jelentést az OP-hoz. A CEREC útmutató használata esetén a tervezési jelentést furatsablon-jelentésként is használhatja a legkülső régiók számára.

A tervezési jelentés tartalmaz egy áttekintő oldalt az összes implantátumról, valamint egy részletes oldalt az egyes implantátumokról, amelyek részletes információkat tartalmaznak az adott implantátumról. Mentheti a tervezési jelentést PDF fájlként, vagy kinyomtathatja.

#### NYISSA MEG A "TERVJELENTÉS ELKÉSZÍTÉSE" ABLAKOT

- ☑ Implantátumokat tervezett. További információt a *Implantátumok tervezése* [►Oldal 159 SIDEXIS 4] alatt talál.
- ☑ A munkafolyamat **Kezelés** lépése kinyitva.
- Tervezési jelentés létrehozásához a megnyitott tervhez kattintson a Kezelés munkafolyamatlépésre a Tervjelentés elkészítése részben.

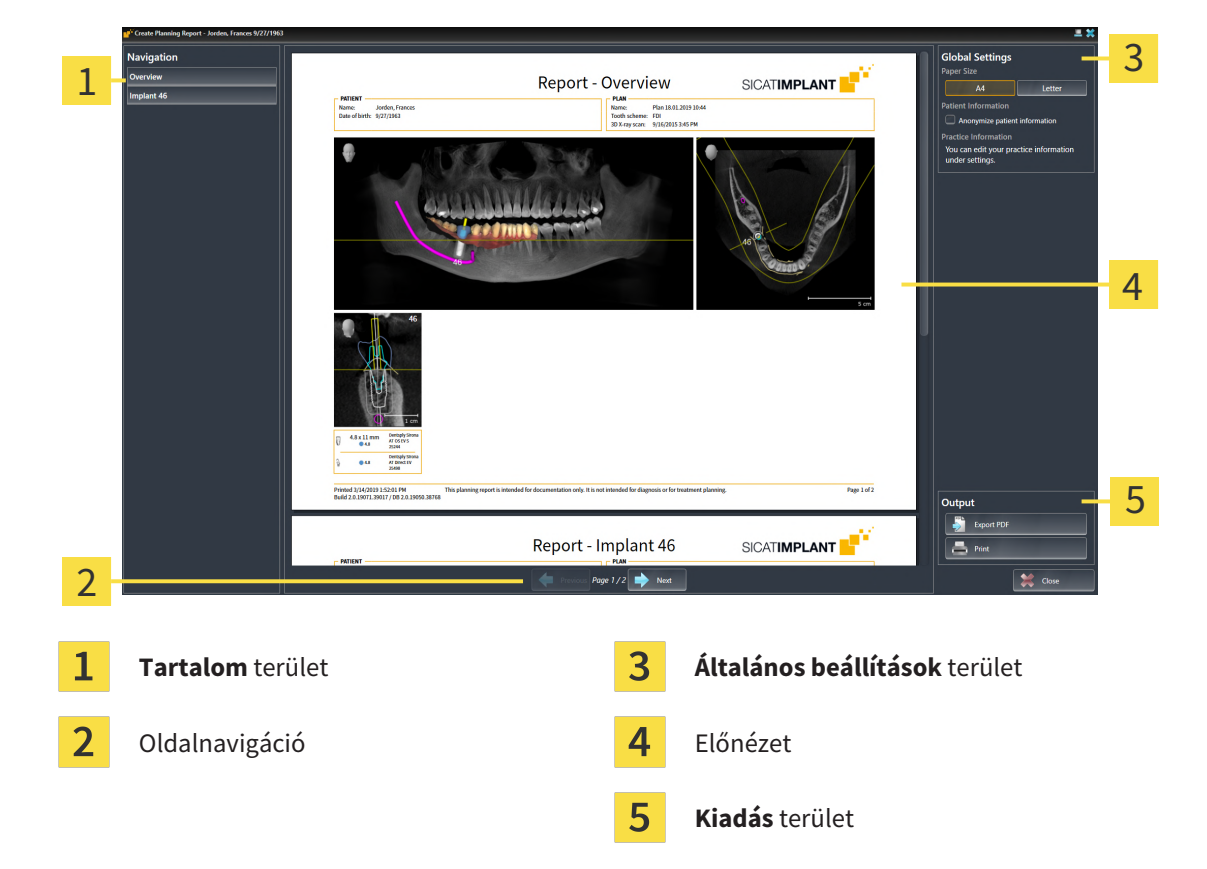

Megnyílik a Tervjelentés elkészítése ablak:

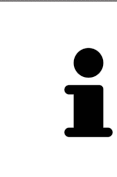

#### Mindkét állkapocsba tervezett implantátumok

Ha mindkét állkapocsba implantátumokat tervez, a SICAT Implant egy ablakot mutat az állkapocs kiválasztásához, mielőtt a **Tervjelentés elkészítése** ablak mutatásra kerül. Válassza ki azt az állkapcsot, amelynek a tervezési jelentését létre kívánja hozni.

#### TERVEZÉSI JELENTÉS BEÁLLÍTÁSAINAK MÓDOSÍTÁSA

- 1. A Általános beállítások területen kattintson a kívánt papírmérettel rendelkező gombra.
  - A SICAT Implant megváltoztatja a papír méretét a kiválasztott beállításnak megfelelően.
- 2. Aktiválja vagy deaktiválja a Beteginformációk anonimizálása jelölőnégyzetet.
  - A SICAT Implant a tényleges beteginformációkat vagy anonimizált beteginformációkat jeleníti meg a tervezési jelentésben a kiválasztott beállításnak megfelelően.

#### MENTSE A TERVEZÉSI JELENTÉST PDF FÁJLKÉNT

| PDF          |  |
|--------------|--|
| 5            |  |
| $\checkmark$ |  |

- 1. A Kiadás területen kattintson a PDF Export gombra.
  - Megnyílik egy Windows File Explorer ablak.
- 2. Váltson arra a könyvtárra, amelybe menteni kívánja a tervezési jelentést.
- 3. Írjon be egy nevet a **Fájlnév** mezőbe, és kattintson a **Mentés** gombra.
- Bezáródik a Windows File Explorer ablak.
- ► A SICAT Implant a tervezési jelentést PDF fájlként menti.

#### TERVEZÉSI JELENTÉS NYOMTATÁSA

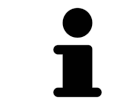

A megfelelő minőségű tervezési jelentésekhez olyan nyomtató szükséges, amely megfelel bizonyos követelményeknek. Információt a *Rendszerkövetelmények* [>Oldal 8 - SIDEXIS 4] alatt talál.

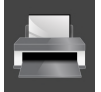

- 1. Kattintson a Nyomtatás gombra.
  - Megnyílik az Nyomtatás ablak.
- 2. Válassza ki a kívánt nyomtatót, és szükség esetén módosítsa a nyomtató beállításait.
- 3. Kattintson a Nyomtatás-ra.
- A SICAT Implant elküldi a tervezési jelentést a nyomtatónak.

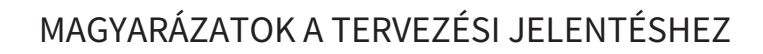

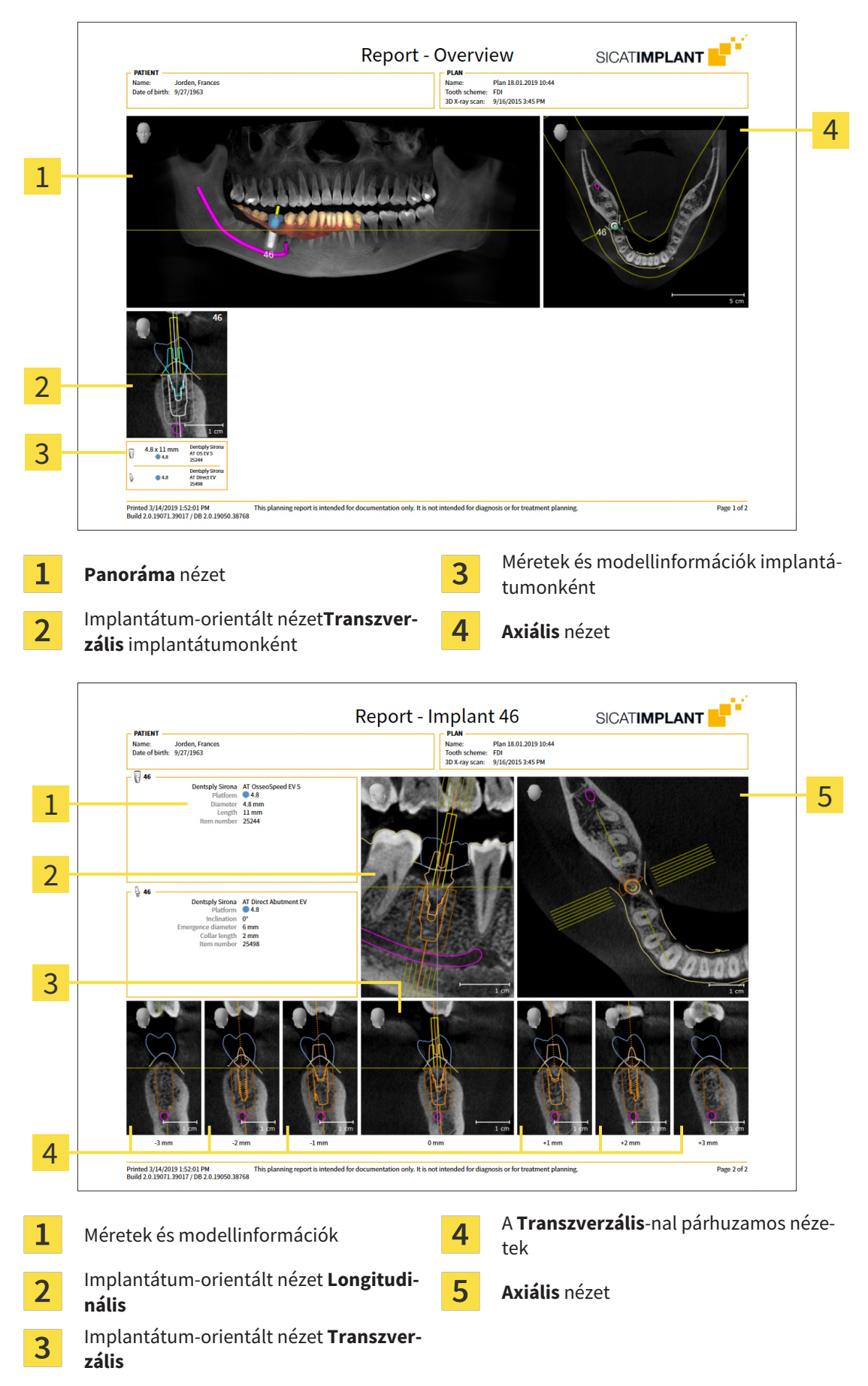
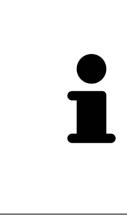

#### Az objektumok láthatósága

Az implantátumok mindig láthatók a tervezési jelentésben. A hüvelyek nem láthatók a SICAT furatsablon tervezési jelentésében, mivel az a SICAT furatsablon jelentésben szereplő hüvelyinformáció a meghatározó, amit Ön a SICAT furatsablonnal együtt kap. Az összes többi objektum látható a tervezési jelentésben, ha láthatók voltak a SICAT Implant tervezési jelentése létrehozásakor.

## 38 ADATEXPORT

### Adatokat exportálhat.

Ha a SICAT Suite SIDEXIS 4 modulként fut, kérjük, használja az adatok exportálásához biztosított SIDE-XIS 4 funkciókat. Erről a SIDEXIS 4 kezelési útmutatójában talál információkat.

# 39 BEÁLLÍTÁSOK

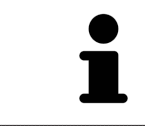

A SICAT Suite SIDEXIS 4 nevű verziója sok beállítást fogad el a SIDEXIS 4-től. Az ilyen beállítások értékeit a SICAT Implant-ben tekintheti meg, de csak a SIDEXIS 4 beállításokban változtathatja meg őket.

Az általános beállításokat a **Beállítások** ablakban módosíthatja vagy megtekintheti. Miután rákattintott a **Beállítások** csoportra, a bal oldali menü a következő gombokat mutatja:

- Altalános Információt a Általános beállítások használata [>Oldal 216 SIDEXIS 4] alatt talál.
- Licencek Információt a Licencek [>Oldal 50 SIDEXIS 4] alatt talál.
- Praxis Tekintse meg vagy módosítsa praxisa logóját és információs szövegét, például nyomtatáshoz történő használatra. Információt a *Praxisinformációk felhasználása* [>Oldal 220 - SIDEXIS 4] alatt talál.
- Hub a hub kapcsolat beállításait a SIDEXIS 4 fogadja el, és megjelenik a kapcsolat állapota. Információt a A hub-kapcsolat állapotának megtekintése [>Oldal 221 SIDEXIS 4] alatt talál.
- Megjelenítés módosítsa az általános megjelenítési beállításokat. Információt a Vizualizációs beállítások módosítása [>Oldal 222 - SIDEXIS 4] alatt talál.
- SICAT Implant módosítsa a SICAT Implant alkalmazásspecifikus beállításait. Információt a A SICAT Implant beállítások módosítása [>Oldal 224 - SIDEXIS 4] alatt talál.

Ha módosítja a beállításokat, a SICAT Implant azonnal alkalmazza a módosításokat, és elmenti a beállításokat a felhasználói profilba.

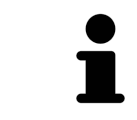

A SICAT Suite beállításai az aktuális munkaállomás aktív felhasználójára vonatkoznak. A SICAT Suite azonnal alkalmazza a beállításokat. Ha másik beállításkategóriára vált, a SICAT Suite a megváltozott beállításokat is véglegesen elmenti.

σ

## 39.1 ÁLTALÁNOS BEÁLLÍTÁSOK HASZNÁLATA

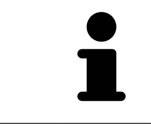

Sidexis 4

A SICAT Suite SIDEXIS 4 nevű verziója sok beállítást fogad el a SIDEXIS 4-től. Az ilyen beállítások értékeit a SICAT Implant-ben tekintheti meg, de csak a SIDEXIS 4 beállításokban változtathatja meg őket.

Az általános beállítások megnyitásához tegye a következőket:

- 1. Kattintson a **Beállítások** ikonra a SIDEXIS 4 címsorában.
  - Megnyílik az Beállítások ablak.
- 2. Kattintson a SICAT Suite csoportra.
  - A SICAT Suite csoport megnyílik.
- 3. Kattintson a Általános gombra.
  - Megnyílik a Általános ablak:

|                                                         | 1 Start Restored Start                                                                                                    | Examination 🖉 Flan & Final Collpot                                                                                                    | <u> </u>    |
|---------------------------------------------------------|----------------------------------------------------------------------------------------------------|----------------------------------------------------------------------------------------------------|-------------|
| General settings                                        | SICAT Suite - General                                                                                                    |                                                                                                    | Workstation |
| Output Connectivity SICAT Suite                         | Regional Settings                                                                                                    |                                                                                                    | 2           |
| General *<br>Practice<br>Licenses                       | Toothischerre PIDI PIADA Patient Anonomization Diselaw entert information provincements                                                                                                    |                                                                                                    | 3           |
| Hub<br>Visualization<br>SICAT Implant<br>SICAT Function | Tools<br>Monitor calibration Show SMPTE test pattern                                                                                                    |                                                                                                    | 4           |
| SICAT Air                                               | Operating system updates Before starting any SCAT application, check if the operating system of y<br>where the set update is a set used. If so, make sure that the SICAT applications are working or<br>applications. | ur computer has installed any updates or security patches since a SICAT application<br>openly. For the steps required for checking, see the instructions for use of the SICAT | 5           |
|                                                         | Temporary export directory C:\Users\techdoc\AppData\Local\Temp\ Browse                                                                                                    |                                                                                                    |             |
|                                                         | Orders                                                                                                    |                                                                                                    | 6           |
|                                                         |                                                                                                    |                                                                                                    |             |
|                                                         |                                                                                                    |                                                                                                    |             |
|                                                         |                                                                                                    |                                                                                                    | Sidexis 4   |
| 1 Általa                                                | ános fül                                                                                                    | <b>4</b> Szerszámok terület                                                                                                    |             |
| 2 Regio                                                 | onális beállítások terület                                                                                                    | 5 Könyvtárak terület                                                                                                    |             |
| 3 Beteg                                                 | <b>g</b> terület                                                                                                    | 6 Rendelések terület                                                                                                    |             |

A SICAT Implant a következő beállításokat fogadja el a SIDEXIS-ből, amelyeket itt megtekinthet:

- A **Regionális beállítások** területen láthatja a felhasználói felület nyelvét a **Nyelv** listában.
- A **Regionális beállítások** területen megtekintheti az aktuális fogászati rendszert a **Fogséma** alatt.
- A Beteg területen megtekintheti a A beteginformációkat anonimizálva mutassa jelölőnégyzet állapotát. Ha be van jelölve a jelölőnégyzet, a SICAT Implant átveszi a SIDEXIS anonimizált betegadatait.

A következő beállítást módosíthatja:

- A Könyvtárak területen megadhat egy mappát a Ideiglenes export könyvtár mezőben, ahol SICAT SUITE a rendelési adatokat tárolja. Teljes hozzáféréssel kell rendelkeznie ehhez a mappához.
- A Rendelések területen Változtatás a Engedélyezze az internet-hozzáférést a rendelésekhez jelölőnégyzet állapotát. Ha be van jelölve a jelölőnégyzet, a SICAT Suite kapcsolatot létesít az interneten a rendelések leadása érdekében.

Az általános beállítások megtekintése vagy módosítása mellett megnyithatja az SMPTE tesztmintát a monitor kalibrálásához:

 A Szerszámok, Monitor kalibrálása, felületen kattintson a SMPTE- tesztkép megjelenítése gombra monitora kalibrálásához. Információt a *Monitor kalibrálása az SMPTE tesztképpel* [>Oldal 218 - SIDEXIS 4] alatt talál.

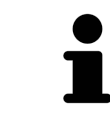

Ha olyan nyelvet választ a SIDEXIS-ben, amelyet a SICAT Implantnem támogat, a SICAT Implant angol nyelvű szövegeket jelenít meg a felhasználói felületen.

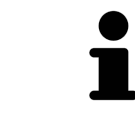

A támogatott fogsémák az FDI és az ADA.

## 39.2 MONITOR KALIBRÁLÁSA AZ SMPTE TESZTKÉPPEL

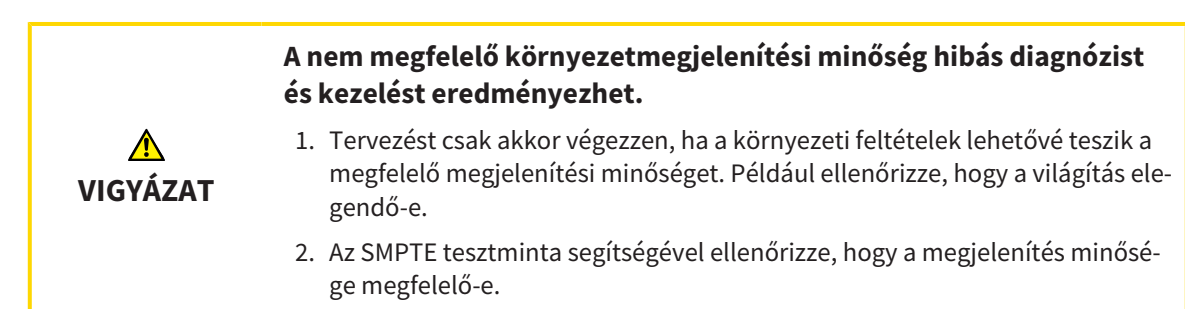

Négy fő tulajdonság határozza meg a monitor alkalmasságát az adatok megjelenítésére a SICAT alkalmazásokban:

- Fényerő
- Kontraszt
- Helyi felbontás (linearitás)
- Torzítás (Aliasing)

Az SMPTE tesztkép egy referencia kép, amely segít ellenőrizni a monitor jellemzőit:

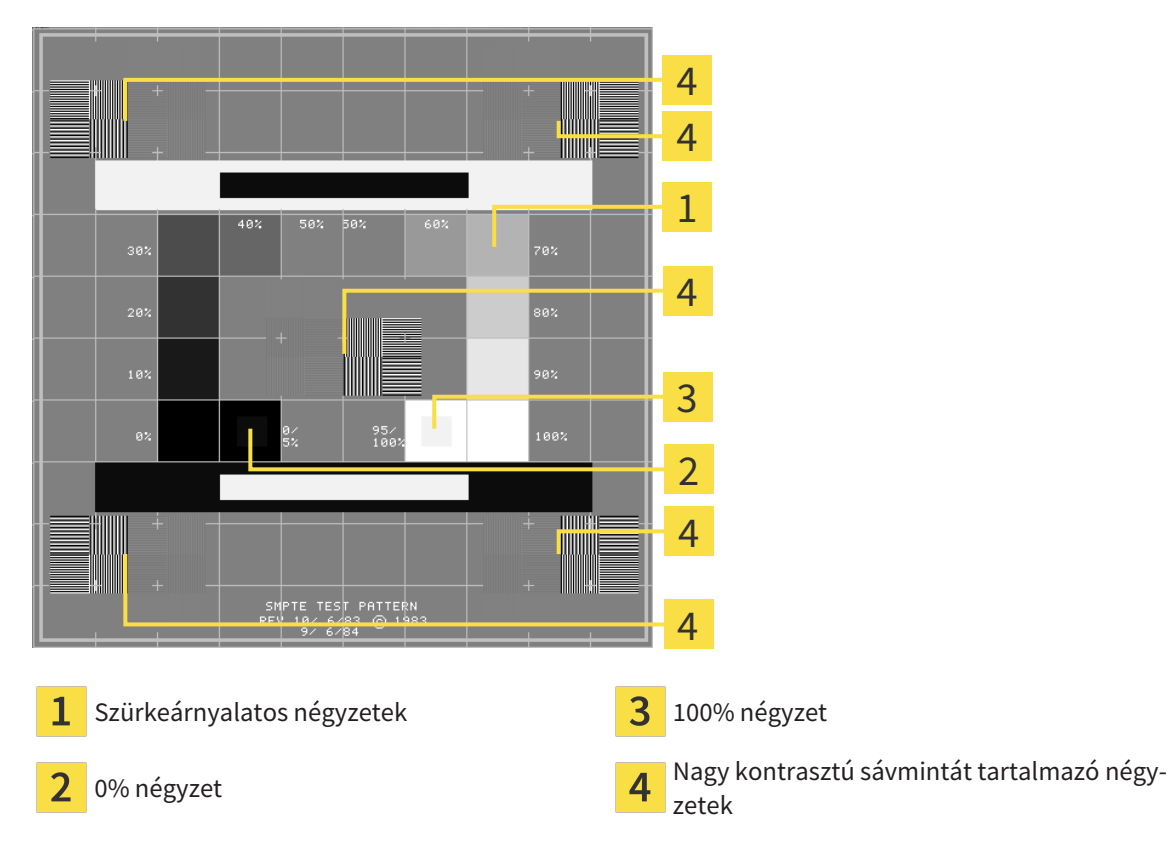

## ELLENŐRIZZE A FÉNYERŐT ÉS A KONTRASZTOT

Az SMPTE tesztkép közepén négyzetsor mutatja a szürkeárnyalatos színátmenetet a feketétől (0% fényerő) a fehérig (100% fényerő):

- A 0% négyzet tartalmaz egy kisebb négyzetet, amely megmutatja a fényerő 0% és 5% közötti különbségét.
- A 100% négyzet tartalmaz egy kisebb négyzetet, amely megmutatja a fényerő különbségét 95% és 100% között.

A monitor ellenőrzéséhez vagy beállításához tegye a következőket:

☑ Az SMPTE tesztkép már nyitva van.

 Ellenőrizze, hogy a 0% és a 100% négyzetben látható-e a vizuális különbség a belső és a külső négyzet között. Szükség esetén módosítsa a monitor beállításait.

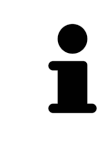

Sok monitor csak a 100% -os négyzetben képes megmutatni a fényerő különbségét, a 0% -os négyzetben azonban nem. Csökkentheti a környezeti fényt annak érdekében, hogy könnyebben meg lehessen különböztetni a 0% négyzet különböző fényerejét.

## ELLENŐRIZZE A HELYI FELBONTÁST ÉS A TORZÍTÁST

Az SMPTE tesztminta sarkaiban és közepén 6 négyzetet mutat nagy kontrasztú sávmintával. A helyi felbontás és a torzítás tekintetében meg kell tudni különböztetni a különböző szélességeket, váltakozva fekete-fehér, vízszintes és függőleges vonalakat:

- A szélestől a keskenyig (6 képpont, 4 képpont, 2 képpont)
- Vízszintes és függőleges

A monitor ellenőrzéséhez vagy beállításához tegye a következőket:

Ellenőrizze a 6 négyzetet, amelyek nagy kontrasztú sávmintát mutatnak, hogy meg tudja-e különböztetni az összes vonalat. Szükség esetén módosítsa a monitor beállításait.

### SMPTE-TESZTKÉP BEZÁRÁSA

Az SMPTE tesztkép bezárásához tegye a következőket:

- Nyomja meg az **ESC** gombot.
- Az SMPTE tesztkép bezárul.

a

## 39.3 PRAXISINFORMÁCIÓK FELHASZNÁLÁSA

A SICAT Suite SIDEXIS 4 nevű verziója átveszi a gyakorlati logót és az információs szöveget a SIDEXIS 4ből. Ezért ezeknek a beállításoknak az értékeit csak a SICAT Suite beállításaiban tekintheti meg. Kérjük, végezze el a szükséges módosításokat ezeken a beállításokon a SIDEXIS 4 mezőben.

A SICAT Suite alkalmazások az itt megjelenített információkat használják a nyomatok vagy a PDF fájlok egyedivé tételéhez.

A praxisinformációk megnyitásához tegye a következőket:

- 1. Kattintson a **Beállítások** ikonra a SIDEXIS 4 címsorában.
  - Megnyílik az Beállítások ablak.
- 2. Kattintson a SICAT Suite csoportra.
  - A SICAT Suite csoport megnyílik.
- 3. Kattintson a Praxis gombra.

Sideric (

Megnyílik a PRAXIS ablak:

|                                 |                 | 💼 Start 💧 🤱 Patien | nt 🔰 🐨 Exposure 🔪 📄 Expression 🖓 🥵 Plan & Tran 🖉 🕲 Dutput |             | 1 |
|---------------------------------|-----------------|--------------------|-----------------------------------------------------------|-------------|---|
| General se ings 💌               | SICAT Suite - F | Practice           |                                                           |             | T |
| Patient set ngs *               |                 |                    |                                                           | Workstation |   |
| Output 👻                        | logo            |                    |                                                           |             |   |
| Connectivi y 👻                  | Logo            |                    |                                                           |             |   |
| SICAT Suite                     |                 | SICATSUITE         |                                                           |             |   |
| General                         |                 |                    |                                                           |             | 2 |
| Practice  Licenses              |                 |                    |                                                           |             | 2 |
| Hub                             |                 |                    |                                                           |             |   |
| Visualization                   |                 | Dr. Demo           |                                                           |             | 2 |
| SICAT Implant<br>SICAT Function |                 |                    |                                                           |             | 3 |
|                                 |                 |                    |                                                           |             | - |
|                                 |                 |                    |                                                           |             |   |
|                                 |                 |                    |                                                           |             |   |
|                                 |                 |                    |                                                           |             |   |
|                                 |                 |                    |                                                           |             |   |
|                                 |                 |                    |                                                           |             |   |
|                                 |                 |                    |                                                           |             |   |
|                                 |                 |                    |                                                           |             |   |
|                                 |                 |                    |                                                           |             |   |
|                                 |                 |                    |                                                           |             |   |
|                                 |                 |                    |                                                           |             |   |
|                                 |                 |                    |                                                           |             |   |
|                                 |                 |                    |                                                           | ✓ Close     |   |
| Dentsply<br>Strong              |                 |                    |                                                           | Sidexis 4   |   |
|                                 |                 |                    |                                                           |             |   |

**1** Praxis fül

**Logó** terület

3 Információ terület

A következő beállításokat tekintheti meg:

- A Logó területen láthatja Praxisának logóját.
- A Információ területen megtekintheti a Praxisát azonosító szöveget, például a nevet és a címet.

## 39.4 A HUB-KAPCSOLAT ÁLLAPOTÁNAK MEGTEKINTÉSE

A hub kapcsolatállapotát a SICAT Suite alkalmazásban tekintheti meg. A SICAT Suite átveszi a hub használatának beállításait a SIDEXIS 4 fájlból.

- ☑ A hub használatára vonatkozó licenc aktiválva van: Információt a *Licencek* [► Oldal 50 SIDEXIS 4] alatt talál.
- 1. A SIDEXIS 4 címsorában kattintson a **Beállítások** ikonra.
  - Megnyílik az Beállítások ablak.
- 2. Kattintson a SICAT Suite csoportra.
  - A SICAT Suite csoport megnyílik.
- 3. Kattintson Hub gombra.
  - Megnyílik az Hub ablak.
- A kapcsolat állapotát a jobb oldalon láthatja.

## 39.5 VIZUALIZÁCIÓS BEÁLLÍTÁSOK MÓDOSÍTÁSA

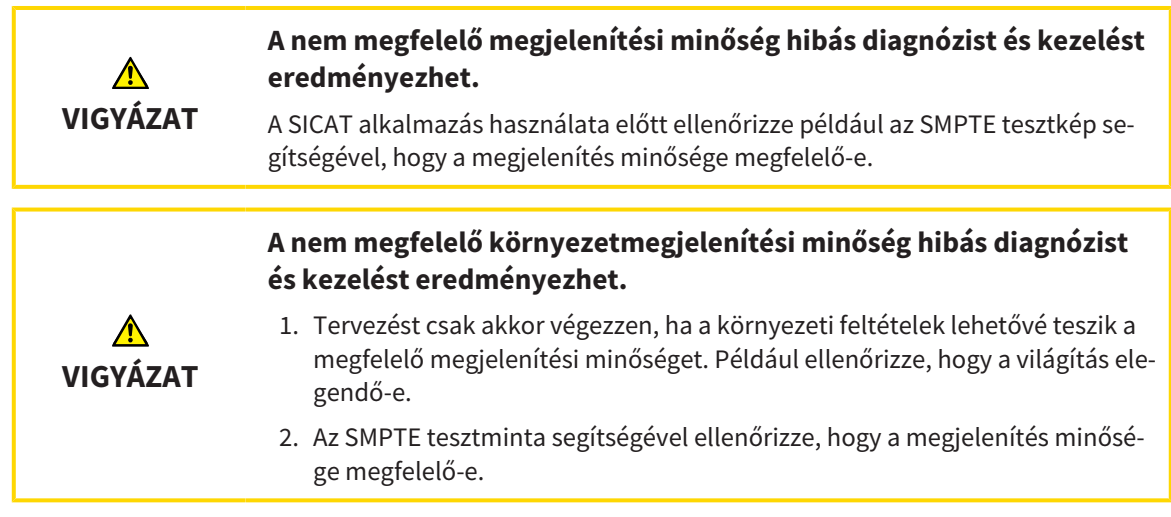

A vizualizációs beállítások meghatározzák a kötet, a diagnosztikai és a tervezési objektumok megjelenítését az összes SICAT alkalmazásban.

A **Megjelenítés** ablak megnyitásához tegye a következőket:

- 1. Kattintson a Beállítások ikonra a SIDEXIS 4 címsorában.
  - Megnyílik az Beállítások ablak.
- 2. Kattintson a SICAT Suite csoportra.
  - A SICAT Suite csoport megnyílik.
- 3. Kattintson a Megjelenítés gombra.

Megnyílik a **Megjelenítés** ablak:

| Sideos 4     Green Patricia      C2.05.1956     S4684027  | 1 Sur 1 Ratient Suppose                                                                        | Economication 🖉 🕫 Plan & Treat) 🐟 Output | *           |
|-----------------------------------------------------------|------------------------------------------------------------------------------------------------|------------------------------------------|-------------|
| General settings                                          | SICAT Suite - Visualization                                                                    |                                          | Workstation |
| Connectivity                                              | IMAGE QUALITY<br>protovo image quality of slices.                                              |                                          | 2           |
| General<br>Practice<br>Licenses                           | Enable this setting only on powerful computers. UPDATE OF OTHER VIEWS                          |                                          | 3           |
| Hub<br>Visualization *<br>SICAT Implant<br>SICAT Function | Enable delayed update if you encounter interactivity problems on your computer. LINE THICKNESS |                                          | 4           |
|                                                           | Use thicker lines e.g. for video projector presentations.                                      |                                          |             |
|                                                           |                                                                                                |                                          | 5           |
|                                                           | Choose the wewing direction on sagittal and axial slices.                                      |                                          |             |
|                                                           |                                                                                                |                                          |             |
|                                                           |                                                                                                |                                          | V Close     |
| Dertsply<br>Silono                                        |                                                                                                |                                          | Sidexis 4   |
| 1 Megje                                                   | elenítés fül                                                                                   | 4 VONALVASTAGSÁG terület                 |             |
| 2 KÉPM                                                    | IINŐSÉG terület                                                                                | 5 NÉZETIRÁNY terület                     |             |
| <b>3</b> AKTUALIZÁLÁS EGYÉB NÉZETEKBŐL terület            |                                                                                                |                                          |             |
|                                                           |                                                                                                |                                          |             |

A beállítások a következők:

- Növelje a rétegek képminőségét Javítja a rétegek megjelenítési minőségét, a szoftver átlagolja a szomszédos rétegeket. Csak nagy teljesítményű számítógépeken aktiválja ezt a beállítást.
- AKTUALIZÁLÁS EGYÉB NÉZETEKBŐL Az elhalasztott frissítés javítja az aktív nézet interaktivitását a többi nézet frissítésének késleltetése rovására. Csak akkor engedélyezze a halasztott frissítést, ha interaktivitási problémákat tapasztal a számítógépén.
- VONALVASTAGSÁG Megváltoztatja a vonalak vastagságát. A vastagabb vonalak hasznosak a projektorokon történő prezentációkhoz.
- NÉZETIRÁNY átkapcsolja a Axiális-nézetirányát és a Sagittal-rétegnézetét.

## 39.6 A SICAT IMPLANT BEÁLLÍTÁSOK MÓDOSÍTÁSA

A következő SICAT Implant-beállításokat módosíthatja:

- Előnyben részesített implantátum-sorozatok További információkért lásd: Előnyben részesített implantátum-sorozatok beállítása [> Oldal 225 - SIDEXIS 4].
- Biztonsági területek Információt a Állítsa be a biztonsági területeket [>Oldal 227 SIDEXIS 4] alatt talál.
- Csatornák Információt a Csatornák beállítása [>Oldal 228 SIDEXIS 4] alatt talál.

## 39.6.1 ELŐNYBEN RÉSZESÍTETT IMPLANTÁTUM-SOROZATOK BEÁLLÍTÁSA

Beállíthatja a SICAT Implant adatbázis adatbázisából azokat az implantátum-sorozatokat, amelyeket a gyakorlatában használ. Amikor megtervezi az implantátumokat, akkor felajánlja az Ön számára kedvencként beállított implantátum-sorozatot.

- 1. Kattintson a **Beállítások** ikonra a SIDEXIS 4 címsorában.
  - Megnyílik az Beállítások ablak.
- 2. Kattintson a SICAT Suite csoportra.
  - A SICAT Suite csoport megnyílik.
- 3. Kattintson a SICAT Implant gombra.
  - Megnyílik az **SICAT Implant** ablak.
- 4. Kattintson a SICAT Implant adatbázis fülre.
  - A SICAT Implant adatbázis megnyílik.

| exis 4               |                                                                                           | - 0         |
|----------------------|-------------------------------------------------------------------------------------------|-------------|
|                      |                                                                                           |             |
| ieneral settings 🛛 👻 | SICAT Suite - SICAT Implant                                                               |             |
| tient settings 🛛 👻   |                                                                                           |             |
| osure 👻              |                                                                                           | Workstation |
| itput 👻              |                                                                                           |             |
| ection 👻             | SiCAI Implant Database     Safety Margins     Y Channels                                  |             |
| Suite 🔶              |                                                                                           |             |
| ral                  | Favorites                                                                                 |             |
|                      | Impart manuacturers impart integrate the selected impart manuacturer                      |             |
| os                   | Dentegris C All Constrained Bulls                                                         |             |
| litation             | Denti System                                                                              |             |
| Implant *            | Dents To soccepted to Profile S                                                           |             |
| Function             | Dentium                                                                                   |             |
|                      | Dentsply Sirona Troum C                                                                   |             |
|                      | Dimplant                                                                                  |             |
|                      | Dyna Dental C All Construct II Profile S                                                  |             |
|                      | Easy Implant                                                                              |             |
|                      | Select the implant lines you use in your practice by clicking on the corresponding stars. |             |
|                      | A sub-the function the set                                                                |             |
|                      |                                                                                           |             |
|                      | All Favorites only                                                                        |             |
|                      | Choose which implant lines should be available when adding or changing implants.          |             |
|                      |                                                                                           |             |
|                      |                                                                                           |             |
|                      |                                                                                           |             |
|                      |                                                                                           |             |
|                      |                                                                                           |             |
|                      |                                                                                           |             |
|                      |                                                                                           | Close       |
| tspry<br>na          |                                                                                           | Sidexis 4   |

- 5. A bal oldali listában kattintson az első implantátumgyártóra, amelyet a Praxisban használ.
  - A jobb oldali listában a SICAT Implant a kiválasztott implantátumgyártó összes implantátumsorát mutatja.
- 6. Válassza ki a kiválasztott gyártó összes implantátum-sorozatát kedvencként: Kattintson a gyártó mellett található szimbólumra, amíg a 🌄 szimbólum meg nem jelenik.
- 7. **Törölje a kiválasztott gyártó összes implantátum sorozatának kiválasztását kedvencként:** Kattintson a gyártó mellett található szimbólumra, amíg a 🈭 szimbólum meg nem jelenik.
- 8. Válassza ki kedvencként a kiválasztott gyártó bizonyos implantátum sorozatát: Kattintson az implantátum-sorozat melletti szimbólumra, amíg a 🎧 szimbólum meg nem jelenik.
- 9. **Törölje a kiválasztott gyártó bizonyos implantátum-sorozatának kiválasztását kedvencként:** Kattintson az implantátum-sorozat melletti szimbólumra, amíg a **S**zimbólum meg nem jelenik.

- 10. A bal oldali listában kattintson a következő implantátumgyártóra, amelyet a Praxisában használ, és folytassa a 6. lépéssel.
- 11. Kattintson a **Bezárás**-ra.

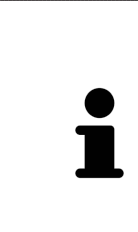

Vegye figyelembe az összes implantátum-sorozatot, vagy csak a kedvenceket

Ha az implantátum-tervezés során az összes rendelkezésre álló implantátum-sorozatot szeretné ajánlani a kedvencei helyett, kattintson a **Rendelkezésre álló implantátumsorok** elemen a **Összes** gombra.

Ha csak a beágyazás tervezéséhez szükséges kedvenceit szeretné ajánlatként megkapni, kattintson a **Csak kedvencek** gombra.

## 39.6.2 ÁLLÍTSA BE A BIZTONSÁGI TERÜLETEKET

Beállíthatja az implantátumok körüli biztonsági területek méretét. Beállíthatja azt is, hogy az új terveknél meg kell-e jeleníteni a biztonsági területeket. További információ a biztonságos területekről: *Elrejteni és megmutatni a biztonsági területeket* [>Oldal 171 - SIDEXIS 4].

- 1. Kattintson a **Beállítások** ikonra a SIDEXIS 4 címsorában.
  - Megnyílik az Beállítások ablak.
- 2. Kattintson a SICAT Suite csoportra.
  - A SICAT Suite csoport megnyílik.
- 3. Kattintson a SICAT Implant gombra.
  - Megnyílik az **SICAT Implant** ablak.
- 4. Kattintson a Biztonsági területek fülre.
  - Megnyílik a Biztonsági területek oldal:

| Sidelis 4            |                                                                                                    | = b ^                                 |
|----------------------|----------------------------------------------------------------------------------------------------|---------------------------------------|
|                      |                                                                                                    |                                       |
| General settings     |                                                                                                    | -                                     |
| Patient settings     | SICAT Suite - SICAT Impiant                                                                                              | · · · · · · · · · · · · · · · · · · · |
| Exposure 👻           |                                                                                                    | Workstation                           |
| Output 👻             |                                                                                                    |                                       |
| Connection 👻         | SiCAI Implant Database                                                                                                   |                                       |
| SICAT Suite          | SAFETY MARGIN AROUND IMPLANTS                                                                                            |                                       |
| Practice             | Dimensions                                                                                                    |                                       |
| Licenses             | Minimal lateral distance A (mm) 1.5 🛞                                                                                    |                                       |
| Hub<br>Visualization | E.g. to adjacent tooth roots or to bone ridges<br>Minimal half distance o adjacent implants ??                           |                                       |
|                      | Minimal apical distance B (mm) 20 😵 🕴                                                                                    |                                       |
| SICAT Function       | Eq. to the manditular nerve or to the sinus                                                                              |                                       |
| SICAT Air            | Note: The safety margin is based on the nominal implant dimensions according to the catalog of the implant manufacturer. |                                       |
|                      | Default visibility for new plans                                                                                         |                                       |
|                      |                                                                                                    |                                       |
|                      |                                                                                                    |                                       |
|                      |                                                                                                    |                                       |
|                      |                                                                                                    |                                       |
|                      |                                                                                                    |                                       |
|                      |                                                                                                    |                                       |
|                      |                                                                                                    |                                       |
|                      |                                                                                                    |                                       |
|                      |                                                                                                    |                                       |
|                      |                                                                                                    |                                       |
|                      |                                                                                                    |                                       |
|                      |                                                                                                    | V Close                               |
| Penticity<br>Sirona  |                                                                                                    | Sidexis 4                             |
|                      |                                                                                                    |                                       |

5. Állítsa be a biztonsági területek méretét: A Minimális laterális távolság és Minimális apikális távolság mezőkben vagy közvetlenül adja meg a távolságokat, vagy használja a nyílbillentyűket a távolságok beállításához.

|     |    | ור       |
|-----|----|----------|
|     |    |          |
|     | NE |          |
| - V |    | <b>`</b> |

6. Kezdetben rejtse el a biztonsági területeket az új tervekben: A Az új tervek láthatóságának alapbeállítása alatt kattintson a Biztonsági területek elrejtése gombra.

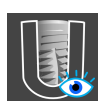

- Kezdetben mutassa az új tervek biztonsági területeit: A Az új tervek láthatóságának alapbeállítása alatt kattintson a Biztonsági területek megjelenítése gombra.
- 8. Kattintson a Bezárás-ra.

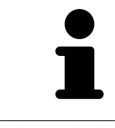

A tervezés során elrejtheti vagy megmutathatja a biztonsági területeket. További információ: *Biztonsági területek elrejtése és megjelenítése* [> Oldal 171 - SIDEXIS 4].

## 39.6.3 CSATORNÁK BEÁLLÍTÁSA

Beállíthatja a kísérleti fúrócsatornák átmérőjét, valamint a csatornák hosszát. Beállíthatja azt is, hogy az új tervekhez kísérleti fúrócsatornákat, implantációs csatornákat megjelenítsen, vagy sem. További információ a csatornákról: *Csatornák elrejtése és megjelenítése* [>Oldal 172 - SIDEXIS 4].

- 1. Kattintson a Beállítások ikonra a SIDEXIS 4 címsorában.
  - Megnyílik az Beállítások ablak.
- 2. Kattintson a SICAT Suite csoportra.
  - A SICAT Suite csoport megnyílik.
- 3. Kattintson a SICAT Implant gombra.
  - Megnyílik az **SICAT Implant** ablak.
- 4. Kattintson a Csatornák fülre.
  - Megnyílik a Csatornák oldal:

| Sidexis 4          |                                                        | - B ×      |
|--------------------|--------------------------------------------------------|------------|
|                    |                                                        |            |
| General settings 🔍 | SICAT Suite - SICAT Implant                            |            |
| Patient settings 👻 |                                                        | Modutation |
| Exposure 👻         |                                                        | WORStation |
| Output 👻           | 🖒 Elf AT Implant Database 📜 Sofat: Marging             |            |
| Connection 👻       | Sicki impiant batabase ( ) salety wargins ( ) Chaimers |            |
| SICAT Suite        | Dimensions                                             |            |
| General            |                                                        |            |
| Practice           | Pilot drill channel diameter (mm) 2.0 🗑                |            |
| Hub                | Lengin (mm) 15.0 🕱                                     |            |
| Visualization      |                                                        |            |
|                    | Default visibility for new plans                       |            |
| SICAT Function     |                                                        |            |
| SICAL AIP          |                                                        |            |
|                    |                                                        |            |
|                    |                                                        |            |
|                    |                                                        |            |
|                    |                                                        |            |
|                    |                                                        |            |
|                    |                                                        |            |
|                    |                                                        |            |
|                    |                                                        |            |
|                    |                                                        |            |
|                    |                                                        |            |
|                    |                                                        |            |
|                    |                                                        |            |
|                    |                                                        | +4 Cm      |
|                    |                                                        | Close      |
| Dentiply<br>Strong |                                                        | Sidexis 4  |

5. Állítsa be a csatornák méreteit: Írja be az értékeket a Pilótafurat-csatorna átmérő és a Hossz mezőkbe, vagy használja a nyílbillentyűket.

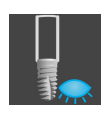

6. Csatornák kezdeti elrejtése az új tervekben: A Az új tervek láthatóságának alapbeállítása alatt kattintson a Csatornák elrejtése gombra.

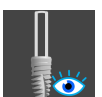

7. Kezdetben mutassa az új tervek kísérleti fúrási csatornáit: A Az új tervek láthatóságának alapbeállítása alatt kattintson a Pilótafurat-csatornák megjelenítése gombra.

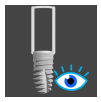

- 8. Kezdetben mutassa az implantátumcsatornákat az új tervekben: A Az új tervek láthatóságának alapbeállítása alatt kattintson a Implantátumok megjelenítése gombra.
- 9. Kattintson a **Bezárás**-ra.

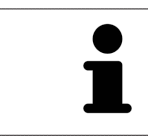

A tervezés során elrejtheti vagy megmutathatja a csatornákat. További információ: *Csatornák elrejtése és megjelenítése* [>Oldal 172 - SIDEXIS 4].

## 40 TÁMOGATÁS

A SICAT a következő támogatási lehetőségeket kínálja Önnek:

- PDF-Dokumentumok
- Elérhetőségek
- Információ a telepített SICAT Suite-ról és a telepített SICAT-alkalmazásokról

Folytassa a következő művelettel:

Támogatási információk megnyitása [>Oldal 231 - SIDEXIS 4]

| About SICAT Suite                                                                                                    |       |
|----------------------------------------------------------------------------------------------------|-------|
| Support About                                                                                                    |       |
| CONTACT INFORMATION                                                                                                    |       |
| Software Support. For software support, please contact your local support.<br>Webpage <u>www.sicat.com/suitesupport</u>                                                               |       |
| Instructions for use You can download the instructions for use of the SICAT applications or order a hardcopy free of charge at any time:<br>Webpage <u>www.sicat.com/suitemanuals</u> |       |
| INTERACTIVE SUPPORT                                                                                                    |       |
| TeamViewer session Prepare                                                                                                    |       |
| SUPPORT TOOLS                                                                                                    |       |
| System information Decelar                                                                                                    |       |
| Log files Open directory                                                                                                    |       |
| SICAT Suite information Open directory                                                                                                    |       |
| History Dicplay                                                                                                    |       |
|                                                                                                    |       |
|                                                                                                    |       |
|                                                                                                    |       |
|                                                                                                    | Close |

## 40.1 TÁMOGATÁSI INFORMÁCIÓK MEGNYITÁSA

A Információ a SICAT Suite-ról ablak megnyitásához tegye a következőket:

- 1. Kattintson a **Segítségnyújtás** ikonra.
- 2. Kattintson a Információ a SICAT Suite-ról bejegyzésre.
- ▶ Megnyílik az Információ a SICAT Suite-ról ablak.

A Információ a SICAT Suite-ról ablak a következő fülekből áll:

- Támogatás Információt a Támogatás [> Oldal 230 SIDEXIS 4] alatt talál.
- Info Információt a alatt talál.

## 40.2 ELÉRHETŐSÉGEK ÉS TÁMOGATÁSI ESZKÖZÖK

A Támogatás ablak minden releváns információt és eszközt tartalmaz, hogy a SICAT támogathassa Önt:

| About SICAT Suite       | f charge at any time:                 |  |
|-------------------------|---------------------------------------|--|
| 1 Támogatás fül         | <b>3</b> INTERAKTÍV TÁMOGATÁS terület |  |
| 2 ELÉRHETŐSÉGEK terület | <b>4</b> TÁMOGATÓ ESZKÖZÖK terület    |  |

A ELÉRHETŐSÉGEK területen információkat talál a használati utasítások beszerzéséről.

A következő eszközök állnak rendelkezésre a INTERAKTÍV TÁMOGATÁS területen:

 Miután rákattintott a TeamViewer megbeszélés területen a Előkészítés gombra, a SICAT Implant megnyit egy TeamViewer ülést.

A TeamViewer olyan szoftver, amely lehetővé teszi az egér és a billentyűzet parancsok távvezérlését, és a számítógép képernyőjének tartalmát aktív internetkapcsolaton keresztül továbbítja. A TeamViewer csak az Ön kifejezett engedélyével hoz létre kapcsolatot. Ehhez küldjön SICAT támogatásnak egy Team-Viewer azonosítót és egy jelszót. Ez teszi lehetővé a SICAT támogatását, hogy közvetlenül a helyszínen segítsen.

A következő eszközök állnak rendelkezésre a TÁMOGATÓ ESZKÖZÖK területen:

- Egy kattintás után a **Rendszerinformációk** területen a **Megjelenítés** gombra a SICAT Implant megnyitja az operációs rendszer rendszerinformációját.
- Egy kattintás után a Naplófájlok területen a Könyvtár megnyitása gombra a SICAT Implant megnyitja a SICAT Suite naplókönyvtárát egy Windows fájlkezelő ablakban.
- Egy kattintás után a Információ a SICAT Suite-ról területen a Könyvtár megnyitása gombra a SI-CAT Implant exportálja az Információkat az aktuális telepítésről egy szöveges fájlban.
- Egy kattintás után a Információ a SICAT Suite-ról területen az Értesítések megjelenítése gombra, a SICAT Implant kinyitja az értesítések ablakot.

## 40.3 INFO

A Info fül több fülön jeleníti meg a SICAT Suite és az összes telepített SICAT alkalmazás adatait:

| Version / Low       About    VERSION / Low 2020/2004 Month & Comment of the served.          Version / Low       2020/2004 Month & Comment of the served.    Version / Low 2020 Set/Comment & Comment of the served.          Version / Low       2020 Set/Comment & Comment of the served.    Version / Low 2020 Set/Comment & Comment of the served.          Version / Low       2020 Set/Comment & Comment of the served.    Version / Low 2020 Set/Comment & Comment of the served.          Version / Low       2020 Set/Comment & Comment of the served.    Version / Low 2020 Set/Comment & Comment of dental implants and the planning of surgical treatments. The dental professionals planning data may be exported from SICAT Implant and used as input data for CAD (Computer Aided Design) or Kapid Prototyping Systems. SICAT Implant is a set/Cadd Design) or Kapid Prototyping Systems. Version / Low        VERSION / Low     2020 Set/Set method from SICAT Implant and the planning of surgical treatments. The dental professionals planning data may be exported from SICAT Implant and used as input data for CAD (Computer Aided Design) or Kapid Prototyping Systems. SICAT Implant is a set/Cadd Design of Kapid Prototyping Systems. VERSION / Low Version / Low 2020 Set/Set method for SiCA. Set method for set set. Version / Low 2020 Set for the Co. KG. Finedoter Str. 31-135, S3175 Born. Germany. Version / Low 2020 Set for the device to or on the order of a physican. Comment data device with the device to or on the order of a physican. Comment data device withe device to or on the order of a physican.                                                                                                    | bout SICA                                                      | T Suite                                                                                                    |                                                                                                    |                                                                                          |
|----------------------------------------------------------------------------------------------------|----------------------------------------------------------------|----------------------------------------------------------------------------------------------------|----------------------------------------------------------------------------------------------------|------------------------------------------------------------------------------------------|
| SIGNATURE<br>VERSION / LOZ<br>2.0204545471<br>CONVIRCING<br>2.0204545471<br>CONVIRCING<br>2.0204545471<br>CONVIRCING<br>2.0204545471<br>2.020454547<br>2.020454547<br>2.0204554547<br>2.0204554547<br>2.0204554547<br>2.0204554547<br>2.02045547<br>2.02045547<br>2.0204554547<br>2.0204554547<br>2.02045547<br>2.02045547<br>2.02045547<br>2.02045547<br>2.02045547<br>2.02045547<br>2.02045547<br>2.02045547<br>2.0204554547<br>2.0204554547<br>2.02045547<br>2.02045547<br>2.02045547<br>2.02045547<br>2.02045547<br>2.02045547<br>2.02045547<br>2.02045547<br>2.02045547<br>2.02045547<br>2.0204554547<br>2.0204554547<br>2.0205554547<br>2.0205554547<br>2.0205554547<br>2.0205554547<br>2.0205554547<br>2.0205554547<br>2.0205554547 | upport Abc                                                     | put                                                                                                    |                                                                                                    |                                                                                          |
| WRISCN \[\text{CVI}]       V2.028         BUID       2.02245.4971         COPNIGHT       0.2020 \(CombH & G.o. KG - All rights reserved.         IMANUFACURE       COPNIGHT         COPNIGHT       0.2020 \(CombH & G.o. KG - All rights reserved.         IMANUFACURE       COPNIGHT         COPNIGHT       0.2020 \(CombH & G.o. KG - All rights reserved.         IMANUFACURE       COPNIGHT         VESSION / \[COP       V2.029         COPNIGHT       0.2020 \(CombH & G.o. KG - All rights reserved.         VESSION / \[COP       V2.029         COPNIGHT       0.2020 \(CombH & G.o. KG - All rights reserved.         VESSION / \[COP       V2.029         COPNIGHT       0.2020 \(CombH & G.o. KG - All rights reserved.         VESSION / \[COP       V2.029         COPNIGHT       0.2020 \(G. Gright & G.o. KG - KG rights for Sign - Germany.         VILLON       0.2020 \(G. Gright & G.o. KG - KG rights for Sign - Germany.         VILLON       0.2020 \(G. Gright & G.o. KG - KG rights for Sign - Germany.         VILLON       0.2020 \(G. Gright & G.o. KG - KG rights for Sign - Germany.         VILLON       0.2020 \(G. Gright & G.o. KG - KG rights for Sign - Germany.         VILLON       0.2020 \(G. Gright & G.o. KG - KG rights for Sign - Germany.         VILLON       0.2020 \(G.                                                                                                    | SICATSU                                                        | ЛТЕ                                                                                                    |                                                                                                    |                                                                                          |
| BUILD       2.022/05/40/71         CPRIGIT       0.202 SIC/L fineld & Co. KG. I right reserved.         I MANUFACTURE       CPRIGIT       0.202 SIC/L fineld & Co. KG. I right reserved.         I MANUFACTURE       CPRIGIT       0.202 SIC/L fineld & Co. KG. I right reserved.         I MANUFACTURE       CPRIGIT       0.202 SIC/L fineld reserved.         I MANUFACTURE       V2.020       CC0197         BUILD       2.022/06/6871       CC0197         BUILD       2.022/06/6871       CC0197         BUILD       2.022/06/6871       CC0197         BUILD       2.022/06/68715       CC0197         BUILD       2.022/06/68715       CC0197         BUILD       2.022/06/68715       CC0197         BUILD       2.022/06/68715       CC0197         BUILD       2.022/06/68715       CC0197         BUILD       2.022/06/68715       CC0197         BUILD       2.022/06/68715       CC0197         BUILD       2.022/06/68715       CC0197         BUILD       2.022/06/68715       CC0197         CUITON       Edeal Law (DSA) restricts use of the device to or on the order of a physician.         CUITON       Federal Law (DSA) restricts use of the device to or on the order of a physician. </th <th>VERSION / LOT</th> <th>V2.0.20</th> <th></th> <th></th>                                                                                                    | VERSION / LOT                                                  | V2.0.20                                                                                                    |                                                                                                    |                                                                                          |
| COPRIGNT 0 2020 SCAT GmbH & C. KG All rights reserved.<br>MANUFACTURE COPRIGNT 0 2020 SCAT GmbH & C. KG All rights reserved.<br>MANUFACTURE COPRIGNT 0 2020 SCAT GmbH & C. KG All rights reserved.<br>SCAT GmbH & C. KG. Fineddorfer Str. 131-135. 53173 Born. Germany.<br>Wasiation<br>SCAT GmbH & C. KG. Fineddorfer Str. 131-135. 53173 Born. Germany.<br>Wasiation<br>SCAT GmbH & C. KG. Fineddorfer Str. 131-135. 53173 Born. Germany.<br>SCAT GmbH & C. KG. Fineddorfer Str. 131-135. 53173 Born. Germany.<br>Wasiation<br>SCAT GmbH & C. KG. Fineddorfer Str. 131-135. 53173 Born. Germany.<br>Wasiation<br>SCAT GmbH & C. KG. Fineddorfer Str. 131-135. 53173 Born. Germany.<br>Wasiation<br>SCAT GmbH & C. KG. Fineddorfer Str. 131-135. 53175 Born. Germany.<br>Wasiation<br>MANUFACTURE SCAT GmbH & C. KG All rights reserved.<br>MANUFACTURE SCAT GmbH & C. KG All rights reserved.<br>MANUFACTURE SCAT GmbH & C. KG All rights r                                                                                                    | BUILD                                                          | 2.0.20246.54971                                                                                                    |                                                                                                    |                                                                                          |
| ANULACTURER ACA Concept and the Cox KG. Friesdorfer Str. 131-135. 53175 Born. Germany. www.sature.com Radiological Visualization Software for Diagnosis and Dental Implant Planning Radiological Visualization Software for Diagnosis and Dental Implant Planning Radiological Visualization Software for Diagnosis and Dental Implant Planning Radiological Visualization Software for Diagnosis and Dental Implant Planning Radiological Visualization Software for Diagnosis and Dental Implant Planning Radiological Visualization Software to aid qualified dental professionals in the placement of dental implants and the planning of surgical treatments. The dental professionals' planning data may be exported from SICAT Implant and used a input data for Col Computer Aided Design) or Rapid Prototyping Systems. SICAT Implant is a medical device. VISISION / [IOT] V2.020                                                                                                    | COPYRIGHT                                                      | © 2020 SICAT GmbH & Co. KG - All rights reserv                                                                                               | d.                                                                                                    |                                                                                          |
| CMINING       V2.020       C 0197         SICAT Implant is a software graphication of the visualization of maging information of the oral-maxillofacial region. The imaging data originates from medical scanners such as CT or CBCT scanners. SICAT Implant is intended for use as input data for CAD (Computer Aided Design) or Rapid Prototyping Systems.         SICAT Implant is a medical device.         VERSION/[OT]       V2.020       C 0197         BUILD       2.02046.5471       C 00197         UDI       4.07/60.01471/200/STV20.2007       C 00197         CONFRIGHT       0.2005.64.01 mplate reserved.       C 00197         UNANUFACTURER       SICA Concept as Co. KG. Friendeder Str. 31-355, S3775 Born, Germany.       MANUFACTURER         CUINON       Federal and Lice or iconsed practicione.       physician.                                                                                                    | MANUFACTURER                                                   | SICAT GmbH & Co. KG, Friesdorfer Str. 131-135,<br>www.sicat.com                                                                              | 3175 Bonn, Germany.                                                                                                    |                                                                                          |
| Readological Visualizations Software for Diagnosis and Dental Implant Planning<br>SIGAT Implant is a software application of the visualization of imaging information of the oral-maxillopical region. The imaging data originates from medical scanners such as CT or CRCT scanners. SICAT Implant is intended for use as<br>planning and simulation software to aid qualified dental professionals in the planement of dental implants and the planning of surgical treatments. The dental professionals' planning data may be exported from SICAT Implant and used<br>as input data for CAD (Computer Aided Design) or Rapid Prototyping Systems.<br>SICAT Implant is a medical design or Rapid Prototyping Systems.<br>CRCT Implant is a medical design or Rapid Prototyping Systems.<br>CRCT Implant is a medical design of Rapid Prototyping Systems.<br>CRCT Implant is a medical design of Rap                                                                                                    |                                                                |                                                                                                    |                                                                                                    |                                                                                          |
| Radiological Visualization Software ter Diagnosis and Dental Implant Planning SCAT Implant is a software supplication for the visualization of imaging information of the oral-maxillofical region. The imaging data originates from medical scanners such as CT or CBCT scanners. SICAT Implant is intended for use as planning and simulation software to aid qualified dental protosophing Systemet SCAT Implant is a medical color Computer Adde Design) or Kapit Prototyping System. SCAT Implant is a medical color Computer Adde Design or Kapit Prototyping System. SCAT Implant is a medical color Computer Adde Design or Kapit Prototyping System. SCAT Implant is a medical color Computer Adde Design or Kapit Prototyping System. SCAT Implant is a medical Color Computer Adde Design or Kapit Prototyping System. SCAT Implant is a medical Color Computer Adde Design or Kapit Prototyping System. SCAT Implant is a medical Color Computer Adde Design or Kapit Prototyping System. SCAT Implant is a medical Color Computer Adde Design or Kapit Prototyping System. SCAT Implant is a medical Color Computer Adde Design or Kapit Prototyping System. SCAT Implant is a medical Color Computer Adde Design or Kapit Prototyping System. SCAT Implant is a medical Color Computer Adde Design or Kapit Prototyping System. SCAT Implant is a medical Color Computer Adde Design or Kapit Prototyping System. SCAT Implant is a medical Color Computer Adde Design or Kapit Prototyping System. SCAT Implant is a medical Color Computer Adde Design or Kapit Prototyping System. SCAT Implant is a medical Color Computer Adde Design or Computer Adde Design or Computer Adde Desi                                                                                                    | SICATIMPLANT                                                   | e « «                                                                                                    |                                                                                                    |                                                                                          |
| SICAT Implant is a software supplication for the visualization of imaging information of the oral-maxillofacial region. The imaging data originates from medical scanners such as CT or CBCT scanners. SICAT Implant is intended for use as<br>planning and simulation software to aid qualified dental protessionals in the placement of dental implants and the planning of surgical treatments. The dental protessionals' planning data may be exported from SICAT Implant and used<br>sinul data for CAD (Computer-Adde Design) or Rapid Prototyping Systems.<br>SICAT Implant is a medical Software to aid qualified dental professionals' planning data may be exported from SICAT Implant and used<br>sinul data for CAD (Computer-Adde Design) or Rapid Prototyping Systems.<br>SICAT Implant is a medical Software to aid qualified dental professionals' planning data may be exported from SICAT Implant and used<br>2020d4654971<br>COPRISIT 0.2020 SICAT Genetal Advectors Str. 151-135, S3175 Born, Genemary.<br>www.scat.com<br>CAUTION feedual Law (CSA) restricts use of the orie or or on the order of a physician.<br>dental or locenad practitione.                                                                                                    | Radiological Visua                                             | lization Software for Diagnosis and Dental II                                                                                                | nplant Planning                                                                                                    |                                                                                          |
| SICAT Implant is a medical device. VERSION / LOT V2.02 CC 0197 BUILD 2.020246.54971 UDI 4.0778MMA1NTQ00057V2.0205' COPRIGHT 0.2000 SICK Cinedarles SIC: 131-135, 53175 Born, Germany. MI MANUFACTURER WWW.GatCom CAUTION Federal Law CLSAY restricts use of this device to or on the order of a physician. device to reserve the order of a physician.                                                                                                    | SICAT Implant is a<br>planning and simu<br>as input data for C | software application for the visualization of<br>ulation software to aid qualified dental profe<br>CAD (Computer-Aided Design) or Rapid Prot | maging information of the oral-maxillofacial region. The imaging data originates from medical scanners such as CT or CBCT sca<br>sionals in the placement of dental implants and the planning of surgical treatments. The dental professionals' planning data ma<br>typing Systems. | nners. SICAT Implant is intended for use as<br>y be exported from SICAT Implant and used |
| VERSION / LOT       V2.0.20       C€ 0197         BULD       2.020246.54971         UDI       **.075 MMPLATIV20005**         COPYRIGHT       © 2000 SCRT cinetist & Co. KG. Friendenfee Str. 151-135, 53175 Bonn, Germany:<br>www.scatom         CAUTION       Federal Law CLSA' retricts use of this device to or on the order of a physician.<br>dentist or licensed practitioner.                                                                                                    | SICAT Implant is a                                             | medical device.                                                                                                    |                                                                                                    |                                                                                          |
| BUILD     2.0.20246.5471       UDI     • V.075MMF.ANT/R000/SSTV2.0.206*       UDI     • COUPRIGHT       © 2000 SICAT GmbH & Co. KG. Finadother Str., 131-135, S3175 Born, Germany,<br>www.sactom       MANUFACTURER     SICAT GmbH & Co. KG. Finadother Str., 131-135, S3175 Born, Germany,<br>www.sactom       CAUTION     Federal Law (USA) restricts use of the device to or on the order of a physician.<br>dentist of licensed practitioner.                                                                                                    | VERSION / LOT                                                  |                                                                                                    | <b>C€</b> 0197                                                                                                    |                                                                                          |
| UDI     *•0776MPI_ANTX200/\$\$7X2.026'       COPYRIGHT     © 2000 SIGAT ombit & Co. KG - All rights reserved.       Im MANUFACTURE     SIGAT ombit & Co. KG - All rights reserved.       Im MANUFACTURE     SIGAT ombit & Co. KG - All rights reserved.       Im MANUFACTURE     SIGAT ombit & Co. KG - All rights reserved.       Im MANUFACTURE     SIGAT ombit & Co. KG - All rights reserved.       Im MANUFACTURE     SIGAT ombit & Co. KG - All rights reserved.       Im MANUFACTURE     SIGAT ombit & Co. KG - All rights reserved.       Im MANUFACTURE     SIGAT ombit & Co. KG - All rights reserved.       Im MANUFACTURE     SIGAT ombit & Co. KG - All rights reserved.       Im MANUFACTURE     SIGAT ombit & Co. KG - All rights reserved.       Im MANUFACTURE     SIGAT ombit & Co. KG - All rights reserved.       Im MANUFACTURE     SIGAT ombit & Co. KG - All rights reserved.       Im MANUFACTURE     SIGAT ombit & Co. KG - All rights reserved.       Im MANUFACTURE     SIGAT ombit & Co. KG - All rights reserved.       CAUTION     Federate Law (SA) reserved.       Im Manufacture     SIGAT ombit & Co. KG - All rights reserved.       Im MANUFACTURE     SIGAT ombit & Co. KG - All rights reserved.       Im MANUFACTURE     SIGAT ombit & Co. KG - All rights reserved.       Im MANUFACTURE     SIGAT ombit & Co. KG - All rights reserved.       Im MANUFACTURE     SIGAT ombit & Co. KG - All rights reserved.                                                                                                    | BUILD                                                          | 2.0.20246.54971                                                                                                    |                                                                                                    |                                                                                          |
| COPPRINT     © 200 SLACI formabilità & Ca. KG. All raphite menened.       MANUFACTURE     SECAT formabilità & Ca. KG. All raphite menened.       MANUFACTURE     SECAT formabilità & Ca. KG. All raphite menened.       CAUTION     Federal Lave (USA) restricts use of this device to or on the order of a physician.       dentità e o licensed practitionee.     Carteria de lave (USA) restricts use of this device to or on the order of a physician.                                                                                                    |                                                                | *+D776IMPLANTV200/\$\$7V2.0.20G                                                                                                    |                                                                                                    |                                                                                          |
| MANUFACTURER SEAT GmbH & Co. KG, Friendorfer Str. 151-135, 53173 Born, Germany.<br>www.sicat.com<br>CAUTION Federal Jaw USA) restricts use of this device to or on the order of a physician,<br>dentist or licensed practitioner.                                                                                                    | COPYRIGHT                                                      | © 2020 SICAT GmbH & Co. KG - All                                                                                                    | ights reserved.                                                                                                    |                                                                                          |
| CAUTION Federal Law (USA) restricts use of this device to or on the order of a physician,<br>dentist or licensed practitioner.                                                                                                    | MANUFACTUREF                                                   | SICAT GmbH & Co. KG, Friesdorfer S<br>www.sicat.com                                                                                          | r. 131-135, 53175 Bonn, Germany.                                                                                                    |                                                                                          |
|                                                                                                    |                                                                | Federal Law (USA) restricts use of th<br>dentist or licensed practitioner.                                                                   | s device to or on the order of a physician,                                                                                                    |                                                                                          |
|                                                                                                    |                                                                |                                                                                                    |                                                                                                    |                                                                                          |

# 41 ADATOK MEGNYITÁSA ÍRÁSVÉDETTEN

Az adatokat megnyithatja írásvédetten.

Az adatok, amelyeket SIDEXIS 4 modulként tekinthet meg a SICAT Implant anélkül, hogy változtatásokat tudna végrehajtani és menteni, a licenc állapotától függ:

| A SICAT IMPLANT LICENCÉNEK TÍPUSA | MEGTEKINTHETI VÁLTOZTATÁSOK NÉLKÜL? |
|-----------------------------------|-------------------------------------|
| Nincs                             | Nem                                 |
| Nézőke                            | lgen                                |
| Teljes verzió                     | Nem                                 |

A SICAT Implant-tanulmányokat megtekintői licenc nélkül megtekintheti a következő esetekben:

- Exportálja a SICAT Implant tanulmányokat a SIDEXIS 4-ből, és importálja az adatokat a SIDEXIS-be egy másik számítógépen. A SICAT Implant-t telepíteni kell erre a számítógépre.
- Hozzon létre egy Wrap & Go csomagot a SIDEXIS 4-ből, amely SICAT Implant-tanulmányokat tartalmaz. Telepítse a Wrap and Go csomagot egy másik számítógépre. Ezután telepítse a SICAT Implantt.

Mindkét esetben nem változtathat a tervezésen, vagy menteni őket.

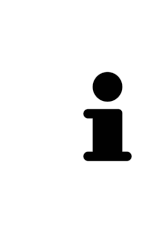

Ha a számítógép, amelyen a SIDEXIS 4 és a SICAT Suite fut, hálózati környezetben van, és a SIDEXIS 4 és a hálózati konfiguráció ezt lehetővé teszi, a SIDEXIS 4 egy több munkaállomásból álló telepítés része lehet. Többek között ez azt jelenti, hogy amikor egy adatrekordot megnyitnak, a SIDEXIS 4 ellenőrzi, hogy az adatrekordot már használják-e. Ebben az esetben a SICAT Suite adatrekordja csak olvasható módban nyílik meg a megtekintő módban, és nem lehet menteni a SICAT Implant-tanulmányok módosításait.

Az adatok megnyitásához anélkül, hogy módosítást és mentést végezne, tegye a következőket:

- Indítsa el a SICAT Suite programot a SIDEXIS 4 3D röntgen expozíciójával együtt. Információt a A SICAT Suite alkalmazás elindítása [>Oldal 45 - SIDEXIS 4] alatt talál.
- A SICAT Suite megnyitja a 3D röntgenképet és a jelenlegi SIDEXIS 4 vizsgálat tervezési projektjeit.
- Ha ez az első adatátvitel a SIDEXIS 4-ből, és a SIDEXIS 4 beállításai kompatibilisek a SICAT Suite beállításával, akkor a SICAT Implant átveszi a hangerő igazítását és a panoráma görbét a SIDEXIS 4-ből. Információt a Állítsa be a kötettájolást és a panoráma területét [> Oldal 119 SIDEXIS 4] alatt talál.

# 42 A SICAT SUITE BEZÁRÁSA

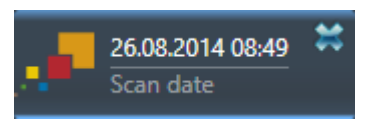

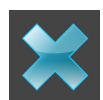

- Kattintson a **Bezárás** gombra a jelenleg nyitott tanulmány bal felső sarkában.
- ► A SICAT Suite bezáródik.
- A SIDEXIS 4-ben a SICAT Suite elmenti az összes SICAT-alkalmazás megváltozott tervezési projektjét, amely teljes verzióként fut.

# 43 BILLENTYŰPARANCSOK

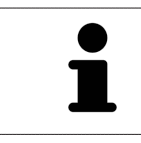

Ha az egérmutatót bizonyos funkciók fölé helyezi, a SICAT Implant zárójelben mutatja a billentyűparancsot a függvény neve mellett.

A következő billentyűparancsok állnak rendelkezésre az összes SICAT alkalmazásban:

| BILLENTYŰPARANCSOK | LEÍRÁS                                                                                               |
|--------------------|----------------------------------------------------------------------------------------------------|
| A                  | Adja hozzá a szögmérést                                                                              |
| D                  | Add hozzá a távolságmérést                                                                           |
| F                  | Fókuszáljon az aktív objektumra                                                                      |
| Ctrl + C           | Másolja az aktív nézet tartalmát a vágólapra                                                         |
| Ctrl + Z           | Az utolsó objektumművelet visszavonása                                                               |
| Ctrl + Y           | Ismételje meg az utolsó visszavont objektum mű-<br>veletet                                           |
| Eltáv.             | Távolítsa el az aktív objektumot vagy objektum-<br>csoportot                                         |
| ESC                | Az aktuális művelet törlése (pl. Mérés hozzáadá-<br>sa)                                              |
| F1                 | Nyissa meg a <b>Támogatás</b> ablakot, nyissa meg az<br>aktív SICAT alkalmazás használati utasítását |

A következő billentyűparancsok állnak rendelkezésre a SICAT Implant-hoz pluszban:

| BILLENTYŰPARANCSOK | LEÍRÁS                                      |
|--------------------|---------------------------------------------|
| E                  | Exportálás a CEREC GUIDE-hoz                |
| I                  | Implantátum hozzáadása                      |
| Ν                  | Mandibuláris ideg megjelölése               |
| 0                  | Rendelje meg a SICAT furatsablont           |
| Ρ                  | Támasz hozzáadása az (aktív) implantátumhoz |
| S                  | Hüvely hozzáadása az implantátumhoz         |

# 44 TÁVOLÍTSA EL A SICAT IMPLANTADATBÁZIST

A SICAT Implant adatbázis eltávolításához tegye a következőket:

- 1. Kattintson a Windows-Vezérlőpult-ban a Programok és Jellemzők-ra.
  - Megnyílik az **Programok és Jellemzők** ablak.
- 2. Válassza ki a listából a **SICAT Implant adatbázis** bejegyzést, ahol ez a bejegyzés tartalmazza a SI-CAT Implant adatbázis verzióját.
- 3. Kattintson az **Eltávolítás** gombra, és erősítse meg a felszólítást.
  - ► A SICAT Implant adatbázis-eltávolító program elindul.
  - Az eltávolítás befejezése után megnyílik az IGAZOLÁS ablak.
- 4. Kattintson a **Befejezés** gombra.
- A SICAT Implant adatbázis eltávolító program bezárul.

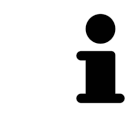

A SICAT Implant adatbázis eltávolítóprogram megnyitásához elindíthatja a SICAT Implant adatbázis telepítő alkalmazást egy olyan számítógépen is, amelyre a SI-CAT Implant adatbázis már telepítve van.

# 45 TÁVOLÍTSA EL A SICAT SUITE ALKALMAZÁST

| i | A SICAT Suite eltávolító program aktív licenceket tart meg a számítógépén. Ezért<br>a SICAT Suite telepítőprogram az eltávolítás előtt figyelmezteti, hogy nem távo-<br>lítja el automatikusan a licenceket. Ha már nem kívánja használni a SICAT Suite<br>alkalmazást ezen a számítógépen, az eltávolítás előtt deaktiválja a licenceket. In-<br>formációt a <i>Adja vissza a munkaállomás-licenceket a licenckészletbe</i> [>Oldal 58 -<br><i>SIDEXIS 4</i> ] alatt talál. |
|---|----------------------------------------------------------------------------------------------------|
| 1 | A SICAT Suite eltávolítása előtt győződjön meg arról, hogy a SICAT WebConnec-<br>tor teljesen feltöltötte az összes rendelést, mivel az eltávolító program automati-<br>kusan bezárja a SICAT WebConnector programot. Információt a <i>A SICAT WebCon-</i><br><i>nector</i> [>Oldal 198 - SIDEXIS 4] alatt talál.                                                                                                    |

A SICAT Suite eltávolításához tegye a következőket:

- ☑ A SICAT WebConnector sikeresen feltöltötte az összes rendelést.
- 1. Kattintson a Windows-Vezérlőpult-ban a Programok és Jellemzők-ra.
  - Megnyílik az **Programok és Jellemzők** ablak.
- 2. Válassza ki a listából a SICAT Suite bejegyzést, amely tartalmazza a SICAT Suite verzióját.
- 3. Kattintson a Eltávolítás gombra.
  - Elindul az eltávolító program, és megnyílik a **ELŐREHALADÁS** ablak:

| OPTIONS      | SICATSUITE                                                                  |
|--------------|-----------------------------------------------------------------------------|
| PROGRESS     |                                                                             |
| CONFIRMATION | Please wait while SICAT Suite is uninstalled                                |
|              | Progress:<br>Uninstalling software packages (SICATSuite <u>x</u> 64 / 100%) |
|              | Cancel                                                                      |

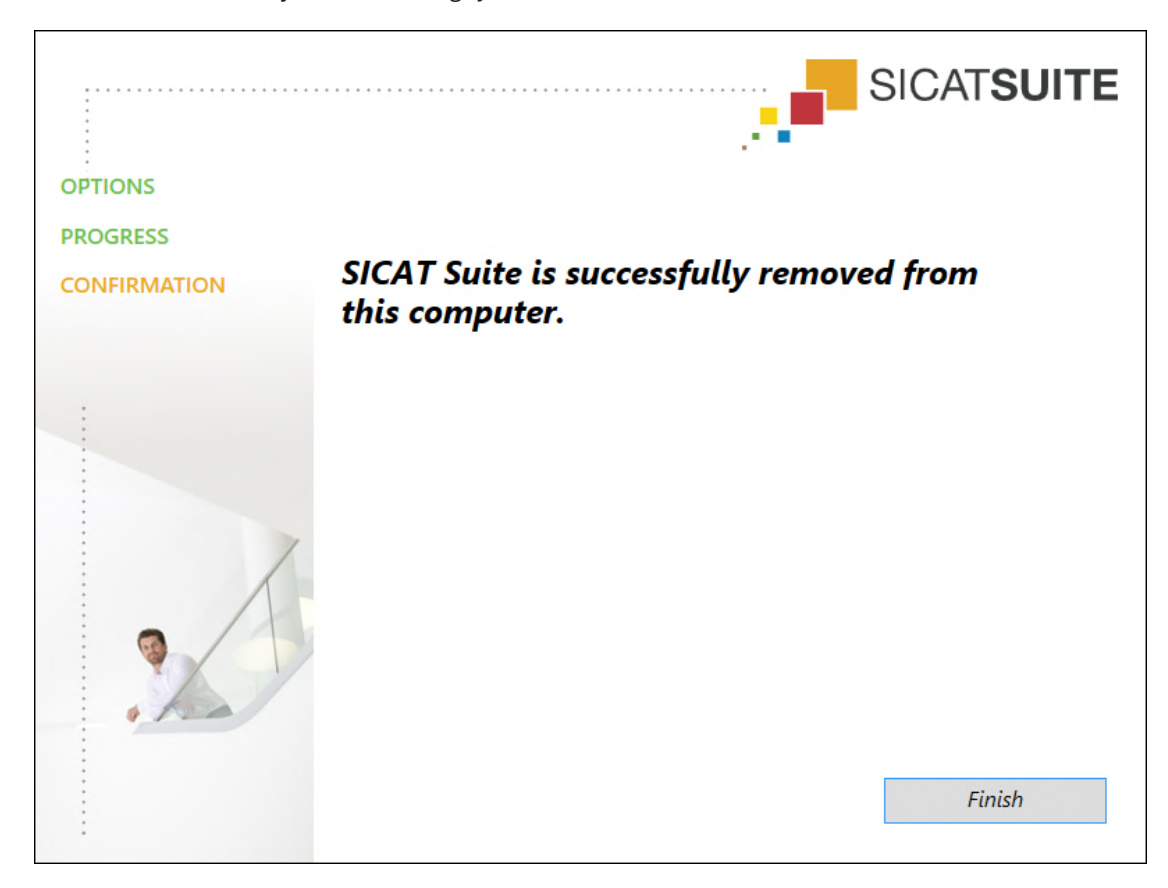

Az eltávolítás befejezése után megnyílik a **IGAZOLÁS** ablak:

- 4. Kattintson a **Befejezés** gombra.
- A SICAT Suite eltávolító programja bezárul.

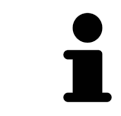

A SICAT Suite eltávolító programjának megnyitásához elindíthatja a SICAT Suite telepítő programját egy olyan számítógépen is, amelyre a SICAT Suite már telepítve van.

A SICAT Suite eltávolító programja meghívja az eltávolító programokat bizonyos szoftverkövetelményekhez, amelyeket a SICAT Suite programmal együtt telepítettek. Ha más telepített alkalmazásoknak továbbra is szükségük van a szoftverkövetelményekre, ezeket megtartják.

# 46 BIZTONSÁGI MEGJEGYZÉSEK

## 3D RÖNTGENFELVÉTELEK

| <u>∱</u><br>VIGYÁZAT | <b>A nem megfelelő röntgengépek helytelen diagnózist és kezelést<br/>eredményezhetnek.</b><br>Csak orvosi eszközként jóváhagyott röntgeneszközök 3D-s röntgenfelvételeit<br>használja. |
|----------------------|----------------------------------------------------------------------------------------------------|
|                      |                                                                                                    |
| ▲<br>VIGYÁZAT        | A nem megfelelő 3D-s röntgenfelvételek helytelen diagnózist és ke-<br>zelést eredményezhetnek.                                                                                         |
|                      | Mindig ellenőrizze a megjelenített 3D röntgenképek minőségét, integritását és<br>helyes beállítását.                                                                                   |
|                      |                                                                                                    |
| <u>♪</u><br>VIGYÁZAT | A DICOM konformitással nem rendelkező röntgengépek hibás diag-<br>nózist és kezelést eredményezhetnek.                                                                                 |
|                      | Csak bizonyítottan DICOM-komformitással rendelkező röntgengépekből szár-<br>mazó 3D röntgenképeket használjon.                                                                         |
|                      | mazó 3D röntgenképeket használjon.                                                                                                    |

## SICAT FURATSABLONOK RENDELÉSE

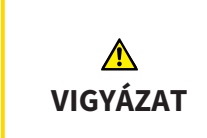

A hibás terven alapuló rendelés vagy a rendelésben szereplő rossz adatok helytelen kezelést eredményezhetnek.

Győződjön meg arról, hogy rendelése a helyes terven alapul, és hogy a rendeléshez megfelelő adatokat választott és küldött be.

## EXPORTÁLÁS A CEREC GUIDE-NAK

| ▲<br>VIGYÁZAT | A CEREC Guide exportálása hibás terv vagy hibás exportadatok alap-<br>ján a CEREC Guide számára helytelen kezeléshez vezethet.                                                                                 |
|---------------|----------------------------------------------------------------------------------------------------|
|               | Győződjön meg arról, hogy a CEREC Guide exportálása a helyes terven alapul, és<br>hogy az exportáláshoz megfelelő adatokat választott és továbbított.                                                          |
|               |                                                                                                    |
| ♪<br>VIGYÁZAT | A CEREC Guide exportálásakor a SICAT Implant csak az Ön által kivá-<br>lasztott optikai lenyomatokat veszi figyelembe. A helytelenül kivá-<br>lasztott optikai lenyomatok helytelen kezelést eredményezhetnek. |
|               | <ol> <li>Győződjön meg arról, hogy a CEREC Guide exportálásakor a megfelelő opti-<br/>kai lenyomatokat választotta.</li> </ol>                                                                                 |
|               | <ol> <li>Győződjön meg arról, hogy a kiválasztott optikai lenyomatok az implantá-<br/>tum minden helyzetét lefedik.</li> </ol>                                                                                 |

### A helytelenül kiválasztott hüvelypozíciók helytelen kezelést eredményezhetnek.

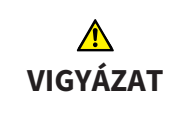

Pontosan úgy helyezze el a hüvelyeket, mint amire szüksége van a CEREC Guide végleges elkészítéséhez és a kezeléshez. A CEREC Guide tervének további feldolgozása során a hüvelypozíciókat pontosan az Ön által tervezett módon használják. A CEREC Guide exportálása után a hüvelypozíciókat a további munkafolyamatban már nem lehet megváltoztatni.

## MEGJELENÍTÉSI FELTÉTELEK

| <u>♪</u><br>VIGYÁZAT | A nem megfelelő megjelenítési minőség hibás diagnózist és kezelést<br>eredményezhet.                                                                                                    |
|----------------------|----------------------------------------------------------------------------------------------------|
|                      | A SICAT alkalmazás használata előtt ellenőrizze például az SMPTE tesztkép se-<br>gítségével, hogy a megjelenítés minősége megfelelő-e.                                                         |
|                      |                                                                                                    |
|                      | A nem megfelelő környezetmegjelenítési minőség hibás diagnózist<br>és kezelést eredményezhet.                                                                                                  |
| <u>♪</u><br>VIGYÁZAT | <ol> <li>Tervezést csak akkor végezzen, ha a környezeti feltételek lehetővé teszik a<br/>megfelelő megjelenítési minőséget. Például ellenőrizze, hogy a világítás ele-<br/>gendő-e.</li> </ol> |
|                      | <ol> <li>Az SMPTE tesztminta segítségével ellenőrizze, hogy a megjelenítés minősé-<br/>ge megfelelő-e.</li> </ol>                                                                              |

## ADATKEZELÉS

| ▲<br>VIGYÁZAT        | A beteg nevének vagy a 3D röntgenképnek a helytelen hozzárendelé-<br>se a beteg képeinek összecserélését okozhatja.<br>Ellenőrizze, hogy az importálandó vagy a SICAT alkalmazásba már beillesztett<br>3D röntgenkép a beteg helyes nevéhez és a helyes felvételinformációkhoz van<br>rendelve. |
|----------------------|----------------------------------------------------------------------------------------------------|
|                      | Az eredeti adatok törlése adatvesztést okozhat.                                                                                                    |
| VIGYÁZAT             | Importálás után ne törölje az eredeti adatokat.                                                                                                    |
|                      |                                                                                                    |
| <u>♪</u><br>VIGYÁZAT | Az adatok biztonsági mentésének mechanizmusának hiánya a beteg-<br>rekord-raktárban a betegadatok visszavonhatatlan veszteségéhez<br>vezethet.                                                                                                    |
|                      | Győződjön meg arról, hogy az összes betegfájlról rendszeresen biztonsági má-<br>solatot készít.                                                                                                    |
|                      |                                                                                                    |
| <u>♪</u><br>VIGYÁZAT | Ha törli a betegrekordokat, akkor az összes 3D röntgenkép, tervezé-<br>si projekt és PDF fájl is törlődik.                                                                                                    |
|                      | Csak akkor törölje a betegfájlokat, ha biztos benne, hogy soha nem lesz többé<br>szüksége a 3D röntgenképekre, tervezési projektekre és PDF fájlokra.                                                                                                    |

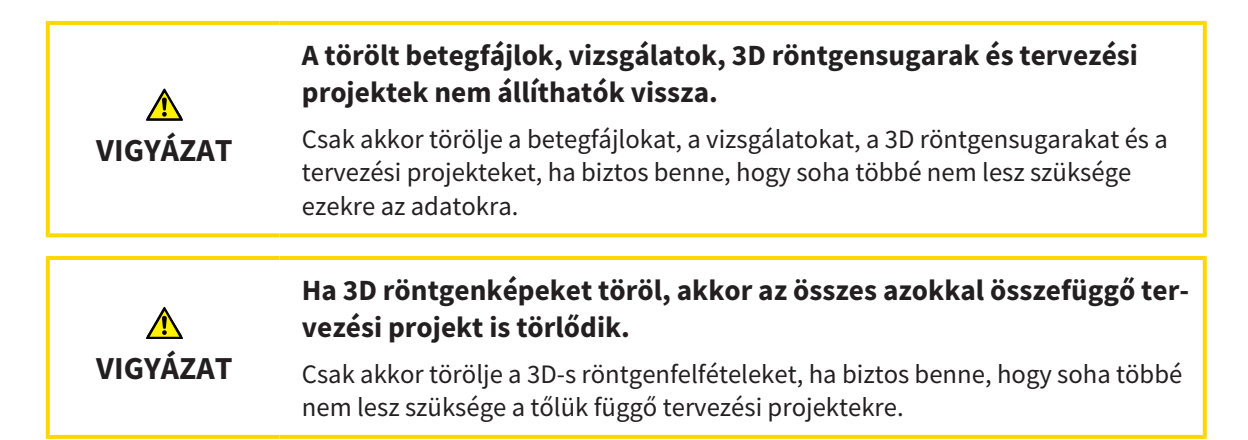

## IMPLANTÁTUM TERVEZÉS

| ▲<br>VIGYÁZAT        | A kezelés alapjául szolgáló tervnek lege artisnak kell lennie. Ellenke-<br>ző esetben helytelen kezelést eredményezhet.<br>Csak olyan terveket hozzon létre a kezelés alapiául, amelyek lege artisok                                                                                                    |
|----------------------|----------------------------------------------------------------------------------------------------|
|                      |                                                                                                    |
| <u>♪</u><br>VIGYÁZAT | A SICAT Implant adatbázisból származó implantátumokat vázlato-<br>san mutatjuk be, ha a reális adatok nem állnak rendelkezésre, vagy<br>nem tölthetők be. Ezekben az esetekben a hossz és átmérő semati-<br>kus ábrázolása a gyártó névleges specifikációin alapul. A névleges<br>méretek eltérése a valós mérettől helytelen kezelést eredményez-<br>het.<br>Gondosan ellenőrizze, hogy a gyártók névleges méretei megfelelnek-e az im-<br>plantátumok valós méreteinek. |
|                      |                                                                                                    |
| <u>♪</u><br>VIGYÁZAT | Az implantátumok automatikus pozícionálása és igazítása a CAD /<br>CAM adatkészletekből történő helyreállítások alapján csak durva<br>kezdeti előpozicionálás és előbeállítás. Ez hibás diagnózist és keze-<br>lést eredményezhet.<br>Mindig ellenőrizze az automatikusan elhelyezett és illesztett implantátumokat.<br>Szükség esetén állítsa be a helyzeteket és az irányokat.                                                                                          |
| <u>♪</u><br>VIGYÁZAT | Több implantátum automatikus pozícionálása csak durva kezdeti<br>előpozicionálás. Ez hibás diagnózist és kezelést eredményezhet.<br>Mindig ellenőrizze az automatikusan elhelyezett implantátumokat. Szükség<br>esetén állítsa be a helyzeteket.                                                                                                    |
|                      |                                                                                                    |
| <u>♪</u><br>VIGYÁZAT | A távolságra vonatkozó figyelmeztetések csak akkor jelennek meg,<br>ha két implantátum vagy implantátum és egy megjelölt mandibula<br>ideg közötti biztonsági távolság nem érhető el. A nem elért minimá-<br>lis távolságok más tárgyak, például a tartóelemek vagy a hüvelyek<br>között, helytelen kezelést eredményezhet.<br>Mindig ellenőrizze az objektumok közötti távolságot.                                                                                       |

| <u>∱</u><br>VIGYÁZAT | A távolságra vonatkozó figyelmeztetések nem mindig helytelen ter-<br>vezést jeleznek. A hibás tervezés helytelen kezelést eredményezhet.                                                                                                    |
|----------------------|----------------------------------------------------------------------------------------------------|
|                      | Mindig ellenőrizze az objektumok közötti távolságot.                                                                                                    |
| <b>▲</b><br>VIGYÁZAT | Abban az esetben, ha a SICAT Implant adatbázisból reális adatok<br>nem tölthetők be, a támaszok piros hengerekként jelennek meg.<br>Ezekben az esetekben a hengerek méretei nem felelnek meg a terve-<br>zett támaszok valós méreteinek. Ez helytelen kezelést eredményez-<br>het.<br>Javítsa meg vagy frissítse a SICAT Implant adatbázisát, vagy használjon általá-                                  |
|                      | nos támaszt.                                                                                                    |
| ▲<br>VIGYÁZAT        | A SICAT Implant adatbázisból a hüvelyek sematikusan láthatók, ha a<br>reális adatok nem állnak rendelkezésre, vagy nem tölthetők be.<br>Ezekben az esetekben a hossz és átmérő sematikus ábrázolása a<br>gyártó névleges specifikációin alapul. A névleges méretek eltérése a<br>valós mérettől helytelen kezelést eredményezhet.                                                                      |
|                      | Gondosan ellenőrizze, hogy a gyártók névleges méretei megfelelnek-e a hüve-<br>lyek valós méreteinek.                                                                                                    |
| HÁLÓZAT              |                                                                                                    |
| ▲<br>VIGYÁZAT        | A SICAT alkalmazásadatok megbízhatatlan hálózati fájlrendszerre<br>történő mentése adatvesztést okozhat.                                                                                                    |
|                      | A hálózati rendszergazdával együtt győződjön meg arról, hogy a SICAT alkalma-<br>zás adatai biztonságosan elmenthetők-e a kívánt hálózati fájlrendszerben.                                                                                                    |
| ▲<br>VIGYÁZAT        | A SICAT Suite és az abban található SICAT-alkalmazások közös hasz-<br>nálata a számítógépes hálózaton vagy a tárolóhálózaton belül más<br>eszközökkel korábban ismeretlen kockázatokat okozhat a betegek,<br>a felhasználók és más emberek számára.                                                                                                    |
|                      | kapcsolatos kockázatok azonosítására, elemzésére és értékelésére.                                                                                                    |
| <b>▲</b><br>VIGYÁZAT | A hálózati környezet megváltoztatása új kockázatokat jelenthet.<br>Ilyenek például a hálózati konfiguráció megváltoztatása, további<br>eszközök vagy alkatrészek csatlakoztatása a hálózathoz, az eszkö-<br>zök vagy alkatrészek elválasztása a hálózattól és a hálózati eszközök<br>vagy összetevők frissítése vagy frissítése.<br>Végezzen új hálózati kockázatelemzést minden hálózati kapcsolaton. |

## OPTIKAI LENYOMATOK

| <u>♪</u><br>VIGYÁZAT                         | A 3D röntgentől eltérő adatok egyetlen információforrásként törté-<br>nő használata hibás diagnózist és kezelést eredményezhet.                                                                                                    |
|----------------------------------------------|----------------------------------------------------------------------------------------------------|
|                                              | <ol> <li>Használja a 3D röntgenfelvételeket a diagnózis és a tervezés preferált infor-<br/>mációforrásaként.</li> </ol>                                                                                                    |
|                                              | <ol> <li>Más adatokat, például optikai lenyomatadatokat, csak kiegészítő informá-<br/>cióforrásként használjon.</li> </ol>                                                                                                    |
| ٨                                            | A nem megfelelő optikai lenyomatú eszközök hibás diagnózist és ke-<br>zelést eredményezbetnek                                                                                                    |
| VIGYÁZAT                                     | Csak orvosi eszközként jóváhagyott eszközök optikai lenyomatadatait használ-<br>ja.                                                                                                    |
| ▲<br>VIGYÁZAT                                | Optikai lenyomatadatok amelyek nem egyeznek a betegnek és a 3D<br>röntgen dátumával, helytelen diagnózist és kezelést eredményez-<br>hetnek.                                                                                                    |
|                                              | Győződjön meg arról, hogy a beteg és az optikai lenyomatadatok megegyeznek<br>a beteg és a megjelenített 3D röntgenképek dátumával.                                                                                                    |
|                                              | Az optikai lenyomatadatok elégtelen integritása vagy minősége hi-<br>bás diagnózist és kezelést eredményezhet.                                                                                                    |
| VIGYAZAT                                     | Ellenőrizze az importált optikai lenyomatadatok integritását és minőségét.                                                                                                    |
|                                              | Az optikai lenyomatadatok elégtelen minősége és pontossága hibás                                                                                                    |
| <u>/!\</u>                                   | diagnozist és kezelést eredményezhet.                                                                                                    |
| <u>/\</u><br>VIGYÁZAT                        | diagnózist és kezelést eredményezhet.<br>Csak olyan optikai lenyomatadatokat használjon, amelyek megfelelő minőség-<br>ben és pontossággal rendelkeznek a tervezett diagnózishoz és terápiához.                                                                                                    |
| VIGYÁZAT<br>VIGYÁZAT<br>VIGYÁZAT             | diagnózist és kezelést eredményezhet.<br>Csak olyan optikai lenyomatadatokat használjon, amelyek megfelelő minőség-<br>ben és pontossággal rendelkeznek a tervezett diagnózishoz és terápiához.<br>A túlzott műtárgyak, az elégtelen felbontás vagy a regisztrációhoz<br>szükséges pontok hiánya meghiúsíthatja az optikai megjelenítések<br>regisztrálási folyamatát. A 3D röntgensugarak túlzott műtárgyai pél-<br>dául a mozgás vagy a fém műtárgyak.                                                                                                    |
| VIGYÁZAT<br>VIGYÁZAT<br>VIGYÁZAT             | diagnózist és kezelést eredményezhet.<br>Csak olyan optikai lenyomatadatokat használjon, amelyek megfelelő minőség-<br>ben és pontossággal rendelkeznek a tervezett diagnózishoz és terápiához.<br>A túlzott műtárgyak, az elégtelen felbontás vagy a regisztrációhoz<br>szükséges pontok hiánya meghiúsíthatja az optikai megjelenítések<br>regisztrálási folyamatát. A 3D röntgensugarak túlzott műtárgyai pél-<br>dául a mozgás vagy a fém műtárgyak.<br>Csak olyan optikai lenyomatadatokat és 3D röntgenképeket használjon, ame-<br>lyek lehetővé teszik a pontos regisztrációt.                                                                                                    |
| VIGYÁZAT                                     | <ul> <li>diagnózist és kezelést eredményezhet.</li> <li>Csak olyan optikai lenyomatadatokat használjon, amelyek megfelelő minőségben és pontossággal rendelkeznek a tervezett diagnózishoz és terápiához.</li> <li>A túlzott műtárgyak, az elégtelen felbontás vagy a regisztrációhoz szükséges pontok hiánya meghiúsíthatja az optikai megjelenítések regisztrálási folyamatát. A 3D röntgensugarak túlzott műtárgyai például a mozgás vagy a fém műtárgyak.</li> <li>Csak olyan optikai lenyomatadatokat és 3D röntgenképeket használjon, amelyek lehetővé teszik a pontos regisztrációt.</li> <li>Jelölések kiválasztása optikai lenyomatok regisztrálása során, amelyek nem felelnek meg egymásnak, helytelen diagnózist és kezelést eredményezhet.</li> </ul>                                                                                                    |
| VIGYÁZAT<br>VIGYÁZAT<br>VIGYÁZAT<br>VIGYÁZAT | diagnózist és kezelést eredményezhet.<br>Csak olyan optikai lenyomatadatokat használjon, amelyek megfelelő minőség-<br>ben és pontossággal rendelkeznek a tervezett diagnózishoz és terápiához.<br>A túlzott műtárgyak, az elégtelen felbontás vagy a regisztrációhoz<br>szükséges pontok hiánya meghiúsíthatja az optikai megjelenítések<br>regisztrálási folyamatát. A 3D röntgensugarak túlzott műtárgyai pél-<br>dául a mozgás vagy a fém műtárgyak.<br>Csak olyan optikai lenyomatadatokat és 3D röntgenképeket használjon, ame-<br>lyek lehetővé teszik a pontos regisztrációt.<br>Jelölések kiválasztása optikai lenyomatok regisztrálása során, ame-<br>lyek nem felelnek meg egymásnak, helytelen diagnózist és kezelést<br>eredményezhet.<br>Az optikai lenyomatadatok regisztrálásakor gondosan válassza ki a megfelelő<br>jelölések ta 3D röntgenképeken és az optikai lenyomatokon.  |
| VIGYÁZAT<br>VIGYÁZAT<br>VIGYÁZAT<br>VIGYÁZAT | diagnózist és kezelést eredményezhet.<br>Csak olyan optikai lenyomatadatokat használjon, amelyek megfelelő minőség-<br>ben és pontossággal rendelkeznek a tervezett diagnózishoz és terápiához.<br>A túlzott műtárgyak, az elégtelen felbontás vagy a regisztrációhoz<br>szükséges pontok hiánya meghiúsíthatja az optikai megjelenítések<br>regisztrálási folyamatát. A 3D röntgensugarak túlzott műtárgyai pél-<br>dául a mozgás vagy a fém műtárgyak.<br>Csak olyan optikai lenyomatadatokat és 3D röntgenképeket használjon, ame-<br>lyek lehetővé teszik a pontos regisztrációt.<br>Jelölések kiválasztása optikai lenyomatok regisztrálása során, ame-<br>lyek nem felelnek meg egymásnak, helytelen diagnózist és kezelést<br>eredményezhet.<br>Az optikai lenyomatadatok regisztrálásakor gondosan válassza ki a megfelelő<br>jelöléseket a 3D röntgenképeken és az optikai lenyomatokon. |

## TERVEZÉSI JELENTÉSEK

| ▲<br>VIGYÁZAT        | A tervezési jelentések kizárólag dokumentációra szolgálnak. A terve-<br>zési jelentés felhasználása a diagnózis felállításához vagy a kezelés<br>megtervezéséhez helytelen diagnózist és kezelést eredményezhet.<br>A diagnózis és a kezelés megtervezéséhez csak a SICAT Implant-ben található<br>nézeteket használja orvosi képadatok megjelenítésére. |
|----------------------|----------------------------------------------------------------------------------------------------|
| TERVEZÉSI FA         | JTÁK                                                                                                    |
| <u>♪</u><br>VIGYÁZAT | <b>Egy hibás terv hibás diagnózist és kezelést eredményezhet.</b><br>Győződjön meg róla, hogy az exportáláshoz megfelelő tervet választott ki.                                                                                                    |
| AZ ÜZEMELTE          | TŐ SZEMÉLYZET KÉPESÍTÉSE                                                                                                    |
| ▲<br>VIGVÁZAT        | A szoftver képzetlen személyzet általi használata helytelen diagnó-<br>zist és kezelést eredményezhet.                                                                                                    |
|                      | A szoftvert csak képzett szakemberek használhatják.                                                                                                    |
| BIZTONSÁG            |                                                                                                    |
| ▲<br>VIGYÁZAT        | Az információs rendszer biztonsági rései illetéktelen hozzáférést<br>eredményezhetnek a beteg adataihoz, és kockázatot jelenthetnek a<br>beteg adatainak biztonságára vagy integritására.                                                                                                    |
|                      | <ol> <li>Győződjön meg arról, hogy házirendje van-e a szervezeten belül az informá-<br/>ciós rendszer környezetét fenyegető biztonsági fenyegetések azonosítására<br/>és megelőzésére.</li> </ol>                                                                                                    |
|                      | 2. Telepítsen egy aktuális víruskeresőt és futtassa.                                                                                                    |
|                      | <ol> <li>Győződjön meg arról, hogy a víruskereső definíciós fájljai rendszeresen fris-<br/>sülnek.</li> </ol>                                                                                                    |
|                      | Munkaállomásához való illetéktelen hozzáférés kockázatot jelent-<br>het a betegadatok magánéletére és integritására.                                                                                                    |
| VIGYAZAT             | Korlátozza a munkaállomáshoz való hozzáférést arra jogosult személyekkel.                                                                                                    |
| <u>♪</u><br>VIGYÁZAT | A kiberbiztonsági kérdések jogosulatlan hozzáférést eredményez-<br>hetnek a beteginformációihoz, és kockázatot jelenthetnek a beteg-<br>információk biztonságára vagy integritására nézve.                                                                                                    |
|                      | Ha problémákat gyanít a SICAT alkalmazás kiberbiztonságával kapcsolatban,<br>azonnal lépjen kapcsolatba az ügyfélszolgálattal.                                                                                                    |

## SZOFTVER TELEPÍTÉS

| <u>♪</u><br>VIGYÁZAT | <ul> <li>A szoftver megváltoztatása azt eredményezheti, hogy a szoftver<br/>nem indul el, vagy nem megfelelően működik.</li> <li>1. Ne végezzen változtatásokat a szoftver telepítésén.</li> <li>2. Ne törölje és ne változtassa meg a szoftver telepítési könyvtárának egyik<br/>összetevőjét sem.</li> </ul>                                                                                                    |
|----------------------|----------------------------------------------------------------------------------------------------|
| ▲<br>VIGYÁZAT        | <ul> <li>A SICAT Implant-adatbázis megváltoztatása azt eredményezheti,<br/>hogy a SICAT Implant nem megfelelően működik.</li> <li>1. Ne végezzen változtatásokat a SICAT Implant adatbázis telepítésén.</li> <li>2. Ne törölje vagy módosítsa az összetevőket, amelyek a SICAT Implant adatbázis telepítési könyvtárában találhatók.</li> </ul>                                                                                                    |
| <u>♪</u><br>VIGYÁZAT | <b>A sérült telepítési adathordozók meghiúsíthatják a telepítést.</b><br>Óvatosan bánjon a telepítési médiumot, és megfelelően tárolja azt.                                                                                                    |
| ▲<br>VIGYÁZAT        | Ha a rendszere nem felel meg a rendszerkövetelményeknek, előfor-<br>dulhat, hogy a szoftver nem indul el, vagy nem megfelelően műkö-<br>dik.<br>A szoftver telepítése előtt ellenőrizze, hogy rendszere megfelel-e a minimális<br>szoftver és hardver követelményeknek.                                                                                                    |
| <u>^</u><br>VIGYÁZAT | Az elégtelen jogosultságok miatt a szoftver telepítése vagy a szoft-<br>verfrissítés meghiúsulhat.<br>A szoftver telepítésekor vagy frissítésekor ellenőrizze, hogy rendelkezik-e meg-<br>felelő jogosultsággal a rendszerén.                                                                                                    |
| <u>♪</u><br>VIGYÁZAT | A nem megfelelő engedélyek meghiúsíthatják a SICAT Implant adat-<br>bázis telepítését vagy frissítését.<br>A SICAT Implant adatbázis telepítésekor vagy frissítésekor ellenőrizze, hogy ren-<br>delkezik-e elegendő jogosultsággal a rendszerén.                                                                                                    |
| <u>♪</u><br>VIGYÁZAT | <ul> <li>Az operációs rendszer változásai azt eredményezhetik, hogy a SI-CAT-alkalmazások nem indulnak el, vagy nem megfelelően működnek.</li> <li>1. A SICAT-alkalmazások indítása előtt mindig ellenőrizze, hogy a számítógép operációs rendszere telepített-e frissítéseket vagy biztonsági frissítéseket a SICAT-alkalmazások legutóbbi használata óta.</li> <li>2. Ha számítógépe operációs rendszerén frissítések vagy biztonsági frissítések vannak telepítve, hajtsa végre a SICAT alkalmazások ellenőrzéséhez szükséges lépéseket a használati utasításban leírtak szerint.</li> <li>3. Ha a SICAT alkalmazások viselkedése eltér a használati utasításban leírt viselkedéstől, hagyja abba a szoftver használatát, és azonnal lépjen kapcsolatba a SICAT ügyfélszolgálatával.</li> </ul> |

# 47 PONTOSSÁG

Az alábbi táblázat a SICAT-alkalmazások pontossági értékeit mutatja:

| Mérési pontosság a távolságmérésekhez | < 100 µm |
|---------------------------------------|----------|
| Mérési pontosság a szögmérésekhez     | <1 fok   |
| Ábrázolás pontossága                  | < 20 µm  |

# SZÓSZEDET

### Abutment

Csatlakozási rész az implantátum és a protézis helyreállítása között.

#### ADA

American Dental Association (Amerikai Fogorvostársaság)

### Alkalmazások

A SICAT alkalmazások a SICAT Suite programhoz tartoznak.

#### CAD/CAM-Adatkészlet

Betegspecifikus adatsor egy CAD/CAM rendszerből, amely tartalmazza az egyik állkapocs optikai lenyomatát vagy mindkét állkapocs két optikai lenyomatát és adott esetben a helyreállításokat.

#### CAD/CAM-eset

Minden importált és regisztrált CAD / CAM adatrekordhoz egy megfelelő CAD / CAM eset jön létre az objektum böngészőben az "Optikai lenyomatok" részben.

### Célkeresztek

A célkereszt metszésvonalak más réteg nézetekkel.

### Clipping

Ideiglenesen vágja le a kötet egyes részeit a 3D-s nézetben, hogy jobban megvizsgálhassa a fennmaradó részt, vagy hogy jobban értékelhesse a tervezett tárgyak helyzetét a kötetben.

#### CMG.DXD

Fájlformátum a tervezési adatok exportálásához a CEREC útmutató elkészítéséhez.

### Értesítési ablak

Az értesítési ablak a képernyő jobb alsó sarkában a befejezett folyamatokról szóló üzeneteket jeleníti meg.

#### FDI

Fédération Dentaire Internationale, Világszövetség

### Furatsablonok

Egyedi testreszabás a beteg számára. Miután a fúrási sablont felhelyezték a beteg állkapcsára, pontosan az előre tervezett helyzetbe vezeti a műtéti eszközeit, szükség esetén pedig az implantátumát is.

### Helyreállítások

A helyreállítás annak eredménye, hogy digitális protetikai javaslatot modellezünk egy CAD / CAM rendszerben, optikai lenyomat alapján. A helyreállítások lehetővé teszik a protézis alapú implantátum tervezését.

#### Hub

Külső tároló, amely kiszolgálóként szolgál, és lehetővé teszi az adatcserét a helyi hálózat különböző eszközei között.

#### Hüvely

A furatsablonba épített hüvely pontosan az Ön által előre tervezett helyzetbe vezeti műtéti eszközeit és szükség esetén az implantátumát.

#### Implantátum

Mesterséges foggyökér, amelyet a beteg állkapcsába helyeznek a fogsor rögzítésére.

#### Keretek

A 3D nézetben a keretek a 2D rétegek nézeteinek helyzetét mutatják.

#### Optikai lenyomatok

Az optikai lenyomat a fogak, lenyomatanyagok vagy gipszmodellek felülete 3D-s rögzítésének eredménye.

### SICAT Portál

A SICAT portál egy olyan weboldal, amelyen többek között megrendelhet síneket a SICAT-tól.

#### SIXD

Fájlformátum az optikai lenyomatok cseréjéhez.

#### SMPTE

Society of Motion Picture and Television Engineers (Film- és televíziós mérnökök társasága)

#### SSI

Fájlformátum az optikai lenyomatok cseréjéhez.

### STL

Surface Tessellation Language, szabványos fájlformátum Mesh adatok cseréjéhez, amelyek például optikai lenyomatokat tartalmazhatnak.
#### Tervek

A tervezési projekt több alternatív kezelési tervet is tartalmazhat.

#### Tervezési projekt

A tervezési projekt egy SICAT alkalmazásból származó, 3D röntgenképen alapuló tervadatokból áll.

#### TiBase

Titán bázis egyedi kétrészes tartóoszlop gyártásához. A TiBase-eket úgy lehet megtervezni, mint a szokásos tartóoszlopokat.

## vizsgálat

Egy vizsgálat egy 3D-s röntgenfelvételből és a kapcsolódó tervezési projektből áll.

# KULCSSZÓJEGYZÉK

## Numerikus

| 3D röntgenadatok                        |              |
|-----------------------------------------|--------------|
| Beállítás                               | 122          |
| 3D-s nézet                              | 98           |
| A nézetirány módosítása                 | 99           |
| Clipping terület fixálása               | 105          |
| Kijelzésmód átkapcsolása                | 100          |
| Kivágási mód átkapcsolása               | 103          |
| Konfigurálás                            | 101          |
| Váltás az optikai lenyomatok színes meg | jelenítésére |
| 95                                      |              |
|                                         |              |

## A

| A használati utasítás áttekintése         | 14       |
|-------------------------------------------|----------|
| A SICAT Implant adatbázis eltávolítása    | 237      |
| A SICAT Suite áttekintése                 | 15       |
| A tűzfal beállításai                      |          |
| WebConnector                              | 9        |
| Abutmentek                                |          |
| Abutmentek változtatása                   | 178      |
| Áttekintés                                | 174      |
| Az implantátumok tengelyének forgatásához | z 177    |
| Elrejteni és mutatni                      | 180      |
| Hozzáadás                                 | 161, 175 |
| Méretek változtatása                      | 178      |
| Modell változtatása                       | 178      |
| Adatexport                                | 214      |
| Adatok megnyitása írásvédetten            | 234      |
| Alkalmazások közötti váltás               | 48       |

## В

| Beállítás                                    |          |
|----------------------------------------------|----------|
| Biztonsági területek                         | 227      |
| Csatornák                                    | 228      |
| Kötettájolás                                 | 122      |
| Panorámaterület                              | 127      |
| Beállítások                                  |          |
| Általános beállítások megtekintése vagy vált | toztatá- |
| sa                                           | 216      |
| Áttekintés                                   | 215      |
| Praxisinformációk megtekintése vagy módo     | sítása   |
| 220                                          |          |
| SICAT Implant beállítások                    | 224      |
| Vizualizációs beállítások módosítása         | 222      |
| Bezárás                                      | 235      |
| Billentyűparancsok                           | 236      |
| Biztonsági információk                       | 10       |
| Az üzemeltető személyzet képesítése          | 12       |
| Veszélyességi szintek                        | 11       |
| Biztonsági területek                         |          |
| Beállítás                                    | 227      |

| Elrejteni és mutatni                  | 171 |
|---------------------------------------|-----|
| Távolságra vonatkozó figyelmeztetések | 173 |
|                                       |     |

# С

| C                        |     |
|--------------------------|-----|
| Csatlakozási beállítások |     |
| WebConnector             | 9   |
| Csatornák                |     |
| Beállítás                | 228 |
| Elrejteni és mutatni     | 172 |

### D

| Döntés  |    |
|---------|----|
| Nézetek | 92 |

## Е

| Elrejtés                    |     |
|-----------------------------|-----|
| Abutmentek                  | 180 |
| Biztonsági területek        | 171 |
| Csatornák                   | 172 |
| Hüvelyek                    | 190 |
| Objektumok                  | 68  |
| Vizsgálati ablak            | 91  |
| Első lépések                | 38  |
| Eltávolítás                 | 238 |
| Objektumok                  | 69  |
| Ezen verzió különlegességei | 31  |
|                             |     |

## F

| Felhasználói felület          |          |
|-------------------------------|----------|
| SICAT Implant                 | 62       |
| SICAT Suite                   | 47       |
| Forgatás                      |          |
| Nézetek                       | 93       |
| Frissítés                     |          |
| SICAT Implant adatbázis       | 30       |
| SICAT Suite                   | 28, 29   |
| Furatsablonok                 |          |
| Exportálás a CEREC GUIDE-hoz  | 204      |
| Kiválasztás                   | 182, 185 |
| SICAT furatsablonok rendelése | 192      |
| Támogatott furatsablonok      | 34       |
|                               |          |

## G

| GALILEOS implantátum                 |    |
|--------------------------------------|----|
| Váltás a SICAT Implant V2.0 verzióra | 29 |
|                                      |    |

## Н

| Használati utasítás |    |
|---------------------|----|
| Megnyitás           | 49 |

| Szimbólumok és stílusok                  | 13       |
|------------------------------------------|----------|
| Helyreállítások                          |          |
| Áttekintés                               | 136      |
| Hozzáadás                                |          |
| Abutmentek                               | 161, 175 |
| Hüvelyek                                 | 161, 182 |
| Implantátumok                            | 161      |
| Hub                                      |          |
| A hub-kapcsolat állapotának megtekintése | 221      |
| Hüvelyek                                 |          |
| Áttekintés                               | 181      |
| Elrejteni és mutatni                     | 190      |
| Hozzáadás                                | 161, 182 |
| Hüvelymodell megváltoztatása             | 187      |
| Hüvelypozíció megváltoztatása            | 188      |
| Hüvelyrendszer                           |          |
| Kiválasztás                              | 182, 185 |
| Támogatott Hüvelyrendszerek              | 34       |
|                                          |          |

### I

| Implantátumok                             |          |
|-------------------------------------------|----------|
| A restaurációs tengely szerint beállítani | 161, 169 |
| Áttekintés                                | 159      |
| Az implantátumok tengelyének forgatásál   | noz 166  |
| Beállítás                                 | 165      |
| Eltolás                                   | 164      |
| Függőlegesen beállítani                   | 161, 169 |
| Hozzáadás                                 | 161      |
| Megnevezés (foghelyzet) módosítása        | 170      |
| Méretek változtatása                      | 167      |
| Modell változtatása                       | 167      |
| Párhuzamosan beállítani                   | 161,169  |

## J Ja

| avítás                  |    |
|-------------------------|----|
| SICAT Implant adatbázis | 30 |
| SICAT Suite             | 29 |

## Κ

| Kapcsolódás                 |         |
|-----------------------------|---------|
| Hub                         | 221     |
| Képernyőképet               |         |
| Készítés a nézetekről       | 97      |
| Készítsen munkaterületekről | 79      |
| Kosár                       |         |
| Megnyitás                   | 194     |
| Kötet                       |         |
| Beállítás                   | 122     |
| Kötettájolás                | 119     |
| Átvétel a Sidexis 4-ből     | 31, 121 |
| Beállítás                   | 122     |
|                             |         |

50

Licencek

| Adja vissza a licenckészlethez<br>Automatikus aktiválás | 58<br>54 |
|---------------------------------------------------------|----------|
| Kézi aktiválás                                          | 56       |
| Megjelenítés:                                           | 53       |
| Longitudinális nézet                                    |          |
| Az implantátumok elforgatása                            | 94       |
| Döntés                                                  | 92       |
| Forgatás                                                | 93       |

#### М

| Mandibula idegek                                    | 1 - 4 |
|-----------------------------------------------------|-------|
|                                                     | 1 - 4 |
| Attekintés                                          | 154   |
| Idegpont eltávolítása                               | 157   |
| Idegpont eltolása                                   | 157   |
| Idegpontot hozzáadása                               | 157   |
| Igedátmérő módosítása                               | 158   |
| Megjelölés                                          | 156   |
| Maximalizálás                                       |       |
| Vizsgálati ablak                                    | 91    |
| Mérések                                             |       |
| Áttekintés                                          | 130   |
| Eltolás                                             | 134   |
| Mérési pontok eltolása                              | 134   |
| Mért értékek eltolása                               | 135   |
| Szögmérés hozzáadása                                | 132   |
| Távolságmérés hozzáadása                            | 131   |
| Modul regisztrációja                                |       |
| SIDEXIS 4                                           | 41    |
| Monitor kalibrálása                                 | 218   |
| Munkafolyamat                                       | 39    |
| Munkafolyamat lépések                               |       |
| Diagnosztizálni                                     | 63    |
| Előkészítés                                         | 63    |
| Kezelés                                             | 64    |
| Tervezés                                            | 64    |
| Munkafolyamat szerszámlista                         | 63    |
| Munkaterületek                                      | 72    |
| Adjon hozzá képernyőképet a SIDEXIS 4 kimenet<br>79 | thez  |
| Beállítás                                           | 78    |
| Igazított implantátum                               | 75    |
| Képernyőképek készítése                             | 79    |
| MPR / radiológia                                    | 76    |
| Munkaterület szerszámlista                          | 62    |
| Panoráma                                            | 74    |
| Váltás                                              | 77    |
| Visszaállítás                                       | 78    |
| Mutatni                                             |       |
| Abutmentek                                          | 180   |
| Biztonsági területek                                | 171   |
| Csatornák                                           | 172   |
| Hüvelyek                                            | 190   |
| Objektumok                                          | 68    |
| Vizsgálati ablak                                    | 91    |

L

## N Né

| Nézetek                                        | 80    |
|------------------------------------------------|-------|
| A vizsgálati ablak elrejtése, megjelenítése és | maxi- |
| malizálása                                     | 91    |
| Az implantátumok elforgatása                   | 94    |
| Célkereszt és a keret                          | 89    |
| Döntés                                         | 92    |
| Fényerő és kontraszt                           | 85    |
| Forgatás                                       | 94    |
| Görgetés                                       | 88    |
| Képernyőképek készítése                        | 97    |
| Kivágás eltolása                               | 87    |
| Maximalizálás és visszaállítás                 | 84    |
| Nézet szerszámlista                            | 81    |
| Váltás                                         | 83    |
| Visszaállítás                                  | 96    |
| Vizsgálati ablak eltolása                      | 90    |
| Zoomolás                                       | 87    |
| Nyelvek                                        | 15    |

# 0

| Objektumok                                     |        |
|------------------------------------------------|--------|
| Az objektum műveletek visszavonása és megis    | mét-   |
| lése                                           | 69     |
| Az objektumcsoportok összecsukása és kibont    | ása 67 |
| Eltávolítás                                    | 69     |
| Fókuszálás                                     | 69     |
| Objektum léc                                   | 65     |
| Objektum szerszámlista                         | 69     |
| Objektumok és objektumcsoportok elrejtése é    | S      |
| megjelenítése                                  | 68     |
| Objektumok objektumcsoportok aktiválása        | 67     |
| SICAT Implant Objektumok                       | 70     |
| Optikai lenyomatok                             |        |
| A CEREC Guide esetében exportáljon optikai le  | nyo-   |
| matok alapján SIXD formátumban                 | 205    |
| A CEREC Guide esetében exportáljon optikai le  | nyo-   |
| matok alapján SSI formátumban                  | 208    |
| A tervezés és a megvalósítás alapjaként        | 136    |
| Áttekintés                                     | 136    |
| Fájlból importálni                             | 143    |
| Import csatornák                               | 136    |
| Import formátumok                              | 136    |
| Küldje el a CEREC szkennelési feladatot a hubn | ak     |
| 142                                            |        |
| Letöltés a Hub-ról                             | 139    |
| Regisztráljon és ellenőrizze                   | 150    |
| STL-Import                                     | 145    |
| Színes megjelenítés                            | 95     |
| Ujrafelhasználás más SICAT alkalmazásokból     | 148    |
|                                                |        |

### Ρ

Panorámanézet

| Váltás az optikai lenyomatok színe | es megjelenítésére |
|------------------------------------|--------------------|
| 95                                 |                    |
| Panorámaterület                    | 120                |
| Átvétel a Sidexis 4-ből            | 31, 121            |
| Beállítás                          | 127                |
|                                    |                    |

## R

| Rendelés                                     |     |
|----------------------------------------------|-----|
| A SICAT furatsablonok kosárba helyezése      | 192 |
| Adatátvitel a háttérben                      | 196 |
| Adatátvitel egy másik számítógépen keresztül | 200 |
| Automatikus feltöltés újraindítás után       | 199 |
| Ellenőrizze a kosarat                        | 195 |
| Feltöltés megszakítás és folytatás           | 199 |
| Munkafolyamat áttekintése                    | 191 |
| SICAT Portál                                 | 197 |
| Rendeltetésszerű használat                   | 6   |
| Rendszerelvárások                            | 8   |
| Rendszerkövetelmények                        | 8   |
| Hardver követelmények                        | 8   |
| Szoftverelvárások                            | 9   |
|                                              |     |

# S

| SICAT Implant                             |               |
|-------------------------------------------|---------------|
| Felhasználói felület                      | 62            |
| SICAT Implant adatbázis                   |               |
| Eltávolítás                               | 237           |
| Frissítés                                 | 30            |
| Javítás                                   | 30            |
| Telepítés                                 | 23            |
| SICAT Implant-vizsgálat                   |               |
| SIDEXIS 4-ben                             | 44            |
| SICAT Portál                              | 197           |
| SICAT Suite                               |               |
| Bezárás                                   | 235           |
| Felhasználói felület                      | 47            |
| Frissítés                                 | 28            |
| Javítás                                   | 29            |
| Start                                     | 45            |
| Telepítés                                 | 17            |
| SICAT WebConnector                        | 198           |
| SIDEXIS 4                                 |               |
| Adjon hozzá képernyőképeket a munka<br>79 | iterületekről |
| Fázisléc                                  | 42            |
| Modul regisztrációja                      | 41            |
| Nézetekről készült képernyőképek hozz     | záadása 97    |
| SICAT Implant-vizsgálat                   | 44            |
| Timeline                                  | 46            |
| SIXD                                      | 136, 205      |
| SMPTE-Tesztkép                            | 218           |
| SSI                                       | 136,208       |
| Start                                     |               |
| SICAT Suite                               | 45            |
| STL-Import                                | 145           |
|                                           |               |

| Szoftver telepítés      |    |
|-------------------------|----|
| SICAT Implant adatbázis | 23 |
| SICAT Suite             | 17 |

## Т

| Támogatás                              | 230 |
|----------------------------------------|-----|
| A támogatás ablakának megnyitása       | 231 |
| Elérhetőségek                          | 232 |
| Segítség megnyitása                    | 49  |
| Szerszámok                             | 232 |
| Termékinformációk                      | 233 |
| Telepítés                              |     |
| A SICAT Implant adatbázis eltávolítása | 237 |
| Eltávolítás                            | 238 |
| Rendszerkövetelmények                  | 8   |
| SICAT Implant adatbázis                | 23  |
| SICAT Suite                            | 17  |
| Tervek                                 |     |
| Átnevezés                              | 111 |
| Eltávolítás                            | 115 |
| Exportálás                             | 116 |
| Importálás                             | 118 |
| Kezelés                                | 107 |
| Kioldás                                | 110 |
| Leírás hozzáadása vagy módosítása      | 112 |
| Létrehozás                             | 113 |
| Másolás                                | 114 |
| Megnyitás                              | 109 |
| Váltás                                 | 66  |
| Védelem a nem szándékos feldolgozástól | 110 |
| Zárolás                                | 110 |
| Tervjelentés                           |     |
| Létrehozás                             | 210 |
| Mentés PDF fájlként                    | 211 |
| Nyomtatás                              | 211 |
| Transzverzális nézet                   |     |
| Az implantátumok elforgatása           | 94  |
| Döntés                                 | 92  |

### V

| Váltás                                  |     |
|-----------------------------------------|-----|
| Alkalmazások                            | 48  |
| Az optikai lenyomatok színes ábrázolása | 95  |
| Változtatás                             |     |
| Abutmentek                              | 178 |
| Furatsablonok                           | 185 |
| Hüvelyek                                | 187 |
| Hüvelypozíciók                          | 188 |
| Hüvelyrendszer                          | 185 |
| Implantátumok                           | 167 |
| Kötettájolás                            | 122 |
| Panorámaterület                         | 127 |
| SICAT Implant beállítások               | 224 |
| Verziók                                 |     |
| Különbségek                             | 31  |

| Vizsgálati ablak         |    |
|--------------------------|----|
| Elrejteni és mutatni     | 91 |
| Maximalizálás            | 91 |
| Panoráma munkaterületben | 73 |
|                          |    |

## W

| WebConnector         |   |
|----------------------|---|
| A tűzfal beállításai | 9 |

# A JELZÉSEK MAGYARÁZATÁT

## SZIMBÓLUMOK

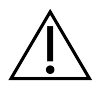

Figyelem! Kövesse a használati útmutatót.

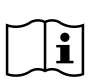

Vegye figyelembe a használati utasítást.

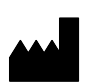

Gyártó

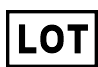

Tételszám

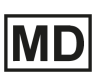

Orvostechnikai eszköz

CE-jelölés, beleértve a bejelentett szervezet számát: TÜV Rheinland LGA Products GmbH, Tillystrasse 2, 90431 Nürnberg

# A SZOFTVER TÉTELSZÁMA

A szoftver tételszám, amit a szoftver mutat. Információt a Info [>Oldal 233 - SIDEXIS 4] alatt talál.

V2.0.20

# A SICAT TELEPÍTÉSI KÖZEG TÉTELSZÁMA

A SICAT telepítési közeg tételszáma (ha van), amelyet a SICAT telepítési médiumra nyomtatnak:

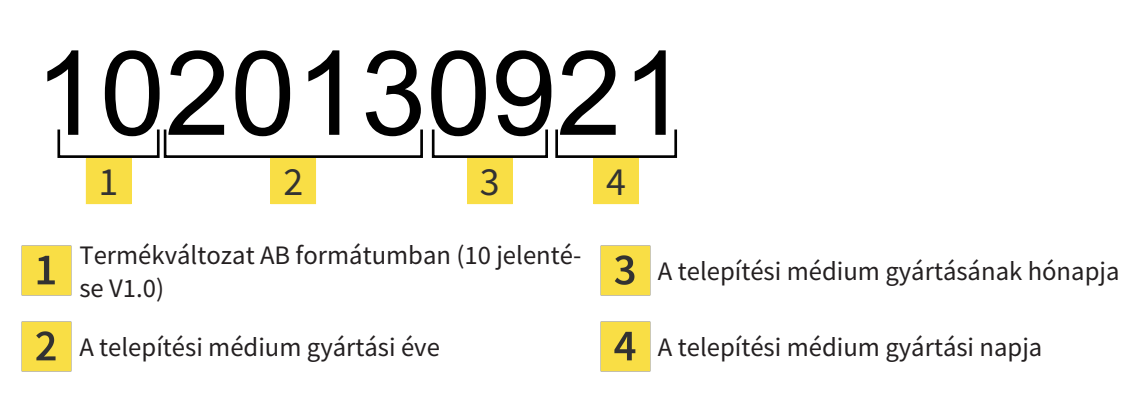

# GYÁRTÁSI DÁTUM

A szoftver gyártásának dátuma a szoftverben megjelenített gyártási számból olvasható le. Információt a *Info* [> Oldal 233 - SIDEXIS 4] alatt talál.

Példa egy gyártási számra:

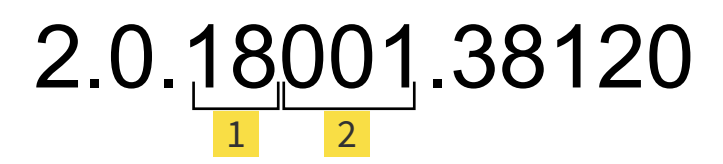

1 A szoftver gyártásának éve (18 azt jelenti, 2018)

2 A szoftver gyártásának napja (001 január 1-jét jelenti)

A SICAT telepítési médium gyártási éve a SICAT telepítési médium tételkódjából olvasható le.

#### ÁLLAPOT: 2021-04-08

## . KAPCSOLAT

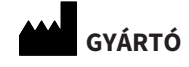

#### SICAT GMBH & CO. KG

FRIESDORFER STR. 131-135 53175 BONN, NÉMETORSZÁG WWW.SICAT.COM

**CE**0197

CIKKSZÁM: 6674603 VÁLTOZTATÁSI SZ.: 000000 DOKUMENTUM-ID: DA20IFU021

#### HELYI TÁMOGATÁS

WWW.SICAT.COM/SUITESUPPORT

#### © 2020 SICAT GmbH & Co. KG

Minden jog fenntartva. A használati utasítás illetve annak részeinek másolása illetve bármilyen fordítása kizárólag a SI-CAT írásos beleegyezésének birtokában lehtséges.

A dokumentumban szereplő információk a közzététel időpontjában helytállóak voltak, de előzetes értesítés nélkül változhatnak.

#### © 2020 Dentsply Sirona

Minden jog fenntartva. Az ebben a használati utasításban található néhány képernyőkép a Dentsply Sirona Sidexis 4 szoftver felhasználói felületének részeit mutatja.

Minden megnevezett vagy bemutatott termék, márka és logó a megfelelő tulajdonosok tulajdona.

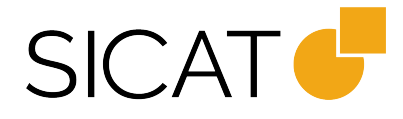